# PUBLICATIONS REFERENCE DRAWING

MACHINE TYPE/MODEL NO. TA90

Ω

13F5765

MACHINE NAME - Magnetic Tape Subsystem

| E C NO. | <b>DESCRIPTION / COMMENTS</b> |
|---------|-------------------------------|
| C04824  | VOL. A02 - Maintenance Guide  |
| C13764  | VOL. A02 - Maintenance Guide  |

|        |                       |      |        |          |         |                  |           | ,      |       |           |     |
|--------|-----------------------|------|--------|----------|---------|------------------|-----------|--------|-------|-----------|-----|
|        | di                    | gita |        |          |         | DATE             | CHANGE NO | 4      | DATE  | CHANGE NO |     |
| NAME   | ME. PUB REF DWG (PRD) |      |        |          | REL     | 4/28/89          | C04824    |        |       |           | 13  |
|        |                       |      |        |          | 1       | 3/15/90          | C13764    |        |       |           | F5  |
| DESIGN |                       |      | SHT    | OF       | 1       |                  |           |        |       |           | 765 |
| DETAIL |                       |      |        |          |         |                  |           |        |       |           |     |
| CHECK  |                       |      | CLASSI | FICATION | MUST CO | ONFORM TO ENG SP | DEVELOPM  | ENT NO | LOGIC | PG NO     |     |
| APPRO  |                       |      |        |          |         |                  |           |        | RD00  | 2         | ₿   |

. .

| digit                                                                           | a I Maii                                           | ntenanc                |
|---------------------------------------------------------------------------------|----------------------------------------------------|------------------------|
| TA90/E<br><sub>s/N</sub>                                                        | TA90/E                                             | TA90<br><sub>s/N</sub> |
| MG                                                                              | MG                                                 | M                      |
| MAINTENANCE<br>GUIDE                                                            | MAINTENANCE<br>GUIDE                               | MAINTENA<br>GUIDE      |
| GLOSS<br>PLAN<br>INTRO<br>START<br>CART<br>PNEU<br>MSG<br>INST<br>INSP<br>INDEX | PWR<br>SENSE<br>PANEL<br>CE/HSC<br>LOC<br>CARR-TCU | CARR-E                 |
| digital                                                                         | digital                                            | digii                  |
| VOL. A01                                                                        | VOL. A02                                           | VOL. AC                |

| Maintenance Library |      |
|---------------------|------|
| Maintenance Guide   | Vols |
| Logic Diagrams      | Vols |

EK-PTA90-MG-002

**TA90/E Magnetic Tape Subsystem** 

# ce Guide

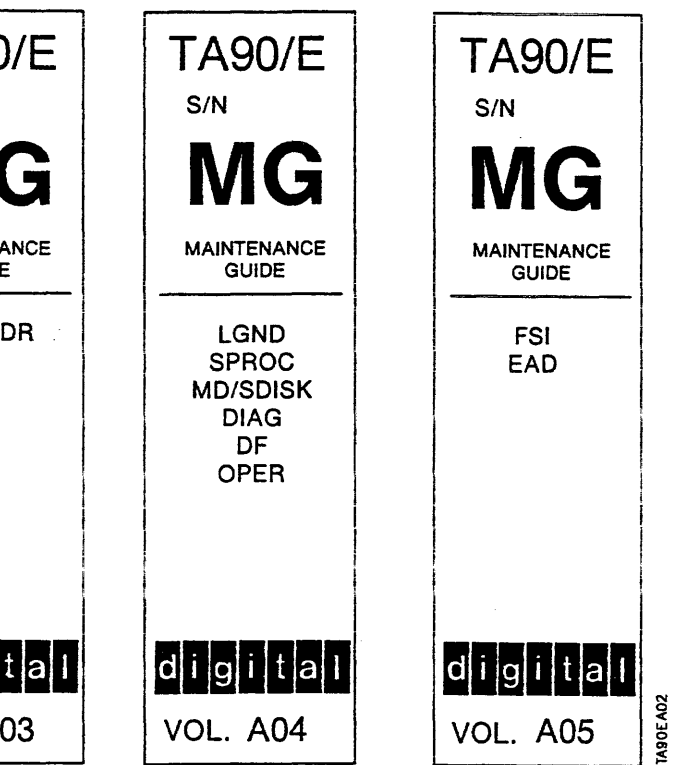

(

# ls. A01 to A05

Is. C01 and D01

### Preface

This manual contains maintenance information about the Digital TA90 Magnetic Tape Subsystem and is intended for customer engineers responsible for servicing the TA90 tape subsystem.

Portions of this document contain material copyrighted by IBM Corporation.

### Prereguisite Knowledge

It is assumed that you have a background in data processing concepts and that you are familiar with the hexadecimal numbering system, stored program concepts, and have a basic understanding of tape subsystems and their relationship within a system/cluster.

### **Related Documents**

TA90 Operator's Manual, EK-OTA90-OM.

The information in this document is subject to change without notice and should not be construed as a commitment by Digital Equipment Corporation. Digital Equipment Corporation assumes no responsibility for any errors that may appear in this document.

The software described in this document is furnished under a license and may be used or copied only in accordance with the terms of such license.

No responsibility is assumed for the use or reliability of software on equipment that is not supplied by Digital Equipment Corporation or its affiliated companies.

Copyright ©1989 by Digital Equipment Corporation.

All Rights Reserved Printed in U.S.A.

DIBOL

The following are trademarks of Digital Equipment Corporation:

| digitel   | HSC          | Rainbow | TMSCP  |  |  |  |  |
|-----------|--------------|---------|--------|--|--|--|--|
| DEC       | MASSBUS      | RSTS    | UNIBUS |  |  |  |  |
| DECmate   | PDP          | RSX     | VAX    |  |  |  |  |
| DECUS     | P/OS         | RT      | VMS    |  |  |  |  |
| DECwriter | Professional | STI     | VT     |  |  |  |  |
|           |              |         |        |  |  |  |  |

Work Processor

Portions of this document contain material copyrighted of the International Business Machines Corporation.

# Preface PREF 1

# Preface PREF 1

# Tab List

# Volume A01

| GLOSS | Glossary                |
|-------|-------------------------|
| PLAN  | Maintenance Plan        |
| INTRO | TA90 Introduction       |
| START | Start Maintenance       |
| CART  | Cartridge Analysis      |
| PNEU  | Pneumatic Analysis      |
| MSG   | Errorlog messages       |
| INST  | Installation/Removal    |
| INSP  | Safety Check Procedures |
| INDEX | Index                   |

|  | ۷ | ol | u | m | е | A | 02 |
|--|---|----|---|---|---|---|----|
|--|---|----|---|---|---|---|----|

| PWR      | Power Maps                                                  |
|----------|-------------------------------------------------------------|
| SENSE    | Sense/Status                                                |
| PANEL    | Panel                                                       |
| CE/HSC   | Customer Engineering Panel/HSC Diagnostics                  |
| LOC      | Locations                                                   |
| CARR-TCU | Tape Control Unit<br>Checks/Adjustments/Removal/Replacement |

## Volume A03

.

CARR-DR Drive Checks/Adjustments/Removal/Replacement

# Volume A05

| FSI | Fault Symptom Index     |
|-----|-------------------------|
| EAD | Error Analysis Diagrams |

# Tab List TAB 1

ł

# Volume A04

| LGND     | Legend                                               |
|----------|------------------------------------------------------|
| SPROC    | Support Procedures                                   |
| MD/SDISK | Maintenance Device/MD Support Diskette<br>Procedures |
| DIAG     | Support Diagnostic Descriptions                      |
| DF       | Data Fields and Registers                            |
| OPER     | Theory of Operation                                  |

TA90 MG EC C04824

Notes TAB 2

Notes TAB 2

## Contents

| Introduction                                                                                                    |
|----------------------------------------------------------------------------------------------------|
| How to Use the DC Test Tool with the Tape Control Unit                                                                                                    |
| How to Use the DC Test Tool with the Tape Transport Unit       12         Verification Procedure       12                                                                                                    |
| Tape Control Unit Power Supply Jumpers       14                                                                                                    |
| Tape Control Unit AC Power Supply Panel       15                                                                                                    |
| Voltage Tolerance Tables20AC Power 60 Hz and 50 Hz Japan20AC Power 50 Hz Except Japan20Tape Control Unit DC Voltages 50 Hz and 60 Hz20Measured at Power Supply20Measured at Logic Board20Tape Transport Unit DC Voltages 50 Hz and 60 Hz20Measured at Logic Board20Measured at Logic Board20Measured at Logic Board20Measured at Power Supply20Measured at Logic Board (Or Load)20Power Supply Ripple Check20 |
| Tape Transport Unit Fuses Continue to Blow    30                                                                                                    |
| Tape Control Unit AC Power Distribution Diagram    32                                                                                                    |
| Tape Control Unit DC Power Distribution Diagram    34                                                                                                    |
| Tape Control Unit AC Power On (Local Mode) Diagram       36                                                                                                    |
| Tape Control Unit AC Power On (Remote Mode) Diagram       38                                                                                                    |
| +24 V Control Voltage Diagram       40         Convenience Outlet       40                                                                                                    |
| Tape Control Unit +5 V dc Distribution Diagram       42                                                                                                    |
| Tape Control Unit -5 V dc Distribution Diagram       46                                                                                                    |
| Tape Control Unit +8.5 V dc Distribution Diagram       48                                                                                                    |
| Tape Control Unit DC Power Control Diagram       50                                                                                                    |
| MAP 0100 — Power Start                                                                                                    |
| MAP 0110 — Power On (Local Mode)                                                                                                    |
| MAP 0120 — Power On (Remote Mode)                                                                                                    |
| MAP 0130 — +24 V Control Voltage                                                                                                    |
| MAP 0150 — Convenience Outlet                                                                                                    |
| MAP 0190 - Power Restart                                                                                                    |
| MAP 0200 – Drive DC Power (Single Drive)                                                                                                    |
| MAP 0210 — Drive DC Power (Same Symptom Both Drives)                                                                                                    |

# Contents PWR 1

| • | • | • | • | • | • | • | • | · | • | • | • | • | • | • | • | • | • | • | • | • | • | · | • | • | • | • | • | • | • | • | • | • | • | • | • | • | • | • | • | 300-1 |
|---|---|---|---|---|---|---|---|---|---|---|---|---|---|---|---|---|---|---|---|---|---|---|---|---|---|---|---|---|---|---|---|---|---|---|---|---|---|---|---|-------|
| • | • | • | • | - | • | • | • | • | • | • | • | • |   | • |   | • |   | • |   | • | • | • |   | • | • |   | • |   | • | • |   | • | • | • | • | • | • | • | • | 400-1 |
| • | • | • | • |   | • | • |   | • | • | • | • | • | • | • | • | • |   | • | • |   | • | • |   | • | • |   | • |   | • | • | • | • | • | • |   | • | • |   | • | 410-1 |
| • | • | • | • |   | • | • | • | • | • | • | • | • | • |   | • | • | • | • |   | • |   | • | • |   | • | • | • |   | • | • | • | • | • | • | • | • | • |   | • | 420-1 |
| • |   | • | • |   | • | • | • | • | • |   | • | • | • | • | • | • |   | • | • | • |   | • |   |   | • | • |   |   |   | • | • | • | · | • |   | • | • | • |   | 430-1 |
| • |   | • | • |   | • | • |   | • | • | • | • | • | • | • | • | • |   | • | • | • | • | • | • | • | • |   | • |   |   | · | • | • |   | • |   |   |   |   | • | 440-1 |
| • | • |   |   |   | • | • | • | • | • | • | • |   | • |   | • | • | • | • | • | • |   |   | • |   |   | • | • | • | - | • | • | • | • | • |   |   |   | • | • | 900-1 |
|   |   |   |   |   |   |   |   |   |   |   |   |   |   |   |   |   |   |   |   |   |   |   |   |   |   |   |   |   |   |   |   |   |   |   |   |   |   |   |   |       |

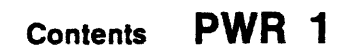

# Introduction

## **PWR Purpose**

This section contains the maps and procedures that will enable you to repair power related problems in the TA90 tape subsystem. A description of the DC test card and how it is used in both the control unit and tape transport unit is presented.

You will be sent into the PWR maps from either the START page or from the CE Panel.

.

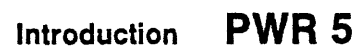

.

Introduction PWR 5

# How to Use the DC Test Tool with the Tape Control Unit

The dc test tool is used to determine if all of the dc voltages are present at the output of the dc power supply. However, the tool only determines that a voltage is present or absent. It does not determine whether or not the voltages are in specifications.

Perform the following steps to determine if all the voltages are present:

- 1. Open the front cover of the tape control unit and remove the safety cover (see CARR-TCU 2-1).
- 2. With the tape control unit power on, plug the test tool connector into the J16 position on the dc power supply.
- Tool illustration. The On condition of an LED indicates the

## **Verification Procedure (Optional)**

Should an LED fail to light, determine if the DC Test Tool is at fault or if the voltage is missing. Using a voltmeter, measure the voltage at the test jack J16. Measure between the voltage pin and the voltage return pin (RTN) using the Test Jack Data illustration as a reference. If the voltage is present at the test jack pins, the dc test tool is defective. If the voltage is not present, the dc supply is missing a voltage. Return to the procedure that sent you here.

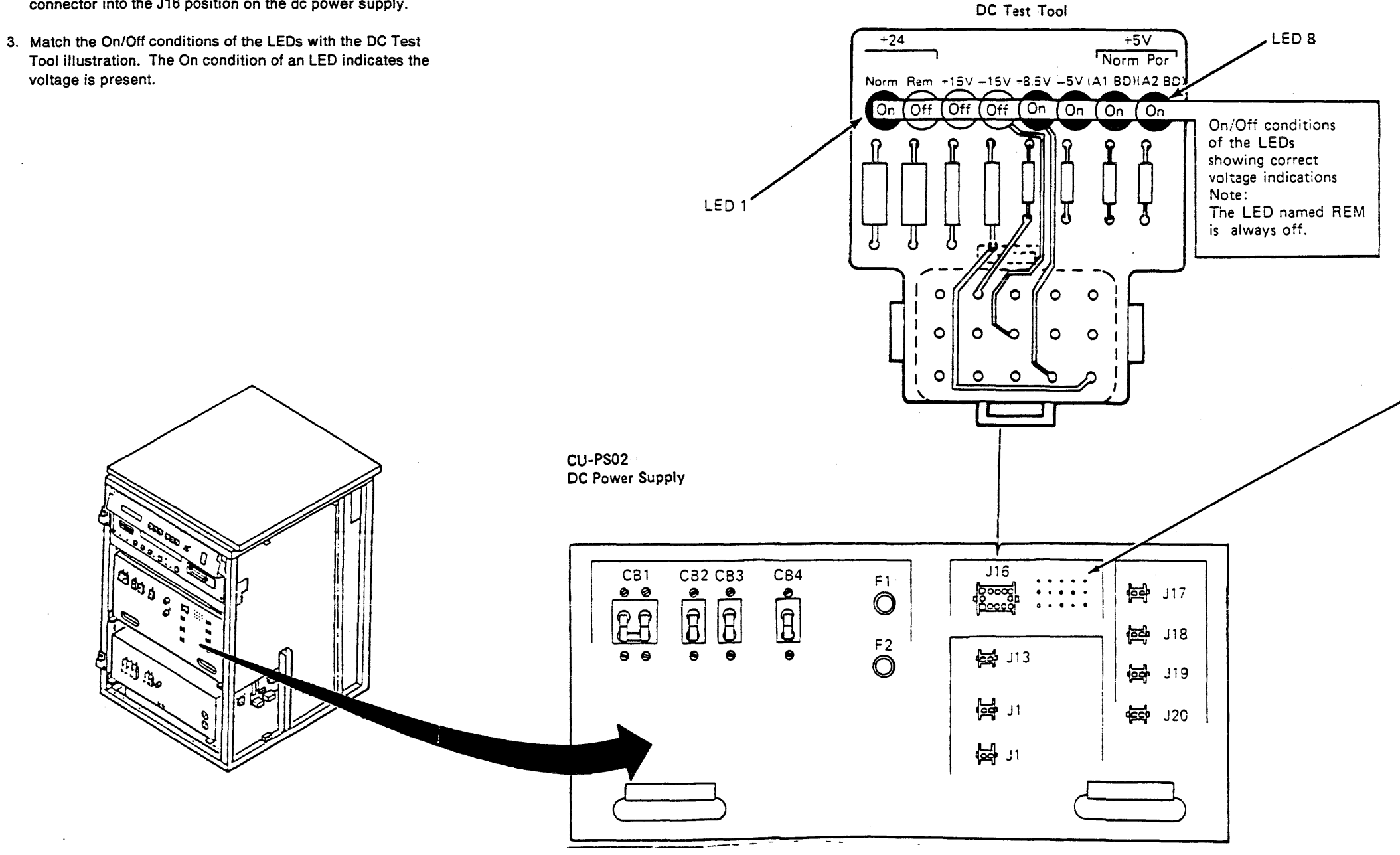

Front View

# DC Test Tool PWR 10

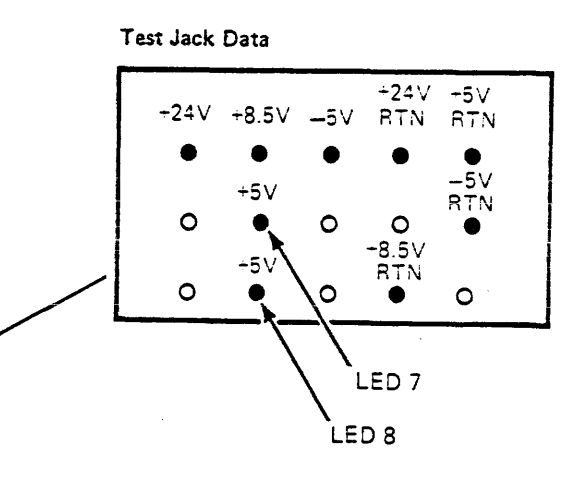

# DC Test Tool PWR 10

# How to Use the DC Test Tool with the Tape Transport Unit

The dc test tool is used to determine if all of the dc voltages are present at the output of the dc power supply. However, the tool only determines that a voltage is present or absent. It does not determine whether or not the voltages are within specifications.

Perform the following steps to determine if all the voltages are present

- 1. Open the front cover and remove the front safety cover (see CARR-TCU 2-1 or CARR-DR 2-5).
- 2. With the tape transport unit power on, plug the test tool into the J8 (drive 0) or J9 (drive 1) position on the dc power supply.
- 3. Match the On/Off conditions of the LEDs with the DC Test Tool illustration. The On condition of a LED indicates the voltage is present.

### **Verification Procedure (Optional)**

DR0 📿

DR

Should a LED fail to light, determine if the dc test tool is at fault or if the voltage is missing. Using a voltmeter, measure the voltage at test jack J8 (drive 0) or J9 (drive 1). Measure between the voltage pin and the voltage return pin (RTN) using the Test Jack Data illustration as a reference. If the voltage is present at the test jack pins, the dc test tool is defective. If the voltage is not present, the dc supply is missing a voltage. Return to the procedure that sent you here.

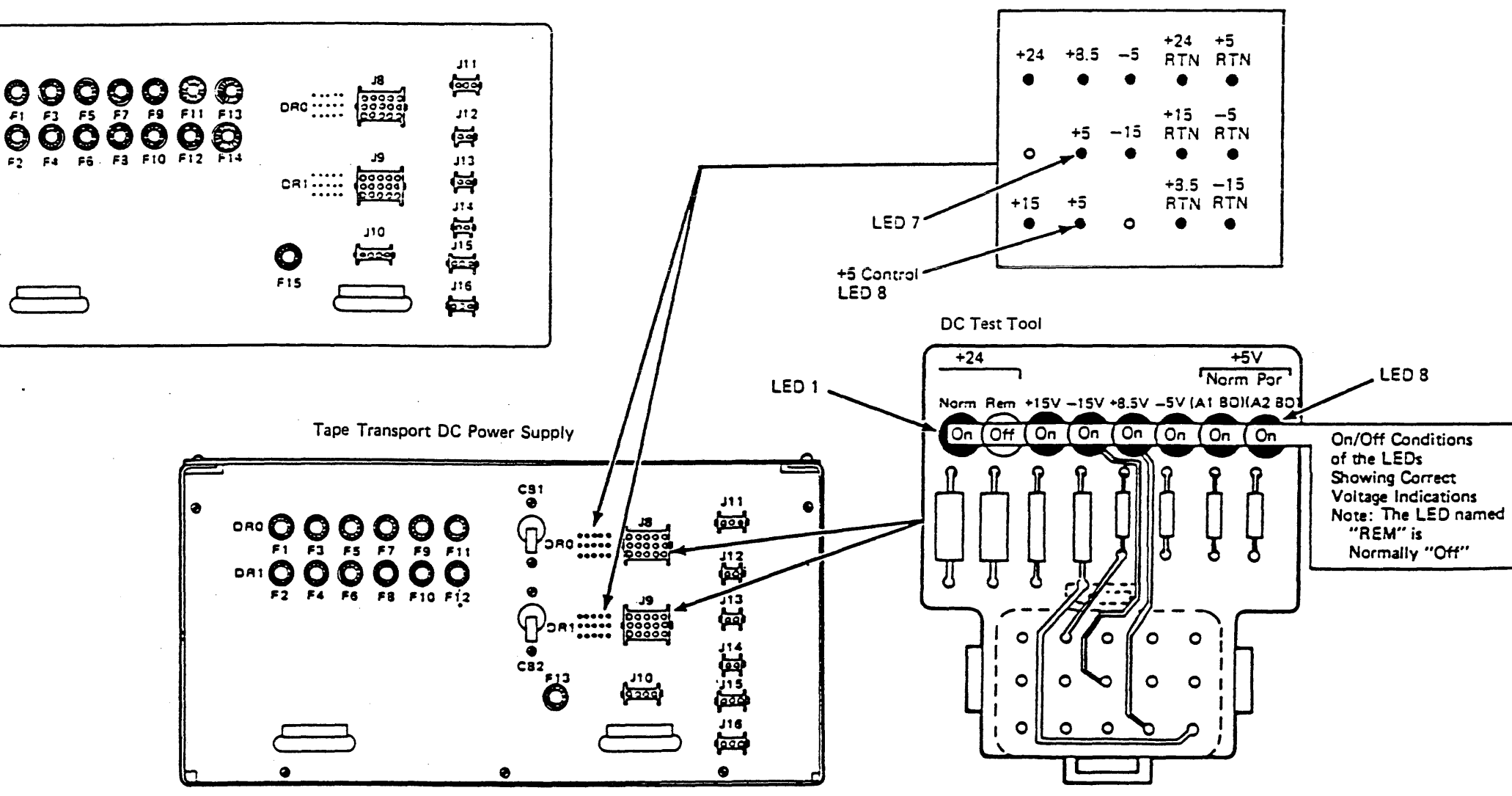

# DC Test Tool (Continued) PWR 12

Test Jack Data

| +8.5<br>● | -5<br>•  | +24<br>RTN       | +5<br>RTN<br>● |
|-----------|----------|------------------|----------------|
| +5<br>**  | -15<br>• | +15<br>RTN<br>●  | -5<br>RTN      |
| +5<br>*** | o        | +3.5<br>RTN<br>● | -15<br>RTN     |

# Tape Control Unit Power Supply Jumpers

Use one of the following two tables to check the voltage settings. Ensure the jumpers are installed correctly for the voltage being used.

Note: For 50 Hz (except Japan) machines, if the Delta/Wye jumper has to be changed (J09 and J10 on CU-PS01), ensure that the cap is reinstalled on the empty socket.

|                       | NII VULIAGE JUMPE               | кS — бі | J HZ ANU SU HZ JA               |     |
|-----------------------|---------------------------------|---------|---------------------------------|-----|
| TCU INPUT VOLTAGE     | POSITION OF AC<br>(PS01) JUMPER | REF     | POSITION OF DC<br>(PSO2) JUMPER | REF |
| 200/208 V ac          | J09                             | 4       | J13                             | 1   |
| 220 V ac              | J10                             | 4       | J14                             | 1   |
| 230/240 V ac          | J11                             | 4       | J15                             | 1   |
| CONVENIENCE<br>OUTLET |                                 |         |                                 |     |
| 100 V ac              | J12                             | 3       |                                 |     |
| 120 V ac              | J13                             | 3       |                                 |     |

A tape control unit has two channel adapters. Use the following table to ensure that the tape control unit is jumpered for the correct number of channel adapters.

| TAPE CONTROL UNIT CHANNEL JUMPERS |                                 |     |
|-----------------------------------|---------------------------------|-----|
| NUMBER OF<br>CHANNEL ADAPTERS     | POSITION OF DC<br>(PS02) JUMPER | REF |
| 2                                 | J18                             | 2   |

| TAPE CONTROL UN   | IT VOLTAGE JUMPER                | S - 50 | HZ (EXCEPT JAPAN                | )   |
|-------------------|----------------------------------|--------|---------------------------------|-----|
| TCU INPUT VOLTAGE | POSITION OF AC<br>(PSO1) JUMPERS | REF    | POSITION OF DC<br>(PS02) JUMPER | REF |
| 200/208 V ac      | J09, J11, J13                    | 5      | J13                             | 1   |
| 220 V ac          | J09, J11, J14                    | 5      | J14                             | 1   |
| 230/240 V ac      | J09, J11, J15                    | 5      | J15                             | 1   |
| 380 V ac          | J10, J12, J14                    | 5      | J14                             | 1   |
| 400 V ac          | J10, J12, J15                    | 5      | J15                             | 1   |
| 415 V ac          | J10, J12, J15                    | 5      | J15                             | 1   |

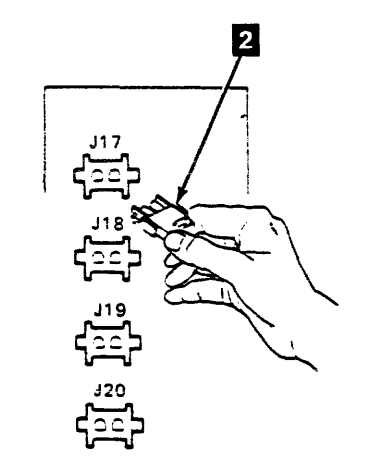

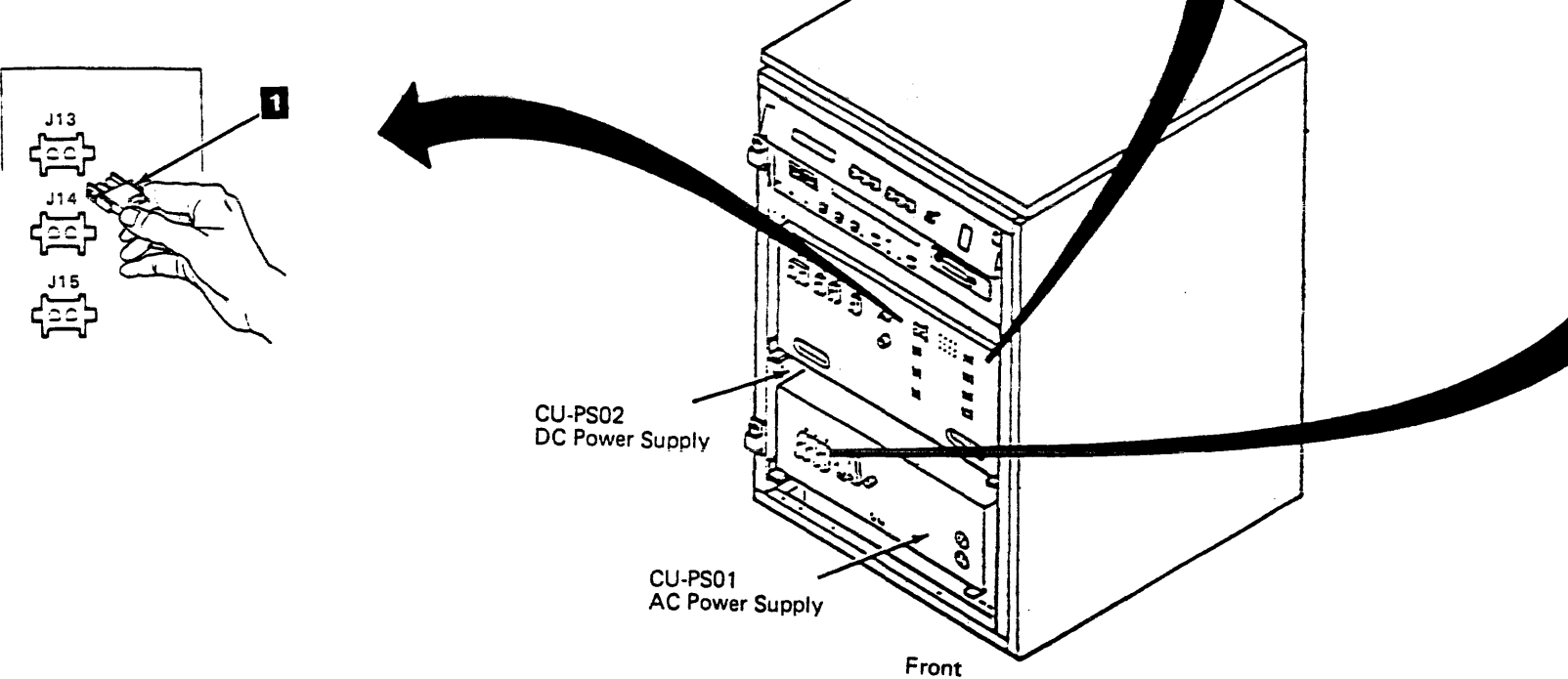

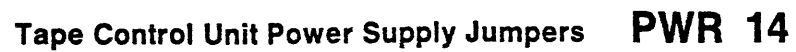

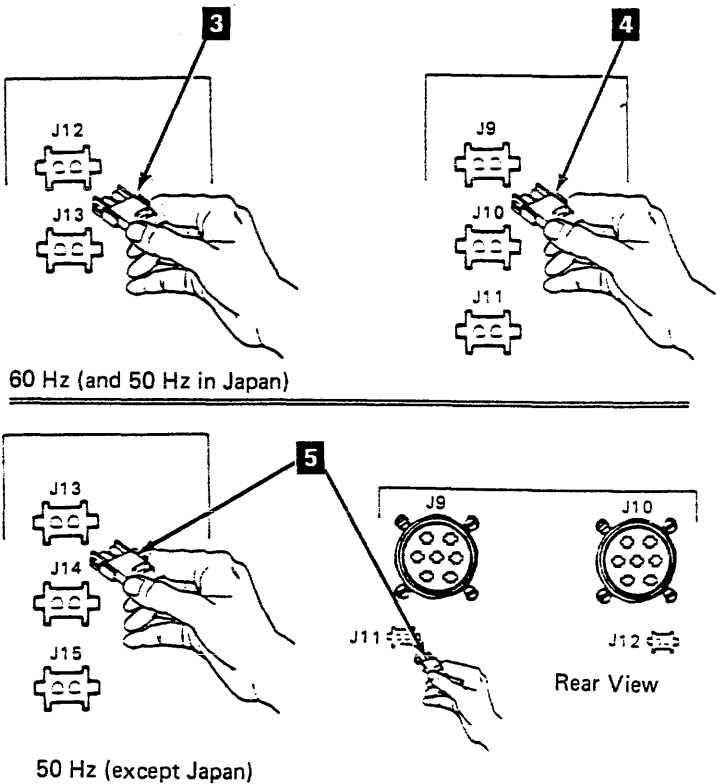

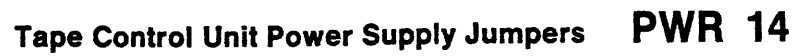

# Tape Control Unit AC Power Supply Panel

In addition to supplying ac power to the tape control unit, the control unit ac power supply distributes ac power to all the tape transport units attached to it. The figure shows the control panel for the tape control unit ac power supply. Note that this control panel is behind a safety shield.

### **1** Mainline Circuit Breaker

- CB1 is the ac power mainline circuit breaker in the tape control unit. This switch trips automatically if the circuit is overloaded. CB1 can also be tripped by hand to remove ac power from the tape control unit and from all the tape transport units physically connected to that tape control unit.

### 2 F1 Failure

- This LED shows that fuse 1 on the ac power supply has blown. Fuse 1 controls the 24 V control voltage for activating the power supplies sequentially.

### Convenience Outlet CB

- The convenience outlet circuit breaker removes power from the convenience outlet when it is tripped.

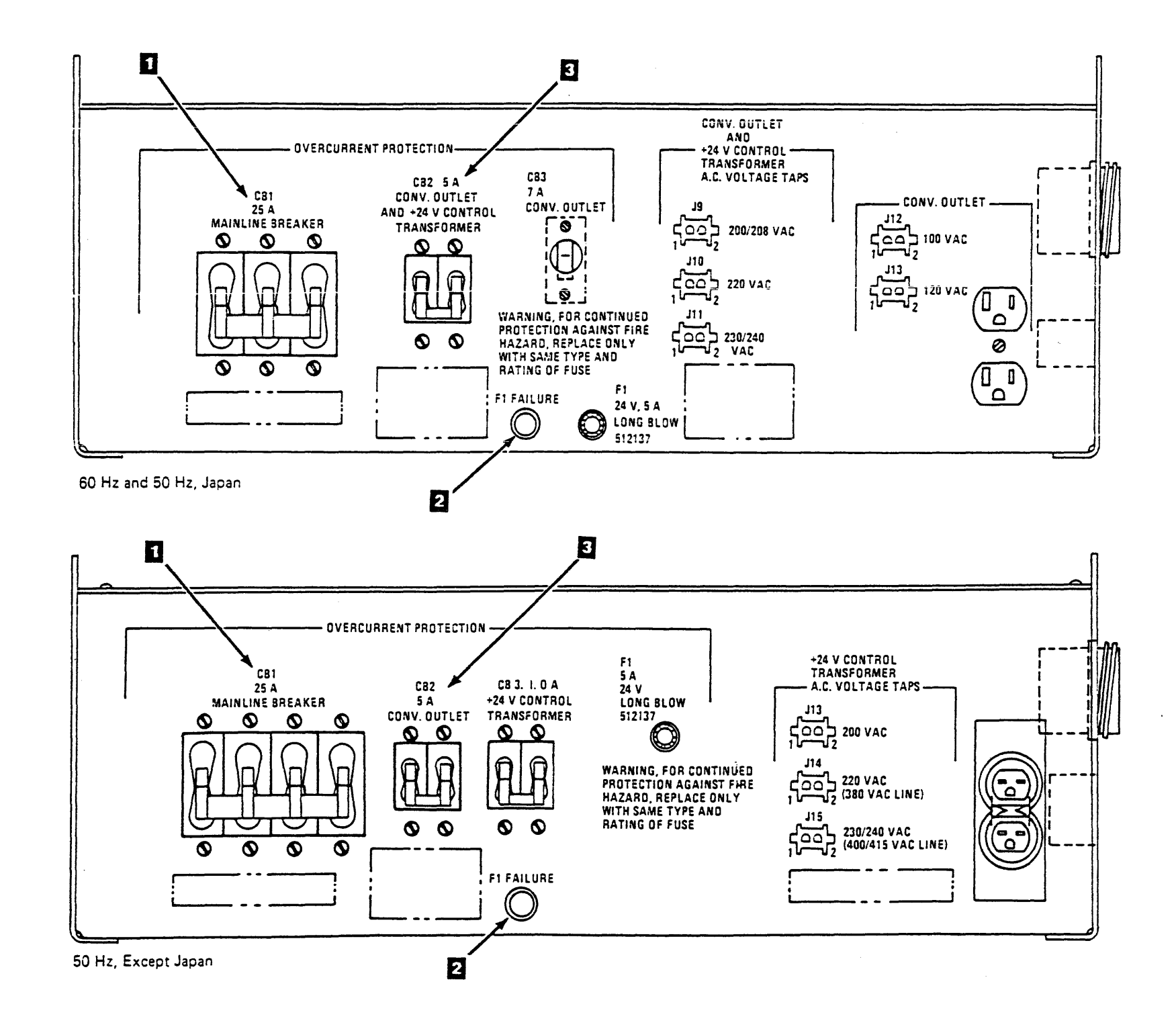

Tape Control Unit AC Panel PWR 15

## Voltage Tolerance Tables

### AC Power 60 Hz and 50 Hz Japan

| Voltage | Maximum | Minimum |
|---------|---------|---------|
| 200/208 | 220     | 180     |
| 220     | 238     | 193     |
| 230/240 | 259     | 202     |

### AC Power 50 Hz Except Japan

| Voltage | Maximum | Minimum |
|---------|---------|---------|
| 200     | 220     | 180     |
| 220     | 238     | 193     |
| 230/240 | 259     | 202     |
| 380     | 410     | 333     |
| 400     | 432     | 350     |
| 415     | 448     | 363     |

Note: See tape control unit or tape transport unit field wire net list and voltage distribution list for actual measuring points at each FRU for the voltages.

### Tape Control Unit DC Voltages 50 Hz and 60 Hz

### Measured at Power Supply

| Voltage | Maximum | Minimum |
|---------|---------|---------|
| -5.0    | -5.50   | -4.70   |
| + 5.0   | + 5.60  | + 4.90  |
| + 8.5   | +9.20   | + 7.80  |
| + 24    | + 32    | + 19    |

### Measured at Logic Board

| Voltage | Maximum | Minimum |
|---------|---------|---------|
| -5.0    | -5.45   | -4.55   |
| + 1.70  | + 1.75  | + 1.65  |
| + 5.0   | + 5.45  | + 4.55  |
| + 8.5   | + 9.27  | + 7.74  |
| + 12.0  | + 12.36 | + 11.64 |
| + 24    | + 30.0  | + 18.0  |

### Measuring Points

| Voltage | From               | То                 |
|---------|--------------------|--------------------|
| -5      | A1E2M06<br>A2R2B06 | A1K2J08<br>A2K2J08 |
| + 1.7   | A1T2B03            | A1K2J08            |
| +5      | A1L2U03<br>A2R2U03 | A1K2J08<br>A2K2J08 |
| + 8.5   | A1E2M11<br>A2R2B11 | A1K2J08<br>A2K2J08 |
| + 12    | A1T2B11            | A1K2J08            |
| + 24    | A1T2S06            | A1K2J08            |

# Power Supply Ripple Check (Tape Control Unit Only)

- 1. Using a voltmeter, measure the DC voltage at the desired point and record the reading.
- 2. Using an oscilloscope, measure the peak to peak AC ripple at the same voltage point selected in step 1.
- 3. Divide the peak to peak reading taken in step 2 by 2.
- 4. Add the DC voltage reading taken in step 1 to the result of step 3.
- 5. The result of step 4 must fall within the mini/max voltage range.

# Voltage Tolerance Tables PWR 20

### Tape Transport Unit DC Voltages 50 Hz and 60 Hz

| Voltage | Maximum | Minimum | Maximum Ripple<br>(Peak-to-Peak) |
|---------|---------|---------|----------------------------------|
| -15.0   | -16.5   | -13.52  | .300v                            |
| 5.0     | -5.51   | -4.55   | .250v                            |
| + 5.0   | + 5.51  | + 4.59  | .250v                            |
| + 8.5   | + 9.35  | + 7.67  | .250v                            |
| + 15.0  | + 16.50 | + 13.75 | .300∨                            |
| + 24.0  | + 30.01 | + 22.88 | 2.4v                             |

### Measured at Power Supply

Note: If the drives are operating, there will be additional ripple generated by the starting and stopping of the drive motors. Therefore, this check should be done with the drives not moving tape.

### Measured at Logic Board (or Load)

| Voltage | Maximum | Minimum |
|---------|---------|---------|
| -15.0   | -16.50  | -13.5   |
| -5.0    | 5.5     | -4.5    |
| + 5.0   | + 5.5   | + 4.5   |
| + 8.5   | + 9.35  | + 7.65  |
| + 15.0  | + 16.5  | + 13.5  |
| + 24.0  | + 30.0  | + 22.0  |

### **Measuring Points**

| Voltage | See ALD  |
|---------|----------|
| -15     | PA00/001 |
| -5      | RP000    |
| +5      | RP000    |
| + 8.5   | RP000    |
| + 15    | VP000    |
| +24     | PA00/001 |

Note: The + 15 volts are present only when the file protect switch is transferred.

# Voltage Tolerance Tables PWR 20

### **Tape Transport Unit Fuses Continue to Blow**

If an exchanged fuse continues to blow or a circuit breaker continues to trip, disconnect the cable(s) associated with the fuse or circuit breaker to isolate the problem. If the fuse or circuit breaker continues to fail with the load removed, the power supply is suspect. If the fuse or circuit breaker no longer fails (with the load removed), reconnect the cable(s) associated with the fuse or circuit breaker.

Disconnect the loader cable J3 and power up. If there are no problems exchange the loader control card and/or the loader power cable. If the problem still exists then exchange the FRUs in the following table.

Reconnect the cables previously removed.

If the repair is successful, set the drive Online/Offline switch to Online (see LOC 1). Refer to the CE/HSC section and run GMP.

If the repair is not successful, request the assistance of your next level of support.

Cable locations are described on LOC 1.

| Fuse or CB                         | Drive | Associated<br>Cables | FRU                                                                                                    |
|------------------------------------|-------|----------------------|----------------------------------------------------------------------------------------------------|
| F1 (+24 V dc)                      | 0     | J5                   | 059 – Power amplifier board                                                                                                    |
| F2 (+24 V dc)                      | 1.    | J1                   | 059 – Power amplifier board                                                                                                    |
| F3 (+15 V dc)                      | 0     | J5                   | 064 – Write power card<br>059 – Power amplifier board<br>058 – Logic board (02A-A1)                                                                                                    |
| F4 ( + 15 V dc)                    | 1     | J1                   | 064 – Write power card<br>059 – Power amplifier board<br>058 – Logic board (02A-A1)                                                                                                    |
| F5 (-15 V dc)                      | 0     | J5                   | 059 – Power amplifier board                                                                                                    |
| F6 (–15 V dc)                      | 1     | J1                   | 059 – Power amplifier board                                                                                                    |
| F7 ( + 8.5 V dc)                   | 0     | J5, J7               | 060 – Message display board<br>085 – Drive control card<br>058 – Logic board (02A-A1)                                                                                                    |
| F8 ( + 8.5 V dc)                   | 1     | J1, J3               | 060 – Message display board<br>085 – Drive control card<br>058 – Logic board (2A-A1)                                                                                                    |
| F9 (-5 V dc)                       | 0     | J5, J7               | 059 – Power amplifier board                                                                                                    |
| •                                  |       |                      | 058 – Logic board (02A-A1)                                                                                                    |
| F10 (-5 V dc)                      | 1     | J1, J3               | 059 – Power amplifier board<br>058 – Logic board (02A-A1)                                                                                                    |
| F11 ( + 5 V dc ctrl)               | 0     | J5                   | 059 – Power amplifier board<br>060 – Message display board<br>079 – DC distribution cable                                                                                                    |
| F12 ( + 5 V dc ctrl)               | 1     | J2                   | 059 – Power amplifier board<br>060 – Message display board<br>079 – DC distribution cable                                                                                                    |
| CB1 (+5 V dc)<br>F13 (+5 V dc)     | 0     | J6, J7               | 059 – Power amplifier board<br>060 – Message display board<br>079 – DC pwr distribution cable<br>080 – DC pwr distribution cable<br>058 – Logic board (02A-A1)<br>281 – Loader control card<br>287 – Loader power cable |
| CB2 ( + 5 V dc)<br>F14 ( + 5 V dc) | 1     | J2, J3               | 059 – Power amplifier board<br>060 – Message display board<br>079 – DC pwr distribution cable<br>080 – DC pwr distribution cable<br>058 – Logic board (02A-A1)<br>281 – Loader control card<br>287 – Loader power cable |
| Tape transport unit power<br>ac CB | 0, 1  | J4, J15,<br>J16      | 020 – Drive 0 blower<br>020 – Drive 1 blower<br>030 – Pneumatic pump/motor                                                                                                    |
| Auto loader fuse<br>(+5 V dc)      | 0, 1  | J2, J6               | 281 – Loader control card                                                                                                    |
| Auto loader fuse<br>(+24 V dc)     | 0, 1  | J2, J6               | 281 – Loader control card                                                                                                    |

Tape Transport Unit Fuses Continue to Blow **PWR 30** 

# **Tape Control Unit AC Power Distribution Diagram**

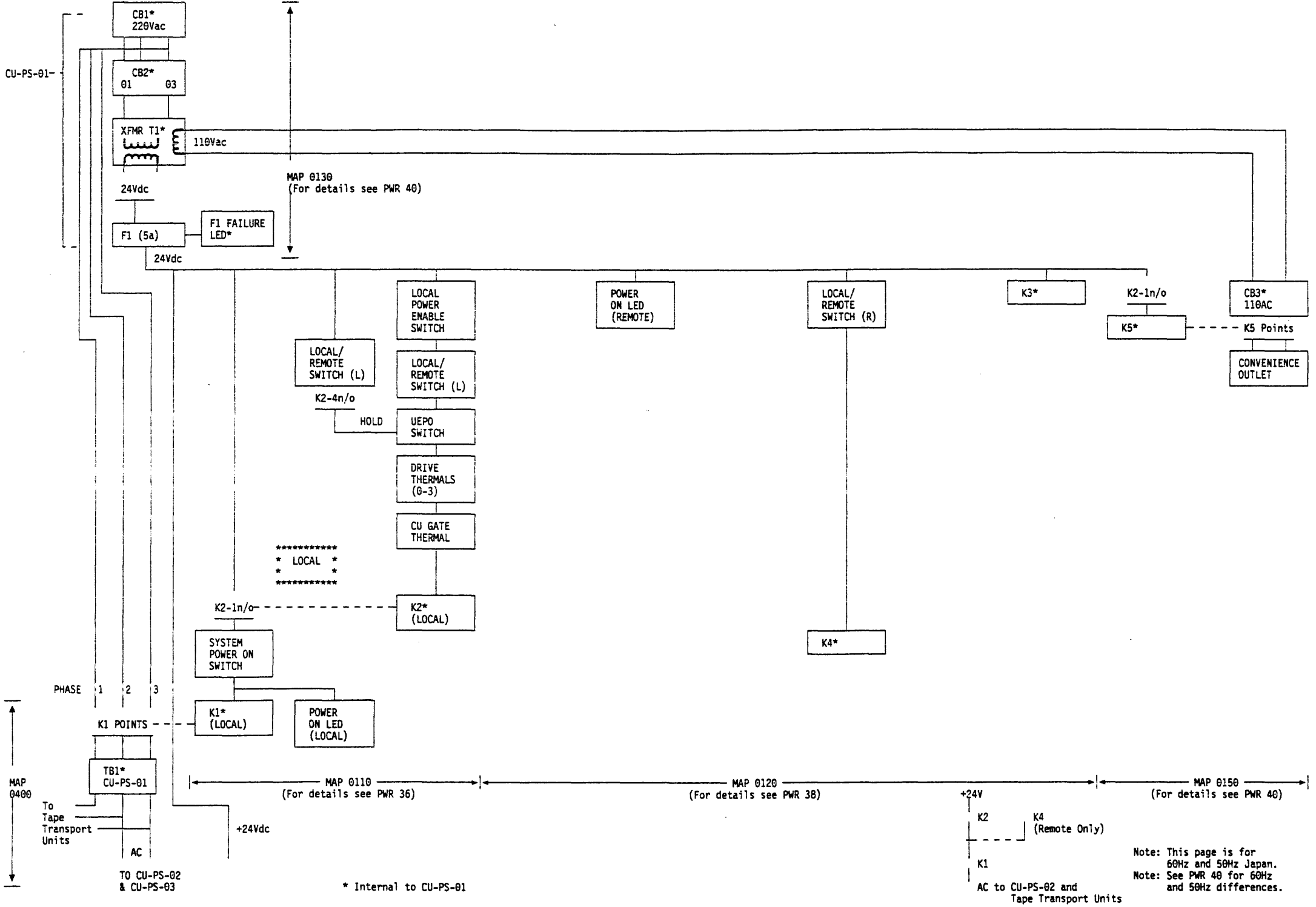

# Tape Control Unit AC Power Distribution Diagram PWR 32

Tape Control Unit DC Power Distribution Diagram

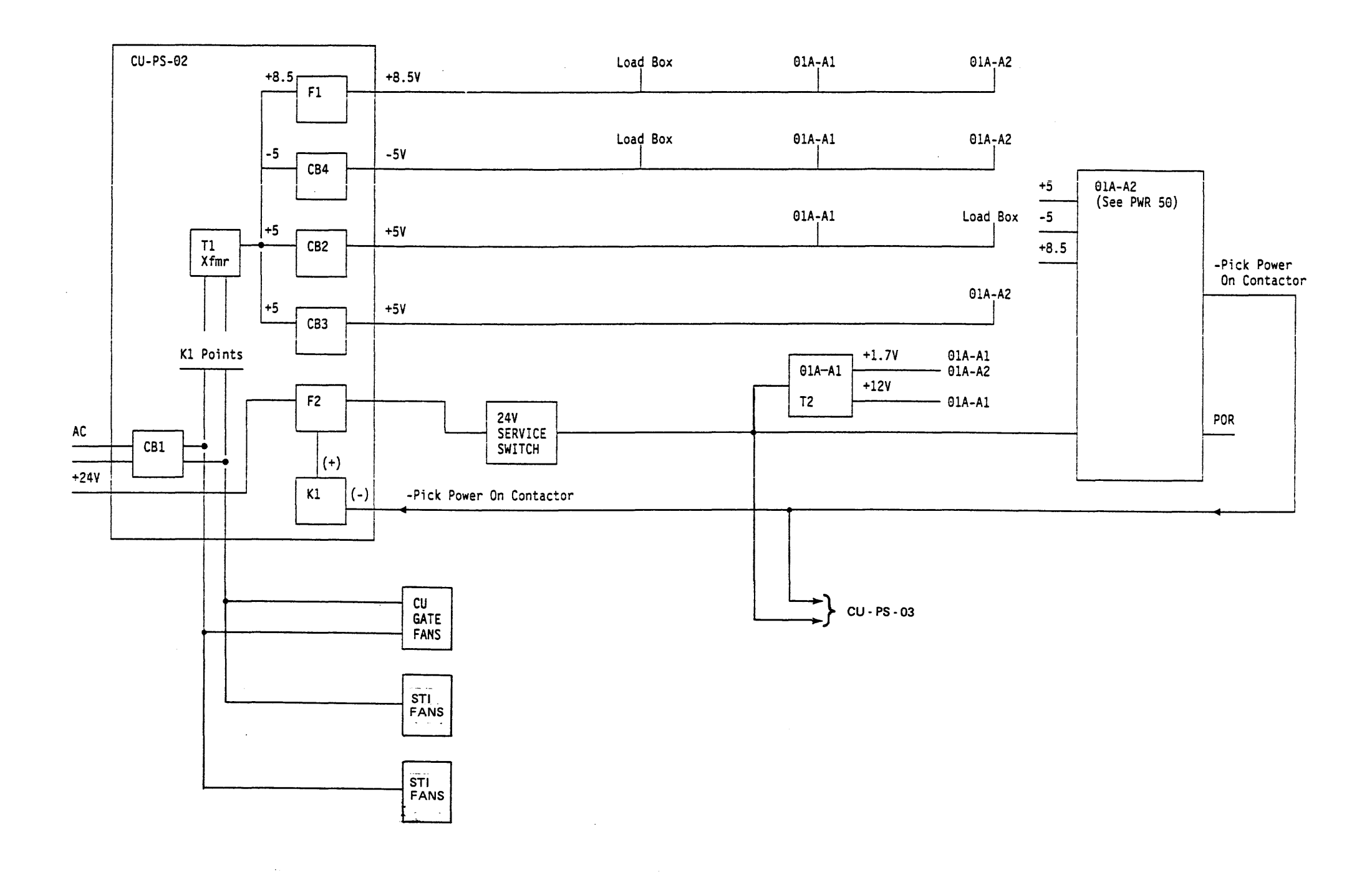

# Tape Control Unit DC Power Distribution Diagram PWR 34

Tape Control Unit DC Power Distribution Diagram PWR 34

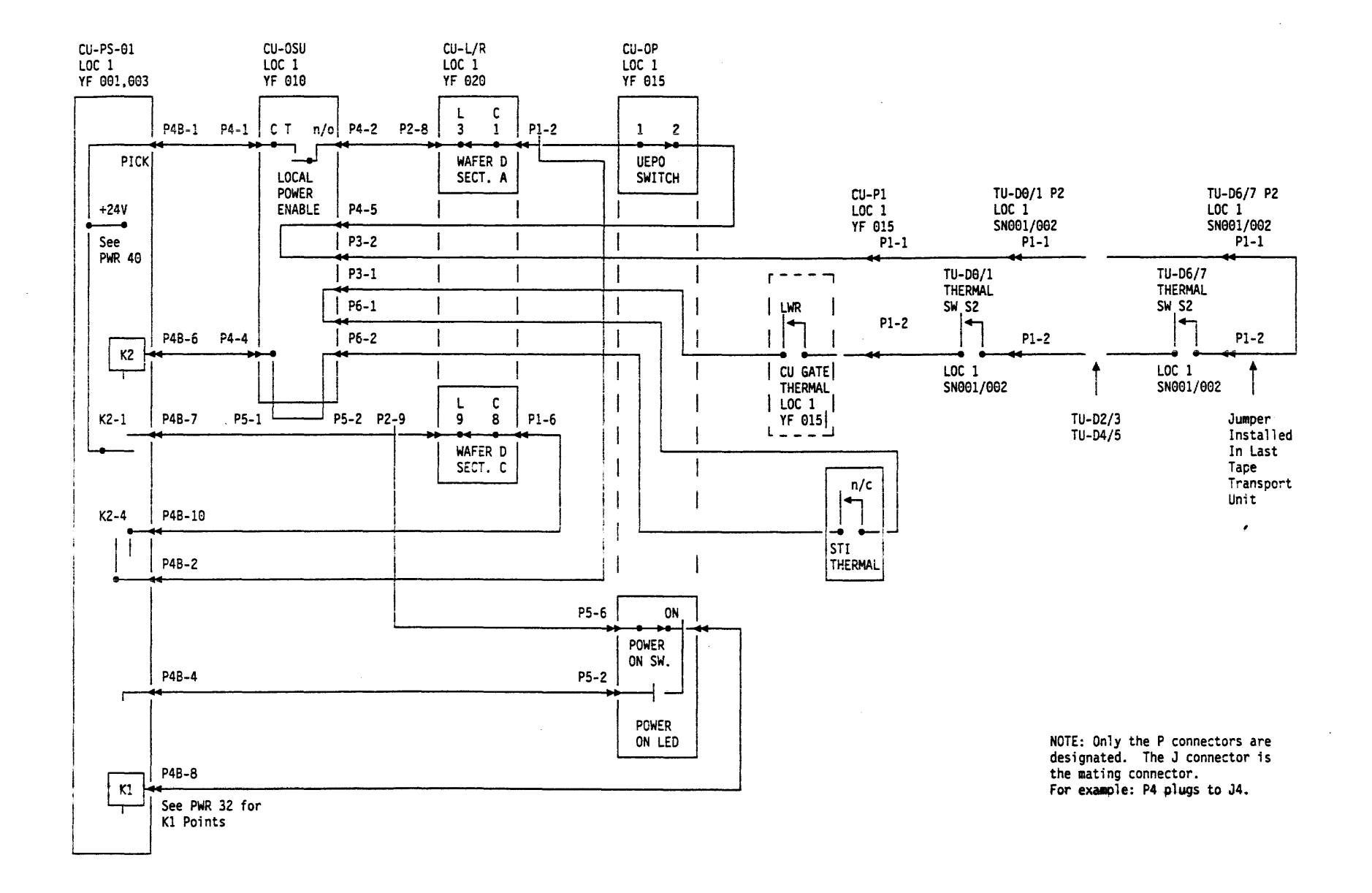

**PWR 36** Tape Control Unit AC Power On (Local Mode) Diagram

-

.

Tape Control Unit AC Power On (Local Mode) Diagram PWR 36

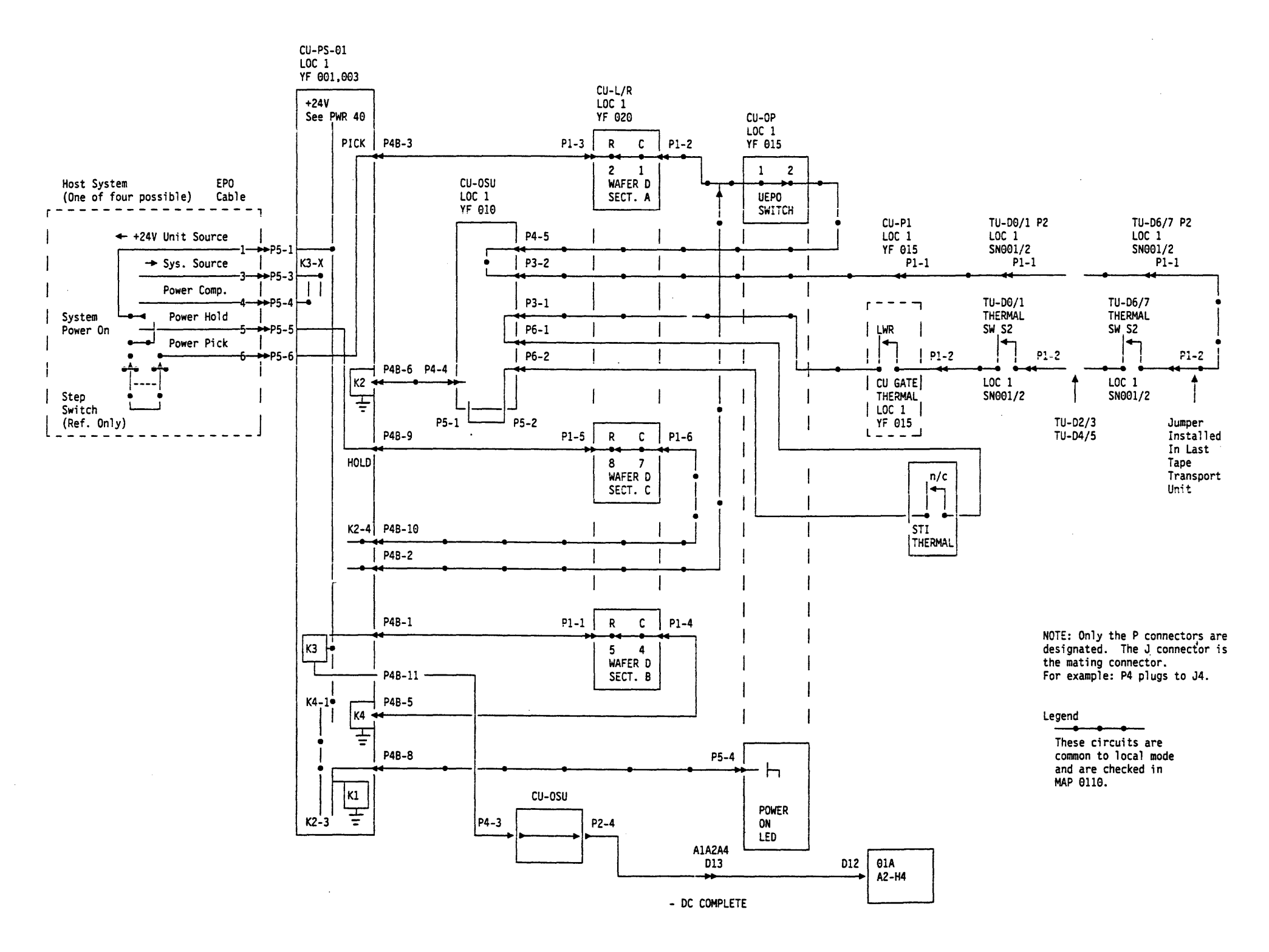

**PWR 38** 

Tape Control Unit AC Power On (Remote Mode) Diagram PWR 38

# +24 Volt Control Voltage Diagram

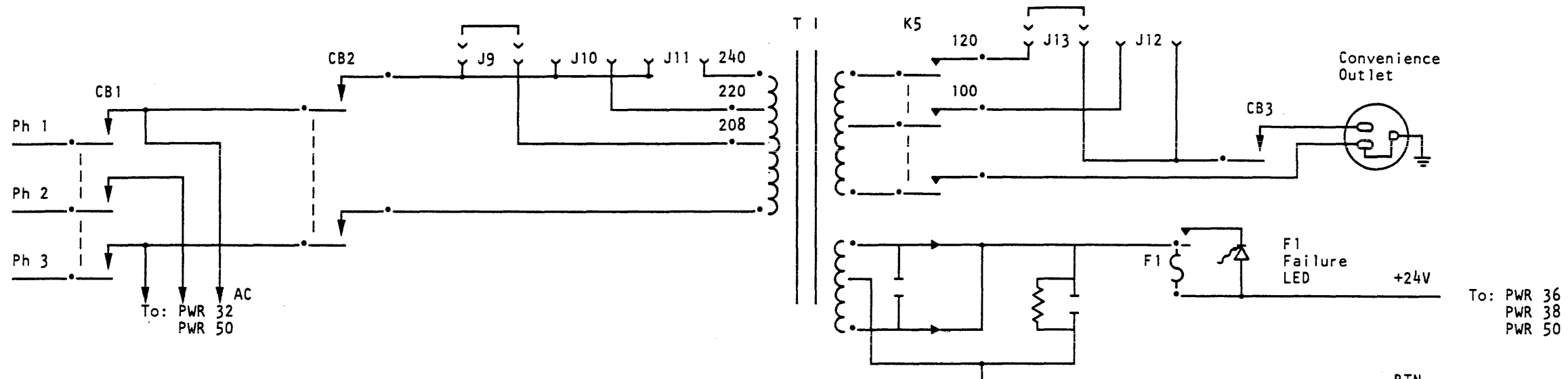

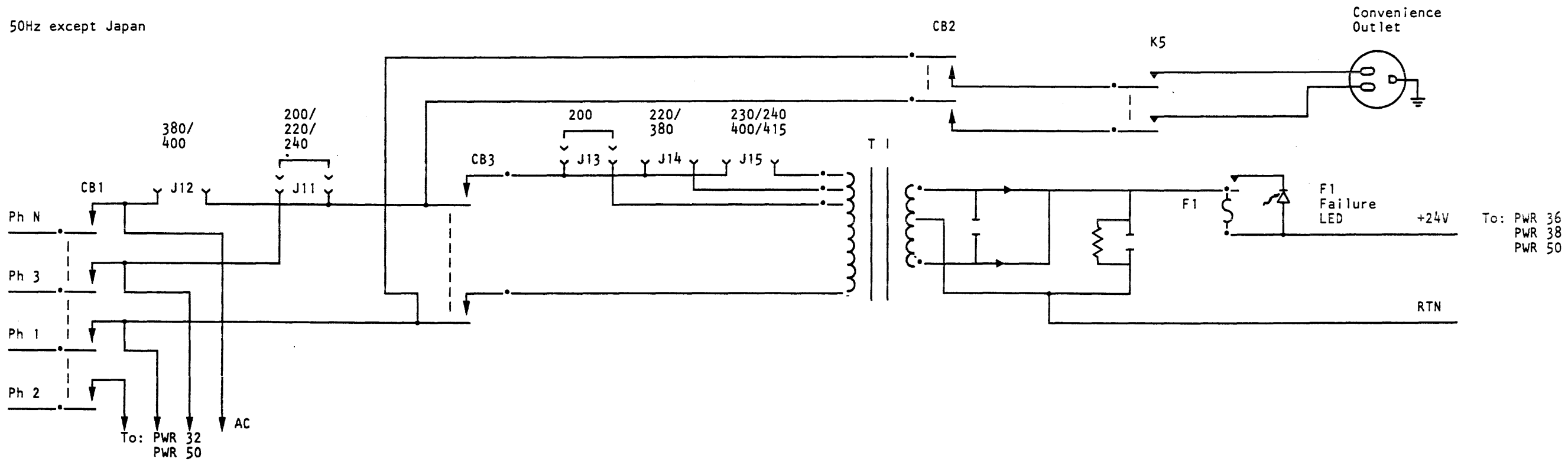

TA90 MG EC C04824

# +24 Volt Control Voltage Diagram PWR 40

1

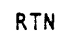

# Tape Control Unit +5 V dc Distribution Diagram

P9

P10

Ŧ

Ŧ

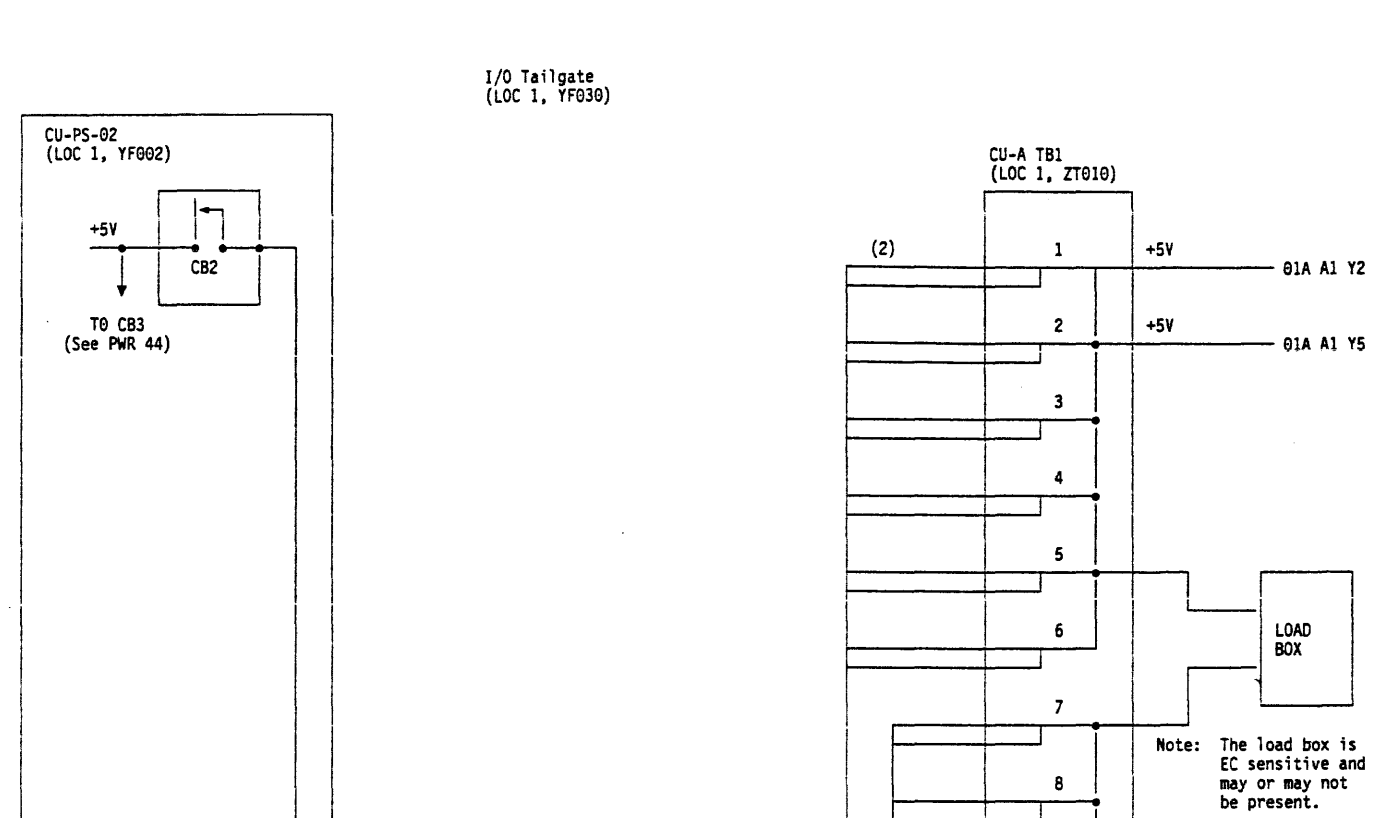

--

-

(12) +5V

(12) RTN

NOTE: Only the P connectors are designated. The J connector is the mating connector. For example: P4 plugs to J4.

- 01A A1 Z5

01A A1 Z2

(YZ002)

•

9

10

11

12

RTN

RTN

(YZ002)

 Tape Control Unit +5 V dc Distribution Diagram
 PWR
 42

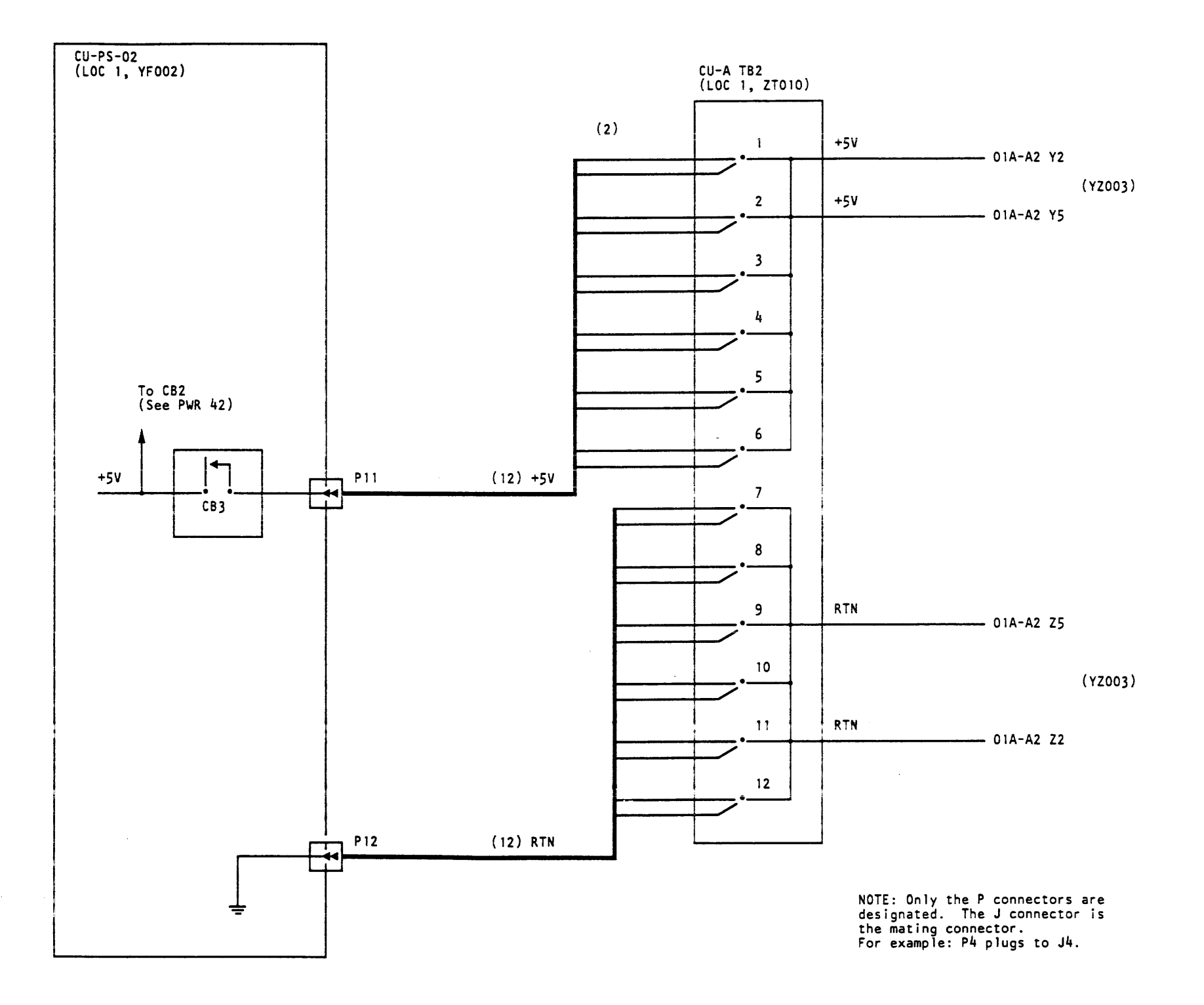

#### **PWR 44** Tape Control Unit +5 V dc Distribution Diagram (Continued)

# Tape Control Unit -5 V dc Distribution Diagram

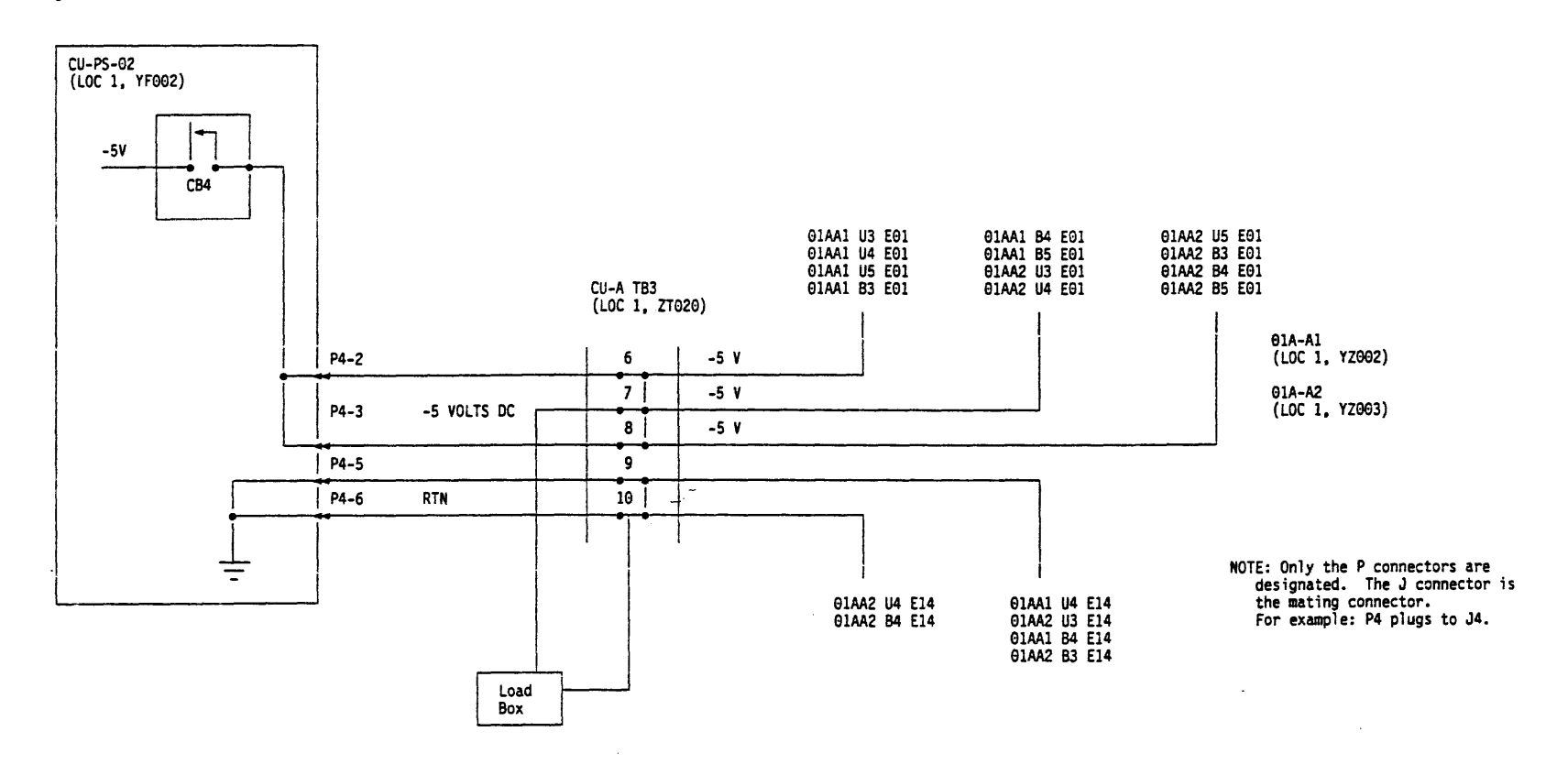

# Tape Control Unit -5 V dc Distribution Diagram PWR 46

Tape Control Unit –5 V dc Distribution Diagram PWR 46

# +8.5 V dc Distribution Diagram

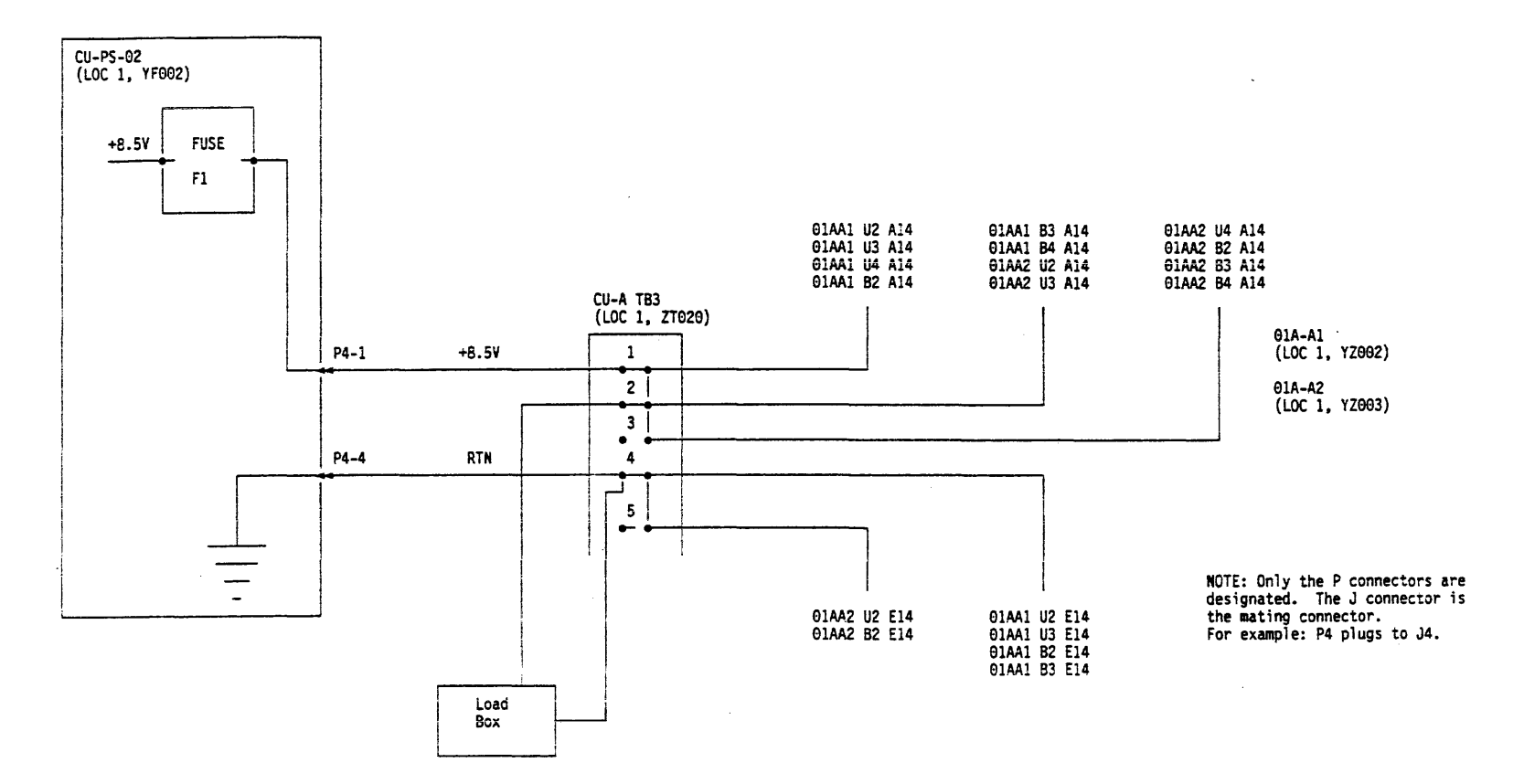

Tape Control Unit +8.5 V dc Distribution Diagram PWR 48

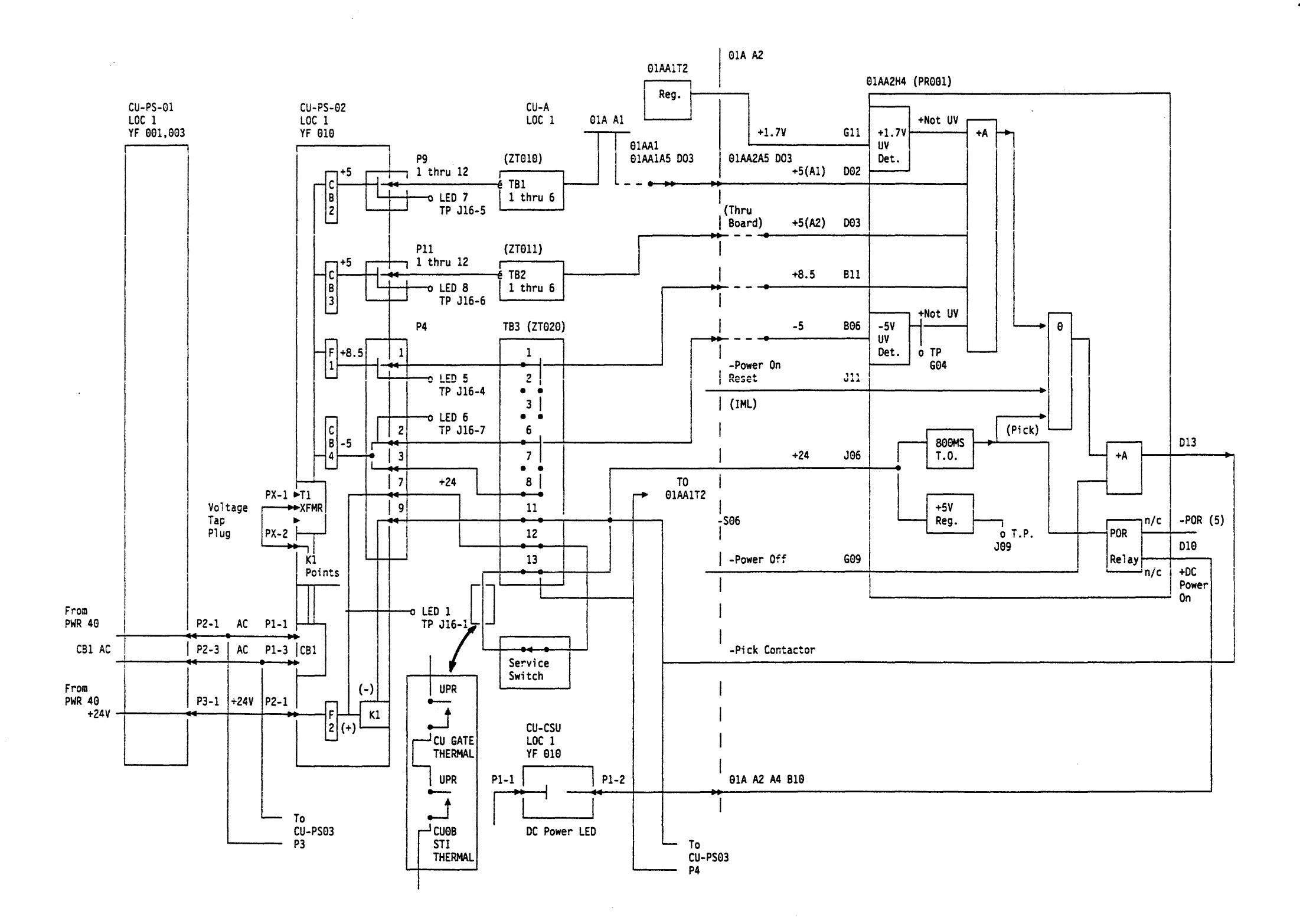

Tape Control Unit DC Power Control Diagram PWR 50

 Tape Control Unit DC Power Control Diagram
 PWR 50

POWER START

### PAGE 1 OF 12

ENTRY POINTS

| FROM                                         | ENTER                 | THIS MAP               |                                 |
|----------------------------------------------|-----------------------|------------------------|---------------------------------|
| MAP<br>NUMBER                                | ENTRY<br>POINT        | PAGE<br>NUMBER         | STEP<br>NUMBER                  |
| 0000<br>0101<br>0101<br>0101<br>0101<br>0101 | A<br>B<br>C<br>D<br>E | 1<br>3<br>9<br>10<br>6 | 001<br>009<br>055<br>062<br>038 |

| EXIT PO                                        | INTS                                                                      |                                                                     | ~                                         |
|------------------------------------------------|---------------------------------------------------------------------------|---------------------------------------------------------------------|-------------------------------------------|
| EXIT TH                                        | IS MAP                                                                    | TO                                                                  |                                           |
| PAGE<br>NUMBER                                 | STEP<br>NUMBER                                                            | MAP<br>NUMBER                                                       | ENTRY                                     |
| 6<br>6<br>8<br>9<br>7<br>9<br>6<br>3<br>3<br>4 | 041<br>043<br>052<br>058<br>050<br>056<br>040<br>010<br>010<br>016<br>023 | 0110<br>0110<br>0120<br>0120<br>0120<br>0120<br>0120<br>0130<br>013 | A<br>D<br>A<br>B<br>D<br>A<br>B<br>C<br>D |
| 5<br>5<br>12<br>5<br>12                        | 030<br>037<br>035<br>075<br>036<br>075                                    | 0130<br>0130<br>0150<br>0200<br>0200<br>0210<br>0210                | E<br>A<br>A<br>A<br>A<br>A                |
| 10<br>10<br>11<br>11<br>12                     | 066<br>064<br>068<br>070<br>077                                           | 0300<br>0400<br>0410<br>0410<br>190                                 | A<br>A<br>B<br>A                          |

### **0**01 (ENTRY POINT A)

### DANGER

LETHAL VOLTAGES ARE PRESENT IN THE POWER SERVICE AREA. SAFETY IS MOST IMPORTANT. TREAT ALL CIRCUITS AS LIVE UNTIL MEASURED.

CAPACITORS ARE POSSIBLE EXPLODING DEVICES. WEAR SAFETY GLASSES WHEN WORKING IN THE POWER AREA.

ALWAYS REINSTALL ALL SAFETY COVERS BEFORE POWERING ON THE MACHINE.

ARE YOU HERE BECAUSE YOU HAVE A CONVIENIENCE OUTLET ONLY PROBLEM? YN

**0**02

ARE YOU HERE FOR DRIVE POWER PROBLEMS? YN

003

OBSERVE THE TAPE CONTROL UNIT POWER ON LED (LOC 1).

IS THE TAPE CONTROL UNIT POWER ON LED ON?

5552

ABCD

VN

TO DETERMINE THE GENERAL AREA OF POWER PROBLEMS.

START CONDITIONS: YOU WERE DIRECTED TO THIS MAP BECAUSE OF SUSPECTED POWER PROBLEMS.

ADDITIONAL SERVICE AIDS: -TAPE CONTROL UNIT AC POWER DISTRIBUTION DIAGRAM ON PWR 32. -TAPE CONTROL UNIT DC POWER DISTRIBUTION DIAGRAM ON PWR 34.

.

# MAP 0100-Power Start PWR 100-1

MAP DESCRIPTION: THIS MAP IS USED

| D<br>1                                     | POWER START                                                        |                                |
|--------------------------------------------|--------------------------------------------------------------------|--------------------------------|
| 004                                        | PAGE 2 OF 12                                                       |                                |
| OBSERVE THE<br>DC POWER LE                 | TAPE CONTROL UNIT<br>D (LOC 1).                                    | NO INDICATION OF AC POWER      |
| IS THE TAPE<br>LED ON?<br>Y N              | CONTROL UNIT DC POWER                                              |                                |
| 005                                        |                                                                    |                                |
| PERFORM T<br>DISMOUNT                      | HE TAPE CONTROL UNIT<br>PROCEDURE ON CARR-TCU 5.                   |                                |
| OBSERVE T<br>EMERGENCY                     | HE POSITION OF THE UNIT<br>POWER SWITCH (LOC 1).                   | SEE IF UEPO HAS BEEN ACTIVATED |
| IS THE UN<br>SWITCH SE<br>POSITION?<br>Y N | IT EMERGENCY POWER<br>T TO THE POWER ENABLE                        |                                |
| 906                                        |                                                                    |                                |
|                                            | CAUTION                                                            |                                |
| FIND OU<br>POWER S<br>POWER O              | T WHY THE UNIT EMERGENCY<br>WITCH WAS SET TO THE<br>FF POSITION.   |                                |
|                                            | CAUTION                                                            |                                |
| SET THE<br>SWITCH<br>POSITIO<br>(Step 0    | UNIT EMERGENCY POWER<br>TO THE POWER ENABLE<br>N.<br>06 continues) | RECOVER FROM UEPO              |
|                                            |                                                                    |                                |
|                                            |                                                                    |                                |
|                                            |                                                                    |                                |

53 EF

# (Step 006 continued)

POWER ON (LOC 1). -SET THE LOCAL REMOTE SWITCH TO LOCAL. -SET THE TAPE CONTROL UNIT POWER ON/OFF SWITCH TO ON. -PRESS THE LOCAL POWER ENABLE SWITCH.

OBSERVE THE TAPE CONTROL UNIT POWER ON LED (LOC 1).

IS THE TAPE CONTROL UNIT POWER ON LED ON? YN

<del>00</del>7

**668** 

PERFORM THE TAPE CONTROL UNIT DISMOUNT PROCEDURE ON CARR-TCU 5.

GO TO PAGE 3, STEP 009, ENTRY POINT B.

THE UNIT EMERGENCY POWER SWITCH WAS SET TO THE POWER OFF POSITION.

REFER TO THE CE/HSC SECTION AND RUN GMP.

# MAP 0100—Power Start PWR 100-2

STILL NO POWER AFTER RESETTING UEPO

F POWER START 2

PAGE 3 OF 12

009 (ENTRY POINT B)

OPEN THE FRONT DOOR OF THE TAPE CONTROL UNIT AND REMOVE THE SUB COVER.

OBSERVE THE F1 FAILURE LED (LOC 1).

IS THE F1 FAILURE LED OFF? Y N

010

GO TO MAP 0130, ENTRY POINT B.

**0**11

OBSERVE THE POSITION OF THE CU-PS-01 CB1 (LOC 1).

IS CU-PS-01 CB1 SET TO THE ON POSITION? Y N

012

SET CU-PS-01 CB1 TO THE ON POSITION.

RECOVER FROM TRIPPED CB-1.

THE CU-PS-01 +24 V DC FUSE F1 IS

BLOWN.

POWER ON (LOC 1). -SET THE LOCAL REMOTE SWITCH TO LOCAL. -SET THE TAPE CONTROL UNIT POWER ON/OFF SWITCH TO ON. -PRESS THE LOCAL POWER ENABLE SWITCH.

WAIT 20 SECONDS. (Step 012 continues)

G

.

| : | G                                                      |                                                  |
|---|--------------------------------------------------------|--------------------------------------------------|
|   |                                                        |                                                  |
|   | (Step 012 continued)                                   |                                                  |
|   | DID CU-PS-01 CB1 TRIP?<br>Y N                          |                                                  |
|   | 013                                                    |                                                  |
|   | OBSERVE THE TAPE CONTROL UNIT<br>POWER ON LED (LOC 1). | RECHECK AFTER RESETTIN                           |
|   | IS THE TAPE CONTROL UNIT<br>POWER ON LED ON?<br>Y N    |                                                  |
|   | 014                                                    |                                                  |
|   | GO TO STEP 009,<br>ENTRY POINT B.                      | CU-PS-01 CB1 WAS TRIPP<br>SEEMS TO BE A SECOND P |
|   | 015                                                    |                                                  |
|   | THE CU-PS-01 CB1 WAS TURNED<br>OFF.                    |                                                  |
|   | REFER TO THE CE/HSC SECTION AND RUN GMP.               |                                                  |
|   | <b>9</b> 16                                            |                                                  |
|   | GO TO MAP 0130, ENTRY POINT C.                         | CU-PS-01 CB1 IS TRIPPI                           |
|   | 017<br>IS THIS A 50HZ MACHINE (EXCEPT<br>JAPAN)?       |                                                  |
|   | Y N                                                    |                                                  |
|   |                                                        |                                                  |
|   | 4 4<br>H J                                             |                                                  |
|   |                                                        |                                                  |

# MAP 0100—Power Start PWR 100-3

TING CB-1.

.

IPPED. THERE D PROBLEM.

PPING.

HKLM POWER START J 3 3 PAGE 4 OF 12 922 **0**18 THE CU-PS-01 CB2 WAS TURNED OBSERVE THE POSITION OF THE OFF. CU-PS-01 CB2 (LOC 1). REFER TO THE CE/HSC SECTION IS CU-PS-01 CB2 SET TO THE ON POSITION? AND RUN GMP. YN **9**23 019 GO TO MAP 0130, ENTRY POINT D. CU-PS-01 CB2 IS TRIPPING. SET CU-PS-01 CB2 TO THE ON RECOVER FROM TRIPPED CB-2. 024 POSITION. GO TO PAGE 6, STEP 038, POWER ON (LOC 1). ENTRY POINT E. -SET THE LOCAL REMOTE SWITCH TO LOCAL. **ė**25 -SET THE TAPE CONTROL UNIT POWER ON/OFF SWITCH TO ON. OBSERVE THE POSITION OF THE -PRESS THE LOCAL CU-PS-01 CB3 (LOC 1). POWER ENABLE SWITCH. IS CU-PS-01 CB3 SET TO THE ON WAIT 20 SECONDS. POSITION? Y N DID CU-PS-01 CB2 TRIP? YN 025 620 SET CU-PS-01 CB3 TO THE ON RECOVER FROM TRIPPED CB-3. POSITION. OBSERVE THE TAPE CONTROL UNIT RECHECK AFTER RESETTING CB-2. POWER ON LED (LOC 1). POWER ON (LOC 1). -SET THE LOCAL REMOTE IS THE TAPE CONTROL UNIT SWITCH TO LOCAL. POWER ON LED ON? -SET THE TAPE CONTROL UNIT POWER Y N ON/OFF SWITCH TO ON. -PRESS THE LOCAL 021 POWER ENABLE SWITCH. GO TO PAGE 3, STEP 009, CU-PS-01 CB2 WAS TRIPPED. THERE WAIT 20 SECONDS. ENTRY POINT B. SEEMS TO BE A SECOND PROBLEM. (Step 026 continues)

> 5 N

KLM

# MAP 0100-Power Start PWR 100-4

E N 24 POWER START

### PAGE 5 0F 12

(Step 026 continued)

DID CU-PS-01 CB3 TRIP?

<del>0</del>27

OBSERVE THE TAPE CONTROL UNIT RECHECK AFTER RESETTING CB-3 POWER ON LED (LOC 1).

IS THE TAPE CONTROL UNIT POWER ON LED ON? YN

028

GO TO PAGE 3,

STEP 009, ENTRY POINT B.

**9**29

THE CU-PS-01 CB3 WAS TURNED OFF.

REFER TO THE CE/HSC SECTION AND RUN GMP.

**630** 

GO TO MAP 0130, ENTRY POINT E.

**0**31

GO TO PAGE 6, STEP 038, ENTRY POINT E.

**9**32

THE OP PANEL (FRU142) IS FAILING, EXCHANGE FRU142. REFER TO THE CE/HSC SECTION AND RUN GMP.

THE AC POWER ON LED IS BAD

CU-PS-01 CB3 WAS TRIPPED. THERE

SEEMS TO BE A SECOND PROBLEM.

SEE CARR-TCU 1-1

CU-PS-01 CB3 IS TRIPPING.

ABC 111 **633** AC POWER IS ON GO TO PAGE 10, STEP 062, ENTRY POINT D. <u></u>. 634 ARE BOTH DRIVES OF ONE TAPE TRANSPORT UNIT FAILING? (DR0 AND DR1, OR DR2 AND DR3, ÈTC.) YN 035 SINGLE DRIVE POWER PROBLEM GO TO MAP 0200, ENTRY POINT A. **9**36 TWO DRIVE POWER PROBLEM GO TO MAP 0210, ENTRY POINT A. **6**37 CONVENIENCE OUTLET PROBLEM

PERFORM THE TAPE CONTROL UNIT DISMOUNT PROCEDURE ON CARR-TCU 5. GO TO MAP 0150, ENTRY POINT A.

### POWER START

PAGE 6 0F 12

### 038

(ENTRY POINT E)

RECORD THE POSITION OF THE LOCAL REMOTE SWITCH (LOC 1).

SET THE LOCAL REMOTE SWITCH TO THE LOCAL POSITION (LOC 1).

SET THE TAPE CONTROL UNIT POWER ON/OFF SWITCH TO THE ON POSITION (LOC 1).

PRESS AND HOLD THE LOCAL POWER ENABLE SWITCH (LOC 1) UNTIL DIRECTED TO RELEASE IT

OBSERVE THE TAPE CONTROL UNIT POWER ON LED (LOC 1).

IS THE TAPE CONTROL UNIT POWER ON LED ON?

Y N

039

PQR

RELEASE THE LOCAL POWER ENABLE SWITCH.

REMOVE CU-PS-01 FUSE F1 (LOC 1).

OBSERVE THE F1 FAILURE LED (LOC 1).

IS THE F1 FAILURE LED NOW ON?

CU-PS-01 CB1, CB2, FUSE F1, AND THE UNIT EMERGENCY POWER SWITCH APPEAR TO BE OK, BUT THE TAPE CONTROL UNIT IS NOT POWERED ON. THIS SECTION ATTEMPTS TO POWER ON IN LOCAL MODE.

IF THE F1 FAILURE LED IS ON, +24 V DC IS AVAILABLE.

Ó40 REINSTALL FUSE F1. GO TO MAP 0130, ENTRY POINT A. **0**41 REINSTALL FUSE F1. GO TO MAP 0110, ENTRY POINT A. **6**42 RELEASE THE LOCAL POWER ENABLE SWITCH. OBSERVE THE TAPE CONTROL UNIT POWER ON LED (LOC 1). IS THE TAPE CONTROL UNIT POWER ON LED ON? / N θ43 GO TO MAP 0110, ENTRY POINT D. Ġ44

POR

WAS THE ORIGINAL POSITION OF THE LOCAL REMOTE SWITCH, AS RECORDED, SET TO THE REMOTE POSITION?

77 SΤ

MISSING.

POWER ON.

THE TAPE CONTROL UNIT POWERS UP OK IN LOCAL MODE.

### MAP 0100—Power Start PWR 100-6

THE +24 V DC CONTROL VOLTAGE IS

THE +24 V DC CONTROL VOLTAGE IS OK, BUT THE TAPE CONTROL UNIT DID NOT

THE LOCAL PICK CIRCUIT IS OK. THIS SECTION CHECKS THE HOLD CIRCUIT.

THE LOCAL HOLD CIRCUIT IS FAILING.

٧¥ POWER START ST 66 PAGE 7 OF 12 **ė**48 **0**45 THE TAPE CONTROL UNIT WAS SET TO THE ORIGINAL FAILURE (POWER ON LED WAS OFF) HAS DISAPPEARED. REMOTE AND THE HOST SYSTEM WAS NOT POWERED ON, OR AN EPO CABLE POSSIBLE CAUSES FOR INTERMITTENT REFER TO PWR 36 FOR AN OVERVIEW WAS NOT INSTALLED. OR UNEXPLAINED POWER DROP ARE: OF THE LOCAL PICK/HOLD CIRCUITS. AC POWER SUPPLY (FRU144) INFORM THE SYSTEM FE. TCU GATE LOWER THERMAL SWITCHES STI GATE LOWER THERMAL SWITCHES REFER TO THE CE/HSC SECTION AND TTU THERMAL SWITCH (FRU082) RUN GMP. REFER TO THE CE/HSC SECTION AND <u>0</u>49 RUN GMP. CAUTION . 046 +24 V DC IS PRESENT. TO USE THE REMOTE MODE, THE TAPE INSTALL A JUMPER FROM CU-PS-01 J5-1 CONTROL UNIT MUST BE ATTACHED TO A TO J5-5 (LOC 1). HOST SYSTEM WITH AN EPO CABLE AND THE HOST SYSTEM MUST BE POWERED ON. SET THE LOCAL REMOTE SWITCH TO THE IS AN EPO CABLE INSTALLED AND THE REMOTE POSITION (LOC 1). SYSTEM POWERED ON? Y N OBSERVE THE TAPE CONTROL UNIT POWER 047 ON LED (LOC 1). DO YOU WANT TO TEST THE REMOTE IS THE TAPE CONTROL UNIT POWER ON LED ON? MODE? YN ΥN 850 GO TO MAP 0120, ENTRY POINT B. . 8 8 UVW X

THE TAPE CONTROL UNIT POWERS UP OK IN LOCAL MODE. THIS SECTION WILL CHECK THE REMOTE HOLD CIRCUIT BY USING A JUMPER TO SIMULATE AN EPO CABLE.

TA90 MG EC C13764

MAP 0100—Power Start PWR 100-7

THE REMOTE HOLD CIRCUIT IS FAILING.

POWER START X

PAGE 8 OF 12

#### **ė**51

#### REMOVE THE JUMPER.

ON THE AC SUPPLY, SET CIRCUIT BREAKER CU-PS-01 CB1 TO THE OFF POSITION (LOC 1).

INSTALL THE JUMPER FROM CU-PS-01 J5-1 TO J5-6 (LOC 1).

### CAUTION

THE TAPE CONTROL UNIT IS EXPECTED TO POWER ON DURING THE NEXT STEP.

ON THE AC SUPPLY, SET CIRCUIT BREAKER CU-PS-01 CB1 TO THE ON POSITION (LOC 1).

OBSERVE THE TAPE CONTROL UNIT POWER ON LED (LOC 1).

IS THE TAPE CONTROL UNIT POWER ON LED ON? YN

### <del>0</del>52

GO TO MAP 0120, ENTRY POINT A.

THE REMOTE HOLD IS OK. THE PROBLEM MAY BE A FAILURE IN THE REMOTE PICK CIRCUIT.

THE REMOTE PICK CIRCUIT IS FAILING.

### TA90 MG EC C13764

**6**53

UΥ

7

THE TAPE CONTROL UNIT REMOTE CIRCUITS ARE OK. THE TAPE CONTROL UNIT LOCAL REMOTE SWITCH WAS SET TO REMOTE AND THE HOST SYSTEM WAS NOT POWERED ON OR AN EPO CABLE WAS NOT INSTALLED.

INFORM THE SYSTEM FE.

REFER TO THE CE/HSC SECTION AND RUN GMP.

**6**54

GO TO PAGE 9, STEP 055, ENTRY POINT C.

SEE OVERVIEW DIAGRAM ON PWR 32.

MAP 0100—Power Start PWR 100-8

POWER START

#### PAGE 9 OF 12

θ55

(ENTRY POINT C)

SET THE LOCAL REMOTE SWITCH TO THE REMOTE POSITION (LOC 1).

OBSERVE THE TAPE CONTROL UNIT POWER ON LED (LOC 1).

IS THE TAPE CONTROL UNIT POWER ON LED ON? Y N

056

GO TO MAP 0120, ENTRY POINT D.

THE REMOTE HOLD IS OK. THE PROBLEM MAY BE A FAILURE TO POWER ON FROM THE SYSTEM (REMOTE POWER PICK). A JUMPER WILL BE USED TO SIMULATE THE EPO CABLE.

SET THE LOCAL REMOTE SWITCH TO THE LOCAL POSITION (LOC 1).

SET THE TAPE CONTROL UNIT POWER ON/OFF SWITCH TO THE OFF POSITION (LOC 1).

DISCONNECT THE CABLE CU-PS-01 P5, IF INSTALLED (LOC 1).

INSTALL A JUMPER FROM CU-PS-01 J5-1 TO J5-6 (LOC 1). (Step 057 continues) THIS SECTION CHECKS THE REMOTE HOLD CIRCUIT.

THE REMOTE HOLD CIRCUIT IS FAILING.

### (Step 057 continued)

.

#### CAUTION

THE TAPE CONTROL UNIT IS EXPECTED TO POWER ON DURING THE NEXT STEP.

SET THE LOCAL REMOTE SWITCH TO THE REMOTE POSITION (LOC 1).

OBSERVE THE TAPE CONTROL UNIT POWER ON LED (LOC 1).

IS THE TAPE CONTROL UNIT POWER ON LED ON? Y N

058

GO TO MAP 0120, ENTRY POINT A.

#### ė59

ALL CIRCUITS APPEAR TO BE FUNCTIONING NORMALLY. THE POWER COMPLETE RELAY K3 MAY BE STUCK OR ITS PICK CIRCUIT MAY BE MALFUNCTIONING. THIS WOULD CAUSE A PREMATURE POWER COMPLETE TO BE SENT TO THE HOST ADVANCING THE STEPPER BEFORE THE TA90 ACTUALLY COMPLETED ITS POWER ON SEQUENCE.

SET THE SERVICE SWITCH TO OFF.

CONTINUITY CHECK CU PS01 P5-3 TO CU PS01 P5-4

DID YOU READ CONTINUITY ?

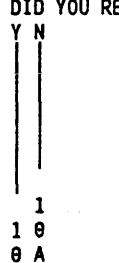

# MAP 0100—Power Start PWR 100-9

THE REMOTE PICK CIRCUIT IS FAILING.

SEE PWR38, YF001 AND YF020.

| ZA<br>ZA POWER START<br>9 A<br>9                                                                                                  |                                                                      | 062<br>(ENTRY POINT D)<br>The Tape Control Unit Power on L<br>Is Lit                                       | ED                               |
|----------------------------------------------------------------------------------------------------|----------------------------------------------------------------------|----------------------------------------------------------------------------------------------------|----------------------------------|
| PAGE 10 OF 12                                                                                                    |                                                                      | ARE YOU HERE FOR A UEPO CHECK?                                                                             |                                  |
|                                                                                                    |                                                                      | <del>8</del> 63                                                                                            |                                  |
| 060<br>Reconnect the Cable                                                                                                    |                                                                      | OBSERVE THE TAPE CONTROL UNIT<br>DC POWER LED (LOC 1).                                                     |                                  |
| CU-PS-01 P5 (IF IT WAS PREVIOUSLY<br>INSTALLED).                                                                                  |                                                                      | IS THE TAPE CONTROL UNIT DC PO                                                                             | NER                              |
| THE TAPE CONTROL UNIT POWER ON CIRCUITS APPEAR TO BE OK.                                                                          |                                                                      | 964                                                                                                    |                                  |
| POSSIBLE CAUSES FOR INTERMITTENT<br>OR UNEXPLAINED POWER DROP ARE:<br>AC POWER SUPPLY (FRU144)<br>TCU GATE LOWER THERMAL SWITCHES | REFER TO PWR 38 FOR AN OVERVIEW<br>OF THE REMOTE PICK/HOLD CIRCUITS. | GO TO MAP 0400, ENTRY POINT .<br>065                                                                       | A. THERE IS A CU-PS-<br>FAILURE. |
| STI GATE LOWER THERMAL SWITCHES<br>TTU THERMAL SWITCH (FRU082).                                                                   |                                                                      | OPEN THE REAR DOOR OF THE TAPE<br>CONTROL UNIT AND REMOVE THE SU                                           | CHECK CHANNEL ATT<br>B           |
| REFER TO THE CE/HSC SECTION AND RUN GMP.                                                                                          |                                                                      | OBSERVE THE LEDS ON BOTH STI                                                                               | SEE LOC-1 FOR LOC                |
| 061<br>POWER COMPLETE IS STUCK ACTIVE!                                                                                            |                                                                      | CARUS<br>ARE ANY OF THE LEDS (6) ON OR                                                                     |                                  |
| ISOLATE PROBLEM AND REPAIR USING<br>PWR 38 AND LOGIC YF001 AND YF020.                                                             |                                                                      | BLINKING?                                                                                                  |                                  |
| AFTER REPAIR<br>REFER TO THE CE/HSC SECTION AND RUN<br>GMP.                                                                       |                                                                      | 066<br>THERE MAY BE A FAILURE OF<br>CU-PS03<br>OR THE CABLING TO THE STI GA<br>GO TO MAP 0300, ENTRY POINT | TE<br>A.                         |

.

1 1 2 1 A A B C

.

.

# MAP 0100—Power Start PWR 100-10

-02 DC VOLTAGE

TACHMENT DC POWER.

CATION OF THE LEDS.

A POWER START

PAGE 11 OF 12

967

θ

OBSERVE THE LEDS ON THE TAPE CONTROL UNIT REGULATOR CARD, 01A-A1T2 (LOC 1).

ARE ALL THE LEDS (4) OFF?

**068** 

ΥN

GO TO MAP 0410, ENTRY POINT A.

THERE IS A REGULATOR VOLTAGE FAILURE.

#### . 069

SET THE MULTIMETER TO MEASURE +1.7 V DC.

MEASURE THE +1.7 V DC REGULATOR OUTPUT FROM 01A-A1T2-B03(+) TO 01A-A1T2-D08(-).

DOES THE METER INDICATE GREATER THAN 1.65 V DC? Y N

070

D

GO TO MAP 0410, ENTRY POINT B.

THE 1.7 V DC REGULATED VOLTAGE IS FAILING.

## D **9**71 CONNECT METER TO MEASURE +12 V DC MEASURE THE +12 V DC REGULATOR OUTPUT FROM 01A-A1T2-B11(+) TO 01A-A1T2-D08(-). IS THE VOLTAGE BETWEEN +11 AND +13 V DC? YN <del>0</del>72 THE +12 V DC REGULATOR IS FAILING. EXCHANGE FRU138 SEE CARR-TCU 1-1. REFER TO THE CE/HSC SECTION AND RUN GMP. **9**73 MEASURE THE AC RIPPLE ON THE DC SEE PWR 20. VOLTAGES. IS THE RIPPLE VOLTAGE IN TOLERANCE? YN θ74 TOO MUCH RIPPLE ON THE DC VOLTAGE. EXCHANGE FRU145. SEE CARR-TCU 1-1.

REFER TO THE CE/HSC SECTION AND RUN GMP.

2 A E

A

| MAP 0100—Power Start PWK 10 | JU-1 I | ĺ |
|-----------------------------|--------|---|
|-----------------------------|--------|---|

| Ī           |                                                                                                    |                      |
|-------------|----------------------------------------------------------------------------------------------------|----------------------|
| A<br>8<br>1 | A POWER START                                                                                                    |                      |
|             | PAGE 12 OF 12                                                                                                    | •••                  |
|             | THE TAPE CONTROL UNIT POWER SEEMS<br>TO BE OK.                                                                                                | SEE OVERVIEW DIAGRAM |
|             | FOR SINGLE DRIVE POWER PROBLEMS,<br>GO TO MAP 0200, ENTRY POINT A.                                                                            |                      |
|             | FOR MULTIPLE DRIVE POWER<br>PROBLEMS,<br>GO TO MAP 0210, ENTRY POINT A.                                                                       |                      |
|             | IF YOU ENTERED THIS MAP FROM THE<br>START SECTION OF THE MG, REFER<br>BACK TO THE CE/HSC SECTION AND<br>RUN GMP.                              |                      |
|             | IF YOU ENTERED THIS MAP FROM ANY<br>OTHER SECTION OF THE MG, RETURN<br>TO THAT SECTION AND CONTINUE WITH<br>THE NEXT STEP.                    |                      |
|             | 76<br>ET THE UEPO SWITCH TO "OFF".<br>BSERVE THE TAPE CONTROL UNIT POWER<br>N LED (LOC 1).<br>S THE TAPE CONTROL UNIT<br>OWER ON LED ON?<br>N | UEPO FUNCTION CHECK. |
|             | 077<br>UEPO CIRCUITS CHECK OKAY                                                                                                    |                      |
|             | SET THE UEPO SWITCH TO "ON"<br>GO TO MAP 190, ENTRY POINT A.                                                                                  |                      |
|             | <i>,</i>                                                                                                    |                      |

SEE OVERVIEW DIAGRAM ON PWR 32.

#### 07

Α F

1

**9**78

ON THE AC SUPPLY, SET CIRCUIT BREAKER CU-PS-01 CB1 TO THE OFF POSITION (LOC 1). REMOVE WIRES FROM THE UEPO SWITCH.

FAILURE.

### SET UEPO SWITCH TO "OFF" POSITION

CONTINUITY CHECK UEPO SWITCH. Do you read continuity across the SWITCH? Y N

<del>0</del>79

A

F

THE AC PS (FRU144) IS FAILING EXCHANGE FRU144

SEE CARR-TCU 1-1.

REFER TO THE CE/HSC SECTION AND RUN GMP.

**ė**80

THE UEPO SWITCH (FRU198) IS FAILING EXCHANGE FRU198

REFER TO THE CE/HSC SECTION AND RUN GMP.

SEE CARR-TCU 1-1.

MAP 0100—Power Start PWR 100-12

AC POWER SUPPLY OR UEPO SWITCH

.

### MAP 0110 - Power On (Local Mode)

#### POWER ON, LOCAL MODE

### PAGE 1 OF 13

|  | ENTRY | POINTS |
|--|-------|--------|
|--|-------|--------|

| FROM ENTER THIS MAP |                |                |                |  |
|---------------------|----------------|----------------|----------------|--|
| MAP<br>NUMBER       | ENTRY<br>POINT | PAGE<br>NUMBER | step<br>Number |  |
| 0100                | A              | 1              | 001            |  |
| 0100                | D              | 11             | 064            |  |
| 0111                | В              | 12             | 071            |  |
| 0111                | l c            | 13             | 072            |  |
| 0111                | Ε              | 4              | 020            |  |
| 0111                | F              | 5              | 025            |  |
| 0111                | G              | 9              | 052            |  |
| 0111                | н              | 10             | 057            |  |
| 0111                | н              | 10             | 057            |  |

#### 001 (ENTRY POINT A)

(THE LOCAL POWER PICK CIRCUIT IS FAILING.)

MAP DESCRIPTION: MAP 0100 SENT YOU HERE WHEN THE TAPE CONTROL UNIT CANNOT POWER UP IN LOCAL MODE.

EXIT POINTS

13

13

4

-5

2

6

8

8

9

11

4

2

EXIT THIS MAP TO

PAGE STEP

-----

-----

NUMBER NUMBER NUMBER POINT

-----

073

075

022

024

003

**032** 

038

041

046

050

056

062

<del>0</del>16

006

MAP ENTRY

A

A

A

4

A

A

Δ

0100

0100

0190

0190

190

190

190

190

190

190

190

190

190

190

START CONDITIONS: -POWER ON LED IS OFF -LOCAL REMOTE SW SET TO LOCAL -POWER ON SW SET TO ON -UNIT EMERGENCY POWER SW SET TO ON.

FRUS DIAGNOSED: -TAPE CONTROL UNIT AC SUPPLY CU-PS-01 -UNIT EMERGENCY POWER SW -LOCAL REMOTE SW -LOCAL POWER ENABLE SW -TAPE CONTROL UNIT LOWER THERMAL (Step 001 continues)

(Step 001 continues)

(Step 001 continued)

(Step 001 continued) -STI LOWER THERMAL -TAPE TRANSPORT UNIT THERMALS S2 -CU-OSU PANEL -CU GATE FANS

ADDITIONAL SERVICE AIDS: -TAPE CONTROL UNIT AC POWER DISTRIBUTION DIAGRAM ON PWR 32. -TAPE CONTROL UNIT AC POWER ON-LOCAL MODE DIAGRAM ON PWR 36.

ON THE AC SUPPLY, SET CIRCUIT BREAKER CU-PS-01 CB1 TO THE OFF POSITION (LOC-1).

DISCONNECT THE CABLE CU-PS-01 P48 (LOC-1).

CONNECT THE MULTIMETER TO P48-1 AND P4B-6. (THE P CONNECTOR IS ON THE CABLE).

PRESS AND HOLD THE LOCAL POWER ENABLE SWITCH WHILE MAKING THE FOLLOWING MEASUREMENT (LOC-1).

CHECK FOR CONTINUITY FROM P48-1 TO P48-6.

DOES THE METER INDICATE CONTINUITY?

32 AB

-STI GATE FANS.

STANDARD RELAY PROBES ARE USEFUL IN PROBING CONNECTORS.

# MAP 0110 - Power On (Local Mode) PWR 110-1

**PWR 110-1** MAP 0110 - Power On (Local Mode)
8 1 'POWER ON, LOCAL MODE

PAGE 2 OF 13

#### **9**02

A JUMPER PLUG SHOULD BE INSTALLED IN THE THERMAL CIRCUIT OF THE LAST DRIVE.

IS THE JUMPER INSTALLED IN CONNECTOR TU-DX/X-P2 J1 (LOC-1)? YN

003

INSTALL THE JUMPER.

RECONNECT THE CABLE

CU-PS-01 P48. GO TO MAP 190, ENTRY POINT A.

004

3 CD

PROBLEM MAY BE IN THE HOLD CIRCUITS WHICH PASS THROUGH EACH TAPE TRANSPORT UNIT. GO TO THE TAPE TRANSPORT UNIT IMMEDIATELY ADJACENT TO THE TAPE CONTROL UNIT. OPEN THE LOWER COVERS TO GAIN ACCESS TO THE THERMAL CONNECTOR P1.

DISCONNECT THERMAL CONNECTOR P1.

CONTINUITY CHECK THERMAL CONNECTOR P1-1 TO P1-2.

DOES THE METER INDICATE CONTINUITY?

THE +24V PICK CIRCUIT (K2 PICK) IS OPEN.

SEE DETAILED DIAGRAM ON PWR 36.

SEE DETAILED DIAGRAM ON PWR 36.

THIS CHECKS THE INTERLOCK THROUGH ALL TAPE TRANSPORT UNITS.

005

D

OPEN SOMEWHERE IN THE STRING.

REFERENCE LOC 1 AND PWR 36.

IN EACH OF THE ATTACHED TAPE TRANSPORT UNIT S, MEASURE FOR CONTINUITY ACROSS THE TTU THERMAL CONNECTOR P1-1 TO P1-2.

DO YOU READ CONTINUITY ACROSS P1? YN

**0**06

MOVE METER TO NEXT TAPE TRANSPORT UNIT AND REPEAT

THE CONTINUITY CHECK ACROSS P1.

(IF YOU ARE ON THE LAST TAPE TRANSPORT UNIT, THERE IS AN OPEN IN THE CABLE OR THE JUMPER PLUG.) -----

•

REPAIR OPEN IN THE CABLE. GO TO MAP 190, ENTRY POINT A.

007

GO TO PAGE 4, STEP 020, ENTRY POINT E.

MAP 0110 – Power On (Local Mode)

**PWR 110-2** 

POWER ON, LOCAL MODE

PAGE 3 OF 13

#### **0**08

C

2

OPEN SOMEWHERE IN THE TAPE CONTROL UNIT.

REFERENCE LOC 1 AND PWR 36.

MEASURE FOR CONTINUITY BETWEEN CU-PS01 P4B-6 AND CU-P1J1-2 (THERMAL CONNECTOR BETWEEN TOU AND TAPE TRANSPORT UNIT)

DOES THE METER INDICATE CONTINUITY? YN 009

LEAVE METER CONNECTED GO TO PAGE 5, STEP 025, ENTRY POINT F.

**010** 

MEASURE FOR CONTINUITY BETWEEN CU-PS01 P48-2 AND CU-P1J1-1 (THERMAL CONNECTOR BETWEEN TOU AND TAPE TRANSPORT UNIT)

DOES THE METER INDICATE CONTINUITY? YN

θ11

GO TO PAGE 9, STEP 052, ENTRY POINT G.

#### <u>012</u>

GO TO PAGE 10, STEP 057, ENTRY POINT H.

#### REFERENCE LOC 1 AND PWR 36.

CHECK FOR CONTINUITY FROM CU-PS-01 P48-7 TO P48-8 (LOC-1).

DOES THE METER INDICATE CONTINUITY?

θ14

A

1

Ó13

YN

.

THE TAPE CONTROL UNIT POWER ON SWITCH (FR142) IS FAILING (LOC-1).

---0R---

THERE IS AN OPEN WIRE FROM CU-PS-01 P48-7 TO CU-L/R P2-9 (LOC-1).

---0R---

THERE IS AN OPEN WIRE FROM CU-L/R P2-9 TO CU-OP P5-6 (LOC-1).

---0R----

THERE IS AN OPEN WIRE FROM CU-OP P5-4 TO CU-PS-01 P48-8 (LOC-1).

DISCONNECT CABLE FROM CU-OP J5

CONTINUITY CHECK FROM CU-OP J5-6 TO J5-4.

DOES THE METER INDICATE CONTINUITY?

444

EFG

**PWR 110-3** MAP 0110 - Power On (Local Mode)

POWER ON, LOCAL MODE EFG 333

PAGE 4 OF 13

015

SEE CARR-TCU 1420. EXCHANGE CU-OP PANEL FRU142. GO TO PAGE 13, STEP 072, ENTRY POINT C.

**016** 

REPAIR OPEN IN THE CABLE. GO TO MAP 190, ENTRY POINT A.

**ė**17

OBSERVE THE CORRECT POLARITY IN THE FOLLOWING MEASUREMENT.

CHECK FOR CONTINUITY FROM CU-PS-01 P4B-4 (-) TO P4B-8 (+).

DOES THE METER INDICATE CONTINUITY? YN

θ18

THE POWER ON LED IS FAILING.

----OR----

THERE IS AN OPEN WIRE FROM CU-PS-01 P48-4 TO CU-OP P5-2.

### **0**19

THE TAPE CONTROL UNIT AC SUPPLY, CU-PS-01,IS FAILING (LOC-1).

THE 24V PICK CIRCUIT IS OK BUT THE POWER ON LED WILL NOT TURN ON. THIS MUST BE A FAILURE INTERNAL TO THE AC SUPPLY.

SEE DETAILED DIAGRAM ON PWR 36.

020 (ENTRY POINT E) THE FAILURE IS IN THE TAPE TRANSPORT UNIT.

CONTINUITY CHECK ACROSS THE THERMAL SWITCH AT THE SWITCH.

DO YOU READ CONTINUITY ACROSS THE THERMAL SWITCH? YN

021

RESET THE OPEN THERMAL SWITCH.

DOES THE THERMAL SWITCH NOW INDICATE CONTINUITY? YN

θ22

THE THERMAL SWITCH S2 (FRU082) IS FAILING (LOC-1).

EXCHANGE THE THERMAL SWITCH . GO TO MAP 0190, ENTRY POINT A.

**023** 

RECONNECT THE CABLE CU-PS-01 P48.

THE THERMAL WAS TRIPPED.

SET CU-PS-01 CB1 TO THE ON POSITION (LOC-1).

PRESS AND HOLD THE LOCAL POWER ENABLE SWITCH FOR SEVERAL SECONDS (LOC-1). (Step 023 continues)

5 Н

MAP 0110 – Power On (Local Mode)

**PWR 110-4** 

**PWR 110-4** MAP 0110 – Power On (Local Mode)

POWER ON, LOCAL MODE

#### PAGE 5 OF 13

(Step 023 continued)

THE TAPE CONTROL UNIT POWER ON LED SHOULD NOW BE ON. IF IT IS NOT ON, GO TO MAP 0100 E.P.A.

CHECK FOR ANY OBSTRUCTION TO THE AIR FLOW. REFER TO THE CE/HSC SECTION OF THE MG AND RUN GMP.

**9**24

н

4

REPAIR THE CABLE BETWEEN THERMAL CONNECTOR J1 AND P1. GO TO MAP 0190, ENTRY POINT A.

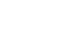

<del>8</del>25 (ENTRY POINT F) CHECK FOR POPPED THERMALS ON THE TCU GATE AND THE STI GATE.

RESET THE TAPE CONTROL UNIT GATE LOWER THERMAL (LOC-1).

THE THERMALS HAVE A RESET PLUNGER LOCATED IN THE CENTER OF THE SWITCH.

DOES THE METER INDICATE CONTINUITY? YN

026

RESET THE STI GATE LOWER THERMAL.

DOES THE METER INDICATE CONTINUITY? YN

027

CHECK CIRCUIT FROM PS THRU OSU BOARD.

DISCONNECT THE CABLE CU-OSU P6 (LOC-1).

CHECK FOR CONTINUITY FROM CU-OSU J6-2 TO PS01 P48-6.

DOES THE METER INDICATE CONTINUITY?

8766 JKŁM

## MAP 0110 - Power On (Local Mode) PWR 110-5

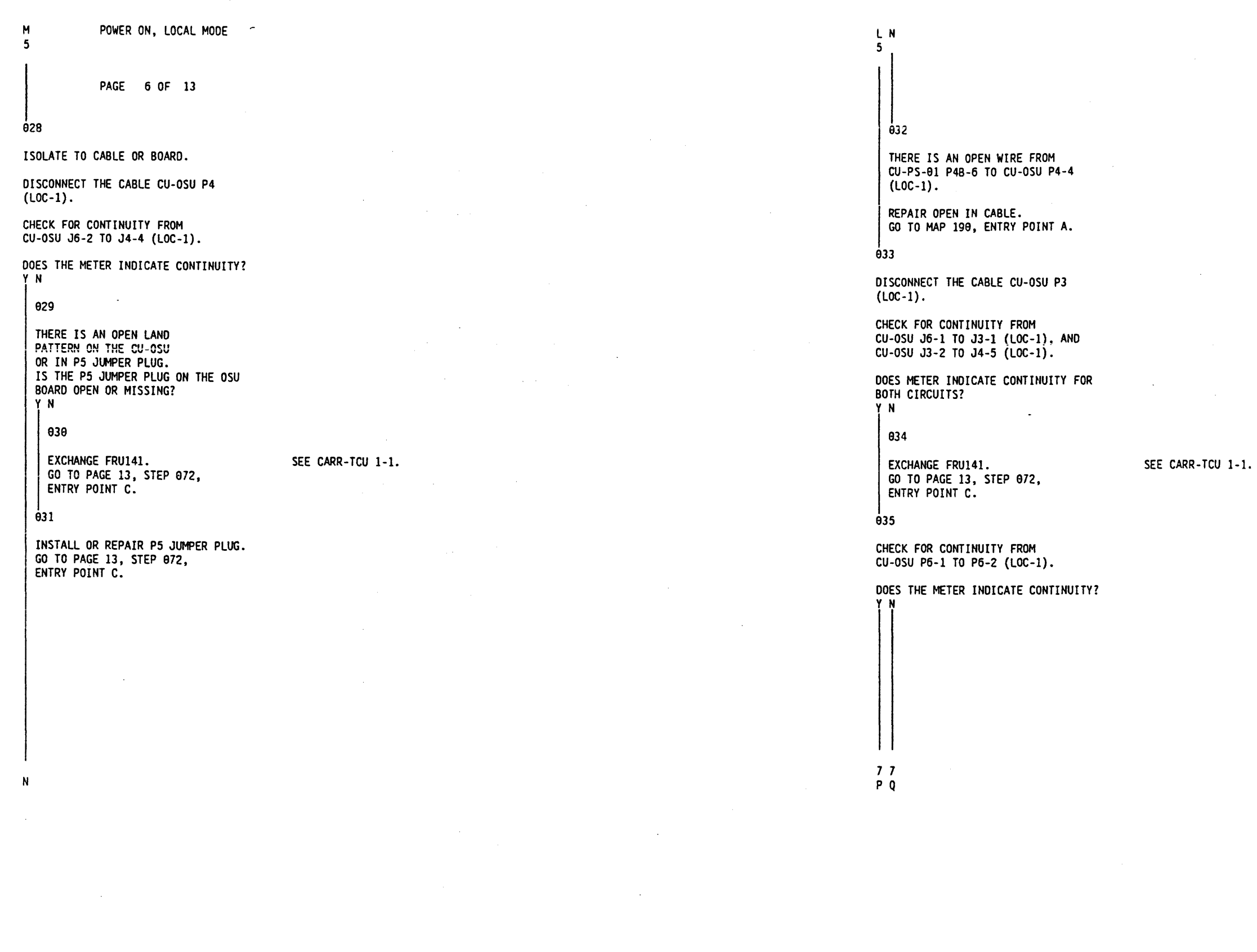

**PWR** 110-6 MAP 0110 - Power On (Local Mode)

Q 6 POWER ON, LOCAL MODE

PAGE 7 OF 13

### **0**36

THERE IS AN OPEN WIRE FROM CU-OSU J6-1 TO STI GATE LOWER THERMAL.

SEE PWR 36

#### ---OR---

THE STI GATE LOWER THERMAL IS FAILING.

CONTINUITY CHECK THE LOWER STI GATE THERMAL SWITCH.

DOES THE METER INDICATE CONTINUITY? N

037

EXCHANGE THE STI GATE LOWER THERMAL SWITCH. GO TO PAGE 13, STEP 072, ENTRY POINT C.

#### **0**38

REPAIR OPEN IN CABLE GO TO MAP 190, ENTRY POINT A. **639** THERE IS AN OPEN WIRE FROM CU-OSU P3-1 TO TAPE CONTROL UNIT GATE LOWER THERMAL (LOC-1)

SEE PWR 36.

---OR---

ΚP

56

A TAPE CONTROL UNIT GATE THERMAL (FRU143) IS FAILING (LOC-1).

CONTINUITY CHECK THE LOWER GATE THERMAL SWITCH.

DOES THE METER INDICATE CONTINUITY? ΥN

#### 040

EXCHANGE FRU143. GO TO PAGE 13, STEP 072, ENTRY POINT C.

SEE CARR-TCU 1.

**0**41

REPAIR OPEN IN CABLE. GO TO MAP 190, ENTRY POINT A.

ė42

RESETTING THERMAL CLEARED PROBLEM RECONNECT ALL CABLES ON THE CU-OSU BOARD. GO TO PAGE 8, STEP 043, ENTRY POINT J.

MAP 0110 - Power On (Local Mode) PWR 110-7

| J POWER ON, LOCAL MODE                        |                   | RS                                                                                    | τυν                                   |
|-----------------------------------------------|-------------------|---------------------------------------------------------------------------------------|---------------------------------------|
| 5                                             |                   | 11                                                                                    |                                       |
| PAGE 8 OF 13                                  |                   |                                                                                       |                                       |
| 043<br>(ENTRY POINT J)                        |                   | 045                                                                                   | 849                                   |
| RECONNECT THE CABLE<br>CU-PS-01 P4B.          |                   | SET THE TAPE CONTROL UNIT POWER<br>ON/OFF SWITCH TO THE OFF POSITION                  | STI GATÉ FAN                          |
|                                               |                   | (LOC-1).                                                                              |                                       |
| ENABLE SWITCH UNTIL POWER IS ON<br>(LOC-1).   |                   | ON THE AC SUPPLY, SET CIRCUIT<br>BREAKER CU-PS-01 CB1 TO THE OFF<br>POSITION (LOC-1). | GO TO PAGE 13<br>ENTRY POINT C        |
| CHECK THE TAPE CONTROL UNIT GATE              |                   |                                                                                       | 050                                   |
| OPERATION (LOC-1).                            |                   | CU1A P1-1 TO CU-PS-02 P3-1<br>(YF005)(LOC-1).                                         | REPAIR OPEN IN<br>GO TO MAP 190,      |
| ARE THE CU GATE FANS OPERATING<br>CORRECTLY?  |                   | 0R                                                                                    | <br>051                               |
| 944                                           |                   | THERE IS AN OPEN WIRE FROM<br>CU1A P1-3 TO CU-PS-02 P3-3<br>(LOC-1)                   | CHECK FOR ANY OBS<br>TO THE AIR FLOW. |
| ARE BOTH FANS FAILING?                        |                   |                                                                                       | REFER TO THE CE/H                     |
| 045                                           |                   | REPAIR OPEN IN CABLE.<br>GO TO MAP 190, ENTRY POINT A.                                | ng Anu kun grif.                      |
| THE TAPE CONTROL UNIT GATE FAN<br>IS FAILING. |                   | <br>  047                                                                             |                                       |
|                                               |                   | ARE THE STI GATE FANS OPERATING<br>CORRECTLY?                                         |                                       |
| GO TO PAGE 13. STEP 072.                      | SEE CARR-TCU 1-1. | Y N                                                                                   |                                       |
| ENTRY POINT C.                                |                   | 048                                                                                   |                                       |
|                                               |                   | ARE BOTH FANS FAILING?                                                                |                                       |
|                                               |                   |                                                                                       |                                       |
|                                               |                   | ·                                                                                     |                                       |
| RS                                            |                   | τυν                                                                                   |                                       |
|                                               |                   |                                                                                       |                                       |
|                                               |                   |                                                                                       |                                       |
|                                               |                   |                                                                                       |                                       |

-

.

# MAP 0110 - Power On (Local Mode) PWR 110-8

AN IS FAILING. -----

EFECTIVE FAN. 13, STEP 072, IT C.

IN CABLE. 0, ENTRY POINT A.

DBSTRUCTION

E/HSC SECTION OF THE

POWER ON, LOCAL MODE

PAGE 9 OF 13

052 (ENTRY POINT G) CHECK THE UNIT EMERGENCY POWER SWITCH FOR CONTINUITY (LOC-1).

#### DOES THE METER INDICATE CONTINUITY?

YN

053 THE UNIT EMERGENCY POWER SWITCH (FRU198) IS FAILING. -----

SEE DETAILED DIAGRAM ON PWR 36.

SEE CARR-TCU 1-1.

EXCHANGE FRU198) GO TO PAGE 13, STEP 072, ENTRY POINT C.

#### <u>9</u>54

WΧ

DISCONNECT THE CABLE CU-OSU P4 (LOC-1).

DISCONNECT THE CABLE CU-OSU P3 (LOC-1).

CHECK FOR CONTINUITY FROM CU-OSU J4-5 TO CU-OSU J3-2 (LOC-1).

DOES THE METER INDICATE CONTINUITY?

THERE IS AN OPEN LAND

PATTERN ON THE CU-OSU BETWEEN J4-5 AND J3-2. ------

EXCHANGE FRU141. GO TO PAGE 13, STEP 072, ENTRY POINT C.

#### **9**56

WX

**ė**55

#### THERE IS AN OPEN WIRE FROM THE UNIT EMERGENCY POWER SWITCH TAB 2 TO CU-OSU P4-5 (LOC-1).

---0R---

THERE IS AN OPEN WIRE FROM CU-OSU P3-2 TO CU-P1 J1-1 (LOC-1). -----

REPAIR OPEN IN THE CABLE. GO TO MAP 190, ENTRY POINT A. SEE CARR-TCU 1-1.

SEE DETAILED DIAGRAM ON PWR 36.

#### **PWR 110-9** MAP 0110 - Power On (Local Mode)

SEE DETAILED DIAGRAM ON PWR 36.

POWER ON, LOCAL MODE

PAGE 10 OF 13

057 (ENTRY POINT H) PRESS AND HOLD THE LOCAL POWER ENABLE SWITCH WHILE MAKING THE FOLLOWING MEASUREMENT (LOC-1).

CHECK FOR CONTINUITY FROM CU-PS-01 P4B-1 TO THE UNIT EMERGENCY POWER SWITCH TAB 1 (LOC-1).

DOES THE METER INDICATE CONTINUITY? YN

058

DISCONNECT THE CABLE CU-OSU P4 (LOC-1).

PRESS AND HOLD THE LOCAL POWER ENABLE SWITCH WHILE MAKING THE FOLLOWING MEASUREMENT (LOC-1).

CHECK FOR CONTINUITY FROM CU-OSU J4-1 TO J4-2 (LOC-1).

DOES THE METER INDICATE CONTINUITY? YN

059

1 1 ΥZ

THE LOCAL POWER ENABLE SWITCH IS FAILING (LOC-1).

------

SEE DETAILED DIAGRAM ON PWR 36.

EXCHANGE FRU141. GO TO PAGE 12, STEP 071, ENTRY POINT B.

SEE CARR-TCU 1-1.

060

Ζ

RECONNECT THE CABLE CU-OSU P4 (LOC-1).

DISCONNECT THE CABLE CU-L/R P1 (LOC-1).

DISCONNECT THE CABLE CU-L/R P2 (LOC-1).

CHECK FOR CONTINUITY FROM CU-L/R J2-8 TO CU-L/R J1-2 (LOC-1).

DOES THE METER INDICATE CONTINUITY? ΥN

061

THE LOCAL REMOTE SWITCH (FRU084) IS FAILING (LOC-1). -----

SEE CARR-TCU 1-1.

EXCHANGE FRU084 GO TO PAGE 12, STEP 071, ENTRY POINT B.

**0**62

THERE IS AN OPEN WIRE FROM CU-PS-01 P48-1 TO CU-OSU P4-1 (LOC-1)

---0R----

THERE IS AN OPEN WIRE FROM CU-OSU P4-2 TO CU-L/R P2-8 (LOC-1).

---0R---

THERE IS AN OPEN WIRE FROM (Step 062 continues)

SEE DETAILED DIAGRAM ON PWR 36.

SEE DETAILED DIAGRAM ON PWR 36.

MAP 0110 - Power On (Local Mode)

**PWR 110-10** 

POWER ON, LOCAL MODE

Y 1 0

PAGE 11 OF 13

(Step 062 continued) CU-L/R P1-2 TO THE UNIT EMERGENCY POWER SWITCH TAB 1 (LOC-1). -----

REPAIR OPEN IN THE CABLE. GO TO MAP 190, ENTRY POINT A.

**0**63

#### THE PROBLEM HAS DISAPPEARED.

REFER TO THE CE/HSC SECTION OF THE MG AND RUN GMP.

---0R---

IF AN INTERMITTENT PROBLEM IS SUSPECTED, SEE DETAILED DIAGRAM ON PWR 36.

### 864

(ENTRY POINT D)

(THE +24V HOLD CIRCUIT IS FAILING IN LOCAL MODE.)

ON THE AC SUPPLY, SET CIRCUIT BREAKER CU-PS-01 CB1 TO THE OFF POSITION (LOC-1).

DISCONNECT THE CABLE CU-PS-01 P4B (LOC-1).

CHECK FOR CONTINUITY FROM CU-PS-01 P4B-7 TO P4B-10. (THE P CONNECTOR IS ON THE CABLE).

DOES THE METER INDICATE CONTINUITY? YN

065

DISCONNECT THE CABLE CU-L/R P2 (LOC-1).

DISCONNECT THE CABLE CU-L/R P1 (LOC-1).

CHECK FOR CONTINUITY FROM CU-L/R J2-9 TO J1-6 (LOC-1).

DOES THE METER INDICATE CONTINUITY? YN

966

11 22 AA ΑB

THE LOCAL REMOTE SWITCH IS FAILING (LOC-1).

THE K2 HOLD CIRCUIT IS OPEN. SEE DETAILED DIAGRAM ON PWR 36.

**PWR 110-11** MAP 0110 – Power On (Local Mode)

POWER ON, LOCAL MODE AA ΑB 1 1 11 PAGE 12 OF 13 **9**67 THERE IS AN OPEN WIRE FROM CU-L/R P1-6 TO CU-PS-01 P48-10 (LOC-1). **9**68

CHECK FOR CONTINUITY FROM CU-PS-01 P4B-2 TO UNIT EMERGENCY POWER SWITCH TAB 1 (LOC-1).

DOES THE METER INDICATE CONTINUITY?

ΥN

069

THERE IS AN OPEN WIRE FROM CU-PS-01 P48-2 TO UNIT EMERGENCY POWER SWITCH TAB 1 (LOC-1).

**9**40

THE TAPE CONTROL UNIT AC SUPPLY, CU-PS-01, IS FAILING (LOC-1). THE +24V LOCAL HOLD CIRCUIT (K2 HOLD) IS OK, BUT THE POWER ON LED WILL NOT STAY ON. THIS MUST BE A FAILURE INTERNAL TO THE AC SUPPLY.

THE K2 HOLD CIRCUIT IS OPEN.

SEE DETAILED DIAGRAM ON PWR 36.

THE K2 HOLD CIRCUIT IS OPEN.

SEE DETAILED DIAGRAM ON PWR 36.

SEE DETAILED DIAGRAM ON PWR 36.

MAP 0110 - Power On (Local Mode) PWR 110-12

071 (ENTRY POINT B) SET THE DRIVE ONLINE/OFFLINE SWITCH TO ONLINE.

REFER TO THE CE/HSC SECTION OF THE MG AND RUN GMP.

SEE LOC 1.

SEE LOC 1.

POWER ON, LOCAL MODE

PAGE 13 OF 13

θ72

(ENTRY POINT C) PREPARE TO EXIT AFTER FRU EXCHANGE. OBSERVE THE TAPE CONTROL UNIT POWER ON LED. IS THE TAPE CONTROL UNIT POWER ON LED ON? ΥN 073 TAPE CONTROL UNIT AC POWER NOT ON. GO TO MAP 0100, ENTRY POINT A. **9**74 OBSERVE THE TAPE CONTROL UNIT DC POWER LED. IS THE TAPE CONTROL UNIT POWER ON LED ON?

Y N θ75 TAPE CONTROL UNIT DC POWER NOT ON. GO TO MAP 0100, ENTRY POINT A.

**9**76

REFER TO THE CE/HSC SECTION OF THE MG AND RUN GMP.

.\*

÷.

-

•

(

### MAP 0120 – Power On (Remote Mode)

#### POWER ON, REMOTE MODE

#### PAGE 1 OF 3

ENTRY POINTS

| FROM   | ENTER | THIS MAP |        |
|--------|-------|----------|--------|
| MAP    | ENTRY | PAGE     | step   |
| NUMBER | POINT | NUMBER   | Number |
| 0100   | A     | 1        | 001    |
| 0100   | B     | 2        | 004    |
| 0100   | D     | 3        | 009    |

001

### (ENTRY POINT A)

(THE REMOTE POWER PICK CIRCUIT IS FAILING.)

MAP DESCRIPTION: MAP 0100 SENT YOU HERE WHEN THE TAPE CONTROL UNIT CANNOT POWER UP IN REMOTE MODE.

START CONDITIONS: -POWER ON LED IS OFF -LOCAL REMOTE SW SET TO REMOTE -UNIT EMERGENCY POWER SW SET TO ON -TAPE CONTROL UNIT POWERS ON OK IN LOCAL.

FRUS DIAGNOSED: -TAPE CONTROL UNIT AC SUPPLY CU-PS-01 -UNIT EMERGENCY POWER SW -LOCAL REMOTE SW.

ADDITIONAL SERVICE AIDS: -TAPE CONTROL UNIT AC POWER DISTRIBUTION DIAGRAM ON PWR 32 -TAPE CONTROL UNIT AC POWER ON-REMOTE MODE DIAGRAM ON PWR 38.

(Step 001 continues)

ON THE AC SUPPLY, SET CIRCUIT BREAKER CU-PS-01 CB1 TO THE OFF POSITION (LOC-1).

(Step 001 continued)

OPEN THE REAR DOOR OF THE TAPE CONTROL UNIT AND REMOVE THE SUB COVER.

#### DISCONNECT THE CABLE CU-PS01-P48.

CHECK FOR CONTINUITY FROM P4B-3 TO P4B-2.

SEE LOC 1

DOES THE METER INDICATE CONTINUITY? Y N

<del>0</del>02

THE LOCAL REMOTE SWITCH IS FAILING.

-----OR-----

THERE IS AN OPEN WIRE FROM CU-PS01-P4B-3 TO P4B-2.

**00**3

THE TAPE CONTROL UNIT AC POWER SUPPLY (PS01) IS FAILING.

TO THE REMOTE MODE IS OK. SINCE THE LOCAL PICK AND HOLD AND THE REMOTE HOLD CHECKED OUT OK, THE FAILURE MUST BE INTERNAL TO THE AC POWER SUPPLY.

SEE DETAILED DIAGRAM ON PWR38.

TA90 MG EC C13764

THE P CONNECTOR IS ON THE CABLE.

THE K2 PICK CIRCUIT WHICH IS UNIQUE

PWR 120-1 MAP 0120 – Power On (Remote Mode)

### MAP 0120 – Power On (Remote Mode)

POWER ON, REMOTE MODE

#### PAGE 2 OF 3

004

(ENTRY POINT B) THE REMOTE HOLD CIRCUIT FAILED USING A JUMPER.

ON THE AC POWER SUPPLY, SET CIRCUIT BREAKER CU-PS01-CB1 TO THE OFF POSITION.

OPEN THE REAR DOOR OF THE TAPE CONTROL UNIT AND REMOVE THE SUB COVER.

DISCONNECT CABLE CU-PS01-P4B.

CHECK FOR CONTINUITY FROM CU-PS01-P4B-1 TO CU-PS01-P4B-5.

DOES THE METER INDICATE CONTINUITY? Y N

005

A

THE LOCAL REMOTE SWITCH IS FAILING.

THERE IS AN OPEN WIRE FROM

-----OR-----

CU-PS01-P4B-1 TO CU-L/R P1-1. -----OR------

THERE IS AN OPEN WIRE FROM CU-L/R P1-4 TO CU-PS01-P4B-5. CHECK FOR CONTINUITY FROM CU-PS01-P4B-9 TO CU-PS01-P4B-10. DOES THE METER INDICATE CONTINUITY? 007 THE LOCAL REMOTE SWITCH IS THE K2 REMOTE HOLD CIRCUIT IS OPEN. FAILING. SEE DETAILED DIAGRAM ON PWR 38. -----OR-----THERE IS AN OPEN WIRE FROM CU-PS01-P4B-9 TO CU-L/R P1-5. THE TAPE CONTROL UNIT AC POWER SUPPLY (PS01) IS FAILING.

Â

006

N

**008** 

THE K2 PICK CIRCUIT WHICH IS UNIQUE TO THE REMOTE MODE IS OK. SINCE THE LOCAL PICK AND HOLD AND THE REMOTE HOLD CHECKED OUT OK, THE FAILURE MUST BE INTERNAL TO THE AC POWER SUPPLY.

SEE DETAILED DIAGRAM ON PWR38.

SEE DETAILED DIAGRAM ON PWR 38.

THE K2 REMOTE HOLD CIRCUIT IS OPEN.

THE P CONNECTOR IS ON THE CABLE.

### MAP 0120 – Power On (Remote Mode)

POWER ON, REMOTE MODE

#### PAGE 3 OF 3

#### 009 (ENTRY POINT D) THE REMOTE HOLD CIRCUIT FAILED WITH THE EPO CABLE INSTALLED.

OPEN THE REAR DOOR OF THE TAPE CONTROL UNIT AND REMOVE THE SUB COVER.

DISCONNECT CABLE CU-PS01-P5 (IF SEE LOC-1. INSTALLED).

#### CAUTION

+24 V DC IS PRESENT.

INSTALL A JUMPER FROM CU-PS01-J5-1 TO CU-PS01-J5-5.

JUMPERS 24 V DC TO THE REMOTE HOLD CIRCUIT.

POWER ON AGAIN IN THE LOCAL MODE.

SET THE TAPE CONTROL UNIT POWER ON SWITCH TO THE ON POSITION.

SET THE LOCAL-REMOTE SWITCH TO THE LOCAL POSITION.

PRESS THE LOCAL POWER ENABLE SWITCH UNTIL POWER IS ON.

NOW SET THE LOCAL-REMOTE SWITCH TO REMOTE.

NOW CHECK THE REMOTE HOLD CIRCUITS.

OBSERVE THE TAPE CONTROL UNIT POWER ON LED.

IS THE TAPE CONTROL UNIT POWER ON LED ON?

ВC

YN

010 THE EPO CABLE IS FAILING

WHEN +24 V DC IS JUMPERED TO THE CIRCUIT.

THERE IS A SYSTEM PROBLEM.

-----OR------

8 C

CONTACT THE SYSTEM FE.

**0**11 THE REMOTE HOLD CIRCUIT FAILS WITH +24 V DC JUMPERED TO IT. GO TO PAGE 2, STEP 004, ENTRY POINT B.

MAP 0120 – Power On (Remote Mode)

THE REMOTE HOLD CIRCUITS CHECK OK

**PWR 120-3** MAP 0120 – Power On (Remote Mode)

#### +24 V DC CONTROL VOLTAGE

#### PAGE 1 OF 9

#### ENTRY POINTS

| FROM                                         | ENTER                 | THIS MAP              |                                        |
|----------------------------------------------|-----------------------|-----------------------|----------------------------------------|
| MAP<br>NUMBER                                | ENTRY<br>POINT        | PAGE<br>NUMBER        | STEP<br>NUMBER                         |
| 0100<br>0100<br>0100<br>0100<br>0100<br>0100 | A<br>B<br>C<br>D<br>E | 1<br>5<br>3<br>4<br>4 | 001<br>021<br>012<br>015<br>018<br>046 |

#### 001

(ENTRY POINT A)

(THE +24 V DC CONTROL VOLTAGE IS MISSING).

#### DANGER

LETHAL VOLTAGES ARE PRESENT IN THE POWER SERVICING AREA. SAFETY IS MOST IMPORTANT. TREAT ALL CIRCUITS AS LIVE UNTIL MEASURED.

CAPACITORS ARE POSSIBLE EXPLODING DEVICES. WEAR SAFETY GLASSES WHEN WORKING IN THE POWER AREA.

ALWAYS REINSTALL ALL SAFETY COVERS BEFORE POWERING ON THE MACHINE. (Step 001 continues)

| EXIT POIN          | TS           |               |                |
|--------------------|--------------|---------------|----------------|
| EXIT THIS          | MAP          | TO            |                |
| PAGE S<br>NUMBER N | tep<br>Umber | MAP<br>NUMBER | ENTRY<br>POINT |
| 1                  | 002          | 0190          | Å              |
| 3<br>4             | 013<br>016   | 0190<br>0190  | A<br>A         |
| 4                  | 019          | 0190          | A              |
| 2                  | 009<br>022   | 0190<br>0190  | A .            |
| 9                  | 046          | 0190          | A              |

MAP DESCRIPTION: MAP 0100 DIRECTED YOU HERE BECAUSE OF PROBLEMS IN THE +24 V DC CONTROL VOLTAGE CIRCUIT.

START CONDITIONS: -POWER ON LED IS OFF.

FRUS DIAGNOSED: -AC POWER SUPPLY, CU-PS-01 -DC POWER SUPPLY, CU-PS-02 -AC POWER SUPPLY VOLTAGE TAP PLUG -AC POWER SUPPLY FUSE F1 -AC LINE CORD.

ADDITIONAL SERVICE AIDS: -TAPE CONTROL UNIT AC POWER DISTRIBUTION DIAGRAM ON PWR 32 -+24 V CONTROL VOLTAGE DIAGRAM ON PWR 40.

(Step 001 continued)

IS THE LINE CORD CONNECTED TO CUSTOMER AC POWER? Y N

### 002

DANGER

PERFORM FE POWER SAFETY CHECK FOUND ON INST 6 BEFORE CONNECTING LINE CORD.

CONNECT THE LINE CORD TO CUSTOMER AC POWER. GO TO MAP 0190, ENTRY POINT A.

IU MAP

**003** 

A VOLTAGE TAP PLUG MUST BE USED TO SELECT THE PROPER OUTPUT BASED ON THE INPUT AC VOLTAGE. SEE CHART ON RIGHT.--->

|         |    |    | USE  |
|---------|----|----|------|
| TCU     |    |    |      |
| INPUT / | AC |    | 60HZ |
| 200/208 | ۷  | AC | J9   |
| 220     | ۷  | AC | J10  |
| 230/240 | ۷  | AC | J11  |
| 380     | ۷  | AC |      |
| 400/415 | ۷  | AC |      |

#### IS THE VOLTAGE TAP PLUG MISSING?

3 2 A B DINT A. DINT A. E USED TO BASED ON TCU

MAP 0130-+24 Volt Control Voltage PWR 130-1

PLUG LOCATION ON CU-PS-01 SE 60HZ FOR JAPAN HZ 50HZ 9 J11 AND J13 10 J11 AND J14 11 J11 AND J15 J12 AND J15

+24 V DC CONTROL VOLTAGE

PAGE 2 OF 9

#### 004

R

ON THE AC SUPPLY, SET CIRCUIT BREAKER CU-PS-01 CB1 TO THE OFF POSITION (LOC 1).

REMOVE THE VOLTAGE TAP PLUG FROM THE TAPE CONTROL UNIT AC POWER SUPPLY.

CONTINUITY CHECK THE VOLTAGE TAP PLUG.

CONTINUITY GOOD TO ALL POINTS?

ΥN

005

REPAIR THE OPEN IN THE VOLTAGE TAP PLUG.

WHEN THE PROBLEM IS CORRECTED GO TO PAGE 9, STEP 046, ENTRY POINT F.

906

#### DANGER

180 TO 450 V AC IS PRESENT.

REMOVE THE AC INPUT FILTER COVER FROM THE TAPE CONTROL UNIT AC POWER SUPPLY (LOC-1).

METER THE AC VOLTAGE AT THE INPUT FILTERS OF THE TAPE CONTROL UNIT AC POWER SUPPLY. (Step 006 continues)

SEE CARR-TCU 1440.

#### SEE VOLTAGE TOLERANCE TABLES ON PWR20.

TA90 MG EC C13764

(Step 006 continued)

IS CORRECT AC VOLTAGE PRESENT AT ALL POINTS? YN

<del>00</del>7

DANGER

METER AC VOLTAGE AT THE CUSTOMER OUTLET.

IS CORRECT AC VOLTAGE PRESENT AT ALL POINTS?

608

YN

**6**09

3 C

INFORM CUSTOMER THAT AC POWER IS NOT AVAILABLE

#### DANGER

THE AC LINE CORD IS FAILING.

PERFORM FE SAFETY CHECK FOUND ON INSP 15 BEFORE REMOVING THE AC LINE CORD.

EXCHANGE LINECORD (FRU149) GO TO MAP 0190, ENTRY POINT A. SEE CARR-TCU 1490.

A C +24 V DC CONTROL VOLTAGE 12

PAGE 3 OF 9

**9**10

THE TAPE CONTROL UNIT AC POWER SUPPLY, CU-PS-01, IS FAILING.

EXCHANGE THE AC POWER SUPPLY FRU144.

**İ**11

INSTALL THE VOLTAGE TAP PLUG AT PROPER LOCATION. SEE CHART ON RIGHT.---->

WHEN THE PROBLEM IS CORRECTED GO TO PAGE 9, STEP 046, ENTRY POINT F.

PLUG LOCATION ON CU-PS-01 (USE 60HZ FOR JAPAN -----INPUT AC 60HZ 50HZ 200/208 V AC 220 V AC 230/240 V AC J11 AND J13 J9 J10 J11 J11 AND J14 J11 AND J15 380 V AC 400/415 V AC J12 AND J14 J12 AND J15

SEE CARR-TCU 1440.

TCU

012

(ENTRY POINT C)

.

RESET CU-PS-01 CB1 (LOC 1).

DID CB1 TRIP AGAIN?

YN

013

GO TO MAP 0190, ENTRY POINT A.

**Ö**14

THE TAPE CONTROL UNIT AC POWER SUPPLY, CU-PS-01, IS FAILING.

EXCHANGE THE AC POWER SUPPLY FRU144. GO TO PAGE 9, STEP 046, ENTRY POINT F.

SEE CARR-TCU 1440.

+24 V DC CONTROL VOLTAGE

PAGE 4 OF 9

#### θ15

(ENTRY POINT D)

(CB2 ON A 60HZ OR 50HZ JAPAN MACHINE IS TRIPPING).

RESET CU-PS-01 CB2.

DID CB2 TRIP AGAIN? ΥN

016

GO TO MAP 0190, ENTRY POINT A.

ė17

4

THE TAPE CONTROL UNIT AC POWER SUPPLY, CU-PS-01, IS FAILING.

EXCHANGE THE AC POWER SUPPLY FRU144. GO TO PAGE 9, STEP 046, ENTRY POINT F.

SEE CARR-TCU 1440.

#### 018

(ENTRY POINT E)

(CB3 ON A 50HZ MACHINE, EXCEPT JAPAN, IS TRIPPING).

RESET CU-PS-01 CB3.

DID CB3 TRIP AGAIN?

019

GO TO MAP 0190, ENTRY POINT A.

**0**20

YN

THE TAPE CONTROL UNIT AC POWER SUPPLY, CU-PS-01, IS FAILING.

EXCHANGE THE AC POWER SUPPLY FRU144. GO TO PAGE 9, STEP 046, ENTRY POINT F.

.

SEE CARR-TCU 1440.

TA90 MG EC C13764

MAP 0130-+24 Volt Control Voltage PWR 130-4

+24 V DC CONTROL VOLTAGE

PAGE 5 OF 9

### 021

(ENTRY POINT B)

CU-PS-01 FUSE F1 IS BLOWN.

REPLACE CU-PS-01 FUSE F1.

SEE LOC 1.

FUSE F1 BLOWS AFTER BEING REPLACED.

.

OBSERVE THE F1 FAILURE LED (LOC 1).

IS THE F1 FAILURE LED ON? ΥN

022

GO TO MAP 0190, ENTRY POINT A.

#### **6**23

SET THE LOCAL REMOTE SWITCH TO THE LOCAL POSITION (LOC 1).

SET THE TAPE CONTROL UNIT POWER ON/OFF SWITCH TO THE ON POSITION (LOC 1).

DISCONNECT THE CABLE CU-PS-01 P4B (LOC-1).

CHECK FOR CONTINUITY FROM P4B-1 TO FRAME GROUND (LOC-1).

#### DOES THE METER INDICATE CONTINUITY? ΥN

9 ' D E

| Ε                 |                                                      |
|-------------------|------------------------------------------------------|
| 024<br>CON<br>FRA | NECT THE METER TO P48-2 AND<br>ME GROUND.            |
| CHE<br>P48        | CK FOR CONTINUITY FROM<br>-2 TO FRAME GROUND.        |
| DOE<br>Y N        | S THE METER INDICATE CONTINUITY?                     |
| 9                 | 25                                                   |
| C                 | HECK FOR CONTINUITY FROM<br>4B-3 TO FRAME GROUND.    |
| D<br>C<br>Y       | OES THE METER INDICATE<br>ONTINUITY?<br>N            |
|                   | 026                                                  |
|                   | CHECK FOR CONTINUITY FROM<br>P48-5 TO FRAME GROUND.  |
|                   | DOES THE METER INDICATE<br>CONTINUITY?<br>Y N<br>027 |
|                   | CHECK FOR CONTINUITY FROM<br>P4B-7 TO FRAME GROUND.  |
|                   | DOES THE METER INDICATE<br>CONTINUITY?<br>Y N        |

77776 FGHJK

MAP 0130-+24 Volt Control Voltage PWR 130-5

| K +24 V DC CONTROL VOLTAGE                                  | м                                                                                                    |
|-------------------------------------------------------------|----------------------------------------------------------------------------------------------------|
| PAGE 6 0F 9<br>028                                          | 031                                                                                                    |
| CHECK FOR CONTINUITY FROM<br>P48-9 TO FRAME GROUND.         | DISCONNECT THE CABLE<br>CU-PS-01 P3 (LOC-1).                                                            |
| DOES THE METER INDICATE CONTINUITY?                         | EXCHANGE FUSE F1.                                                                                       |
| 029                                                         | IS THE F1 FAILURE LED ON?<br>Y N<br>I                                                                   |
| RECONNECT THE CABLE                                         | <del>0</del> 32                                                                                         |
| DISCONNECT THE SYSTEM EPO CABLES J5 FOR CPU 1.              | REMOVE CABLE CU-PS-02 P2 FOM THE<br>DC POWER SUPPLY.                                                    |
| SEE CHART ON RIGHT> J7 FOR CPU 3.<br>J8 FOR CPU 4.          | CHECK THE CABLE FOR PIN TO PIN<br>Short Circuits.                                                       |
| REPLACE CU-PS-01 FUSE F1.                                   | WERE ANY SHORT CIRCUITS FOUND IN                                                                        |
| IS THE F1 FAILURE LED ON?                                   | Y N<br>033                                                                                              |
| 030<br>PROBLEM IS IN THE SYSTEM EPO                         | THE DC POWER SUPPLY, CU-PS-02,<br>IS FAILING.                                                           |
| CIRCUITRY.<br>CALL THE SYSTEM FE TO ISOLATE<br>THE PROBLEM. | EXCHANGE THE DC POWER SUPPLY SEE CARR-TCU 1450.<br>FRU145.<br>GO TO PAGE 9, STEP 046,<br>ENTRY POINT F. |
| GO TO PAGE 9, STEP 046,<br>ENTRY POINT F.                   | 934                                                                                                    |
|                                                             | REPAIR THE SHORT CIRCUIT IN THE CABLE.                                                                  |
|                                                             | WHEN THE PROBLEM IS CORRECTED<br>GO TO PAGE 9, STEP 046,<br>ENTRY POINT F.                              |
|                                                             |                                                                                                    |
|                                                             |                                                                                                    |
| 7<br>L M                                                    | 7<br>N                                                                                                  |

JLN +24 V DC CONTROL VOLTAGE FGH 5 5 5 566 PAGE 7 OF 9 **9**35 **ė**38 THE AC POWER SUPPLY, CU-PS-01, THERE IS A SHORT CIRCUIT TO IS FAILING. GROUND ON THE +24V NET. SEE CARR-TCU 1440. EXCHANGE THE AC POWER SUPPLY ISOLATE THE SHORT CIRCUIT ON SEE DETAILED DIAGRAM ON PWR 38. FRU144. THE +24V NET. GO TO PAGE 9, STEP 046, ENTRY POINT F. NET: -CU-PS-01 P4B-5 TO **9**36 -CU-L/R P1-4. THERE IS A SHORT CIRCUIT TO **6**39 GROUND ON THE +24V NET. THERE IS A SHORT CIRCUIT TO ISOLATE THE SHORT CIRCUIT ON THE SEE DETAILED DIAGRAM ON PWR 38. GROUND ON THE +24V NET. +24V NET. ISOLATE THE SHORT CIRCUIT ON THE SEE DETAILED DIAGRAM ON PWR 38. NET: +24V NET. -CU-PS-01 P4B-9 TO -CU-L/R P1-5. NET: -CU-PS-01 P4B-3 TO **037** -CU-L/R P1-3. THERE IS A SHORT CIRCUIT TO GROUND **ė**40 ON THE +24V NET. LEAVE THE METER CONNECTED TO P4B-2 ISOLATE THE SHORT CIRCUIT ON THE SEE DETAILED DIAGRAM ON PWR 36. AND GROUND. +24V NET. SET THE UNIT EMERGENCY POWER SWITCH . -NET: TO OFF. -CU-PS-01 P4B-7 TO . -CU-L/R P2-9 T0 DOES THE METER INDICATE CONTINUITY? -CU-OP P5-6. OR -CU-OP P5-4 TO -CU-PS-01 P4B-8. OR -CU-L/R P1-6 T0 -CU-PS-01 P48-10. 88 ΡQ

# MAP 0130-+24 Volt Control Voltage PWR 130-7

|                                                                                                    | •                               |                                                                                             |                      |
|----------------------------------------------------------------------------------------------------|---------------------------------|---------------------------------------------------------------------------------------------|----------------------|
| Q +24 V DC CONTROL VOLTAGE<br>7                                                                                                    |                                 | P R<br>7 ,                                                                                  |                      |
| PAGE 8 OF 9<br>041<br>LEAVE THE METER CONNECTED TO P4B-2<br>AND GROUND.                                                                               |                                 | (Step 042 continued)<br>THERMAL SW S2 CABLES BETWEEN<br>THE TAPE TRANSPORT UNITS.<br>043    |                      |
| IN THE LAST ATTACHED TAPE TRANSPORT<br>UNIT, REMOVE THE JUMPER PLUG FROM<br>TU-DX/X-P2 P1 (LOC-1).                                                    |                                 | THERE IS A SHORT CIRCUIT TO GROUND ON THE +24 V NET.                                        | SEE DETAILED DIAGRAM |
| SET THE UNIT EMERGENCY POWER SWITCH TO ON.                                                                                                    |                                 | ISOLATE THE SHORT CIRCUIT ON THE<br>+24 V NET.                                              |                      |
| DOES THE METER INDICATE CONTINUITY?<br>Y N<br>042                                                                                                    |                                 | NET:<br>-UNIT EMERGENCY POWER<br>SW TAB 2 TO<br>-CU-CSU P4-12.<br>OR<br>-CU-CSU P3-2 TO     |                      |
| CONNECT THE METER TO P48-6 AND<br>FRAME GROUND WHILE ISOLATING THE<br>SHORT CIRCUIT.                                                                  | SEE DETAILED DIAGRAM ON PWR 36. | -CU-P1 P1-1 TO<br>-TU-D0/1-P2 P1-1 TO<br>-NEXT TAPE TRANSPORT UNIT, ETC.                    |                      |
| THE METER SHOULD BE INDICATING<br>CONTINUITY.<br>(P4B-6 IS THE OTHER END OF THE<br>SHORTED NET).                                                      |                                 | CHECK PARTICULARLY FOR PINCHED<br>THERMAL SW S2 CABLES BETWEEN THE<br>TAPE TRANSPORT UNITS. |                      |
| ISOLATE THE SHORT CIRCUIT ON THE<br>+24 V NET.                                                                                                    |                                 | 044<br>THERE IS A SHORT CIRCUIT TO GROUND<br>ON THE +24 V NET.                              | SEE DETAILED DIAGRAM |
| -CU-PS-01 P4B-6 T0<br>-CU-CSU P4-4.<br>OR                                                                                                    |                                 | ISOLATE THE SHORT CIRCUIT ON THE +24 V NET.                                                 |                      |
| -CU-CSU P3-1 TO<br>-CU GATE THERMAL LOWER TO<br>-CU-P1 P1-2 TO<br>-TU-D0/1 THERMAL SW S2 TO<br>-TU-D0/1-P2 P1-2 TO<br>-NEXT TAPE TRANSPORT UNIT, ETC. |                                 | NET:<br>-CU-CSU P4-2 TO<br>-CU-L/R P2-8.<br>OR<br>-CU-L/R P1-2 TO<br>-UNIT EMERGENCY POWER  |                      |
| CHECK PARTICULARLY FOR PINCHED (Step 042 continues)                                                                                                   |                                 | SW TAB 1 ANU<br>-CU-PS-01 P4B-2.                                                            |                      |

R

٠

MAP 0130-+24 Volt Control Voltage PWR 130-8

M ON PWR 36.

M ON PWR 36.

+24 V DC CONTROL VOLTAGE D 5

PAGE 9 OF 9

**ė**45

THERE IS A SHORT CIRCUIT TO GROUND ON THE +24 V NET.

ISOLATE THE SHORT CIRCUIT ON THE +24 V NET.

NET: -P4B-1 TO -CU-CSU P4-1. SEE DETAILED DIAGRAM ON PWR 36.

.

.

CLEANUP AFTER REPAIR.

046

SET THE TAPE CONTROL UNIT POWER ON/OFF SWITCH TO THE OFF POSITION (LOC 1).

RECONNECT ANY CABLES REMOVED FOR TROUBLESHOOTING.

REMOVE ANY JUMPERS USED FOR TROUBLESHOOTING. GO TO MAP 0190, ENTRY POINT A.

.

•

MAP 0130-+24 Volt Control Voltage Notes

### MAP 0150 - Convenience Outlet

#### CONVENIENCE OUTLET

#### PAGE 1 OF 5

#### ENTRY POINTS

| FROM   | ENTER | THIS MAP |        |
|--------|-------|----------|--------|
| MAP    | ENTRY | PAGE     | STEP   |
| NUMBER | POINT | NUMBER   | NUMBER |
| 0000   | A     | 1        | 001    |
| 0100   | A     | 1        | 001    |
| 0151   | B     | 5        | 044    |

001 (ENTRY POINT A)

#### IMPORTANT! READ NOTE!

NOTE: 50-HZ MACHINES IN JAPAN USE THE SAME POWER SUPPLIES AS 60-HZ MACHINES. TAKE THE YES LEG BELOW. MAP DESCRIPTION: THIS MAP IS USED TO ISOLATE FAILURES IN THE CONVENIENCE OUTLET CIRCUIT.

-----

-----

NUMBER NUMBER NUMBER POINT -----030

005

011

017

MAP ENTRY

Α

Α

Α

Α

6100

0190

0190

0190

EXIT POINTS

PAGE STEP

4 1

22

EXIT THIS MAP | TO

START CONDITIONS: THE TAPE CONTROL UNIT POWERS ON OK.

FRUS DIAGNOSED: - AC POWER SUPPLY, CU-PS-01 - AC POWER SUPPLY VOLTAGE PLUG, P12.

ADDITIONAL SERVICE AIDS: - TAPE CONTROL UNIT AC POWER DISTRIBUTION DIAGRAM ON PWR 32. - +24 V CONTROL VOLTAGE DIAGRAM ON PWR 40.

#### IS THIS A 60-HZ TAPE CONTROL UNIT?

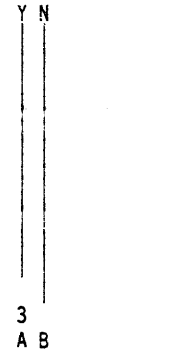

| <br>002<br>OBSERVE CU-PS-01 CB2 (LOC 1).                               | 50 HZ MACHINE (EXC |
|------------------------------------------------------------------------|--------------------|
| IS CU-PS-01 CB2 TRIPPED?<br>Y N<br>I                                   |                    |
| 003<br>MEASURE THE VOLTAGE AT THE<br>CONVENIENCE OUTLET.               | EO HZ MACHINE (EVO |
| WAS APPROXIMATELY 220/240 VAC<br>MEASURED AT THE OUTLET?<br>Y N        | SU HZ MAUHINE (EXC |
| 004<br>THE TAPE CONTROL UNIT AC POWER<br>SUPPLY, CU-PS-01, IS FAILING. |                    |
| EXCHANGE FRU144<br>GO TO PAGE 5, STEP 044,<br>ENTRY POINT B.           | SEE CARR-TCU 1440. |
| 005<br>THE CONVENIENCE OUTLET IS OK.<br>GO TO MAP 0190, ENTRY POINT A. |                    |
| 006                                                                    |                    |
| IS ANYTHING PLUGGED INTO THE<br>CONVENIENCE OUTLET?<br>Y N             |                    |
| 007<br>RESET CB2                                                       |                    |
| DID CB2 RESET WITHOUT TRIPPING<br>AGAIN?<br>Y N                        |                    |
| 2 2 2<br>C D E                                                         |                    |

8

+

# MAP 0150 - Convenience Outlet PWR 150-1

XCEPT JAPAN)

XCEPT JAPAN)

MAP 0150 - Convenience Outlet PWR 150-1

### MAP 0150 - Convenience Outlet

| C D E CONVENIENCE OUTLET                                                              |                                       | FG                                                                                                    |                     |
|---------------------------------------------------------------------------------------|---------------------------------------|----------------------------------------------------------------------------------------------------|---------------------|
| PAGE 2 OF 5<br>008<br>THE TAPE CONTROL UNIT AC POWER<br>SUPPLY, CU-PS-01, IS FAILING. |                                       | 013<br>THE TAPE CONTROL UNIT AC POWER<br>SUPPLY, CU-PS-01, IS FAILING.                                          |                     |
| EXCHANGE FRU144<br>GO TO PAGE 5, STEP 044,<br>ENTRY POINT B.                          | SEE CARR-TCU 1440.                    | EXCHANGE FRU144.<br>GO TO PAGE 5, STEP 044,<br>ENTRY POINT B.                                                   | SEE CARR-TCU 1440.  |
| 009<br>MEASURE THE VOLTAGE AT THE<br>CONVENIENCE OUTLET.                              |                                       | MEASURE THE VOLTAGE AT THE<br>CONVENIENCE OUTLET.                                                               |                     |
| WAS APPROXIMATELY 220/240 VAC<br>MEASURED AT THE OUTLET?<br>Y N                       | 50 HZ MACHINE (EXCEPT JAPAN)          | WAS APPROXIMATELY 220/240 VAC<br>MEASURED AT THE OUTLET?<br>Y N<br>I                                            | 50-HZ MACHINE (EXCE |
| 010<br>THE TAPE CONTROL UNIT AC POWER<br>SUPPLY, CU-PS-01, IS FAILING.                |                                       | 015<br>THE TAPE CONTROL UNIT AC POWER<br>SUPPLY, CU-PS-01, IS FAILING.                                          |                     |
| EXCHANGE FRU144.<br>GO TO PAGE 5, STEP 044,<br>ENTRY POINT B.                         | SEE CARR-TCU 1440.                    | EXCHANGE FRU144.<br>GC TO PAGE 5, STEP 044,<br>ENTRY POINT B.                                                   | SEE CARR-TCU 1440.  |
| 011<br>RESETTING CB2 RESOLVED THE<br>PROBLEM.<br>GO TO MAP 0190, ENTRY POINT A.       |                                       | 016<br>THE DEVICE(S) THAT WERE PLUGGED<br>INTO THE OUTLET MAY HAVE BEEN THE<br>CAUSE OF THE OVERLOAD CONDITION. |                     |
| 012<br>REMOVE ALL PLUGS CONNECTED TO THE<br>OUTLETS.                                  |                                       | PLUG THE DEVICE(S) PREVIOUSLY<br>CONNECTED BACK INTO THE OUTLET.                                                |                     |
| RESET CB2.                                                                            |                                       | DID CB2 TRIP AGAIN?<br>Y N                                                                                      |                     |
| DID CB2 RESET WITHOUT TRIPPING<br>AGAIN?<br>Y N                                       | · · · · · · · · · · · · · · · · · · · | 017<br>RESETTING CB2 RESOLVED THE<br>PROBLEM<br>GO TO MAP 0190, ENTRY POINT A.                                  |                     |
| FG                                                                                    |                                       | H · ·                                                                                                    |                     |

MAP 0150 - Convenience Outlet PWR 150-2

CEPT JAPAN)

MAP 0150 - Convenience Outlet PWR 150-2

•

# MAP 0150 - Convenience Outlet

| A H CONVENIENCE OUTLET                                                                                               |                                                                 | (Step 021 continued)                                                                                                    |
|----------------------------------------------------------------------------------------------------|-----------------------------------------------------------------|----------------------------------------------------------------------------------------------------|
| 1 2<br>PAGE 3 OF 5                                                                                                   |                                                                 | DID THE OUTPUT OF THE CONVENIENCE<br>OUTLET EQUAL THE DESIRED VOLTAGE?<br>(APPROXIMATELY)<br>Y N                                     |
| 018<br>THE OVERLOAD CONDITION IS BEING<br>CAUSED BY ONE OF THE DEVICES THAT                                          |                                                                 | 022<br>SET CU-PS-01 CB1 TO THE OFF<br>POSITION (LOC 1).                                                                              |
| WAS PLUGGED INTO THE CONVENTENCE<br>OUTLET.<br>GO TO PAGE 5, STEP 044,<br>ENTRY POINT B.                             |                                                                 | REMOVE THE VOLTAGE TAP PLUG FROMTHE TAPE CONTROL UNIT AC POWERAC OUTPUT * PLUG LOGSUPPLY (PS1).100 VACSEE CHART AT RIGHT>120 VACPS1- |
| 019<br>60 HZ OR 50HZ JAPAN MACHINES<br>OBSERVE CU-PS-01 CB3 (LOC 1).                                                 |                                                                 | CONTINUITY CHECK THE VOLTAGE TAP<br>PLUG.                                                                                            |
| IS CU-PS-01 CB3 TRIPPED?<br>Y N                                                                                      |                                                                 | CONTINUITY GOOD?<br>Y N                                                                                                    |
| 020<br>A VOLTAGE TAP PLUG MUST BE USED<br>TO SELECT THE PROPER CONVENIENCE<br>OUTLET VOLTAGE.<br>SEE CHART AT RIGHT> | AC OUTPUT * PLUG LOCATION<br>100 VAC PS1-J12<br>120 VAC PS1-J13 | 023<br>REPAIR THE OPEN ON THE PLUG.<br>GO TO PAGE 5, STEP 044,<br>ENTRY POINT B.                                                     |
| IS THE VOLTAGE TAP PLUG INSTALLED<br>AND IN THE PROPER POSITION?                                                     |                                                                 | 024<br>THE TAPE CONTROL UNIT AC POWER<br>SUPPLY, CU-PS-01, IS FAILING.                                                               |
| 021<br>SET CU-PS-01 CB1 TO THE OFF<br>POSITION (LOC 1).                                                              |                                                                 | EXCHANGE FRU144 SEE CARR-TCU 1440.<br>GO TO PAGE 5, STEP 044,<br>ENTRY POINT B.                                                      |
| INSTALL THE VOLTAGE TAP PLUG ON<br>THE TAPE CONTROL UNIT AC POWER<br>SUPPLY (PS1).<br>SEE CHART AT RIGHT>            | AC OUTPUT * PLUG LOCATION<br>100 VAC PS1-J12<br>120 VAC PS1-J13 | 025<br>PLUGGING THE VOLTAGE TAP PLUG FIXED<br>THE PROBLEM.<br>GO TO PAGE 5, STEP 044,<br>ENTRY POINT B.                              |
| SET CIRCUIT BREAKER CU-PS-01<br>CB1 TO THE ON POSITION (LOC 1)                                                       |                                                                 |                                                                                                    |
| MEASURE THE VOLTAGE AT THE<br>CONVENIENCE OUTLET.<br>(Step 021 continues)                                            |                                                                 |                                                                                                    |

4 4 J K

# MAP 0150 - Convenience Outlet PWR 150-3

OCATION -J12 -J13

MAP 0150 - Convenience Outlet PWR 150-3

### MAP 0150 – Convenience Outlet

| K CONVENIENCE OUTLET                                                                                                    |                                              | J L<br>3                                                                                                    |
|----------------------------------------------------------------------------------------------------|----------------------------------------------|----------------------------------------------------------------------------------------------------|
| PAGE 4 OF 5<br>026                                                                                                    |                                              |                                                                                                    |
| MEASURE THE VOLTAGE AT THE<br>CONVENIENCE OUTLET.                                                                         |                                              | GO TO MAP 0100, ENTRY POINT A.                                                                                                   |
| DID THE OUTPUT OF THE CONVENIENCE<br>OUTLET EQUAL THE DESIRED VOLTAGE?<br>(APPROXIMATELY)<br>Y N                          |                                              | USI<br>IS ANYTHING PLUGGED INTO THE<br>CONVENIENCE OUTLET?<br>Y N                                                                |
| 027                                                                                                    |                                              | 032<br>RESET CB3                                                                                                    |
| REMOVE THE VOLTAGE TAP PLUG FROM<br>THE TAPE CONTROL UNIT AC POWER<br>SUPPLY (PS1).                                       | AC OUTPUT * PLUG LOCATION<br>100 VAC PS1-J12 | DID CB3 RESET WITHOUT TRIPPING<br>AGAIN?<br>Y N<br>033                                                                           |
| SEE CHART AT RIGHT><br>CONTINUITY CHECK THE VOLTAGE TAP<br>PLUG.                                                          | 120 VAC PS1-J13                              | THE TAPE CONTROL UNIT AC POWER<br>SUPPLY, CU-PS-01, IS FAILING.<br>EXCHANGE FRU144 SEE CARR-TCU 1440.<br>GO TO PAGE 5, STEP 044, |
| CONTINUITY GODD?<br>Y N<br>028<br>REPAIR THE OPEN ON THE PLUG.<br>WHEN THE PROBLEM IS CORRECTED,<br>GO TO THE CLEANUE MAP |                                              | O34<br>MEASURE THE VOLTAGE AT THE<br>CONVENIENCE OUTLET.<br>WAS APPROXIMATELY 120 VAC                                            |
| GO TO PAGE 5, STEP 044,<br>ENTRY POINT B.                                                                                 |                                              | MEASURED AT THE OUTLET?                                                                                                    |
| 029<br>THE TAPE CONTROL UNIT AC POWER<br>SUPPLY, CU-PS-01, IS FAILING.                                                    |                                              | 035<br>THE TAPE CONTROL UNIT AC POWER<br>SUPPLY, CU-PS-01, IS FAILING.                                                           |
| EXCHANGE FRU144<br>GO TO PAGE 5. STEP 044.<br>ENTRY POINT B.                                                              | SEE CARR-TCU 1440.                           | EXCHANGE FRU144 SEE CARR-TCU 1440.<br>GO TO PAGE 5, STEP 044,<br>ENTRY POINT B.                                                  |
|                                                                                                    |                                              |                                                                                                    |

55 M N

L

MAP 0150 - Convenience Outlet PWR 150-4

MAP 0150 - Convenience Outlet PWR 150-4

## MAP 0150 – Convenience Outlet

| MN                                                                 | CONVENIENCE OUTLET                                                                |                    | Ρ                                                                                                    |                                                          |
|--------------------------------------------------------------------|-----------------------------------------------------------------------------------|--------------------|----------------------------------------------------------------------------------------------------|----------------------------------------------------------|
| 4 4                                                                | PAGE 5 OF 5                                                                       |                    |                                                                                                    |                                                          |
| 036<br>RESETTING<br>PROBLEM<br>GO TO STE<br>ENTRY POL              | G CB3 RESOLVED THE<br>EP 044,<br>INT B.                                           |                    | 041<br>THE DEVICE(S) THAT WERE PLUGGED<br>INTO THE OUTLET MAY HAVE BEEN THE<br>CAUSE OF THE OVERLOAD CONDITION.                                                                   | 044<br>(ENTRY POINT B)<br>CONVENIENCE OUTLE<br>RESOLVED. |
| 037<br>REMOVE ALL<br>OUTLETS.                                      | PLUGS CONNECTED TO THE                                                            |                    | PLUG THE DEVICE(S) PREVIOUSLY<br>CONNECTED BACK INTO THE OUTLET.<br>DID CB3 TRIP AGAIN?                                                                                           | REPLACE ALL COVER<br>PERFORM END OF CA                   |
| RESET CB3.<br>DID CB3 RES<br>AGAIN?<br>Y N                         | SET WITHOUT TRIPPING                                                              |                    | 042<br>RESETTING CB3 RESOLVED THE<br>PROBLEM<br>GO TO STEP 044,                                                                                                    |                                                          |
| 038<br>THE TAPE<br>SUPPLY, C<br>EXCHANGE<br>GO TO STE<br>ENTRY POI | CONTROL UNIT AC POWER<br>CU-PS-01, IS FAILING.<br>FRU144<br>EP 044.<br>INT B.     | SEE CARR-TCU 1440. | ENTRY POINT B.<br>043<br>THE OVERLOAD CONDITION IS BEING<br>CAUSED BY ONE OF THE DEVICES THAT<br>WAS PLUGGED INTO THE CONVENIENCE<br>OUTLET.<br>GO TO STEP 044,<br>ENTRY POINT B. |                                                          |
| 039<br>MEASURE THE<br>CONVENIENCE                                  | E VOLTAGE AT THE<br>E OUTLET.                                                     |                    |                                                                                                    |                                                          |
| WAS APPROXI<br>AT THE OUTH<br>Y N<br>040<br>THE TAPE<br>SUPPLY, C  | IMATELY 120 VAC MEASURED<br>ET?<br>CONTROL UNIT AC POWER<br>CU-PS-01, IS FAILING. |                    |                                                                                                    |                                                          |
| EXCHANGE<br>GO TO STE<br>ENTRY POI                                 | FRU144<br>EP 044,<br>INT B.                                                       | SEE CARR-TCU 1440. | ang ang ang ang ang ang ang ang ang ang                                                                                                    |                                                          |
|                                                                    |                                                                                   |                    |                                                                                                    |                                                          |

# MAP 0150 - Convenience Outlet PWR 150-5

ET PROBLEM

RS REMOVED

ALL DUTIES.

-----

NUMBER POINT NUMBER NUMBER

ENTRY PAGE STEP

\*\*\*\*\*\*\*\*\*\*\*\*\*\*\*\*\*\*\*\*\*\*\*

1

1

1

001

001

601

FROM ENTER THIS MAP

A

A

A

#### POWER RESTART

#### PAGE 1 OF 1

#### ENTRY POINTS

### EXIT POINTS EXIT THIS MAP TO PAGE STEP MAP ENTRY NUMBER NUMBER NUMBER POINT 1 006 0100 A 1 007 0100 A

#### 001

MAP

..........

0100

0120

0400

(ENTRY POINT A) SET THE LOCAL-REMOTE SWITCH TO THE LOCAL POSITION.

SET THE TAPE CONTROL UNIT POWER

ON/OFF SWITCH TO THE ON POSITION.

PRESS AND HOLD THE LOCAL POWER ENABLE SWITCH.

IS THE TAPE CONTROL UNIT POWER ON LED OFF?

```
YN
```

002

RELEASE THE LOCAL POWER ENABLE SWITCH.

OBSERVE THE TAPE CONTROL UNIT POWER ON LED. IS THE TAPE CONTROL UNIT POWER ON LED OFF?

YN

ABC

1 004

SEE LOC-1

006 0100 A 007 0100 A 004 0400 A

003

OBSERVE THE TAPE CONTROL UNIT DC POWER ON LED. IS THE TAPE CONTROL UNIT DC POWER ON LED ON? Y N

004

CHECK TAPE CONTROL UNIT DC POWER. GO TO MAP 0400, ENTRY POINT A.

#### **005**

ABC

THE TAPE CONTROL UNIT POWER SEEMS TO BE GOOD. GO TO THE CE/HSC SECTION OF THE MG AND RUN GMP

#### **9**06

LOCAL HOLD PROBLEM. GO TO MAP 0100, ENTRY POINT A.

#### **007**

.

LOCAL PICK PROBLEM. GO TO MAP 0100, ENTRY POINT A. MAP 0190 - Power Restart PWR 190-1

MAP 0190-Power Restart PWR 190-1

### MAP 0200-Drive DC Power (Single Drive)

SINGLE DRIVE POWER ANALYSIS

#### PAGE 1 OF 5

#### ENTRY POINTS

| FROM | ENTER | THIS MAP |      |
|------|-------|----------|------|
| MAP  | ENTRY | PAGE     | STEP |

| NUMBER | POINT | NUMBER | NUMBER |  |
|--------|-------|--------|--------|--|
| 0100   | A     | 1      | 001    |  |
| 0201   | В     | 2      | 016    |  |
| 0202   | С     | 4      | 032    |  |
| 0203   | D     | 5      | 033    |  |

### 001

(ENTRY POINT A) THE PROBLEM HAS BEEN ISOLATED TO A SINGLE DRIVE FAILURE. EITHER THE DRIVE WILL NOT POWER DOWN WITH THE DRIVE POWER SWITCH SET TO OFF, OR ONE OR MORE VOLTAGES ARE MISSING AS VERIFIED BY METERING AT THE POWER SUPPLY TEST TOOL JACK.

#### DANGER

LETHAL VOLTAGES ARE PRESENT IN THE POWER SERVICE AREA. SAFETY IS MOST IMPORTANT. TREAT ALL CIRCUITS AS LIVE UNTIL MEASURED. BECAUSE THIS FAILURE HAS BEEN IDENTIFIED AS A SINGLE DRIVE PROBLEM (THE OTHER DRIVE IN THE TAPE TRANSPORT UNIT IS OPERATIONAL), NO ANALYSIS OF AC INPUT VOLTAGES WILL BE MADE.

#### ANALYSIS PROCEDURE

ON THE FAILING DRIVE.SET THE ONLINE/OFFLINE SWITCH TO OFFLINE. (Step 001 continues)

ASSISTANCE MAY BE REQUIRED TO PERFORM SOME OF THE PROCEDURES FOUND IN THIS MAP.

# SEE LOC 1.

#### (Step 001 continued)

ARE YOU HERE BECAUSE THE DRIVE WILL NOT POWER DOWN WHEN THE DRIVE POWER OFF SWITCH IS SET TO OFF? YN <del>0</del>02 IF YOU HAVE NOT ALREADY DONE SO, PLUG THE DC POWER TEST TOOL INTO THE FAILING DRIVE TEST JACK (J8 IF PROBLEM IS ON DRIVE 0, OR J9 IF PROBLEM IS ON DRIVE 1). IGNORE THE STATUS OF LED 2 WHEN ANSWERING QUESTIONS ABOUT LEDS THROUGHOUT THIS MAP. ARE ANY LEDS ON? ΥN 003 SET THE DRIVE POWER SWITCH ON THE FAILING DRIVE TO OFF. MISSING. CONTINUITY CHECK FUSE 11 (DRIVE 0) OR FUSE 12 (DRIVE 1). SEE CARR-DR 1-1. DOES THE FUSE CHECK O.K.? YN 004 EXCHANGE THE FUSE; SET THE DRIVE POWER SWITCH TO ON. NOTE: IF FUSE CONTINUES TO BLOW, GO TO PWR 30. GO TO PAGE 4, STEP 032, ENTRY POINT C. 522 ABC

# MAP 0200—Drive DC Power (Single Drive) PWR 200-1

SEE PWR 12 FOR INFORMATION ABOUT THE DC POWER TEST TOOL.

NO LEDS ON. +5 V CONTROL VOLTAGE

MAP 0200—Drive DC Power (Single Drive) PWR 200-1

### MAP 0200-Drive DC Power (Single Drive)

| B C PWR 200<br>1 1                                                                                |                                       | E                                                                                                    |                                                                        |
|---------------------------------------------------------------------------------------------------|---------------------------------------|----------------------------------------------------------------------------------------------------|------------------------------------------------------------------------|
| PAGE 2 OF 5                                                                                       |                                       |                                                                                                    |                                                                        |
| <br>005<br>EXCHANGE THE DC POWER SUPPLY<br>(FRU095).<br>GO TO PAGE 4, STEP 032,<br>ENTRY POINT C. | SEE CARR-DR 1-1.                      | 913<br>PRESS AND HOLD THE BLUE<br>RESET BUTTON AND OBSERVE<br>THE DC TEST TOOL.<br>RELEASE THE BLUE RESET BUTTON.                                         | SEE LOC 1.                                                             |
| <br>006<br>DISREGARD STATUS OF LED 2.<br>ARE ALL LEDS ON?                                         |                                       | WAS LED 8 THE ONLY LED THAT WAS ON<br>Y N                                                                                                    | 2                                                                      |
| YN                                                                                                |                                       | 014                                                                                                    |                                                                        |
| 007<br>IS LED 8 THE ONLY LED ON?<br>Y N                                                           | CHECKING FOR +5 VOLTS.                | DID YOU OBSERVE ANY LEDS OFF<br>OTHER THAN LED 2?<br>Y N                                                                                                  |                                                                        |
| 008<br>IS LED 5 ON?<br>Y N<br>009                                                                 | CHECKING FOR +8.5 VOLTS.              | 015<br>EXCHANGE THE POWER AMP BOARD<br>(FRU059).<br>GO TO PAGE 4, STEP 032,<br>ENTRY POINT C.                                                             | VOLTAGE DETECTOR CIP                                                   |
| GO TO STEP 016,<br>ENTRY POINT B.<br>010<br>IS LED 7 ON?<br>Y N                                   | CHECKING FOR +5 VOLTS.                | 016<br>(ENTRY POINT B)<br>REFER TO TABLE ONE AND CHECK OR<br>EXCHANGE THE FUSE, OR RESET THE O<br>IN THE FAILING CIRCUIT. PRESS<br>THE BLUE RESET BUTTON. | CB TABLE 1<br>LED VOLTS FUSE<br>1 +24 1,2<br>3 +15 3,4                 |
| 011<br>GO TO STEP 016,<br>ENTRY POINT B.                                                          |                                       | (THE LEDS ON THE DC TEST TOOL ARE<br>NUMBERED LEFT TO RIGHT.)                                                                                             | 4 -15 5,6<br>5 +8.5 7,8<br>6 -5 9,10<br>7 +5 13,14<br>8 +5 11,12       |
| <br>012<br>REQUEST YOUR NEXT LEVEL OF<br>SUPPORT.                                                 |                                       |                                                                                                    | NOTES:<br>1) IGNORE LED 2.<br>2) F13 AND F14 USED<br>PART NUMBERS 6177 |
|                                                                                                   |                                       |                                                                                                    |                                                                        |
|                                                                                                   |                                       |                                                                                                    |                                                                        |
| 5                                                                                                 |                                       | 3 3 3                                                                                                    |                                                                        |
| DE                                                                                                |                                       | FGH                                                                                                    |                                                                        |
|                                                                                                   | • • • • • • • • • • • • • • • • • • • |                                                                                                    |                                                                        |
|                                                                                                   |                                       |                                                                                                    |                                                                        |

MAP 0200—Drive DC Power (Single Drive) PWR 200-2

CIRCUIT FAILURE.

USE 1,2 3,4 CB ,10 ,14 OR 1,2 ,12

ED ON POWER SUPPLY 177166 OR 6177167.

MAP 0200—Drive DC Power (Single Drive) PWR 200-2

.

### MAP 0200—Drive DC Power (Single Drive)

| G H PWR 200<br>2 2                                                                                                    |                  |        | F<br>2                                                                                                    |                                        |
|----------------------------------------------------------------------------------------------------|------------------|--------|----------------------------------------------------------------------------------------------------|----------------------------------------|
| PAGE 3 OF 5                                                                                                    |                  |        |                                                                                                    |                                        |
| 017<br>IS THE FUSE BLOWN OR CB TRIPPED<br>AGAIN?<br>Y N<br>018                                                                   |                  |        | 923<br>IF DRIVE 0 IS THE FAILING DRIVE,<br>DISCONNECT J5 AND J6 FROM THE POWER<br>SUPPLY. JUMPER J5-11 TO J5-7. IF<br>DRIVE 1 IS THE FAILING DRIVE,<br>DISCONNECT J1 AND J2. JUMPER J1-11 | SEE LOC 1.<br>FORCE POWER ON USING A   |
| GO TO PAGE 5, STEP 033,<br>ENTRY POINT D.                                                                                        |                  |        | to J1-7.<br>IS LED 8 THE ONLY LED ON?<br>Y N                                                                                                    |                                        |
| 019<br>GO TO PWR 30.                                                                                                    |                  |        | 024<br>PROBLEM MAY BE IN THE<br>"-PICK" LINE.                                                                                                    | FORCING POWER ON WITH .<br>SUCCESSFUL. |
| ATTEMPT SEVERAL LOAD/UNLOAD                                                                                                    |                  | -      | REMOVE THE JUMPER FROM PS J1 OR<br>J5.                                                                                                    |                                        |
| DID A FUSE BLOW DURING THE<br>LOAD/UNLOAD OPERATION?<br>Y N                                                                      |                  |        | CONTINUITY CHECK THE<br>"-PICK" LINE.<br>DR0 PS01-J5-11 TO TUD0 PAJ8-7.<br>DR1 PS01-J1-11 TO TUD1 PAJ8-7.                                                                                 | SEE LOC 1.                             |
| NOTE: FOR INTERMITTENT PROBLEMS,<br>REFER TO PWR 30 FRU LIST FOR<br>POSSIBLE CAUSES.<br>GO TO PAGE 4, STEP 032,<br>ENTER POINT C |                  |        | CONTINUITY OKAY?<br>Y N<br>025                                                                                                    |                                        |
| 022                                                                                                    |                  |        | REPAIR OPEN IN "-PICK" LINE.                                                                                                    | USE THE FOLLOWING REFE                 |
| EXCHANGE THE POWER AMP BOARD<br>(FRU059).<br>GO TO PAGE 4, STEP 032,<br>ENTRY POINT C.                                           | SEE CARR-DR 1-1. |        | RECONNECT ALL CABLES<br>DISCONNECTED<br>WHILE TROUBLESHOOTING.<br>GO TO PAGE 4, STEP 032,<br>ENTRY POINT C.                                                                               | YF100, 2220 OR 22220, 7                |
|                                                                                                    |                  | -<br>- |                                                                                                    |                                        |
|                                                                                                    |                  |        | 54<br>JK                                                                                                    |                                        |

# MAP 0200—Drive DC Power (Single Drive) PWR 200-3

JUMPER.

JUMPER WAS

RENCE

AND PA 000/001

MAP 0200—Drive DC Power (Single Drive) PWR 200-3

### MAP 0200-Drive DC Power (Single Drive)

PWR 200 PAGE 4 OF 5 026 EXCHANGE THE POWER AMPLIFIER BOARD SEE CARR-DR 1-1. (FRU059). SET THE DRIVE POWER SWITCH TO ON. ARE ALL LEDS ON? YN 027 PREPARE TO REMOVE THE OPERATIONAL DRIVE FROM SERVICE. HAVE THE CUSTOMER VARY THE DRIVE OFFLINE. SET THE DRIVE ONLINE/OFFLINE SWITCH TO OFFLINE. SET THE TAPE TRANSPORT UNIT AC SEE LOC 1. POWER CB TO OFF. USING AN OHMMETER, VERIFY THE PROPER OPERATION OF THE DRIVE POWER SWITCH (FRU104). DOES THE DRIVE POWER SWITCH (FRU104) FUNCTION PROPERLY? ÝN 028 EXCHANGE THE DRIVE POWER SWITCH SEE CARR-DR 1-1. (FRU104). GO TO STEP 032, ENTRY POINT C.

.

**0**29

CABLES:

(FRU106)

(FRU080)

CABLES.

CABLES?

**030** 

SUPPORT.

GO TO STEP 032,

ENTRY POINT C.

(ENTRY POINT C)

MG AND RUN GMP.

TO ONLINE.

YN

**Ò**31

**. . .** 

CONTINUITY CHECK THE FOLLOWING

ADDRESS SWITCH CABLE TO J4

DC POWER DISTRIBUTION CABLE

REPAIR ANY OPENS FOUND IN THE

WERE ANY OPENS FOUND IN THE

REQUEST YOUR NEXT LEVEL OF

SET THE DRIVE ONLINE/OFFLINE SWITCH

REFER TO THE CE/HSC SECTION OF THE

.

DC DISTRIBUTION (FRU079) TACHOMETER SENSOR (FRU081) POWER AMPLIFIER J2 (FRU049).

LM

LΜ

ĸ 3

MAP 0200—Drive DC Power (Single Drive) PWR 200-4

### MAP 0200—Drive DC Power (Single Drive)

DJ PWR 200

23

PAGE 5 OF 5

**ė**33 (ENTRY POINT D) PREPARE TO REMOVE THE OPERATIONAL DRIVE FROM SERVICE.

HAVE THE CUSTOMER VARY THE DRIVE OFFLINE. SET THE DRIVE ONLINE/OFFLINE SWITCH TO OFFLINE. SET THE TAPE TRANSPORT UNIT AC POWER CB TO OFF.

EXCHANGE THE DC POWER SUPPLY FRU095).

SEE CARR-DR 1-1.

SEE LOC 1.

#### ARE ALL LEDS ON? YN

034 REQUEST YOUR NEXT LEVEL OF SUPPORT.

#### **0**35

GO TO PAGE 4, STEP 032, ENTRY POINT C.

#### **0**36

NOTE: IF YOU HAVE MADE NO REPAIRS PERFORM THE POWER SUPPLY RIPPLE CHECK FOUND ON PWR 20. -----

SET THE DRIVE ONLINE/OFFLINE SWITCH TO ONLINE. REFER TO THE CE/HSC SECTION OF THE MG AND RUN GMP.

-----NOTE: FOR INTERMITTENT PROBLEMS, REFER TO PWR 30 FRU LIST FOR POSSIBLE CAUSES.

**ė**37 EXCHANGE THE FOLLOWING FRU'S: SEE CARR-DR 1-1. POWER AMPLIFIER BOARD (FRU059) DRIVE POWER SWITCH (FRU104) DC POWER DISTRIBUTION CABLE (FRU079) DC POWER DISTRIBUTION CABLE (FRU080).

DOES THE DRIVE POWER OFF NOW? YN

#### <del>0</del>38

A

1

REQUEST YOUR NEXT LEVEL OF SUPPORT.

**0**39

GO TO PAGE 4, STEP 032, ENTRY POINT C.

MAP 0200-Drive DC Power (Single Drive) PWR 200-5
## MAP 0210 - Drive DC Power (Same Symptom Both Drives)

| 2-DRIVE POWER ANALYSIS PROCEDURE                                                                                                    |            | A B                                                                                                    |                      |
|----------------------------------------------------------------------------------------------------|------------|----------------------------------------------------------------------------------------------------|----------------------|
| PAGE 1 OF 4                                                                                                    |            |                                                                                                    |                      |
| ENTRY POINTS                                                                                                    |            | 002                                                                                                    |                      |
| FROM ENTER THIS MAP                                                                                                    |            | EXCHANGE THE DC POWER SUPPLY<br>(FRU095).                                                                             |                      |
| MAP ENTRY PAGE STEP<br>NUMBER POINT NUMBER NUMBER                                                                                              |            | GO TO PAGE 4, STEP 026,<br>ENTRY POINT C.                                                                             | SEE CARR-DR 1-1.     |
| 0000 C 4 026   0000 D 2 010   0100 A 1 001                                                                                                    |            | 603<br>IS THE AC POWER CB TRIPPED? (SEE<br>LOC 1).<br>Y N                                                             |                      |
| 001<br>(ENTRY POINT A)<br>A POWER PROBLEM HAS BEEN IDENTIFIED<br>AFFECTING BOTH DRIVES WITHIN THE<br>TADE TRANSPORT UNIT                       | SEE LOC 1. | 004<br>MEASURE THE VOLTAGE BETWEEN PS<br>P16-1 AND P16-3. IT SHOULD<br>MEASURE BETWEEN 180 AND 259 VOLTS              | SEE LOC 1.           |
| DANGER<br>LETHAL VOLTAGES ARE PRESENT IN THE<br>POWER SERVICE AREA. SAFETY IS MOST<br>IMPORTANT. TREAT ALL CIRCUITS AS<br>LIVE UNTIL MEASURED. |            | DID VOLTAGES MEASURE OK?<br>Y N<br>005<br>SET THE AC POWER CB TO OFF.                                                 | TOLERANCES ARE FOUND |
| ANALYSIS PROCEDURE                                                                                                    |            | DISCONNECT P11 FROM THE DC<br>POWER SUPPLY.                                                                           |                      |
| PLUG THE DC TEST TOOL INTO J8<br>(DRIVE 0) AND FOLLOW THIS<br>PROCEDURE:                                                                       |            | SET THE AC POWER CB TO ON.<br>MEASURE THE AC VOLTAGE BETWEEN                                                          |                      |
| SET THE DRIVE ONLINE/OFFLINE SWITCH TO OFFLINE.                                                                                                | SEE LOC 1. | P11-1 AND P11-3.<br>IS 180 TO 259 VAC MEASURED AT                                                                     |                      |
| ARE ALL THE LEDS OFF?<br>Y N                                                                                                    |            | P11?<br>Y N<br>006<br>INPUT AC POWER MAY BE MISSING.<br>IS THE PRECEEDING UNIT<br>ANOTHER TAPE TRANSPORT UNIT?<br>Y N |                      |
| A B                                                                                                    |            | 3 3 3 2 2<br>C D E F G                                                                                                |                      |

MAP 0210 - Drive DC Power (Same Symptom Both Drives) PWR 210-1

,

.

ON PWR 20.

## MAP 0210 – Drive DC Power (Same Symptom Both Drives)

SEE LOC 1.

# PWR 210 PAGE 2 OF 4

## **9**07

FG 1 1

> GO TO STEP 010, ENTRY POINT D.

#### **6**08

IS THE PUMP MOTOR OR BLOWER MOTOR RUNNING IN THE PRECEEDING TAPE TRANSPORT UNIT? YN

009 POWER MAY BE MISSING IN PRECEEDING TAPE TRANSPORT UNIT. RESTART THIS MAP IN PRECEEDING UNIT.

## <u>010</u>

(ENTRY POINT D) VERIFY THAT ALL DRIVES THAT ARE ATTACHED, AND RECEIVE POWER FROM THIS TAPE CONTROL UNIT ARE DISMOUNTED.

SET THE TAPE CONTROL UNIT SUPPLYING AC POWER TO THIS STRING OF DRIVES TO OFFLINE TEST.

SET THE TAPE CONTROL UNIT POWER SWITCH TO OFF.

REMOVE CABLE FROM AC CONNECTOR J1.

SET THE TAPE CONTROL UNIT POWER SWITCH TO ON.

MEASURE THE VOLTAGES AT TAPE TRANSPORT UNIT AC CONNECTOR J1. THEY SHOULD MEASURE BETWEEN 180 AND 259 VOLTS AC. (Step 010 continues)

(Step 010 continued)

#### **PWR 210-2** MAP 0210 - Drive DC Power (Same Symptom Both Drives)

| 50 HZ EXCEPT | 60 HZ OR 50HZ |
|--------------|---------------|
| JAPAN        | Japan         |
| J1-1 TO J1-6 | J1-1 TO J1-2  |
| J1-2 TO J1-7 | J1-1 TO J1-3  |
| J1-3 TO J1-5 | J1-2 TO J1-3  |

DO ALL VOLTAGES MEASURE OK? Y N

θ11

3

Н

SET THE TAPE CONTROL UNIT SUPPLYING AC POWER TO THIS STRING OF DRIVES TO OFFLINE/TEST. SET THE TAPE CONTROL UNIT POWER SWITCH TO OFF. CONTINUITY CHECK THE INPUT AC CABLE . EXCHANGE FRU075 IF OPEN.

AND 50 HZ JAPAN MACHINES. REFER TO YF050 FOR ALL OTHER 50 HZ MACHINES. SEE CARR-DR 1-1

#### IF NO PROBLEM IS FOUND WITH THE CABLE THE PROBLEM IS MOST LIKELY LOCATED IN A PRIOR TAPE TRANSPORT UNIT IN THE STRING OR IN THE TAPE CONTROL UNIT.

AFTER LOCATING AND CORRECTING THE PROBLEM IN THE AC DISTRIBUTION NET, SET THE TAPE CONTROL UNIT POWER ON SWITCH TO ON. GO TO PAGE 4, STEP 026, ENTRY POINT C.

REFER TO YF060 FOR 60 HZ

**PWR 210-2** MAP 0210 – Drive DC Power (Same Symptom Both Drives)

## MAP 0210 - Drive DC Power (Same Symptom Both Drives)

| DEH PWR 210<br>112                                                                                         | C J<br>1                                                                                                    |
|----------------------------------------------------------------------------------------------------|----------------------------------------------------------------------------------------------------|
| PAGE 3 OF 4                                                                                                |                                                                                                    |
| 012<br>PROBLEM IS WITH CB1 OR THE<br>CABLE FROM<br>CB1 TO PS P11.<br>SET THE TAPE CONTROL UNIT POWER       | 018<br>EXCHANGE THE DC POWER SUPPLY<br>(FRUG95).<br>GO TO PAGE 4, STEP 026,<br>ENTRY POINT C.                         |
| SWITCH TO OFF.<br>EXCHANGE FRU218.<br>GO TO PAGE 4, STEP 026,<br>ENTRY POINT C.                            | 019<br>RESET THE CB.                                                                                                  |
| 013<br>EXCHANGE THE DC POWER SUPPLY<br>(FRU095).                                                           | DOES THE CB TRIP AGAIN?<br>Y N<br>020                                                                                 |
| ĜO TO PÁGE 4, STEP 026,<br>ENTRY POINT C.                                                                  | RESETTING THE AC CB HAS CLEARED<br>THE ORIGINAL PROBLEM.                                                              |
| PROBLEM MAY BE DUE TO OPEN OR<br>MISSING.<br>JUMPER PLUG ON J12,J13 OR J14.                                | SUSPECT:<br>AC CB (FRU218)                                                                                            |
| IS A JUMPER PLUG INSTALLED ON<br>J12,J13 OR J14?<br>Y N<br>015                                             | POWER SUPPLY (FRU095)<br>BLOWER ASSEMBLY (FRU020)<br>PUMP MOTOR (FRU030)<br>GO TO PAGE 4, STEP 026,<br>ENTRY POINT C. |
| INSTALL JUMPER AT PROPER<br>LOCATION.<br>INSTALL FRU095, REFER TO<br>CARR-DR 1.<br>GO TO PAGE 4, STEP 026, | 021<br>THE AC POWER CB TRIPS AFTER BEING<br>RESET.                                                                    |
| ENTRY POINT C.                                                                                             | DISCONNECT P15 FROM THE DC POWER SEE LOC 1.<br>SUPPLY.                                                                |
| CONTINUITY OF THE JUMPER OK?<br>Y N                                                                        | DOES THE AC POWER CB.                                                                                                 |
| 017<br>REPAIR JUMPER<br>GO TO PAGE 4, STEP 026,<br>ENTRY POINT C.                                          |                                                                                                    |
| J                                                                                                    | 4 4<br>K L                                                                                                    |
|                                                                                                    |                                                                                                    |

MAP 0210 - Drive DC Power (Same Symptom Both Drives) PWR 210-3

• •

## MAP 0210 – Drive DC Power (Same Symptom Both Drives)

SEE CARR-DR 1-1.

#### ΚL PWR 210

33

PAGE 4 OF 4

**9**22 REPLACE BLOWER ASSEMBLY (FRU020). GO TO STEP 026, ENTRY POINT C.

**9**23

RECONNECT P15 TO THE DC POWER SUPPLY.

DISCONNECT P4 FROM THE DC POWER SUPPLY.

RESET THE AC POWER CB.

DOES THE AC POWER CB STILL TRIP?

θ24 EXCHANGE THE PUMP MOTOR (FRU030).

GO TO STEP 026, ENTRY POINT C.

**0**25

YN

EXCHANGE THE DC POWER SUPPLY (FRU095). GO TO STEP 026, ENTRY POINT C.

θ26 (ENTRY POINT C) IF NOT ALREADY ON, SET THE AC POWER CB TO ON.

SET THE THE DRIVE POWER ON SWITCHES TO ON.

IF NECESSARY, PLUG THE DC POWER TEST TOOL INTO THE TEST JACK (JB ON DRIVE 0 OR J9 ON DRIVE 1). OBSERVE THE LEDS ON THE DC TEST TOOL. IGNORE LED 2 WHEN RESPONDING TO QUESTIONS. ARE ALL THE LEDS ON? YN

027

.

REQUEST YOUR NEXT LEVEL OF SUPPORT.

**028** SET THE DRIVE ONLINE/OFFLINE SWITCH TO ONLINE.

REFER TO THE CE/HSC SECTION OF THE MG AND RUN GMP.

MAP 0210 - Drive DC Power (Same Symptom Both Drives) PWR 210-4

## MAP 0210 - Drive DC Power (Same Symptom Both Drives)

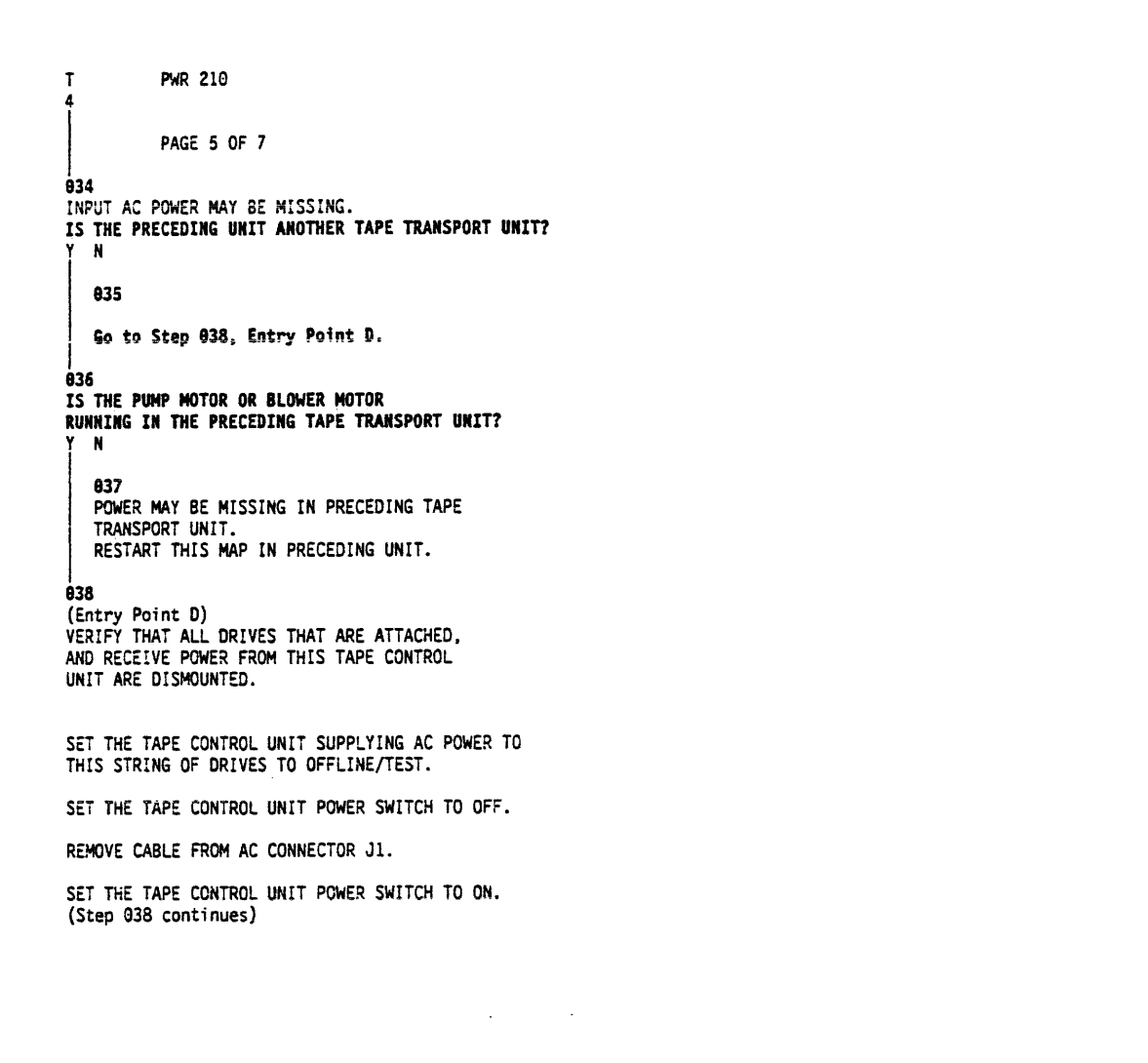

(Step 038 continues)

MEASURE THE VOLTAGES AT TAPE TRANSPORT UNIT AC CONNECTOR J1. THEY SHOULD MEASURE BETWEEN 180 AND 259 VOLTS AC.

DO ALL VOLTAGES MEASURE OK?

039

SET THE TAPE CONTROL UNIT SUPPLYING AC POWER TO THIS STRING OF DRIVES TO OFFLINE/TEST. SET THE TAPE CONTROL UNIT POWER SWITCH TO OFF. CONTINUITY CHECK THE INPUT AC CABLE. EXCHANGE FRUZIS IF OPEN.

IF NO PROBLEM IS FOUND WITH THE CABLE THE PROBLEM IS MOST LIKELY LOCATED IN A PRIOR TAPE TRANSPORT UNIT IN THE STRING OR IN THE TAPE CONTROL UNIT.

AFTER LOCATING AND CORRECTING THE PROBLEM IN THE AC DISTRIBUTION NET, SET THE TAPE CONTROL UNIT POWER SWITCH TO ON. Go to Page 7, Step 054, Entry Point C.

#### 940

PROBLEM IS WITH COI OR THE CABLE FROM CB1 TO PS P11. SET THE TAPE CONTROL UNIT POWER SWITCH TO OFF. EXCHANGE FRU 218. Go to Page 7, Step 054, Entry Point C.

| 50 HZ EXCEPT | 60 HZ OR 50 HZ |  |  |
|--------------|----------------|--|--|
| JAPAN        | Japan          |  |  |
| J1-1 TO J1-6 | J1-1 TO J1-2   |  |  |
| J1-2 TO J1-7 | J1-1 TO J1-3   |  |  |
| J1-3 TO J1-5 | J1-2 TO J1-3   |  |  |

REFER TO YF060 FOR 60 HZ AND SOHZ JAPAN MACHINES. REFER TO YF050 FOR ALL OTHER 50HZ MACHINES. SEE CARR-DR 1-1.

**PWR 210-5** MAP 0210 – Drive DC Power (Same Symptom Both Drives)

## MAP 0210 – Drive DC Power (Same Symptom Both Drives)

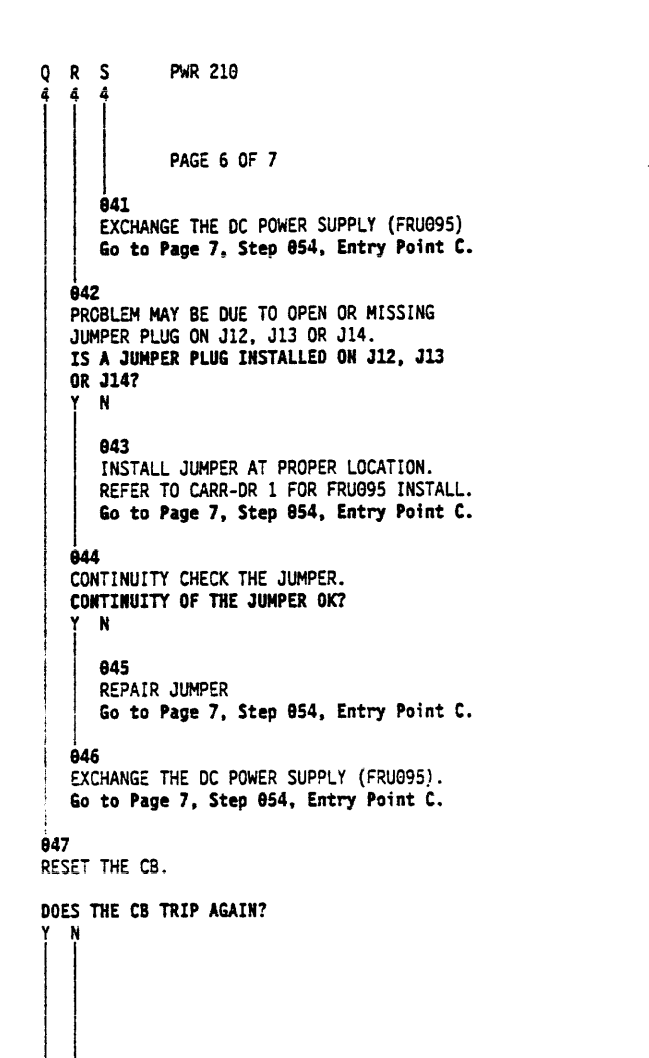

948 RESETTING THE AC CB HAS CLEARED THE ORIGINAL PROBLEM. FOR INTERMITTENT AC CB TRIPPING SUSPECT: AC CB (FRU218) POWER SUPPLY (FRU095) BLOWER ASSEMBLY (FRU020) PUMP MOTOR (FRU030) Go to Page 7, Step 054, Entry Point C. -849 THE AC POWER CB TRIPS AFTER BEING RESET. DISCONNECT P15 FROM THE DC POWER SUPPLY. RESET THE AC POWER CB. DOES THE AC POWER CB STILL TRIP? N <del>0</del>50 REPLACE BLOWER ASSEMBLY (FRUG20). Go to Page 7, Step 054, Entry Point C. 051 RECONNECT P15 TO THE DC POWER SUPPLY. DISCONNECT P4 FROM THE DC POWER SUPPLY. RESET THE AC POWER CB. DOES THE AC POWER CB STILL TRIP? N **052** EXCHANGE THE PUMP MOTOR (FRU030). Go to Page 7, Step 854, Entry Point C.

SEE LOC 1.

SEE CARR-DR 1-1.

## MAP 0210 - Drive DC Power (Same Symptom Both Drives) PWR 210-6

**6**53 EXCHANGE THE DC POWER SUPPLY (FRU095) Go to Page 7, Step 854, Entry Point C.

PWR 210-6 MAP 0210 – Drive DC Power (Same Symptom Both Drives)

PWR 210

PAGE 7 OF 7

**854** (Entry Point C) IF NOT ALREADY ON, SET THE AC POWER CB TO ON.

SET THE DRIVE POWER ON SWITCHES TO ON.

IF NECESSARY, PLUG THE DC POWER TEST TOOL INTO THE TEST JACK (J8 ON DRIVE 0 OR J9 ON DRIVE 1). OBSERVE THE LEDS ON THE DC TEST TOOL. IGNORE LED 2 WHEN RESPONDING TO QUESTIONS. ARE ALL LEDS ON? Y N

855 REQUEST YOUR NEXT LEVEL OF SUPPORT.

**9**56

SET THE DRIVE ONLINE/OFFLINE SWITCH TO ONLINE.

REFER TO THE START SECTION OF THE MG, AND RUN GMP.

. ·

PWR 210-7 MAP 0210 – Drive DC Power (Same Symptom Both Drives)

## MAP 0300—STI Power Check

## STI POWER CHECK

PAGE 1 OF 2

## ENTRY POINTS

| FROM          | ENTER          | THIS MAP       |                |
|---------------|----------------|----------------|----------------|
| MAP<br>NUMBER | ENTRY<br>POINT | PAGE<br>NUMBER | STEP<br>NUMBER |
| 0100          | A              | 1              | 001            |

## 001

(ENTRY POINT A)

(NONE OF THE STI LEDS ARE ON OR BLINKING.)

MAP DESCRIPTION: MAP 0100 SENT YOU HERE WHEN YOU OBSERVED THAT THE STI LEDS WERE NOT ON. START CONDITIONS: - POWER ON LED IS ON

FRUS DIAGNOSED: - CU STI DC SUPPLY CU-PS-03

ADDITIONAL SERVICE AIDS: - TAPE CONTROL UNIT LOGIC YF004

THIS STEP REQUIRES YOU TO MEASURE EACH VOLTAGE AT BOTH STI BOARD CONNECTORS. A SINGLE VOLTAGE MISSING AT 1 BOARD ONLY INDICATES A CABLING PROBLEM. A SINGLE VOLTAGE MISSING AT BOTH BOARDS INDICATES A POWER SUPPLY PROBLEM WHILE ALL VOLTAGES MISSING MAY BE CAUSED BY THE POWER SUPPLY OR THE AC INPUT TO THE SUPPLY. (Step 001 continues)

(Step 001 continued)

MEASURE DC VOLTAGES AT THE STI BOARD CONNECTORS.

## REFERENCE LOGIC ST001 AND ST002

| P/J3 |    |  |     |      |
|------|----|--|-----|------|
| 10   | 20 |  | +5  | -5.2 |
| 9    | 19 |  | +5  | +5   |
| 8    | 18 |  |     | +5   |
| 7    | 17 |  | -12 |      |
| 6    | 16 |  | +12 |      |
| 5    | 15 |  |     |      |
| 4    | 14 |  |     |      |
| 3    | 13 |  | GND | GND  |
| 2    | 12 |  | GND | GND  |
| 1    | 11 |  | GND | GND  |

| VOLTAGE(S) MISSING AT ONLY 1 BOARD?<br>Y N                                             |
|----------------------------------------------------------------------------------------|
| 002                                                                                    |
| VOLTAGE(S) MISSING AT BOTH<br>BOARDS?<br>Y N                                           |
| 003                                                                                    |
| DC VOLTAGES TO THE STI CARDS<br>ARE OKAY. LED PROBLEM<br>PROBABLY DUE TO CARD FAILURE. |
| 004<br>VOLTAGE(S) MISSING AT 2 BOARDS.                                                 |
| ARE ALL OF THE VOLTAGES MISSING?                                                       |
| 005                                                                                    |
| EXCHANGE POWER SUPPLY CU-PS-03.                                                        |
| .2 2<br>A B                                                                            |

# MAP 0300-STI Power Check PWR 300-1

-5.2 +5 +5 GND GND

MAP 0300-STI Power Check PWR 300-1

## MAP 0300—STI Power Check

| A<br>1           | B STI POWER CHECK                                                                                                    |                       |
|------------------|----------------------------------------------------------------------------------------------------|-----------------------|
|                  | PAGE 2 OF 2<br>005                                                                                                    |                       |
|                  | ALL VOLTAGES MISSING MAY BE DUE<br>TO MISSING AC INPUT CAUSED BY<br>DEFECTIVE CABLE FROM CU-PS-01 TO<br>CU-PS-03.                                 | SEE LOGIC YF004.      |
|                  | SET THE TAPE CONTROL UNIT POWER<br>ON/OFF SWITCH TO THE OFF POSITION.                                                                             | SEE LOC 1.            |
|                  | CONTINUITY CHECK THE AC INPUT<br>CABLE BETWEEN CU-PS-01 AND<br>CU-PS-03.                                                                          |                       |
|                  | DOES THE METER INDICATE<br>CONTINUITY?<br>Y N                                                                                                    |                       |
|                  | 907                                                                                                    |                       |
|                  | REPLACE OR REPAIR OPEN IN THE CABLE.                                                                                                    |                       |
|                  | l<br>008                                                                                                    |                       |
|                  | EXCHANGE POWER SUPPLY CU-PS-03.                                                                                                    |                       |
| 0                | 09                                                                                                    |                       |
| V<br>P<br>B<br>S | OLTAGES MISSING AT 1 BOARD<br>ROBABLY DUE TO CABLING PROBLEMS<br>OUT COULD BE DUE TO INTERNAL POWER<br>OPPLY PROBLEMS.                            | REFER TO LOGIC YF004. |
| TSCC(            | URN THE SERVICE SWITCH TO THE<br>ERVICE POSITION.<br>ONTINUITY CHECK THE CABLE FROM<br>U-PS-03 TO THE STI BOARD CONNECTOR.<br>Step 009 continues) | SEE LOC 1.            |

(Step 009 continued) CONTINUITY CHECK OKAY? ΥN 010 REPLACE OR REPAIR OPEN IN THE CABLE. **0**11

EXCHANGE POWER SUPPLY CU-PS-03.

MAP 0300—STI Power Check PWR 300-2

TAPE CONTROL UNIT DC POWER MAP

## PAGE 1 OF 19

#### ENTRY POINTS

001

(ENTRY POINT A)

POWER SERVICE AREA.

| FROM             | ENTER          | THIS MAP       |                |
|------------------|----------------|----------------|----------------|
| MAP<br>NUMBER    | ENTRY<br>POINT | PAGE<br>NUMBER | STEP<br>NUMBER |
| 0100             | A              | 00             | 1              |
| 0190             | A              | 00             | 1              |
| <del>0</del> 401 | B 7            | 10             | 8              |
| 0401             | C 9            | 13             | 5              |
| 0401             | E 3            | 07             | 7              |

DANGER

THE DC TEST TOOL IS NEEDED FOR THIS MAP. SEE

PWR 10 FOR INFORMATION REGARDING USE, LAYOUT

CAUTION

THE TAPE CONTROL UNIT SHOULD BE OFFLINE AND THE TAPE TRANSPORT UNIT DISMOUNTED AND

LETHAL VOLTAGES ARE PRESENT IN THE

ALL CIRCUITS AS LIVE UNTIL MEASURED.

CAPACITORS ARE POSSIBLE EXPLODING

DEVICES. WEAR SAFETY GLASSES WHEN

ALWAYS REINSTALL ALL SAFETY COVERS

BEFORE POWERING ON THE MACHINE.

WORKING IN THE POWER AREA.

AND FUNCTION OF THE TOOL.

(Step 001 continues)

SAFETY IS MOST IMPORTANT. TREAT

#### -----EXIT THIS MAP TO -----PAGE STEP MAP ENTRY NUMBER NUMBER NUMBER POINT ----------7 040 0100 A 007 0100 B 2 012 0100 8 3 19 135 0190 A 13 076 410 В 18 124 420 A 18 119 420 В 19 129 430 Α 134 440 19 A

EXIT POINTS

MAP DESCRIPTION: MAP 0100 DIRECTED YOU TO THIS MAP BECAUSE THE DC POWER LED IS OFF.

START CONDITIONS: -DC POWER LED OFF -POWER ON LED IS ON.

FRUS DIAGNOSED: -AC POWER SUPPLY, CU-PS-01 -DC POWER SUPPLY, CU-PS-02 -DC POWER SUPPLY FUSE F1 -DC POWER SUPPLY FUSE F2 -CU-CSU PANEL -POR CARD, 01A-A2H4 -DC VOLTAGE DISTRIBUTION CABLES -CU-PS-01 TO TCU-PS-02 CABLES -AC VOLTAGE TAP PLUG -CU GATE FANS -CU GATE UPPER THERMAL

ADDITIONAL SERVICE AIDS: (Step 001 continues)

(Step 001 continued)

UNLOADED.

SUB COVER

CONNECT THE DC TEST TOOL TO THE CU DC SUPPLY TCU-PS-02 J16 (LOC 1).

COMPARE THE LEDS ON THE DC TEST TOOL TO THE CHART ON THE RIGHT. (THE LEDS ON THE DC TEST TOOL ARE NUMBERED LEFT TO RIGHT).

OPEN THE FRONT DOOR OF THE CU AND REMOVE THE

OFF 2 0FF 3 **OFF** 4 5 ON 6 ON 7 ON 8 ON

LED ON/OFF

ON

1

-CU DC

DOES THE CHART AND DC TEST TOOL AGREE? N

۰.

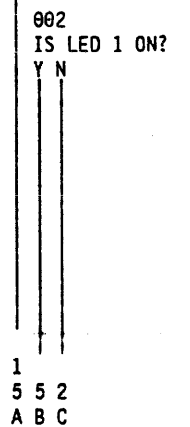

## MAP 0400-Tape Control Unit DC Power PWR 400-1

(Step 001 continued) -CU AC POWER DISTRIBUTION DIAGRAM ON PWR 32. -CU DC POWER DISTRIBUTION DIAGRAM ON PWR 34. DISTRIBUTION DIAGRAMS: PWR 42 (+5 V DC, CB2), PWR 44 (+5 V DC, CB3), PWR 46 (-5 V DC), PWR 48 (+8.5 V DC) -CU DC POWER DC CONTROL DIAGRAM ON PWR 50.

| V DC  | FUSE/CB |
|-------|---------|
| 24CTL | F2      |
|       | N/A     |
|       | N/A     |
|       | N/A     |
| +8.5  | F1      |
| -5    | CB4     |
| +5    | C82     |
| +5    | CB3     |

MAP 0400—Tape Control Unit DC Power PWR 400-1

| MAP 0400                                                                                                    | CFOWER                                                |                                                                                   |
|----------------------------------------------------------------------------------------------------|-------------------------------------------------------|-----------------------------------------------------------------------------------|
| C DC POWER MAP                                                                                                 |                                                       | E F                                                                               |
| PAGE 2 OF 19<br>003                                                                                            |                                                       | . 005                                                                             |
| SET THE LOCAL REMOTE SWITCH TO THE LOCAL<br>POSITION (LOC 1).                                                  | THE +24 V DC IS MISSING. IT IS DEVELOPED IN CU-PS-01. | THERE IS AN OPEN WIRE FROM<br>CU-PS-01 P3-1 TO CU-PS-02 P2-1                      |
| SET THE CU POWER ON/OFF SWITCH TO THE OFF<br>POSITION (LOC 1).<br>ON THE AC SUPPLY, SET CIRCUIT BREAKER        |                                                       | OR<br>CU-PS-01 P3-2 TO CU-PS-02 P2-2<br>(YF001)(YF002).                           |
| CU-PS-01 CBI TO THE OFF POSITION (LOC 1).<br>REMOVE CU-PS-02 FUSE F2 AND CONTINUITY CHECK<br>THE FUSE (LOC 1). |                                                       | GO TO PAGE 19, STEP 135,<br>ENTRY POINT C.                                        |
| IS FUSE F2 BLOWN?                                                                                              |                                                       | <br>906                                                                           |
| 664                                                                                                    |                                                       | ON THE AC SUPPLY, SET CIRCUIT BREAKER<br>CU-PS-01 CB1 TO THE ON POSITION (LOC 1). |
| REINSTALL FUSE F2                                                                                              | ·                                                     | SET THE CU POWER ON/OFF SWITCH TO THE ON                                          |
| OPEN THE REAR DOOR OF THE CU AND REMOVE THE SUBCOVER                                                           |                                                       | PRESS AND HOLD THE LOCAL POWER ENABLE SWITC                                       |
| ON THE DC POWER SUPPLY,<br>DISCONNECT THE CABLE                                                                |                                                       | OBSERVE THE CU POWER ON LED (LOC 1).                                              |
| CU-PS-02 P2 (LOC 1).<br>ON THE AC POWER SUPPLY,<br>DISCONNECT THE CABLE<br>CU-PS-01 P3 (LOC 1).                |                                                       | IS THE CU<br>POWER ON LED ON?<br>Y N                                              |
| CHECK FOR CONTINUITY FROM<br>CU-PS-01 P3-1 TO CU-PS-02 P2-1 AND FROM<br>CU-PS-01 P3-2 TO CU-PS-02 P2-2         |                                                       | 007<br>AC POWER FAILED TO COME UP.<br>GO TO MAP 0100, ENTRY POINT B.              |
| DOES THE METER INDICATE CONTINUITY?                                                                            |                                                       | 3<br>G                                                                            |
|                                                                                                    | -                                                     |                                                                                   |

.

,

24 V DC MISSING AT DC POWER SUPPLY. SEE DETAILED DIAGRAM ON PWR 50.

MAP 0400------Tape Control Unit DC Power PWR 400-2

·--.

DG DC POWER MAP

22

PAGE 3 OF 19

608

SET THE MULTIMETER TO MEASURE +24 V DC.

MEASURE THE VOLTAGE BETWEEN CU-PS-01 J3-1(+) AND CU-PS-01 J3-2(-) (LOC 1).

DOES THE MULTIMETER INDICATE GREATER THAN +19 V DC? Y N

009

THE AC POWER SUPPLY, CU-PS-01, IS FAILING (LOC 1). EXCHANGE FRU144.

GO TO PAGE 19, STEP 135, ENTRY POINT C.

## . 010

THE DC POWER SUPPLY, CU-PS-02, IS FAILING (LOC 1). RECONNECT CABLE CU-PS-01-P3 EXCHANGE FRU145. GO TO PAGE 19, STEP 135, ENTRY POINT C.

## **0**11

EXCHANGE FUSE F2.

TA90 MG EC C13764

ON THE AC SUPPLY, SET CIRCUIT BREAKER CU-PS-01 CB1 TO THE ON POSITION (LOC 1).

SET THE CU POWER ON/OFF SWITCH TO THE ON POSITION (LOC 1).

PRESS AND HOLD THE LOCAL POWER ENABLE SWITCH FOR SEVERAL SECONDS AND THEN RELEASE IT. (Step 011 continues)

THE +24 V DC IS MISSING.

SEE DETAILED DIAGRAM ON PWR 50.

SEE PWR20 FOR VOLTAGE TOLERANCES

THE +24 V DC IS OK FROM CU-PS-01. SEE DETAILED DIAGRAM ON PWR 50.

(Step 011 continued)

OBSERVE THE CU POWER ON LED (LOC 1).

IS THE CU POWER ON LED ON? YN

θ12

AC POWER FAILED TO COME UP.

GO TO MAP 0100, ENTRY POINT B.

**Θ**13

5

Н

IS LED 1 ON? ſ N

θ14

SET THE CU POWER ON/OFF SWITCH TO THE OFF POSITION (LOC 1).

ON THE AC SUPPLY, SET CIRCUIT BREAKER CU-PS-01 CB1 TO THE OFF POSITION (LOC 1).

ON THE DC SUPPLY, REMOVE CU-PS-02 FUSE F2 AND CONTINUITY CHECK IT. INSTALL A GOOD FUSE F2.

OPEN THE REAR DOOR OF THE CU AND REMOVE THE SUBCOVER.

DISCONNECT THE CABLE CU-PS-02 P4. (Step 014 continues)

MAP 0400—Tape Control Unit DC Power PWR 400-3

OVERLOAD CONDITION MAY BE CAUSED BY FRU126 OR FRU138.

THIS ISOLATES THE LOAD FROM THE 24 V DC SOURCE.

MAP 0400-Tape Control Unit DC Power PWR 400-3

DC POWER MAP

## PAGE 4 OF 19

#### (Step 014 continued)

ON THE AC SUPPLY, SET CIRCUIT BREAKER CU-PS-01 CB1 TO THE ON POSITION (LOC 1).

#### PRESS AND HOLD THE LOCAL POWER ENABLE SWITCH FOR SEVERAL SECONDS AND THEN RELEASE IT.

OBSERVE THE LEDS ON THE DC TEST TOOL.

#### IS LED 1 ON ? YN

## 015

THE CU DC POWER SUPPLY, TCU-PS-02, IS FAILING.

EXCHANGE FRU145 GO TO PAGE 19, STEP 135, ENTRY POINT C.

#### 016

SET THE CU POWER ON/OFF SWITCH TO THE OFF POSITION (LOC 1).

ON THE AC SUPPLY, SET CIRCUIT BREAKER CU-PS-01 CB1 TO THE OFF POSITION (LOC 1).

RECONNECT THE CABLE CU-PS-02 P4 (LOC 1).

REMOVE THE POR CARD, 01A-A2H4 (LOC 1).

ON THE AC SUPPLY, SET CIRCUIT BREAKER CU-PS-01 CB1 TO THE ON POSITION (LOC 1).

PRESS AND HOLD THE LOCAL POWER ENABLE SWITCH FOR SEVERAL SECONDS AND THEN RELEASE IT. OBSERVE THE LEDS ON THE DC TEST TOOL. (Step 016 continues)

LED 1 STILL OFF AFTER THE LOAD WAS REMOVED. SEE DETAILED DIAGRAM ON PWR 50.

#### SEE IF OVERLOAD IS CAUSED BY FRU126.

TA90 MG EC C13764

(Step 016 continued)

#### IS LED 1 ON? ( N

<del>0</del>17

SET THE CU POWER ON/OFF SWITCH TO THE OFF POSITION (LOC 1).

ON THE AC SUPPLY, SET CIRCUIT BREAKER CU-PS-01 CB1 TO THE OFF POSITION (LOC 1).

RECONNECT THE CABLE CU-PS-02 P4 (LOC 1).

REMOVE THE REG CARD, 01A-A1T2 (LOC 1).

ON THE AC SUPPLY, SET CIRCUIT BREAKER CU-PS-01 CB1 TO THE ON POSITION (LOC 1).

PRESS AND HOLD THE LOCAL POWER ENABLE SWITCH FOR SEVERAL SECONDS AND THEN RELEASE IT.

OBSERVE THE LEDS ON THE DC TEST TOOL.

IS LED 1 ON? YN

#### 018

ON THE AC SUPPLY, SET CIRCUIT BREAKER CU-PS-01 CB1 TO THE OFF POSITION (LOC 1).

EXCHANGE FUSE F2.

REPAIR CABLE BETWEEN LOGIC GATE TB3 AND 01A-A2H4 OR 01A-A1T2.

GO TO PAGE 19, STEP 135, ENTRY POINT C.

55 JК

SEE IF OVERLOAD IS CAUSED BY FRU138.

SEE DETAILED DIAGRAM ON PWR 50.

MAP 0400—Tape Control Unit DC Power PWR 400-4

----

| HJK DC POWER MAP<br>344                                                                                                    |                   |         | B .<br>1                                                                                                    |                                                                                                    |
|----------------------------------------------------------------------------------------------------|-------------------|---------|----------------------------------------------------------------------------------------------------|----------------------------------------------------------------------------------------------------|
| PAGE 5 OF 19                                                                                                    |                   |         |                                                                                                    |                                                                                                    |
| H<br>HE REG CARD, 01A-A1T2, IS FAILING.                                                                                                    |                   | •       | <br>024<br>(ENTRY POINT G)<br>PRESS AND HOLD THE IML SWITCH (LOC 1).                                                           | THE ONLINE TEST/OFFLINE TEST S<br>SET TO OFFLINE TEST TO ENABLE                                                                      |
| EXCHANGE FRU138<br>GO TO PAGE 19, STEP 135,<br>ENTRY POINT C.<br>020<br>THE POR CARD, 01A-A2H4, IS FAILING.                                                                | SEE CARR-TCU 1-1  |         | OBSERVE THE LEDS ON THE DC TEST TOOL.                                                                                          | LED ON/OFF V DC FUSE/CB   1 ON 24CTL F2   2 OFF N/A   3 OFF N/A   4 OFF N/A   5 ON +8.5 F1   6 ON -5 CB4   7 ON +5 CB2   8 ON +5 CB3 |
| SET THE SERVICE SWITCH TO OFF (LOC 1).<br>EXCHANGE FRU126                                                                                                    | SEE CARR-TCU 1-1. | •       | DOES THE CHART AND DC TEST TOOL AGREE?<br>Y N                                                                                  | DUE TO BACK CIRCUITS,LED 5 MAY<br>GLOW WHEN FUSE 1 IS BLOWN.<br>COMPARE INTENSITY WITH LED 1.                                        |
| GO TO PAGE 19, STEP 135,<br>ENTRY POINT C.<br>021<br>IS LED 1 THE ONLY LED ON?<br>Y N<br>022<br>FUSE FIXED THE PROBLEM.<br>REFER TO THE CE/HSC SECTION AND RUN GMP.<br>023 |                   | м.<br>- | 025<br>IS LED 1 THE ONLY LED ON?<br>Y N<br>026<br>GO TO PAGE 17, STEP 108,<br>ENTRY POINT B.<br>027<br>RELEASE THE IML SWITCH. | +24 V DC IS AVAILABLE, BUT ONE<br>THE DC VOLTAGES ARE NOT ON.                                                                        |
| GO TO STEP 024, ENTRY POINT G.                                                                                                    |                   |         | CHECK THE POSITION OF THE SERVICE SWITCH (LOC 1).                                                                              |                                                                                                    |

.

IS THE SERVICE SWITCH IN THE ON POSITION?

•

YN

266 LMN

SWITCH MUST BE LE IML.

ONE OR MORE OF THE

MAP 0400-Tape Control Unit DC Power PWR 400-5

··· -

| М | N | DC | POWER | MAP |
|---|---|----|-------|-----|
| 5 | 5 |    |       |     |

PAGE 6 0F 19

**0**28

SERVICE SWITCH LEFT IN THE OFF POSITION

SET SERVICE SWITCH TO THE ON POSITION.

REFER TO THE CE/HSC SECTION AND RUN GMP. **0**29

CAUTION

## ONLY VOLTAGE UP IS +24 V DC CONTROL.

IF THE CU GATE UPPER THERMAL IS TRIPPED, RESETTING IT WILL CAUSE DC POWER TO TURN ON.

RESET THE CU GATE UPPER THERMAL (LOC 1).

IS THE CU DC POWER LED ON? YN

<del>0</del>30

1 1 21

PQR

## CAUTION

IF THE STI GATE THERMAL IS TRIPPED, RESETTING IT WILL CAUSE DC POWER TO TURN ON.

RESET THE STI GATE THERMAL.

IS THE CU DC POWER LED ON?

## ONLY VOLTAGE UP IS +24 V DC CONTROL.

**ė**31 CHECK THE VOLTAGE TAP PLUG(S) FOR PROPER INSTALLATION (LOC 1).

SEE THE CHART ON PAGE PWR 14.

IS THE VOLTAGE TAP PLUG(S) PROPERLY CONNECTED? YN

**0**32

R

SET CU-PS-02 CB1 TO THE OFF POSITION (LOC 1).

CONNECT THE VOLTAGE TAP PLUG(S) AS SHOWN IN THE CHART ON PAGE PWR 14.

GO TO PAGE 19, STEP 135, ENTRY POINT C.

**ė**33 OBSERVE THE CU GATE FANS (LOC 1).

ARE THE FANS RUNNING? YN

IS CB1 TRIPPED?

987

STU

034 OBSERVE CU-PS-02 CB1 (LOC 1).

THE AC CIRCUIT IS FAILING.

MAP 0400-Tape Control Unit DC Power PWR 400-6

DC POWER MAP

PAGE 7 OF 19

**0**35 SET THE CU POWER ON/OFF SWITCH TO THE OFF POSITION (LOC 1).

DISCONNECT THE VOLTAGE TAP PLUG(S) AS SHOWN IN THE CHART ON PAGE PWR 14.

CONTINUITY CHECK THE JUMPER PLUG(S).

DOES THE METER INDICATE CONTINUITY? Y N

036 REPAIR THE VOLTAGE TAP PLUG.

GO TO PAGE 19, STEP 135, ENTRY POINT C.

Ó37

VW

U

6

ON THE AC SUPPLY, DISCONNECT THE CABLE CU-PS-01 P2 (LOC 1).

ON THE DC SUPPLY, DISCONNECT THE CABLE CU-PS-02 P1 (LOC 1).

CHECK FOR CONTINUITY FROM CU-PS-01 P2-1 TO TCU-PS-02 P1-1 AND FROM CU-PS-01 P2-3 TO TCU-PS-02 P1-3.

DOES THE METER INDICATE CONTINUITY?

CHECK AC CABLE BETWEEN AC PS AND DC PS

**638** THERE IS AN OPEN WIRE FROM CU-PS-01 P2-1 TO TCU-PS-02 P1-1 (YF001)(YF002) OR CU-PS-01 P2-3 TO TCU-PS-02 P1-3. REPAIR OPEN IN CABLE. GO TO PAGE 19, STEP 135, ENTRY POINT C.

**ė**39

VW

SET THE CU POWER ON/OFF SWITCH TO THE ON POSITION (LOC 1).

PRESS AND HOLD THE LOCAL POWER ENABLE SWITCH FOR SEVERAL SECONDS AND THEN RELEASE IT.

OBSERVE THE CU POWER ON LED (LOC 1).

IS THE CU POWER ON LED ON? YN

<del>0</del>40 AC POWER FAILED TO COME UP. GO TO MAP 0100, ENTRY POINT A.

TA90 MG EC C13764

-SEE DETAILED DIAGRAM ON PWR 50.

MAP 0400-Tape Control Unit DC Power PWR 400-7

----

T

| T<br>6           | X DC POWER MAP                                                               |                              |       | ΥZ                                              |                                |
|------------------|------------------------------------------------------------------------------|------------------------------|-------|-------------------------------------------------|--------------------------------|
|                  | PAGE 8 OF 19                                                                 |                              | -     |                                                 |                                |
|                  | <br>041<br>SET THE MULTIMETER TO MEASURE 220VAC.                             | MEASURE OUTPUT OF THE AC PS. | · · · | 045<br>RESETTING CB1 CORRECTED THE PROBLEM.     |                                |
|                  | DANGER<br>HIGH VOLTAGE IS PRESENT.                                           |                              |       | REFER TO THE CE/HSC SECTION AND RUN GMP.<br>046 |                                |
|                  | MEASURE THE VOLTAGE BETWEEN CU-PS-01 J2-1<br>AND J2-3.                       |                              |       | DISCONNECT THE CU GATE FAN 1 (LOC 1).           | SEE CARR-                      |
|                  | IS THE VOLTAGE BETWEEN 180V AC AND 240 V AC?<br>Y N<br>I                     |                              |       | RESET CB1.                                      | THE AC FO<br>CB1.<br>SEE OVERV |
|                  | 042<br>THE CU AC POWER SUPPLY, TCU-PS-01, IS<br>FAILING.                     |                              |       | DID CB1 TRIP ?<br>Y N<br>647                    |                                |
|                  | EXCHANGE FRU144.                                                             | SEE CARR-TCU 1440.           |       | THE CU GATE FAN 1 IS FAILING.                   |                                |
|                  | 043<br>THE CU DC POWER SUPPLY, TCU-PS-02, IS<br>FAILING.                     |                              |       | GO TO PAGE 19, STEP 135,<br>ENTRY POINT C.      | SEE GARK-                      |
|                  | EXCHANGE FRU145.                                                             | SEE CARR-TCU 1450.           |       | DISCONNECT THE CU GATE FAN 2 (LOC 1).           | SEE CARR-                      |
|                  | GO TO PAGE 19, STEP 135,<br>ENTRY POINT C.                                   | ·                            |       | RESET CB1.<br>DID CB1 TRIP ?                    |                                |
| e<br>R<br>P<br>R | ESET CB1.<br>RESS AND HOLD THE IML SWITCH (LOC 1).<br>ELEASE THE IML SWITCH. |                              |       | Y N                                             |                                |
| DY               | ID CB1 TRIP AGAIN?<br>N                                                      |                              |       |                                                 |                                |
| <br>Y            | l<br>z                                                                       |                              |       | 9 9<br>A A<br>A B                               |                                |

.

.

-TCU 1500. OR THE GATE FANS GO THROUGH CU-PS-02 VIEW DIAGRAM ON PWR 34.

-TCU 1-1.

-TCU 1500.

MAP 0400-----Tape Control Unit DC Power PWR 400-8

DC POWER MAP SAA 6 A B

88

PAGE 9 OF 19

**ė**49

THE CU GATE FAN 2 IS FAILING.

EXCHANGE FRU150.

GO TO PAGE 19, STEP 135, ENTRY POINT C.

**9**20 THE CU DC POWER SUPPLY, TCU-PS-02, IS FAILING.

EXCHANGE FRU145

GO TO PAGE 19, STEP 135, ENTRY POINT C.

**0**51

1 Θ AA СD

CONNECT METER TO MEASURE +24 V DC BETWEEN 01A-A2H4 J06(+) AND 01A-A2H4 D08(-) (LOC 1).

THE +24 V DC CHECKS THAT FOLLOW ARE NOT INTENDED TO BE TOLERANCE CHECKS BUT AS CHECKPOINTS FOR PROBLEM ANALYSIS. YOU WILL FIND TOLERANCE TABLES ON PWR20.

DID THE METER READ GREATER THAN +18 V DC ?

SEE CARR-TCU 1-1.

SEE CARR-TCU 1-1

+24 V DC AND AC IS AVAILABLE TO THE DC SUPPLY, BUT THE DC VOLTAGES ARE NOT ON. THIS SECTION CHECKS THE DC TURN ON CIRCUITS.

SEE DETAILED DIAGRAM ON PWR 50.

| A<br>D                                                                  |
|-------------------------------------------------------------------------|
| 852                                                                     |
| ON THE CU GATE, METER TB3-12 (+) TO TB3-10<br>(-) FOR +24 V DC (LOC 1). |
| DID THE METER READ GREATER THAN +19 V DC ? Y N                          |

θ53 SET THE CU POWER ON/OFF SWITCH TO THE OFF POSITION (LOC 1).

DISCONNECT THE CABLE CU-PS-02 P4 (LOC 1).

CHECK FOR CONTINUITY FROM CU-PS-02 P4-7 TO 01A-TB3-12 AND FROM CU-PS-02 P4-8 TO 01A-TB3-10

DOES THE METER INDICATE CONTINUITY? YN

054 REPAIR CABLE FROM CU-PS-02 P4 TO 01A-TB3

ENTRY POINT C.

**0**55 THE CU DC POWER SUPPLY, TCU-PS-02, IS FAILING.

EXCHANGE FRU145.

Ε

SEE CARR-TCU 1-1.

GO TO PAGE 19, STEP 135, ENTRY POINT C.

GO TO PAGE 19, STEP 135,

MAP 0400-Tape Control Unit DC Power PWR 400-9

THE +24 V DC IS MISSING AT THE POR CARD.

THE +24 V DC IS MISSING AT TB3. SEE DETAILED DIAGRAM ON PWR 50.

MAP 0400-Tape Control Unit DC Power PWR 400-9

•

•

| •                                                                      |                |                                                             |             |
|------------------------------------------------------------------------|----------------|-------------------------------------------------------------|-------------|
| A DC POWER MAP<br>E<br>9                                               |                | A<br>C<br>9                                                 |             |
| PAGE 10 OF 19<br>056                                                   |                | . 059                                                       |             |
| ON THE CU GATE, METER TB3-13 (+) TO TB3-10<br>(-) FOR 24 V DC (LOC 1). |                | ON THE DC POWER SUPPLY, SET CU-PS-02 CB1 TO<br>OFF.         | THE 24 V DC |
| DID THE METER READ GREATER THAN +19 V DC ? Y N                         |                | DISCONNECT THE CABLE<br>CU-PS-02 P4 (LOC 1).                |             |
| 957                                                                    |                | INSTALL A JUMPER FROM CU-PS-02 J4-8 TO J4-9<br>(LOC 1).     | THIS JUMPER |
| THE CU GATE UPPER THERMAL IS FAILING.                                  |                | SET CU-PS-02 CB1 TO ON.                                     |             |
| THE STI GATE THERMAL IS FAILING.                                       |                | OBSERVE THE LEDS ON THE DC TEST TOOL.                       |             |
| OR                                                                     |                | IS LED 1 ONLY LED ON?                                       |             |
| THE SERVICE SWITCH IS FAILING.                                         |                | <del>0</del> 60                                             |             |
| USING THE DIAGRAM ON PWR 50, ISOLATE TO THE FAILING COMPONENT. THEN    |                | REMOVE JUMPER FROM CU-PS-02 J4-8 TO J4-9<br>(LOC 1).        |             |
| EXCHANGE FAILING COMPONENT.                                            |                | CHECK FOR CONTINUITY FROM<br>CU-PS-02 P4-9 TO 01A-A2H4 D13. |             |
| ENTRY POINT C.                                                         |                | DOES THE METER INDICATE CONTINUITY?                         |             |
| 058                                                                    |                | 061                                                         |             |
| THERE IS AN OPEN WIRE FROM<br>01A-TB3-13 TO 01A-A2H4 J06.              | SEE ALD ZT020. | THERE IS AN OPEN WIRE FROM                                  | SEE ALD ZTO |
| REPAIR OPEN IN CABLE.                                                  |                | CU-PS-02 P4-9 10 01A-183-11.                                |             |
| GO TO PAGE 19, STEP 135, ENTRY POINT C.                                |                | THERE IS AN OPEN WIRE FROM                                  |             |
|                                                                        |                | 01A-T83-11 TO 01A-A2H4 013.                                 |             |
|                                                                        |                | (Step 061 continues)                                        |             |
|                                                                        |                | 1 1<br>1 1<br>A A<br>F G                                    |             |

# MAP 0400—Tape Control Unit DC Power PWR 400-10

IS OK TO THE POR CARD.

BYPASSES THE TURN ON CIRCUITRY.

920.

MAP 0400—Tape Control Unit DC Power PWR 400-10

QAA DC POWER MAP AAA 6 F G НJК 11 00 PAGE 11 OF 19 (Step 061 continued) GO TO PAGE 19, STEP 135, . **0**66 ENTRY POINT C. THE STI GATE FAN IS FAILING. **062** EXCHANGE THE FAILING GATE FAN (FRU904) SEE CARR-TCU 1-1 THE POR CARD, 01A-A2H4, IS FAILING. THE DC SUPPLY TURNS ON OK WITH THE BYPASS JUMPER. THE 24 V DC TO THE POR CARD AND THE GO TO PAGE 19, STEP 135, 'PICK POWER ON CONTACTOR' NET FROM THE POR ENTRY POINT C. CARD ARE OK. **06**7 EXCHANGE FRU126. SEE CARR-TCU 1-1. SET THE CU POWER ON/OFF SWITCH TO THE OFF GO TO PAGE 19, STEP 135, POSITION (LOC 1). ENTRY POINT C. ON THE AC SUPPLY, SET CIRCUIT BREAKER **963** CU-PS-01 CB1 TO THE OFF POSITION (LOC 1). THE CU DC POWER SUPPLY, TCU-PS-02, IS FAILING. THERE IS AN OPEN WIRE FROM SEE CARR-TCU 1-1. CU1A P1-1 TO TCU-PS-02 P3-1 (YF005)(LOC 1) EXCHANGE FRU145. ---0R---GO TO PAGE 19, STEP 135, ENTRY POINT C. THERE IS AN OPEN WIRE FROM CU1A P1-3 TO TCU-PS-02 P3-3 (LOC19) 064 REPAIR THE OPEN CIRCUIT. CHECK THE STI GATE FANS FOR PROPER OPERATION. GO TO PAGE 19, STEP 135, ARE THE FANS OPERATING CORRECTLY? ENTRY POINT C. ΥN **668** <del>0</del>65 . CHECK FOR ANY OBSTRUCTION ARE BOTH FANS FAILING? TO THE AIR FLOW. GO TO PAGE 19, STEP 135, ENTRY POINT C. . AAA нјк

MAP 0400-Tape Control Unit DC Power PWR 400-11

MAP 0400-Tape Control Unit DC Power PWR 400-11

| P DC POWER MAP<br>6                                                                                     | L A<br>5 L                                                                            |                                          |
|----------------------------------------------------------------------------------------------------|---------------------------------------------------------------------------------------|------------------------------------------|
| PAGE 12 OF 19<br>069                                                                                    | (Step 072 continued)<br>GO TO PAGE 19, STEP 135,<br>ENTRY POINT C.                    |                                          |
| CHECK THE CU GATE FANS FOR PROPER OPERATION<br>(LOC 1).                                                 | 073                                                                                   |                                          |
| ARE THE FANS OPERATING CORRECTLY?<br>Y N<br>I                                                           | CHECK FOR ANY OBSTRUCTION<br>TO THE AIR FLOW.                                         |                                          |
| 070                                                                                                    | GO TO PAGE 19, STEP 135,<br>ENTRY POINT C.                                            |                                          |
| ARE BOTH FANS FAILING?<br>Y N                                                                           | <br>074                                                                               |                                          |
| 971                                                                                                    | RELEASE THE IML SWITCH.                                                               |                                          |
| THE CU GATE FAN IS FAILING.                                                                             | OBSERVE THE LEDS ON THE DC TEST TOOL.                                                 | LED ON/OFF V DC FUSE/CB<br>1 ON 24CTI F2 |
| EXCHANGE THE FAILING GATE FAN (FRU150) SEE CARR-TCU 1-1.                                                |                                                                                       | 2 OFF N/A<br>3 OFF N/A                   |
| GO TO PAGE 19, STEP 135,<br>ENTRY POINT C.                                                              | -                                                                                     | 4 OFF N/A<br>5 ON +8.5 F1<br>6 ON -5 CB4 |
| θ72                                                                                                    |                                                                                       | 7 ON +5 CB2<br>8 ON +5 CB3               |
| SET THE CU POWER ON/OFF SWITCH TO THE OFF<br>POSITION (LOC 1).<br>ON THE AC SUPPLY, SET CIRCUIT BREAKER | DOES THE CHART AND DC TEST TOOL AGREE?<br>Y N<br>                                     |                                          |
| CU-PS-01 CB1 TO THE OFF POSITION (LOC 1).                                                               | 875                                                                                   |                                          |
| THERE IS AN OPEN WIRE FROM<br>CU1A P1-1 TO TCU-PS-02 P3-1 (YF005)(LOC 1)                                | CONNECT METER TO MEASURE<br>+1.7 V DC BETWEEN 01A-A1T2 B03(+)<br>AND 01A-A1T2 D08(-). | CHECK FOR MISSING VOLTAGE AT<br>CARD.    |
| OR<br>THERE IS AN OPEN WIRE FROM                                                                        | OBSERVE THE METER WHILE PRESSING THE IML SWITCH.                                      |                                          |
| REPAIR THE OPEN CIRCUIT.                                                                                | DID THE METER READ ABOVE +1.6 V DC?<br>Y N                                            |                                          |
| (Step 072 continues)                                                                                    |                                                                                       |                                          |
| A                                                                                                    | 1 1 1<br>5 3 3<br>A A A                                                               |                                          |
|                                                                                                    | MNP                                                                                   |                                          |

.

## THE REGULATOR

----

MAP 0400—Tape Control Unit DC Power PWR 400-12

DC POWER MAP AA ΝP 11 22 PAGE 13 OF 19 **9**76 MISSING 1.7 V DC AT THE POR CARD. GO TO MAP 410, ENTRY POINT B.

**9**77

(ENTRY POINT E)

CONNECT METER TO MEASURE +1.7 V DC BETWEEN 01A-A2H4 G11(+) AND 01A-A2H4 D08(-).

OBSERVE THE METER WHILE PRESSING THE IML SWITCH.

DID THE METER READ ABOVE +1.6 V DC? ΥN

θ78

A

0

THE 1.7 V DC NET IS OPEN.

LOCATE AND REPAIR THE OPEN.

REFERENCE LOGIC PAGE RG001.

GO TO PAGE 19, STEP 135, ENTRY POINT C.

CHECK FOR MISSING VOLTAGE AT POR CARD.

Å

0

**0**79

SWITCH.

YN

**0**80

YN

**682** 

1 - 4 A

R

081

-5.5 V DC?

# CONNECT METER TO MEASURE -5 V DC BETWEEN 01A-A2H4 D08(+) CARD. AND 01A-A2H4 B06(-). OBSERVE THE METER WHILE PRESSING THE IML DID THE METER READ BETWEEN -4.5 V DC AND DID THE METER READ GREATER THAN 0 V? THE -5 V DC NET IS OPEN. SEE DETAILED DIAGRAM ON PWR 50. REPAIR OPEN IN THE -5 V DC NET GO TO PAGE 19, STEP 135, ENTRY POINT C. THE DC POWER SUPPLY, CU-PS-02, IS FAILING. EXCHANGE FRU145. SEE CARR-TCU 1-1. GO TO PAGE 19, STEP 135, ENTRY POINT C. .

## MAP 0400—Tape Control Unit DC Power PWR 400-13

MISSING VOLTAGE AT POR CARD OR DEFECTIVE

REFERENCE ALDS YF002 AND ZT020.

MAP 0400—Tape Control Unit DC Power PWR 400-13

----

A R 1 3

DC POWER MAP A A S T PAGE 14 OF 19 **6**83 **886** CONNECT METER TO MEASURE THE 01A-A2 +5 V NET IS OPEN. +5 V DC BETWEEN 01A-A2H4 D02(+) AND 01A-A2H4 D08(-). SEE DETAILED DIAGRAM ON PWR 50. OBSERVE METER WHILE PRESSING THE IML SWITCH. REPAIR OPEN IN THE +5 V DC NET DID THE METER READ +5 V DC? GO TO PAGE 19, STEP 135, YN ENTRY POINT C. 684 **687** THE 01A-A1 +5 V NET IS OPEN. REFERENCE ALDS YF002 AND ZT010. CONNECT METER TO MEASURE +8.5 V DC BETWEEN 01A-A2H4 B11(+) SEE DETAILED DIAGRAM ON PWR 50. AND 01A-A2H4 D08(-). REPAIR OPEN IN THE +5 V DC NET OBSERVE THE METER WHILE PRESSING THE IML SWITCH. GO TO PAGE 19, STEP 135, ENTRY POINT C. DID THE METER READ +8.5 V DC? Y N 085 <del>8</del>88 CONNECT METER TO MEASURE +5 V DC BETWEEN 01A-A2H4 D03(+) THE +8.5 V DC NET IS OPEN. AND 01A-A2H4 D08(-). SEE DETAILED DIAGRAM ON PWR 50. OBSERVE THE METER WHILE PRESSING THE IML SWITCH. REPAIR OPEN IN THE +8.5 V DC NET DID THE METER READ +5 V DC? GO TO PAGE 19, STEP 135, ENTRY POINT C. ΥN AA SΤ

MAP 0400—Tape Control Unit DC Power PWR 400-14

REFERENCE ALDS YF002 AND ZT011.

REFERENCE ALDS YF002 AND ZT020.

| A A DC POWER MAP<br>M U                                                         |                                 | A<br>1                                                                                            |                    |
|---------------------------------------------------------------------------------|---------------------------------|---------------------------------------------------------------------------------------------------|--------------------|
| 1 1<br>2 4<br>PAGE 15 OF 19                                                     |                                 |                                                                                                   |                    |
| 089                                                                             |                                 | <b>6</b> 93                                                                                       |                    |
| CONNECT METER TO MEASURE<br>+24 V DC BETWEEN 01A-A2H4 J<br>AND 01A-A2H4 D08(-). | J06(+)                          | CONNECT METER TO MEASURE THE<br>+5 V DC BETWEEN 01A-A2H4 J11(+) TO B<br>AND 01A-A2H4 D08(-). OR G | DC<br>3E O<br>GROU |
| OBSERVE THE METER WHILE PRE<br>SWITCH.                                          | ESSING THE IML                  | DID THE METER READ BETWEEN +4 V DC AND +5 V DC ?<br>Y N                                           |                    |
| DID THE METER READ +24 V DO<br>Y N                                              | C?                              | 894<br>SET THE CU POWER ON/OFF SWITCH TO THE OFF<br>POSITION (LOC 1).                             |                    |
| THE +24 V DC NET IS OPEN.                                                       | REFERENCE ALDS YF002 AND ZT020. | CHECK FOR CONTINUITY FROM<br>01A-A2H4 J11 TO 01A-A2 H4 D08.                                       |                    |
| SEE DETAILED DIAGRAM ON P                                                       | PWR 50.                         | DOES THE METER INDICATE CONTINUITY?                                                               |                    |
| REPAIR OPEN IN +24 V DC N                                                       | NET.                            | 1 N                                                                                               |                    |
| GO TO PAGE 19, STEP 135,<br>ENTRY POINT C.                                      |                                 | 995<br>SET THE SERVICE SWITCH TO OFF (LOC 1).                                                     |                    |
| 091                                                                             |                                 | THE POR CARD, 01A-A2H4, IS FAILING.<br>EXCHANGE FRU125. SEE                                       | CAR                |
| SET THE SERVICE SWITCH TO C                                                     | DFF (LOC 1).                    | GO TO PAGE 19. STEP 135.                                                                          |                    |
| THE POR CARD, 01A-A2H4, IS                                                      | FAILING.                        | ENTRY POINT C.                                                                                    |                    |
| EXCHANGE FRU126                                                                 | SEE CARR-TCU 1-1.               | <b>996</b>                                                                                        |                    |
| GO TO PAGE 19, STEP 135,<br>ENTRY POINT C.                                      |                                 | SET THE SERVICE SWITCH TO OFF (LOC 1).                                                            |                    |
| 602                                                                             |                                 | REMOVE THE POR CARD AT 01A-A2H4.                                                                  |                    |
| SUSPECT INTERMITTENT PROBLEM                                                    | ON THE POR CARD.                | CHECK FOR CONTINUITY FROM                                                                         |                    |
| EXCHANGE FRU126                                                                 | SEE CARR-TCU 1-1.               |                                                                                                   |                    |
| GO TO PAGE 19, STEP 135, ENTR                                                   | RY POINT C.                     |                                                                                                   |                    |
|                                                                                 |                                 | 111                                                                                               |                    |
|                                                                                 |                                 | 6 5 5<br>A A A                                                                                    |                    |
|                                                                                 |                                 | V W X                                                                                             |                    |

## MAP 0400—Tape Control Unit DC Power PWR 400-15

(

C LED IS OFF BUT ALL THE VOLTAGES APPEAR OK. THE LED OR THE POR CARD IS FAILING DUNDED.

RR-TCU 1 FOR.

MAP 0400-Tape Control Unit DC Power PWR 400-15

•---

A A W X DC POWER MAP 11 55 PAGE 16 OF 19 **Ġ**97

THE POR CARD, 01A-A2H4, IS FAILING.

EXCHANGE FRU126.

SEE CARR-TCU 1-1.

SEE CARR-TCU 1-1.

GO TO PAGE 19, STEP 135, ENTRY POINT C.

<u>9</u>8

DISCONNECT THE CABLE CU-OSU P1 (LOC 1).

CHECK FOR CONTINUITY FROM 01A-A2H4 J11 TO 01A-A2 H4 D08.

DOES THE METER INDICATE CONTINUITY? YN

<del>0</del>99

THE CU-OSU BOARD IS FAILING.

EXCHANGE FRU141.

GO TO PAGE 19, STEP 135, ENTRY POINT C.

100 THE '+DC POWER ON' NET IS SHORT CIRCUITED TO GROUND.

SEE DETAILED DIAGRAM ON PWR 50.

REPAIR SHORT TO GROUND.

GO TO PAGE 19, STEP 135, ENTRY POINT C.

| A<br>V                                                                              |    |
|-------------------------------------------------------------------------------------|----|
| 1<br>5                                                                              |    |
| 101                                                                                 |    |
| CONNECT METER TO MEASURE<br>8.5 V DC BETWEEN 01A-A2H4 B04(+)<br>ND 01A-A2H4 D08(-). |    |
| DID THE METER READ BETWEEN +5 V DC AND +10 V DC ?<br>N                              |    |
| 102                                                                                 |    |
| CONNECT METER TO MEASURE<br>+5 V DC BETWEEN 01A-A2H4 D10(+)<br>AND 01A-A2H4 D08(-). |    |
| DID THE METER READ BETWEEN +1 V DC AND +5 V DC                                      |    |
| ÝN                                                                                  |    |
| 103                                                                                 |    |
| THE POR CARD, 01A-A2H4, IS FAILING.                                                 |    |
| EXCHANGE FRU126.                                                                    | EE |
| GO TO PAGE 19, STEP 135,<br>ENTRY POINT C.                                          |    |
| <br>104                                                                             |    |
| SET THE CU POWER ON/OFF SWITCH TO THE OFF<br>POSITION (LOC 1).                      |    |
| DISCONNECT THE CABLE<br>CU-OSU P1 (LOC 1).                                          |    |
| CHECK FOR CONTINUITY FROM<br>01A-A2H4 D10 TO CU-OSU P1-2.<br>(Step 104 continues)   |    |
|                                                                                     |    |
| 1                                                                                   |    |
| 1 .                                                                                 |    |

A Y

CARR-TCU 1-1.

MAP 0400-Tape Control Unit DC Power PWR 400-16

DC POWER MAP

PAGE 17 OF 19

(Step 104 continued)

DOES THE METER INDICATE CONTINUITY? Ϋ́Ν

### 105

A

1

6

THE '+DC POWER ON' NET IS OPEN.

SEE DETAILED DIAGRAM ON PWR 50.

REPAIR OPEN IN NET.

GO TO PAGE 19, STEP 135, ENTRY POINT C.

106 (THE DC POWER LED IS FAILING.)

EXCHANGE FRU141.

GO TO PAGE 19, STEP 135, ENTRY POINT C.

#### 107

SET THE SERVICE SWITCH TO OFF (LOC 1).

THE POR CARD, 01A-A2H4, IS FAILING.

## EXCHANGE FRU126.

GO TO PAGE 19, STEP 135, ENTRY POINT C.

## SEE CARR-TCU 1-1.

SEE CARR-TCU 1-1.

110 IS LED 7 OFF? YN 111 IS LED 8 OFF? ΥN 112 RELEASE THE IML SWITCH. IS LED 1 THE ONLY LED ON? YN 113 GO TO PAGE 19, STEP 135, ENTRY POINT C. İ14 SET THE SERVICE SWITCH TO OFF (LOC 1). THE POR CARD, 01A-A2H4, IS FAILING. EXCHANGE FRU126. GO TO PAGE 19, STEP 135, ENTRY POINT C.

108

N

109

1111 9888 ABBB ZABC

N

(ENTRY POINT B) IS LED 5 OFF OR DIM?

IS LED 6 OFF?

DUE TO BACK CIRCUITS, LED 5 MAY GLOW WHEN FUSE 1 IS BLOWN. COMPARE INTENSITY WITH LED 1.

SEE CARR-TCU 1-1.

MAP 0400—Tape Control Unit DC Power PWR 400-17

| B DC POWER MAP                                                |                                       | A D                                          |
|---------------------------------------------------------------|---------------------------------------|----------------------------------------------|
| C<br>1                                                        |                                       | 1 7                                          |
| 7 PAGE 18 OF 19                                               |                                       | 1                                            |
|                                                               |                                       | 122                                          |
| IS CB3 TRIPPED?                                               | · · · · · · · · · · · · · · · · · · · | RESET CB2.                                   |
|                                                               |                                       | PRESS AND HOLD THE IML SWITCH (LOC 1).       |
|                                                               | SEE 0400 TOU 1 1                      | RELEASE THE IML SWITCH.                      |
| GO TO PAGE 19, STEP 135,<br>ENTRY POINT C.                    | SEE CARR-100 1-1.                     | DID CB2 TRIP AGAIN?<br>Y N                   |
| 17                                                            |                                       | 123<br>RESETTING CB2 CORRECTED THE PROBLEM.  |
|                                                               |                                       | REFER TO THE CE/HSC SECTION AND RUN GMP      |
| RESS AND HULD THE IME SWITCH (LOC 1).                         | · · · · ·                             | 124                                          |
| ELEASE THE IML SWITCH.                                        |                                       | ISOLATE CAUSE OF CB2 TRIPPING.               |
| N                                                             |                                       | GO TO MAP 420, ENTRY POINT A.                |
| 118<br>RESETTING CB3 CORRECTED THE PROBLEM.                   |                                       | I<br>125<br>IS CB4 TRIPPED?                  |
| REFER TO THE CE/HSC SECTION AND RUN GMP.                      |                                       | Y N                                          |
| 19                                                            |                                       |                                              |
| SOLATE CAUSE FOR CB3 TRIPPING.                                |                                       | EXCHANGE FRU145.<br>GO TO PAGE 19, STEP 135, |
| O TO MAP 420, ENTRY POINT B.                                  |                                       | ENIRY POINT C.                               |
| )<br>CB2 TRIPPED?<br>I                                        |                                       |                                              |
| 21                                                            |                                       |                                              |
| EXCHANGE FRU145.<br>GO TO PAGE 19, STEP 135,<br>ENTRY POINT C | SEE CARR-TCU 1-1.                     |                                              |
|                                                               |                                       |                                              |
|                                                               |                                       | 1                                            |
|                                                               |                                       | B                                            |
| 3                                                             |                                       | -                                            |
|                                                               |                                       |                                              |

MAP 0400—Tape Control Unit DC Power PWR 400-18

SEE CARR-TCU 1-1.

MAP 0400-Tape Control Unit DC Power PWR 400-18

----

| AZ | B DC POWER MAP                              | B<br>F                                       |                     |
|----|---------------------------------------------|----------------------------------------------|---------------------|
| 1  | 1<br>8<br>PAGE 19 OF 19                     |                                              |                     |
|    | 127<br>RESET CB4.                           | 132<br>EXCHANGE FUSE F1.                     | (ENTRY P<br>CLEANUP |
|    | PRESS AND HOLD THE IML SWITCH (LOC 1).      | PRESS AND HOLD THE IML SWITCH (LOC 1).       | SET THE             |
|    | RELEASE THE IML SWITCH.                     | RELEASE THE IML SWITCH.                      |                     |
|    | DID CB4 TRIP AGAIN?<br>Y N                  | DID FUSE F1 BLOW AGAIN.<br>Y N               | TROUBLES            |
|    | 128<br>RESETTING CB4 CORRECTED THE PROBLEM. | 133<br>EXCHANGING FUSE F1 CORRECTED PROBLEM. | REPLACE<br>TROUBLES |
|    | REFER TO THE CE/HSC SECTION AND RUN GMP.    | REFER TO THE CE/HSC SECTION AND RUN GMP.     | RESE! AN            |
|    | l<br>129                                    | 134                                          | REMOVE A            |
|    | ISOLATE CAUSE FOR CB4 TRIPPING.             | ISOLATE CAUSE OF F1 BLOWING.                 | GO TO MA            |
|    | GO TO MAP 430, ENTRY POINT A.               | GO TO MAP 440, ENTRY POINT A.                |                     |
| 1  | 30                                          |                                              |                     |
| С  | HECK CU-PS-02 FUSE F1.                      |                                              |                     |
| I  | S FUSE F1 BLOWN?                            |                                              |                     |

131

THE 8.5 LED IS OFF AND FUSE F1 IS OK.

EXCHANGE FRU145.

ΥN

В F

> GO TO STEP 135, ENTRY POINT C.

SEE CARR-TCU 1-1.

.

.

.

## MAP 0400—Tape Control Unit DC Power PWR 400-19

POINT C) P AFTER REPAIR.

CU POWER ON/OFF SWITCH TO THE OFF DN (LOC 1).

CT ANY CABLES REMOVED FOR SHOOTING.

ANY FUSES REMOVED FOR SHOOTING.

NY CB TRIPPED FOR TROUBLESHOOTING.

ANY JUMPERS USED FOR TROUBLESHOOTING.

AP 0190, ENTRY POINT A.

.

MAP 0400—Tape Control Unit DC Power Notes

+1.7 V DC REGULATOR

PAGE 1 OF 4

#### ENTRY POINTS

| FROM   | ENTER | THIS MAP |        |
|--------|-------|----------|--------|
| MAP    | ENTRY | PAGE     | STEP   |
| NUMBER | POINT | NUMBER   | NUMBER |
| 0100   | A     | 1        | 001    |
| 0100   | B     | 3        | 010    |
| 0411   | C     | 4        | 017    |

## 001

(ENTRY POINT A)

RESET THE VOLTAGE REGULATOR BY SETTING THE TAPE CONTROL UNIT SERVICE SWITCH TO OFF FOR FIVE SECONDS AND THEN BY SETTING THE TAPE CONTROL UNIT SERVICE SWITCH TO ON.

OBSERVE THE LEDS LOCATED ON THE CU REGULATOR CARD, 01A-A1T2. (Step 001 continues)

MAP DESCRIPTION: MAP 0100 DIRECTED YOU TO THIS MAP TO ISOLATE A FAILURE OF THE ON BOARD REGULATOR CARD, 01A-A1T2 .

START CONDITIONS: -POWER ON LED ON -AN 01A-A1T2 LED ON OR MISSING VOTAGE.

FRUS DIAGNOSED: -REGULATOR CARD, 01A-A1T2 -REGULATOR CARD, 01A-A1T2 FUSES.

ADDITIONAL SERVICE AIDS: -TAPE CONTROL UNIT DC POWER DISTRIBUTION DIAGRAM ON PWR 34.

SEE LOC 1.

(Step 001 continued)

ARE ANY LEDS ON?

<del>0</del>02 RECYCLING POWER CORRECTED THE PROBLEM.

SUSPECT AN INTERMITTENT REGULATOR CARD. GO TO PAGE 4, STEP 017, ENTRY POINT C.

**6**03

MEASURE +24 V DC BETWEEN 01A-A1T2 S06(+) AND 01A-A1T2 D08 (-).

USE ALD RG001 AS A REFERENCE.

+24 V DC G00D? YN

REPAIR OPEN CKT.

<del>00</del>4

2

A

OPEN CIRCUIT BETWEEN 01A-A1T2 S06 AND 01A TB3-13.

USE ALD RG001 AS A REFERENCE.

REFER TO THE CE/HSC SECTION AND RUN GMP.

MAP 0410-7 Volt DC Regulator PWR 410-1

MAP 0410-7 Volt DC Regulator PWR 410-1

+1.7 V DC REGULATOR

PAGE 2 OF 4

## 005

A 1

SET THE SERVICE SWITCH TO OFF (LOC 1).

REMOVE CARD 01A-A1T2 FROM THE GATE.

CHECK THE +24 V DC FUSE ON THE REGULATOR CARD.

24 V DC FUSE IS THE LOWER FUSE (F1).

NOTE: SOME MODELS OF THE REGULATOR CARD DO NOT HAVE AN F1 FUSE. IF FUSE F1 IS NOT PRESENT ON THE CARD YOU JUST REMOVED, ANSWER "YES" TO THE FOLLOWING QUESTION.

IS THE FUSE GOOD? Y N

006 EXCHANGE +24 V DC FUSE ON CARD 01A-A1T2.

REINSTALL CARD 01A-A1T2.

SET THE SERVICE SWITCH TO ON (LOC 1).

OBSERVE THE LEDS ON THE REGULATOR CARD.

ARE THE LEDS OFF?

Y N 007

> GO TO PAGE 4, STEP 017, ENTRY POINT C.

вC

B C OG8 EXCHANGING FUSE CORRECTED PROBLEM. REFER TO THE CE/HSC SECTION AND RUN GMP. 009

GO TO PAGE 4, STEP 017, ENTRY POINT C.

TA90 MG EC C13764

MAP 0410-7 Volt DC Regulator PWR 410-2

+1.7 V DC REGULATOR

## PAGE 3 OF 4

010 (ENTRY POINT B) CHECK +5 V DC INPUT TO THE REGULATOR CARD.

CONNECT METER TO MEASURE +5 V DC BETWEEN 01A-A1T2 D03(+) AND 01A-A1T2 D08(-).

OBSERVE THE METER WHILE PRESSING THE IML SWITCH.

IS +5 V DC INPUT VOLTAGE MISSING? Y N

## 011

SET THE SERVICE SWITCH TO OFF (LOC 1).

REMOVE CARD 01A-A1T2 FROM THE GATE.

CHECK THE +5 V DC FUSE.

+5 V DC FUSE IS THE UPPER FUSE (F2).

NOTE: SOME MODELS OF THE REGULATOR CARD DO NOT HAVE AN F2 FUSE. IF FUSE F2 IS NOT PRESENT ON THE CARD YOU JUST REMOVED, ANSWER "YES" TO THE FOLLOWING QUESTION.

IS THE FUSE OKAY?

DEF

012 EXCHANGE FUSE ON CARD 01A-A1T2.

REINSTALL CARD 01A-A1T2.

SET THE SERVICE SWITCH TO ON (LOC 1).

•

MEASURE REGULATOR +1.7 V DC OUTPUT. 01A-A1T2 B03(+) TO 01A-A1T2 D08(-).

IS THE 1.7 V DC MISSING? Y N

013 EXCHANGING FUSE CORRECTED PROBLEM.

REFER TO THE CE/HSC SECTION AND RUN GMP.

**.** 014

ΕF

GO TO PAGE 4, STEP 017, ENTRY POINT C.

**Ġ**15

GO TO PAGE 4, STEP 017, ENTRY POINT C. MAP 0410-7 Volt DC Regulator PWR 410-3

MAP 0410—7 Volt DC Regulator PWR 410-3

·· .

+1.7 V DC REGULATOR D 3 PAGE 4 OF 4

**9**16

SET THE SERVICE SWITCH TO OFF (LOC 1).

EXCHANGE BOARD 01A-A1 (FRU139).

SEE CARR-TCU 1-1.

REFER TO THE CE/HSC SECTION AND RUN GMP.

017 (ENTRY POINT C) REGULATOR CARD FAILURE. EXCHANGE 01A-A1T2 (FRU138).

REFER TO THE CE/HSC SECTION AND RUN GMP.

SEE CARR-TCU 1-1.

## TA90 MG EC C13764

MAP 0410-7 Volt DC Regulator PWR 410-4

## MAP 0420----+ 5 Volt CB Tripped

## TCU +5 VOLT CB TRIPPED

## PAGE 1 OF 6

| ENTRY P                                      | OINTS               |                        |                                              | EXIT PO                       | INTS                              |                       |                    |
|----------------------------------------------|---------------------|------------------------|----------------------------------------------|-------------------------------|-----------------------------------|-----------------------|--------------------|
| FROM                                         | ENTER               | THIS MAP               | )                                            | EXIT TH                       | IS MAP                            | ТО                    |                    |
| MAP<br>NUMBER                                | ENTRY<br>POINT      | PAGE<br>NUMBER         | STEP<br>NUMBER                               | PAGE<br>NUMBER                | step<br>Number                    | MAP<br>NUMBER         | ENTRY<br>POINT     |
| 0400<br>0400<br>0421<br>0421                 | A<br>B<br>D<br>E    | 1<br>4<br>6<br>6       | 001<br>012<br>020<br>019                     | 6                             | 019                               | 0190                  | A                  |
| 001<br>(ENTRY                                | POINT A             | )                      |                                              | MAP DES<br>YOU TO<br>NOT STA  | CRIPTION<br>THIS MAP<br>AY RESET. | : MAP 040<br>BECAUSE  | 00 DIRE(<br>CB2 WI |
|                                              |                     |                        |                                              | THERE I                       | S AN OVE                          | RLOAD ON<br>01A-A1 LC | THE +5<br>GIC BO/  |
|                                              |                     |                        |                                              | THIS SE                       | CTION IS                          | OLATES TH             | ie shor            |
|                                              |                     |                        |                                              | SEE DET                       | TAILED DI                         | AGRAM ON              | PWR 42             |
| REMOVE<br>F1.                                | THE +8.             | 5 V DC FL              | JSE, CU-PS-02                                | REMOVIN<br>POWER N<br>SECTION | NG THE FU<br>FROM HOLD<br>N.      | SE PREVEN             | ITS THE            |
| OPEN TH<br>CONTROL<br>COVER.                 | E REAR<br>UNIT A    | DOOR OF 1<br>ND REMOVE | THE TAPE<br>THE SUB                          |                               |                                   |                       |                    |
| DISCONNECT THE CABLE<br>CU-PS-02 P9 (LOC 1). |                     | ISOLATI<br>LOADS.      | ISOLATES THE POWER SUPPLY FROM ALL<br>LOADS. |                               |                                   |                       |                    |
| RESET C                                      | 82.                 |                        |                                              |                               |                                   |                       |                    |
| PRESS A<br>(LOC 1)<br>(Step 0                | ND HOLD<br>101 cont | THE IML                | SWITCH                                       |                               |                                   |                       |                    |

(Step 001 continued)

## RELEASE THE IML SWITCH.

DID CB2 TRIP? YN

<del>0</del>02

RECONNECT THE CABLE CU-PS-02 P9 (LOC 1).

## SET THE SERVICE SWITCH TO OFF (LOC 1).

DISCONNECT THE 01A-A1 +5 V BUSS CABLES FROM 01A-A1 Y2 AND Y5 (LOC 1). (SEE ALD PAGE YZ002).

SET THE SERVICE SWITCH TO ON (LOC 1).

PRESS AND HOLD THE IML SWITCH (LOC 1).

.

RELEASE THE IML SWITCH.

## DID CB2 TRIP?

.

# 322 ABC

DEVICE.

REMOVES BOARD A1 AND ITS CARDS FROM LOAD.

.

# MAP 0420-+ 5 Volt CB Tripped PWR 420-1

.

OVERLOAD MAY BE DUE TO A1 BOARD, ITS CARDS OR THE RESISTIVE PRELOAD

MAP 0420—+5 Volt CB Tripped PWR 420-1

## MAP 0420— + 5 Volt CB Tripped

PAGE 2 OF 6

+5 VOLT CB TRIPPED

603

C 1

SET THE SERVICE SWITCH TO OFF (LOC 1).

RECONNECT 01A-A1 Y2 AND Y5 (YZ002) (LOC 1).

REMOVE ALL CARDS FROM THE 01A-A1 BOARD (LOC 1). (SEE ALD PAGE AA000).

SET THE SERVICE SWITCH TO ON (LOC 1).

PRESS AND HOLD THE IML SWITCH (LOC 1).

RELEASE THE IML SWITCH.

DID CB2 TRIP?

r n I

004

SET THE SERVICE SWITCH TO OFF (LOC 1). REINSTALL THE CARDS, ONE AT A TIME. DO NOT INSTALL THE TOP CARD CONNECTORS (TCC).

EACH TIME A CARD IS INSTALLED; -SET THE SERVICE SWITCH TO ON. -PRESS AND HOLD THE IML SWITCH FOR SEVERAL SECONDS. -SET THE SERVICE SWITCH TO OFF. -CHECK IF CB2 IS TRIPPED.

REPEAT THIS STEP UNTIL THE FAILING CARD IS LOCATED. THEN..... (Step 004 continues)

D B D

- -

LOGIC BOARDS.

THIS REMOVES THE +24 V DC FROM THE

A LOGIC CARD IS CAUSING THE CB TO TRIP.

(Step 004 continued)

REINSTALL FUSE F1.

EXCHANGE THE FAILING CARD.

GO TO PAGE 6, STEP 020, ENTRY POINT D.

**6**05

THE 01A-A1 BOARD IS FAILING.

REINSTALL FUSE F1.

EXCHANGE FRU139.

SEE CARR-TCU 1-1.

GO TO PAGE 6, STEP 020, ENTRY POINT D.

**9**99

POWER SUPPLY REGULATION IS MAINTAINED BY USING A RESISTIVE PRELOAD. THE RESISTIVE PRELOAD MAY BE LOCATED IN CARD SLOT A2P2 OR IN A LOAD BOX MOUNTED TO THE FRAME.

IS THERE A CARD LOCATED IN THE A2P2 SLOT?

33 EF MAP 0420-+5 Volt CB Tripped PWR 420-2

MAP 0420-+5 Volt CB Tripped PWR 420-2

## MAP 0420-+5 Volt CB Tripped

F +5 VOLT CB TRIPPED

PAGE 3 OF 6

## **6**07

2

SET THE SERVICE SWITCH TO OFF (LOC 1).

RECONNECT 01A-A1 Y2 AND Y5 (YZ002) (LOC 1).

DISCONNECT THE LOAD BOX +5 V CABLE FROM TB1-5 (SEE ALD PAGE ZT010).

RESET CB2.

SET THE SERVICE SWITCH TO ON (LOC 1).

PRESS AND HOLD THE IML SWITCH (LOC 1).

RELEASE THE IML SWITCH.

DID CB2 TRIP? Y N

608

G

THE LOAD BOX IS FAILING.

REINSTALL FUSE F1.

EXCHANGE FRU279.

SEE CARR-TCU 1-1.

GO TO PAGE 6, STEP 020, ENTRY POINT D. 009 THERE IS A SHORT CIRCUIT FROM

LOCATE AND REPAIR THE SHORT CIRCUIT USING PWR 42 AS A TROUBLESHOOTING AID.

CU-PS-02 P9-1 TO FRAME GROUND.

GO TO PAGE 6, STEP 019, ENTRY POINT E.

**0**10

AEG

12

THERE IS A SHORT CIRCUIT FROM CU-PS-02 P9-1 TO FRAME GROUND.

LOCATE AND REPAIR THE SHORT CIRCUIT USING PWR 42 AS A TROUBLESHOOTING AID.

GO TO PAGE 6, STEP 019, ENTRY POINT E.

ė11

THE TAPE CONTROL UNIT DC SUPPLY, CU-PS-02, IS FAILING (LOC 1).

EXCHANGE FRU145.

SEE CARR-TCU 1-1.

GO TO PAGE 6, STEP 020, ENTRY POINT D.

F 020,

MAP 0420-+5 Volt CB Tripped PWR 420-3
## MAP 0420----+ 5 Volt CB Tripped

+5 VOLT CB TRIPPED

#### PAGE 4 OF 5

012 (ENTRY POINT B)

MAP DESCRIPTION: MAP 0400 DIRECTED YOU TO THIS MAP BECAUSE CB3 WILL NOT STAY RESET.

THERE IS AN OVERLOAD ON THE +5 V CIRCUIT TO THE 01A-A2 LOGIC BOARD.

THIS SECTION ISOLATES THE SHORT CIRCUIT.

SEE DETAILED DIAGRAM ON PWR 42.

REMOVING THE FUSE PREVENTS THE DC

REMOVE THE +8.5 V DC FUSE, CU-PS-02 F1.

OPEN THE REAR DOOR OF THE TAPE CONTROL UNIT AND REMOVE THE SUB COVER.

DISCONNECT THE CABLE CU-PS-02 P11 (LOC 1).

RESET CB3 (LOC 1).

PRESS AND HOLD THE IML SWITCH (LOC 1).

RELEASE THE IML SWITCH. (THE DC POWER WILL GO OFF SINCE F1 FUSE IS REMOVED.)

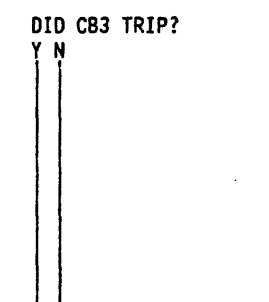

5 ΗJ POWER FROM HOLDING DURING THIS SECTION.

ISOLATES THE POWER SUPPLY FROM ALL LOADS.

**6**13

J

RECONNECT THE CABLE CU-PS-02 P11 (LOC 1). OVERLOAD MAY BE DUE TO A2 BOARD OR ITS CARDS.

LOGIC BOARDS.

DISCONNECT THE 01A-A2 +5V BUSS CABLES FROM 01A-A2 Y2 AND Y5 (LOC 1). (SEE ALD PAGE YZ003).

PRESS AND HOLD THE IML SWITCH (LOC 1).

RELEASE THE IML SWITCH.

DID CB3 TRIP?

614

YN

.

RECONNECT 01A-A2 Y2 AND Y5 (YZ003) (LOC 1).

SET THE SERVICE SWITCH TO OFF (LOC 1).

REMOVE ALL CARDS FROM THE 01A-A2 BOARD (LOC 1) (SEE ALD PAGE AA001).

SET THE SERVICE SWITCH TO ON (LOC 1).

PRESS AND HOLD THE IML SWITCH (LOC 1).

RELEASE THE IML SWITCH.

DID CB3 TRIP?

555

KLM

#### PWR 420-4 MAP 0420-+5 Volt CB Tripped

THIS REMOVES THE +24 V DC FROM THE

MAP 0420-+ 5 Volt CB Tripped PWR 420-4

# MAP 0420-+ 5 Volt CB Tripped

L M +5 VOLT CB TRIPPED

44

PAGE 5 OF 6

ė15

SET THE SERVICE SWITCH TO OFF (LOC 1). REINSTALL THE CARDS, ONE AT A TIME. DO NOT INSTALL THE TOP CARD CONNECTORS (TCC).

EACH TIME A CARD IS INSTALLED; -SET THE SERVICE SWITCH TO ON. -PRESS AND HOLD THE IML SWITCH FOR SEVERAL SECONDS. -SET THE SERVICE SWITCH TO OFF. -CHECK IF CB3 IS TRIPPED.

REPEAT THIS STEP UNTIL THE FAILING CARD IS LOCATED. THEN.....

-----

REINSTALL FUSE F1.

EXCHANGE THE FAILING CARD.

GO TO PAGE 6, STEP 020, ENTRY POINT D.

**9**16

• •

THE 01A-A2 BOARD IS FAILING.

REINSTALL FUSE F1.

EXCHANGE FRU140.

SEE CARR-TCU 1-1.

GO TO PAGE 6, STEP 020, ENTRY POINT D. A LOGIC CARD IS CAUSING THE CB TO TRIP.

THERE IS A SHORT CIRCUIT FROM CU-PS-02 P11-1 TO FRAME GROUND.

LOCATE AND REPAIR THE SHORT CIRCUIT USING PWR 42 AS A TROUBLESHOOTING AID.

GO TO PAGE 6, STEP 019, ENTRY POINT E.

.

**0**18

H K 44

**9**17

.

THE TAPE CONTROL UNIT DC SUPPLY, CU-PS-02, IS FAILING (LOC 1).

EXCHANGE FRU145.

.

SEE CARR-TCU 1-1.

GO TO PAGE 6, STEP 020, . ENTRY POINT D.

# MAP 0420----+5 Volt CB Tripped

### +5 VOLT CB TRIPPED

### PAGE 6 OF 6

019 (ENTRY POINT E) CLEANUP AFTER REPAIR.

SET THE TAPE CONTROL UNIT POWER ON/OFF SWITCH TO THE OFF POSITION (LOC 1).

REMOVE ANY JUMPERS USED FOR TROUBLESHOOTING.

RECONNECT ANY CABLES REMOVED FOR TROUBLESHOOTING.

RE-INSTALL ANY FUSES REMOVED FOR TROUBLESHOOTING.

RESET ANY CB TRIPPED FOR TROUBLESHOOTING.

GO TO MAP 0190, ENTRY POINT A.

**0**20 (ENTRY POINT D) RETURN AFTER REPAIR.

REFER TO THE CE/HSC SECTION OF THE MG AND RUN GMP.

TA90 MG EC C13764

.

.

MAP 0420-+ 5 Volt CB Tripped PWR 420-6

#### TCU -5 VOLT CB TRIPPED

#### PAGE 1 OF 6

ENTRY POINTS

| FROM          | ENTER          | THIS MAP       |                |
|---------------|----------------|----------------|----------------|
| MAP<br>NUMBER | ENTRY<br>POINT | PAGE<br>NUMBER | STEP<br>NUMBER |
| 0400<br>0431  | A<br>D         | 1<br>6         | 001<br>021     |
| 0431          | Ε              | 6              | 020            |

001 (ENTRY POINT A) MAP DESCRIPTION: MAP 0400 DIRECTED YOU TO THIS MAP BECAUSE CB4 WILL NOT STAY RESET.

6

EXIT POINTS

EXIT THIS MAP | TO

-----

-----

PAGE STEP MAP ENTRY

NUMBER NUMBER | NUMBER POINT

020 0190 A

THERE IS AN OVERLOAD ON THE -5 V DC CIRCUIT.

THIS SECTION ISOLATES THE SHORT CIRCUIT.

SEE DETAILED DIAGRAM ON PWR 46.

REMOVING THE FUSE PREVENTS THE DC POWER FROM HOLDING DURING THIS SECTION.

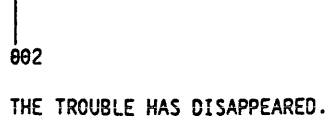

REINSTALL FUSE F1. GO TO PAGE 6, STEP 020, ENTRY POINT E.

**6**03

A B

SET THE SERVICE SWITCH TO OFF (LOC 1).

DISCONNECT THE 01A-A1 VOLTAGE CROSSOVERS (6): B3 E01, B4 E01, B5 E01 U3 E01, U4 E01, U5 E01 (SEE ALD PAGE YZ002).

SET THE SERVICE SWITCH TO ON (LOC 1). RESET CB4.

PRESS AND HOLD THE IML SWITCH (LOC 1).

RELEASE THE IML SWITCH.

DID CB4 TRIP?

22 CD

RELEASE THE IML SWITCH. (THE DC POWER WILL GO OFF SINCE F1 FUSE IS REMOVED.)

PRESS AND HOLD THE IML SWITCH

REMOVE THE +8.5 V DC FUSE, CU-PS-02

DID CB4 TRIP?

RESET CB4 (LOC 1).

(LOC 1).

F1.

....

:

ΑB

Ε

.

SEE CARR-TCU 1-1.

| D -5 VOLT CB TRIPPED                                                                                                    |                                            |     | C E<br>1                                                                                                    |
|----------------------------------------------------------------------------------------------------|--------------------------------------------|-----|----------------------------------------------------------------------------------------------------|
| PAGE 2 OF 6                                                                                                    |                                            |     | (Step 005 continued)                                                                                                    |
| SET THE SERVICE SWITCH TO OFF<br>(LOC 1).                                                                                                    |                                            |     | REPEAT THIS STEP UNTIL THE<br>FAILING CARD IS LOCATED.<br>THEN                                                                                        |
| RECONNECT THE 01A-A1 VOLTAGE<br>CROSSOVERS (6).<br>B3 E01, B4 E01, B5 E01<br>U3 E01, U4 E01, U5 E01<br>(SEE ALD PAGE YZ002).                                                                                       |                                            |     | REINSTALL FUSE F1.<br>EXCHANGE THE FAILING CARD.                                                                                                    |
| REMOVE ALL CARDS FROM THE 01A-A1<br>BOARD (LOC 1)<br>(SEE ALD PAGE AA000).                                                                                                    |                                            |     | GO TO PAGE 6, STEP 021,<br>  ENTRY POINT D.<br>  006                                                                                                  |
| SET THE SERVICE SWITCH TO ON (LOC 1).                                                                                                    |                                            |     | THE 01A-A1 BOARD IS FAILING.                                                                                                    |
| PRESS AND HOLD THE IML SWITCH (LOC 1).                                                                                                    |                                            |     | REINSTALL FUSE F1.<br>EXCHANGE FRU139.                                                                                                    |
| RELEASE THE IML SWITCH.                                                                                                    |                                            |     | GO TO PAGE 6, STEP 021,<br>ENTRY POINT D                                                                                                    |
| DID CB4 TRIP?<br>Y N                                                                                                    |                                            |     | 967                                                                                                    |
| 995                                                                                                    |                                            |     | SET THE SERVICE SWITCH TO OFF<br>(LOC 1).                                                                                                    |
| SET THE SERVICE SWITCH TO OFF<br>(LOC 1).<br>REINSTALL THE CARDS, ONE AT A<br>TIME. DO NOT INSTALL THE TOP<br>CARD CONNECTORS (TCC).                                                                               | A LOGIC CARD IS CAUSING THE CB TO<br>TRIP. |     | RECONNECT THE 01A-A1 VOLTAGE<br>CROSSOVERS (6).<br>B3 E01, B4 E01, B5 E01<br>U3 E01, U4 E01, U5 E01<br>(SEE ALD PAGE YZ002).                          |
| EACH TIME A CARD IS INSTALLED;<br>-SET THE SERVICE SWITCH TO ON.<br>-PRESS AND HOLD THE IML<br>SWITCH FOR SEVERAL SECONDS.<br>-SET THE SERVICE SWITCH TO OFF.<br>-CHECK IF CB4 IS TRIPPED.<br>(Step 005 continues) |                                            |     | DISCONNECT THE 01A-A2 VOLTAGE<br>CROSSOVERS (6):<br>B3 E01, B4 E01, B5 E01<br>U3 E01, U4 E01, U5 E01<br>(SEE ALD PAGE YZ003).<br>(Step 007 continues) |
|                                                                                                    |                                            | • • |                                                                                                    |

•

TA90 MG EC C13764

MAP 0430—Tape Control Unit -5 Volt CB Tripped PWR 430-2

;

.

. . .

-5 VOLT CB TRIPPED

### PAGE 3 OF 6

(Step 007 continued)

RESET CB2.

SET THE SERVICE SWITCH TO ON (LOC 1).

PRESS AND HOLD THE IML SWITCH (LOC 1).

RELEASE THE IML SWITCH.

DID CB4 TRIP?

# **008**

ΥN

SET THE SERVICE SWITCH TO OFF (LOC 1).

RECONNECT 01A-A2 VOLTAGE CROSSOVERS. B3 E01, B4 E01, B5 E01 U3 E01, U4 E01, U5 E01 (SEE ALD PAGE YZ003).

REMOVE ALL CARDS FROM THE 01A-A2 BOARD (LOC 1) (SEE ALD PAGE AA002).

SET THE SERVICE SWITCH TO ON (LOC 1).

PRESS AND HOLD THE IML SWITCH (LOC 1).

RELEASE THE IML SWITCH.

DID CB4 TRIP?

FGH

# MAP 0430—Tape Control Unit -5 Volt CB Tripped PWR 430-3

GΗ **6**09 SET THE SERVICE SWITCH TO OFF A LOGIC CARD IS CAUSING THE CB TO (LOC 1). TRIP. REINSTALL THE CARDS, ONE AT A TIME. DO NOT INSTALL THE TOP CARD CONNECTORS (TCC). EACH TIME A CARD IS INSTALLED; -SET THE SERVICE SWITCH TO ON. -PRESS AND HOLD THE IML SWITCH FOR SEVERAL SECONDS. -SET THE SERVICE SWITCH TO OFF. -CHECK IF CB4 IS TRIPPED. REPEAT THIS STEP UNTIL THE FAILING CARD IS LOCATED. THEN..... ------REINSTALL FUSE F1. EXCHANGE THE FAILING CARD. GO TO PAGE 6, STEP 021, ENTRY POINT D. **6**10 THE 01A-A2 BOARD IS FAILING. REINSTALL FUSE F1. EXCHANGE FRU140. SEE CARR-TCU 1-1. GO TO PAGE 6, STEP 021, ENTRY POINT D.

MAP 0430-----Tape Control Unit -5 Volt CB Tripped PWR 430-3

F 3

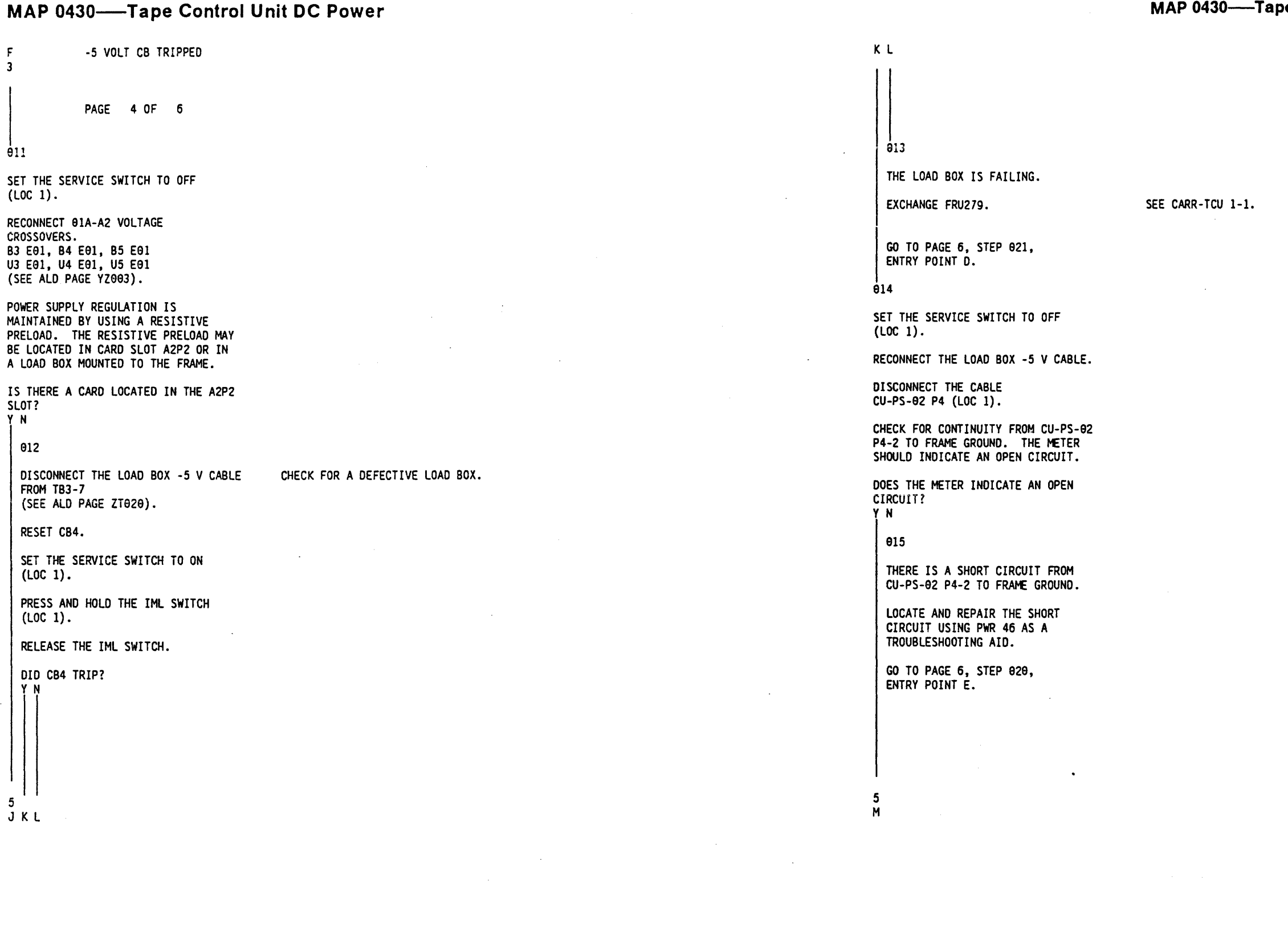

5

MAP 0430—Tape Control Unit -5 Volt CB Tripped PWR 430-4

JМ -5 VOLT CB TRIPPED 4 4

PAGE 5 OF 6

**0**16

THE TAPE CONTROL UNIT DC SUPPLY, CU-PS-02, IS FAILING (LOC 1).

EXCHANGE FRU145.

SEE CARR-TCU 1-1.

GO TO PAGE 6, STEP 021, ENTRY POINT D.

<u>0</u>17

DISCONNECT THE CABLE CU-PS-02 P4 (LOC 1).

CHECK FOR CONTINUITY FROM CU-PS-02 P4-2 TO FRAME GROUND. THE METER SHOULD INDICATE AN OPEN CIRCUIT.

DOES THE METER INDICATE AN OPEN CIRCUIT?

Y N

018

THERE IS A SHORT CIRCUIT FROM CU-PS-02 P4-2 TO FRAME GROUND.

LOCATE AND REPAIR THE SHORT CIRCUIT USING PWR 46 AS A TROUBLESHOOTING AID.

GO TO PAGE 6, STEP 020, ENTRY POINT E.

MAP 0430—Tape Control Unit -5 Volt CB Tripped PWR 430-5

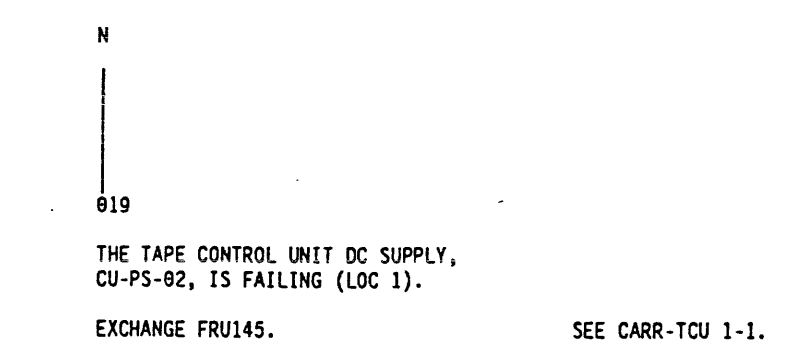

GO TO PAGE 6, STEP 021, ENTRY POINT D.

MAP 0430-Tape Control Unit -5 Volt CB Tripped PWR 430-5

021

(ENTRY POINT D)

RETURN AFTER REPAIR.

REFER TO THE CE/HSC SECTION OF THE MG AND RUN GMP.

-5 VOLT CB TRIPPED

### PAGE 6 OF 6

020 (ENTRY POINT E) CLEANUP AFTER REPAIR.

SET THE TAPE CONTROL UNIT POWER ON/OFF SWITCH TO THE OFF POSITION (LÓC 1).

REMOVE ANY JUMPERS USED FOR TROUBLESHOOTING.

RECONNECT ANY CABLES REMOVED FOR TROUBLESHOOTING.

RE-INSTALL ANY FUSES REMOVED FOR TROUBLESHOOTING.

RESET ANY CB TRIPPED FOR TROUBLESHOOTING.

•

GO TO MAP 0190, ENTRY POINT A.

.

MAP 0430—Tape Control Unit -5 Volt CB Tripped PWR 430-6

#### TCU +8.5 VOLT FUSE BLOWS

#### PAGE 1 OF 5

ENTRY POINTS

| FROM          | ENTER          | THIS MAP       |                |
|---------------|----------------|----------------|----------------|
| MAP<br>NUMBER | ENTRY<br>POINT | PAGE<br>NUMBER | STEP<br>NUMBER |
| 0400          | A              | 1              | 001            |
| 0401          | D              | 5              | 020            |

001

(ENTRY POINT A)

| SET  | CU-PS | -02  | CB4   | то | THE | 0FF |
|------|-------|------|-------|----|-----|-----|
| POSI | TION  | (LOC | ; 1). | •  |     |     |

OPEN THE REAR DOOR OF THE TAPE CONTROL UNIT AND REMOVE THE SUB COVER.

EXCHANGE FUSE F1. (SEVERAL FUSES MAY BE NEEDED).

PRESS AND HOLD THE IML SWITCH (LOC 1). (Step 001 continues)

EXIT POINTS -----EXIT THIS MAP | TO -----PAGE STEP MAP ENTRY NUMBER NUMBER NUMBER POINT -----020 0190 A 5

MAP DESCRIPTION: MAP 0400 DIRECTED YOU TO THIS MAP BECAUSE FUSE F1 BLOWS REPEATEDLY

THERE IS AN OVERLOAD ON THE +8.5 V CIRCUIT.

THIS SECTION ISOLATES THE SHORT CIRCUIT.

SEE DETAILED DIAGRAM ON PWR 48.

TRIPPING THE CB PREVENTS THE DC POWER FROM HOLDING DURING THIS SECTION.

#### (Step 001 continued)

RELEASE THE IML SWITCH. (THE DC POWER WILL GO OFF SINCE CB4 IS TRIPPED.)

IS FUSE F1 BLOWN? YN

002

THE TROUBLE HAS DISAPPEARED.

RESET CB4 GO TO PAGE 5, STEP 020, ENTRY POINT C.

**6**03

SET THE SERVICE SWITCH TO OFF (LOC 1).

DISCONNECT THE 01A-A1 VOLTAGE CROSSOVERS (6): B2 A14, B3 À14, B4 A14 U2 A14, U3 A14, U4 A14 (SEE ALD PAGE YZ002).

EXCHANGE FUSE F1.

SET THE SERVICE SWITCH TO ON (LOC 1).

PRESS AND HOLD THE IML SWITCH FOR SEVERAL SECONDS.

RELEASE THE IML SWITCH.

IS FUSE F1 BLOWN?

22 ΑB

MAP 0440—Tape Control Unit + 8.5 Volt Fuse Blows PWR 440-1

MAP 0440—Tape Control Unit +8.5 Volt Fuse Blows PWR 440-1

+8.5 VOLT FUSE BLOWS

PAGE 2 OF 5

#### **0**04

В

1

SET THE SERVICE SWITCH TO OFF (LOC 1).

RECONNECT THE 01A-A1 VOLTAGE CROSSOVERS (6). B2 A14, B3 A14, B4 A14 U2 A14, U3 A14, U4 A14 (SEE ALD PAGE YZ002).

REMOVE ALL CARDS FROM THE 01A-A1 BOARD (LOC 7) (LOC 1). (SEE ALD PAGE AA000).

SET THE SERVICE SWITCH TO ON (LOC 1).

PRESS AND HOLD THE IML SWITCH FOR SEVERAL SECONDS.

RELEASE THE IML SWITCH.

IS FUSE F1 BLOWN? YN

005

SET THE SERVICE SWITCH TO OFF (LOC 1).

REINSTALL THE CARDS, ONE AT A TIME. DO NOT INSTALL THE TOP CARD CONNECTORS (TCC).

EACH TIME A CARD IS INSTALLED; -SET THE SERVICE SWITCH TO ON. -PRESS AND HOLD THE IML SWITCH FOR SEVERAL SECONDS. -SET THE SERVICE SWITCH TO OFF. -CHECK IF F1 IS BLOWN. (Step 005 continues)

C

A LOGIC CARD IS CAUSING THE CB TO TRIP.

### (Step 005 continued)

REPEAT THIS STEP UNTIL THE FAILING CARD IS LOCATED. THEN..... -----

RESET CB4.

EXCHANGE THE FAILING CARD.

GO TO PAGE 5, STEP 021. ENTRY POINT D.

006

A C

1

THE 01A-A1 BOARD IS FAILING.

EXCHANGE FRU139.

SEE CARR-TCU 1-1.

GO TO PAGE 5, STEP 021, ENTRY POINT D.

**9**97

SET THE SERVICE SWITCH TO OFF (LOC 1).

DISCONNECT THE 01A-A2 VOLTAGE CROSSOVERS (6): B2 A14, B3 A14, B4 A14 U2 A14, U3 A14, U4 A14 (SEE ALD PAGE YZ003).

EXCHANGE FUSE F1.

SET THE SERVICE SWITCH TO ON (LOC 1).

PRESS AND HOLD THE IML SWITCH (LOC 1). (Step 007 continues)

MAP 0440-Tape Control Unit + 8.5 Volt Fuse Blows PWR 440-2

.

+8.5 VOLT FUSE BLOWS

#### PAGE 3 OF 5

(Step 007 continued)

#### RELEASE THE IML SWITCH.

IS FUSE F1 BLOWN?

#### <del>0</del>08

SET THE SERVICE SWITCH TO OFF (LOC 1).

RECONNECT 01A-A2 VOLTAGE RECONNECT 01A-A2 VULTAG CROSSOVERS (6). B2 A14, B3 A14, B4 A14 U2 A14, U3 A14, U4 A14 (SEE ALD PAGE YZ003).

REMOVE ALL CARDS FROM THE 01A-A2 BOARD (LOC 7) (LOC 1). (SEE ALD PAGE AA002).

SET THE SERVICE SWITCH TO ON (LOC 1).

PRESS AND HOLD THE IML SWITCH FOR SEVERAL SECONDS.

RELEASE THE INL SWITCH.

IS FUSE F1 BLOWN?

DEF

# **6**09

ΕF

SET THE SERVICE SWITCH TO OFF (LOC 1).

REINSTALL THE CARDS, ONE AT A TIME. DO NOT INSTALL THE TOP CARD CONNECTORS (TCC).

EACH TIME & CARD IS INSTALLED; -SET THE SERVICE SWITCH TO ON. -PRESS AND HOLD THE IML SWITCH FOR SEVERAL SECONDS. -SET THE SERVICE SWITCH TO OFF. -CHECK IF F1 IS BLOWN.

REPEAT THIS STEP UNTIL THE FAILING CARD IS LOCATED.

RESET CB4.

EXCHANGE THE FAILING CARD.

60 TO PAGE 5, STEP 021. ENTRY POINT D.

ė1<del>0</del>

THE 01A-A2 BOARD IS FAILING.

EXCHANGE FRU140

60 TO PAGE 5, STEP 021, ENTRY POINT D.

ė11

POWER SUPPLY REGULATION IS POWER SUPPLY REGULATION IS MAINTAINED BY USING A RESISTIVE PRELOAD. THE RESISTIVE PRELOAD MAY BE LOCATED IN CARD SLOT A2P2 OR IN A LOAD BOX MOUNTED TO THE FRAME.

IS THERE A CARD LOCATED IN THE A2P2 SLOT?

V N

012

SET THE SERVICE SWITCH TO OFF (LOC 1).

DISCONNECT THE LOAD BOX +8.5 V CABLE FROM TB3-2 (SEE ALD PAGE ZT020).

EXCHANGE FUSE F1.

SET THE SERVICE SWITCH TO ON (LOC 1).

PRESS AND HOLD THE IML SWITCH (LOC 1).

RELEASE THE INL SWITCH.

IS FUSE F1 BLOWN?

MAP 0440-Tape Control Unit + 8.5 Volt Fuse Blows PWR 440-3

A LOGIC CARD IS CAUSING THE FUSE TO BLOW.

MAP 0440—Tape Control Unit +8.5 Volt Fuse Blows PWR 440-3

GΚ +8.5 VOLT FUSE BLOWS ΗJ 3 33 PAGE 4 OF 5

<u></u>. 013

THE LOAD BOX IS FAILING.

EXCHANGE FRU279

SEE CARR-TCU 1-1

GO TO PAGE 5, STEP 021, ENTRY POINT D.

**014** 

DISCONNECT THE CABLE CU-PS-02 P4 (LOC 1).

CHECK FOR CONTINUITY FROM CU-PS-02 P4-1 TO FRAME GROUND. THE METER SHOULD INDICATE AN OPEN CIRCUIT.

DOES THE METER INDICATE AN OPEN CIRCUIT?

YN

θ15

κ

THERE IS A SHORT CIRCUIT FROM CU-PS-02 P4-1 TO FRAME GROUND.

SEE PWR 48 TO HELP ISOLATE THE SHORT CIRCUIT.

WHEN THE PROBLEM IS CORRECTED. RECONNECT THE VOLTAGE CROSSOVERS TO THE 01A-A1 AND 01A-A2 BOARDS (YZ002) (YZ003).

GO TO PAGE 5, STEP 020, ENTRY POINT C.

THE TAPE CONTROL UNIT DC SUPPLY, CU-PS-02, IS FAILING (LOC 1).

SEE CARR-TCU 1-1

EXCHANGE FRU145

GO TO PAGE 5, STEP 021, ENTRY POINT D.

**9**16

DISCONNECT THE CABLE CU-PS-02 P4 (LOC 1).

CHECK FOR CONTINUITY FROM CU-PS-02 P4-1 TO FRAME GROUND. THE METER SHOULD INDICATE AN OPEN CIRCUIT.

DOES THE METER INDICATE AN OPEN CIRCUIT? YN

**0**18

5 L

THERE IS A SHORT CIRCUIT FROM CU-PS-02 P4-1 TO FRAME GROUND.

SEE PWR 48 TO HELP ISOLATE THE SHORT CIRCUIT.

WHEN THE PROBLEM IS CORRECTED, RECONNECT THE VOLTAGE CROSSOVERS TO THE 01A-A1 AND 01A-A2 BOARDS (YZ002) (YZ003).

GO TO PAGE 5, STEP 020, ENTRY POINT C.

MAP 0440—Tape Control Unit +8.5 Volt Fuse Blows PWR 440-4

MAP 0440-Tape Control Unit +8.5 Volt Fuse Blows PWR 440-4

----

+8.5 VOLT FUSE BLOWS L 4 PAGE 5 OF 5 **0**19

THE TAPE CONTROL UNIT DC SUPPLY, CU-PS-02, IS FAILING (LOC 1).

.

EXCHANGE FRU145

SEE CARR-TCU 1-1

GO TO STEP 021, ENTRY POINT D.

821

929 (ENTRY POINT C) CLEANUP AFTER REPAIR.

(ENTRY POINT D) RETURN AFTER REPAIR.

SET THE TAPE CONTROL UNIT POWER ON/OFF SWITCH TO THE OFF POSITION (LOC 1).

REMOVE ANY JUMPERS USED FOR TROUBLESHOOTING.

RECONNECT ANY CABLES REMOVED FOR TROUBLESHOOTING.

RE-INSTALL ANY FUSES USED FOR TROUBLESHOOTING.

RESET ANY CB'S TRIPPED FOR TROUBLESHOOTING.

GO TO MAP 0190, ENTRY POINT A.

MAP 0440—Tape Control Unit +8.5 Volt Fuse Blows PWR 440-5

REFER TO THE CE/HSC SECTION OF THE MG AND RUN GMP.

#### AUTOMATIC CARTRIDGE LOADER PROCEDURE

### PAGE 1 OF 5

ENTRY POINTS

| FROM          | ENTER          | THIS MAP       |                |
|---------------|----------------|----------------|----------------|
| MAP<br>NUMBER | ENTRY<br>POINT | PAGE<br>NUMBER | STEP<br>NUMBER |
| 0000          | A              | 1              | 001            |

001 (ENTRY POINT A)

YOU ARE HERE BECAUSE THE POWER-ON LED AT THE OPERATOR PANEL OF THE AUTOMATIC CARTRIDGE LOADER IS NOT ON.

#### DANGER

LETHAL VOLTAGES ARE PRESENT IN THE POWER SERVICE AREA. SAFETY IS MOST IMPORTANT. TREAT ALL CIRCUITS AS LIVE UNTIL MEASURED.

BECAUSE THIS FAILURE HAS BEEN IDENTIFIED AS A SINGLE DRIVE PROBLEM (THE OTHER DRIVE IN THE TAPE TRANSPORT UNIT IS OPERATIONAL) NO ANALYSIS OF AC INPUT VOLTAGES WILL BE MADE.

ON THE FAILING DRIVE, SET THE ONLINE/OFFLINE SWITCH TO OFFLINE. POWER OFF THE FAILING DRIVE.

CONTINUITY CHECK THE +5 V LOADER FUSE.

(Step 001 continues)

÷.

------PAGE STEP MAP ENTRY NUMBER NUMBER NUMBER POINT ----------3 024 0200 A 4 030 0200 A

------

EXIT POINTS

.

EXIT THIS MAP TO

+5 V FUSE IS THE LOWER FUSE ON THE LOADER. REFER TO MG LOC 1 FOR LOCATION.

| (Step 001 continued)                                  |                                       |
|-------------------------------------------------------|---------------------------------------|
| IS THE FUSE OK?<br>Y N                                |                                       |
| <del>0</del> 02                                       |                                       |
| HAS THE FUSE BEEN EXCHANGED BEFORE?                   |                                       |
| <del>0</del> 03                                       |                                       |
| EXCHANGE THE +5 V LOADER FUSE.                        |                                       |
| POWER ON THE DRIVE.                                   |                                       |
| IS THE LOADER POWER-ON LED ON?                        |                                       |
| 004<br>GO TO STEP 001,<br>ENTRY POINT A.              |                                       |
| G0 TO PAGE 5, STEP 038,<br>ENTRY POINT C.             |                                       |
| 996 -                                                 |                                       |
| EXCHANGE THE LOADER CONTROL CARD.                     | SEE CARR-DR 1-1.<br>FRU 281, ALD ALGO |
| EXCHANGE THE +5 V LOADER FUSE.<br>POWER ON THE DRIVE. |                                       |
| IS THE LOADER POWER-ON LED ON?<br>Y N                 |                                       |

222 ABC

MAP 0900 – Automatic Cartridge Loader Procedure PWR 900-1

ALD AL001

MAP 0900 - Automatic Cartridge Loader Procedure PWR 900-1

·---

| A B C PWR 0900                                                  |                                                                                   | E F                                                                                                  |                                      |
|-----------------------------------------------------------------|-----------------------------------------------------------------------------------|----------------------------------------------------------------------------------------------------|--------------------------------------|
| PAGE 2 OF 6                                                     |                                                                                   | 913                                                                                                  |                                      |
| EXCHANGE THE LOADER OPERATOR PANEL.                             | SEE CARR-DR 1-1.<br>FRU 298, ALD AL002                                            | EXCHANGE THE +24 V LOADER FUSE.<br>POWER ON THE DRIVE.                                               |                                      |
| EXCHANGE THE +5 V LOADER FUSE.<br>POWER ON THE DRIVE.           |                                                                                   | IS THE LOADER POWER-ON LED ON?<br>Y N                                                                |                                      |
| IS THE LOADER POWER-ON LED ON?<br>Y N<br>008<br>GO TO POWER 30. |                                                                                   | 014<br>GO TO PAGE 1, STEP 001,<br>ENTRY POINT A.<br>015<br>GO TO PAGE 5, STEP 038,<br>ENTRY POINT C. |                                      |
| GO TO PAGE 5, STEP 038,<br>ENTRY POINT C.                       |                                                                                   | 016                                                                                                  |                                      |
| 010<br>GO TO PAGE 5, STEP 038,<br>ENTRY POINT C.                |                                                                                   | EXCHANGE THE LOADER CONTROL CARD.<br>                                                                | SEE CARR-DR 1-1.<br>FRU 281, ALD ALO |
| CONTINUITY CHECK THE +24 V LOADER FUSE.                         | +24 V FUSE IS THE UPPER FUSE ON THE<br>LOADER.<br>REFER TO MG LOC 1 FOR LOCATION. | IS THE LOADER POWER-ON LED ON?<br>Y N<br>017                                                         |                                      |
| IS THE FUSE OK?<br>Y N                                          |                                                                                   | EXCHANGE THE LOADER OPERATOR PANEL.                                                                  | SEE CARR-DR 1-1.<br>FRU 298, ALD ALO |
|                                                                 |                                                                                   | EXCHANGE THE +24 V LOADER FUSE.<br>POWER ON THE DRIVE.                                               |                                      |
| HAS THE FUSE BEEN EXCHANGED BEFORE?                             |                                                                                   | IS THE LOADER POWER-ON LED ON?<br>Y N<br>018<br>GO TO POWER 30.                                      |                                      |
| 3 DEF                                                           |                                                                                   | 3 3<br>G H                                                                                           |                                      |

MAP 0900 - Automatic Cartridge Loader Procedure PWR 900-2

001

002

MAP 0900 – Automatic Cartridge Loader Procedure PWR 900-2

----

| DGH PWR 0900<br>2 2 2                                                                                          |                                             |   | L                                                                                                    |                               |
|----------------------------------------------------------------------------------------------------|---------------------------------------------|---|----------------------------------------------------------------------------------------------------|-------------------------------|
| PAGE 3 OF 6                                                                                                    |                                             |   | 923                                                                                                    |                               |
| ENTRY POINT C.                                                                                                 |                                             |   | POWER OFF THE DRIVE AND DISCONNECT THE<br>INTERPOSER CABLE AND CONNECTOR FROM THE<br>POWER DISTRIBUTION CABLE CONNECTOR.                                           | REFER TO MG LOC 1<br>DIAGRAM. |
| VERIEY THAT THE CONNECTIONS FROM THE                                                                           |                                             |   | POWER ON THE DRIVE AND MEASURE VOLTAGE<br>ACROSS TU-D0/1-P1-P1-3 (+5 V) AND<br>TU-D0/1-P1-P1-9 (COM) WITH A VOLTMETER.                                             | SEE ALD ZZ020 OR              |
| LOADER POWER CABLE TO THE FUSE HOLDERS<br>ARE GOOD.<br>POWER ON THE DRIVE.                                     |                                             |   | IS VOLTAGE WITHIN LIMIT +4.5 AND +5.5<br>V DC?<br>Y N<br>I                                                                                                    |                               |
| IS THE LOADER POWER-ON LED ON?<br>Y N<br>022                                                                   |                                             |   | 024<br>GO TO MAP 0200, ENTRY POINT A.                                                                                                    |                               |
| DISCONNECT LOADER POWER CABLE<br>(CONNECTOR J3) FROM LOADER CONTROL<br>CARD.<br>POWER ON THE DRIVE AND MEASURE | REFER TO MG LOC 1 FOR CONNECTOR<br>DIAGRAM. |   | 025<br>POWER OFF THE DRIVE.<br>RE-CONNECT THE INTERPOSER CABLE AND<br>CONNECTOR TO THE POWER DISTRIBUTION<br>CABLE CONNECTOR.                                      |                               |
| AND AL-DØ/1-CC-P3-3 (COM) WITH A<br>VOLTMETER.                                                                 |                                             | * | REMOVE THE LOADER MECHANICAL ASSEMBLY.                                                                                                    | SEE CARR-DR 1-1,<br>FRU 285.  |
| IS VOLTAGE WITHIN LIMIT +4.5 AND +5.5<br>V DC?<br>Y N                                                          | ۲                                           |   | POWER ON THE DRIVE AND MEASURE THE<br>VOLTAGE ACROSS TU-D0/1-P1-J6-1 (+5 V)<br>AND TU-D0/1-P1-J6-2 (COM).<br>IS VOLTAGE WITHIN LIMIT +4.5 AND +5.5<br>V DC?<br>Y N | ۰,                            |
| <br>6 4<br>J K L                                                                                               |                                             |   | 4 4<br>M N                                                                                                    |                               |
|                                                                                                    |                                             |   |                                                                                                    |                               |

MAP 0900 - Automatic Cartridge Loader Procedure PWR 900-3

1 FOR CONNECTOR

OR ALD ZZ120

MAP 0900 - Automatic Cartridge Loader Procedure PWR 900-3

\*\*.\*

| K<br>3   | M N PWR 0900<br>3 3                                                                          |                                             | Q                                                                                                    |                               |
|----------|----------------------------------------------------------------------------------------------|---------------------------------------------|----------------------------------------------------------------------------------------------------|-------------------------------|
|          | PAGE 4 OF 6                                                                                  |                                             | θ29                                                                                                    |                               |
|          | THE INTERPOSER CABLE AND CONNECTOR<br>IS DEFECTIVE.                                          |                                             | POWER OFF THE DRIVE AND DISCONNECT THE<br>INTERPOSER CABLE AND CONNECTOR FROM THE<br>POWER DISTRIBUTION CABLE CONNECTOR. | REFER TO MG LOC :<br>DIAGRAM. |
|          | EXCHANGE THE INTERPOSER CABLE AND<br>CONNECTOR.<br>GO TO PAGE 5, STEP 038,<br>ENTRY POINT C. | SEE CARR-DR 1-1.<br>FRU 269, ALD ZZ020/120. | POWER ON THE DRIVE AND MEASURE VOLTAGE<br>ACROSS TU-D0/1-P1-P2-1 (+24 V) AND<br>TU-D0/1-P1-P2-7 (COM) WITH A VOLTMETER.  | ALD ZZ020 OR ALD              |
|          | 027                                                                                          |                                             | IS VOLTAGE WITHIN LIMIT +21.6 AND +26.4<br>V DC?<br>Y N                                                                  |                               |
|          | THE LOADER POWER CABLE IS DEFECTIVE.                                                         |                                             | 030                                                                                                    |                               |
| ĺ        | EXCHANGE THE LOADER POWER CABLE.                                                             | SEE CARR-DR 1-1.                            | GO TO MAP 0200, ENTRY POINT A.                                                                                           |                               |
|          | GO TO PAGE 5, STEP 038,<br>ENTRY POINT C.                                                    | FKU 287, ALU 22828/128.                     | <br>031                                                                                                    |                               |
| 02       | 28                                                                                           |                                             | POWER OFF THE DRIVE.<br>RE-CONNECT THE INTERPOSER CABLE AND<br>CONNECTOR TO THE POWER DISTRIBUTION                       |                               |
| ME<br>Al | ASURE VOLTAGE ACROSS CC-P3-2 (+24 V)<br>ND CC-P3-1 (COM) WITH A VOLTMETER.                   | REFER TO MG LOC 1 FOR CONNECTOR<br>DIAGRAM. | CABLE CONNECTOR.                                                                                                    |                               |
|          | S VOLTAGE WITHIN LIMIT +21.6 AND +26.4                                                       |                                             | REMOVE THE LOADER MECHANICAL ASSEMBLY.                                                                                   | SEE CARR-DR 1-1,<br>FRU 285.  |
| ĺ        | N                                                                                            |                                             | POWER ON THE DRIVE AND MEASURE THE<br>VOLTAGE ACROSS TU-D0/1-P1-J6-3 (+24 V)<br>AND TU-D0/1-P1-J6-2 (COM).               |                               |
|          |                                                                                              |                                             | IS VOLTAGE WITHIN LIMIT +21.6 AND +26.4<br>V DC?<br>Y N                                                                  |                               |
|          |                                                                                              |                                             |                                                                                                    |                               |
|          |                                                                                              |                                             |                                                                                                    |                               |
|          |                                                                                              |                                             |                                                                                                    |                               |
| 5<br>P   | Q                                                                                            |                                             | 5 5<br>R S                                                                                                    |                               |
|          |                                                                                              |                                             |                                                                                                    |                               |
|          |                                                                                              |                                             |                                                                                                    |                               |

.

•

-

# MAP 0900 - Automatic Cartridge Loader Procedure PWR 900-4

1 FOR CONNECTOR

ZZ120.

MAP 0900 - Automatic Cartridge Loader Procedure PWR 900-4

```
PRS
         PWR 0900
444
         PAGE 5 OF 6
```

032

THE INTERPOSER CABLE AND CONNECTOR IS DEFECTIVE.

EXCHANGE THE INTERPOSER CABLE AND CONNECTOR. GO TO STEP 038, ENTRY POINT C.

**6**33

```
THE LOADER POWER CABLE IS DEFECTIVE.
```

EXCHANGE THE LOADER POWER CABLE.

SEE CARR-DR 1-1. FRU 287, ALD ZZ020/120.

SEE CARR-DR 1-1.

FRU 269, ALD ZZ020/120.

GO TO STEP 038, ENTRY POINT C.

034

ΤU

#### POWER OFF THE DRIVE.

RE-CONNECT CONNECTOR J3 AND MAKE CERTAIN THAT THE CONNECTION IS GOOD.

#### POWER ON THE DRIVE.

IS THE LOADER POWER-ON LED ON?

**θ**35 SEE CARR-DR 1-1. EXCHANGE THE LOADER OPERATOR PANEL. FRU 298, ALD AL002. POWER ON THE DRIVE. IS THE LOADER POWER-ON LED ON? YN 036 EXCHANGE THE LOADER CONTROL CARD. SEE CARR-DR 1-1. FRU 281, ALD AL001. GO TO STEP 038, ENTRY POINT C. **ė**37 GO TO STEP 038, -ENTRY POINT C. **Ġ**38 (ENTRY POINT C) RECONNECT ANY CABLES REMOVED FOR TROUBLESHOOTING.

REPLACE ANY FUSES REMOVED FOR TROUBLESHOOTING. REPLACE ANY FRUS REMOVED FOR TROUBLESHOOTING.

ΤU

SET THE ONLINE/OFFLINE SWITCH TO ONLINE. .

REFER TO THE CE/HSC SECTION AND RUN GMP.

MAP 0900 - Automatic Cartridge Loader Procedure PWR 900-5

MAP 0900 - Automatic Cartridge Loader Procedure PWR 900-5

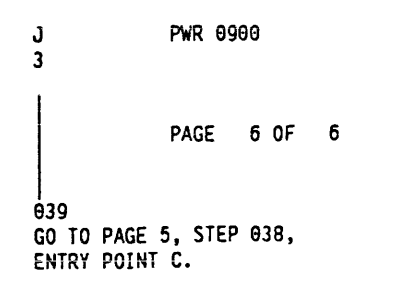

.

. .

TA90 MG EC C13764

MAP 0900 - Automatic Cartridge Loader Procedure PWR 900-6

MAP 0900 – Automatic Cartridge Loader Procedure PWR 900-6

--- .

# Contents

| Sense Description<br>How to Determine the Sense Data Format<br>Formats 19 and 20<br>Format 21, and 30                                                                                                    | 100<br>100<br>100<br>100                             |
|----------------------------------------------------------------------------------------------------|------------------------------------------------------|
| Sense Byte Summary                                                                                                    | 102                                                  |
| Formats 19, 20, 21, and 30 Sense Bytes 0-2 Table                                                                                                    | 105                                                  |
| Formats 19, 20, 21, and 30 Sense Bytes 0-2 Description           Byte 0           Byte 1           Byte 2                                                                                                    | 110<br>110<br>110<br>110                             |
| Formats 19, 20, 21, and 30 Sense Byte 3 Table                                                                                                    | 115                                                  |
| Formats 19, 20, 21, and 30 Sense Byte 3 Description                                                                                                    | 115                                                  |
| Formats 19, 20, 21, and 30 Sense Bytes 4-7 Table                                                                                                    | 125                                                  |
| Formats 19, 20, 21, and 30 Sense Bytes 4-7 Description           Byte 4           Bytes 5 and 6           Byte 7                                                                                                    | 130<br>130<br>130<br>130                             |
| Formats 19 and 20 Sense Bytes 8-15 Table                                                                                                    | 135                                                  |
| Formats 19 and 20 Sense Bytes 8-15 Description         Byte 8 - Drive Error Recovery Procedure Action (ERPA) Code         Byte 9 - First TCU Microcode Error Flags Byte         Bytes 10 and 11 - First TCU Microcode Error Code         Bytes 12 and 13 - Second TCU Microcode Error Code         Bytes 14 and 15 - Last TCU Microcode Error Code         | 140<br>140<br>140<br>140<br>140<br>140               |
| Formats 19 and 20 Sense Bytes 16-23 Table                                                                                                    | 145                                                  |
| Formats 19 and 20 Sense Bytes 16-23 DescriptionBytes 16 and 17 - TCU Hardware Error CodeByte 18 - Drive Flag 1Byte 19 - Drive Model NumberByte 20 - Drive Command Code 1Byte 21 - Drive Error Code 1Byte 22 - Drive Command Code 2Byte 23 - Drive Error Code 2Byte 23 - Drive Error Code 2Drive Command Codes                                              | 150<br>150<br>150<br>150<br>150<br>150<br>150<br>150 |
| Formats 19 and 20 Sense Bytes 24-31 Table                                                                                                    | 155                                                  |
| Formats 19 and 20 Sense Bytes 24-31 DescriptionByte 24 - Tape Control Unit Channel Adapters InstalledByte 25 - Tape Control Unit/Drive FeaturesByte 26 - Tape Control Unit Microcode EC LevelByte 27 - Hardware Tape Control Unit InformationBytes 28 and 29 - Tape Control Unit Serial Number (Low Order)Byte 30 - Drive AddressByte 31 - Data Byte Count | 160<br>160<br>160<br>160<br>160<br>160<br>160        |
| Format 21 Sense Bytes 8-15 Table                                                                                                    | 165                                                  |
| Format 21 Sense Bytes 8-15 Description                                                                                                    | 170                                                  |

1

١

| Byte 8 - Read Forward Data Checks                                                                                                    | 170<br>170                                                                                                    | Format 30 Sense Byt                                                                                                    |
|----------------------------------------------------------------------------------------------------|----------------------------------------------------------------------------------------------------|----------------------------------------------------------------------------------------------------|
| Byte 10 - Write Data Checks                                                                                                    | 170                                                                                                    | Format 30 Sense Byt                                                                                                    |
| Byte 11 - Read Blocks Corrected                                                                                                    | 170                                                                                                    | Byte 16 - Device Rea                                                                                                    |
| Byte 12 - Write Blocks Corrected                                                                                                    | 170                                                                                                    | Byte 17 - Device Writ                                                                                                    |
| Byte 13 - Tape Control Unit Equipment Checks                                                                                                    | 170                                                                                                    | Byte 18 - Device Rea                                                                                                    |
| Bytes 14 and 15 - Read Bytes Processed                                                                                                    | 170                                                                                                    | Byte 19 - Device Writ                                                                                                    |
|                                                                                                    |                                                                                                    | Bytes 20-21 - Reserv                                                                                                    |
| Format 21 Sense Bytes 16-23 Table                                                                                                    | 175                                                                                                    | Byte 22 - Channel Re                                                                                                    |
|                                                                                                    |                                                                                                    | Byte 23 - Channel Wr                                                                                                    |
| Format 21 Sense Bytes 16-23 Description                                                                                                    | 180                                                                                                    | • • • • • •                                                                                                    |
| Bytes 16 and 17 - Write Bytes Processed                                                                                                    | 180                                                                                                    | Format 30 Sense Byt                                                                                                    |
| Byte 18 - Read Blocks Processed                                                                                                    | 180                                                                                                    | · · · · · · · · · · · · · · · · · · ·                                                                                                    |
| Byte 19 - Write Blocks Processed                                                                                                    | 180                                                                                                    | Format 30 Sense Byt                                                                                                    |
| Byte 20 - Write Transient Conditions                                                                                                    | 180                                                                                                    | Byte 24 - Channel Tr                                                                                                    |
| Byte 21 - Read Transient Conditions                                                                                                    | 180                                                                                                    | Byte 25 - Drive Detec                                                                                                    |
| Byte 22 - Criteria Write Data Checks                                                                                                    | 180                                                                                                    | Byte 26 - Device and                                                                                                    |
| Byte 22 - Oriteria Bead Data Checks                                                                                                    | 190                                                                                                    | Byte 20 - Device and                                                                                                    |
|                                                                                                    | 100                                                                                                    | Butes 29 20 Tess C                                                                                                    |
| Format 01 Canad Buten 04 01 Table                                                                                                    | 105                                                                                                    | Bytes 20-29 - Tape Cl                                                                                                    |
| Format 21 Sense bytes 24-31 Table                                                                                                    | 100                                                                                                    | Byte 30 - Drive Addre                                                                                                    |
|                                                                                                    |                                                                                                    |                                                                                                    |
| Format M Conce Butter M M Decesiation                                                                                                    | 100                                                                                                    | Dyte of - heselved                                                                                                    |
| Format 21 Sense Bytes 24-31 Description                                                                                                    | 190                                                                                                    | Byte 51 - Meserved                                                                                                    |
| Format 21 Sense Bytes 24-31 Description         Byte 24 - Erase Gap Counts                                                                                                    | 190<br>190                                                                                                    | Format 30 Sense Byte                                                                                                    |
| Format 21 Sense Bytes 24-31 Description         Byte 24 - Erase Gap Counts         Byte 25 - Drive Detected Errors                                                                                                    | 190<br>190<br>190                                                                                                    | Format 30 Sense Byte                                                                                                    |
| Format 21 Sense Bytes 24-31 Description         Byte 24 - Erase Gap Counts         Byte 25 - Drive Detected Errors         Byte 26 - Low-Order Read or Write Blocks Processed                                                                                                    | 190<br>190<br>190<br>190                                                                                                    | Format 30 Sense Byte                                                                                                    |
| Format 21 Sense Bytes 24-31 Description         Byte 24 - Erase Gap Counts         Byte 25 - Drive Detected Errors         Byte 26 - Low-Order Read or Write Blocks Processed         Byte 27 - Hardware Tape Control Unit Information                                                                                                    | 190<br>190<br>190<br>190<br>190                                                                                                  | Format 30 Sense Byte<br>Format 30 Sense Byte<br>Bytes 32-34 - Channe                                                                                                    |
| Format 21 Sense Bytes 24-31 Description         Byte 24 - Erase Gap Counts         Byte 25 - Drive Detected Errors         Byte 26 - Low-Order Read or Write Blocks Processed         Byte 27 - Hardware Tape Control Unit Information         Bytes 28 and 29 - Tape Control Unit Serial Number                                                                                                    | 190<br>190<br>190<br>190<br>190<br>190                                                                                           | Format 30 Sense Byte<br>Format 30 Sense Byte<br>Bytes 32-34 - Channe<br>Bytes 35-37 - Channe                                                                                                    |
| Format 21 Sense Bytes 24-31 Description         Byte 24 - Erase Gap Counts         Byte 25 - Drive Detected Errors         Byte 26 - Low-Order Read or Write Blocks Processed         Byte 27 - Hardware Tape Control Unit Information         Bytes 28 and 29 - Tape Control Unit Serial Number         Byte 30 - Read Recovery Retry Count                                                                                                    | 190<br>190<br>190<br>190<br>190<br>190<br>190                                                                                    | Format 30 Sense Byte<br>Format 30 Sense Byte<br>Bytes 32-34 - Channe<br>Bytes 35-37 - Channe<br>Bytes 38-40 - Device                                                                                                    |
| Format 21 Sense Bytes 24-31 DescriptionByte 24 - Erase Gap CountsByte 25 - Drive Detected ErrorsByte 26 - Low-Order Read or Write Blocks ProcessedByte 27 - Hardware Tape Control Unit InformationBytes 28 and 29 - Tape Control Unit Serial NumberByte 30 - Read Recovery Retry CountByte 31 - Drive Address                                                                                                    | 190<br>190<br>190<br>190<br>190<br>190<br>190<br>190                                                                             | Format 30 Sense Byte<br>Format 30 Sense Byte<br>Bytes 32-34 - Channe<br>Bytes 35-37 - Channe<br>Bytes 38-40 - Device                                                                                                    |
| Format 21 Sense Bytes 24-31 DescriptionByte 24 - Erase Gap CountsByte 25 - Drive Detected ErrorsByte 26 - Low-Order Read or Write Blocks ProcessedByte 27 - Hardware Tape Control Unit InformationBytes 28 and 29 - Tape Control Unit Serial NumberByte 30 - Read Recovery Retry CountByte 31 - Drive Address                                                                                                    | 190<br>190<br>190<br>190<br>190<br>190<br>190<br>190                                                                             | Format 30 Sense Byte<br>Bytes 32-34 - Channe<br>Bytes 35-37 - Channe<br>Bytes 38-40 - Device<br>Format 30 Sense Byte                                                                                                    |
| Format 21 Sense Bytes 24-31 DescriptionByte 24 - Erase Gap CountsByte 25 - Drive Detected ErrorsByte 26 - Low-Order Read or Write Blocks ProcessedByte 27 - Hardware Tape Control Unit InformationBytes 28 and 29 - Tape Control Unit Serial NumberByte 30 - Read Recovery Retry CountByte 31 - Drive AddressFormat 30 Sense Bytes 8-15 Table                                                                                                    | 190<br>190<br>190<br>190<br>190<br>190<br>190<br>190<br>190                                                                      | Format 30 Sense Byte<br>Format 30 Sense Byte<br>Bytes 32-34 - Channe<br>Bytes 35-37 - Channe<br>Bytes 38-40 - Device<br>Format 30 Sense Byte                                                                                                    |
| Format 21 Sense Bytes 24-31 DescriptionByte 24 - Erase Gap CountsByte 25 - Drive Detected ErrorsByte 26 - Low-Order Read or Write Blocks ProcessedByte 27 - Hardware Tape Control Unit InformationBytes 28 and 29 - Tape Control Unit Serial NumberByte 30 - Read Recovery Retry CountByte 31 - Drive AddressFormat 30 Sense Bytes 8-15 Table                                                                                                    | 190<br>190<br>190<br>190<br>190<br>190<br>190<br>190<br>215                                                                      | Format 30 Sense Byte<br>Bytes 32-34 - Channe<br>Bytes 35-37 - Channe<br>Bytes 38-40 - Device<br>Format 30 Sense Byte<br>Format 30 Sense Byte                                                                                                    |
| Format 21 Sense Bytes 24-31 DescriptionByte 24 - Erase Gap CountsByte 25 - Drive Detected ErrorsByte 26 - Low-Order Read or Write Blocks ProcessedByte 27 - Hardware Tape Control Unit InformationBytes 28 and 29 - Tape Control Unit Serial NumberByte 30 - Read Recovery Retry CountByte 31 - Drive AddressFormat 30 Sense Bytes 8-15 TableFormat 30 Sense Bytes 8-15 Description                                                                                                    | 190<br>190<br>190<br>190<br>190<br>190<br>190<br>190<br>215<br>220                                                               | Format 30 Sense Byte<br>Bytes 32-34 - Channe<br>Bytes 35-37 - Channe<br>Bytes 38-40 - Device<br>Format 30 Sense Byte<br>Bytes 41-43 - Device                                                                                                    |
| Format 21 Sense Bytes 24-31 Description         Byte 24 - Erase Gap Counts         Byte 25 - Drive Detected Errors         Byte 26 - Low-Order Read or Write Blocks Processed         Byte 27 - Hardware Tape Control Unit Information         Bytes 28 and 29 - Tape Control Unit Serial Number         Byte 30 - Read Recovery Retry Count         Byte 31 - Drive Address         Format 30 Sense Bytes 8-15 Table         Format 30 Sense Bytes 8-15 Description         Byte 8 - Device Read Forward Data Checks                                                                                                    | 190<br>190<br>190<br>190<br>190<br>190<br>190<br>190<br>215<br>220<br>220                                                        | Format 30 Sense Byte<br>Bytes 32-34 - Channe<br>Bytes 35-37 - Channe<br>Bytes 38-40 - Device<br>Format 30 Sense Byte<br>Bytes 41-43 - Device<br>Bytes 44-46 - Channe                                                                                                    |
| Format 21 Sense Bytes 24-31 Description         Byte 24 - Erase Gap Counts         Byte 25 - Drive Detected Errors         Byte 26 - Low-Order Read or Write Blocks Processed         Byte 27 - Hardware Tape Control Unit Information         Bytes 28 and 29 - Tape Control Unit Serial Number         Byte 30 - Read Recovery Retry Count         Byte 31 - Drive Address         Format 30 Sense Bytes 8-15 Table         Format 30 Sense Bytes 8-15 Description         Byte 8 - Device Read Forward Data Checks         Byte 9 - Device Write Forward Data Checks                                                                                                    | 190<br>190<br>190<br>190<br>190<br>190<br>190<br>190<br>215<br>220<br>220<br>220                                                 | Format 30 Sense Byte<br>Bytes 32-34 - Channe<br>Bytes 32-34 - Channe<br>Bytes 35-37 - Channe<br>Bytes 38-40 - Device<br>Format 30 Sense Byte<br>Bytes 41-43 - Device<br>Bytes 41-43 - Device<br>Bytes 44-46 - Channe<br>Bytes 47-49 - Channe                                                                       |
| Format 21 Sense Bytes 24-31 Description         Byte 24 - Erase Gap Counts         Byte 25 - Drive Detected Errors         Byte 26 - Low-Order Read or Write Blocks Processed         Byte 27 - Hardware Tape Control Unit Information         Bytes 28 and 29 - Tape Control Unit Serial Number         Byte 30 - Read Recovery Retry Count         Byte 31 - Drive Address         Format 30 Sense Bytes 8-15 Table         Format 30 Sense Bytes 8-15 Description         Byte 8 - Device Read Forward Data Checks         Byte 9 - Device Write Forward Data Checks         Byte 10 - Device Read Backward Data Checks                                                                                                    | 190<br>190<br>190<br>190<br>190<br>190<br>190<br>190<br>215<br>220<br>220<br>220<br>220                                          | Format 30 Sense Byte<br>Bytes 32-34 - Channe<br>Bytes 35-37 - Channe<br>Bytes 38-40 - Device<br>Format 30 Sense Byte<br>Bytes 41-43 - Device<br>Bytes 41-43 - Device<br>Bytes 44-46 - Channe<br>Bytes 47-49 - Channe                                                                                               |
| Format 21 Sense Bytes 24-31 Description         Byte 24 - Erase Gap Counts         Byte 25 - Drive Detected Errors         Byte 26 - Low-Order Read or Write Blocks Processed         Byte 27 - Hardware Tape Control Unit Information         Bytes 28 and 29 - Tape Control Unit Serial Number         Byte 30 - Read Recovery Retry Count         Byte 31 - Drive Address         Format 30 Sense Bytes 8-15 Table         Format 30 Sense Bytes 8-15 Description         Byte 8 - Device Read Forward Data Checks         Byte 10 - Device Read Backward Data Checks         Byte 11 - Reserved                                                                                                    | 190<br>190<br>190<br>190<br>190<br>190<br>190<br>190<br>215<br>220<br>220<br>220<br>220<br>220<br>220                            | Format 30 Sense Byte<br>Bytes 32-34 - Channe<br>Bytes 32-34 - Channe<br>Bytes 35-37 - Channe<br>Bytes 38-40 - Device<br>Format 30 Sense Byte<br>Bytes 41-43 - Device<br>Bytes 41-43 - Device<br>Bytes 44-46 - Channe<br>Bytes 47-49 - Channe                                                                       |
| Format 21 Sense Bytes 24-31 Description         Byte 24 - Erase Gap Counts         Byte 25 - Drive Detected Errors         Byte 26 - Low-Order Read or Write Blocks Processed         Byte 27 - Hardware Tape Control Unit Information         Bytes 28 and 29 - Tape Control Unit Serial Number         Byte 30 - Read Recovery Retry Count         Byte 31 - Drive Address         Format 30 Sense Bytes 8-15 Table         Format 30 Sense Bytes 8-15 Description         Byte 9 - Device Read Forward Data Checks         Byte 10 - Device Read Backward Data Checks         Byte 11 - Reserved         Byte 12 - Device Read Criteria Data Checks                                                                                                    | 190<br>190<br>190<br>190<br>190<br>190<br>190<br>190<br>215<br>220<br>220<br>220<br>220<br>220<br>220<br>220                     | Format 30 Sense Byte<br>Bytes 32-34 - Channe<br>Bytes 32-34 - Channe<br>Bytes 35-37 - Channe<br>Bytes 38-40 - Device<br>Format 30 Sense Byte<br>Bytes 41-43 - Device<br>Bytes 41-43 - Device<br>Bytes 44-46 - Channe<br>Bytes 47-49 - Channe<br>Format 30 Sense Byte                                               |
| Format 21 Sense Bytes 24-31 Description         Byte 24 - Erase Gap Counts         Byte 25 - Drive Detected Errors         Byte 26 - Low-Order Read or Write Blocks Processed         Byte 27 - Hardware Tape Control Unit Information         Bytes 28 and 29 - Tape Control Unit Serial Number         Byte 30 - Read Recovery Retry Count         Byte 31 - Drive Address         Format 30 Sense Bytes 8-15 Table         Format 30 Sense Bytes 8-15 Description         Byte 9 - Device Read Forward Data Checks         Byte 10 - Device Read Backward Data Checks         Byte 11 - Reserved         Byte 12 - Device Read Criteria Data Checks         Byte 13 - Device Write Criteria Data Checks                                                             | 190<br>190<br>190<br>190<br>190<br>190<br>190<br>190<br>215<br>220<br>220<br>220<br>220<br>220<br>220<br>220<br>220              | Format 30 Sense Byte<br>Byte 31 - Heserved<br>Format 30 Sense Byte<br>Bytes 32-34 - Channe<br>Bytes 35-37 - Channe<br>Bytes 38-40 - Device<br>Format 30 Sense Byte<br>Bytes 41-43 - Device<br>Bytes 41-43 - Device<br>Bytes 44-46 - Channe<br>Bytes 47-49 - Channe<br>Format 30 Sense Byte                         |
| Format 21 Sense Bytes 24-31 Description         Byte 24 - Erase Gap Counts         Byte 25 - Drive Detected Errors         Byte 26 - Low-Order Read or Write Blocks Processed         Byte 27 - Hardware Tape Control Unit Information         Bytes 28 and 29 - Tape Control Unit Serial Number         Byte 30 - Read Recovery Retry Count         Byte 31 - Drive Address         Format 30 Sense Bytes 8-15 Description         Byte 8 - Device Read Forward Data Checks         Byte 10 - Device Read Backward Data Checks         Byte 11 - Reserved         Byte 12 - Device Read Criteria Data Checks         Byte 13 - Device Write Criteria Data Checks         Byte 14 - Device Read Becovery Fraze Gange                                                   | 190<br>190<br>190<br>190<br>190<br>190<br>190<br>190<br>215<br>220<br>220<br>220<br>220<br>220<br>220<br>220<br>220<br>220       | Format 30 Sense Byte<br>Bytes 32-34 - Channe<br>Bytes 32-34 - Channe<br>Bytes 35-37 - Channe<br>Bytes 38-40 - Device<br>Format 30 Sense Byte<br>Bytes 41-43 - Device<br>Bytes 41-43 - Device<br>Bytes 44-46 - Channe<br>Bytes 47-49 - Channe<br>Format 30 Sense Byte<br>Format 30 Sense Byte                       |
| Format 21 Sense Bytes 24-31 Description         Byte 24 - Erase Gap Counts         Byte 25 - Drive Detected Errors         Byte 26 - Low-Order Read or Write Blocks Processed         Byte 27 - Hardware Tape Control Unit Information         Bytes 28 and 29 - Tape Control Unit Serial Number         Byte 30 - Read Recovery Retry Count         Byte 31 - Drive Address         Format 30 Sense Bytes 8-15 Description         Byte 8 - Device Read Forward Data Checks         Byte 10 - Device Read Backward Data Checks         Byte 11 - Reserved         Byte 12 - Device Read Criteria Data Checks         Byte 13 - Device Write Criteria Data Checks         Byte 14 - Device Read Recovery Erase Gaps         Byte 15 - Device Write Becovery Erase Gaps | 190<br>190<br>190<br>190<br>190<br>190<br>190<br>190<br>215<br>220<br>220<br>220<br>220<br>220<br>220<br>220<br>220<br>220<br>22 | Format 30 Sense Byte<br>Byte 31 - Heserved<br>Format 30 Sense Byte<br>Bytes 32-34 - Channe<br>Bytes 35-37 - Channe<br>Bytes 38-40 - Device<br>Format 30 Sense Byte<br>Bytes 41-43 - Device<br>Bytes 41-43 - Device<br>Bytes 44-46 - Channe<br>Bytes 47-49 - Channe<br>Format 30 Sense Byte<br>Format 30 Sense Byte |

.

## rmat 30 Sense Byte

## rmat 30 Sense Byte

# mat 30 Sense Byte

mat 30 Sense Byte Bytes 50-52 - Device Bytes 53-55 - Device Bytes 56-63 - Reserve

Status Byte Description Status Bits 0-7 Descri

•

.

i

# Contents SENSE 1

| tes 16-23 Table               | 225 |
|-------------------------------|-----|
| tes 16-23 Description         | 230 |
| d Transient Conditions        | 230 |
| te Transient Conditions       | 230 |
| d Blocks Corrected            | 230 |
| te Blocks Corrected           | 230 |
| ed                            | 230 |
| ead Data Request Timeouts     | 230 |
| rite Data Request Timeouts    | 230 |
| les 24-31 Table               | 235 |
| es 24-31 Description          | 240 |
| ansfer Equipment Checks       | 240 |
| ted Errors                    | 240 |
| /or Cartridge Action          | 240 |
| Tape Control Unit Information | 240 |
| ontrol Unit Serial Number     | 240 |
| ess                           | 240 |
|                               | 240 |
| es 32-40 Table                | 245 |
| es 32-40 Description          | 250 |
| el Read Bytes Processed       | 250 |
| Write Bytes Processed         | 250 |
| Read Bytes Processed          | 250 |
| es 41-49 Table                | 055 |
|                               | 200 |
| es 41-49 Description          | 260 |
| Write Bytes Processed         | 260 |
| el Read Blocks Processed      | 260 |
| el Write Blocks Processed     | 260 |
| es 50-55 Table                | 265 |
| es 56-63 Table                | 270 |
| es 50-63 Description          | 270 |
| Read Blocks Processed         | 270 |
| Write Blocks Processed        | 270 |
| ed                            | 270 |
|                               |     |
|                               | 285 |
| ipuon                         | 290 |

Contents SENSE 1

# Notes

· ·

.

•

. .

.

. . •

# Notes SENSE 2

# Notes SENSE 2

----

.

# **Sense Description**

The TA90 subsystem tape control unit and tape drive microprocessors repeatedly check all subsystem operations for errors. Some errors can be corrected by the subsystem microcode and error correction circuits. These errors are recorded for later analysis if necessary. Other errors that cannot be corrected cause an interruption in subsystem operation. All available information about the error is recorded as sense data to aid in finding the subsystem problem that caused the error.

Sense data is recorded in four formats—19, 20, 21, and 30. Each tape drive has sense data stored in the tape control unit. Each tape drive has 32 bytes of sense data in each format stored in the TA90 Model AD2 tape control unit. A Sense command causes Formats 19 and 20 data to be transferred to the STI-FIPS Adapter. A Read Buffered Log command causes Format 21 or 30 to be sent to the STI-FIPS adapter.

## How to Determine the Sense Data Format

Sense bytes 0 through 7 are common to the five sense formats. See SENSE 105 through SENSE 130 for a detailed description of these eight bytes. The format of bytes 8 through 31 is indicated in sense byte 7.

- Note: The bits in the sense bytes are numbered 0 through 7, starting on the left.
- Sense byte 7 = hexadecimal 19 or 20 (format 19 or 20).

Bytes 8 to 31 of both formats contain drive and tape control unit error information. However, when Format 19 is indicated, the Force Error Logging bit has been set by the system and the sense data is also logged in an Error Log Report.

- Note: Format 19 data is only present when forced logging has been enabled by the CE panel. Forced logging is used by field service as a troubleshooting tool.
- Sense byte 7 = hexadecimal 21 (format 21).

Bytes 8 to 31 contain statistical information about subsystem operations.

Sense byte 7 = hexadecimal 30 (format 30).

Bytes 8 to 63 contain statistical information about subsystem operations.

### Formats 19 and 20

Formats 19 and 20 consist of drive and tape control unit error information. The formats are given when a Sense command is received by the selected drive.

Sense data in formats 19 and 20 are not valid for a drive after the following operations:

- System reset
- Selective reset
- Power on reset
- Any I/O command other than Test I/O or NOP after a contingent connection
- A temporary error that has been recovered.

See SENSE 135 through SENSE 160 for a detailed description of the formats 19 and 20 sense bytes.

## Format 21

Format 21 consists of 32 bytes of command when the Improved Data Recording Capability feature is not installed or allowed. Format 21 is also given when:

• A Sense command is received and one or more of the statistical error counters has an overflow.

Buffered log (format 21) data is reset to zero after a:

- Read Buffered Log command
- System reset
- · Selective reset
- Power on reset.

If a unit check occurs, the tape control unit keeps a contingent connection to the selected drive on the same channel path as the original unit check was received. This contingent connection is kept until a command other than Test I/O or NOP is received by that drive. The STI-FIPS Adapter usually sends a Sense command to get the failure information.

See SENSE 165 through SENSE 190 for a detailed description of the format 21 sense bytes.

Note: The bits in the sense bytes are numbered 0 through 7, starting on the left.

#### Format 30

Format 30 consists of 64 bytes of buffered log data and is obtained by a Read Buffered Log command when the Improved Data Recording Capability feature is installed and allowed.

See SENSE 215 through 275 for a detailed description of Format 30 sense bytes.

# Sense Description SENSE 100

# Sense Description SENSE 100

# Sense Byte Summary

| BYTE/BIT (Forma<br>(COMMON) | ats 19, 20, 21, and 30)<br>MEANING | PAGE | BYTE/BIT<br>(FORMATS 19 AND 20) | MEANING                    | PAGE  | BYTE/BIT<br>(FORMATS 19 AND 20) | MEANING                        | PAGE  |
|-----------------------------|------------------------------------|------|---------------------------------|----------------------------|-------|---------------------------------|--------------------------------|-------|
| Byte O                      |                                    |      | Byte 8                          | Drive Error Recovery       | 140   | Byte 27                         | Hardware tape control          | 160   |
| Bit 0                       | Command reject                     | 110  |                                 | Action (ERA) code          | •     |                                 | unit information               |       |
| Bit 1                       | Intervention required              | 110  |                                 |                            |       | Bit 0                           | Tape control unit EC switch 0  | 160   |
| Bit 2                       | Bus out check                      | 110  | Byte 9                          | First TCU microcode        | 140   | Bit 1                           | Tape control unit EC switch 1  | 160   |
|                             | Four point check                   | 110  | 0,00                            | error flags                | • • • | Bits A and 1                    | Tape control unit hardware     | 160   |
|                             | Data chack                         | 110  |                                 |                            |       |                                 | flag                           |       |
| D16 4                       |                                    | 110  | Bytes 10 and 11                 | First TCU microcode        | 140   | Bit 2                           | 1 - The control unit has onl   | v 160 |
| 510 5                       | Deferred Unit Check                | 110  | bytes to and th                 |                            | 140   | 010 2                           | 1 - Tape Concroit unit has one | y 100 |
| BILD                        | Assigned allowbase                 | 110  |                                 | error code                 | -     | Di+ 2                           | Toos Costal weit 50 cwitch 2   | 160   |
| BIC /                       | Assigned elsewhere                 | 110  | Duton 12 and 13                 | Second TCU microards       | 140   | Dit J<br>Dite 4 7               | Tape control unit ec switch z  | 160   |
| <b>D</b> 1 - 1              |                                    |      | Bytes 12 and 15                 | Second ico microcode       | 140   | BILS 4-7                        | Tape Control unit Serial       | 100   |
| Byte i                      | Landa Katluna                      |      |                                 | error code                 |       |                                 | number (nign-order digit)      |       |
| BICO                        | Locate failure                     | 110  | 5 has 14 and 15                 | test TCH misseeds          | 140   | D                               |                                | 155   |
| Bit 1                       | urive online to tape control unit  | 119  | Bytes 14 and 15                 | Last itu microcode         | 140   | Bytes 28 and 29                 | lape control unit serial       | 100   |
| Bit 2                       | Reserved                           |      |                                 | error code                 |       |                                 | number (low-order digit)       |       |
| Bit 3                       | Record sequence error              | 110  |                                 |                            |       |                                 | <b>.</b>                       |       |
| Bit 4                       | Beginning of tape (BOT)            | 110  | Bytes 16 and 17                 | ICU hardware error code    | 150   | Byte 30                         | Drive address                  | 100   |
| Bit 5                       | Write mode                         | 110  |                                 |                            |       | Bits 0-3                        | Logical drive address          | 160   |
| Bit 6                       | Write protect                      | 110  | Byte 18                         | Drive flag 1               | 150   | Bits 4-7                        | Physical drive address         | 160   |
| Bit 7                       | Not capable                        | 110  |                                 |                            |       | Byte 31                         | Buffered data bytes            | 160   |
|                             |                                    |      | Byte 19                         |                            | 150   |                                 |                                |       |
| Byte 2                      |                                    |      | Bits 0-5                        | Reserved                   |       |                                 |                                |       |
| Bits 0-3                    | Reporting channel path             | 110  | Bit 6                           | Drive Model BDX            |       |                                 |                                |       |
| Bit 4                       | Reporting tape control unit        | 110  | Bit 7                           | Reserved                   |       | BTIE/BII                        |                                | DACE  |
| Bit 4                       | Tape control unit ID               | 110  |                                 |                            | -     | (FURMAI 21)                     | MEANING                        | PAGE  |
| Bit 5                       | Automatic cartridge                | 110  | Byte 20                         | Drive command code 1       | 150   |                                 |                                |       |
|                             | loader active                      |      | -                               |                            |       | Byte 8                          | Read forward data checks       | 179   |
| Bit 6                       | Tape synchronous mode              | 110  | Byte 21                         | Drive error code 1         | 150   |                                 |                                |       |
| Bit 7                       | Tape positioning                   | 110  |                                 |                            |       | Byte 9                          | Read backward data checks      | 170   |
|                             |                                    |      | Byte 22                         | Drive command code 2       | 150   |                                 |                                |       |
| Byte 3                      | Error Recovery Action              | 115  | · · · · ·                       |                            |       | Byte 10                         | Write data checks              | 170   |
| -,                          | (ERA) code                         |      | Byte 23                         | Drive error code 2         | 150   |                                 |                                |       |
|                             | (,                                 |      |                                 |                            |       | Byte 11                         | Read blocks corrected          | 170   |
| Byte 4                      |                                    |      | Byte 24                         |                            |       |                                 |                                |       |
| Bits 0-1                    | Format indication                  | 130  | Rits A-3                        | Channel adapters installed | 169   | Byte 12                         | Write blocks corrected         | 170   |
|                             | AA = Standard TA9A format          | 150  | Bits 4-7                        | Data transfer mode         | 160   |                                 |                                |       |
|                             | Al a Received                      |      | Buta 24                         | Tane control unit channel  | 160   | Byte 13                         | Tape control unit              | 170   |
|                             | 1A = TADA Improved Data            |      | byte 24                         | adapters installed         | 190   |                                 | equipment checks               |       |
|                             | Decending Capability               |      |                                 | auapters instatled         |       |                                 |                                |       |
|                             | Recording Capability               |      | Bute 25                         | Then control weit fortune  | 160   | Bytes 14 and 15                 | Read bytes processed           | 170   |
| Dite 2 7                    | High order charge lineinel         | 130  | Byte 25                         |                            | 160   | -                               |                                |       |
|                             | high-order channel logical         | 130  | BIL                             | find tape control units    | 166   | Evtes 16 and 17                 | Write bytes processed          | 180   |
|                             | DIOCK NUMBER                       |      | D/A 1 3                         | Teature                    | 100   |                                 |                                |       |
| Duton E and E               | Low and a shared last all          |      | Bit 1-3                         | Keserved                   | 160   | Byte 18                         | Read blocks processed          | 180   |
| Bytes 5 and 6               | Low-order channel logical          | 130  | BIT 4                           | Improved Data Recording    | 169   | 5,55 55                         |                                |       |
|                             | DIOCK number                       |      | •·· •                           | Capability Allowed         |       | Rvte 19                         | Write blocks processed         | 180   |
|                             | • • • • • • •                      |      | Bit 5                           | Improved Data Recording    | 160   | 0,0019                          | white blocks processes         |       |
| Byte /                      | Format of bytes 8-31               | 130  | <b>-</b>                        | Capability Installed       |       | Rute 28                         | Write transient conditions     | 180   |
|                             |                                    |      | Bit 6                           | Upgraded butter            | 160   | 0,10 20                         |                                |       |
|                             |                                    |      | Bit 7                           | Automatic cartridge        | 160   | Byte 21                         | Read transient conditions      | 180   |
| •                           |                                    |      |                                 | loader installed           |       | byte zi                         | Read transferr conditions      | 100   |
|                             |                                    |      |                                 |                            |       | Bute 22                         | Critoria write data checks     | 180   |
|                             |                                    |      | Byte 26                         | Tape control unit          | 160   | byte EE                         | Citteria Write Gata Checks     | 100   |
|                             |                                    |      |                                 | microcode EC level         |       | Rute 23                         | Criteria read data checks      | 180   |
|                             |                                    |      |                                 |                            |       |                                 | etitetid ican nara cheeks      |       |
|                             |                                    |      |                                 |                            |       | Rute 24                         | Write recovery erase can count | 190   |
|                             |                                    |      |                                 |                            |       | JIC 17                          | mine recovery erase gap count  |       |
|                             |                                    |      |                                 |                            |       | Rute 25                         | Drive detected errors          | 190   |
|                             |                                    |      |                                 |                            |       |                                 | stite descessa citatg          |       |

Low order of read or write blocks processed . Byte 26

190

.

| Byte 27         | Hardware tape control<br>unit information                        | 190 |
|-----------------|------------------------------------------------------------------|-----|
| Bit 0           | Not defined                                                      |     |
| Bit 1           | 0 = Digital model TA90                                           |     |
| Bit 2           | 0 = Reserved                                                     | 190 |
|                 | 1 = Tape control unit has only<br>Model BDX tape transport units | 190 |
| Bit 3           | Tape control unit<br>hardware flag                               | 190 |
| Bits 4-7        | Tape control unit serial number (high-order digit)               | 190 |
| Bytes 28 and 29 | Tape control unit serial<br>number (low-order digit)             | 190 |
| Byte 30         | Read recovery retry count                                        | 190 |
| Byte 31         | Drive address                                                    | 190 |
| Bits 0-3        | Logical drive address                                            | 190 |
| Bits 4-7        | Physical drive address                                           | 190 |

:

# Sense Byte Summary SENSE 102

# Sense Byte Summary (Continued)

| BYTE/BIT (Forma<br>(COMMON) | t 30)<br>HEANING                                                                                                 | PAGE       |
|-----------------------------|----------------------------------------------------------------------------------------------------|------------|
| Byte 8                      | Device read forward data<br>checks                                                                               | 220        |
| Byte 9                      | Device write forward data<br>data checks                                                                         | 220        |
| Byte 10                     | Device read backward data<br>checks                                                                              | 220        |
| Byte 11                     | Reserved                                                                                                    | 229        |
| Byte 12                     | Device read criteria data<br>checks                                                                              | 220        |
| Byte 13                     | Device write criteria data<br>checks                                                                             | 220        |
| Byte 14                     | Device read recovery retries                                                                                     | 220        |
| Byte 15                     | Device write recovery erase<br>gaps                                                                              | 220        |
| Byte 16                     | Device read transient conditions                                                                                 | 230        |
| Byte 17                     | Device write transient conditions                                                                                | 230        |
| Byte 18                     | Device read blocks corrected                                                                                     | 230        |
| Byte 19                     | Device write blocks corrected                                                                                    | 230        |
| Bytes 20-21                 | Reserved                                                                                                    | 230        |
| Byte 22                     | Channel read data request<br>timeouts                                                                            | 230        |
| Byte 23                     | Channel write data request<br>timeouts                                                                           | 230        |
| Byte 24                     | Channel transfer equipment<br>checks                                                                             | 240        |
| Byte 25                     | Drive detected errors                                                                                            | 240        |
| Byte 26                     | Device and/or Cartridge<br>Action                                                                                | 240        |
| Byte 27                     | Hardware tape control unit                                                                                       | 240        |
| Bit 0<br>Bit 1<br>Bit 2     | Tape control unit EC switch 0<br>Tape control unit EC switch 1<br>0 = Reserved<br>1 = Tape Control unit has only | 240<br>240 |
| units<br>Bit 3              | Tana control unit EC quitet 2                                                                                    | 240        |
| Bits 4-7                    | Tape control unit et switch 2<br>Tape control unit serial<br>number (high order digit)                           | 240        |
| Bytes 28-29                 | Tape control unit serial<br>number (low order digit)                                                             | 240        |
| Byte 30                     | lenter later at                                                                                                  |            |
| BILS 0-3<br>Bils 4-7        | Logical drive address<br>Physical drive address                                                                  | 240<br>240 |
| Byte 31                     | Reserved                                                                                                    | 240        |

| BYTE/BIT (Form<br>(COMMON) | at 30)<br>HEANING                 | PAGE |
|----------------------------|-----------------------------------|------|
| Bytes 32-34                | Channel read bytes processed      | 250  |
| Bytes 35-37                | Channel write bytes processed     | 250  |
| Bytes 38-40                | Device read bytes processed       | 250  |
| Bytes 41-43                | Device write bytes processed      | 260  |
| Bytes 44-46                | Channel read blocks processed     | 260  |
| Bytes 47-49                | Channel write blocks<br>processed | 268  |
| Bytes 50-52                | Device read block processed       | 270  |
| Bytes 53-55                | Device write blocks processed     | 270  |
| Bytes 56-63                | Reserved                          | 270  |
|                            |                                   |      |

Sense Byte Summary (Continued) SENSE 103

·-- ,

|      | FORMATS 19, 20, 21, and 30 BTYES 0-2 |                            |                  |                             |                                |                                            |                                          |                                   |
|------|--------------------------------------|----------------------------|------------------|-----------------------------|--------------------------------|--------------------------------------------|------------------------------------------|-----------------------------------|
| BYTE | BIT O                                | BIT 1                      | BIT 2            | BIT 3                       | BIT 4                          | BIT 5                                      | BIT 6                                    | BIT 7                             |
| 0    | Command<br>Reject                    | Intervention<br>Required   | Bus Out<br>Check | Equipment<br>Check          | Data<br>Check                  | Overrun                                    | Deferred<br>Unit Check                   | Assigned<br>Elsewhere             |
| 1    | Locate<br>Failure                    | Device<br>Online<br>to TCU | Reserved         | Record<br>Sequence<br>Error | Beginning-<br>of-Tape<br>(BOT) | Write<br>Mode                              | Write<br>Protect                         | Not<br>Capable                    |
| 2    | Ct                                   | hannel Adapter Cod         | e                | Channel<br>Assignment       | Tape Control<br>Unit ID        | Automatic<br>Cartridge<br>Loader<br>Active | Drive In<br>Synchronous<br>Data Transfer | Block ID<br>Position<br>Indicator |

•

•

.

# Formats 19, 20, 21, and 30 Sense Bytes 0-2 Table

TA90 MG EC C13764

.

•

.

•

-

.

•

•

.

Formats 19, 20, 21, and 30 Sense Bytes 0-2 SENSE 105

· - ·

# Formats 19, 20, 21, and 30 Sense Bytes 0-2 Description

Sense bytes 0-7 are common to all formats. Bytes 0-2 have the following meaning:

## Byte 0

Bit 0 - Command Reject: Bit 0 is set when:

- A Write, Write Tape Mark, Erase Gap, or Data Security Erase command is sent to a tape that is file protected.
- The tape control unit receives a not valid command.
- A Data Security Erase command is sent that is not command-chained to an Erase Gap command.
- · The subsystem received an inhibited supervisor channel command.
- · The subsystem senses a not valid channel program sequence.
- A not valid argument is specified in a command.

Bit 1 - Intervention Required: Bit 1 is set when the addressed drive is not ready or does not exist.

Bit 2 - Bus Out Check: Bit 2 is set when the channel bus out has wrong parity during a command or flag byte movement.

- Bit 3 Equipment Check: Bit 3 is set when:
- An error is sensed during a read operation in read buffered mode.
- No other bit is set in sense bytes 0 and 1 and there is an error for the drive.

Bit 4 - Data Check: Bit 4 is set when an error is sensed during an operation in which data is being written on or read from the tape.

Bit 5 - Overrun: Bit 5 is set when a data movement in tape synchronous mode finds the tape control unit buffer full during a read operation or finds the tape control unit buffer empty during a write operation. The subsystem attempts error recovery procedures before this bit is set. Data overrun is the only type of overrun from which the subsystem attempts to recover, and the data overrun condition is not sent to the STI-FIPS Adapter.

Bit 6 - Unit Check Timing: Bit 6 is set to 1 when a preceding unit check, to which this sense data is connected, is a deferred unit check or a postponed unit check. This bit is set to 0 when the unit check is connected to the channel command that the Channel Status Word indicates. If the STI-FIPS Adapter sent a Sense command and no waiting contingent connection is in effect, the content of the bit can not be relied on.

Bit 7 - Assigned Elsewhere: This bit is set to 1 if the data is associated with unit check status which is generated because the device is disabled by dynamic partitioning on the selected channel path.

Byte 1

Bit 0 - Locate Failure: This bit is set to 1 if the data is associated with unit check status which is generated because the block requested by a Locate command could not be found.

Bit 1 - Device Online to Control Unit: This bit is set to 1 if the device state in the control unit is "online".

Bit 2 - Reserved: Bit 2 is always 0.

Bit 3 - Record Sequence Error: Bit 3 is set if an out-of-sequence record is detected while reading the block ID.

Bit 4 - Beginning-of-Tape (BOT): Bit 4 is set when the tape is at the beginning-of-tape (BOT) position.

Bit 5 - Write Mode: Bit 5 is set when the latest command sent to the drive was a write-type command.

Bit 6 - Write Protect: Bit 6 is set when the cartridge in the selected drive is protected against write operations. This bit is valid only when byte 1 bit 1, device online is also set to 1.

Bit 7 - Not Capable: Bit 7 is set when the data on the cartridge cannot be read because the format is not correct.

# Formats 19, 20, 21, and 30 Sense Bytes 0-2 SENSE 110

## Byte 2

Bits 0, 1, 2, and 3 - Channel Adapter Code: Bits 0, 1, 2, and 3 identify the channel adapter that reported this sense record.

| BIT<br>0 1 2 3 | MEANING                     |
|----------------|-----------------------------|
| 8999           | No Channel Command Received |
| 0010           | TCUO Channel Interface A    |
| 0100           | TCUO Channel Interface B    |
| 0011           | TCU1 Channel Interface A    |
| 0101           | TCU1 Channel Interface B    |

Bit 4 - Reporting Tape Control Unit: Bit 4 indicates the tape control unit that detected and generated the sense data. If bit 4 equals 0, the sense data was assembled in tape control unit 0. If bit 4 equals 1, the sense data was assembled in tape control unit 1. In a single tape control unit configuration, this bit is always 0.

Bit 5: The automatic cartridge loader is in system or automatic mode; there are more cartridges in the input stack and the automatic cartridge loader is capable of indexing at least one cartridge into the drive.

Bit 6 - Tape Synchronous Mode: This bit is set when the tape control unit places the drive in tape synchronous mode.

Bit 7 - Tape Positioning: This bit is active if channel block ID needs to be adjusted to obtain the channel block ID associated with the failing block.

4

|      | FORMATS 19, 20, 21, and 30 BYTE 3          |       |       |       |       |       |       |       |
|------|--------------------------------------------|-------|-------|-------|-------|-------|-------|-------|
| BYTE | BIT O                                      | BIT 1 | BIT 2 | BIT 3 | BIT 4 | BIT 5 | BIT 6 | BIT 7 |
|      |                                            |       |       |       |       | 1     |       |       |
| 3    | Subsystem Error Recovery Action (ERA) Code |       |       |       |       |       |       |       |
|      |                                            |       |       |       |       |       |       |       |

# Formats 19, 20, 21, and 30 Sense Byte 3 Description

# Byte 3

Byte 3 contains the subsystem Error Recovery Action (ERA) code. It describes the action that the STI-FIPS Adapter should take to recover from an error in the subsystem.

Note: See SENSE 120 for a description of the recovery action.

| ERA<br>CODE<br>(HEX) | DESCRIPTION<br>OF ERROR                                          | ACTION                                                                           |
|----------------------|------------------------------------------------------------------|----------------------------------------------------------------------------------|
| 00                   | Unsolicited sense                                                | If in response to unit check status<br>logs permanent errors, else no<br>action. |
| 01-20                | Reserved                                                         |                                                                                  |
| 21                   | Data streaming not<br>operational                                | Retry                                                                            |
| 22                   | Path equipment check                                             |                                                                                  |
| 23                   | Read data check                                                  |                                                                                  |
| 24                   | Load display<br>command to prior<br>CHK message                  | Resume                                                                           |
| 25                   | Write data check                                                 |                                                                                  |
| 26                   | Read data check *                                                | Retry                                                                            |
| 27                   | Command reject                                                   | Permanent error                                                                  |
| 28                   | Write ID mark check                                              |                                                                                  |
| 29                   | Reserved                                                         |                                                                                  |
| 2A                   | Unsolicited<br>environmental data<br>(error counter<br>overflow) | Retry                                                                            |
| 28                   | Environmental data<br>present after a rewind<br>unload command   | Resume                                                                           |
| 2C                   | Permanent equipment check                                        | Permanent error                                                                  |
| 2D                   | Date security erase<br>failure                                   | Permanent error                                                                  |
| 2E                   | Not capable (BOT<br>error)                                       |                                                                                  |
| 2F                   | Reserved                                                         |                                                                                  |
| 30                   | Write protected                                                  | Operator intervention                                                            |
| 31                   | Tape void                                                        |                                                                                  |
| 32                   | Lost tape tension                                                | Permanent error                                                                  |
| 33                   | Load failure                                                     | Operator intervention                                                            |
| 34                   | Unload failure                                                   | Operator intervention                                                            |
| 35                   | Drive equipment check                                            | Permanent error                                                                  |
| 36                   | Reserved                                                         |                                                                                  |

| ERA<br>CODE<br>(HEX) | DESCRIPTION<br>OF ERROR                         | ACTION                                                      |
|----------------------|-------------------------------------------------|-------------------------------------------------------------|
| 37                   | Tape length check<br>error                      | Permanent error                                             |
| 38                   | Physical end of tape                            | Permanent error                                             |
| 39                   | Backward at<br>Beginning-ol-Tape                | Permanent error if block ID not =<br>0, else job terminated |
| 3A                   | Drive switched not<br>ready                     | Operator intervention                                       |
| 38                   | Manual Rewind or<br>Unload                      |                                                             |
| 3C-3F                | Reserved                                        |                                                             |
| 40                   | Overrun                                         |                                                             |
| 41                   | Record sequence<br>error                        | Permanent error                                             |
| 42                   | Degraded mode<br>errors                         | Retry                                                       |
| 43                   | Drive not ready                                 | Operator intervention                                       |
| 44                   | Locate block<br>unsuccessful                    | Permanent error                                             |
| 45                   | Drive assigned<br>elsewhere                     | Permanent error                                             |
| 46                   | Drive not online                                | Permanent error                                             |
| 47                   | Volume fenced                                   | Permanent error                                             |
| 48                   | Unsolicited<br>informational data               | Retry                                                       |
| 49                   | Bus Out check                                   | Permanent error                                             |
| 4C                   | Recovered CK1<br>failure                        | Retry                                                       |
| 50                   | Read buffered log<br>(overflow)                 | Resume                                                      |
| 51                   | Read buffered log<br>(EOV)                      | Resume                                                      |
| 52                   | End of volume<br>complete                       | Resume                                                      |
| Note: * Sa<br>the c  | me error as ERA 23, but the opposite direction. | e error occurred again when reading in                      |

Formats 19, 20, 21, and 30 Sense Byte 3 SENSE 115

Formats 19, 20, 21, and 30 Sense Byte 3 SENSE 115

# Formats 19, 20, 21, and 30 Sense Byte 3 Description (Continued)

-

.

.

.

## Permanent Error

The STI-FIPS Adapter should send a permanent error signal to the access method or user program.

# **Operator Intervention**

The operator must perform some manual action, such as moving a tape, to continue processing on the subsystem.

#### Resume

The channel program continues processing at the point of interruption after the system control program has performed any needed action. No error signal is sent to the user.

•

.

.

• .

Ż

, ·

.

.

•

·. .

.

Formats 19, 20, 21, and 30 Sense Byte 3 SENSE 120

Formats 19, 20, 21, and 30 Sense Byte 3 SENSE 120

-- -

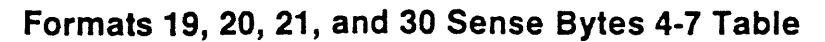

|      |        | r     |       | FORMATS 19, 20, | 21, AND 30 BYTES | 4-7          |       |       |
|------|--------|-------|-------|-----------------|------------------|--------------|-------|-------|
| BYTE | BIT O  | BIT 1 | BIT 2 | BIT 3           | BIT 4            | BIT 5        | BIT 6 | BIT 7 |
| 4    | Format | Mode  |       | High-order      | channel logical  | block number |       |       |
| 5    |        |       |       | Mid-Order       | channel logical  | block number | <br>  |       |
| 6    | _      |       |       | Low-Order       | channel logical  | block number |       |       |
| 7    |        |       |       | Sense I         | Byte Format      |              |       | 1     |

•

.

•

•

. .

•

. ,

.

Formats 19, 20, 21, and 30 Sense Bytes 4-7 SENSE 125

Formats 19, 20, 21, and 30 Sense Bytes 4-7 SENSE 125

÷

----

# Formats 19, 20, 21, and 30 Sense Bytes 4-7 Description

### Byte 4

Bits 0-1 - Format Mode:

These two bits indicate the format mode at the time the error occurred. A TA90 Improved Data Recording Capability indicates that the data was processed with Improved Data Recording Capability enabled by the tape control unit.

- 00 = TA90 Format
- 01 = Reserved
- 10 = TA90 Improved Data Recording Capability
- 11 = Special Marks

Bits 2-7 - High-Order Channel Logical Block Number:

These bits contain the high-order bits of the channel logical block number which would be accessed in the forward direction from the control program's perspective.

#### Bytes 5 and 6

These bytes contain the low-order bits of the channel logical block number which would be accessed in the forward direction from the control program's perspective.

## Byte 7

The contents of byte 7 determine the format of bytes 8 through 31. If byte 7 contains 19 or 20 (hexadecimal), the format represents subsystem error sense data. If byte 7 contains 21 or 30 (hexadecimal), the format represents operating condition data (media statistics). Only 19, 20, 21, or 30 is valid in sense byte 7.

Formats 19, 20, 21, and 30 Sense Bytes 4-7 SENSE 130

Formats 19, 20, 21, and 30 Sense Bytes 4-7 SENSE 130

# Formats 19 and 20 Sense Bytes 8-15 Table

|      |       |       |           | FOR                    | MATS 19 and 20 B         | YTES 8-15 |       |             |
|------|-------|-------|-----------|------------------------|--------------------------|-----------|-------|-------------|
| BYTE | BIT O | BIT 1 | BIT 2     | BIT 3                  | BIT 4                    | BIT 5     | BIT 6 | BIT 7       |
| 8    |       |       | <br>Drive | <br>Error Recovery<br> | <br>Action (ERA) Cod<br> | <br>e<br> |       |             |
| 9    |       |       | First TC  | U Microcode Err        | or Flags Byte            |           | 1     | ·<br>-<br>- |
| 10   |       | 1     | First T   | CU Hicrocode Er        | ror Code                 | -         | •     | -           |
| 11   |       |       | First T   | CU Hicrocode Er        | ror Code                 |           | 1     |             |
| 12   |       | 1     | Second    | TCU Hicrocode E        | rror Code                | 1         | 1     | 1           |
| 13   |       |       | Second    | TCU Hicrocode E        | rror Code                | 1         |       |             |
| 14   |       | 1     | Last T    | CU Hicrocode Er        | ror Code                 |           |       | 1           |
| 15   |       |       | Last T    | CU Hicrocode Er        | ror Code                 |           |       |             |

•

٠.

•

TA90 MG EC C13764

Formats 19 and 20 Sense Bytes 8-15 SENSE 135

,

Formats 19 and 20 Sense Bytes 8-15 SENSE 135

•--- •

# Formats 19 and 20 Sense Bytes 8-15 Description

# Byte 8 - Drive Error Recovery Action (ERA) Code

Byte 8 contains the ERA code when a drive has asked for action from the error recovery procedures. The ERA codes and tape control unit actions are described in the following table:

| ERA<br>CODE<br>(HEX) | TAPE CONTROL UNIT ACTION                                                                                                    |
|----------------------|----------------------------------------------------------------------------------------------------|
| 4D or CD             | Backspace and write block again                                                                                                    |
| 4F or CF             | If a write operation,<br>reposition tape and issue the<br>failing command again. If a read<br>operation, do nothing unless it<br>is a tape control unit failure. |
| 5B or DB             | Give the last (failing) command again.                                                                                                    |
|                      | The drive has automatically<br>returned the tape to the<br>preceding position after<br>a failure.                                                                |
| 5F or DF             | Give the preceding serial command.                                                                                                    |
|                      | The serial command was not processed.                                                                                                    |
| 61 or E1             | Give a RESETA command and continue.                                                                                                    |
| 63 or E3             | If the BLKID=0, this is a<br>permanent error. If not, give<br>a Locate command and attempt<br>again.                                                             |
| 66 or E6             | Load the drive patch area.                                                                                                    |
|                      |                                                                                                    |

| ERA<br>CODE<br>(HEX) | TAPE CONTROL UNIT ACTION                                                                                                    |
|----------------------|----------------------------------------------------------------------------------------------------|
| 69 or E9             | Hanual action needed. Operator<br>can remove any slack in the tape<br>by pressing the Rewind switch<br>to reload the tape.                                      |
| 68 or EB             | Give a RESETB command, find<br>block where error occurred, and<br>continue operation.                                                                           |
| 6C or EC             | Manual action needed. Equipment check bit is set.                                                                                                    |
| 6D or ED             | If a data path transfer<br>error occurred, return the tape<br>to its preceding position and<br>attempt the command again.                                       |
| 6E or EE             | Give a Locate command to<br>Segment 55, followed by a rewind<br>operation to the BOT.                                                                           |
| 70 or F0             | Hanual action needed. Operator<br>must unload the tape, change the<br>position of the file protect<br>switch on the cartridge, and<br>load the cartridge again. |
|                      | A write command was given to a file-protected tape.                                                                                                    |
| 71 or F1             | Forward command at PEOI, stop-<br>lock, on moving forward into<br>PEOI during a read operation,<br>or moving forward into PEOI<br>during a write operation.     |
| 72 or F2             | Sends an equipment check message to the console.                                                                                                    |
| 1                    | DSE failed (write RAS not valid)                                                                                                    |

| ERA<br>CODE<br>(HEX) | TAPE CONTROL UNIT ACTION                                                                                                    |
|----------------------|----------------------------------------------------------------------------------------------------|
| 73 or F3             | Manual action needed. The<br>equipment check bit is set.<br>The operator must load or<br>unload the tape.                               |
| 75 or F5             | Sends an equipment check message<br>to the console. Send a Load<br>Display command to the failing<br>drive.                             |
| 76 or F6             | Give a Rewind Unload command from<br>the host. If the tape does not<br>unload, tape damage can result.                                  |
| 78 or F8             | Manual Rewind command has been<br>initiated. The operator pressed<br>the Not Ready and Rewind<br>switches.                              |
| 79 or F9             | Request tape control unit<br>issue a Rewind Unload command.                                                                             |
| 7D or FD             | Log temporary error to host.                                                                                                    |
| 8F                   | Read one block to identify a tape position reference, then continue.                                                                    |
| EF                   | If a data path transfer error<br>occurred, inhibit autospace<br>operations on this block. If<br>not, no tape control unit is<br>needed. |

# Formats 19 and 20 Sense Bytes 8-15 SENSE 140

# **Byte 9 - Tape Control Unit Flags**

Byte 9 contains more information about the first tape control unit microcode error code (bytes 10 and 11), if available. See the error code in the FSI section for byte 9's meaning.

# Bytes 10 and 11 - First TCU Microcode Error Code

Bytes 10 and 11 contain the tape control unit microcode detected error code for the first error of the tape control unit or drive. See the FSI section for the meaning of the error codes.

# Bytes 12 and 13 - Second TCU Microcode Error Code

Bytes 12 and 13 contain the tape control unit microcode detected error code for the second error of the tape control unit or drive. See the FSI section for the meaning of the error codes.

# Bytes 14 and 15 - Last TCU Microcode Error Code

Bytes 14 and 15 contain the tape control unit microcode detected error code for the last error of the tape control unit or drive. See the FSI section for the meaning of the error codes.

Formats 19 and 20 Sense Bytes 8-15 SENSE 140

# Formats 19 and 20 Sense Bytes 16-23 Table

|      | FORMATS 19 AND 29 BYTES 16-23 |       |       |            |                 |       |          |                                 |
|------|-------------------------------|-------|-------|------------|-----------------|-------|----------|---------------------------------|
| BYTE | BIT O                         | BIT 1 | BIT 2 | BIT 3      | BIT 4           | BIT 5 | BIT 6    | BIT 7                           |
| 16   | TCU Hardware Error Code       |       |       |            |                 |       |          |                                 |
| 17   |                               |       |       | TCU Hardv  | ware Error Code |       |          | -                               |
| 18   |                               |       | 1     | Drive I    | Flag - 1        |       |          |                                 |
| 19   |                               |       |       | Reserve    | ed .            |       | Reserved | Drive<br>Hodel<br>Number<br>BOX |
| 20   |                               |       |       | Drive Com  | nand Code - 1   |       | 1        |                                 |
| 21   |                               |       |       | Drive Erro | or Code - 1     |       |          |                                 |
| 22   |                               |       |       | Drive Com  | nand Code - 2   |       |          |                                 |
| 23   |                               |       |       | Drive Erro | or Code - 2     |       |          |                                 |

.

.

•

-

Formats 19 and 20 Sense Bytes 16-23 SENSE 145

Formats 19 and 20 Sense Bytes 16-23 SENSE 145

--- .

# Formats 19 and 20 Sense Bytes 16-23 Description

## Bytes 16 and 17 - TCU Hardware Error Code

## **Drive Command Codes**

Bytes 16 and 17 contain the Tape Control Unit Hardware Detected Error Code. For a specific error code, see the EAD section for the meaning of that code.

## Byte 18 - Drive Flag 1

Byte 18 contains engineering information. See the specific error code in the FSI section for the meaning of byte 18, if available.

#### Byte 19 - Drive Model Number

| 0-5 | Reserved  |
|-----|-----------|
| 6   | Model BDX |
| 7   | Reserved  |

## Byte 20 - Drive Command Code 1

| The command ac   | tive or last given at the time that drive error |  |
|------------------|-------------------------------------------------|--|
| code 1 occurred. | See the "Drive Command Codes" list on this      |  |
| page.            |                                                 |  |

## Byte 21 - Drive Error Code 1

Byte 21 contains the first error detected since the last device sense command. For a specific error code, see the FSI section for the meaning of that code. The error code number is the same as the CHK number.

### Byte 22 - Drive Command Code 2

The command active or last given at the time that drive error code 2 was detected. See the "Drive Command Codes" list on this page.

## Byte 23 - Drive Error Code 2

Byte 23 contains the last error that occurred, whether or not more than two errors occurred since the last drive sense command was sent. For a specific error code, see the FSI section for the meaning of that code. The error code number is the same as the CHK number.

| Command<br>Code | Description                            |
|-----------------|----------------------------------------|
| 00              | Test I/O                               |
| 02              | Read Forward                           |
| 03              | Read Backward                          |
| 04              | Sense                                  |
| 05              | Patch Load                             |
| 06              | Clamp                                  |
| 07              | Unclamp                                |
| 08              | Reset A                                |
| 09              | Reset B                                |
| 0A              | Write or Erase Gap                     |
| 0C              | Set Diagnostic                         |
| 0D              | Load Display                           |
| 10              | Read Control Store                     |
| 11              | Write Control Store                    |
| 12              | Data Security Erase                    |
| 15              | Autospace Backward                     |
| 16              | Autospace Forward                      |
| 18              | Rewind                                 |
| 19              | Rewind/Unload                          |
| 1A              | Locate                                 |
| 1B              | Read LSRs                              |
| 1C              | Read X-Regs                            |
| 1D              | Write X-Regs                           |
| 1E              | Load Automatic Cartridge Loader code   |
| EE.             | Bus Parity error when loading commands |
| FF*             | Load/Unload and unloaded drive         |

\* Not actual command codes. These codes are used when no command is being executed.

# Formats 19 and 20 Sense Bytes 16-23 SENSE 150

Formats 19 and 20 Sense Bytes 16-23 SENSE 150

# Formats 19 and 20 Sense Bytes 24-31 Table

|      | ••••••••••••••••••••••••••••••••••••••               | •                                             |                                        | FORHATS 19 AN                       | D 20 BYTES 24-31                                  |                                                     |                    | · · · · · · · · · · · · · · · · · · ·         |
|------|------------------------------------------------------|-----------------------------------------------|----------------------------------------|-------------------------------------|---------------------------------------------------|-----------------------------------------------------|--------------------|-----------------------------------------------|
| BYTE | BIT Ə                                                | BIT 1                                         | BIT 2                                  | BIT 3                               | BIT 4                                             | BIT 5                                               | BIT 6              | BIT 7                                         |
| 24   | Channel adapter installed Reser                      |                                               | Reserved                               | Reserved                            |                                                   | Data                                                | a transfer mode    | 1                                             |
| 25   | Two Tape Control<br>Unit<br>Communication<br>Feature |                                               | Reserved                               |                                     | Extended<br>Data Record-<br>ing Format<br>Allowed | Extended<br>Data Record-<br>ing Format<br>Installed | Upgraded<br>Buffer | Automatic<br>Cartridge<br>Loader<br>Installed |
| 26   | Tape Control Unit Hicrocode EC Level                 |                                               |                                        |                                     |                                                   |                                                     |                    |                                               |
| 27   | Tape Control<br>Unit EC<br>Switch 0                  | Tape Control<br>Unit EC<br>Switch 1<br>0=TA90 | Tape Control<br>Unit<br>Model<br>1-ADX | Tape Control<br>Unit EC<br>Switch 2 | Tape Control U                                    | nit Serial Number                                   | r (High Order)     |                                               |
| 28   | Tape Control Unit Serial Number (Nid Order)          |                                               |                                        |                                     |                                                   |                                                     |                    |                                               |
| 29   | Tape Control Unit Serial Number (Low Order)          |                                               |                                        |                                     |                                                   |                                                     |                    |                                               |
| 30   | Logical Drive Address                                |                                               |                                        | P                                   | hysical Drive Add                                 | dress                                               |                    |                                               |
|      |                                                      |                                               |                                        |                                     | <u> </u>                                          |                                                     |                    |                                               |
| 31   |                                                      | 1                                             | 1                                      | Buffered Data Byte                  | i<br>S                                            | 1                                                   | 1                  | 1                                             |

•

.

•

,

Formats 19 and 20 Sense Bytes 24-31 SENSE 155

--- .
### Formats 19 and 20 Sense Bytes 24-31 Description

Byte 24 - Tape Control Unit Channel Adapters Installed

Byte 24 indicates the channel adapters that are installed on the tape control unit and the mode to which the active channel adapter is set on the tape control unit panel. Bits 0 through 3 are relative to the subsystem path described in sense byte 2.

Bit 0 - Channel Adapter A

Bit 1 - Channel Adapter B

Bit 2 - Reserved

Bit 3 - Reserved

Bits 4 5 6 7

Bits 0 0 0 0 Reserved

Bits 0 0 0 1 Reserved

Bits 0 1 0 1 Reserved

Bits 0 1 1 0 3 Megabyte Streaming

#### Byte 25 - Tape Control Unit/Drive Features

Bit 0 - Two Tape Control Unit Feature: This bit indicates that a two Tape Control Unit communication feature is installed.

Bits 1 through 3 - Reserved: Bits 1 through 3 are reserved and are always 0.

Bit 4 - Improved Data Recording Capability Allowed: This bit on indicates that data can be processed with Improved Data Recording Capability enabled as it is received from the channel adapter.

Bit 5 - Improved Data Recording Capability Installed: This bit on indicates that the Improved Data Recording Capability feature is installed.

Bit 6 - Upgraded Buffer

Bit 7 - Automatic Cartridge Loader Installed

Byte 26 - Tape Control Unit Microcode EC Level

The bits in byte 26 vary when new versions of microcode are used on the subsystem.

#### Byte 27 - Hardware Tape Control Unit Information

The bits in byte 27 are set by the switches under the covers of the tape control unit. Usually, they are changed only by maintenance personnel during service or by plant personnel during manufacture.

Bit 0 - Tape Control Unit EC Switch 0:

 $\theta$  = Two board tape control unit 1 = Reserved

Bit 1 = Tape Control Unit EC Switch 1: Reserved

Bit 2 = Tape Control Unit Model:

 $\theta$  = Model Reserved

1 = Model ADX

Bit 3 = Tape Control Unit EC Switch 2: Reserved

Bits 4 through 7 - Tape Control Unit Serial Number (High-Order Digit)

#### Bytes 28 and 29 - Tape Control Unit Serial Number (Low Order)

Bytes 28 and 29 contain the low-order digits of the tape control unit serial number. Usually, they are changed only by maintenance personnel during service or by plant personnel during assembly.

#### **Byte 30 - Drive Address**

Bits 0 through 3 - Logical Drive Address: Bits 0 through 3 are the low-order bits of the external drive address. This field contains the value that the drive responds to upon receipt of a command from the host.

Bits 4 through 7 - Physical Drive Address: Bits 4 through 7 contain a number that cannot be modified by the operator. It is set at installation of the drive by the Service Representative. (No duplicate numbers should be set on any drives in this subsystem.)

#### Byte 31 - Data Byte Count

Byte 31 contains a count of the blocks of data in the buffer. The count is specified in 4K blocks. For example, a 3,456-byte block of data is given as a count of '01', and a 5,678-byte block of data is given as a count of '02'.

## Formats 19 and 20 Sense Bytes 24-31 SENSE 160

Formats 19 and 20 Sense Bytes 24-31 SENSE 160

## Format 21 Sense Bytes 8-15 Table

|      | FORMAT 21 BYTES 8-15     |       |       |             |                       |          |       |       |  |
|------|--------------------------|-------|-------|-------------|-----------------------|----------|-------|-------|--|
| BYTE | BIT O                    | BIT 1 | BIT 2 | BIT 3       | BIT 4                 | BIT 5    | BIT 6 | BIT 7 |  |
| 8    | Read Forward Data Checks |       |       |             |                       |          |       |       |  |
| 9    |                          |       |       | Read Backwa | ard Data Checks       |          |       |       |  |
| 10   |                          |       |       | Write Dat   | ta Checks             |          | 1     |       |  |
| 11   |                          | 1     | 1     | Read Block  | s Corrected           |          |       |       |  |
| 12   |                          | 1     |       | Write Block | ks Corrected          | 1        | 1     |       |  |
| 13   |                          | 1     |       | Tape Contro | )<br>D) Unit Equipmen | t Checks |       |       |  |
| 14   |                          |       |       | Read Bytes  | Processed             |          |       |       |  |
| 15   |                          |       |       | Read Bytes  | Processed             | 1        | 1     | 1     |  |

# Format 21 Sense Bytes 8-15 SENSE 165

Format 21 Sense Bytes 8-15 SENSE 165

## Format 21 Sense Bytes 8-15 Description

#### Byte 8 - Read Forward Data Checks

Byte 8 contains a count of the temporary read errors that needed ERP action.

· · · · ·

## Byte 9 - Read Backward Data Checks

Byte 9 contains a count of the temporary read backward errors that needed ERP action.

#### Byte 10 - Write Data Checks

Byte 10 contains a count of the temporary write errors that needed ERP action.

#### Byte 11 - Read Blocks Corrected

Byte 11 contains a count of the read errors corrected without needing ERP action.

#### Byte 12 - Write Blocks Corrected

Byte 12 contains a count of the write errors corrected without needing ERP action.

#### Byte 13 - Tape Control Unit Equipment Checks

Byte 13 contains a count of the recoverable errors that were found during uses of the external registers.

#### Bytes 14 and 15 - Read Bytes Processed

Bytes 14 and 15 contain a count of the bytes read from the drive to the channel. Each count has a value of 4K bytes.

Format 21 Sense Bytes 8-15 SENSE 170

Format 21 Sense Bytes 8-15 SENSE 170

## Format 21 Sense Bytes 16-23 Table

|      | FORMAT 21 BYTES 16-23     |       |          |                    |                |       |       |          |  |  |
|------|---------------------------|-------|----------|--------------------|----------------|-------|-------|----------|--|--|
| BYTE | BIT O                     | BIT 1 | BIT 2    | BIT 3              | BIT 4          | BIT 5 | BIT 6 | BIT 7    |  |  |
| 16   | 16 Write Bytes Processed  |       |          |                    |                |       |       |          |  |  |
|      |                           | ļ     | <u> </u> |                    |                |       |       | <u> </u> |  |  |
| 17   |                           | 1     | 1        | l<br>Write Byte:   | s Processed    |       | 1     |          |  |  |
|      |                           |       |          |                    |                |       |       |          |  |  |
| 18   |                           |       | 1        | Read Blocks        | s Processed    | 1     | 1     |          |  |  |
| 19   | 19 Write Blocks Processed |       |          |                    |                |       |       |          |  |  |
| 20   |                           |       |          | Write Transie:     | nt Conditions  |       |       |          |  |  |
|      |                           |       |          |                    |                |       |       |          |  |  |
| 21   |                           | 1     | 1        | Read Transler      | nt Conditions  |       | 1     |          |  |  |
| 22 🔹 |                           |       | <u>}</u> | Criteria Writ      | te Data Checks |       |       |          |  |  |
|      |                           |       | ļ        |                    |                |       |       |          |  |  |
| 23   |                           | 1     | 1        | )<br>Criteria Read | d Data Checks  | 1     | 1     |          |  |  |

# Format 21 Sense Bytes 16-23 SENSE 175

## Format 21 Sense Bytes 16-23 Description

#### Bytes 16 and 17 - Write Bytes Processed

Bytes 16 and 17 contain a count of the bytes written from the channel to the drive. Each count is equal to 4K bytes.

#### Byte 18 - Read Blocks Processed

Byte 18 contains a count of the blocks read forward and backward for this volume. Each count has a value of 256 read blocks.

#### Byte 19 - Write Blocks Processed

Byte 19 contains a count of the blocks written on this volume. Each count is equal to 256 write blocks, and a maximum value of 65,536 write blocks can be counted.

#### Byte 20 - Write Transient Conditions

Cartridge stress conditions such as exposure to extreme heat or cold can cause short-term velocity changes to occur while writing the tape. This condition is detected and the event is recorded in this sense byte as a temporary, recoverable event.

#### **Byte 21 - Read Transient Conditions**

Cartridge stress conditions such as exposure to extreme heat or cold can cause short-term velocity changes to occur while reading the tape. This condition is detected and the event is recorded in this sense byte as a temporary, recoverable event.

#### Bytes 22 - Criteria Write Data Checks

A count of temporary data checks that occurred with no hardware FRU indicators. These counts are a subset of the count contained in sense byte 10 and are included in sense byte 10.

#### Bytes 23 - Criteria Read Data Checks

A count of temporary read data checks that occurred with no hardware FRU indicators. These counts are a subset of the count contained in sense bytes 8 and 9 and are included in sense bytes 8 and 9. Format 21 Sense Bytes 16-23 SENSE 180

Format 21 Sense Bytes 16-23 SENSE 180

## Format 21 Sense Bytes 24-31 Table

|      |                                     |                                     |                                            | FORHAT 21                        | BYTES 24-31           |                  |                  | · · · · · · · · · · · · · · · · · · · |
|------|-------------------------------------|-------------------------------------|--------------------------------------------|----------------------------------|-----------------------|------------------|------------------|---------------------------------------|
| BYTE | BIT O                               | BIT 1                               | BIT 2                                      | BIT 3                            | BIT 4                 | BIT 5            | BIT 6            | BIT 7                                 |
| 24   |                                     | 1                                   | 1                                          | Write Recover                    | ry Erase Gape Co<br>I | unt              | 1                | <br>                                  |
| 25   |                                     |                                     |                                            | Drive Detected                   | Errors                |                  |                  |                                       |
| 26   |                                     | Low-Order Read                      | Blocks Processed                           |                                  |                       | Low-Order Write  | Blocks Processe  | <br> <br>d                            |
| 27   | Tape Control<br>Unit EC<br>Switch θ | Tape Control<br>Unit EC<br>Switch 1 | Tape Control<br>Unit Model<br>0 = Reserved | Tape Control<br>Unit EC Switch 2 | Tape Contr            | ol Unit Serial N | umber (High Orde | <br>                                  |
| 28   |                                     |                                     | 1 = ADX<br>Tap                             | e Control Unit Seria             | l Number (Hid-Or      | der 4 Digits)    |                  |                                       |
| 29   |                                     |                                     | Tap                                        | e Control Unit Seria             | l Number (Low-Or      | der 4 Digits)    |                  |                                       |
| 30   |                                     |                                     |                                            | Read Recovery Re                 | try Count             |                  |                  |                                       |
|      |                                     |                                     |                                            |                                  |                       |                  | <u> </u>         |                                       |
| 31   |                                     | Logical Drive Ad                    | dress                                      | 1                                |                       | Physical Dr      | ive Address      | I                                     |

.

.

.

•

Format 21 Sense Bytes 24-31 SENSE 185

### Format 21 Sense Bytes 24-31 Description

#### Byte 24 - Write Recovery Erase Gap Check

Tape Control Unit error recovery procedure was required to erase and rewrite a block or tape mark.

#### Byte 25 - Drive Detected Errors

Byte 25 contains a count of unit checks set by the drive.

#### Byte 26 - Low-Order Read or Write Blocks Processed

Bits 0 through 3 contain a low-order count of the blocks read forward and backward for this volume; see byte 18 for the high-order count. Each count has a value of 16 read blocks.

Bits 4 through 7 contain a low-order count of the blocks written on this volume; see byte 19 for the high-order count. Each count has a value of 16 write blocks.

#### Byte 27 - Hardware Tape Control Unit Information

The bits in byte 27 are set from switches under the covers of the tape control unit. Usually, they are changed only by maintenance personnel during service or by plant personnel during assembly.

Bit 0 - Tape Control Unit EC Switch 0

θ = Two board tape control unit 1 = Reserved

Bit 1 - Tape Control Unit EC Switch 1

0 = Digital Model TA90 1 = Reserved

Bit 2 - Tape Control Unit model

0 = Model Reserved 1 = Model ADX

Bit 3 - Tape Control Unit EC Switch 2 Reserved

Bits 4 through 7 - Tape Control Unit Serial Number (High-Order Digit)

Bytes 28 and 29 - Tape Control Unit Serial Number

Bytes 28 and 29 contain the low-order 4 digits of the tape control unit serial number. The serial number is set by switches on the drive adapter card (01A-A1Q2). The serial number must match the base casting serial number.

#### **Byte 30 - Read Recovery Retry Count**

Byte 30 contains a count of the times the tape control unit attempted consecutive read recovery actions for the same block.

#### Byte 31 - Drive Address

Bits 0 through 3 - Logical Drive Address: Bits 0 through 3 are the low-order bits of the external drive address. This field contains the value that the drive responds to upon receipt of a command from the host.

Bits 4 through 7 - Physical Drive Address: Bits 4 through 7 contain a number that cannot be modified by the operator. It is set at installation of the drive by the Field Engineer. (No duplicate numbers should be set on any drives in this subsystem.)

## Format 21 Sense Bytes 24-31 SENSE 190

Format 21 Sense Bytes 24-31 SENSE 190

## Format 30 Sense Bytes 8-15 Table

|      | FORHAT 30 BYTES 8 - 15 |        |       |                       |                           |           |       |           |  |  |
|------|------------------------|--------|-------|-----------------------|---------------------------|-----------|-------|-----------|--|--|
| BYTE | 811 0                  | BIT 1  | BIT 2 | BIT 3                 | BIT 4                     | BIT 5     | BIT 6 | BIT 7     |  |  |
| 8    |                        |        |       | Device read           | forward data che          | cks       |       | <u>.</u>  |  |  |
| 9    |                        |        |       | Device write          | forward data ch           | ecks      |       |           |  |  |
|      |                        |        |       |                       | ·                         |           |       |           |  |  |
| 10   | -<br>-<br>-            | <br>   | 1     | <br>Device read  <br> | <br>backward data ch<br>  | ecks<br>I | 1     | 1         |  |  |
| 11   |                        |        |       | Reserved              |                           |           |       |           |  |  |
|      | ••••••••               |        | ļ     |                       |                           |           |       |           |  |  |
| 12   |                        | l<br>I | 1     | Device read o         | <br>criteria data ch<br>1 | ecks      |       |           |  |  |
|      |                        |        |       |                       |                           | <br> <br> |       |           |  |  |
| 13   |                        |        | 1     | Uevice write          | criteria data C           | nec KS    |       |           |  |  |
| 14   |                        |        |       | Device read           | recovery retries          |           |       |           |  |  |
|      |                        |        |       |                       |                           |           |       | · · · · · |  |  |
| 15   |                        |        |       | Device write          | recovery erase            | gaps      |       |           |  |  |
|      |                        |        |       |                       |                           | 1         |       | 1         |  |  |

.

TA90 MG EC C13764

Format 30 Sense Bytes 8-15 SENSE 215

--- .

### Format 30 Sense Bytes 8-15 Description

#### **Byte 8 - Device Read Forward Data Checks**

Byte 8 contains a count of the temporary read errors that needed ERP action.

#### **Byte 9 - Device Write Forward Data Checks**

Byte 9 contains a count of the temporary write errors that needed ERP action.

#### Byte 10 - Device Read Backward Data Checks

Byte 10 contains a count of the temporary read backward errors that needed ERP action.

#### **Byte 11 - Reserved**

#### Byte 12 - Device Read Criteria Data Checks

Byte 12 contains a count of temporary read data checks that occurred with no hardware error indications. These counts are a subset of the count contained in log bytes 8 and 10 and are included in log bytes 8 and 10.

#### Byte 13 - Device Write Criteria Data Checks

Byte 13 contains a count of temporary write data checks that occurred with no hardware error indications. These counts are a subset of the count contained in sense byte 9 and are included in sense byte 9.

#### Byte 14 - Device Read Recovery Retry Count

Byte 14 contains a count of the times the tape control unit attempted consecutive read recovery actions for the same block.

#### Byte 15 - Device Write Recovery Erase Gaps

Byte 15 contains a count of the times a block is erase and written again during error recovery for the addressed drive.

## Format 30 Sense Bytes 8-15 SENSE 220

Format 30 Sense Bytes 8-15 SENSE 220

## Format 30 Sense Bytes 16-23 Table

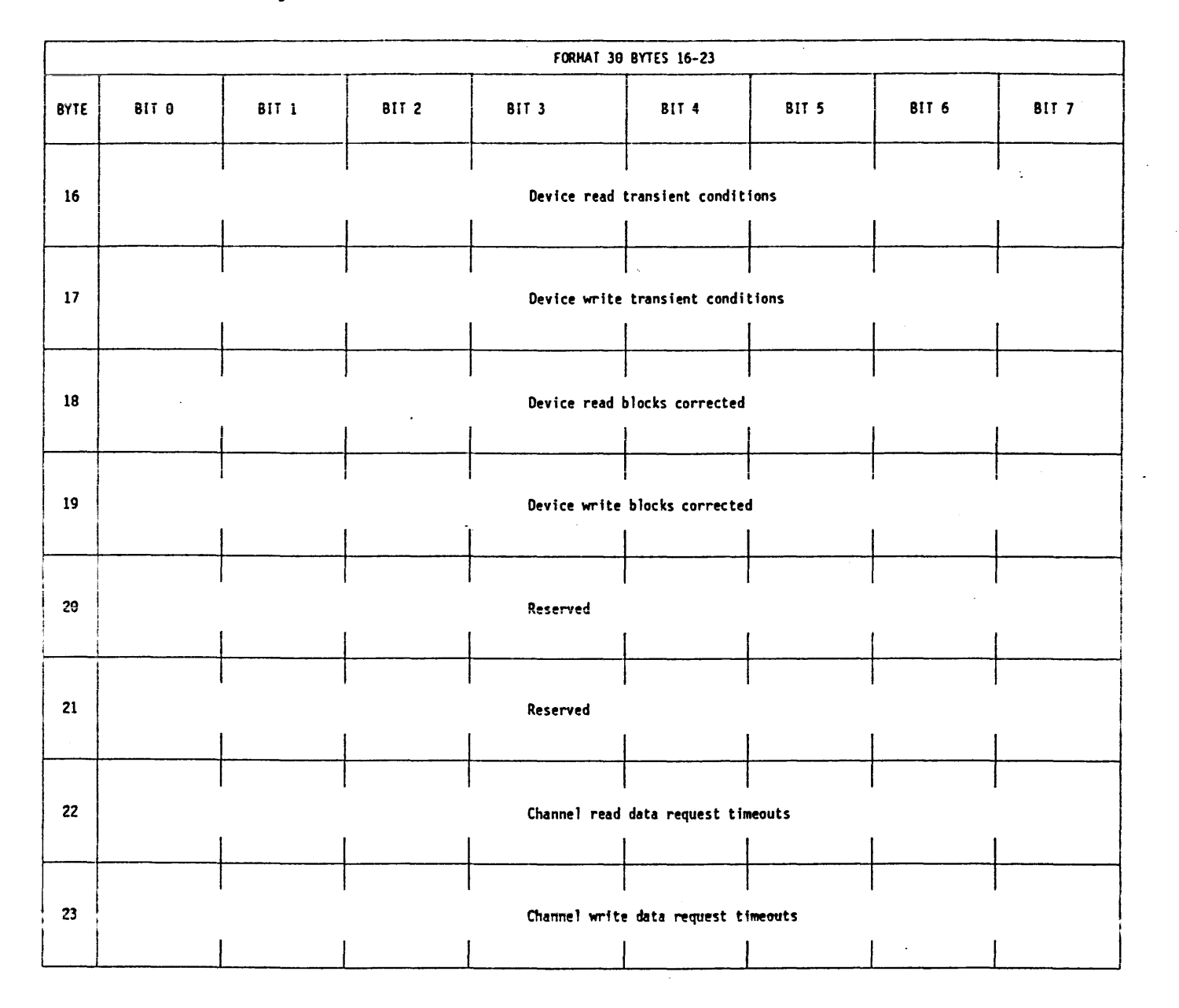

TA90 MG EC C13764

.

-

## Format 30 Sense Bytes 16-23 SENSE 225

Format 30 Sense Bytes 16-23 SENSE 225

**\***. .

## Format 30 Sense Bytes 16-23 Description

#### Byte 16 - Device Read Transient Conditions

Cartridge stress conditions such as exposure to extreme heat or cold can cause short-term velocity changes to occur while reading the tape. This condition is detected and the event is recorded in this sense byte as a temporary, recoverable event.

#### Byte 17 - Device Write Transient Conditions

Cartridge stress conditions such as exposure to extreme heat or cold can cause short-term velocity changes to occur while writing to the tape. This condition is detected and the event is recorded in this sense byte as a temporary, recoverable event.

#### Byte 18 - Device Read Blocks Corrected

Byte 18 contains a count of the blocks that had read errors corrected without needing ERA action.

#### Byte 19 - Device Write Blocks Corrected

Byte 19 contains a count of the blocks that had write errors corrected without needing ERA action.

#### Bytes 20 and 21 - Reserved

#### Byte 22 - Channel Read Data Request Timeouts

Byte 22 contains a count of the data request timeouts detected during data transfers from the tape control unit buffer to the STI-FIPS adapter.

#### Byte 23 - Channel Write Data Request Timeouts

Byte 23 contains a count of the data request timeouts detected during data transfers from the STI-FIPS adapter to the tape control unit.

Format 30 Sense Bytes 16-23 SENSE 230

Format 30 Sense Bytes 16-23 SENSE 230

## Format 30 Sense Bytes 24-31 Table

.

|      |                                     |                                     | <b>.</b>                                                 | FORMAT 30                             | BYTES 24 - 31            | • • · · · · · · · · · · · · · · · · · · | •                                | r                         |
|------|-------------------------------------|-------------------------------------|----------------------------------------------------------|---------------------------------------|--------------------------|-----------------------------------------|----------------------------------|---------------------------|
| BYTE | BIT O                               | BIT 1                               | BIT 2                                                    | BIT 3                                 | BIT 4                    | BIT 5                                   | 817 6                            | BIT 7                     |
| 24   |                                     | 1                                   | 1<br>                                                    | Channel tran                          | <br>sfer equpment ch<br> | <br>ecks<br>                            | 1                                | 1                         |
| 25   |                                     | <u> </u>                            |                                                          | Drive detect                          | ed errors                |                                         | f                                |                           |
| 26   | Clean Device                        |                                     |                                                          | Reserved                              |                          |                                         | 01 = Rewrite C<br>11 = Replace C | artridge<br>artridge<br>i |
| 27   | Tape Control<br>Unit<br>EC Switch 0 | Tape Control<br>Unit<br>EC Switch 1 | Tape Control<br>Unit<br>Hodel<br>θ = Reserved<br>1 = ADX | Tape Control Unit<br>EC Switch 2      | Tape Co                  | ntrol Unit Seria                        | Number (High o                   | rder)                     |
| 28   |                                     |                                     | Tape Con                                                 | trol Unit Serial Num<br>              | ber (Hid order 4         | digits)                                 |                                  |                           |
| 29   |                                     | <br>                                | Tape Co                                                  | ntrol Unit Serial Nu                  | nber (Low order ·        | 4 digits)                               | <br>                             |                           |
| 30   |                                     | Logical Drive Ad                    | dress<br>I                                               | · · · · · · · · · · · · · · · · · · · |                          | Physical Drive A                        | dáress                           | L                         |
| 31   |                                     | <u> </u>                            | <b></b>                                                  | Reserved                              |                          |                                         |                                  |                           |
|      |                                     | 1                                   | j .                                                      | 1                                     | 1                        |                                         |                                  |                           |

TA90 MG EC C13764

## Format 30 Sense Bytes 24-31 SENSE 235

Format 30 Sense Bytes 24-31 SENSE 235

-----

#### Format 30 Sense Bytes 24-31 Description

#### Byte 24 - Channel Transfer Equipment Checks

Byte 24 contains a count of the number of errors, excluding data request timeouts, detected during data transfer between the host channel and the tape control unit buffer.

Bits 4 through 7 contain a number that cannot be modified by the operator. It is set by the Field Engineer during installation. No duplicate numbers should be set on any drives in this subsystem.

#### Byte 31 - Reserved

#### Byte 25 - Drive Detected Errors

Byte 25 contains a count of unit checks set by the drive.

#### Byte 26 - Device and/or Cartridge Action

Bit 0 - Clean Device

Bit 1 through 5 - Reserved

Bits 6 and 7 - Cartridge Action:

01 = Rewrite Cartridge
11 = Replace Cartridge

•

Byte 27 - Hardware Tape Control Unit Information

Bit 0 - Tape Control Unit EC Switch 0:

 $\theta$  = Two board tape control unit

1 = Reserved

Bit 1 - Tape Control Unit EC Switch 1: Reserved

Bit 2 - Tape Control Unit Model:

θ = Reserved 1 = ADX

Bit 3 - Tape Control Unit EC Switch 2: Reserved

Bits 4 through 7 - Tape Control Unit Serial Number (High order digit)

#### Bytes 28 and 29 - Tape Control Unit Serial Number

Bytes 28 and 29 contain the low order 4 digits of the tape control unit serial number. The serial number is set by switches on the drive adapter card (01A-A1Q2). The serial number must match the base casting serial number.

#### **Byte 30 - Drive Address**

Bits 0 through 3 - Logical Drive Address:

Bits 0 through 3 are the low order bits of the external drive address. This field contains the value that the drive responds to upon receipt of a command from the host.

Bits 4 through 7 - Physical Drive Address:

#### TA90 MG EC C13764

Format 30 Sense Bytes 24-31 SENSE 240

## Format 30 Sense Bytes 32-40 Table

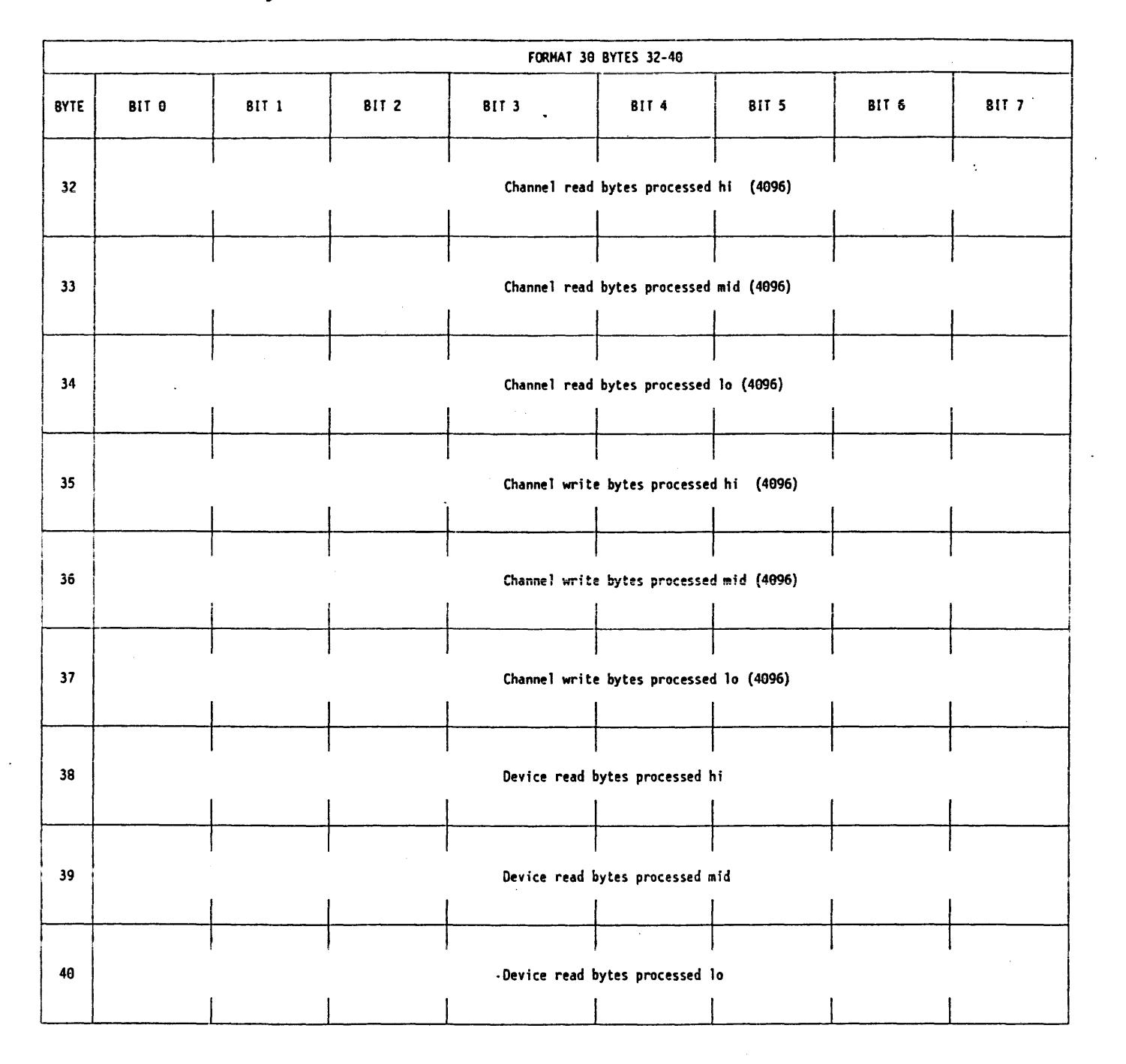

TA90 MG EC C13764

## Format 30 Sense Bytes 32-40 SENSE 245

Format 30 Sense Bytes 32-40 SENSE 245

.

#### Bytes 32 - 34 - Channel Bytes Processed

Bytes 32 through 34 contain a count of the number of bytes read from the tape control unit buffer to the channel.

This count includes:

- Formatted data block
- Data block trailer
- Pad bytes
- Residual count
- Cyclical redundancy check (RCR).

Bytes 32, 33, and 34 are combined to form a 24 bit binary counter of write bytes processed. Each count is equal to  $4096 (1000_{16})$  and the counter has a maximum value of 256 gigabytes.

When each tape synchronous mode read block is processed, the true byte count is not known, therefore a number is added to the Read Bytes Processed counter equal to the current segment size.

#### Bytes 35 - 37 - Channel Write Bytes Processed

Bytes 35 through 37 contain a count of the number of bytes written from the channel to the tape control unit buffer.

This count includes:

- Formatted data block
- Data block trailer.

Bytes 35, 36, and 37 are combined to form a 24 bit binary counter of write bytes processed. Each count is equal to  $4096 (1000_{16})$  and the counter has a maximum value of 256 gigabytes.

Bytes 38 - 40 - Device Read Bytes Processed

Bytes 38 through 40 contain a count of the blocks read forward and backward for this volume from the device to the tape control unit buffer.

Bytes 38, 39, and 40 are combined to form a 24 bit binary counter of read and read backward blocks processed. Each count is equal to one block. The maximum value of the counter is 16 megablocks.

Format 30 Sense Bytes 32-40 SENSE 250

## Format 30 Sense Bytes 41-49 Table

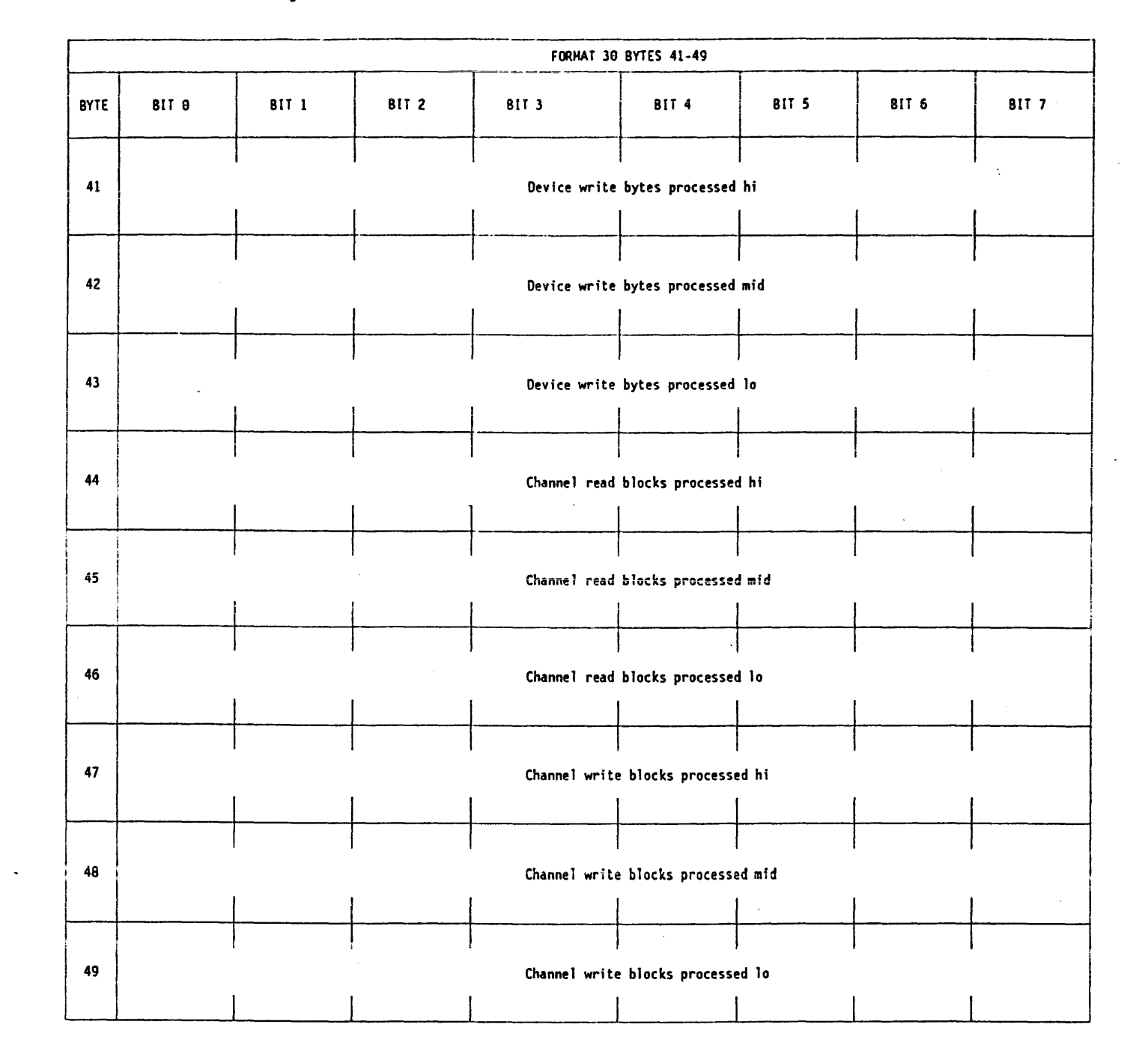

推定 はったい たいしょう

TA90 MG EC C13764

## Format 30 Sense Bytes 41-49 SENSE 255

Format 30 Sense Bytes 41-49 SENSE 255

## Format 30 Sense Bytes 41-49 Description

#### Byte 41 - 43 - Device Write Bytes Processed

Bytes 41 through 43 contain a count of the blocks written on this volume from the tape control unit buffer to the device.

Bytes 41, 42, and 43 are combined to form a 24 bit binary counter of write blocks processed. Each count is equal to one block. The maximum value of the counter is 16 megablocks.

#### Byte 44 - 46 - Channel Read Blocks Processed

Bytes 44 through 46 contain the number of logical blocks which were successfully read by the channel.

#### Bytes 47 - 49 - Channel Write Blocks Processed

Bytes 47 through 49 contain the number of logical blocks which were successfully written by the channel.

Format 30 Sense Bytes 41-49 SENSE 260

## Format 30 Sense Bytes 50-55 Table

|      | FORHAT 30 BYTES 50-55 |          |       |               |                  |              |       |          |
|------|-----------------------|----------|-------|---------------|------------------|--------------|-------|----------|
| BYTE | BIT O                 | BIT 1    | 817 2 | BIT 3         | BIT 4            | BIT 5        | BIT 6 | BIT 7    |
| 50   |                       |          |       | Device read   | blocks processed | hi<br>       | 1     | l .<br>I |
| 51   |                       | 1        | 1     | Device read   | blocks processed | mid          |       |          |
| 52   |                       |          |       | Device read ( | <br> <br> <br>   | 10           |       |          |
| 53   |                       |          | -     | Device write  | blocks processed | d hi         |       |          |
| 54   |                       | <u> </u> |       | Device write  | blocks processe  | d mid        |       |          |
| 55   |                       | <u> </u> |       | Device write  | blocks processe  | <br>d 10<br> |       | -        |

.

## Format 30 Sense Bytes 50-55 SENSE 265

. •

.

-

٠.

.

Format 30 Sense Bytes 50-55 SENSE 265

--- -

## Format 30 Sense Bytes 50-63 Description

#### Byte 50 - 52 - Device Read Blocks Processed

Bytes 50 through 52 contain the number of physical blocks which were read from the device to the tape control unit buffer.

#### Byte 53 - 55 - Device Write Blocks Processed

Bytes 53 through 55 contain the number of physical blocks which were written from the tape control unit buffer to the device.

#### Bytes 56 - 63 - Reserved

~

Format 30 Sense Bytes 50-63 SENSE 275

----

## **Status Byte Description**

## The Status Byte

The status byte contains information about the current condition of different parts of the subsystem. When the tape control unit needs to present status for an addressed drive, the status is represented in a single byte of data. The status bits are described on SENSE 290.

|           | Status Byte        |                          |       |             |            |            |                   |  |
|-----------|--------------------|--------------------------|-------|-------------|------------|------------|-------------------|--|
| BIT O     | BIT 1              | BIT 2                    | BIT 3 | BIT 4       | BIT 5      | BIT 6      | BIT 7             |  |
| Attention | Status<br>Hodifier | Tape Control<br>Unit End | Busy  | Channel End | Device End | Unit Check | Unit<br>Exception |  |

Status Byte Description SENSE 285

----

#### Status Byte (Continued)

#### Status Byte Bits 0-7 Description

#### Bit 0 - Attention:

Bit 0 is set when the drive is changed from a not-ready to a ready condition. The change of condition is caused by loading a tape in the drive or by the operator changing the drive from offline to online status, but only if the drive has been primed. See device end (bit 5) for a description of primed. Device end (bit 5) and unit exception (bit 7) are also set when the drive is changed to the ready condition.

#### Bit 1 - Status Modifier.

Bit 1 in combination with busy (bit 3) indicates the tape control unit is busy. This bit in combination with channel end (bit 4) and unit check (bit 6) is used to place the channel in retry status. When an immediate retry is requested, device end is set with channel end and unit check bits. if the retry is not immediate, device end is set by a delayed interrupt when the channel is ready to retry.

#### Bit 2 - Tape Control Unit End:

If the tape control unit was busy during initial selection, bit 2 is set when the tape control unit is no longer busy and can perform a command. This bit is set with busy (bit 3) and status modifier (bit 1) when the tape control unit is busy for only a short time.

This bit is always set with device end (bit 5) if channel end (bit 4) was set earlier and unit check or unit exception is set with device end.

#### Bit 3 - Busv:

Bit 3 is set when the drive is busy on another channel path. This bit is set with status modifier (bit 1) when the tape control unit is busy. This bit is always set with status modifier and tape control unit end bits when the tape control unit is busy for only a short time.

If this bit is set during a deferred unit check, the busy status condition is associated with a preceding command. Unit check timing (sense byte 0 bit 6) is set when the status is sent as a result of a deferred unit check.

#### Bit 4 - Channel End:

Bit 4 is set when the data transmit part of an I/O operation is complete or when control information between the channel and the tape control unit or drive is complete and the channel is no longer needed for processing the current command.

#### Bit 5 - Device End:

Bit 5 is set when an I/O command has completed. It is also set with the attention and unit exception bits when a drive is changed from the not-ready to the ready condition and has been primed.

A drive is primed when an operator presses the Rewind Unload push button, when an I/O command is given while the drive is in the not-ready condition, or when the host gives an I/O request and busy (bit 3) is returned. In the last event, the tape control unit sets this bit to indicate the drive-busy condition has cleared.

Primed has a different meaning when a channel path group is operating in multipath mode. In this event, the primed status is associated with the STI-FIPS adapter ID and not with a specific channel path. So, although more than one channel is primed in a channel path group that is operating in multipath mode, any one of the channels in the channel path group is selected to receive the status. Only one device end status condition is supplied to the channel path group, regardless of the number of primed channels in that group. See "Commands" for a description of the Set Path Group ID command.

#### Bit 6 - Unit Check:

Bit 6 is set when one of the following conditions is sensed in the TA90 Magnetic Tape Subsystem:

- The drive is in a not-ready condition and a movement-type command is given to it.
- An error condition prevents an operation from completing successfully.
- A Read Backward, Backspace Block, or Backspace File command is given to a drive that is at the BOT position.
- The drive has received a Rewind Unload command.
- A deferred unit check status occurs.
- A not valid parity occurs on a command.
- A command or command sequence is not valid.
- · Chaining occurs to or from a Set Path Group ID command or a Sense Path Group ID command.
- A write-type command is given to a file-protected tape.
- The drive is assigned to exclusive use by another channel path group.
- The buffered log has had an overflow.
- A deferred unit check occurs from an earlier I/O operation.
- A forward-movement command is given to a drive that is at the physical end-of-tape position.
- Note: The tape must be moved backward to at least the logical end of tape before any forward-movement command can be performed.

In response to a unit check status, the STI-FIPS adapter must give a Sense command to obtain the information necessary to record the error. The tape control unit maintains a contingent connection between the STI-FIPS adapter and the drive when unit check status occurs. Until the STI-FIPS adapter gives a command other than Test I/O or No Operation, the addressed drive is busy to other I/O requests to ensure that the STI-FIPS adapter can obtain the sense information.

#### Bit 7 - Unit Exception:

Bit 7 is set if the logical end of tape is reached during processing of a Write, Write Tape Mark, or Erase Gap command. It is also set if a tape mark is sensed during the processing of a Read, Read Backward, Forward Space Block, or Backspace Block command.

This bit is set with status modifier (bit 1) and device end (bit 5) when a drive is changed from the not-ready to the ready condition

Note: The unit exception status condition should be processed as soon as it occurs to prevent a unit check status condition and a possible loss of data caused by a physical end-of-tape condition during write-forward operations. However, there is enough space left on the tape after the logical end of tape and before the physical end of tape for all of the contents of the buffer to be written on the tape.

> **SENSE 290** Status Byte (Continued)

## Notes

:

•

| Notes | SENSE | 295 |
|-------|-------|-----|
|-------|-------|-----|

·

.

Notes SENSE 295

## Contents

-

| How to Operate the Drive       5         How to Prepare the Drive for Operation       5         How to End Drive Operation       5                                                                                                    |
|----------------------------------------------------------------------------------------------------|
| IML Procedure         7           IML Fail Indication         7                                                                                                    |
| Tape Control Unit Switches and Indicators         10                                                                                                    |
| Setting Address Switches       12         Setting the Tape Control Unit Addresses       12         Setting the Drive Addresses (Attached to TCU0)       12         Setting the Drive Addresses (Attached to TCU1)       12         Changing the Tape Control Unit Address Switch Settings       12                                                                    |
| Tape Transport Unit Switches and Indicators       15         Drive Operator Panel       15         Tape Transport Unit AC Power CB       15         Drive Switch Panel       15                                                                                                    |
| Message Display Messages       30         Message Display Characters       30         LED Positions on the Message Display       30         Error Messages       30         Service Representative Information       30         Drive Status When the Drive Is Online       30         Drive Status When the Drive Is Offline       30         Host Response       30 |
| Automatic Cartridge Loader Switches and Indicators       40         Mode Selection Switch       40         Start Switch       40         Attention Indicator       40         Power Indicator       40                                                                                                    |

······

-

Contents PANEL 1

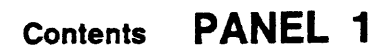

•

## How to Operate the Drive

#### How to Prepare the Drive for Operation

To prepare the drive for operation, perform the following steps:

1. If the tape drive cartridge latch is closed, press the Unload switch 3

Hold the cartridge as shown and slide the cartridge into the opening in the front cover.

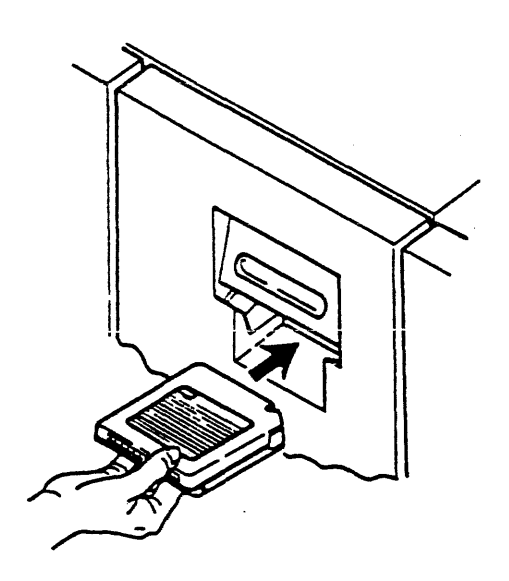

2. Move the latch cover down until it stops.

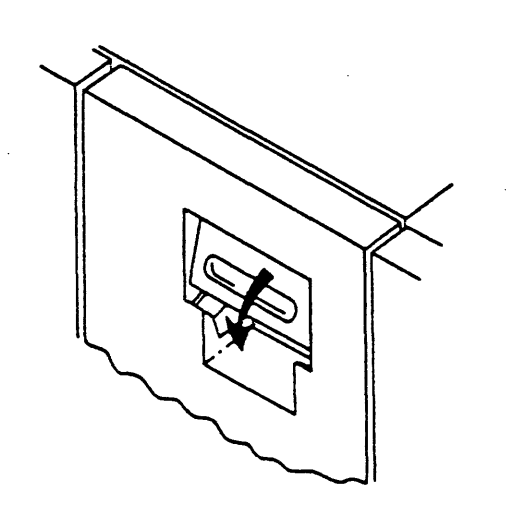

3. Move the Ready/Not Ready switch 11 to the Ready position.

The Operator Panel message display will show READY F or READY U condition. If the tape is at BOT, the message display will show B.O.T. F or B.O.T. U.

If any other message or indicator is displayed, go to START 10.

# READY U 0 Ē Ì 0 2

#### How to End Drive Operation

To end drive operation, perform the following steps:

1. Move the Ready/Not Ready switch 2 to the Not Ready position.

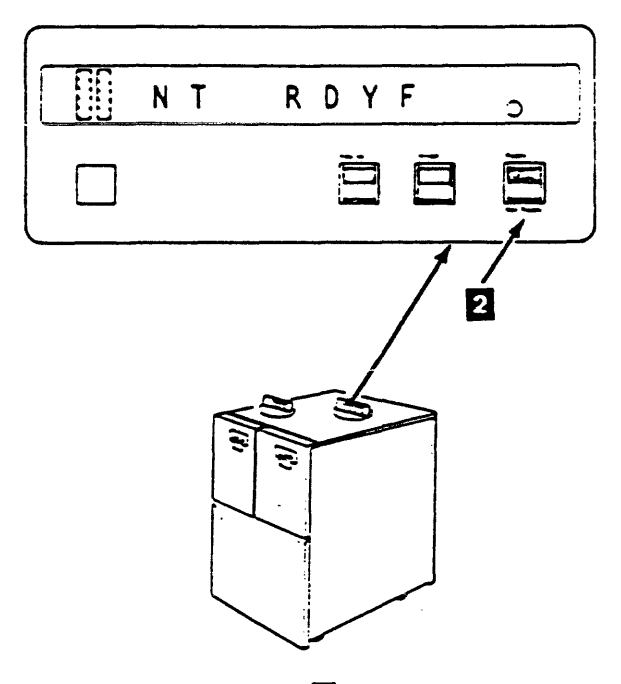

2. Press the Unload switch 3

Note: Pressing the Unload switch rewinds the tape, opens the latch door, and locates the cartridge for removal.

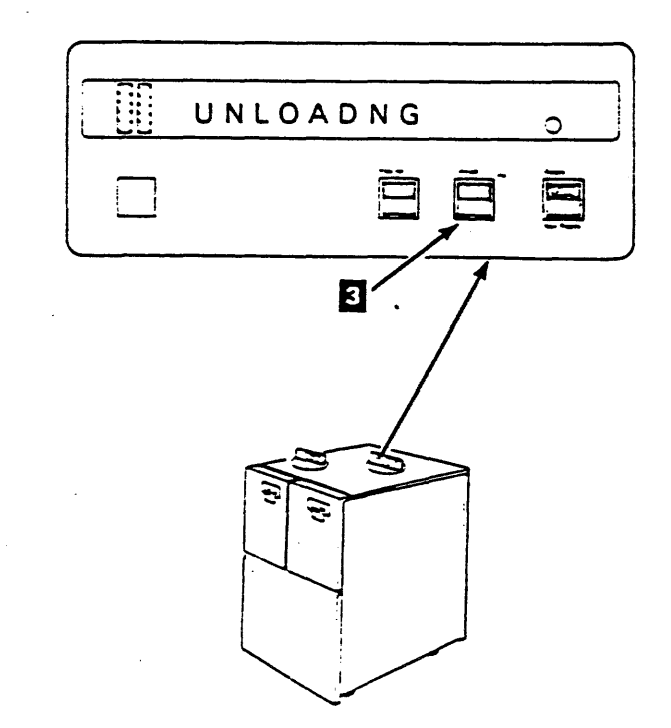

- 3. Remove the cartridge from the tape unit. If the latch door does not open, go to START 10.
  - Note: The cartridge latch should be closed when the tape drive is not being used. (A cartridge need not be in the drive.) When the tape drive is needed, open the cartridge latch by pressing the Unload switch.

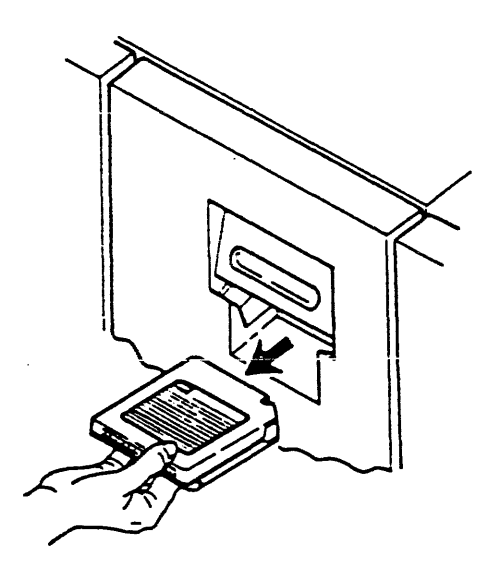

How to Operate the Drive PANEL 5

## **IML** Procedure

#### IML Procedure

To IML the tape control unit perform the following:

- 1. Ensure that the subsystem power is on.
- 2. Place the tape control unit Online test/Offline test switch in the Offline position.
- Place the tape control unit Normal/Test switch in the Normal position.
- 4. Insert the IML diskette into the IML device.
  - a. Push the release button on the IML diskette drive and remove the head protector.
  - Insert the IML diskette (label up and toward you) and push until the drive closes.
- 5. Press the tape control unit IML switch to the IML position,
- 6. Whe the IML completes successfully, the "wait" LED comes on.
- 7. Place the tape control unitOnline test/Offline test switch in the Online Test position. The Offline indicator turns off.
- 8. If the IML is not successful, remove the functional diskette from the tape control unit and IML the support diskette.

#### **IML Fail Indication**

An IML Failure is indicated by the "error" LED on the tape control unit switch panel.

### WRITE-PROTECTED DISKETTES

IML Diskettes used in the TA90 Tape Control Unit should not be write-protected. Diskettes that are write-protected will cause an error during Power On and IML.

• On the reverse side of a 3.5 inch diskette, in the lower corner, there is a write-protect window. When you slide the plastic tab so that the window is open, the diskette is write-protected. When the window is closed, data can be written on the diskette.

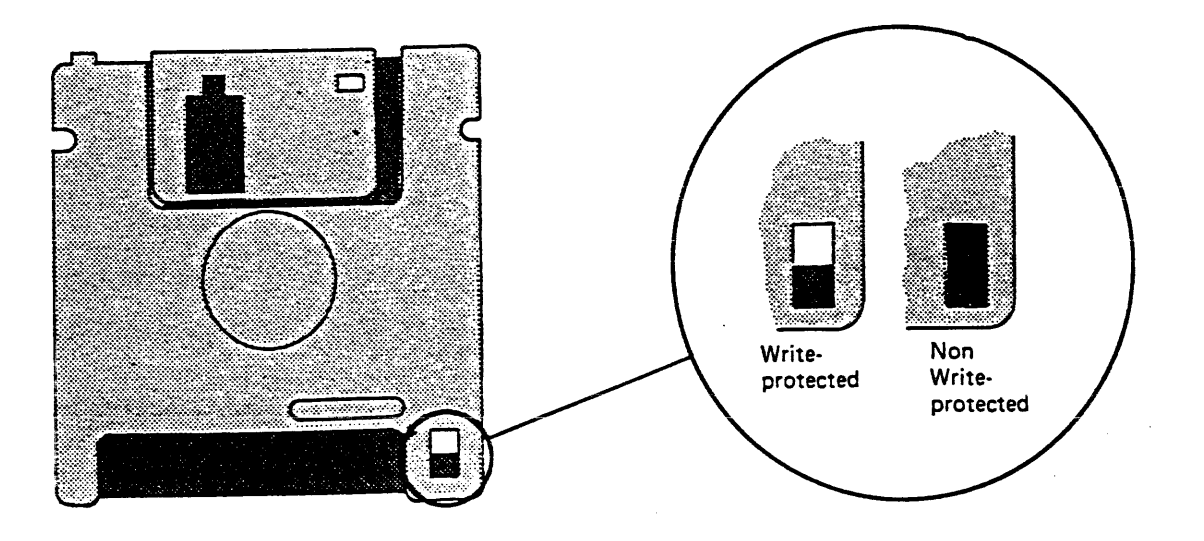

## IML Procedure PANEL 7

## **Tape Control Unit Switches and Indicators**

The tape control unit has switches that permit the customer and the CE to control specific subsystem functions. The switches are located on the tape control unit panel. The front cover must be open to get access to the tape control unit switches except for the Unit Emergency Power and Power On/Off switches.

Port Select A/B Fault 1: When set to the enable (in) position, the Port Select A and B switches allow the HSC to access ports A and B. Under microprogrammed control, the HSC can then cause port A or B to go online. (Until the port goes online, access is limited to very few commands such as retrieving status.)

Placing the Port Select switch in the disabled (out) position with the port online causes the formatter to alert the HSC. After completing the current operation, the HSC disconnects the port from the online state.

Note: When Port Select A and B are enabled, the formatter samples each port until one receives a command to go online.

The Port Select light comes on if the port is online or if an error has been detected and Fault has been pressed. The Fault light comes on when a potentially fatal error has been detected in the formatter. (Even though an error has occurred, the formatter still attempts to communicate with the HSC.)

When a fatal error occurs, use Fault to retrieve an error code and try to clear the error. If you press Fault when no fatal error has occurred:

- 1. All three control panel lights will come on.
- drives associated with each formatter.

Power On/Off 2: The Power On/Off switch is a two-position switch. The Local/Remote switch 17 is set to Local and the Power On/Off switch is placed in the On position to supply ac power to the tape control unit and all attached TTUs. When ac power is supplied, the dc power supplies are started and a Power On Reset is generated. Placing this switch in the Off position removes the ac power from the subsystem.

Power On Indicator 3: This is a green LED that lights when the tape control unit Power On switch is placed in the On position to indicate that the tape control unit ac power is on.

Unit Emergency Power A: The Unit Emergency Power switch supplies an emergency disconnect from the ac power source. When the emergency switch is pushed, the ac power is immediately removed from the subsystem without the delay that occurs when the Power On/Off switch is placed in the Off position. The Unit Emergency Power switch must be placed in the Power Enable position and the Local Power Enable pushbutton 6 must be activated to restore power to the subsystem.

Diskette Drive 5: The diskette drive contains the Functional diskette and is used in conjunction with the IML switch.

Local Power Enable 6: This pushbutton switch resets the ac power supply to allow power in the tape control unit when the Unit Emergency Power switch 4 is in the Power Enable position.

Wait Indicator 7: The Wait Indicator blinks or stays on when the microcode is executing. It is off when the microcode is not loaded or not executing correctly.

Error Indicator B: The Error Indicator either blinks or stays on when an error is detected.

DC Power Indicator D: This is an LED that lights when dc power is available to the tape control unit.

IML 10: The IML switch is a momentary switch. When the switch is pressed, the tape control unit performs an IML operation.

TCU Online Test/Offline Test III: This switch is placed in the Online position to permit tape control unit communication with the STI-FIPS Adapter. When this switch is placed in the Offline position, the drives are not available to the STI-FIPS Adapter.

TCU0/TCU1 12: This switch must be set at the time of installation to a specific value, 0 or 1, to match the subsystem cable configuration. In a single tape control unit subsystem, this switch must be set to 0. In a dual tape control unit subsystem this switch must be set to 0 on the primary tape control unit and set to 1 on the secondary tape control unit.

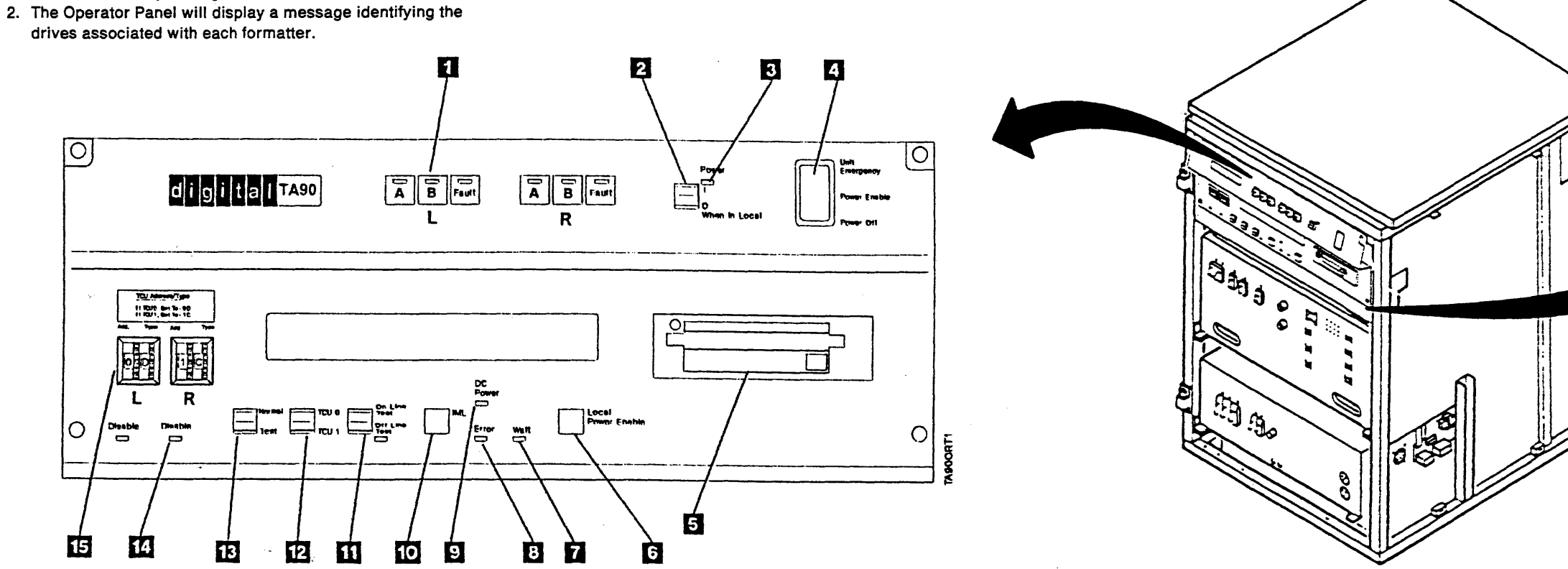

TA90 MG EC C04824

#### PANEL 10 Tape Control Unit Switches and Indicators

Normal/Test 13: This switch is placed in the Normal position for usual tape control unit operations. When the switch is placed in the Test position, the IML switch is placed in the IML position, and the Functional diskette is in the IML device, the tape control unit performs the needed tests to verify subsystem operation.

Disable 14: This indicator stays on during power-up and IML, and turns off after a successful power-up and IML. An error in the associated Channel Adapter causes the Disable indicator to come on.

TCU Address 15: These four thumbwheel switches represent (in groups of two) the two STI-FIPS Adapters that are installed. The first switch in each group has the hexadecimal value of 0 or 1, and is set to the tape control unit address corresponding to TCU switch 12. The second switch in each group is set to a mode value that relates to the address. See PANEL 12 for the correct setting of these thumbwheel switches.

MD Connector 16: This 28 pin connector is used to attach the maintenance device to the tape control unit. (This is only required for the support level utilities described in the MD/SDISK section.)

Local/Remote 17: This switch is placed in the Remote position to enable the subsystem to power up when the host system power is switched on and to power down when the host system power is switched off. When this switch is placed in the Local position, subsystem power is controlled by the Power On/Off switch.

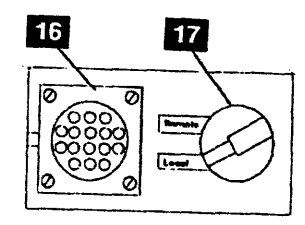

Tape Control Unit Switches and Indicators PANEL 10

## **Setting Address Switches**

The following procedure is used to set the tape control unit addresses. Each TCU has two pairs of thumbwheel switches. The left switch of each pair is the TCU Address. The right switch is set to a value to be determined by the TCU base address.

These switches should not be changed unless the correct procedure is followed.

#### CAUTION:

If the TCU0/TCU1 switch is set to TCU0, both left and right thumbwheel switches must be set to 0D. If both thumbwheel switches are not set to 0D, the HSC will not recognize all the drives.

The same condition holds true when the TCU0/TCU1 switch is in the TCU1 position. Both thumbwheel settings must be at 1C.

#### Setting the Tape Control Unit Addresses

- For a single tape control unit subsystem, set the TCU0/TCU1 switch for tape control unit 0 to TCU0. For a dual tape control unit subsystem, set the TCU0/TCU1 switch for tape control unit 0 to TCU0, and set the TCU0/TCU1 switch for tape control unit 1 to TCU1.
- Note: TCU0 has drive string containing addresses 0-7 physically attached.
- 2. Start with the switches for channel adapter A (left). Set the left thumbwheel switch to the tape control unit address. If the TCU0/TCU1 switch is in the TCU0 position, set the address to zero. If it is in the TCU1 position, set the address to one.
- 3. Set the right thumbwheel switch to the value indicated on the panel.
- 4. Repeat steps 1 through 3 for channel adapter B (right).

#### Setting Drive Addresses

On the drives attached to TCU0, set the address switches in the range of 0 through 7. No two drives can have the same address.

On the drives attached to TCU1, set the address switches in the range of 8 through F. No two drives can have the same address.

To set the address switches for drives 10 through 15 use the following table.

| Unit Address | Switch | Setting |
|--------------|--------|---------|
| 10           | A      |         |
| 11           | В      |         |
| 12           | C      |         |
| 13           | D      |         |
| 14           | E      |         |
| 15           | F      |         |

# Changing the Tape Control Unit Address Switch Settings

Use this procedure to change the tape control unit address (STI-FIPS adapter address) after installation:

- 1. Have the customer dismount all affected devices for that tape transport unit.
- 2. Set the Enable/Disable switch to Disable.
- 3. Change the thumbwheel switches to the desired valid settings.
- 4. Set the Enable/Disable switch to Enable.
- 5. Have the customer mount all affected devices using the new unit numbers.

Setting Address Switches PANEL 12

Setting Address Switches PANEL 12

## **Tape Transport Unit Switches and Indicators**

The tape transport unit operator panel switches 4 permit the customer and the service representative to control specific drive functions.

The tape transport unit ac power CB 10 is located at the front of the tape transport unit at the bottom right. The tape transport unit front cover must be open and the safety cover must be removed to get access to this switch. Push the door to open or close.

Switches are also located on a drive switch panel 5 located at the front center of the tape transport unit below the drives. The four switches at the left are used with drive 0, and the four switches at the right are used with drive 1. The tape transport unit front cover must be open for access to the drive switch panel.

#### **Drive Operator Panel**

The drive operator panel switches and indicators are:

Bar LEDs: When lighted, the bar LEDs 1 indicate that operator action is needed before the drive can continue operations.

display 2 that supplies error, service representative information, drive status, and host response messages. (See PANEL 30 for a description of these messages.)

Selected Indicator: The selected indicator 3, when on, indicates that the drive is selected by a tape control unit.

Ready/Not Ready: When the Ready/Not Ready switch III is placed in the Ready position and tape tension is correct, the drive is placed in a ready condition and READY F or B.O.T. F is displayed on the operator panel if the tape is file protected. If the tape is not file protected, READY U or B.O.T. U is displayed.

When the Ready/Not Ready switch is placed in the Not Ready position, the drive ready condition is removed and NT RDY F or NT RDY U is displayed. This permits the operator to perform a rewind or unload operation.

**Unload:** When the Unload switch **12** is pressed, and the drive is in a not ready condition (Ready Indicator off), the drive rewinds the tape and performs an unload operation.

**Rewind:** When the Rewind switch 13 is pressed, and the drive. is in a not ready condition (Ready Indicator off), the drive rewinds the tape to the beginning-of-tape (BOT). In addition, if tape tension is lost and the Rewind switch is pressed, the drive performs a midtape load operation and rewinds the tape to the

#### **Tape Transport Unit AC Power CB**

The tape transport unit ac power circuit breaker **10** supplies ac voltage to the pump/motor, the blower assemblies, and the dc power supply. Before ac power is removed, both drives in the tape transport unit should be offline.

#### **Drive Switch Panel**

The drive switch panel switches are:

Drive Power On/Off: The Drive Power On/Off switch 5 is placed in the On position to supply ac voltage to the fans, and to supply dc voltage to pick the contactors in the power supply. When the switch is placed in the Off position, the ac and dc power is removed from the corresponding drive. The drive should be offline before power is removed.

**Reset:** When the Reset switch **7** is pressed, the drive performs a Power-On Reset.

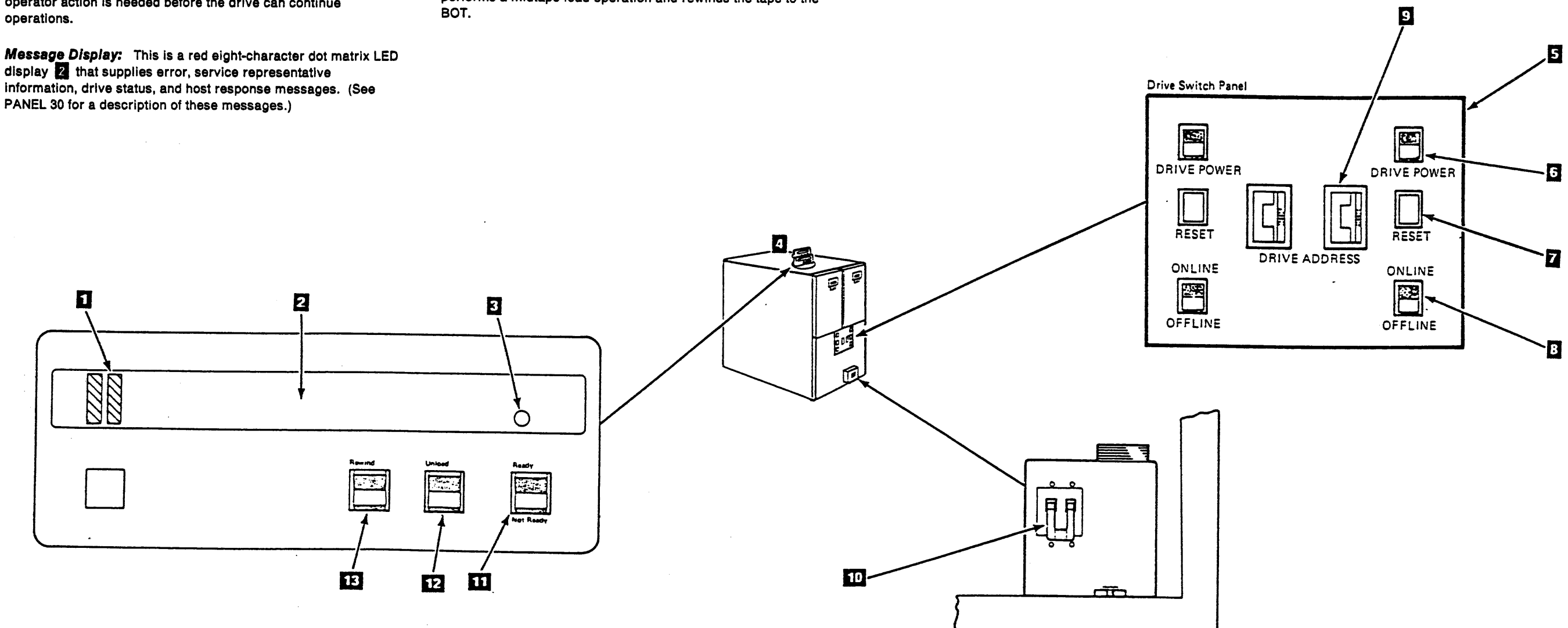

## Tape Transport Unit Switches and Indicators PANEL 15

Online/Offline: The Online/Offline switch 8 is placed in the Online position to permit drive communication with the tape control unit. When this switch is placed in the Offline position, the drive is not permitted to communicate with the tape control unit.

Drive Address: The Drive Address thumbwheel switch 9 can have the hexadecimal value of 0-F, and is set to the drive address. Drives physically attached to the tape control unit with the TCU0/TCU1 switch set to zero must be addressed in the range of 0-7. Drives physically attached to the tape control unit with the TCU0/TCU1 switch set to one must be addressed in the range of 8-F.

#### Notes:

- 1. No two drives on the same tape control unit can have the same drive address set in their thumbwheel switches.
- 2. System-wide unit numbers can be established outside the drive address range by changing the basic address through the CE panel.

## Tape Transport Unit Switches and Indicators PANEL 15

## **Message Display Messages**

The following types of messages can be displayed on the message display:

- Error Message
- Customer Engineer Information
- Drive Status
- Drive Status When the Drive Is Offline
- Host Response.

#### Message Display Characters

In addition to alphabetic characters, the message display can show two other symbols:

- x. 'rectangle' (all the LEDs that make up a character in one position are lighted)
- \* 'asterisk'

### LED Positions on the Message Display

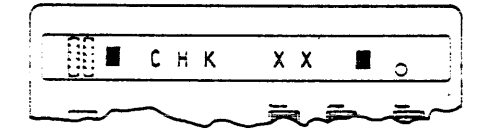

1 2 3 4 5 6 7 8 position number

#### **Error Messages**

An error message is displayed when a failure is detected in the drive whether it is on-line or off-line. This message has priority over all other types of messages and remains displayed until the failure is corrected.

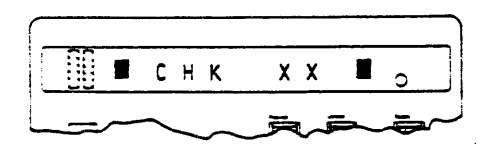

This is an error code message.

XX = Hexadecimal error code

#### Service Representative Information

Information messages are diagnostic aids for the service representative who is performing FRU isolation on the TA90. These are not error messages.

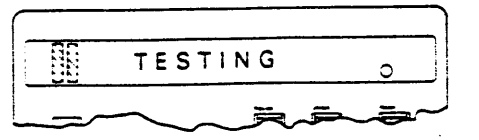

This drive is being tested.

#### Drive Status When the Drive is On-line

The drive status messages are generated by the TA90 drive to indicate the status of the drive or the operation that is being performed.

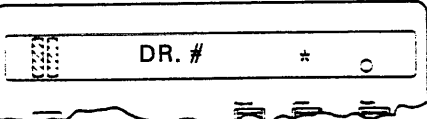

When no cartridge loaded, or both A/B switches are out.

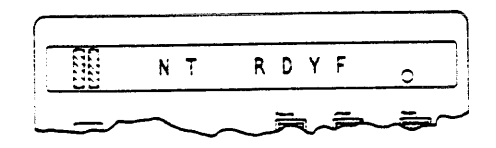

Loaded, not ready, file protected.

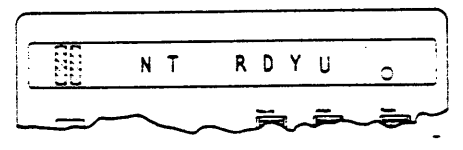

Loaded, not ready, not file protected.

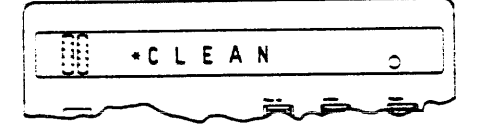

Indicates that the cleaning cartridge should be inserted to clean the read/write head.

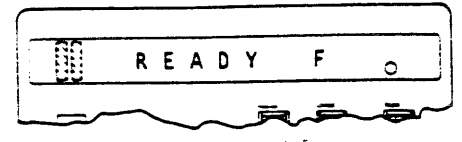

Loaded, ready, file protected.

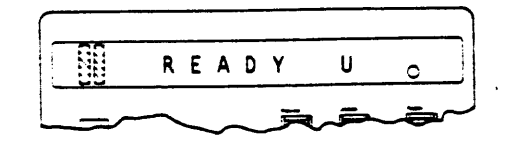

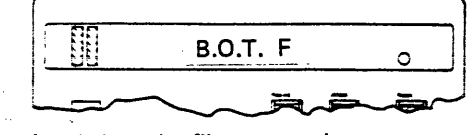

Loaded, ready, file protected, beginning-of-tape

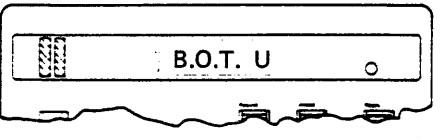

Loaded, ready, not file protected, beginning-of-tape

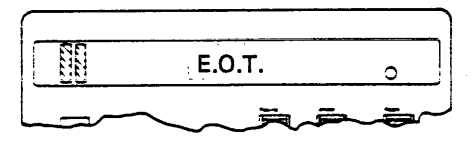

Logical End-Of-Tape reached.

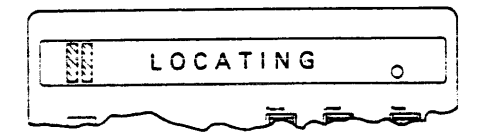

High-speed locate in operation.

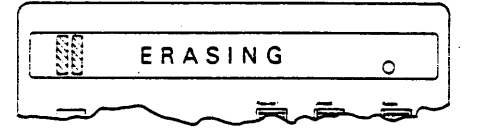

Data security erase in operation.

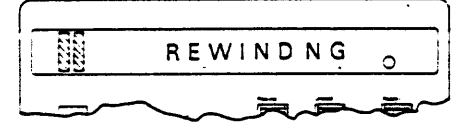

Rewind in operation.

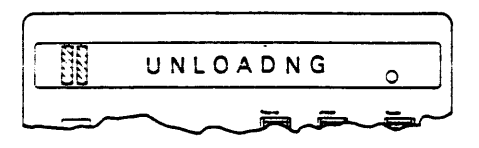

Unload in operation.

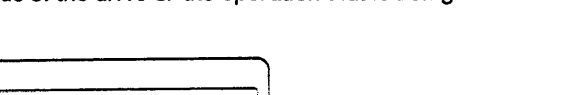

## Message Display Messages PANEL 30

#### **Drive Status When the Drive Is Offline**

When the drive is off-line, LED positions 1 and 8 are rectangles. For drive status messages, any characters normally in positions 1 and number 8 are not visible. Any drive status message may be displayed with the drive off-line.

Example:

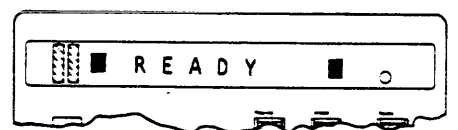

Drive is offline; loaded, ready. Can be file protected or not file protected.

Example:

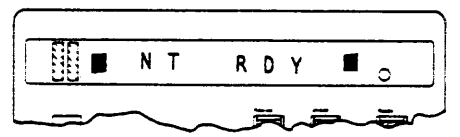

Drive is offline; loaded, not ready. Can be file protected or not file protected.

Example:

| ×            | <b>I</b> 0 |   |
|--------------|------------|---|
| <br><u>j</u> |            | _ |

Drive is offline; no cartridge loaded.

#### Host Response

The host response messages are customer programmed messages sent to the drive from the host system by using the Load Display command.

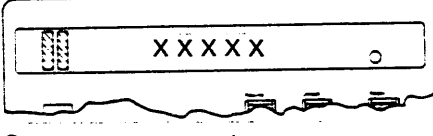

Customer programmed messages.

## Automatic Loader Switches and Indicators

#### Mode Selection Switch

The mode selection switch 11 is a three position rocker switch.

- Auto
- System
- Manual

You can change the position of the switch at any time. Generally the device switches to the new mode automatically without any action by you. The one exception is when switching to Auto mode. The Start switch must be pressed to activate the new mode.

#### Auto Mode:

In this mode cartridges in the input stack are sequentially loaded into the drive, and upon completion of use by the drive, will be unloaded and positioned in the output stack.

#### Manual Mode:

In this mode you must manually insert the cartridges into the drive, one at a time.

#### System Mode:

System mode is not currently supported by VMS. This switch position should not be used.

#### Start Switch

The Start switch 2 is used by the operator to initialize Auto mode after a Power-On Reset, IML, or switching from Manual to Auto mode.

Reinitialize Auto mode after an input stack empty or output stack full condition. Cartridges must be added to the input stack or removed from the output stack before pressing the Start switch.

Activate each manual cartridge load cycle in Manual mode.

#### Attention Indicator

When the Attention indicator 3 LED is flashing, it indicates to the operator that action is needed before the automatic cartridge loader can continue operation.

When the LED is on solid, indicates an error condition. The indication remains on until a power off or a manual reset/IML of the drive, or the error condition has been cleared by pressing the drive Unload switch.

#### **Power On Indicator**

The Power On indicator 4 is on when the dc voltages supplied by the drive power supply are on and are regulated.

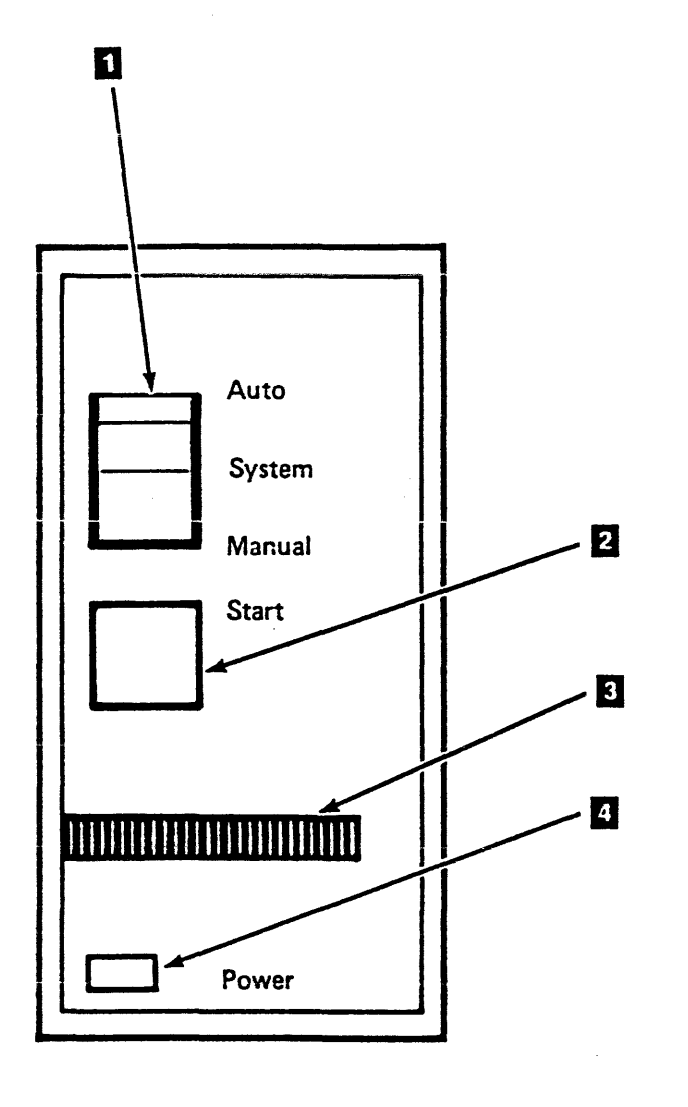

٩

Automatic Loader Switches and Indicators PANEL 40

## Contents

| Customer Engineering Panel              | 4 |
|-----------------------------------------|---|
| Customer Engineering Panel Description  | 4 |
| Location of Controls and Indicators     | 4 |
| Display                                 | 4 |
| Keypad                                  | 4 |
| Special Function Key Operations         | 4 |
| CE Messages                             | 4 |
| Information Message                     | 4 |
| Question Message                        | 4 |
| Request Message                         | 4 |
| Power-up/Timeout                        | 4 |
| Setting the Base Address                | 4 |
| Running Diagnostics                     | 4 |
| Exiting Diagnostics                     | 4 |
| CE Panel Flow Diagrams                  | 8 |
| GMP Diagnostics                         | 4 |
| Pinning a Drive                         | 6 |
| Hierarchical Storage Controller         | 0 |
| How to use HSC Diagnostics              | 0 |
| Subsystem Level Diagnostics             | 0 |
| Inline Tape Test (ILTAPE)               | 0 |
| Inline Tape Compatibility Test (ILTCOM) | 0 |
| Inline Multidrive Exerciser (ILEXER) 2  | 0 |
| Operating Instructions                  | 0 |
| How to Run ILEXER 2                     | 0 |
| ILEXER Test Parameter Entry             | 2 |
| ILEXER Global User Prompts              | 2 |
| How to Run ILTAPE                       | 2 |
| ILTAPE/User Dialogue                    | 2 |

.

.

.`

•

Contents CE/HSC 1

## Contents CE/HSC 1

#### **Customer Engineering Panel Description**

#### **Customer Engineering Panel**

| Customer Engineering Panel Description                                                                                                    | BASE      | The BASE key is used for setting the base<br>address of the subsystem. It should not be<br>used during diagnostics.                                                                   |  |
|----------------------------------------------------------------------------------------------------|-----------|----------------------------------------------------------------------------------------------------|--|
| The Customer Engineer (CE) Panel is the primary mainte-<br>nance tool for the TA90 Magnetic Tape Subsystem. It is<br>used to set the subsystem base address and to run dispose-                                                             | DIAG      | The DIAG key is used to place the sub-<br>system in diagnostic mode and to exit from<br>diagnostic mode.                                                                              |  |
| tics.                                                                                                    | ENTR      | When pressed, this pushbutton signals<br>the CE to read the data that is displayed<br>on the CE display. The ENTR pushbutton<br>may also be used to advance to the next<br>operation. |  |
| Location of controls and indicators                                                                                                    | CLR       | CLR is used to clear the display should a data entry error be made. You must re-<br>enter all the data, as CLR clears the entire display.                                             |  |
| The Customer Engineer Panel contains the following:                                                                                                    | YES NO    | When pressed, these pushbuttons enter<br>an alphabetic Y or N character to supply<br>answers to questions in the current display<br>to guide the CE through setting the base          |  |
| ranci Rubbon Cable: The CE ribbon cable is connected<br>to the TA90 tape control unit to supply the communica-<br>tion path between the CE panel and the TA90. The CE<br>connector is located in the back of the TA90 tape control<br>unit. | NEXT PREV | address and running diagnostics.<br>NEXT and PREV are used to scroll through<br>information that exceeds the 20 character<br>display capacity.                                        |  |

Data entry

keys (0-F)

Keyboard/Display: The keyboard/display permits communication with the maintenance procedures.

Display

The display has one row of 20 characters, and messages appear as either fullscreen or halfscreen messages. Messages may originate from either adapter. For halfscreen messages, the left 10 characters are reserved for the left adapter and the right 10 characters are reserved for the right adapter.

Keypad

The keypad consists of a hexadecimal entry pad (0-F), and eight special function keys. The special function keys are: BASE, DIAG, ENTR, CLR, YES, NO, PREV, and NEXT.

Special function key operations

This section describes the operations that occur when the CE keyboard pushbuttons are pressed.

TA90 MG EC C04824

The data entry keys are used to input

diagnostic test numbers and the base

address.

#### CE MESSAGES

Information and direction messages are displayed on the keyboard/ display when the CE is used with the TA90. The following information and examples describe the types of messages that are displayed. CE Message Types

The TA90 message types are:

- Information
- Question
- Request

Information message

The information messages are used to inform you that the CE is performing a function that takes time and is not idle.

Example of an Information message

#### EXECUTING

Question message

The question message asks a question that must be given a YES or a NO answer, and ends with a question mark (?).

Example of a Question message

#### USE LEFT ADAPTER ?

#### Request message

When input is needed, you are instructed to enter the data. To respond, enter the requested data and press the ENTR key.

Example of a Request message

NEW BASE ADDRESS?

#### Power-up/Timeout

The CE panel is powered directly by the TCU power supply. The panel ribbon cable should always be connected to the back of the pocket such that when the TCU (and consequently the adapters) are powered up, the panel should also be powered up.

When power-up diagnostics are completed on the CE panel, the hardware and software versions will be displayed. When the adapter diagnostics are complete, the message "PWRUP OK" should appear on both halves of the panel display. If this message does not appear on both halves of the display, the adapter corresponding to the absent message is either not present, or present and not able to communicate with the CE panel.

## CE/HSC 4

#### NOTE:

#### Any of the following messages indicate that an error has been detected by CE panel diagnostics: "DUART FAILURE", "RAM TEST FAILURE," "ROM TEST FAILURE."

If the panel is not used within one hour of power-up, there is a timeout and the display will show the present base address of the subsystem as follows:

BASE ADDRESS: #####

#### Setting the Base Address

Enter the base address mode by pressing the BASE key. When the BASE key is pressed, "BA IS ######: CHANGE?" appears on the display. (##### is the existing base address). At this prompt, respond with a YES or NO.

If the response is YES, "NEW BASE ADDRESS?" is displayed. Enter a decimal number (0-65520) and press the ENTR key. If a hexadecimal number or a number greater than 65520 is entered, an error message will appear, and the original message "BASE ADDRESS: < >" will return to the display after 5 seconds. When a legitimate number is entered, the new base address will be displayed with "BASE ADDRESS: < ">".

If the response is NO, the original base address message will appear.

#### **Running Diagnostics**

See the CE Panel functional flow diagram (CE/HSC 8).

#### Exiting Diagnostics

The diagnostic mode can be exited in three ways:

- 1. DIAG is pressed twice (once to enter, the second to exil.)
- 2. The one hour timeout has expired.
- 3. The adapters are reset.

CE Panel Description CE/HSC 4

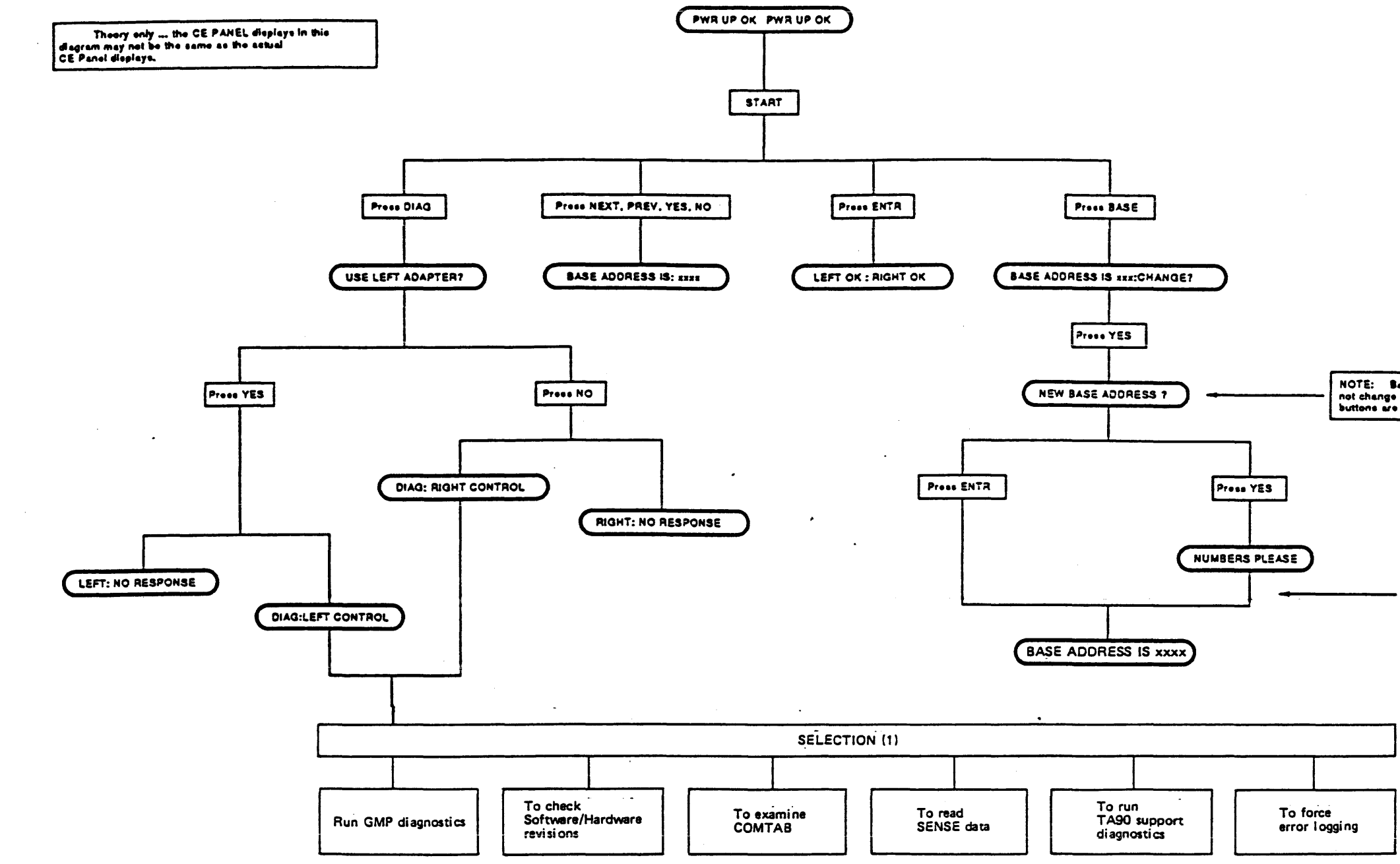

TA90 MG EC C13764

<u>t</u> .

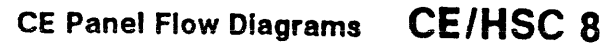

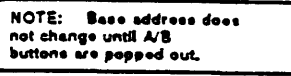

Enter an address number in the range of 0-3984 and press ENTR

CE Panel Flow Diagrams CE/HSC 8

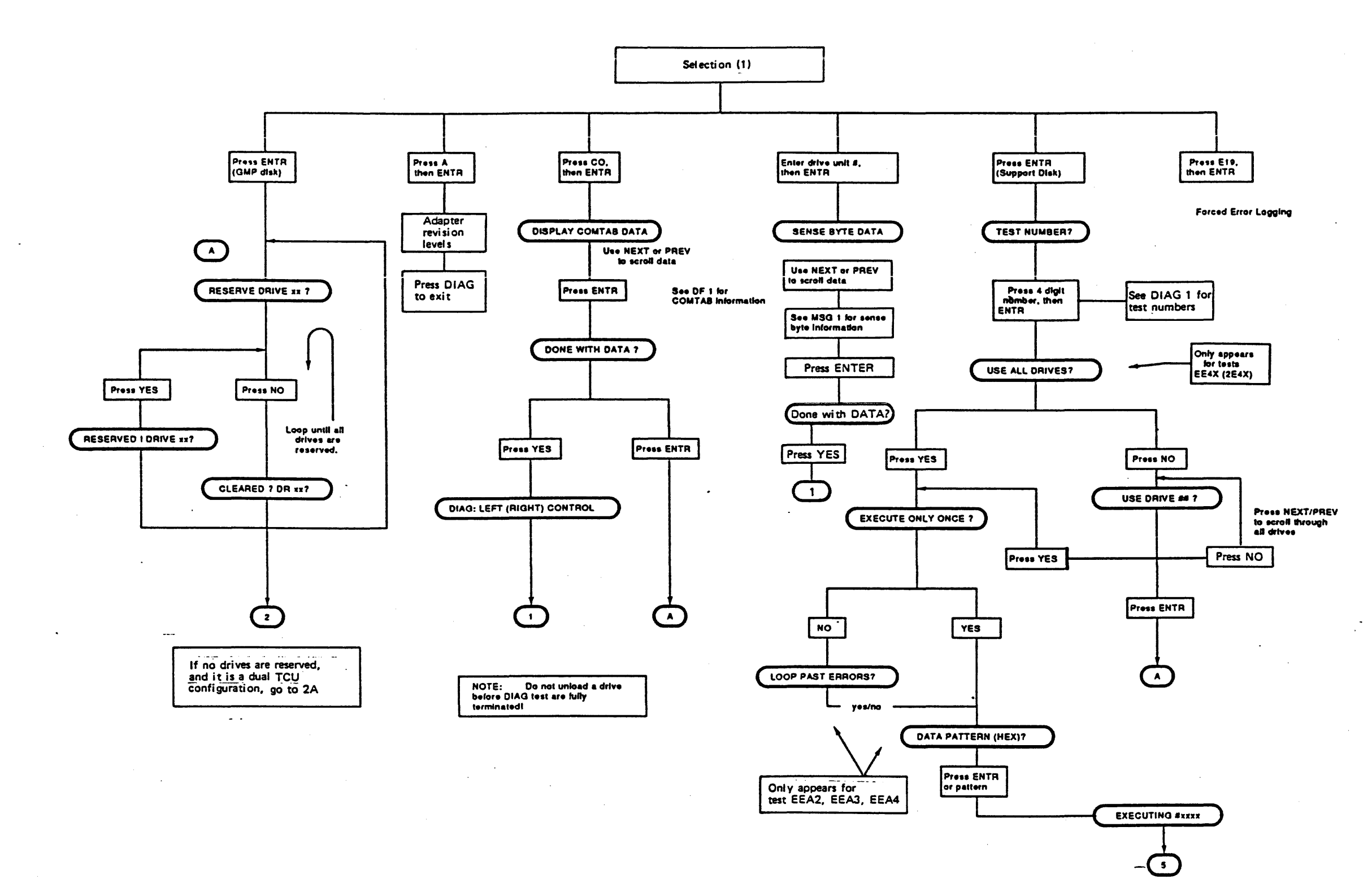

CE/HSC 10

**CE Panel Flow Diagrams (Continued)** 

CE/HSC 10

## **CE** Panel Flow Diagrams (Continued)

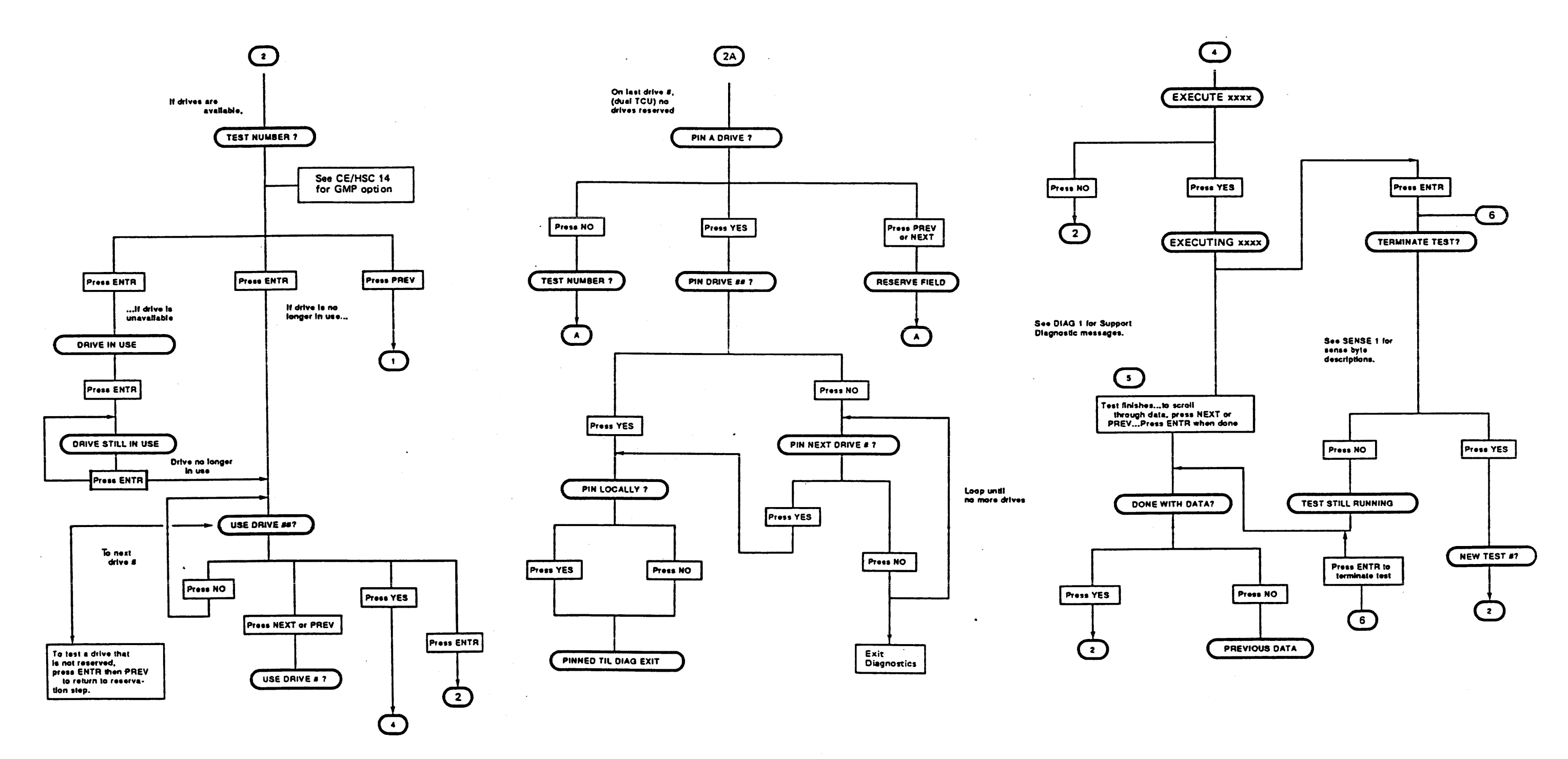

CE/HSC 12 CE Panel Flow Diagrams (Continued)

CE Panel Flow Diagrams (Continued) CE/HSC 12

#### **GMP Diagnostics**

The Good Machine Path (GMP) diagnostics use a building block approach to testing the TA90 subsystem. GMP resides on the functional diskette, and can be used for problem determination and fix verification.

The GMP diagnostics provide the ability to:

- Concurrently exercise the tape control unit for hardware failures
- Concurrently exercise the tape control unit and a single drive for hardware failures
- Concurrently exercise the tape control unit and a single drive with media for hardware failures
- Force the operation of a given device to a specified tape control unit (Pin and Unpin device).

GMP always runs for a specific drive.

## GMP (Good Machine Path) Test Options

| GMP<br>Option                                                                       | Basic Test<br>Local                                                        | Buffer<br>Override <sup>1</sup>             | Test<br>Remote | Test<br>Description <sup>3</sup>                                                           |
|-------------------------------------------------------------------------------------|----------------------------------------------------------------------------|---------------------------------------------|----------------|--------------------------------------------------------------------------------------------|
| 1                                                                                   | 1000                                                                       | 1008                                        | 1018           | Short Loop Write-to-Read                                                                   |
| 2                                                                                   | 1001                                                                       | 1009                                        | 1019           | Short Loop Write-to-Read and Long Loop<br>Write-to-Read and ACL Device Interface functions |
| 3                                                                                   | 1002                                                                       | 100A                                        | 101A           | Short Loop Write-to-Read and Long Loop<br>Write-to-Read and ACL and Tape Motion            |
|                                                                                     |                                                                            |                                             |                | Automatic Cartridge Loader and Tape Motion                                                 |
| 41                                                                                  | 1003                                                                       | 100B                                        | 101B           | ACL and Tape Motion                                                                        |
| <sup>1</sup> Buffer overr<br><sup>2</sup> Options 1 ar<br><sup>3</sup> Options 1 ar | ide is recommend in o<br>nd 2 are run with no ta<br>nd 2 must be run befor | each option.<br>ape loaded.<br>re option 4. |                | · · · · ·                                                                                  |

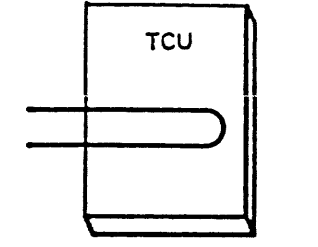

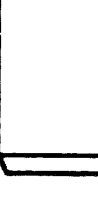

TTU

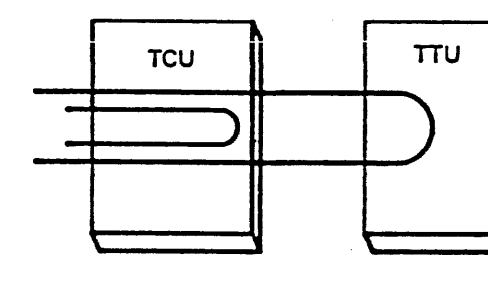

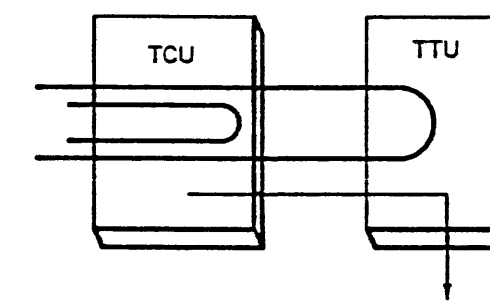

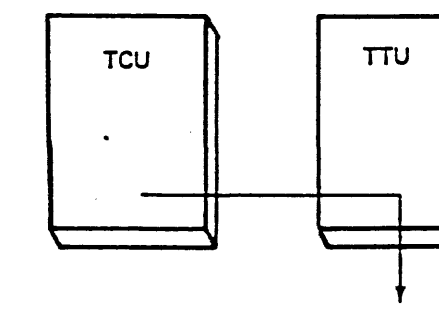

GMP Diagnostics CE/HSC 14

OPTION 1 Test 1000 or 100B Short Loop Write-to-Read

**OPTION 2** 

Test 1001 or 1009

Short Loop Write-to-Read +Long Loop Write-to-Read +ACL

#### OPTION 3

Test 1002 or 100A

Short Loop Write-to-Read +Long Loop Write-to-Read +ACL +Tape Motion

**OPTION 4** Test 1003 or 100B ACL +Tape Motion

GMP Diagnostics CE/HSC 14
#### Pinning a Drive

#### **Pinning a Drive**

There are some TA90 Subsystem functions that can be tested only by pinning a drive to a TCU. The data buffer and status store lines, along with the dual communicator cable is tested by pinning. Normally, drives 0-7 belong to TCU0 while the high bank of drives (8-15) belong to TCU1. When jobs are in process, the information may be processed through either TCU, regardless of which drive is being used.

"Pinning" a drive assigns a drive to a TCU and only that TCU may process data and communicate with the drive. Pinning, therefore may force a TCU error to surface if the TCU was running in a degraded mode. Without pinning, the other TCU would automatically take control and the problem with the degraded TCU would not be seen.

#### Pinning a Locally/Remotely

"Pin Locally" pins a drive to its local TCU. For example, pinning drive 0 locally would pin it to TCU0, while pinning drive 9 locally would pin it to TCU1.

"Pin Remotely" pins a drive to the remote TCU. For example, pinning drive 0 remotely would force TCU1 to process information to and from that drive. If ILEXER is run on drive 0, the HSC would send the command to TCU0, where the buffer and status store lines would be used to send commands and data between TCU1 and TCU0. TCU1 would actually be handling the job.

Use the CE Panel to pin drives. See the CE/HSC section.

## Pinning a Drive CE/HSC 16

Pinning a Drive CE/HSC 16

#### **Hierarchical Storage Controller**

#### How to Use HSC Diagnostics

#### Subsystem Level Diagnostics

Three subsystem level diagnostics, ILTAPE, ILTCOM, and ILEXER, verify proper TA90 operation.

Inline Tape Test (ILTAPE)

ILTAPE initiates tape formatter resident diagnostics or a functional test of the tape transport. In addition, the test permits selection of a full test of the K.Si interface.

Inline Tape Compatibility Test (ILTCOM)

ILTCOM tests the compatibility of tapes which may have been written on different systems and different drives, with STI-FIPS compatible (TA90) drives connected to an HSC via the STI bus. ILTCOM may generate, modify, read, or list a compatibility tape.

ILTCOM is not diagnostic in nature, therefore, all of the necessary subsystem hardware is assumed to be working. Errors are detected and reported but fault isolation is not a goal of ILTCOM.

Inline Multidrive Exerciser (ILEXER)

The Inline Multidrive Exerciser exercises the various disk and tape drives attached to the HSC subsystem. The exerciser is initiated upon demand. Drives to be tested are selected by the operator. The exerciser will issue random READ, WRITE and COMPARE commands to exercise the drives. The reports given by ILEXER do not provide any analysis of the errors reported nor explicitly call out a specific FRU. This is strictly an exerciser.

#### **Operating Instructions**

The following steps outline the procedure for running ILTAPE, ILTCOM, and ILEXER. The tests assume an HSC70 is configured with a terminal and STI interface. If the HSC70 is not booted, start with Step 1. If the HSC70 is already booted, proceed to Step 2 (See diagram).

#### **How to Run ILEXER**

When the ILEXER program is successfully loaded, the following message is displayed:

ILEXER>D>hh:mm Execution Starting

where 'hh:mm' is the current time.

ILEXER then prompts for parameters. After all prompts are answered, the execution of the diagnostic proceeds. Error reports and performance summaries are returned from ILEXER.

When ILEXER has run for the specified time interval, reported any errors found, and generated a final performance summary, the exerciser concludes with the following message:

ILEXER>D>hh:mm Execution Complete

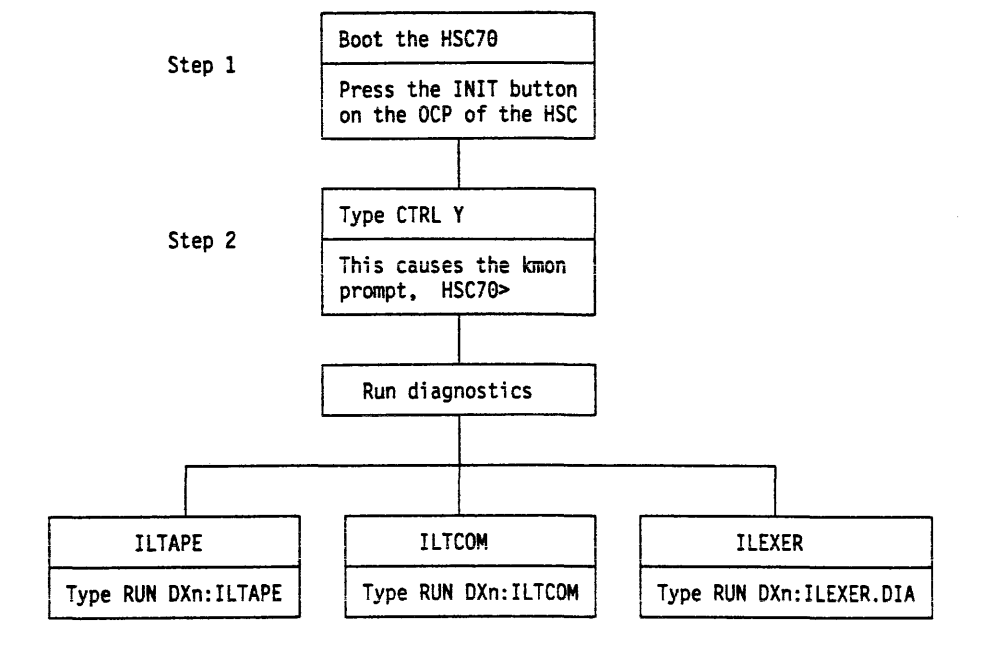

#### **ILEXER output translation**

| ILEXER      | ACTUAL<br>(TA90)          | VALUE                               |
|-------------|---------------------------|-------------------------------------|
| Data checks | Write data<br>checks      | Contents of<br>sense byte 10<br>÷ 8 |
| Other A     | Read blocks<br>corrected  | Contents of<br>sense byte 11<br>÷ 8 |
| Other B     | Write blocks<br>corrected | Contents of<br>sense byte 12<br>÷ 8 |
| Other C     | Read<br>recoveries        | Contents of<br>sense byte 30<br>÷ 8 |

Hierarchical Storage Controller HSC 20

Hierarchical Storage Controller HSC 20

#### **Running ILEXER and ILTAPE**

#### **ILEXER Test Parameter Entry**

The parameters in ILEXER follow the format: PROMPT DESCRIPTION (DATATYPE) [DEFAULT]?

- The PROMPT DESCRIPTION explains the type of information ILEXER needs from the operator.
- The DATATYPE is the form ILEXER expects and can be one of the following:
- Y/N Yes/No response
- D Decimal number
- U Unit number (see from below) H - Hexadecimal number
- The DEFAULT is the value used if a carriage return is entered for that particular value. If a default value is not allowed, it appears as [].

The next prompt is: DRIVE UNIT NUMBER (U) []?

Enter the unit number of the drive to be tested. This prompt has no default. Unit numbers are in the form Tnnnn, where nnnn is a decimal number between 0 and 4095, corresponding to the number on the drive's display. Terminate the unit number with a carriage return. ILEXER attempts to acquire the specified unit via the HSC Diagnostic Interface. If the unit is acquired successfully, ILEXER continues with the next prompt. If the unit acquire fails, one of the following conditions was encountered:

- The specified drive is unavailable. This indicates the drive is connected to the HSC but is currently online to a Host CPU of the HSC utility. ONLINE drives cannot be diagnosed. ILEXER repeats the prompt for the unit number.
- The specified drive is unknown to the HSC Tape functional software. Drives are unknown for one of the following reasons:
  - The drive and/or K.SI port is broken and cannot communicate with the disk functional software.
  - The drive was previously communicating with the HSC when a serious error occurred and the HSC ceased communicating with the drive.

In either case, ILEXER asks the operator if another drive will be selected. If so, it asks for the unit number. If not, ILEXER begins to exercise the drives selected. ILEXER terminates if no drives are selected.

After a drive is selected and ILEXER has both acquired the drive and brought it online, the following prompts appear. A CTRL Z at any time during parameter input selects the default values for the remaining parameters. If a nondefaultable parameter is encountered, the following message appears and the test prompts for new parameters:

ILEXER>D>hh:mm Nondefaultable Parameter

Select up to 12 drives to be exercised. IS A SCRATCH TAPE MOUNTED (Y/N) [N]?

An N response results in a reprompt for the drive unit number. A Y response displays the next prompt. ARE YOU SURE (Y/H) [N]?

If the answer is N the operator is reprompted for the drive unit number. If answered with a Y, the following prompts are displayed.

DATA PATTERN NUMBER (16-22) (D) [21]?

Seven data patterns are available for tape. These data patterns are defined in the HSC70 Service Manual. RECORD LENGTH IN BYTES (1 to 12288) (D) [8192]?

Response to this prompt specifies the size in bytes of a tape record. Maximum size is 12K bytes. The default value is 8192, the standard record = length size for 32 bit systems. Constraints on the HSC diagnostic interface prohibit selection of the maximum allowable record length of 64K bytes. DATA COMPARE (Y/N) [N]?

A Y response selects data compares to be performed on every tape read operation. An N response causes data compares to be performed on 15 percent of the tape reads. ANOTHER DRIVE (Y/N) []?

Answering Y, the prompts beginning with the prompt for DRIVE UNIT NUMBER, are repeated. If answered NO, the following global prompts are presented. This prompt has no default, allowing the operator to default all other prompts and be able to select parameters for another drive for this pass of ILEXER.

#### **ILEXER Global User Prompts**

The following prompts are presented to the operator when no more drives or drive-specific parameters are to be entered into the testing sequence. These prompts are global in the sense they pertain to all the drives.

RUN TIME IN MINUTES (1 to 32767) [10]?

The minimum time is 1 minute, and the default is 10. After the exerciser has executed for that period of time, all testing terminates and a final performance summary is displayed. HARD ERROR LIMIT (D) [20]?

You are allowed to specify the number of hard errors allowable for the drives being exercised. When a drive reaches this limit, it is removed from any further exercising on this pass of ILEXER. Hard errors include the following types of errors:

- · Tape drive BOT encountered unexpectedly
- Invalid MSCP response received from functional code
- UNKNOWN MSCP status code returned from functional code
- Write on write-protected drive

Tape formatter returned error

- Read compare error
- Read data EDC error
- Unrecoverable read or write error
- Drive reported error
- Tape mark error (ILEXER does not write tape marks)
- · Tape drive truncated data read error
- Tape drive position lost
- Tape drive short transfer occurred on read operation
- Retry limit exceeded for a tape read, write, or read reverse operation

• Drive went OFFLINE or AVAILABLE unexpectedly. NARROW REPORT (Y/N) [N]?

Answering Y presents a narrow report which displays the performance summaries in 32 columns. The default display, selected by answering N, or carriage return, is 80 columns. ENABLE SOFT ERROR REPORTS (Y/N) [N]?

This prompt enables soft error reports by answering Y. By default, the operator does not see any soft error reports specific to the number of retries required on a tape I/O operation. A N response results in no soft error report. Soft errors are classified as those errors that eventually complete successfully after retry operations. They include read, write, and read-reverse requested retries.

#### How to Run ILTAPE

The following steps outline the procedure for running ILTAPE. Type R DXn:ILTAPE

This invokes the inline tape diagnostic program, ILTAPE. The DX is the RX33 device name. The n refers to the unit number of the specific RX33 drive. For example, DX1: refers to RX33 drive number one. The following message should appear at the terminal:

ILTAPE>D>hh:mm Execution Starting

#### ILTAPE/User Dialogue

The following paragraphs describe ILTAPE/user dialogue during execution of ILTAPE. Examples in this section refer to using ILTAPE to invoke GMP or support diagnostics. Refer to the HSC Service Manual (EK-HSC70-SV) to use ILTAPE for other testing. DRIVE UNIT NUMBER (U) []?

Enter Tnnn, where nnn is the MSCP unit number (such as T316). EXECUTE FORMATTER DEVICE INTEGRITY TEST?

## Running ILEXER and ILTAPE HSC 22

Enter Y (for yes) to execute formatter diagnostics. This is the default.

MEMORY REGION NUMBER (H) [0]?

This prompt appears only if the response to the previous prompt was Y. For TA90, the memory region number is the diagnostic test number for either GMP or support diagnostics. For example, a GMP response to this question would be 1008. See CE/HSC for a complete description of GMP tests. For support, numbers should be of the form 2EXX. See DIAG and MD/SDISK for a description of support diagnostics. EEXX are translated to 2EXX for ILTAPE.

DO YOU WANT TO ENTER PARAMETERS? (Y/N) [N]

For TA90, you must answer Y (yes) to this question. At least one parameter, the unit number, must be given. The three parameters are as follows:

| BYTE 00: | Tnn | where nn is the drive unit number                                                                                                    |
|----------|-----|----------------------------------------------------------------------------------------------------|
| BYTE 01: | 11  | where 11 is the looping option<br>0 - no loop                                                                                                    |
|          |     | 1 - loop till error<br>2 - loop indefinitely                                                                                                    |
| BYTE 02: | dđ  | for test numbers that support tests<br>on all drives, non-zero indicates<br>"all drives". For tests that take<br>a data pattern, this byte is the<br>data pattern. |

## Running ILEXER and ILTAPE HSC 22

## Contents

| Tape Control Unit Locations                                                                                                    |                                                                                       | -                                                                                            |
|----------------------------------------------------------------------------------------------------|---------------------------------------------------------------------------------------|----------------------------------------------------------------------------------------------|
| Logic Board Layout (Pin Side)                                                                                                    |                                                                                       |                                                                                              |
| Card Identification                                                                                                    |                                                                                       |                                                                                              |
| Card Part Number                                                                                                    | •••••                                                                                 |                                                                                              |
| Ground Pins                                                                                                    |                                                                                       | 10                                                                                           |
| Location Identification Exam                                                                                                    |                                                                                       |                                                                                              |
| O1A-A1 Logic Board                                                                                                    | • • • • • • • • • • • • • • • • • • •                                                 | 15                                                                                           |
| 01A-A2 Logic Board                                                                                                    |                                                                                       | 15                                                                                           |
| Top-Card Connectors and Cable                                                                                                    |                                                                                       |                                                                                              |
| 01A-A1 Top-Card Connectors                                                                                                    | and Cables                                                                            |                                                                                              |
| 01A-A2 Top-Card Connectors                                                                                                    | and Cables                                                                            |                                                                                              |
| CU-A Logic Gate (Hinge Side)                                                                                                    |                                                                                       |                                                                                              |
| CU-P1 Read/Write Bus Connect                                                                                                    | rs                                                                                    |                                                                                              |
| CU-P2 Cable Connectors (Dual                                                                                                    | ape Control Unit Commun                                                               | nication Feature) 30                                                                         |
| Fan Assembly 1 and 2                                                                                                    |                                                                                       |                                                                                              |
| Serial Number                                                                                                    |                                                                                       |                                                                                              |
| Service Switch Assembly (+24                                                                                                    | )                                                                                     |                                                                                              |
| CLUDED Tana Control Lipit do F                                                                                                    |                                                                                       |                                                                                              |
| AC Input                                                                                                    |                                                                                       |                                                                                              |
|                                                                                                    | • • • • • • • • • • • • • • • • • • •                                                 | 35                                                                                           |
| AC Output                                                                                                    |                                                                                       | 35                                                                                           |
| + 5 V do Output Current Sele                                                                                                    | tion                                                                                  | 35                                                                                           |
| Toet Plug                                                                                                    |                                                                                       | 35                                                                                           |
| Test Plug Data                                                                                                    |                                                                                       | 35                                                                                           |
| T1 ac Voltage Tags                                                                                                    |                                                                                       | 35                                                                                           |
| DC Load Box                                                                                                    |                                                                                       | 35                                                                                           |
| STI-FIPS Adapter Chassis                                                                                                    |                                                                                       |                                                                                              |
| STI-FIPS Adapters                                                                                                    |                                                                                       |                                                                                              |
| CU-PS03 STI DC Power Supp                                                                                                    |                                                                                       |                                                                                              |
| STI Bulkhead Connector                                                                                                    | ,<br>                                                                                 |                                                                                              |
| Fans and Thermal Switches                                                                                                    |                                                                                       |                                                                                              |
| IML Diskette Drive                                                                                                    |                                                                                       |                                                                                              |
| Local/Remote Power Panel                                                                                                    |                                                                                       |                                                                                              |
| MD Connector                                                                                                    |                                                                                       |                                                                                              |
|                                                                                                    |                                                                                       |                                                                                              |
| Operator Panel                                                                                                    |                                                                                       |                                                                                              |
| Operator Panel                                                                                                    |                                                                                       | 50<br>                                                                                       |
| Operator Panel                                                                                                    |                                                                                       |                                                                                              |
| Operator Panel<br>Operator Setup Panel<br>UEPO Switch<br>CU-PS01 Tape Control Unit ac F                                                                                                    | wer Supply, 60 Hz and 50                                                              | 50<br>50<br>50<br>1 Hz Japan 55                                                              |
| Operator Panel<br>Operator Setup Panel<br>UEPO Switch<br>CU-PS01 Tape Control Unit ac F<br>AC/DC Distribution                                                                                                    | wer Supply, 60 Hz and 50                                                              | 50<br>50<br>1 Hz Japan 55<br>55                                                              |
| Operator Panel<br>Operator Setup Panel<br>UEPO Switch<br>CU-PS01 Tape Control Unit ac F<br>AC/DC Distribution<br>AC Input Filter Cover and Sh                                                                                                    | wer Supply, 60 Hz and 50                                                              | 50<br>50<br>1 Hz Japan 55<br>55<br>55<br>55<br>55                                            |
| Operator Panel<br>Operator Setup Panel<br>UEPO Switch<br>CU-PS01 Tape Control Unit ac F<br>AC/DC Distribution<br>AC Input Filter Cover and Sh<br>AC Output Socket                                                                                                    | wer Supply, 60 Hz and 50                                                              | 50<br>50<br>Hz Japan 55<br>55<br>55<br>55                                                    |
| Operator Panel<br>Operator Setup Panel<br>UEPO Switch<br>CU-PS01 Tape Control Unit ac F<br>AC/DC Distribution<br>AC Input Filter Cover and Sh<br>AC Output Socket<br>CB1 Mainline Breaker                                                                                                    | wer Supply, 60 Hz and 50                                                              | 50<br>50<br>1 Hz Japan 55<br>55<br>55<br>55<br>55<br>55<br>55<br>55                          |
| Operator Panel<br>Operator Setup Panel<br>UEPO Switch<br>CU-PS01 Tape Control Unit ac F<br>AC/DC Distribution<br>AC Input Filter Cover and Sh<br>AC Output Socket<br>CB1 Mainline Breaker<br>Convenience Outlet                                                                                                    | wer Supply, 60 Hz and 50                                                              | 50<br>50<br>1 Hz Japan 55<br>55<br>55<br>55<br>55<br>55<br>55<br>55<br>55<br>55<br>55<br>55  |
| Operator Panel<br>Operator Setup Panel<br>UEPO Switch<br>CU-PS01 Tape Control Unit ac F<br>AC/DC Distribution<br>AC Input Filter Cover and Sh<br>AC Output Socket<br>CB1 Mainline Breaker<br>Convenience Outlet<br>F1 Failure Light                                                                                                    | wer Supply, 60 Hz and 50                                                              | 50<br>50<br>50<br>50<br>55<br>55<br>55<br>55<br>55<br>55<br>55<br>55<br>55<br>5              |
| Operator Panel<br>Operator Setup Panel<br>UEPO Switch<br>CU-PS01 Tape Control Unit ac F<br>AC/DC Distribution<br>AC Input Filter Cover and Sh<br>AC Output Socket<br>CB1 Mainline Breaker<br>Convenience Outlet<br>F1 Failure Light<br>Overcurrent Protection                                                                                                    | wer Supply, 60 Hz and 50                                                              | 50<br>50<br>50<br>50<br>55<br>55<br>55<br>55<br>55<br>55<br>55<br>55<br>55<br>5              |
| Operator Panel<br>Operator Setup Panel<br>UEPO Switch<br>CU-PS01 Tape Control Unit ac F<br>AC/DC Distribution<br>AC Input Filter Cover and Sh<br>AC Output Socket<br>CB1 Mainline Breaker<br>Convenience Outlet<br>F1 Failure Light<br>Overcurrent Protection<br>Phase 1                                                                                                    | wer Supply, 60 Hz and 50                                                              | 50<br>50<br>50<br>50<br>55<br>55<br>55<br>55<br>55<br>55<br>55<br>55<br>55<br>5              |
| Operator Panel<br>Operator Setup Panel<br>UEPO Switch<br>CU-PS01 Tape Control Unit ac F<br>AC/DC Distribution<br>AC Input Filter Cover and Sh<br>AC Output Socket<br>CB1 Mainline Breaker<br>Convenience Outlet<br>F1 Failure Light<br>Overcurrent Protection<br>Phase 1<br>Phase 2<br>Phase 3                                                                                                    | wer Supply, 60 Hz and 50                                                              | 50<br>50<br>50<br>50<br>55<br>55<br>55<br>55<br>55<br>55<br>55<br>55<br>55<br>5              |
| Operator Panel<br>Operator Setup Panel<br>UEPO Switch<br>CU-PS01 Tape Control Unit ac F<br>AC/DC Distribution<br>AC Input Filter Cover and Sh<br>AC Output Socket<br>CB1 Mainline Breaker<br>Convenience Outlet<br>F1 Failure Light<br>Overcurrent Protection<br>Phase 1<br>Phase 2<br>Phase 3<br>System Attach                                                                                                    | wer Supply, 60 Hz and 50                                                              | 50<br>50<br>50<br>50<br>55<br>55<br>55<br>55<br>55<br>55<br>55<br>55<br>55<br>5              |
| Operator Panel<br>Operator Setup Panel<br>UEPO Switch<br>CU-PS01 Tape Control Unit ac F<br>AC/DC Distribution<br>AC Input Filter Cover and Sh<br>AC Output Socket<br>CB1 Mainline Breaker<br>Convenience Outlet<br>F1 Failure Light<br>Overcurrent Protection<br>Phase 1<br>Phase 2<br>Phase 3<br>System Attach<br>+ 24 V Control Transformera                                                                                                    | wer Supply, 60 Hz and 50                                                              | 50<br>50<br>50<br>55<br>55<br>55<br>55<br>55<br>55<br>55<br>55<br>55<br>55<br>5              |
| Operator Panel<br>Operator Setup Panel<br>UEPO Switch<br>CU-PS01 Tape Control Unit ac F<br>AC/DC Distribution<br>AC Input Filter Cover and Sh<br>AC Output Socket<br>CB1 Mainline Breaker<br>Convenience Outlet<br>F1 Failure Light<br>Overcurrent Protection<br>Phase 1<br>Phase 2<br>Phase 3<br>System Attach<br>+ 24 V Control Transformer a<br>CU-PS01 Tape Control Unit ac F                                                                                                    | wer Supply, 60 Hz and 50<br>ald<br>Voltage Taps<br>wer Supply, 50 Hz, except          | 50<br>50<br>50<br>55<br>55<br>55<br>55<br>55<br>55<br>55<br>55<br>55<br>55<br>5              |
| Operator Panel<br>Operator Setup Panel<br>UEPO Switch<br>CU-PS01 Tape Control Unit ac F<br>AC/DC Distribution<br>AC Input Filter Cover and Sh<br>AC Output Socket<br>CB1 Mainline Breaker<br>Convenience Outlet<br>F1 Failure Light<br>Overcurrent Protection<br>Phase 1<br>Phase 2<br>Phase 3<br>System Attach<br>+ 24 V Control Transformer a<br>CU-PS01 Tape Control Unit ac F<br>AC/DC Distribution to TCU                                                                                                    | wer Supply, 60 Hz and 50<br>aid<br>Voltage Taps<br>wer Supply, 50 Hz, excep           | 50<br>50<br>50<br>51<br>55<br>55<br>55<br>55<br>55<br>55<br>55<br>55<br>55<br>55<br>55<br>55 |
| Operator Panel<br>Operator Setup Panel<br>UEPO Switch<br>CU-PS01 Tape Control Unit ac F<br>AC/DC Distribution<br>AC Input Filter Cover and Sh<br>AC Output Socket<br>CB1 Mainline Breaker<br>Convenience Outlet<br>F1 Failure Light<br>Overcurrent Protection<br>Phase 1<br>Phase 2<br>Phase 3<br>System Attach<br>+ 24 V Control Transformer a<br>CU-PS01 Tape Control Unit ac F<br>AC/DC Distribution to TCU<br>AC Input Filter Cover and Sh                                                                                                    | wer Supply, 60 Hz and 50<br>aid<br>Voltage Taps<br>wer Supply, 50 Hz, excep           | 50<br>50<br>50<br>51<br>55<br>55<br>55<br>55<br>55<br>55<br>55<br>55<br>55<br>55<br>55<br>55 |
| Operator Panel<br>Operator Setup Panel<br>UEPO Switch<br>CU-PS01 Tape Control Unit ac F<br>AC/DC Distribution<br>AC Input Filter Cover and Sh<br>AC Output Socket<br>CB1 Mainline Breaker<br>Convenience Outlet<br>F1 Failure Light<br>Overcurrent Protection<br>Phase 1<br>Phase 2<br>Phase 3<br>System Attach<br>+24 V Control Transformer a<br>CU-PS01 Tape Control Unit ac F<br>AC/DC Distribution to TCU<br>AC Input Filter Cover and Sh<br>AC Output Socket                                                                                                    | wer Supply, 60 Hz and 50<br>aid<br>voltage Taps<br>wer Supply, 50 Hz, except          | 50<br>50<br>50<br>51<br>55<br>55<br>55<br>55<br>55<br>55<br>55<br>55<br>55<br>55<br>55<br>55 |
| Operator Panel<br>Operator Setup Panel<br>UEPO Switch<br>CU-PS01 Tape Control Unit ac F<br>AC/DC Distribution<br>AC Input Filter Cover and Sh<br>AC Output Socket<br>CB1 Mainline Breaker<br>Convenience Outlet<br>F1 Failure Light<br>Overcurrent Protection<br>Phase 1<br>Phase 2<br>Phase 3<br>System Attach<br>+24 V Control Transformer<br>CU-PS01 Tape Control Unit ac F<br>AC/DC Distribution to TCU<br>AC Input Filter Cover and Sh<br>AC Output Socket<br>CB1 Mainline Breaker                                                                                                    | wer Supply, 60 Hz and 50<br>aid<br>Voltage Taps<br>wer Supply, 50 Hz, excepted        | 50<br>50<br>50<br>51<br>55<br>55<br>55<br>55<br>55<br>55<br>55<br>55<br>55<br>55<br>55<br>55 |
| Operator Panel<br>Operator Setup Panel<br>UEPO Switch<br>CU-PS01 Tape Control Unit ac F<br>AC/DC Distribution<br>AC Input Filter Cover and Sh<br>AC Output Socket<br>CB1 Mainline Breaker<br>Convenience Outlet<br>F1 Failure Light<br>Overcurrent Protection<br>Phase 1<br>Phase 2<br>Phase 3<br>System Attach<br>+ 24 V Control Transformer a<br>CU-PS01 Tape Control Unit ac F<br>AC/DC Distribution to TCU<br>AC Input Filter Cover and Sh<br>AC Output Socket<br>CB1 Mainline Breaker<br>Convenience Outlet                                                                                                    | wer Supply, 60 Hz and 50<br>aid<br>Voltage Taps<br>wer Supply, 50 Hz, excep           | 50<br>1 Hz Japan 55<br>55<br>55<br>55<br>55<br>55<br>55<br>55<br>55<br>55                    |
| Operator Panel         Operator Setup Panel         UEPO Switch         CU-PS01 Tape Control Unit ac F         AC/DC Distribution         AC Input Filter Cover and Sh         AC Output Socket         CB1 Mainline Breaker         Convenience Outlet         F1 Failure Light         Overcurrent Protection         Phase 1         Phase 2         Phase 3         System Attach         +24 V Control Transformer a         CU-PS01 Tape Control Unit ac F         AC/DC Distribution to TCU         AC Input Filter Cover and Sh         AC Output Socket         CB1 Mainline Breaker         Convenience Outlet         Delta/Wye Voltage Selection                                                                                                    | wer Supply, 60 Hz and 50<br>ald<br>voltage Taps<br>wer Supply, 50 Hz, excep           | 50<br>50<br>50<br>51<br>55<br>55<br>55<br>55<br>55<br>55<br>55<br>55<br>55                   |
| Operator Panel         Operator Setup Panel         Operator Setup Panel         UEPO Switch         CU-PS01 Tape Control Unit ac F         AC/DC Distribution         AC Input Filter Cover and Sh         AC Output Socket         CB1 Mainline Breaker         Convenience Outlet         F1 Failure Light         Overcurrent Protection         Phase 1         Phase 2         Phase 3         System Attach         +24 V Control Transformera         CU-PS01 Tape Control Unit ac F         AC/DC Distribution to TCU         AC Input Filter Cover and Sh         AC Output Socket         CB1 Mainline Breaker         Convenience Outlet         Delta/Wye Voltage Selection         F1 Failure Light                                                                                                    | wer Supply, 60 Hz and 50<br>ald<br>Voltage Taps<br>wer Supply, 50 Hz, excep           | 50<br>50<br>50<br>51<br>55<br>55<br>55<br>55<br>55<br>55<br>55<br>55<br>55                   |
| Operator Panel         Operator Setup Panel         UEPO Switch         CU-PS01 Tape Control Unit ac F         AC/DC Distribution         AC Input Filter Cover and Sh         AC Output Socket         CB1 Mainline Breaker         Convenience Outlet         F1 Failure Light         Overcurrent Protection         Phase 1         Phase 2         Phase 3         System Attach         + 24 V Control Transformer at         CU-PS01 Tape Control Unit ac F         AC/DC Distribution to TCU         AC Input Filter Cover and Sh         AC Output Socket         CB1 Mainline Breaker         Convenience Outlet         Delta/Wye Voltage Selection         F1 Failure Light         Neutral                                                                                                    | ver Supply, 60 Hz and 50<br>and 50<br>bid<br>voltage Taps<br>wer Supply, 50 Hz, excep | 50<br>50<br>50<br>51<br>55<br>55<br>55<br>55<br>55<br>55<br>55<br>55<br>55<br>55<br>55<br>55 |
| Operator Panel         Operator Setup Panel         UEPO Switch         CU-PS01 Tape Control Unit ac F         AC/DC Distribution         AC Input Filter Cover and Sh         AC Output Socket         CB1 Mainline Breaker         Convenience Outlet         F1 Failure Light         Overcurrent Protection         Phase 1         Phase 2         Phase 3         System Attach         + 24 V Control Transformer at CU-PS01 Tape Control Unit ac F         AC/DC Distribution to TCU         AC Input Filter Cover and Sh         AC Output Socket         CB1 Mainline Breaker         Convenience Outlet         Delta/Wye Voltage Selection         F1 Failure Light         Neutral         Overcurrent Protection                                                                                                    | vwer Supply, 60 Hz and 50<br>aid<br>Voltage Taps<br>wer Supply, 50 Hz, excep          | 50<br>50<br>50<br>55<br>55<br>55<br>55<br>55<br>55<br>55<br>55<br>55<br>55<br>5              |
| Operator Panel<br>Operator Setup Panel<br>UEPO Switch<br>CU-PS01 Tape Control Unit ac F<br>AC/DC Distribution<br>AC Input Filter Cover and Sh<br>AC Output Socket<br>CB1 Mainline Breaker<br>Convenience Outlet<br>F1 Failure Light<br>Overcurrent Protection<br>Phase 1<br>Phase 2<br>Phase 3<br>System Attach<br>+ 24 V Control Transformer a<br>CU-PS01 Tape Control Unit ac F<br>AC/DC Distribution to TCU<br>AC Input Filter Cover and Sh<br>AC Output Socket<br>CB1 Mainline Breaker<br>Convenience Outlet<br>Delta/Wye Voltage Selection<br>F1 Failure Light<br>Neutral<br>Overcurrent Protection<br>Phase 1                                                                                                    | wer Supply, 60 Hz and 50<br>aid<br>Voltage Taps<br>wer Supply, 50 Hz, excep           | 50<br>Hz Japan 55<br>55<br>55<br>55<br>55<br>55<br>55<br>55<br>55<br>55                      |
| Operator Panel         Operator Setup Panel         UEPO Switch         CU-PS01 Tape Control Unit ac F         AC/DC Distribution         AC Input Filter Cover and Sh         AC Output Socket         CB1 Mainline Breaker         Convenience Outlet         F1 Failure Light         Overcurrent Protection         Phase 1         Phase 2         Phase 3         System Attach         + 24 V Control Transformer at         CU-PS01 Tape Control Unit ac F         AC/DC Distribution to TCU         AC Input Filter Cover and Sh         AC Output Socket         CB1 Mainline Breaker         Convenience Outlet         Delta/Wye Voltage Selection         F1 Failure Light         Neutral         Overcurrent Protection         Phase 1         Phase 1         Phase 1         Phase 2                                                                                                    | wer Supply, 60 Hz and 50<br>aid<br>Voltage Taps<br>wer Supply, 50 Hz, excepted        | 50<br>Hz Japan 55<br>55<br>55<br>55<br>55<br>55<br>55<br>55<br>55<br>55                      |
| Operator Panel         Operator Setup Panel         UEPO Switch         CU-PS01 Tape Control Unit ac F         AC/DC Distribution         AC Input Filter Cover and Sh         AC Output Socket         CB1 Mainline Breaker         Convenience Outlet         F1 Failure Light         Overcurrent Protection         Phase 1         Phase 2         Phase 3         System Attach         + 24 V Control Transformer at         CU-PS01 Tape Control Unit ac F         AC/DC Distribution to TCU         AC Input Filter Cover and Sh         AC Output Socket         CB1 Mainline Breaker         Convenience Outlet         Delta/Wye Voltage Selection         F1 Failure Light         Neutral         Overcurrent Protection         Phase 1         Phase 2         Phase 3         System Attach                                                                                                    | wer Supply, 60 Hz and 50<br>aid<br>c Voltage Taps<br>wer Supply, 50 Hz, excep         | 50<br>Hz Japan 55<br>55<br>55<br>55<br>55<br>55<br>55<br>55<br>55<br>55                      |
| Operator Panel         Operator Setup Panel         UEPO Switch         CU-PS01 Tape Control Unit ac F         AC/DC Distribution         AC Input Filter Cover and Sh         AC Output Socket         CB1 Mainline Breaker         Convenience Outlet         F1 Failure Light         Overcurrent Protection         Phase 1         Phase 2         Phase 3         System Attach         +24 V Control Transformer a         CU-PS01 Tape Control Unit ac F         AC/DC Distribution to TCU         AC Input Filter Cover and Sh         AC Output Socket         CB1 Mainline Breaker         Convenience Outlet         Delta/Wye Voltage Selection         F1 Failure Light         Neutral         Overcurrent Protection         Phase 1         Phase 2         Phase 3         System Attach         +24 V Control Transformer 4                                                                                                    | ver Supply, 60 Hz and 50<br>ald<br>voltage Taps<br>wer Supply, 50 Hz, excepted        | 50<br>Hz Japan 55<br>55<br>55<br>55<br>55<br>55<br>55<br>55<br>55<br>55                      |
| Operator Panel         Operator Setup Panel         Operator Setup Panel         UEPO Switch         CU-PS01 Tape Control Unit ac F         AC Input Filter Cover and Sh         AC Output Socket         CB1 Mainline Breaker         Convenience Outlet         F1 Failure Light         Overcurrent Protection         Phase 1         Phase 2         Phase 3         System Attach         +24 V Control Transformera         CU-PS01 Tape Control Unit ac F         AC/DC Distribution to TCU         AC Input Filter Cover and Sh         AC Output Socket         CB1 Mainline Breaker         Convenience Outlet         Delta/Wye Voltage Selection         F1 Failure Light         Neutral         Overcurrent Protection         Phase 1         Phase 2         Delta/Wye Voltage Selection         F1 Failure Light         Neutral         Overcurrent Protection         Phase 3         System Attach         +24 V Control Transformer a         Circuit Breaker Terminals                                                                                         | vwer Supply, 60 Hz and 50<br>ald<br>Voltage Taps<br>wer Supply, 50 Hz, excepted       | 50<br>Hz Japan 55<br>55<br>55<br>55<br>55<br>55<br>55<br>55<br>55<br>55                      |
| Operator Panel         Operator Setup Panel         UEPO Switch         CU-PS01 Tape Control Unit ac F         AC/DC Distribution         AC Input Filter Cover and Sh         AC Output Socket         CB1 Mainline Breaker         Convenience Outlet         F1 Failure Light         Overcurrent Protection         Phase 1         Phase 2         Phase 3         System Attach         + 24 V Control Transformer a         CU-PS01 Tape Control Unit ac F         AC/DC Distribution to TCU         AC Input Filter Cover and Sh         AC Output Socket         CD-PS01 Tape Control Unit ac F         AC/DC Distribution to TCU         AC Input Filter Cover and Sh         AC Output Socket         CB1 Mainline Breaker         Convenience Outlet         Delta/Wye Voltage Selection         F1 Failure Light         Neutral         Overcurrent Protection         Phase 1         Phase 2         Phase 3         System Attach         + 24 V Control Transformer 4         Phase 3         System Attach         + 24 V Control Transformer 5                    | ver Supply, 60 Hz and 50<br>ald<br>Voltage Taps<br>wer Supply, 50 Hz, excep<br>ald    | 50<br>Hz Japan 55<br>55<br>55<br>55<br>55<br>55<br>55<br>55<br>55<br>55                      |
| Operator Panel         Operator Setup Panel         UEPO Switch         CU-PS01 Tape Control Unit ac F         AC/DC Distribution         AC Input Filter Cover and Sh         AC Output Socket         CB1 Mainline Breaker         Convenience Outlet         F1 Failure Light         Overcurrent Protection         Phase 1         Phase 2         Phase 3         System Attach         + 24 V Control Transformer at         CU-PS01 Tape Control Unit ac F         AC/DC Distribution to TCU         AC Input Filter Cover and Sh         AC Output Socket         CB1 Mainline Breaker         Convenience Outlet         Delta/Wye Voltage Selection         F1 Failure Light         Neutral         Overcurrent Protection         Phase 1         Phase 3         System Attach         Phase 3         System Attach         + 24 V Control Transformer at         Circuit Breaker Terminals         CB1, All 60 Hz and 50 Hz Jap         CB1, All 60 Hz and 50 Hz Jap                                                                                                  | ver Supply, 60 Hz and 50<br>aid<br>Voltage Taps<br>wer Supply, 50 Hz, excep<br>aid    | 50<br>Hz Japan 55<br>55<br>55<br>55<br>55<br>55<br>55<br>55<br>55<br>55                      |
| Operator Panel         Operator Setup Panel         UEPO Switch         CU-PS01 Tape Control Unit ac F         AC/DC Distribution         AC Input Filter Cover and Sh         AC Output Socket         CB1 Mainline Breaker         Convenience Outlet         F1 Failure Light         Overcurrent Protection         Phase 1         Phase 2         Phase 3         System Attach         + 24 V Control Transformer at         CU-PS01 Tape Control Unit ac F         AC/DC Distribution to TCU         AC Input Filter Cover and Sh         AC Output Socket         CB1 Mainline Breaker         Convenience Outlet         Delta/Wye Voltage Selection         F1 Failure Light         Neutral         Overcurrent Protection         Phase 1         Phase 3         System Attach         Phase 3         System Attach         + 24 V Control Transformer at         Circuit Breaker Terminals         Circuit Breaker Terminals         CB1, All 60 Hz and 50 Hz Jap         CB1, All 60 Hz and 50 Hz Jap         CB1, S0 Hz, except Japan         Tape Control Unit CBs | ver Supply, 60 Hz and 50<br>aid<br>Voltage Taps<br>wer Supply, 50 Hz, excep<br>aid    | 50<br>Hz Japan 55<br>55<br>55<br>55<br>55<br>55<br>55<br>55<br>55<br>55                      |
| Operator Panel<br>Operator Setup Panel<br>UEPO Switch<br>CU-PS01 Tape Control Unit ac F<br>AC/DC Distribution<br>AC Input Filter Cover and Sh<br>AC Output Socket<br>CB1 Mainline Breaker<br>Convenience Outlet<br>F1 Failure Light<br>Overcurrent Protection<br>Phase 1<br>Phase 2<br>Phase 3<br>System Attach<br>+ 24 V Control Transformer a<br>CU-PS01 Tape Control Unit ac F<br>AC/DC Distribution to TCU<br>AC Input Filter Cover and Sh<br>AC Output Socket<br>CB1 Mainline Breaker<br>Convenience Outlet<br>Delta/Wye Voltage Selection<br>F1 Failure Light<br>Neutral<br>Overcurrent Protection<br>Phase 1<br>Phase 2<br>Phase 3<br>System Attach<br>Phase 3<br>System Attach<br>Phase 3<br>System Attach<br>Phase 1<br>Phase 3<br>System Attach<br>Phase 3<br>System Attach<br>+ 24 V Control Transformer a<br>Clicuit Breaker Terminals<br>CB1, All 60 Hz and 50 Hz Jap<br>CB1, 50 Hz, except Japan<br>Tape Control Unit CBs<br>Subsystem Circuit Breakers                                                                                                    | wer Supply, 60 Hz and 50<br>aid<br>Voltage Taps<br>wer Supply, 50 Hz, excep<br>ald    | 50<br>Hz Japan 55<br>55<br>55<br>55<br>55<br>55<br>55<br>55<br>55<br>55                      |

| Tape Transport Unit Locations<br>AC Power Connector | 75   |
|-----------------------------------------------------|------|
| Drive Switch Panel                                  | 75   |
| Drive Logical Address Switch                        | 75   |
| Drive Online/Offline Switch                         | 75   |
| Drive Power Switch                                  |      |
| Drive Reset Switch                                  | 75   |
|                                                     | 75   |
| Drive 1                                             | . 75 |
| Operator Control Panel and Display                  | . 75 |
| Barl EDs                                            | . 75 |
| Beady/Not Beady Switch                              | . 75 |
| Bewind Switch                                       | 75   |
| Selected Indicator                                  | 75   |
| Lipload Switch                                      | . 75 |
| Tane Transport Unit ac Power CB1                    | 75   |
| Thermal Connector                                   | . 75 |
| TIL-P2 Read/Write Bus Connectors                    | 75   |
| DB 0/1 PS01 Tape Transport Unit dc Power Supply     |      |
| TCI I Simulator Factory Use Only                    |      |
| Test Plug Data                                      |      |
| Blower Assembly                                     | 120  |
| Preumatic Supply Assembly                           | 120  |
| Inlat Filter                                        | 120  |
| Output Filter                                       | 120  |
| Practice Prot Can                                   | 120  |
| Pump Motor                                          | 120  |
| Bany motor                                          | 120  |
|                                                     | 120  |
|                                                     | 120  |
|                                                     | 120  |
| All Filming                                         | 120  |
|                                                     | 120  |
|                                                     | 120  |

#### (continued on the next page)

.

.

.

Contents LOC 1

.

## Contents LOC 1

## Contents (Continued)

| Drive Locations                                                   |    |
|-------------------------------------------------------------------|----|
| File Protect Switch                                               | 95 |
| Fhreader Arm (at the Cartridge Latch Assembly)                    | 95 |
| Threader Arm (at the Machine Reel)                                | 95 |
| 02A-A1 Logic Board (Pin Side)                                     | 95 |
| Cartridge Latch Assembly                                          | 00 |
| Cartridge Latch Solenoid                                          | 00 |
| Cartridge Present Sensor                                          | 00 |
| Cleaner Block Assembly                                            | 00 |
| Decoupler Assembly                                                | 00 |
| lead and Guide Assembly                                           | 00 |
| _atch Sensor                                                      | 00 |
| Machine Reel Assembly                                             | 00 |
| Plenum Assembly and Pressure Sensor                               | 00 |
| Γape Lifter Solenoid                                              | 00 |
| Tension Transducer                                                | 00 |
| Fhreader Assembly                                                 | 00 |
| File Reel Motor                                                   | 05 |
| Machine Reel Motor                                                | 05 |
| Machine Reel Tach Sensor A                                        | 05 |
| Machine Reel Tach Sensor B 1                                      | 05 |
| ۲ape Path Sensor A                                                | 05 |
| Image: Path Sensor B       1         Image: Path Sensor B       1 | )5 |
| Fhreader Motor                                                    | 05 |
| Power Amplifier Board                                             | 25 |
| Power Amplifier Board Connectors                                  | 25 |
| Fhermal Switch Assembly                                           | 30 |
| 02A-A1 Logic Board (Card Side) with Top-Card Connectors           | 30 |
| _ogic Board Layout (Pin Side)                                     | 35 |
| DC Distribution Cable (Internal)                                  | 40 |
| Read Adapter Cables                                               | 45 |
| Nrite Adapter Cables                                              | 50 |
| Fach Sensor Cable                                                 | 55 |
| Automatic Cartridge Loader Feature                                | 70 |

## Contents (Continued) LOC 2

Contents (Continued) LOC 2

.

#### **Tape Control Unit Locations**

Logic Board Layout (Pin Side)

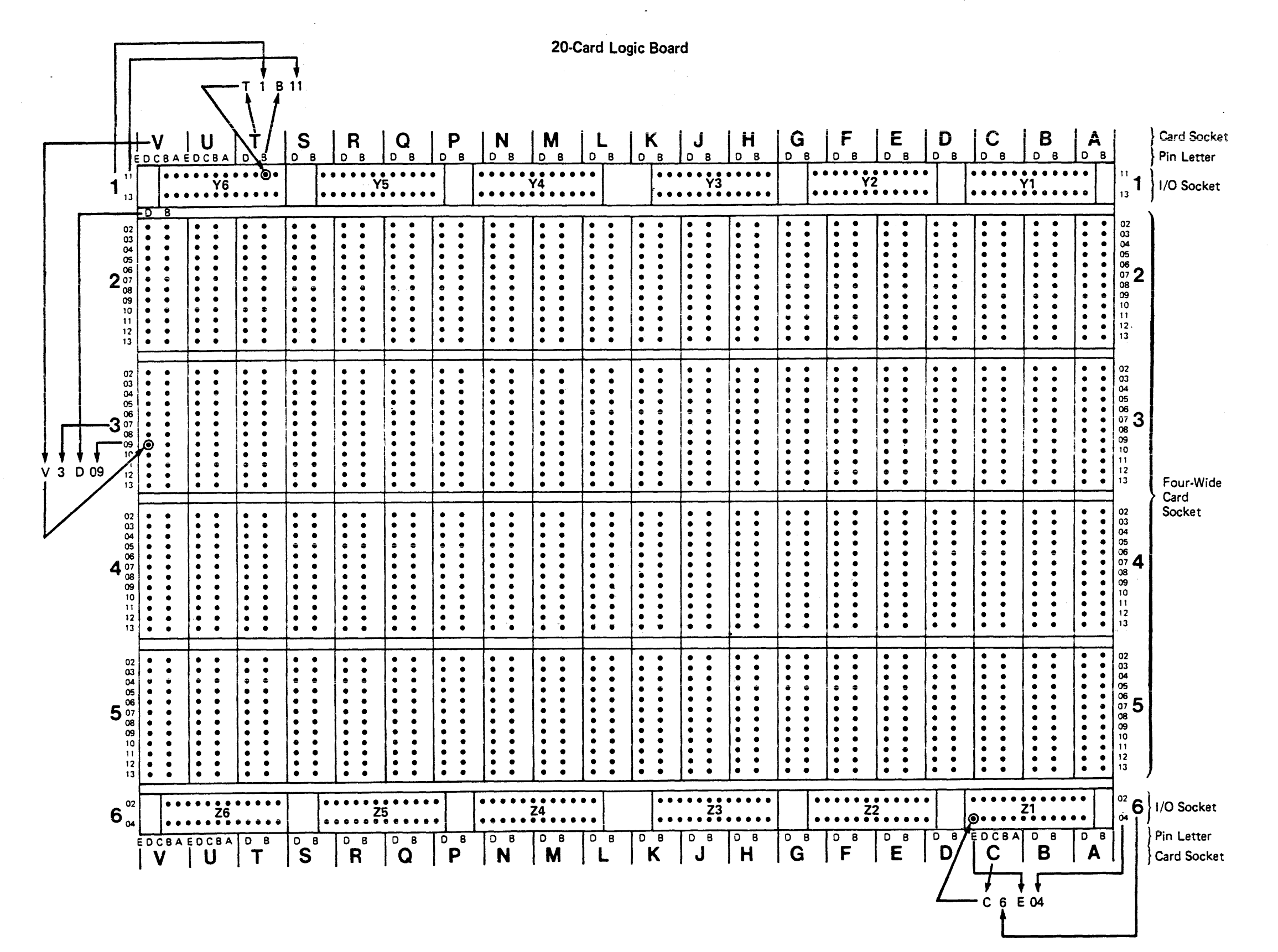

## Tape Control Unit Locations LOC 5

Tape Control Unit Locations LOC 5

#### **Card Identification**

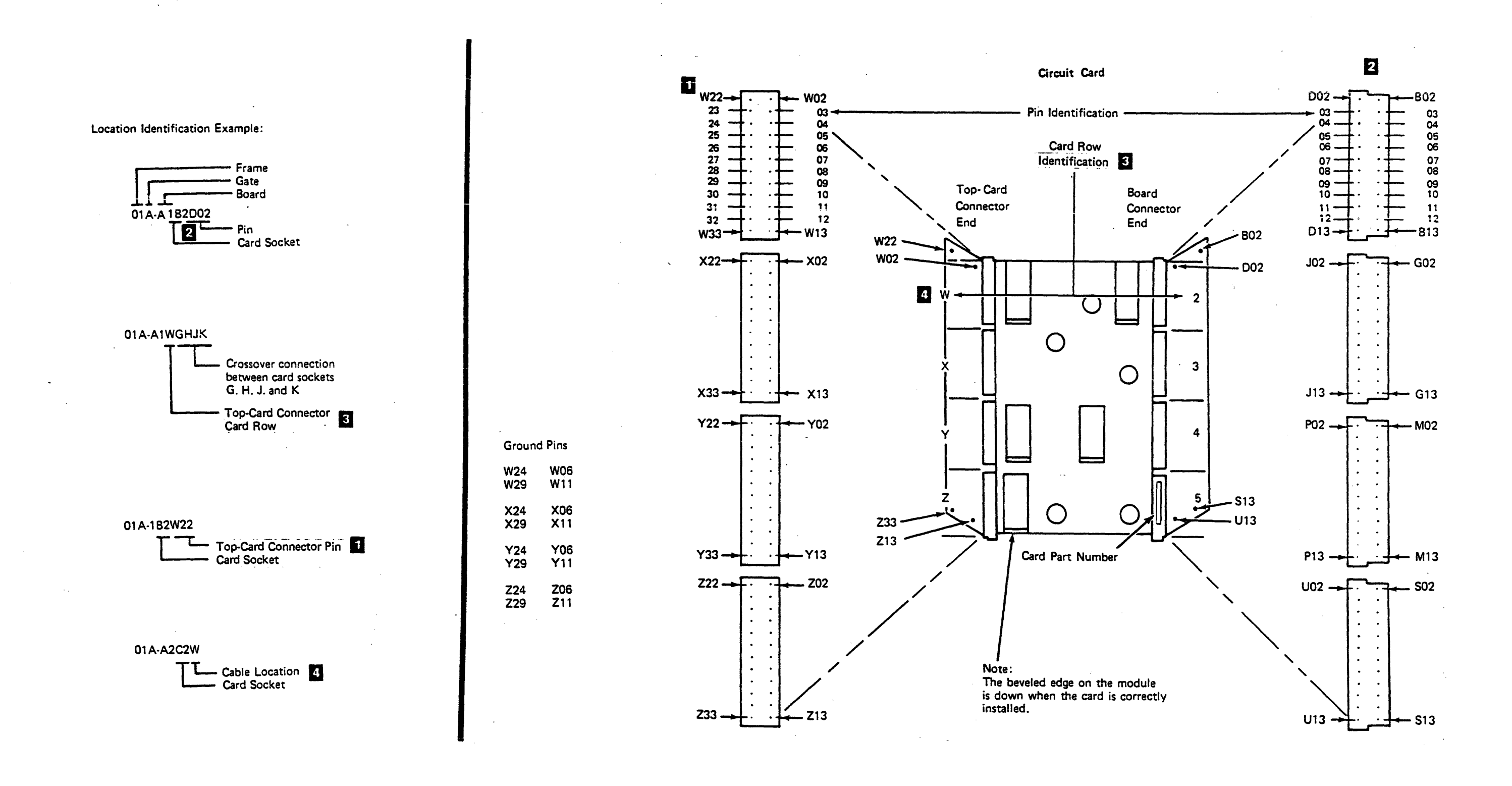

Tape Control Unit Locations (Continued) LOC 10

Tape Control Unit Locations (Continued) LOC 10

Logic Boards (Card Side)

Tape Control Unit Locations (Continued) LOC 15

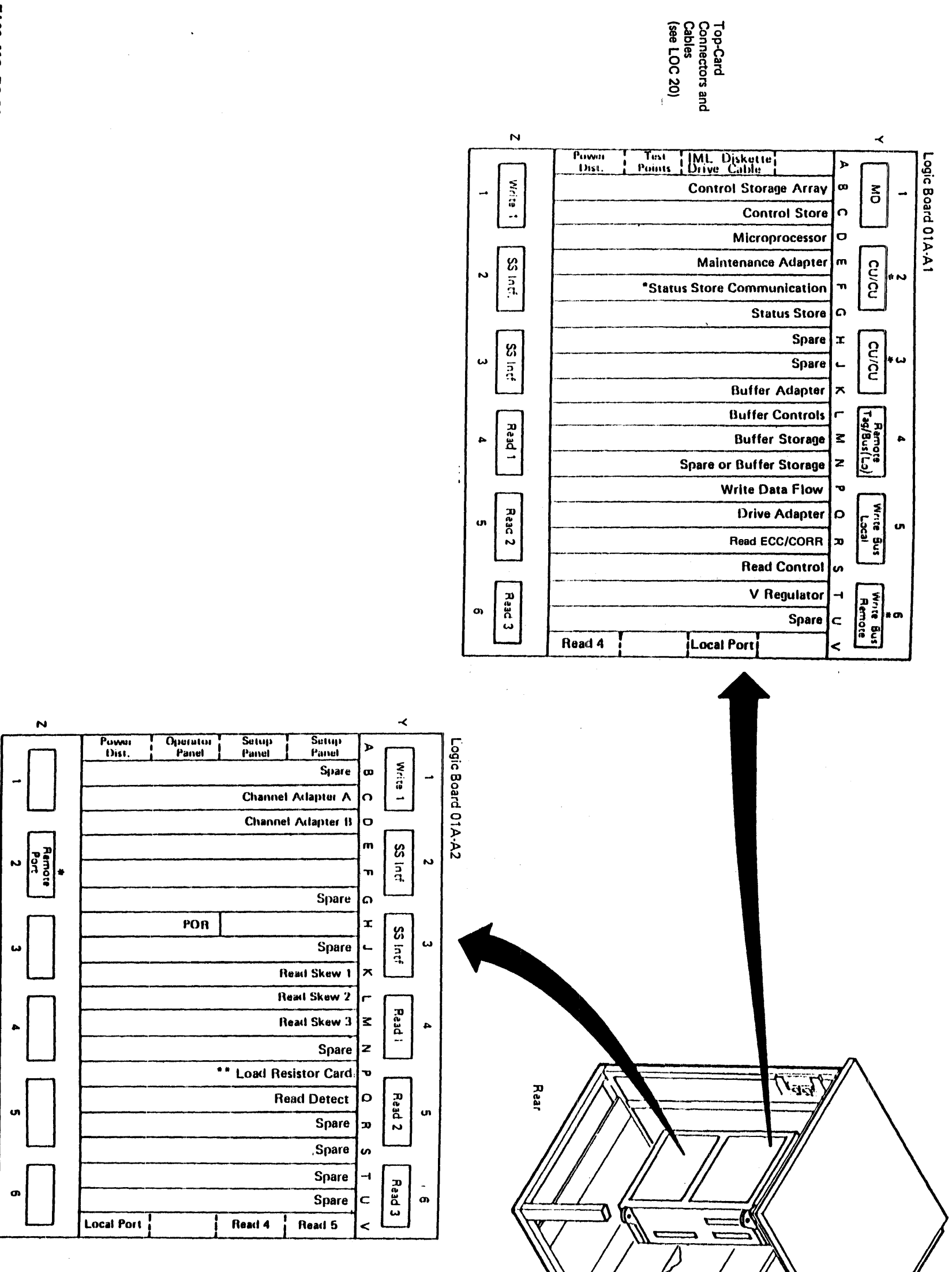

TA90 MG EC C04824

Tape Control Unit Locations (Continued) LOC 15

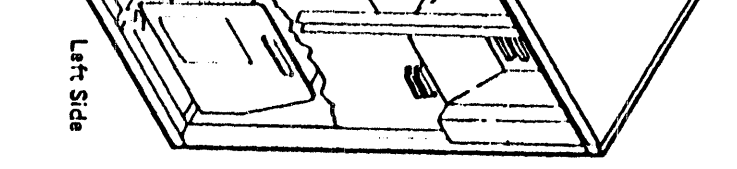

#### **Top-Card Connectors and Cables**

#### Notes:

- 1. The documentation may refer to the same connector in more than one way. For example, 01A-A1S2W may also be referred to as CU-A1S2W.
- 2. Labeling is different for top-card connectors that mount on a single card, such as 01A-A1S2W, and top-card connectors that mount on multiple cards, such as 01A-A1ZCD. The single-card connectors are labeled with the card given first (S2), then the position of the connector on that card (W). The multiple-card connectors are labeled with the position of the connector given first (Z), then the cards (CD).

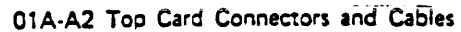

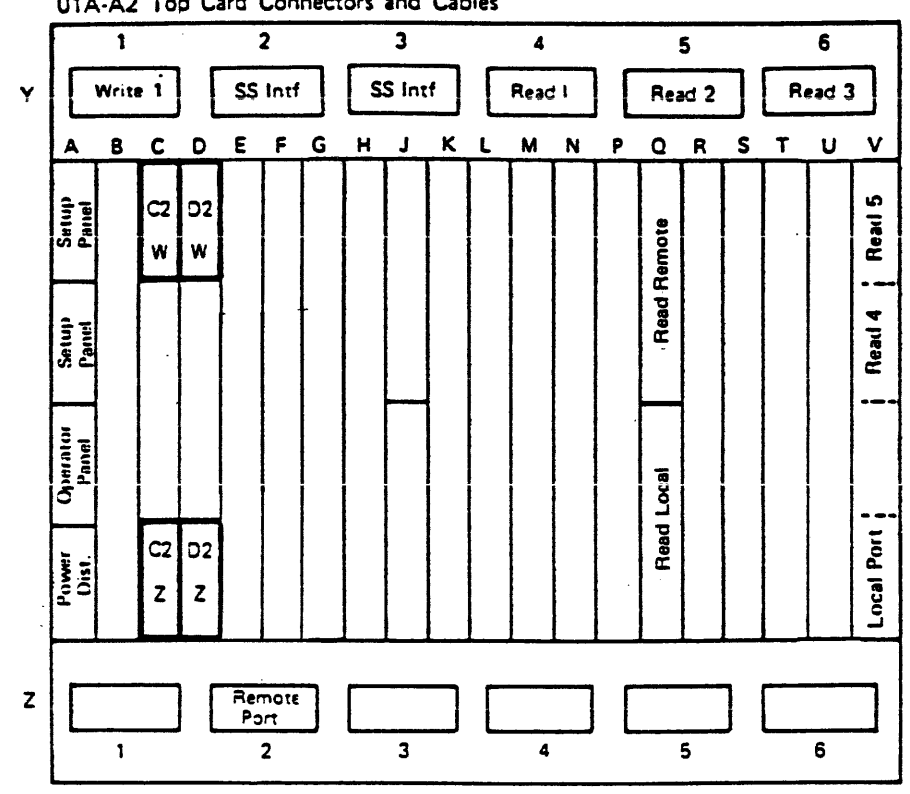

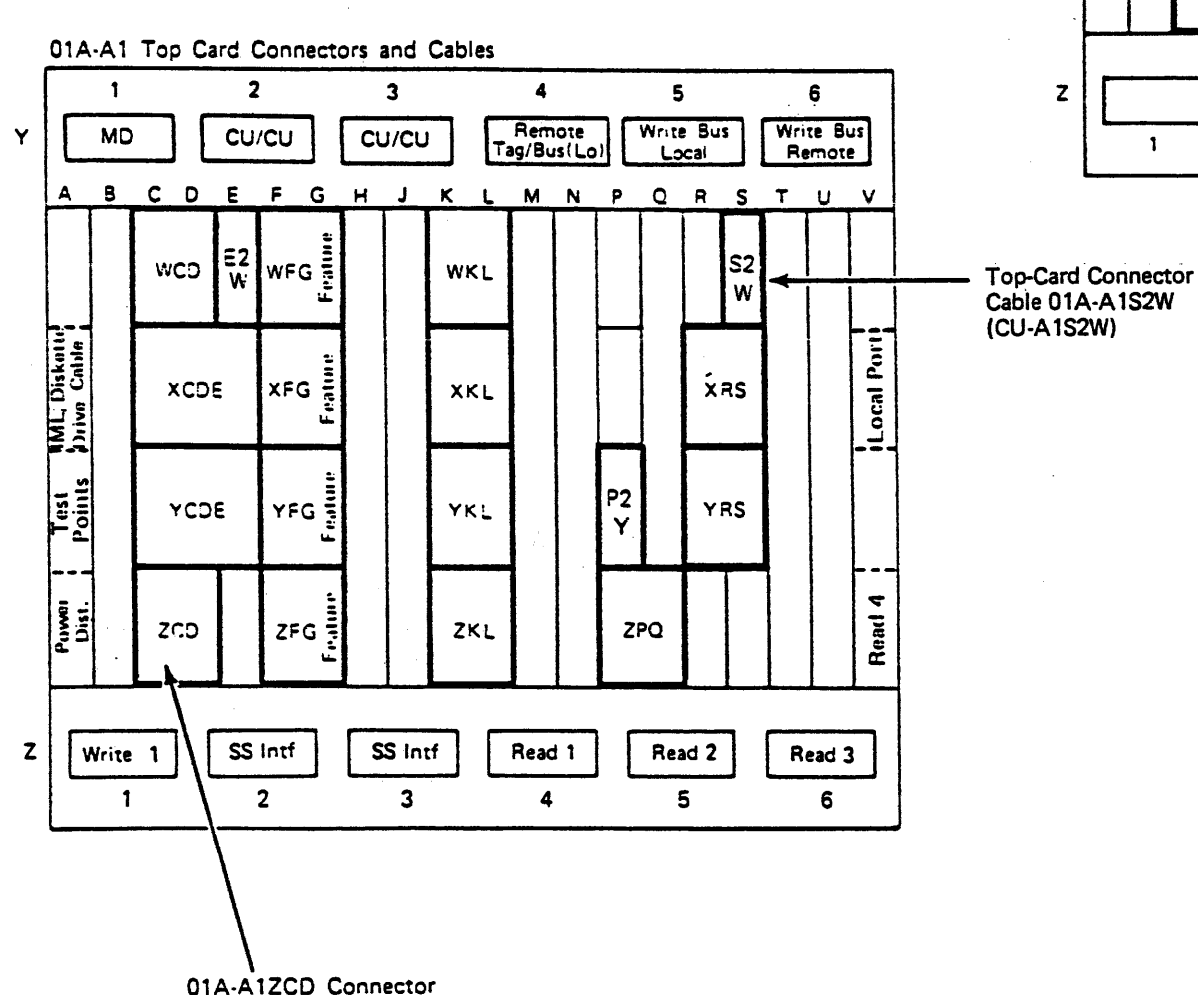

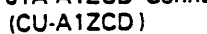

LOC 20

Tape Control Unit Locations (Continued) LOC 20

-

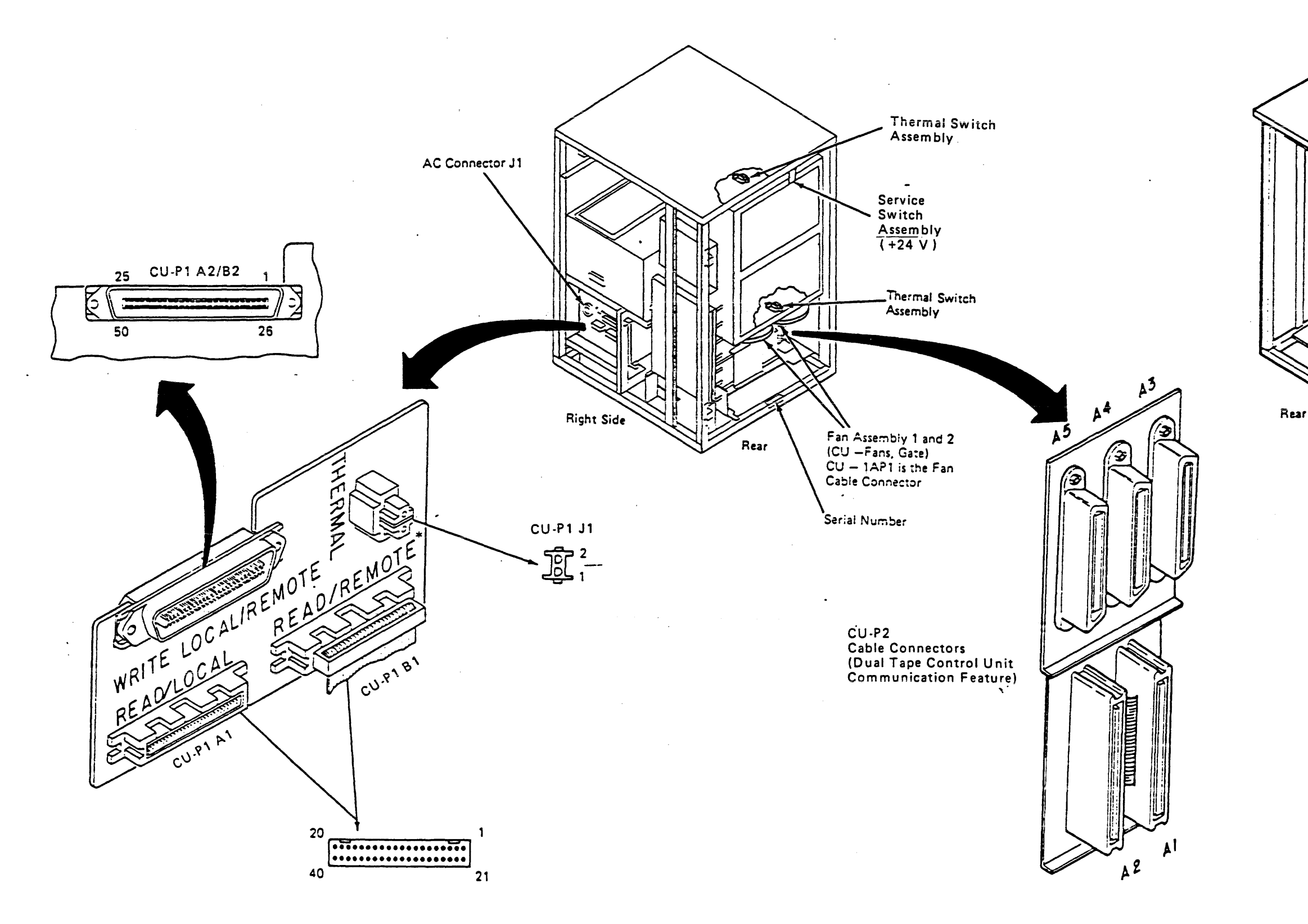

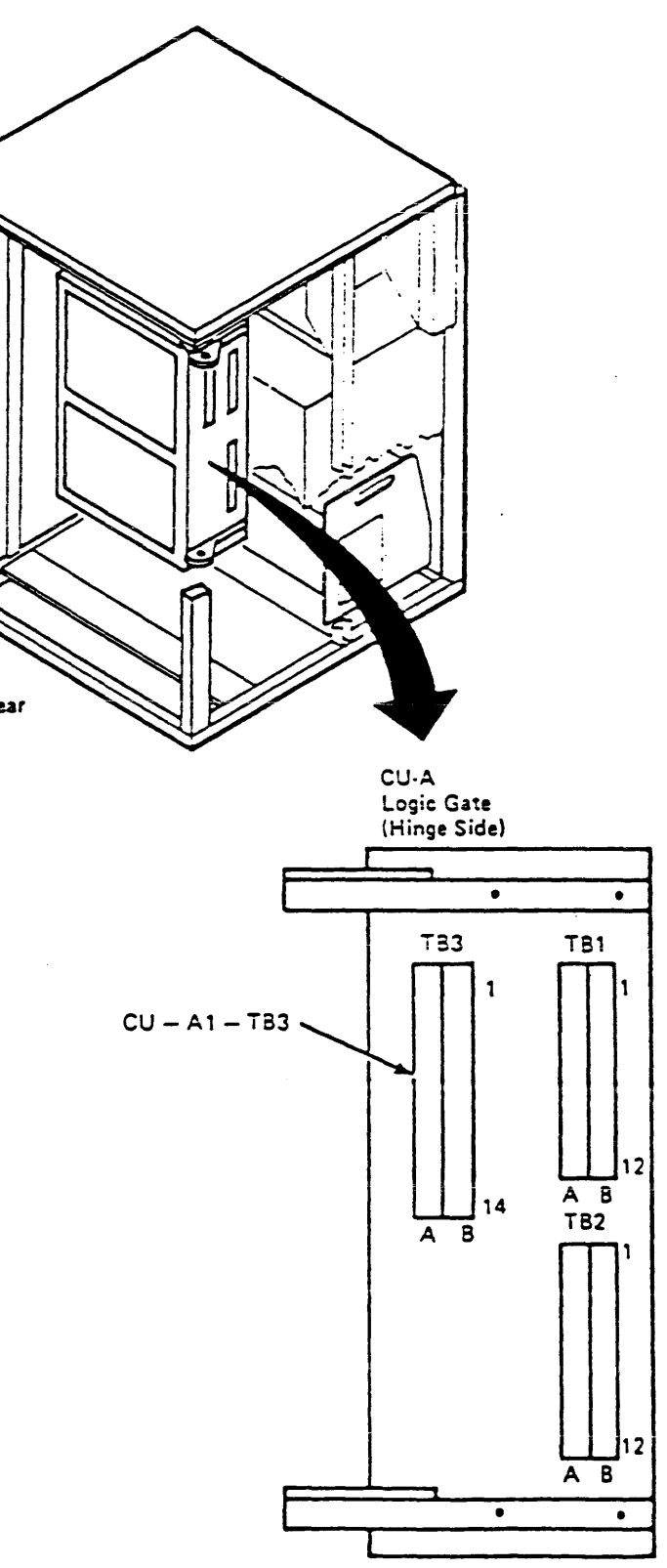

CU-PS02 Tape Control Unit dc Power Supply

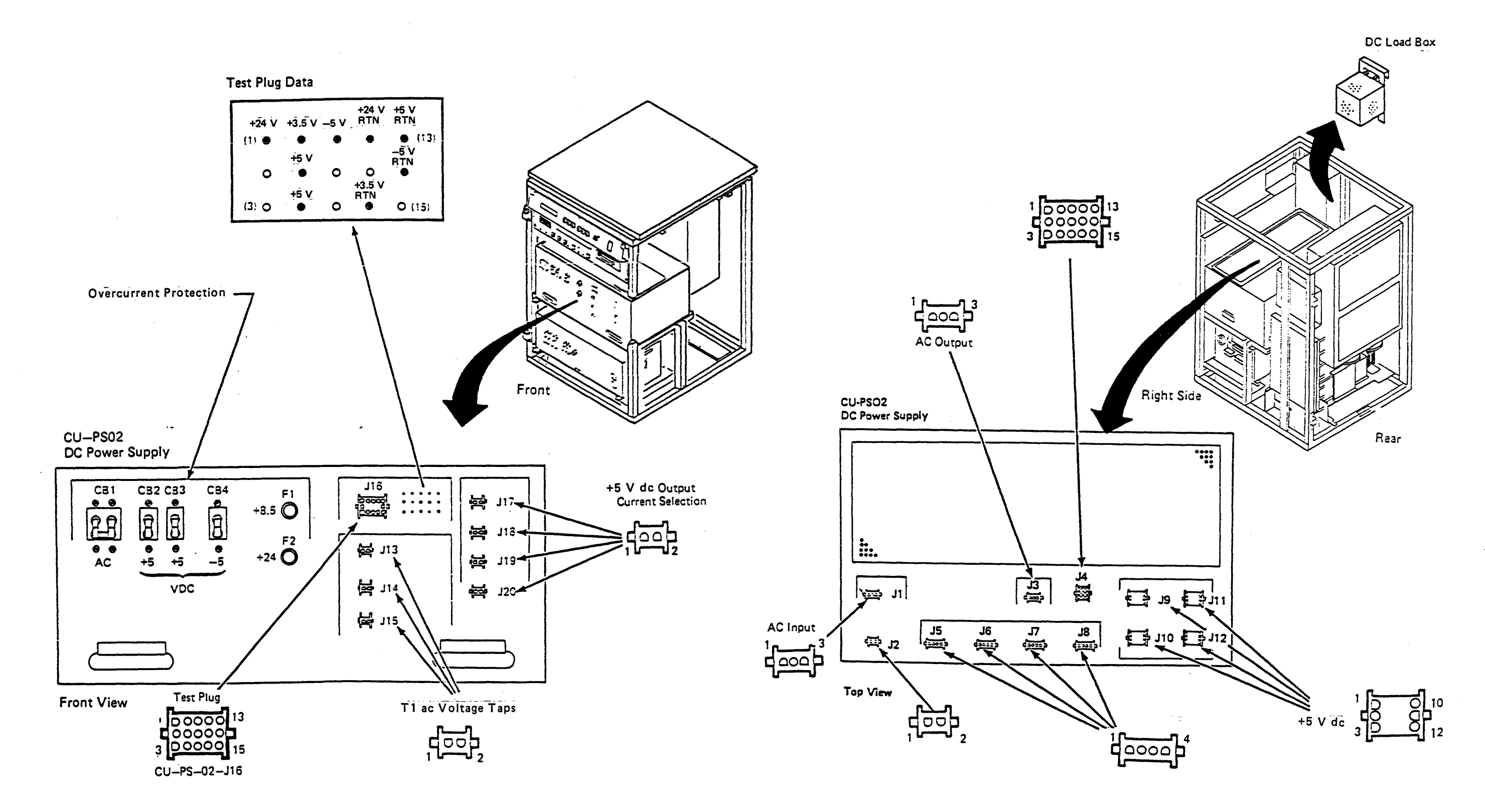

LOC 35

LOC 35

#### **STI-FIPS Adapter Chassis**

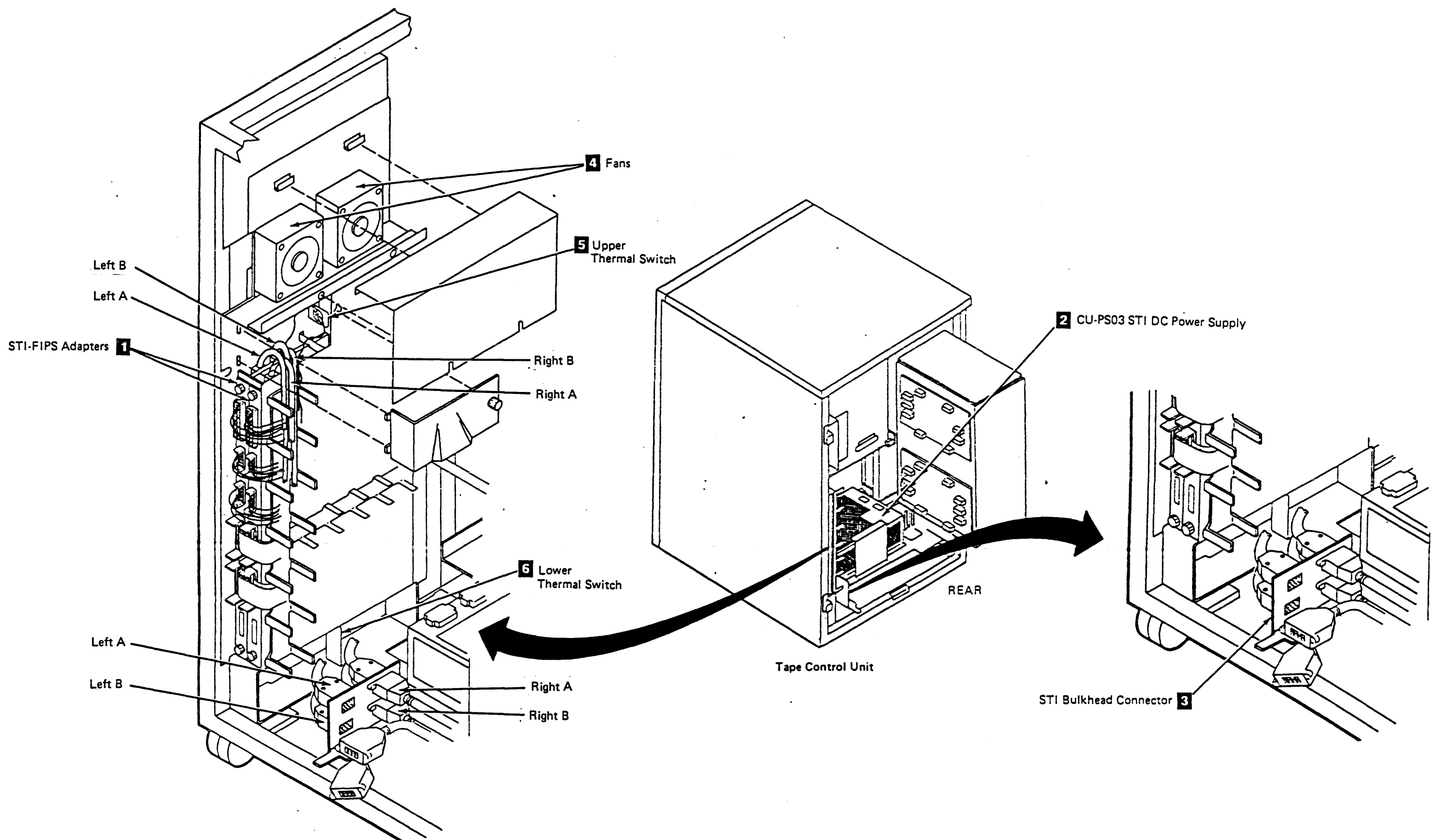

## Tape Control Unit Locations (Continued) LOC 45

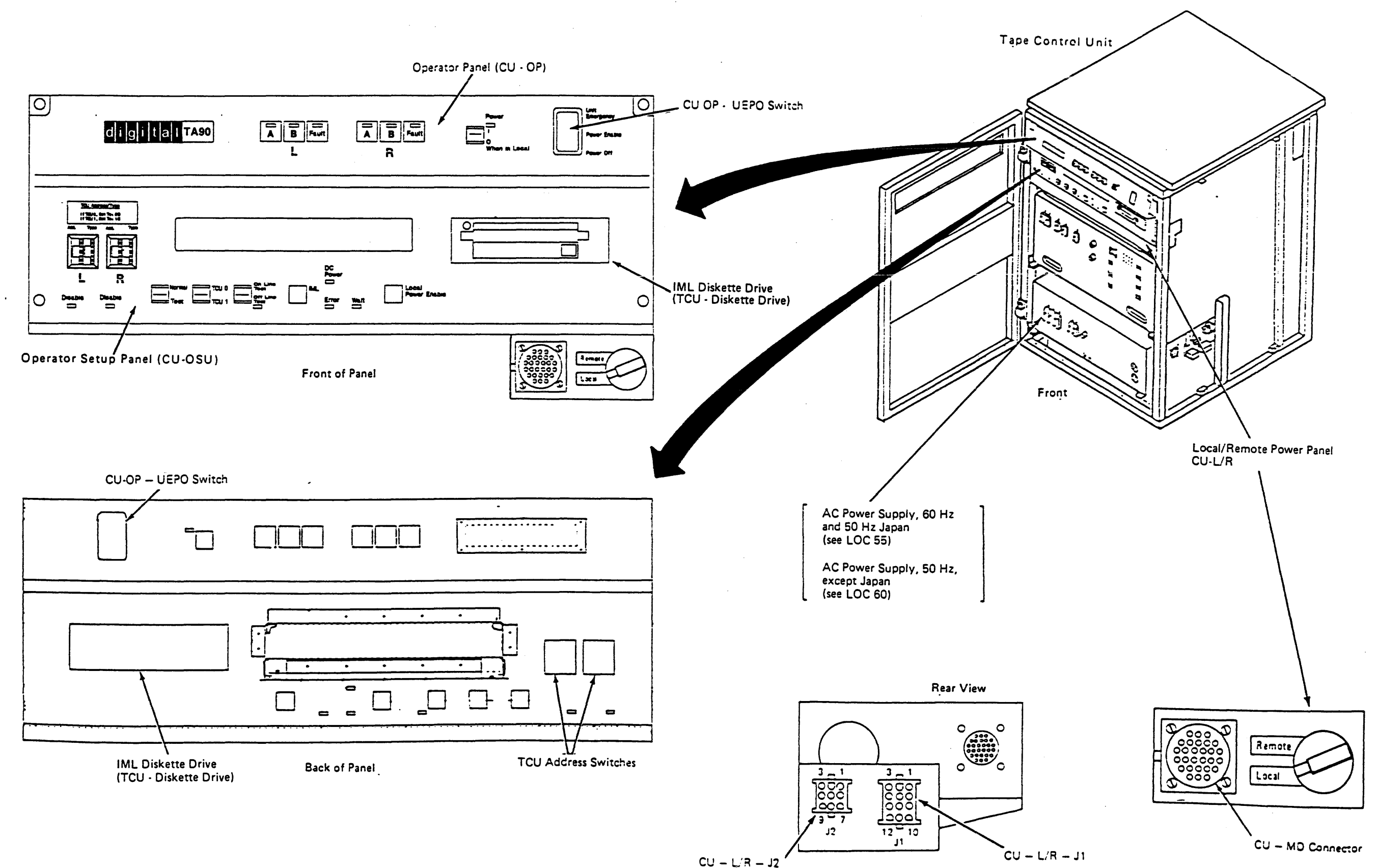

.

Tape Control Unit Locations (Continued)

LOC 50

### CU-PS01 Tape Control Unit ac Power Supply, 60 Hz and 50 Hz Japan

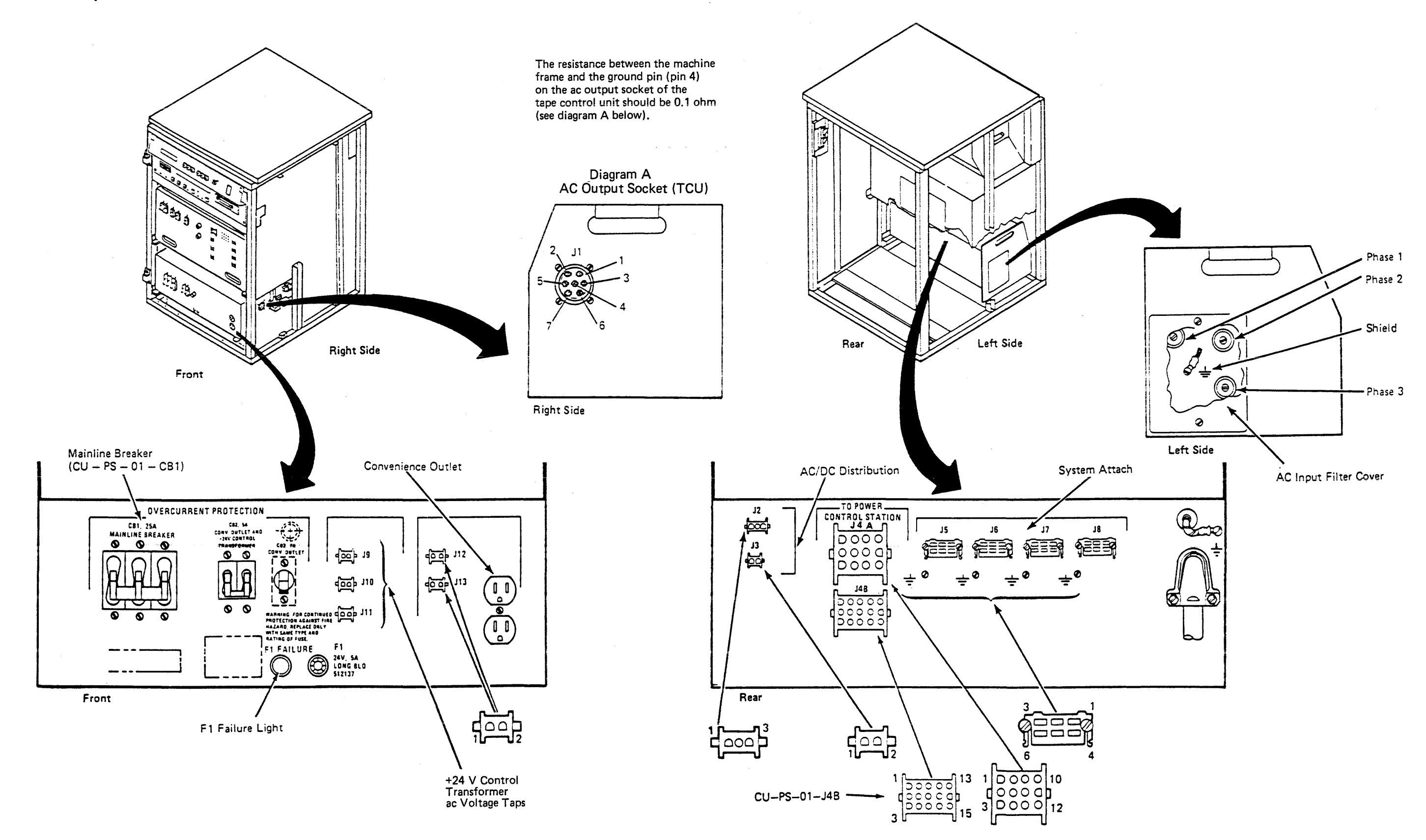

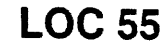

CU-PS01 Tape Control Unit ac Power Supply, 50 Hz, except Japan

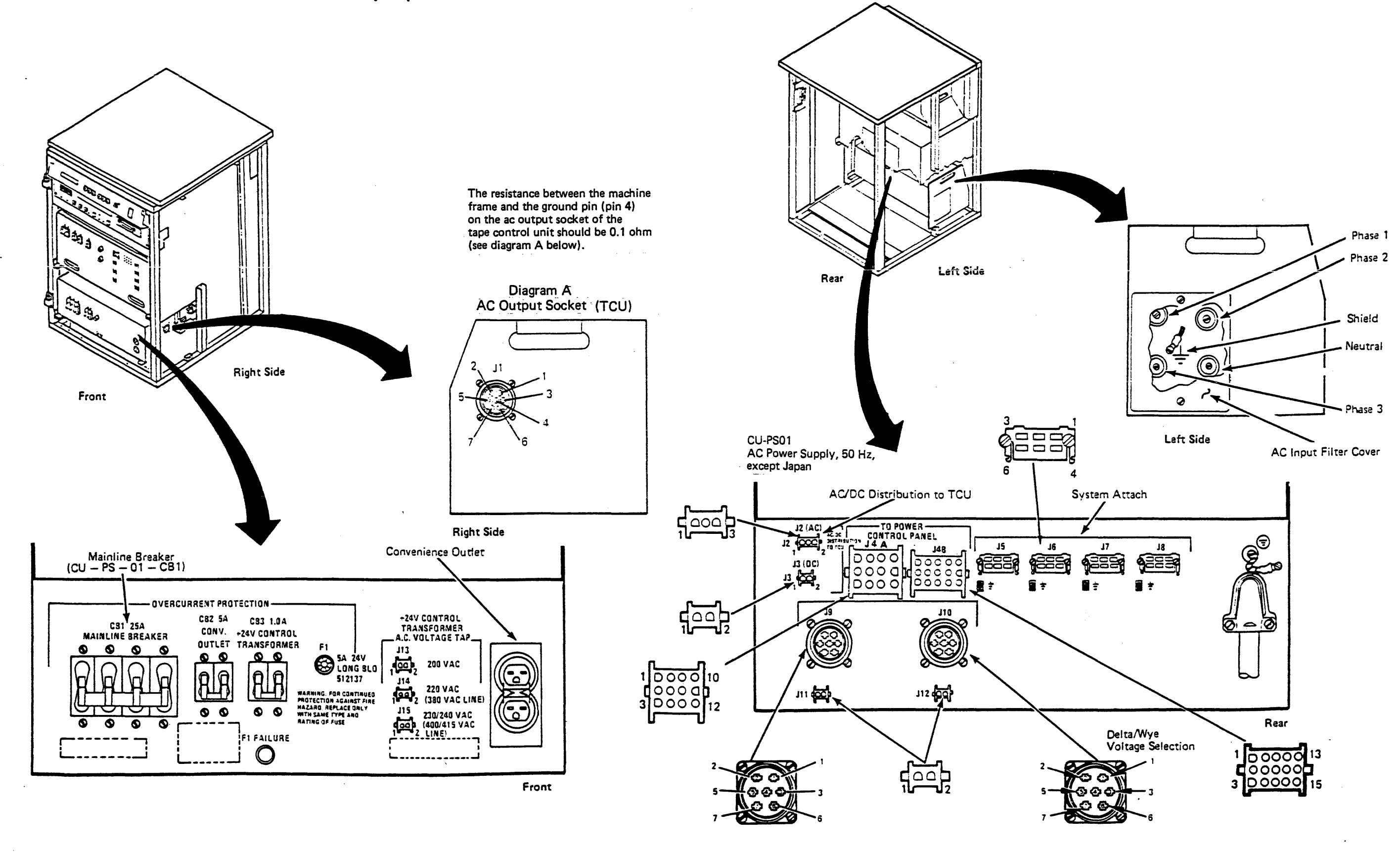

 Tape Control Unit Locations (Continued)
 LOC 60

**Circuit Breaker Terminals** 

#### CB1, All 60 Hz and 50 Hz Japan

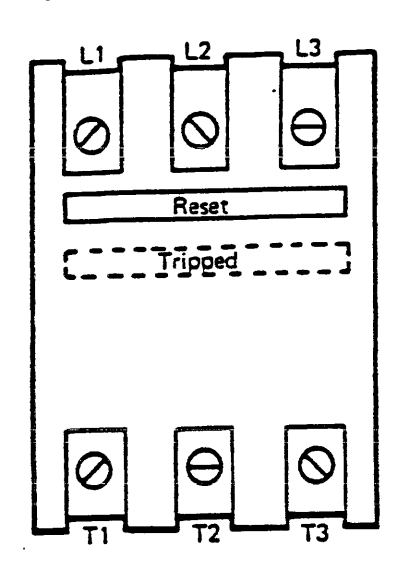

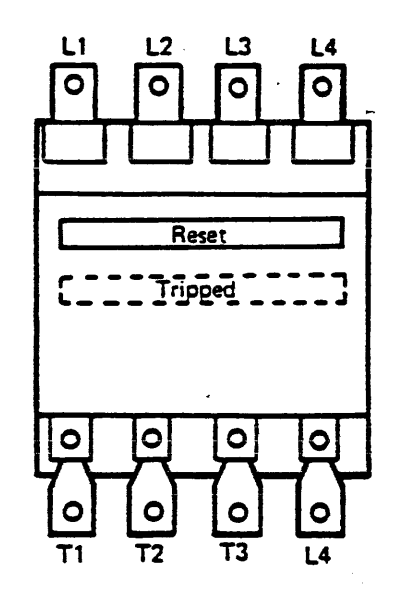

CB1, 50 Hz, except Japan

Tape Control Unit CBs

CB2, 60 Hz CB2 and CB3, 50 Hz

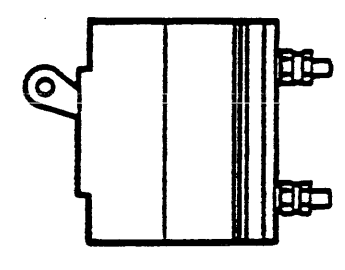

.

#### Subsystem Circuit Breakers

The circuit breakers shown represent typical breakers as found in both the tape control unit and the tape transport unit. The Auxiliary contacts, even if present, are not used.

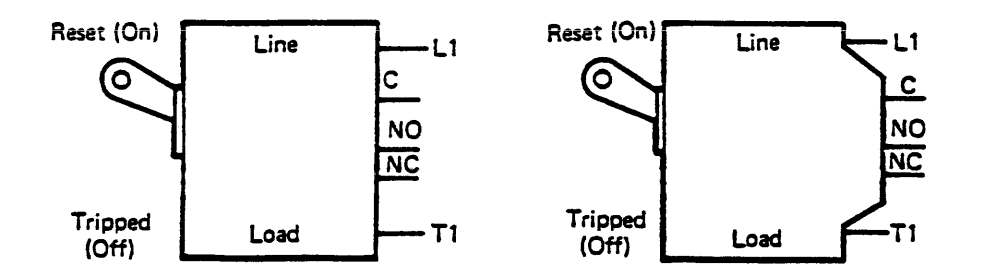

Tape Transport Unit ac Power Circuit Breaker,60 Hz and 50 Hz Japan

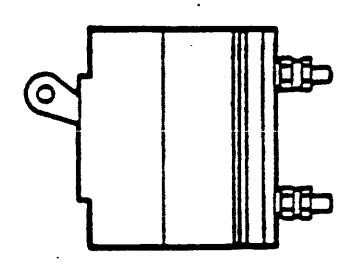

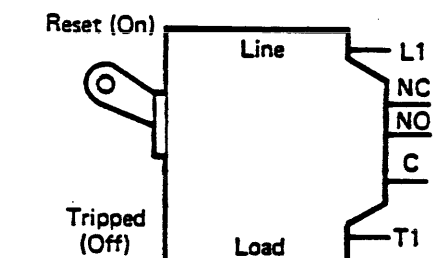

.

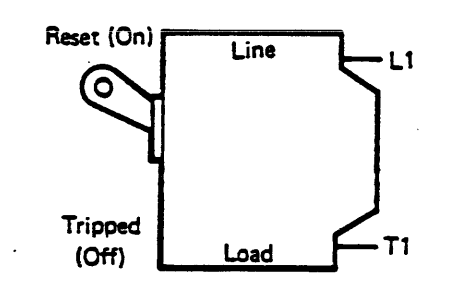

Tape Control Unit Locations (Continued)

LOC 65

.

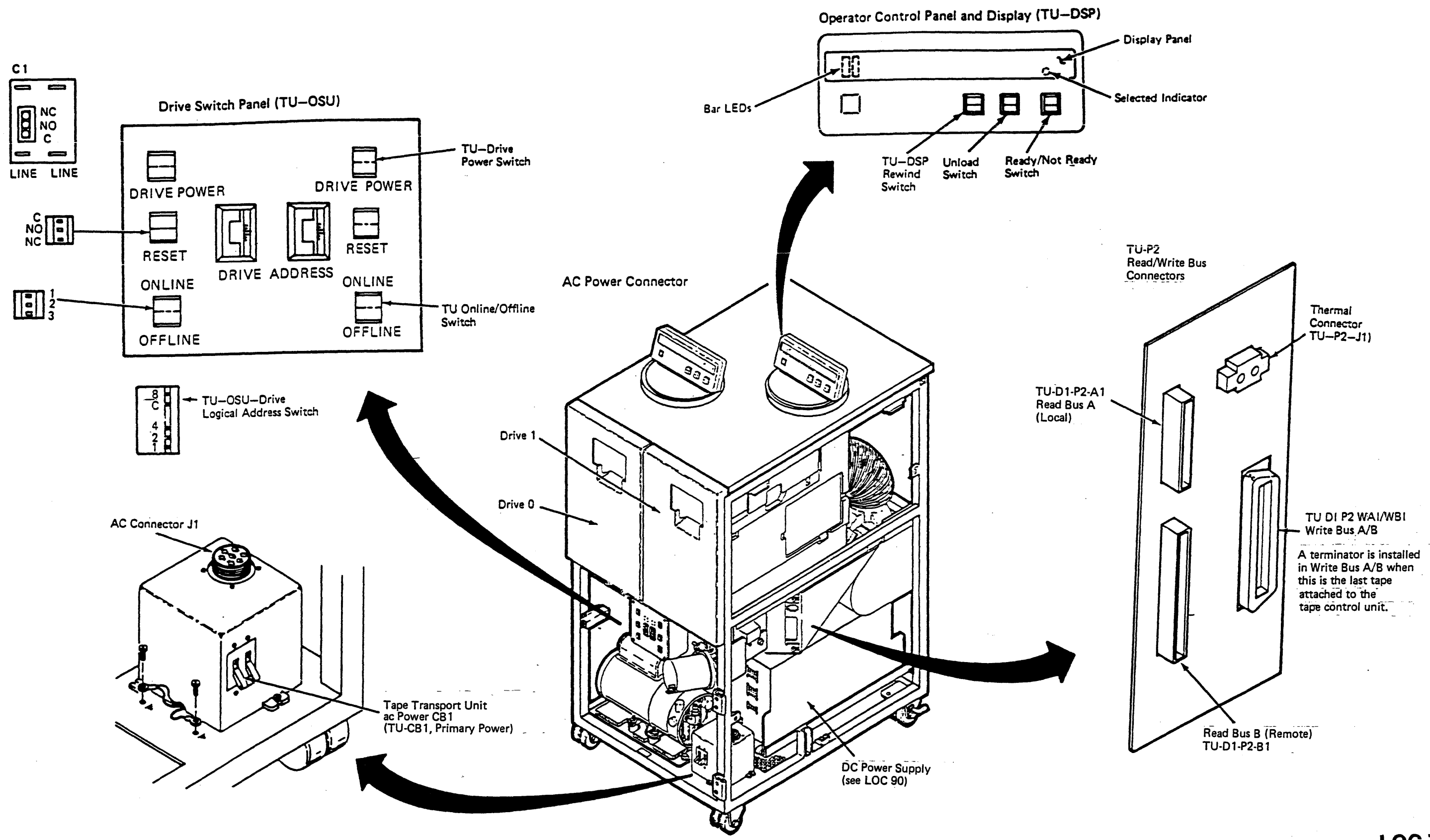

## Tape Transport Unit Locations

LOC 75

**Tape Transport Unit Locations (Continued)** 

DR 0/1 PS01 Tape Transport Unit dc Power Supply

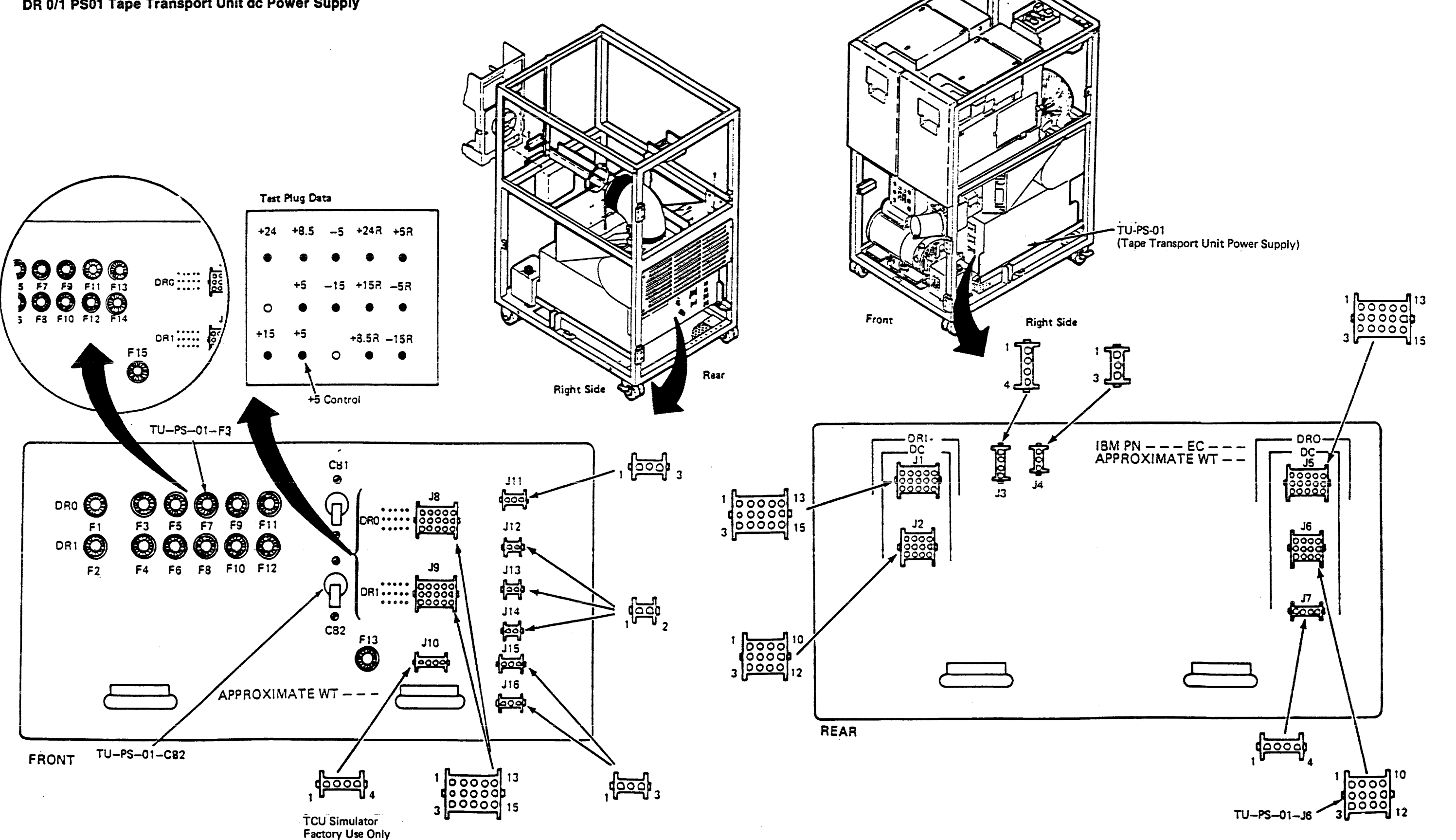

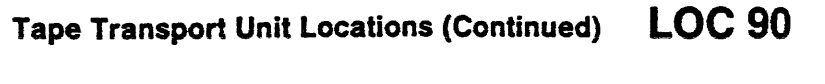

LOC 90 Tape Transport Unit Locations (Continued)

## **Drive Locations**

# TU-DK, Tape Transport Unit Deck Assembly

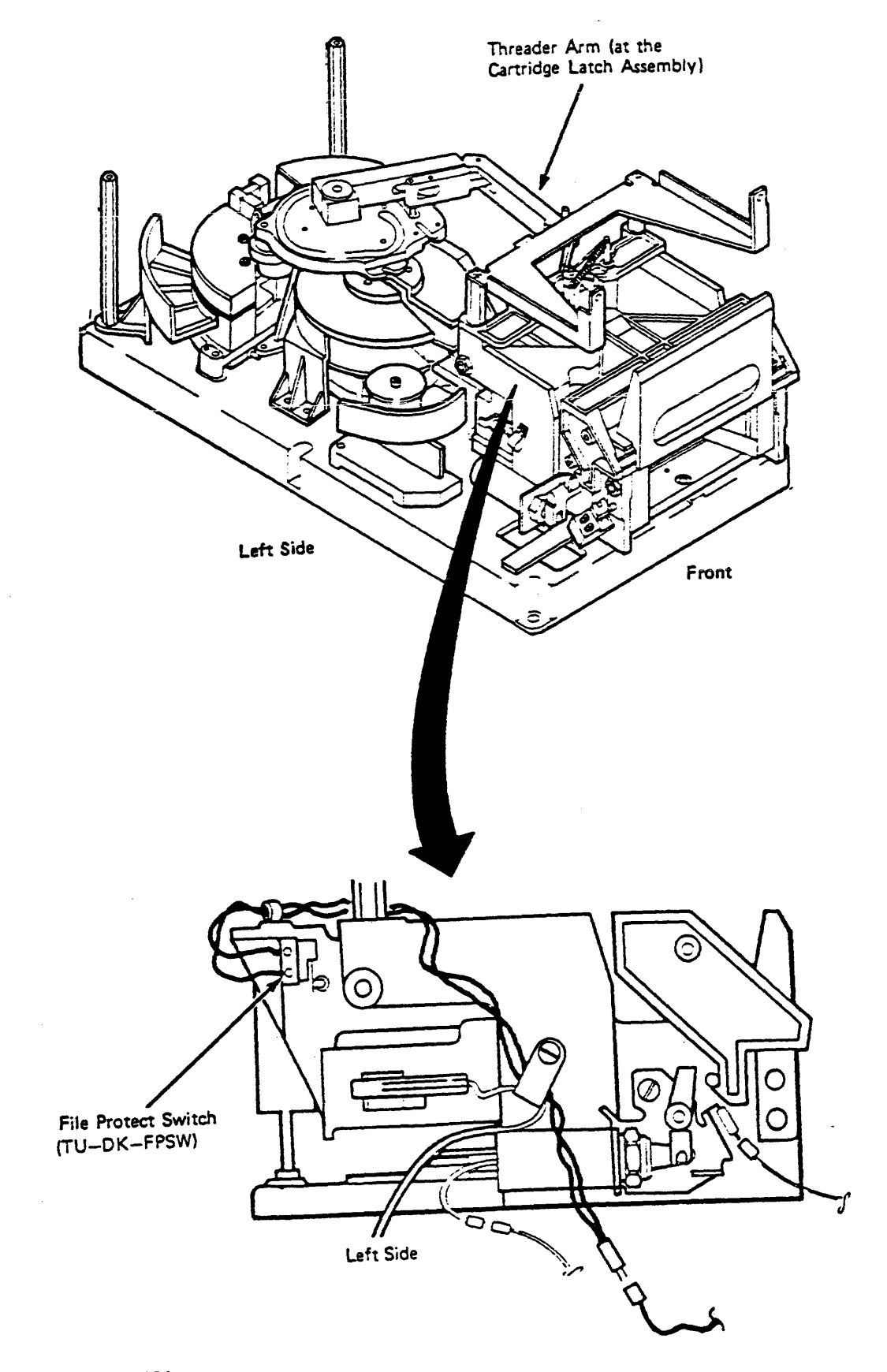

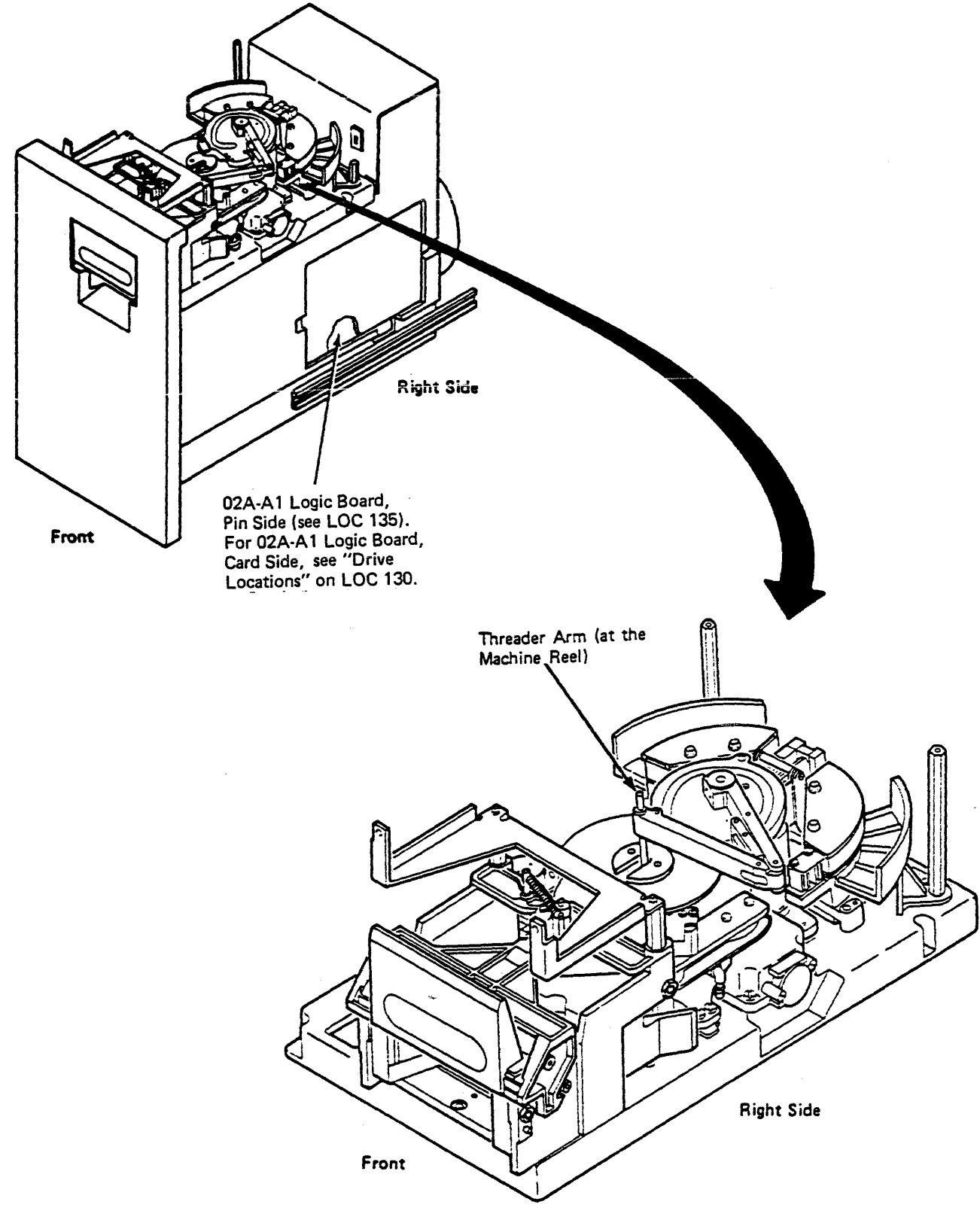

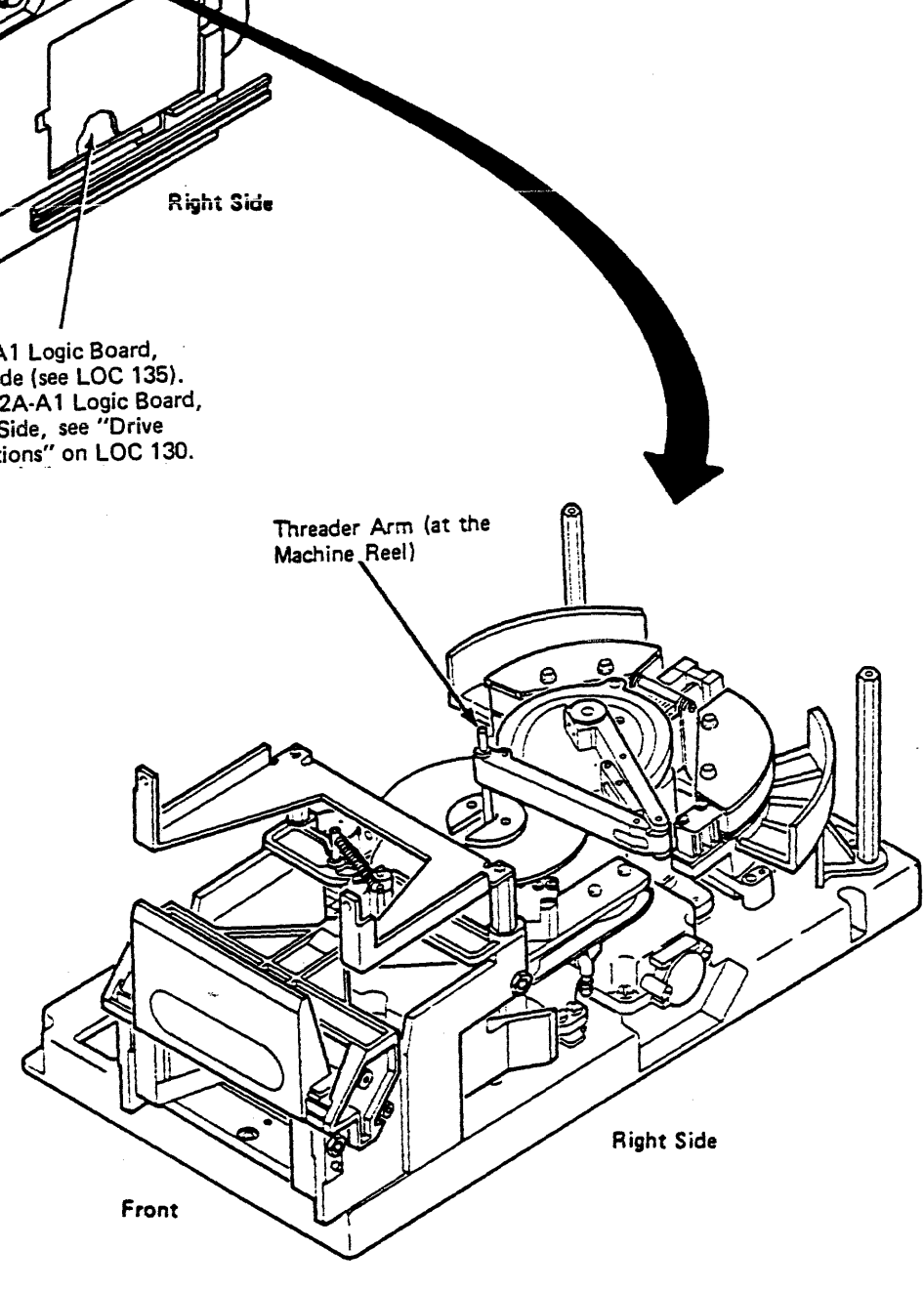

Drive Locations LOC 95

## Drive Locations (Continued)

TU-DK, Tape Transport Unit Deck Assembly (Continued)

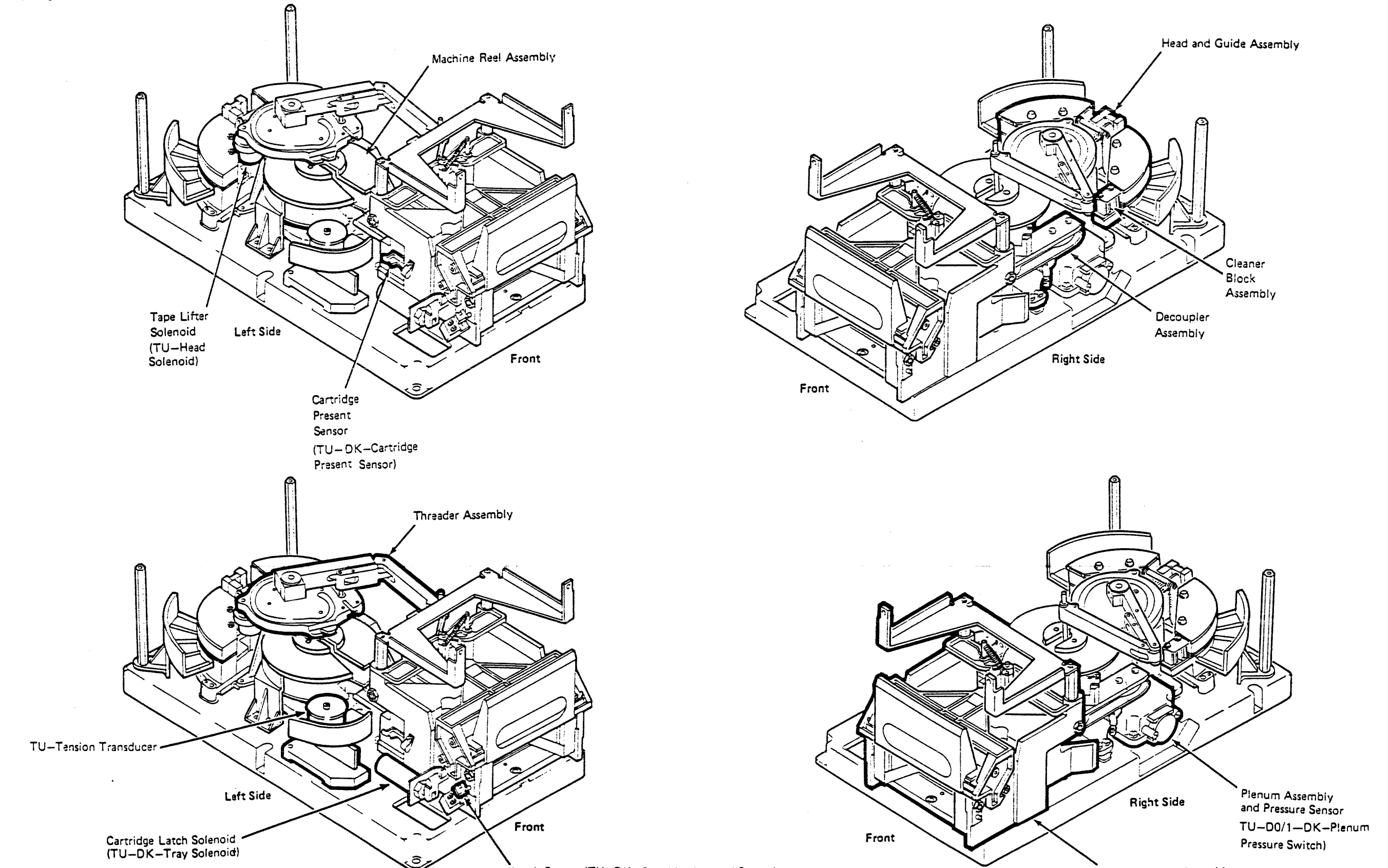

Latch Sensor (TU-DK-Cartridge Latched Sensor)

## Drive Locations (Continued) LOC 100

Cartridge Latch Assembly

## Drive Locations (Continued) LOC 100

## Drive Locations (Continued)

à

## TU-DK, Tape Transport Unit Deck Assembly (Continued)

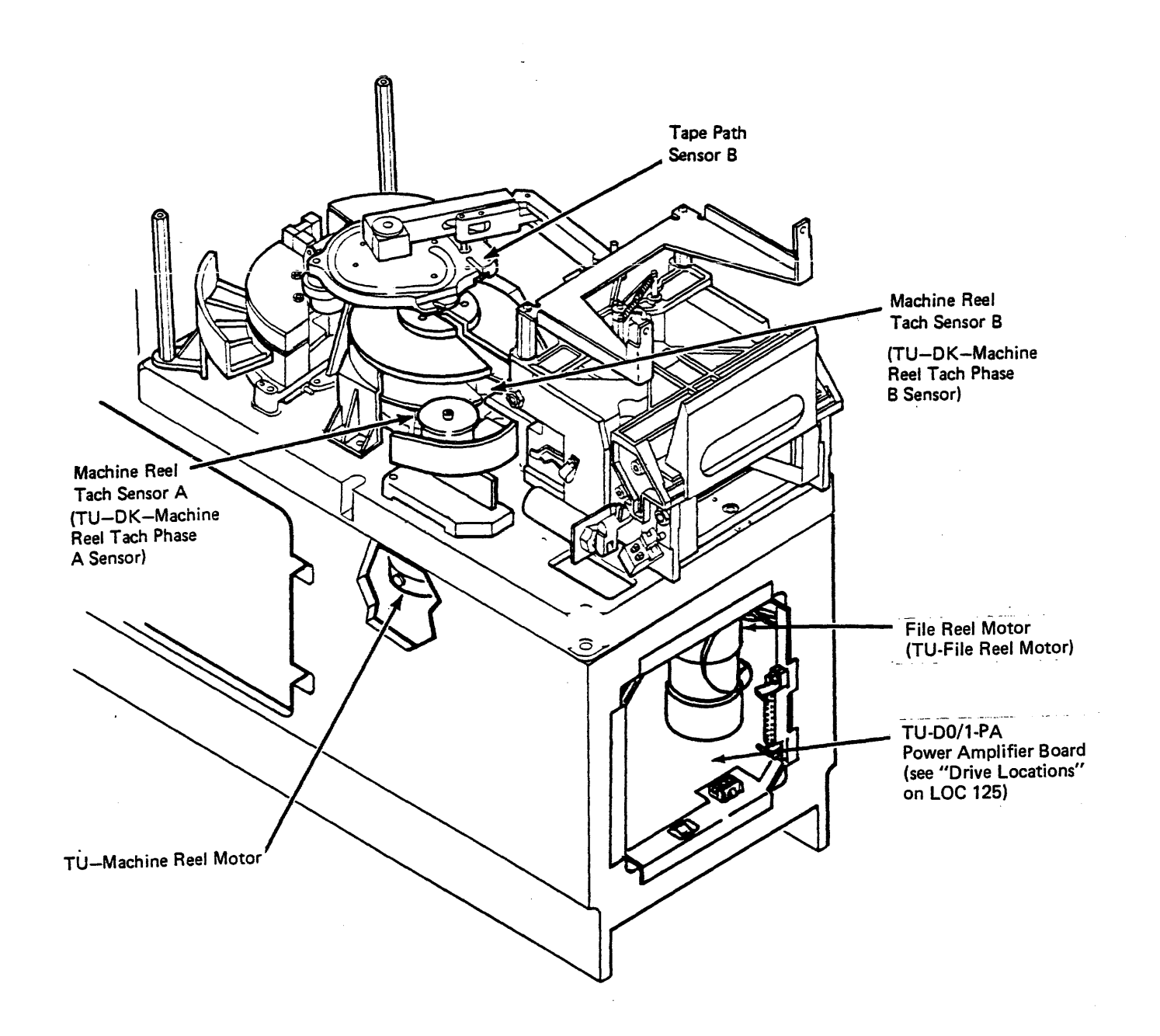

0 Tape Path Sensor A

(TU-DK-Tape Path Sensor A)

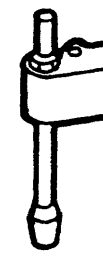

# Drive Locations (Continued) LOC 105

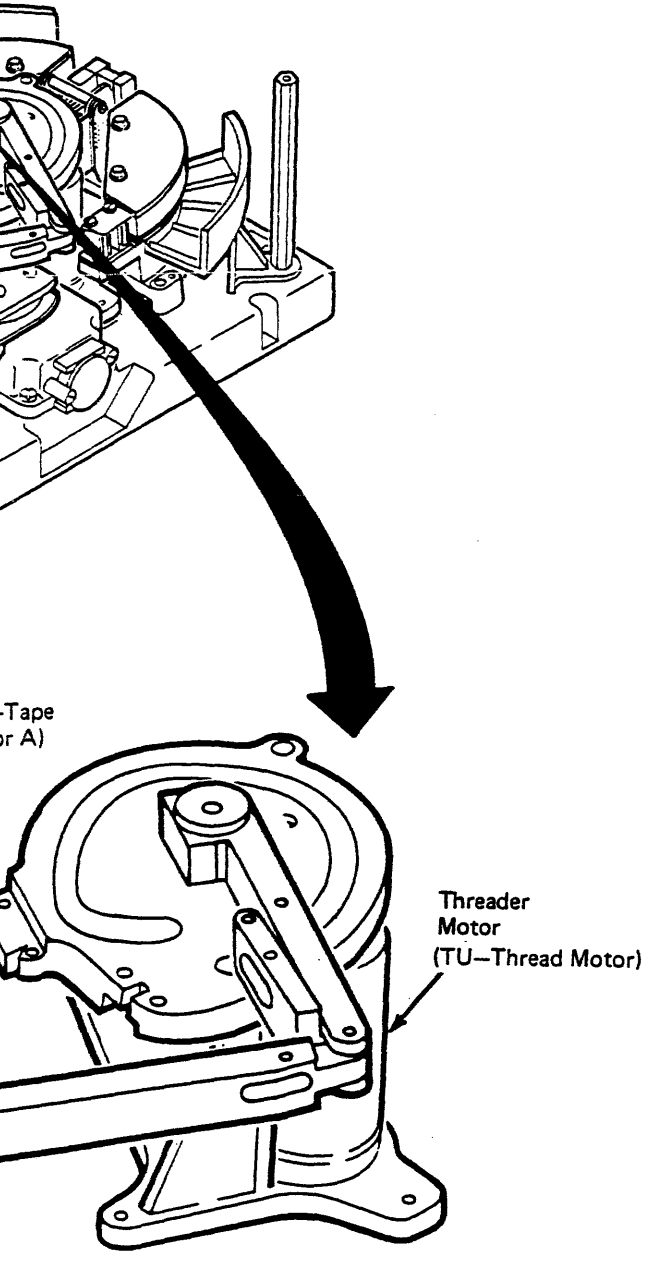

LOC 105

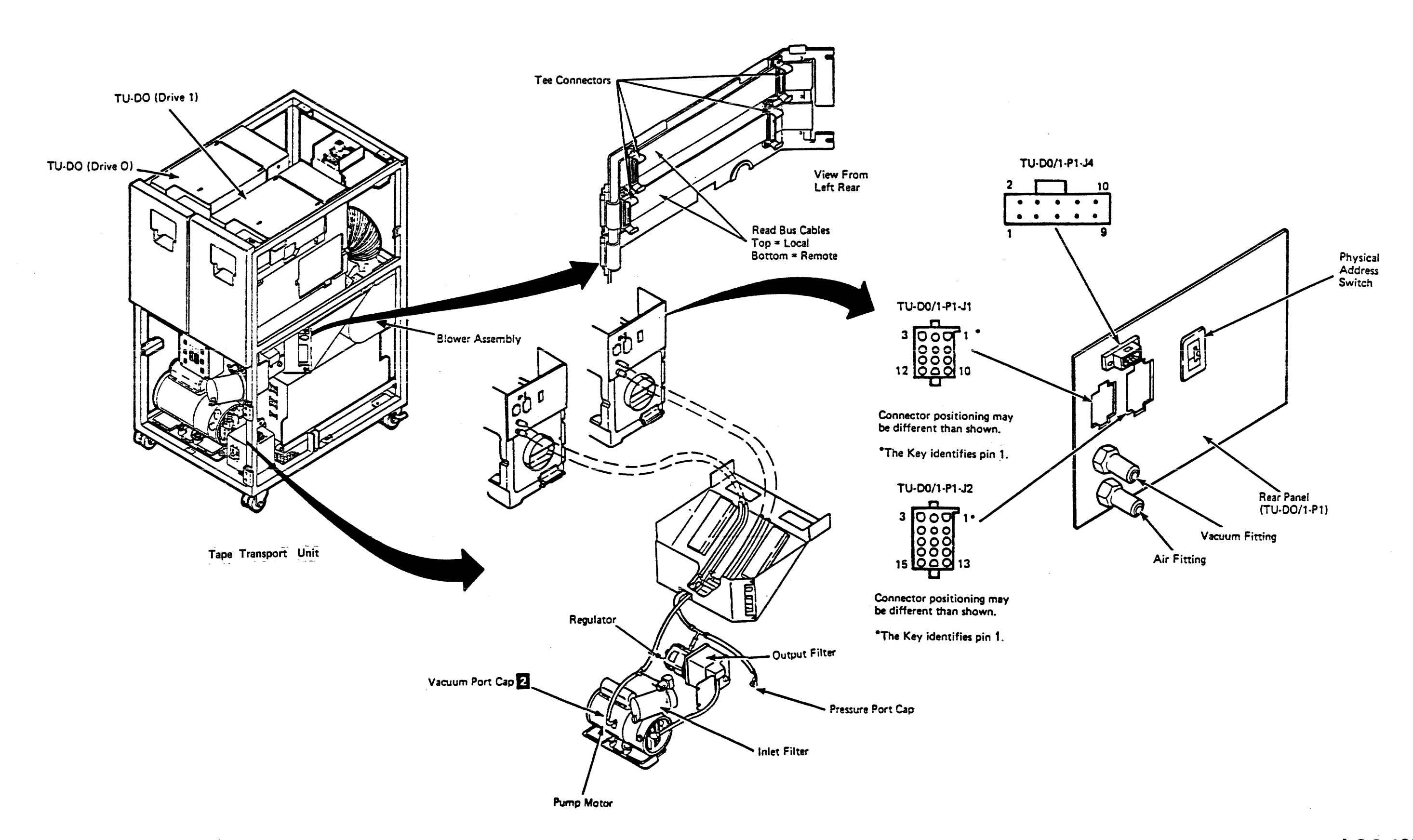

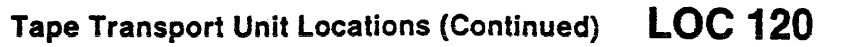

LOC 120 Tape Transport Unit Locations (Continued)

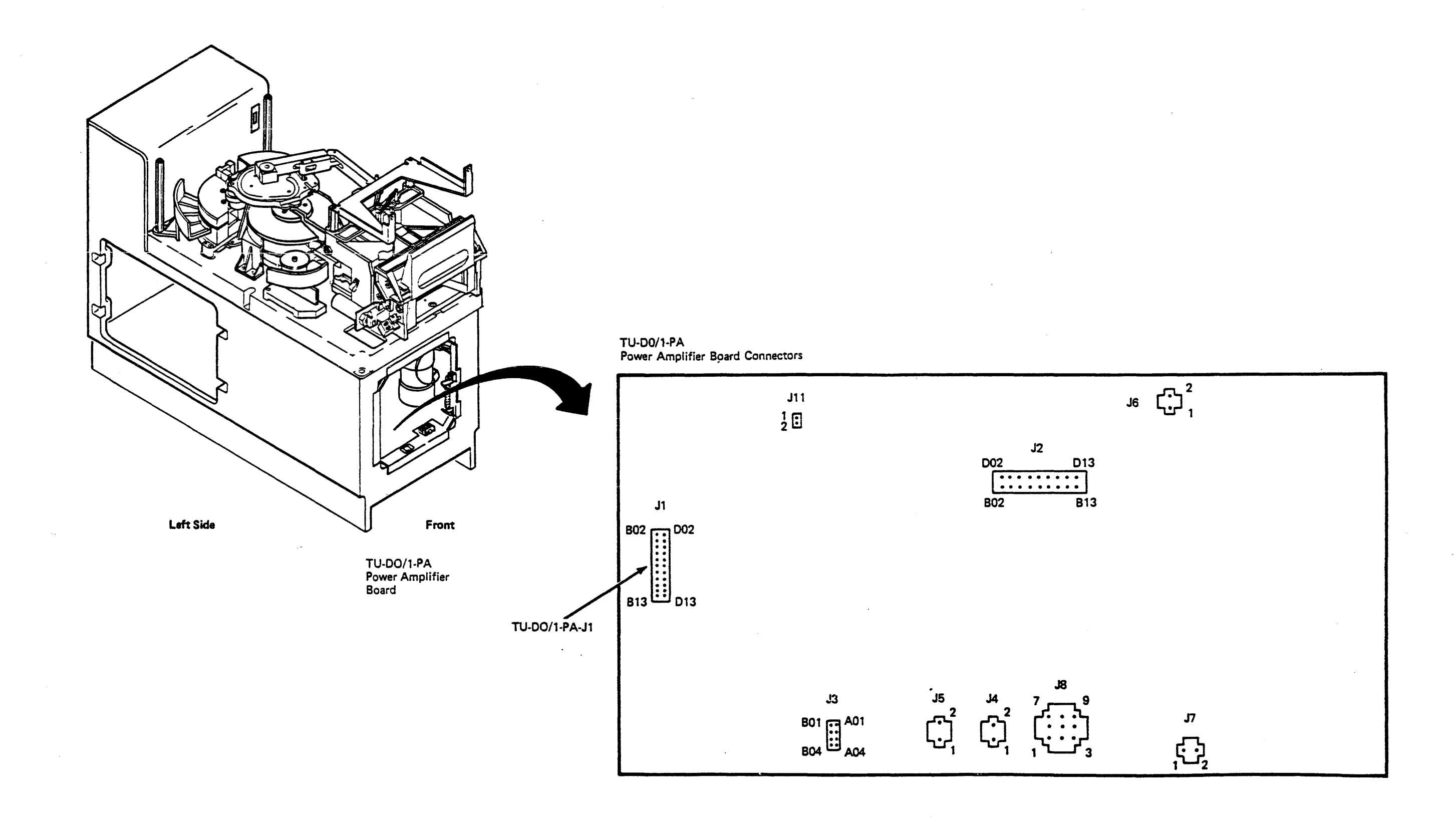

LOC 125

#### **Drive Locations (Continued)**

.

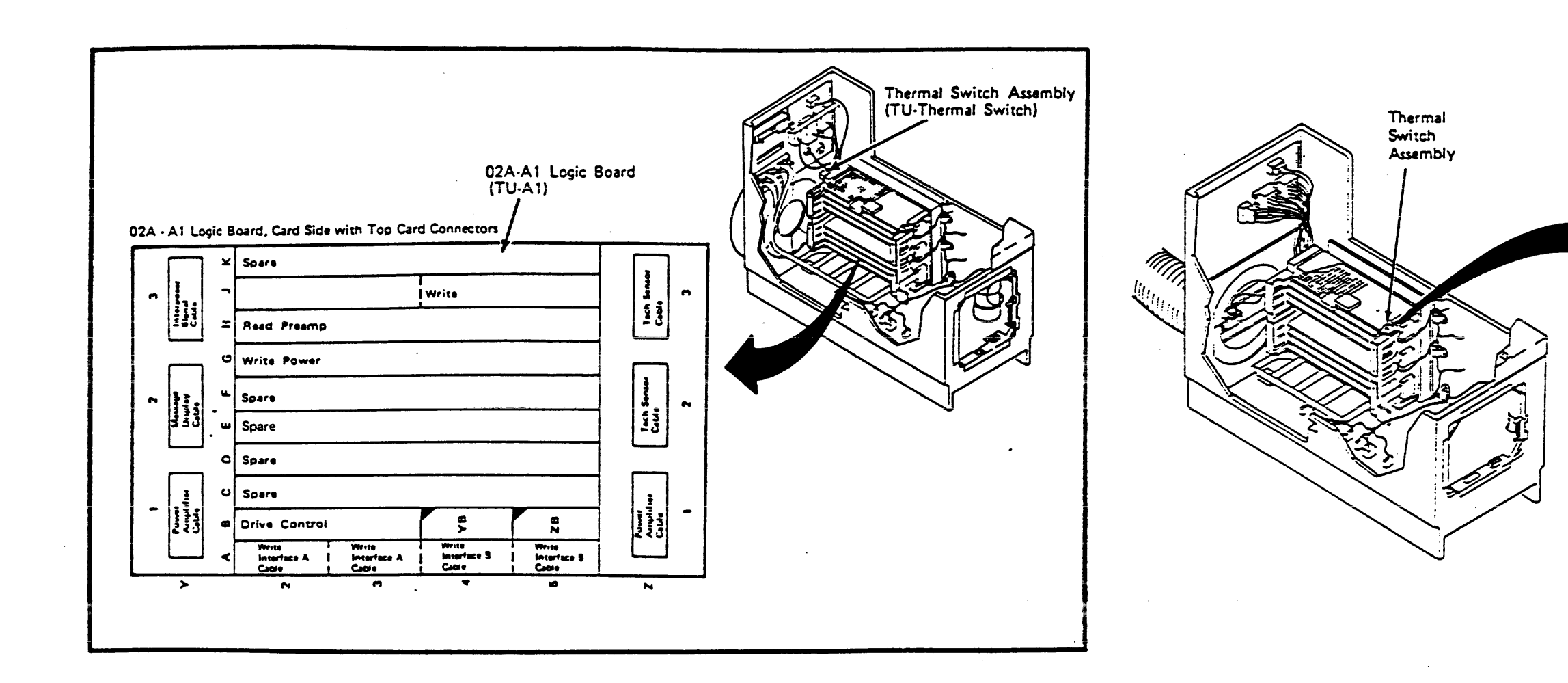

.

TA90 MG EC C13764

. ..

## Drive Locations (Continued) LOC 130

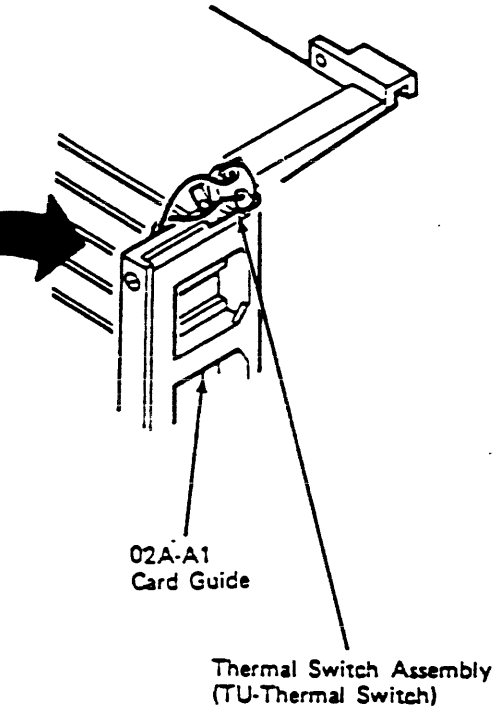

-

Logic Board Layout (Pin Side)

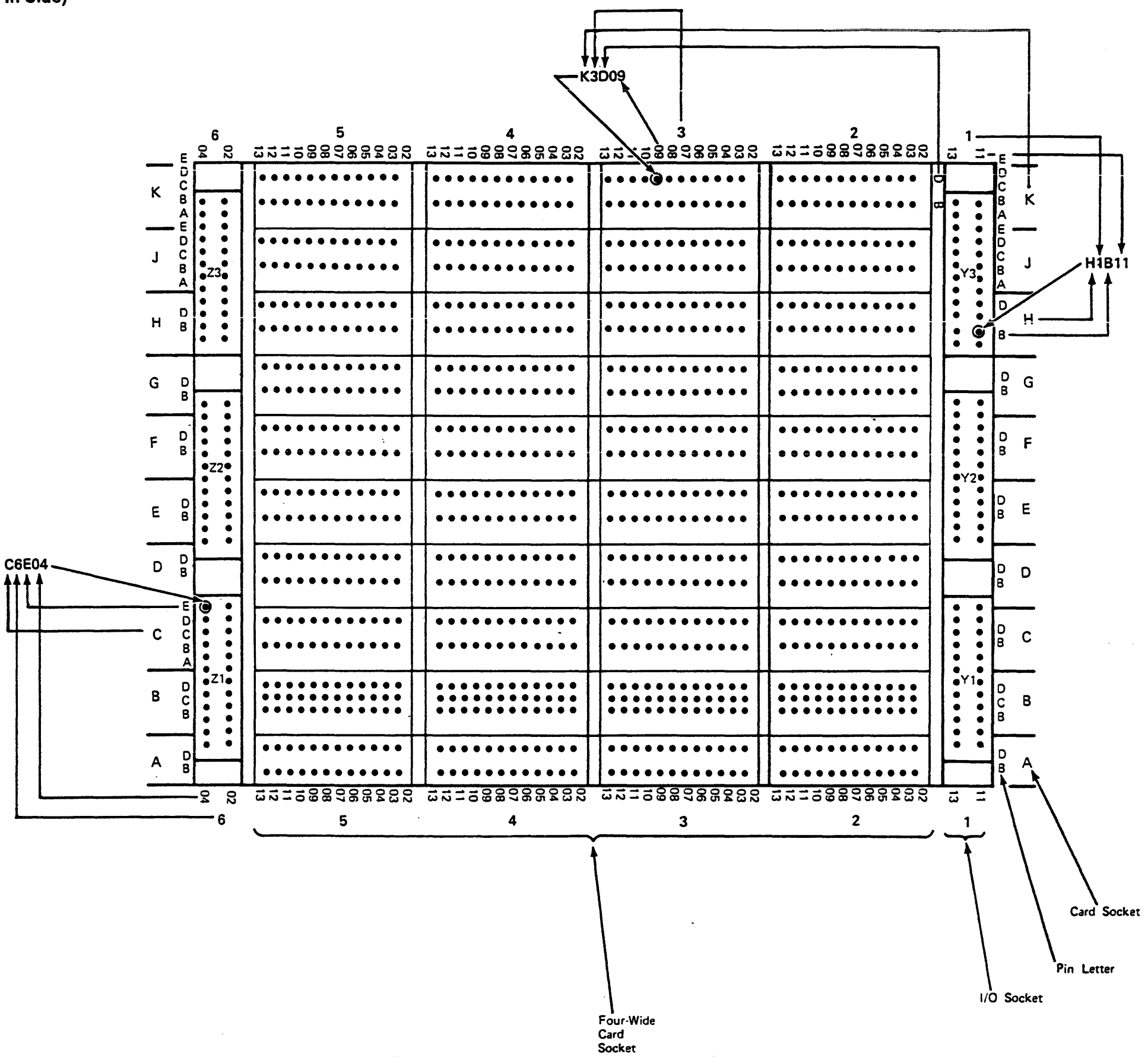

## Drive Locations (Continued) LOC 135

Drive Locations (Continued) LOC 135

### **Drive Locations (Continued)**

DC Distribution Cable (Internal)

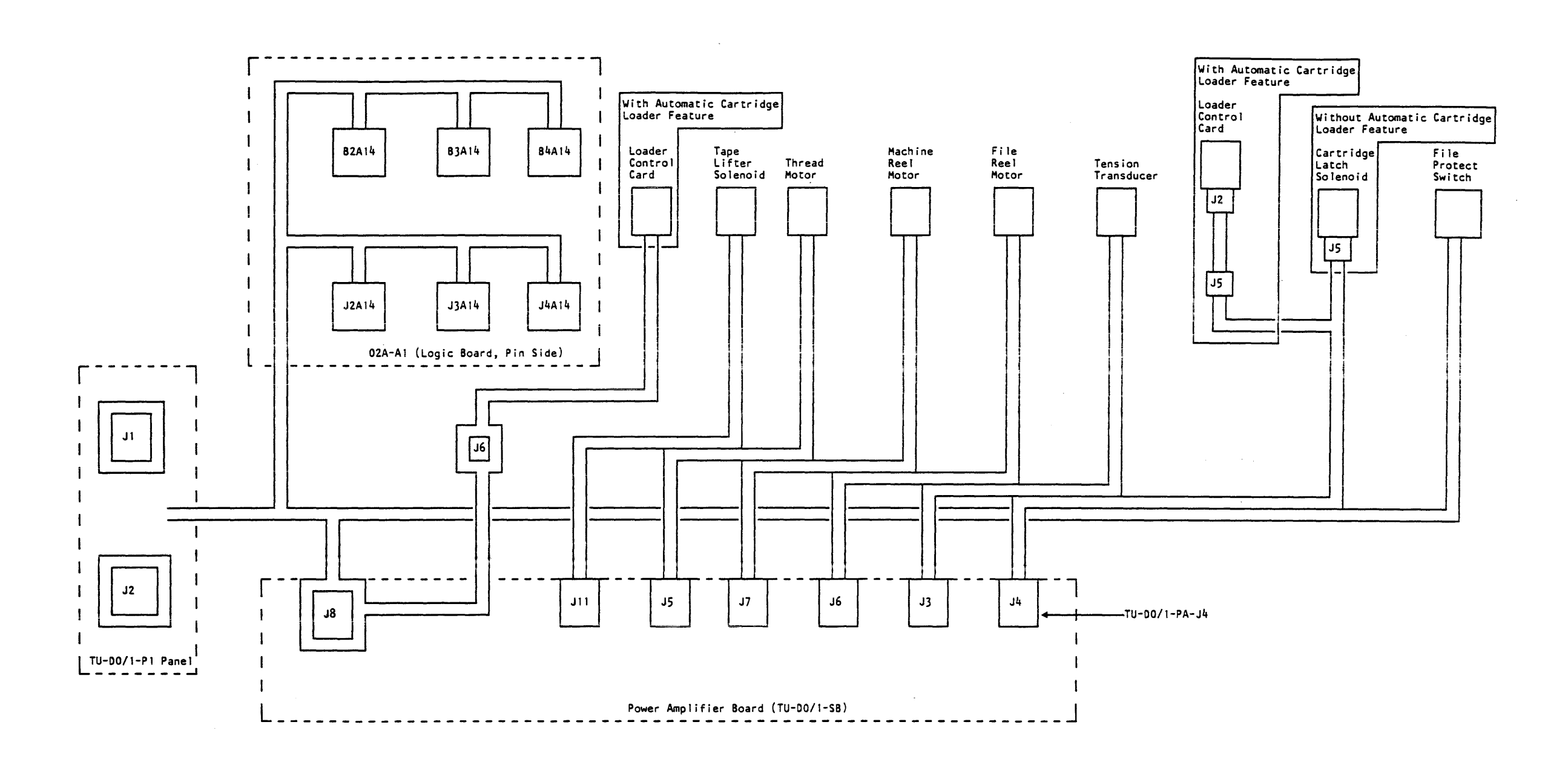

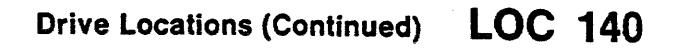

## Drive Locations (Continued) LOC 140

#### **Read Adapter Cables**

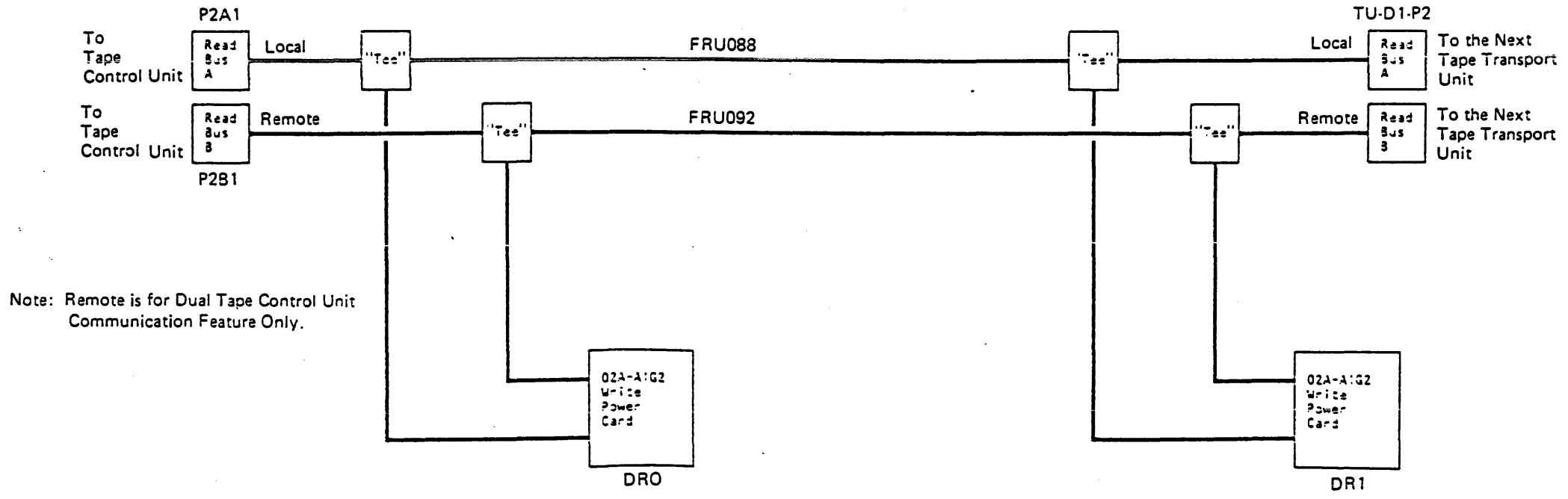

Drive Locations (Continued)

LOC 145

### **Drive Locations (Continued)**

### Write Adapter Cables

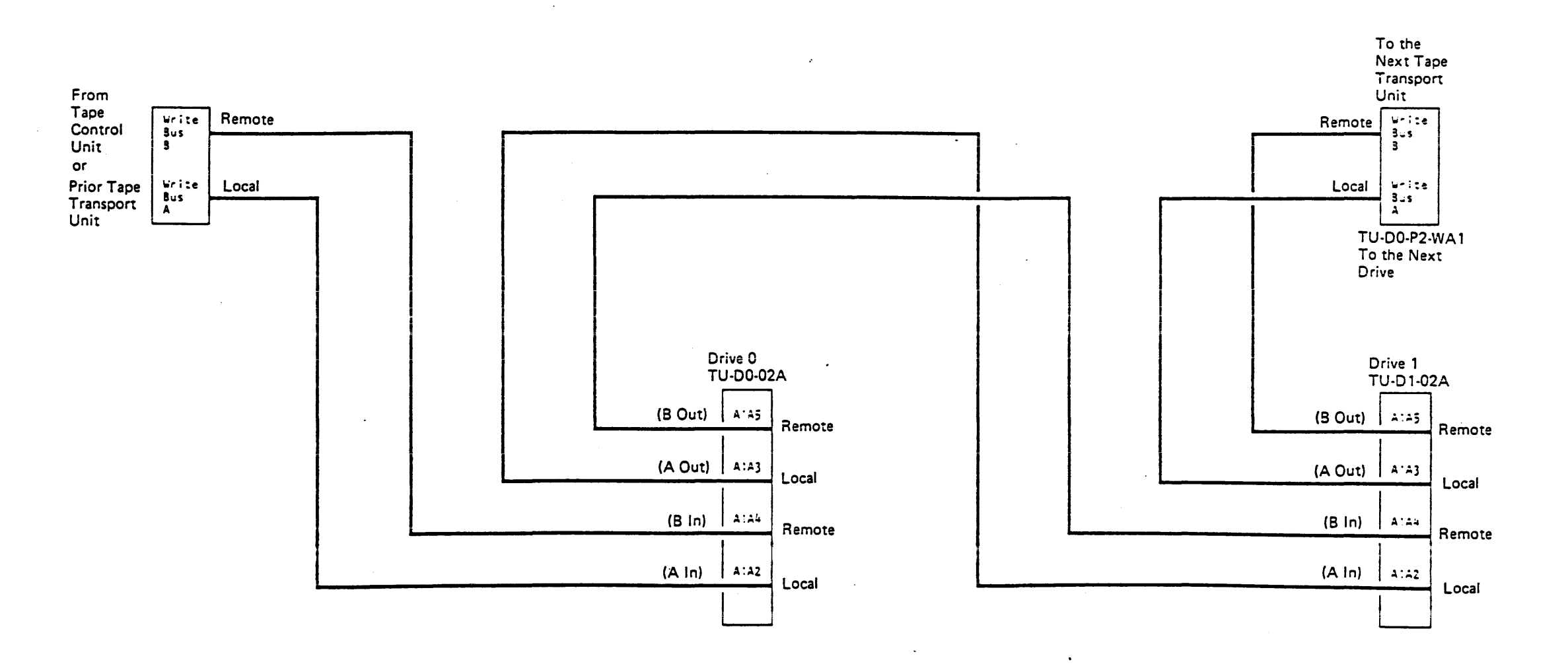

/

## Drive Locations (Continued) LOC 150

Tach Sensor Cable

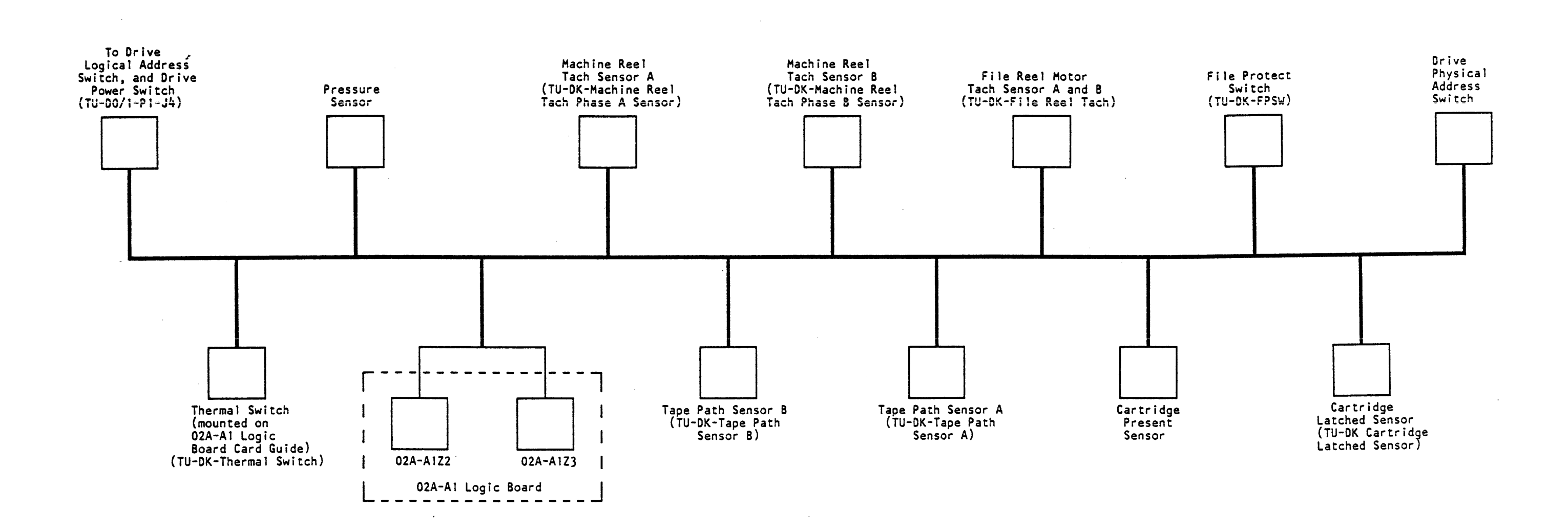

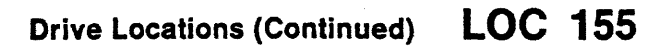

## **Drive Locations (Continued)**

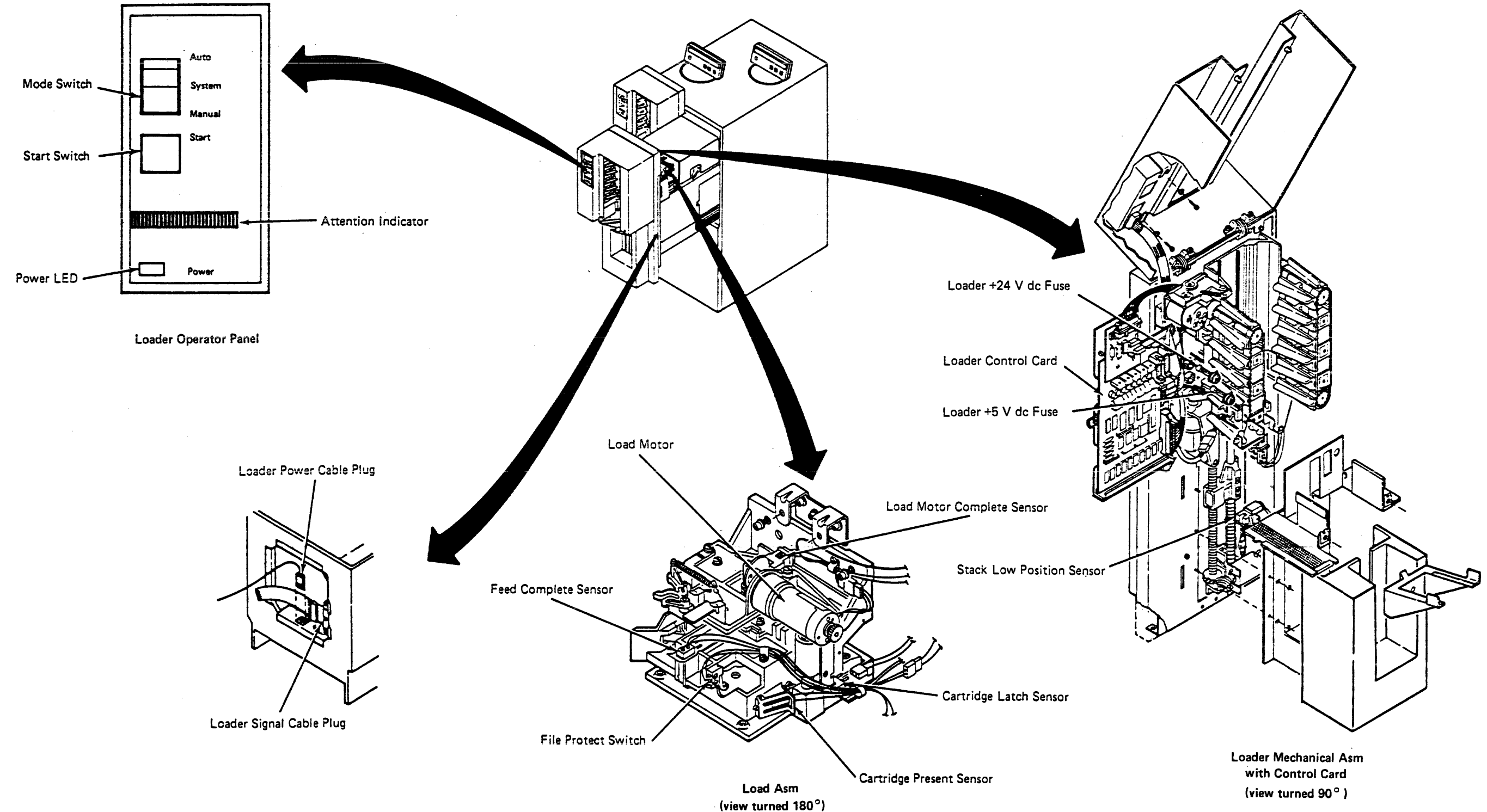

1

#### **Drive Locations (Continued)**

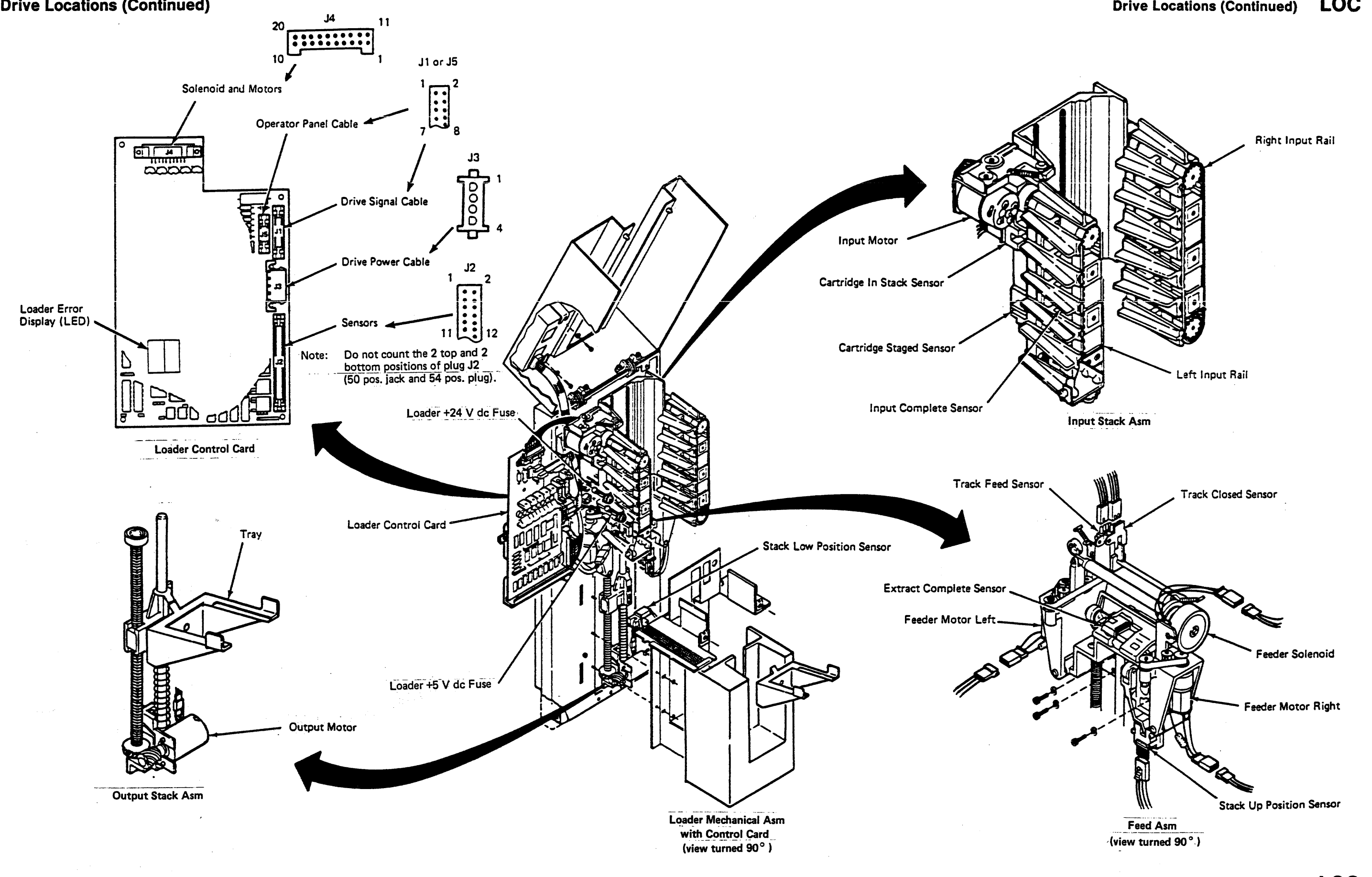

TA90 MG EC C04824

LOC 171

Drive Locations (Continued) LOC 171

This directory lists all field-replaceable units (FRUs) for the TA90 Tape Subsystem, and includes all tape control unit and drive assembly FRUs.

.

- To locate a specific FRU removal or replacement procedure, perform the following:
- 1. Locate the FRU number in the FRU NUMBER column.
- 2. The VOLUME column indicates where the information for the FRU is located. Volume A02 contains the information for the tape control unit. Volume A03 contains the information for the drive. The name of the FRU is listed in the FRU NAME column. The FRU name corresponds to a part number in the TA90 IPB (EK-UTA90-IP-001).
- 3. Go to the page listed in the REMOVE column to perform the removal procedure.
- 4. Go to the page listed in the REPLACE column to perform the replacement procedure.

Tape Control Unit cover removals and replacements are described on CARR-TCU 2-1 through 2-2.

Drive cover removals and replacements are described on CARR-DR 2-1 through 2-9.

Plenum supply hose clamping procedures are described on CARR-DR 3-1.

Tape lifter solenoid response time checking procedures are described on MD/SDISK 302.

| FRU NUMBER | VOLUME | FRU NAME                            | REMOVE/REPLACE<br>PAGE | Digital P.N.                               |
|------------|--------|-------------------------------------|------------------------|--------------------------------------------|
| FRU001     | A03    | Threader Assembly                   | 10                     | 29-27056-01                                |
| FRU002     | A03    | Latch Solenoid                      | 20                     | 29-27101-01                                |
| FRU003     | A03    | File Reel Motor                     | 30                     | 29-27170-01                                |
| FRU004     | A03    | Machine Reel Motor and Hub<br>Mount | 40                     | 29-27169-01                                |
| FRU005     | A03    | Lower Flange                        | 50                     | 29-27089-01                                |
| FRU006     | A03    | Tape Path Sensor A                  | 60                     | 29-27079-01                                |
| FRU007     | A03    | Tape Path Sensor B                  | 70                     | 29-27079-01                                |
| FRU008     | A03    | Cartridge Latch Assembly            | 80                     | 29-27108-01                                |
| FRU009     | A03    | File Protect Switch                 | 90                     | 29-27078-01                                |
| FRU010     | A03    | Cartridge Present Sensor            | 100                    | 29-27079-01                                |
| FRU011     | A03    | Cartridge Latched Sensor            | 110                    | 29-27083-01                                |
| FRU012     | A03    | Decoupler Assembly                  | 120                    | 29-27071-01                                |
| FRU013     | A03    | Head and Guide Assembly             | 130                    | 29-27110-01                                |
| FRU014     | A03    | Tension Transducer                  | 140                    | 29-27100-01                                |
| FRU015     | A02    | A1V5-A2V3 Cable                     | 150                    |                                            |
| FRU016     | A03    | Latch Spring                        | 160                    | 29-27102-01                                |
| FRU017     | A03    | Plunger Spring                      | 170                    | 29-27107-01                                |
| FRU018     | A03    | Compression Spring                  | 180                    | 29-27080-01                                |
| FRU019     | A03    | Interlock Spring                    | 190                    | 29-27084-01                                |
| FRU020     | A03    | Blower Assembly                     | 200                    | 29-27139-01 (60 HZ)<br>29-27138-01 (50 HZ) |
| FRU022     | A02    | Read Bus Cable - Local              | 150                    |                                            |
| FRU024     | A02    | Read Bus Cable - Remote             | 150                    |                                            |
| FRU025     | A02    | Read Bus Cable - Remote             | 150                    |                                            |

| Remove | /Rep | lace |
|--------|------|------|
|--------|------|------|

| FRU NUMBER | VOLUME | FRU NAME                                       | REMOVE/REPLACE<br>PAGE | Digital P.N. |
|------------|--------|------------------------------------------------|------------------------|--------------|
| FRU026     | A02    | Device Data Bus Cable - Remote                 | 150                    |              |
| FRU027     | A02    | Device Data Bus Cable - Remote                 | 150                    |              |
| FRU029     | A02    | Device Data Bus Cable - Local                  | 150                    |              |
| FRU030     | A03    | Pump Motor                                     | 300                    | 29-27105-01  |
| FRU031     | A03    | Regulator (60 Hz)                              | 310                    | 29-27069-01  |
|            | A03    | Regulator (50 Hz)                              | 310                    |              |
| FRU032     | A03    | Output Filter (60 Hz)                          | 320                    | 29-27082-01  |
|            | A03    | Output Filter (50 Hz)                          | 320                    |              |
| FRU033     | A03    | Inlet Filter                                   | 330                    | 29-27057-01  |
| FRU034     | A03    | Pressure Hose Assembly (60 Hz)                 | 340                    | 29-27142-01  |
|            | A03    | Pressure Hose Assembly (50 Hz)                 | 340                    |              |
| FRU035     | A03    | Vacuum Hose Assembly (60 Hz)                   | 350                    | 29-27143-01  |
|            | A03    | Vacuum Hose Assembly (50 Hz)                   | 350                    |              |
| FRU036     | A03    | -5V dc Resistor Panel (60 Hz)                  | 360                    |              |
|            | A03    | -5V dc Resistor Panel (50 Hz)                  | 360                    |              |
| FRU037     | A03    | Manifold-In Pressure Hose (60<br>Hz)           |                        |              |
| FRU039     | AC3    | Plenum Supply Hose                             | 390                    | 29-27155-01  |
| FRU040     | A03    | Pressure Sensor                                | 400                    | 29-27068-01  |
| FRU041     | A03    | Plenum Assembly, includes<br>Pressure Sensor   | 410                    | 29-27067-01  |
| FRU042     | A03    | Decoupler Pressure Hose                        | 420                    | 29-27154-01  |
| FRU043     | A03    | Decoupler Vacuum Hose                          | 430                    | 29-27154-01  |
| FRU044     | A03    | Right Guide Bearing Hose                       | 440                    | 29-27141-01  |
| FRU045     | A03    | Left Guide Bearing Hose                        | 450                    | 29-27481-01  |
| FRU046     | A03    | Tension Transducer Hose                        | 460                    | 29-27225-01  |
| FRU047     | A03    | Cleaner Supply Hose                            | 470                    | 29-27153-01  |
| FRU048     | A02    | Power Bus Cable                                | 150                    |              |
| FRU049     | A03    | Logic Board to Power Amplifier<br>J2 Cable     | 490                    |              |
| FRU054     | A03    | Upper Flange                                   | 540                    | 29-27140-01  |
| FRU056     | A02    | Status Store Communication<br>Cable - Dual TCU | 150                    |              |
| FRU058     | A03    | Logic Board (02A-A1)                           | 580                    | 29-27116-01  |
| FRU059     | A03    | Power Amplifier Board                          | 590                    | 29-27157-01  |

#### Procedures by FRU Number CARR-TCU 1-1

## Remove/Replace Procedures by FRU Number CARR-TCU 1-2

| FRU<br>NUMBER | VOLUME | FRU NAME                                                         | REMOVE/REPLACE<br>PAGE | Digital P.N.                               |
|---------------|--------|------------------------------------------------------------------|------------------------|--------------------------------------------|
| FRU060        | A03    | Message Display Board                                            | 600                    | 29-27104-01                                |
| FRU061        | A03    | Machine Reel Hub                                                 | 610                    | 29-27088-01                                |
| FRU062        | A03    | Read Preamp 02A-A1H2                                             | 640                    | 29-27135-01                                |
| FRU063        | A03    | Write 02A-A1J4                                                   | 640                    | 29-27134-01                                |
| FRU064        | A03    | Write Power 02A-A1G2                                             | 640                    | 29-27115-01                                |
| FRU065        | A03    | Pump to Output Filter Hose                                       | 650                    |                                            |
| FRU072        | A03    | AC CB to Power Supply<br>Blower Cable                            | 490                    |                                            |
| FRU073        | A03    | Logic Board to Power<br>Amplifier J1 Cable                       | 490                    |                                            |
| FRU074        | A03    | Tape Transport Unit AC<br>Power CB Cable                         | 490                    |                                            |
| FRU077        | A03    | Blower Assembly AC Power<br>Cable (Tape Unit to both<br>Drives)  | 490                    |                                            |
| FRU078        | A03    | Blower Assembly AC Power<br>Cable                                | 490                    |                                            |
| FRU079        | A03    | DC Power Distribution Cable<br>(Drive Internal)                  | 790                    |                                            |
| -             | A03    | DC Power Distribution Cable<br>(Drive External)                  | 796                    |                                            |
| FRU080        | A03    | DC Power Distribution Cable                                      | 800                    |                                            |
| FRU081        | A03    | Tachometer Sensor Cable                                          | 810                    |                                            |
| FRU082        | A03    | Thermal Switch                                                   | 820                    | 29-27483-01                                |
| FRU083        | A03    | Thermal Switch Cable                                             | 830                    |                                            |
| FRU084        | A02    | Local/Remote Power Panel                                         | 840                    | 29-27151-01                                |
| FRU085        | A03    | Drive Control Card                                               | 850                    | 29-27162-01                                |
| FRU086        | A02    | IML Diskette Drive                                               | 860                    | 29-27160-01                                |
| FRU087        | A03    | Read Data Local Cable<br>(02A-A1G2 to<br>TU-D0/1-P1RA1) Internal | 490                    |                                            |
| FRU088        | A03    | Read Bus Local Adapter<br>Cable to TU-D1-P2A1                    | 880                    |                                            |
| FRU089        | A03    | Read Adapter Local Cable<br>from Tee to P1RA1                    | 490                    |                                            |
| FRU090        | A03    | Message Display DC Power<br>Cable                                | 900                    |                                            |
| FRU091        | A02    | Power Bus Cable                                                  | 150                    |                                            |
| FRU092        | A03    | Read Bus Remote Adapter to<br>TU-D1-P2B1 Cable                   | 880                    |                                            |
| FRU093        | A03    | Read Adapter Remote Cable<br>from Tee to P1RB1                   | 490                    |                                            |
| FRU094        | A03    | Read Data Remote Cable<br>(02A-A1G2 to TU-D0/1-P1B1)             | 490                    |                                            |
| FRU095        | A03    | DC Power Supply                                                  | 950                    | 29-27099-01 (60 HZ)<br>29-27098-01 (50 HZ) |
| FRU096        | A03    | Fuse F1 + 24V Drive 0 Fuse<br>F2 + 24V Drive 1                   | 960                    |                                            |
| FRU097        | A02    | Power Bus Cable                                                  | 150                    |                                            |
| FRU098        | A03    | Fuse F3 + 15V Drive 0 Fuse<br>F4 + 15V Drive 1                   | 960                    |                                            |
| FRU099        | A03    | Fuse F5 -15V Drive 0 Fuse F6<br>-15V Drive 1                     | 960                    |                                            |
| FRU100        | A03    | Fuse F7 + 8.5V Drive 0 Fuse<br>F8 + 8.5V Drive 1                 | 960                    |                                            |
| FRU101        | A03    | Fuse F9 -5V Drive 0 Fuse F10<br>-5V Drive 1                      | 960                    |                                            |

| FRU<br>NUMBER | VOLUME |                                                                                                    | REMOVE/REPLACE<br>PAGE | Digital P.N. |
|---------------|--------|----------------------------------------------------------------------------------------------------|------------------------|--------------|
| FRU102        | A03    | Fuse F11 + 5V Drive 0 Fuse<br>F12 + 5V Drive 1                                                          | 960                    |              |
| FRU103        | A02    | Power Bus Cable                                                                                         | 150                    |              |
| FRU104        | A03    | Drive Power Switch                                                                                      | 1040                   | 29-27175-01  |
| FRU105        | A03    | Online/Offline Switch (Drive)                                                                           | 1040                   | 29-27075-01  |
| FRU106        | A03    | Address Switch Cable to J4<br>(rear of deck)                                                            | 490                    |              |
| FRU107        | A03    | Reset Switch                                                                                            | 1040                   | 29-27074-01  |
| FRU108        | A03    | Drive Address Switch                                                                                    | 1040                   | 29-27062-01  |
| FRU109        | A03    | Operator Panel Switch<br>Board (contains Rewind<br>Switch Unload Switch, and<br>Ready/Not Ready Switch) | 1090                   | 29-27094-01  |
| FRU110        | A03    | Drive Thermal Switch                                                                                    | 1100                   | 29-27483-01  |
| FRU111        | A02    | Read ECC/CORR Card<br>01A-A1R2                                                                          | 1110                   | 29-27095-01  |
| FRU113        | A02    | Buffer Storage Card<br>01A-A1M2                                                                         | 1110                   | 29-27159-01  |
| FRU114        | A02    | Buffer Control Card<br>01A-A1L2                                                                         | 1110                   | 29-27137-01  |
| FRU115        | A02    | Maintenance Adapter Card<br>01A-A1E2                                                                    | 1110                   | 29-27148-01  |
| FRU116        | A02    | Write Data Flow Card<br>01A-A1P2                                                                        | 1110                   | 29-27133-01  |
| FRU117        | A02    | Microprocessor Card<br>01A-A1D2                                                                         | 1110                   | 29-27136-01  |
| FRU118        | A02    | Drive Adapter Card<br>01A-A1Q2                                                                          | 1180                   | 29-27163-01  |
| FRU119        | A02    | Read Clock and Format Card<br>01A-A1S2                                                                  | 1110                   | 29-27112-01  |
| FRU120        | A02    | Buffer Adapter Card<br>01A-A1K2                                                                         | 1200                   | 29-27150-01  |
| FRU121        | A02    | Status Store Basic Card<br>01A-A1G2                                                                     | 1110                   | 29-27164-01  |

,

•

| Remove/ | Rep | lac |
|---------|-----|-----|
|---------|-----|-----|

| FRU<br>NUMBER | VOLUME | FRU NAME                                                                                                    | REMOVE/REPLACE<br>PAGE | Digital P.N.                                             |
|---------------|--------|----------------------------------------------------------------------------------------------------|------------------------|----------------------------------------------------------|
| FRU122        | A02    | Status Store Communication<br>Card 01A-A1F2                                                                                                    | 1110                   | 29-27147-01                                              |
| FRU123        | A02    | Read Skew Buffer Card 1<br>01A-A2K2                                                                                                    | 1110                   | 29-27093-01                                              |
| FRU124        | A02    | Read Skew Buffer Card 2<br>01A-A2L2                                                                                                    | 1110                   | 29-27093-01                                              |
| FRU125        | A02    | Read Skew Buffer Card 3<br>01A-A2M2                                                                                                    | 1110                   | 29-27093-01                                              |
| FRU126        | A02    | Power/POR Card 01A-A2H4                                                                                                    | 1260                   | 29-27174-01                                              |
| FRU127        | A03    | Latch Interlock                                                                                                    | 1270                   | 29-27081-01                                              |
| FRU129        | A03    | Physical Address Switch                                                                                                    | 1290                   | 29-27062-01                                              |
| FRU133        | A02    | Channel Adapter Card<br>(Channel A) 01A-A2C2                                                                                                    | 1110                   | 29-27166-01                                              |
| FRU134        | A02    | Control Store Card<br>01A-A1C2                                                                                                    | 1110                   | 29-27165-01                                              |
| FRU135        | A02    | Control Storage Array Card<br>01A-A1B2                                                                                                    | 1110                   | 29-27168-01                                              |
| FRU138        | A02    | V Regulator Card 01A-A1T2                                                                                                    | 1260                   | 29-27171-01                                              |
| FRU139        | A02    | Logic Board A1                                                                                                    | 1390                   | 29-27113-01                                              |
| FRU140        | A02    | Logic Board A2                                                                                                    | 1400                   | 29-27114-01                                              |
| FRU141        | A02    | Tape Control Unit Switch<br>Panel Card (includes Offline<br>Indicator, IML Switch,<br>Normal/Test Switch,<br>TCU0/TCU1 Switch, Tape<br>Control Unit Online /Offline<br>Switch) | 1410                   | 29-27472-01                                              |
| FRU142        | A02    | Tape Control Unit Operator<br>Panel Printed Circuit Board<br>(includes Power On/Off<br>Switch, and Power Indicator)                                                            | 1420                   | 29-27482-01                                              |
| FRU143        | A02    | Thermal Switch (TCU Gate)<br>Lower                                                                                                    | 1430                   | 29-27076-01                                              |
| FRU144        | A02    | AC Power Supply                                                                                                    | 1440                   | 29-27086-01 (60 HZ / 50 HZ J)<br>29-27087-01 (50 HZ)     |
| FRU145        | A02    | DC Power Supply                                                                                                    | 1450                   | 29-27072-01 (50 HZ)<br>29-27073-01 (60 HZ) (50 HZ JAPAN) |
| FRU146        | A02    | AC Fuse F1 + 24V                                                                                                    | 1460                   |                                                          |
| FRU147        | A02    | DC Fuse F1 + 8.5V                                                                                                    | 1470                   |                                                          |
| FRU148        | A02    | DC Fuse F2 + 24V                                                                                                    | 1470                   |                                                          |
| FRU149        | A02    | AC Line Cord                                                                                                    | 1490                   |                                                          |
| FRU150        | A02    | Blower Assembly 1                                                                                                    | 1500                   | 29-27060-01                                              |
| FRU151        | A02    | Blower Assembly 2                                                                                                    | 1500                   | 29-27060-01                                              |
| FRU152        | A02    | Channel Adapter Card<br>(Channel B) 01A-A2D2                                                                                                    | 1110                   | 29-27166-01                                              |
| FRU155        | A02    | Thermal Switch Cable                                                                                                    | 150                    |                                                          |
| FRU156        | A02    | Power Bus Cable                                                                                                    | 150                    |                                                          |
| FRU157        | A02    | Top Card Connector WKL                                                                                                    | 1570                   |                                                          |
| FRU158        | A02    | Top Card Connector XKL                                                                                                    | 1570                   |                                                          |
| FRU159        | A02    | Top Card Connector YKL                                                                                                    | 1570                   |                                                          |

/

| FRU<br>NUMBER | VOLUME | FRU NAME                                        | REMOVE/REPLACE<br>PAGE | Digital P.N. |
|---------------|--------|-------------------------------------------------|------------------------|--------------|
| FRU160        | A02    | DC Power Supply to Gate TB<br>Cable             | 1600                   |              |
| FRU161        | A03    | Cleaner Block                                   | 1610                   | 29-27061-01  |
| FRU162        | A02    | Service Switch                                  | 1620                   | 29-27103-01  |
| FRU164        | A02    | GTE DC Distribution Cable<br>Assembly           | 150                    |              |
| FRU165        | A02    | Gate Fan Cable                                  | 1650                   |              |
| FRU166        | A02    | AC Power Supply to DC<br>Power Supply Cable     | 150                    |              |
| FRU167        | A02    | Power Bus Cable                                 | 150                    |              |
| FRU168        | A02    | Tape Control Unit Switch<br>Panel to Gate Cable | 150                    |              |
| FRU169        | A02    | A1Y1 to MD Connector Cable                      | 150                    |              |
| FRU170        | A02    | STI-FIPS I/O Tag Cable<br>(Channel A)           | 150                    |              |
| FRU171        | A02    | STI-FIPS I/O Bus Cable                          | 150                    |              |
| FRU173        | A02    | Channel A, B Address Cable                      | 150                    |              |
| FRU175        | A02    | Read Bus Cable - Single<br>TCU                  | 150                    |              |
| FRU176        | A02    | TCU AC Control Switch<br>Panel Cable            | 150                    | · ·          |
| FRU177        | A02    | AC Power to Gate Cable                          | 1770                   |              |
| FRU178        | A02    | A1S2W to A2V2 Cable                             | 150                    |              |
| FRU179        | A02    | Power Bus Cable                                 | 150                    |              |
| FRU180        | A02    | Top Card Connector ZCD                          | 1570                   |              |
| FRU181        | A02    | Top Card Connector P2Y                          | 1570                   |              |
| FRU182        | A02    | Top Card Connector WE                           | 1570                   |              |
| FRU183        | A02    | Top Card Connector WCD                          | 1570                   |              |
| FRU184        | A02    | Top Card Connector ZPQ                          | 1570                   |              |
| FRU185        | A02    | Top Card Connector XRS                          | 1570                   |              |
| FRU186        | A02    | Top Card Connector YRS                          | 1570                   |              |

•

.

•

.

•

ce Procedures by FRU Number CARR-TCU 1-3

•

| FRU<br>NUMBER | VOLUME | FRU NAME                                                          | REMOVE/REPLACE | Digital P.N.                                         |
|---------------|--------|-------------------------------------------------------------------|----------------|------------------------------------------------------|
| FRU187        | A02    | Top Card Connector ZFG                                            | 1570           |                                                      |
| FRU188        | A02    | Top Card Connector ZKL                                            | 1570           |                                                      |
| FRU189        | A02    | Top Card Connector WFG                                            | 1570           |                                                      |
| FRU190        | A02    | Top Card Connector XFG                                            | 1570           |                                                      |
| FRU191        | A02    | Top Card Connector YFG                                            | 1570           |                                                      |
| FRU192        | A02    | Top Card Connector XCDE                                           | 1570           |                                                      |
| FRU193        | A02    | Top Card Connector YCDE                                           | 1570           |                                                      |
| FRU194        | A02    | IML Diskette Drive Cable<br>(Drive to 01A-A1A3)                   | 150            | 29-27160-01                                          |
| FRU197        | A02    | Channel Address Switch<br>(Channel A, Channel B )                 | 1970           | 29-27063-01                                          |
| FRU198        | A02    | UEPO Switch                                                       | 1980           | 29-27064-01                                          |
| FRU199        | A02    | Write Bus Terminator                                              | 1995           | 29-27173-01                                          |
| FRU200        | A03    | Write Adapter A Cable (TCU to Drive 0 P1WB1)                      | 490            |                                                      |
| FRU201        | A03    | Write Adapter A Cable (Drive<br>0 P1WB2 to Drive 1 P1WB1)         | 490            |                                                      |
| FRU202        | A03    | Write Adapter B Cable<br>(TU-D1-P1WB2 to<br>TU-D1-P2B2)           | 490            |                                                      |
| FRU203        | A03    | Write Adapter B Cable (A1A4 to P1WB1)                             | 490            |                                                      |
| FRU204        | A03    | Write Adapter A Cable (A1A5 to P1WB2)                             | 490            |                                                      |
| FRU205        | A03    | Write Adapter A Cable (TCU to Drive 0 P1WA1)                      | 490            |                                                      |
| FRU206        | A03    | Write Adapter A Cable (Drive<br>0 P1WA2 to Drive 1 P1WA1)         | 490            |                                                      |
| FRU207        | A03    | Write Adapter A Cable<br>(TU-D1-P1WA2 to<br>TU-D1-P2A2)           | 490            |                                                      |
| FRU208        | A03    | Write Adapter A Cable (A1A2 to P1WA1)                             | 490            |                                                      |
| FRU209        | A03    | Write Adapter A Cable (A1A3 to P1WA2)                             | 490            |                                                      |
| FRU210        | A03    | Message Display Cable                                             | 490            |                                                      |
| FRU211        | A03    | Message Display Cable                                             | 2110           |                                                      |
| FRU212        | A03    | Vacuum Supply Hose                                                | 2120           | 29-27156-01                                          |
| FRU213        | A03    | Message Display Board to<br>Message Display Switch<br>Board Cable | 2130           |                                                      |
| FRU214        | A02    | STI-FIPS I/O Tag Cable<br>(Channel B)                             | 150            |                                                      |
| FRU215        | A03    | Tape Lifter Solenoid Input<br>Hose                                | 2150           | 29-27097-01                                          |
| FRU216        | A03    | Tape Lifter Solenoid                                              | 2160           | 29-27111-01                                          |
| FRU217        | A02    | A2Z2 to Gate TB2 Cable                                            | 150            |                                                      |
| FRU218        | A03    | AC Power Circuit Breaker                                          | 2180           | 29-27176-01 (60 HZ / 50 HZ J)<br>29-27178-01 (50 HZ) |
| FRU219        | A03    | Vacuum Distribution Tee                                           | 2190           | 29-27065-01                                          |
|               | 1.00   |                                                                   |                |                                                      |

ć.

| FRU<br>NUMBER | VOLUME | FRU NAME                              | REMOVE/REPLACE<br>PAGE | Digital P.N. |
|---------------|--------|---------------------------------------|------------------------|--------------|
| FRU224        | A02    | Thermal Switch (TCU Gate)<br>Upper    | 2240                   | 29-27076-01  |
| FRU225        | A03    | Machine Reel Tach Sensor A            | 2250                   |              |
| FRU226        | A03    | Machine Reel Tach Sensor B            | 2260                   | 29-27096-01  |
| FRU227        | A03    | Machine Reel Tape Guide               | 2270                   | 29-27476-01  |
| FRU228        | A03    | Head Tape Guide (Left)                | 2280                   | 29-27479-01  |
| FRU229        | A03    | Head Tape Guide (Right)               | 2290                   | 29-27477-01  |
| FRU230        | A03    | Tension Transducer Tape<br>Guide      | 2300                   | 29-27100-01  |
| FRU231        | A03    | Center Tape Guide                     | 2310                   | 29-27478-01  |
| FRU232        | A03    | Cartridge                             | 2320                   |              |
| FRU242        | A02    | STI-FIPS I/O Bus Cable<br>(Channel B) | 150                    |              |
| FRU249        | A02    | A1Z1-A2Y1 Cable                       | 158                    |              |

TA90 MG EC C13764

Remove/Replace Procedures by FRU Number CARR-TCU 1-4

.

,

| FRU<br>NUMBER | VOLUME | FRU NAME                                            | REMOVE/REPLACE<br>PAGE | Digital P.N. |
|---------------|--------|-----------------------------------------------------|------------------------|--------------|
| FRU250        | A02    | A1Z2-A2Y2 Cable                                     | 158                    |              |
| FRU251        | A02    | A1Z3-A2Y3 Cable                                     | 158                    |              |
| FRU252        | A02    | A1Z4-A2Y4 Cable                                     | 158                    |              |
| FRU253        | A02    | A1Z5-A2Y5 Cable                                     | 158                    |              |
| FRU254        | A02    | A1Z6-A2Y6 Cable                                     | 158                    |              |
| FRU255        | A02    | A1A5-A2A5 Cable                                     | 158                    |              |
| FRU256        | A02    | A1V3-A2V5 Cable                                     | 158                    |              |
| FRU258        | A02    | IML Diskette                                        | 2580                   |              |
| FRU260        | A02    | TCU to TCU Read Cable -<br>Remote                   | 150                    |              |
| FRU261        | A02    | TCU to TCU Write Cable -<br>Remote                  | 150                    |              |
| FRU262        | A03    | Air Pressure Test Port Hose<br>Assembly             | 2620                   | 29-27146-01  |
| FRU263        | A03    | Vacuum Test Port Hose<br>Assembly                   | 2630                   | 29-27144-01  |
| FRU267        | A03    | Top Card Connector (TCC)<br>B2X                     | 660                    |              |
| FRU268        | A03    | Top Card Connector (TCC)<br>B2Y                     | 660                    |              |
| FRU270        | A03    | Interposer Signal Cable<br>02A-A1Y3 to P1-J2        | 490                    |              |
| FRU272        | A02    | Load Resistor Card<br>01A-A2P2                      | 1110                   | 29-27471-01  |
| FRU277        | A03    | Head Compliant Guide                                | 2770                   | 29-27109-01  |
| FRU278        | A02    | Read Detect Card 01A-A2Q2                           | 1110                   | 29-27149-01  |
| FRU279        | A02    | Load Box                                            | 2790                   |              |
| FRU280        | A03    | Fuse 13 + 5V dc Drive 0,<br>Fuse 14 + 5V dc Drive 1 | 960                    |              |
| FRU281        | A03    | Loader Control Card                                 | 2810                   | 29-27161-01  |
| FRU282        | A03    | Load Assembly                                       | 2820                   | 29-27172-01  |
| FRU283        | A03    | Load Motor                                          | 2830                   | 29-27091-01  |
| FRU284        | A03    | Load Motor Complete<br>Sensor                       | 2840                   | 29-27122-01  |
| FRU285        | A03    | Loader Mechanical<br>Assembly                       | 2850                   | 29-27473-01  |
| FRU286        | A03    | Loader Signal Cable                                 | 2860                   |              |
| FRU287        | A03    | Loader Power Cable                                  | 2860                   |              |
| FRU288        | A03    | Loader Fuse + 24V dc                                | 2880                   |              |
| FRU289        | A03    | Stack Low Position Sensor                           | 2890                   | 29-27130-01  |
| FRU290        | A03    | Input Stack Assembly                                | 2900                   | 29-27092-01  |
| FRU291        | A03    | Cartridge In Stack Sensor                           | 2910                   | 29-27122-01  |
| FRU292        | A03    | Cartridge Staged Sensor                             | 2920                   | 29-27132-01  |
| FRU293        | A03    | Left Input Rail Assembly                            | 2930                   | 29-27128-01  |
| FRU294        | A03    | Right Input Rail Assembly                           | 2940                   | 29-27129-01  |
| FRU295        | A03    | Feed Assembly                                       | 2950                   | 29-27123-01  |
| FRU296        | A03    | Stack Up Position Sensor                            | 2960                   | 29-27122-01  |
| FRU297        | A03    | Output Stack Assembly                               | 2970                   | 29-27125-01  |

/

| FRU<br>NUMBER | VOLUME | FRU NAME                 | REMOVE/REPLACE<br>PAGE | Digital P.N. |
|---------------|--------|--------------------------|------------------------|--------------|
| FRU298        | A03    | Loader Operator Panel    | 2980                   | 29-27126-01  |
| FRU299        | A03    | Loader Fuse + 5V dc      | 2880                   |              |
| FRU300        | A03    | Feed Assembly Motor      | 3000                   |              |
| FRU900        | A02    | STI-FIPS Adapter (L)     | 9000                   |              |
| FRU901        | A02    | STI-FIPS Adapter (R)     | 9000                   |              |
| FRU903        | A02    | Power Supply STI         | 9030                   | 29-27409-01  |
| FRU904        | A02    | STI Gate Fans            | 9040                   | 29-27474-01  |
| FRU905        | A02    | STI AC Interlock Thermal | 9050                   | 29-27059-01  |
| FRU906        | A02    | STI DC Interlock Thermal | 9060                   | 29-27070-01  |

## Remove/Replace Procedures by FRU Number CARR-TCU 1-5

-
### FRU Listing by Alphabetical Sequence - Tape Control Unit

| FRU                                                 | FRU |       |
|-----------------------------------------------------|-----|-------|
| Name                                                | No. | Page  |
| AC                                                  |     |       |
| Fuse 1 + 24 V ac                                    | 146 | 1460  |
| Line Cord                                           | 149 | 1490  |
| Power Supply                                        | 144 | 1440  |
| BOARD<br>Topo Control Unit Switch Banel             | 141 | 1410  |
| Printed Circuit                                     | 141 | 1410  |
| Logic A1                                            | 139 | 1390  |
| Logic A2                                            | 140 | 1400  |
| Op Panel Printed Circuit                            | 142 | 1420  |
| CABLE                                               |     |       |
| AC Line Cord                                        | 149 | 1490  |
| AC Power to Gate                                    | 177 | 1770  |
| AC Power Supply to DC Power Supply                  | 100 | 150   |
| A 1A3 10 A2 A3<br>A 182W to A2V2                    | 200 | 150   |
| A1V3 to A2V5                                        | 256 | 150   |
| A1V5 to A2V3                                        | 015 | 150   |
| A1Y1 to MD Connector                                | 169 | 150   |
| A1Z1 to A2Y1                                        | 249 | 150   |
| A1Z2 to A2Y2                                        | 250 | 150   |
| A1Z3 to A2Y3                                        | 251 | 150   |
| A1Z4 to A2Y4                                        | 252 | . 150 |
| A125 to A245                                        | 253 | 150   |
| A126 to A216                                        | 254 | 150   |
| Channel A/B Address                                 | 173 | 150   |
| Tape Control Unit Switch Panel Voltage              | 176 | 150   |
| Tape Control Unit Switch Panel to Gate              | 168 | 150   |
| Tape Control Unit to Tape Control Unit Read         | 260 | 150   |
| - Remote                                            |     | -     |
| Tape Control Unit to Tape Control Unit Write        | 261 | 150   |
| - Remote                                            |     |       |
| DC Distribution                                     | 164 | 150   |
| DU Power to Gate 18                                 | 160 | 1600  |
| Device Data Bus - Local<br>Device Data Bus - Remote | 029 | 150   |
| Device Data Bus - Remote                            | 020 | 150   |
| Gate Fan                                            | 165 | 1650  |
| STI-FIPS I/O Bus (Channel A)                        | 171 | 150   |
| STI-FIPS I/O Bus (Channel B)                        | 242 | 150   |
| STI-FIPS I/O Tag (Channel A)                        | 170 | 150   |
| STI-FIPS I/O Tag (Channel B)                        | 214 | 150   |
| IML Diskette Drive                                  | 194 | 150   |
| Power Bus                                           | 048 | 150   |
| Fuwer Dus<br>Power Bus                              | 091 | 150   |
| Power Bus                                           | 103 | 150   |
| Power Bus                                           | 167 | 150   |
| Power Bus                                           | 179 | 150   |
| Power Bus (UEPO Switch)                             | 156 | 150   |
| Read Bus - Local                                    | 175 | 150   |
| Read Bus - Remote                                   | 022 | 150   |
| Read Bus - Remote                                   | 024 | 150   |
| Head Bus - Remote                                   | 025 | 150   |
| Remote Exit - 2 ICU                                 | 217 | 150   |
| Status Store - 2 100<br>Thermal Switch              | 155 | 150   |
| CARD                                                | 192 | 150   |
| Buffer Adapter (A1K2)                               | 120 | 1200  |
| Buffer Control (A1L2)                               | 114 | 1110  |
| Buffer Memory Reference                             | 276 | 1110  |
| Buffer Memory Card (A1M2)                           | 113 | 1110  |
| Channel A Adapter (A2C2)                            | 133 | 1110  |
| Channel B Adapter (A2D2)                            | 152 | 1110  |
| Control Storage Array Card (A1B2)                   | 135 | 1110  |
| Control Storage (A1C2)                              | 134 | 1110  |

| FRU                                                   | FRU |         |
|-------------------------------------------------------|-----|---------|
| Name                                                  | No. | Page    |
| Drive-Adapter (A1Q2)                                  | 118 | 1180    |
| Load Resistor Card (A2P2)                             | 272 | 1110    |
| Maintenance Adapter (A1E2)                            | 115 | 1110    |
| Microprocessor (A1D2)                                 | 117 | 1110    |
| POR (Power On Reset) (A2H4)                           | 126 | 1260    |
| Read Clock and Format (A152)                          | 119 | 1110    |
| Read Delect Card (A2C2)<br>Read ECC/Correction (A1R2) | 2/0 | 1110    |
| Read Skew Buffer 1 (A2K2)                             | 123 | 1110    |
| Read Skew Buffer 2 (A2L2)                             | 124 | 1110    |
| Read Skew Buffer 3 (A2M2)                             | 125 | 1110    |
| Regulator (A1T2)                                      | 138 | 1260    |
| Status Store (A1G2)                                   | 121 | 1110    |
| STI-FIPS Adapter (L)                                  | 900 | 9000    |
| STI-FIPS Adapter (R)                                  | 901 | 9000    |
| Store Status Communicator (A1F2)                      | 122 | 1110    |
| Voltage Regulator (A112), POR (A2H2)                  | 138 | 1260    |
| TCU Address Switch                                    | 107 | 1970    |
| TCU Switch Papel Printed Circuit Board                | 141 | 1410    |
| DC                                                    | 141 | 1410    |
| Load Box                                              | 279 | 2790    |
| Fuse F1 + 8.4 V dc                                    | 147 | 1470    |
| Fuse F2 + 24 V dc                                     | 148 | 1470    |
| Power Supply                                          | 145 | 1450    |
| Diskette Drive - IML                                  | 086 | 860     |
| Diskette                                              | 258 | 2580    |
| IML Diskette Drive                                    | 086 | 860     |
| Local/Hemote Power Panel                              | 120 | 840     |
| Logic Board A1                                        | 139 | 1390    |
| On Panel Printed Circuit Board                        | 140 | 1420    |
| Power Panel - Local/Remote                            | 084 | 840     |
| Power Supply - AC                                     | 144 | 1440    |
| Power Supply - DC                                     | 145 | 1450    |
| Power Supply - STI                                    | 903 | 9030    |
| SWITCH                                                |     |         |
| TCU Address                                           | 197 | 1970    |
| Local/Remote (Power Panel)                            | 084 | 840     |
| Service Assembly                                      | 162 | 1620    |
| Thermal (TCU Gate) Lower                              | 143 | 1430    |
| HEPO (Unit Emergency Power Off)                       | 108 | 1080    |
| Terminator Write Bus TCU0 (Local)                     | 199 | 1995    |
| Terminator Write Bus TCU0 (Remote)                    | 248 | 1995    |
| Terminator Write Bus TCU1 (Local)                     | 264 | 1995    |
| Terminator Write Bus TCU1 (Remote)                    | 265 | 1995    |
| TOP CARD                                              |     |         |
| Connector A1WCD                                       | 183 | 1570    |
| Connector A1E2W                                       | 182 | 1570    |
| Connector A1WFG                                       | 189 | 1570    |
|                                                       | 157 | 15/0    |
| Connector A1XEG                                       | 192 | 1570    |
| Connector A1XKI                                       | 158 | 1570    |
| Connector A1XRS                                       | 185 | 1570    |
| Connector A1YCDE                                      | 193 | 1570    |
| Connector A1YFG                                       | 191 | 1570    |
| Connector A1YKL                                       | 159 | 1570    |
| Connector A1P2Y                                       | 181 | 1570    |
| Connector A1YRS                                       | 186 | 1570    |
| Connector A1ZCD                                       | 180 | 1570    |
| Connector A12FG                                       | 187 | 1570    |
| Connector A12RL                                       | 100 | 15/0    |
| UEPO (Unit Emergency Power Off) Switch                | 104 | 1090    |
| Write Bus Terminator TCU0 (Local)                     | 199 | 1995    |
|                                                       |     | <b></b> |

| FRU<br>Name                        | FRU<br>No. | Page |
|------------------------------------|------------|------|
| Write Bus Terminator TCU0 (Remote) | 248        | 1995 |
| Write Bus Terminator TCU1 (Local)  | 264        | 1995 |
| Write Bus Terminator TCU1 (Remote) | 265        | 1995 |

FRU Listing by Alphabetical Sequence - Tape Control Unit CARR-TCU 1-8

FRU Listing by Alphabetical Sequence - Tape Control Unit CARR-TCU 1-8

#### Introduction

This section contains the removal and replacement procedures for all field-replaceable units (FRUs) in the TA90 Tape Subsystem. Checks and adjustment procedures are also included.

#### **CARR Layout**

CARR-TCU 1-1 through 1-5 contain a complete FRU list for the tape control unit and tape transport unit. An error code or FRU number that is displayed on the CE panel will refer to this FRU list. The corresponding procedure should be performed. The FRU removal procedure is given first and the FRU replacement procedure immediately follows for the same FRU. All procedures are shown in a step-by-step method with keyed reference to views.

#### **Common Procedures**

Procedures for cover removal and replacement are described on CARR-TCU 2-1 and 2-2. You will be sent to these common procedures by the FRU removal and replacement procedures.

Read through the complete procedure before performing it, and give attention to caution and danger notes.

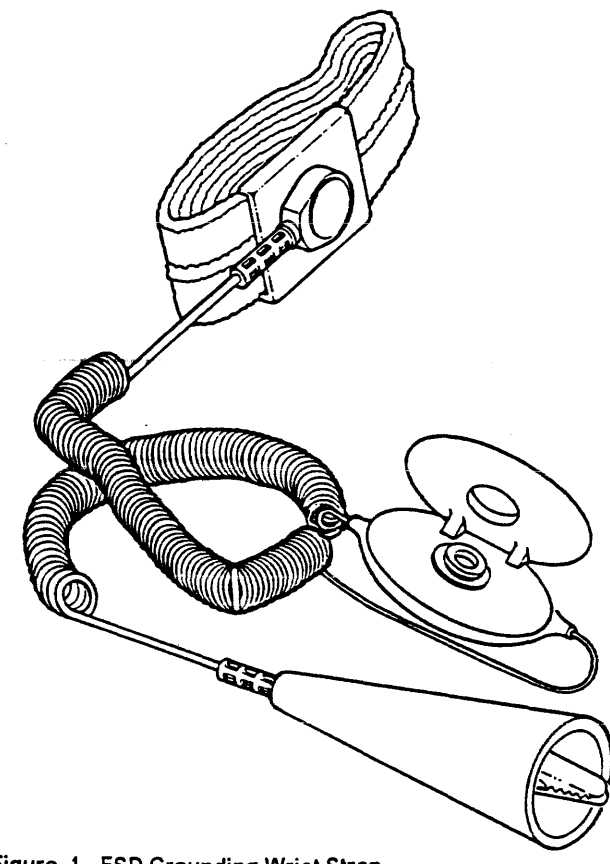

Figure 1. ESD Grounding Wrist Strap

#### Instructions for Working with ESD-Sensitive Parts

To prevent damage when you work with electrostatic discharge (ESD) sensitive parts, observe the following instructions. These instructions are in addition to all the usual precautions:

- ESD-sensitive parts that are shipped in a special ESD bag should be left in this bag until you are ready to immediately install them into the machine.
- Before touching the ESD-sensitive part, put on the ESD Grounding Wrist Strap on either wrist. This strap has a high resistance (1 megohm) resistor in series with the grounding clip, so there is no danger to you. It discharges the static electricity from your body. Connect the clip to the flex ground strap of the gate to the frame. Keep the strap on while you are inserting or removing a logic card or handling any ESD-sensitive part.
- Do not place the ESD-sensitive part on the machine cover or on a metal table. If you need to put down the ESD-sensitive part for any reason, first put it into its special bag. (Large metal objects can be discharge paths without being grounded.)
- Prevent ESD-sensitive parts from being touched by other personnel, such as service representatives or customers. Reinstall all covers when you are not working on the machine.
- If possible, keep all ESD-sensitive parts in a grounded metal cabinet (case).
- Be extra careful in working with ESD-sensitive parts when cold-weather heating is used. Heating of cold air lowers the relative humidity, which increases the static electricity.

#### CAUTION:

When wearing the ESD Grounding Wrist Strap, ensure that the flex ground strap remains connected. Failure to do this creates a safety exposure in the same manner as wearing jewelry while working on live exposed electrical circuits.

Use the most current Digital part number available for the ESD Grounding Wrist Strap.

The following is a list of the ESD-sensitive parts in the TA90 subsystem:

- All of the logic cards in the tape control unit and the drives
- · Message display card in the drives
- Transducer FRU in the drives.

### introduction CARR-TCU 1-9

### Introduction CARR-TCU 1-9

#### **Tape Control Unit Cover and Safety Cover Removal**

This page contains the steps needed for removing any of the tape control unit covers.

#### **Tape Control Unit Front or Rear Cover Removal**

The tape control unit front and rear covers are held closed by a latch assembly.

To open the front cover, push on the left center to release the latch. To open the rear cover, insert a small screw driver into the slot in the right center of the cover and push to the left to release the latch.

- 1. Press in on the cover in the area shown 1
- 2. Remove the grounding strap from the cover.
- Open the cover far enough to get access to the hinge pins
  .
- 4. Lift the hinge pins out of the hinges and remove the cover from the tape control unit.
- 5. Return to the procedure that sent you here.

**Tape Control Unit Top Cover Removal** 

- 1. Open the rear cover.
- 2. Release the two rear latch screws 6 (these are captive screws).
- 3. Pivot the top cover on its front locating tabs and brackets **7** by lifting the cover from the rear of the tape control unit.
- 4. Lift the front locating tabs from the brackets and remove the top cover from the tape control unit.
- 5. Return to the procedure that sent you here.

#### **Tape Control Unit Side Cover Removal**

- The tape control unit side covers are held at the top by two tabs which slide into slots in the tape control unit frame. The bottom is held in place by a latch assembly.
- To open the side cover, insert a small screw driver into the slot in the bottom center of the cover and push upward to release the latch.

- 2. Pull the bottom of the cover away from the tape transport unit, then lift the cover straight up and out of the brackets attached to the tape transport unit frame.
- 3. Return to the procedure that sent you here.

#### Tape Control Unit Front Safety Cover Removal

The front safety cover is held in the tape control unit frame with four sliding brackets **3**. It is not necessary to loosen all of them to remove the cover.

- 1. Loosen the left and right side brackets and slide them toward the inside of the safety cover.
- 2. Remove the grounding strap from the cover.
- 3. Lift the safety cover up and out of the tape control unit.
- 4. Return to the procedure that sent you here.

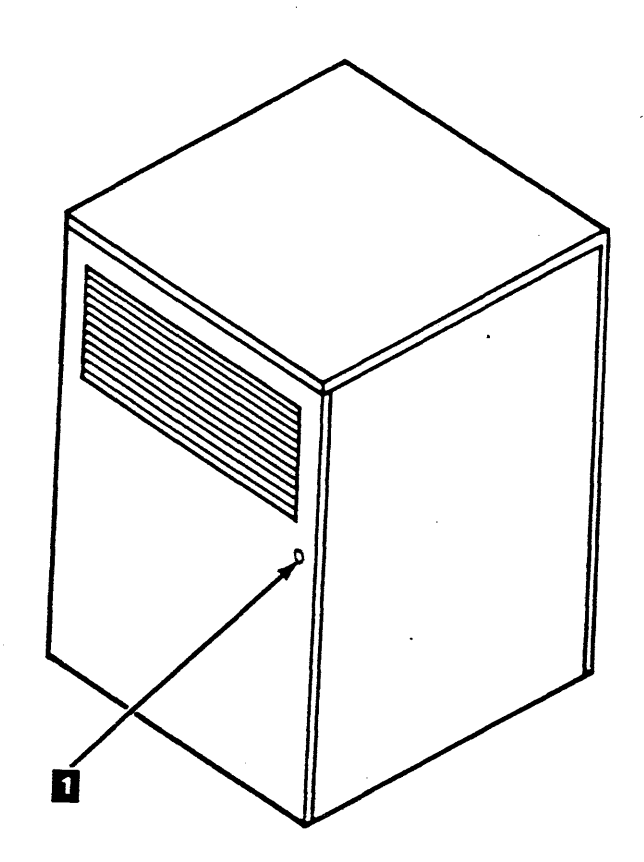

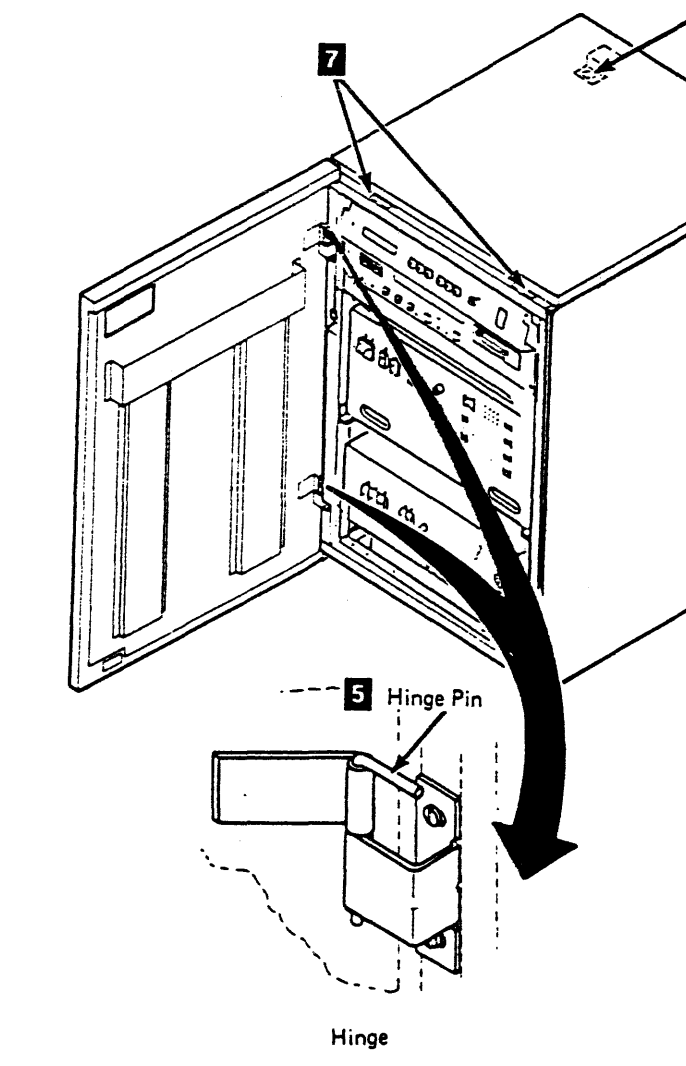

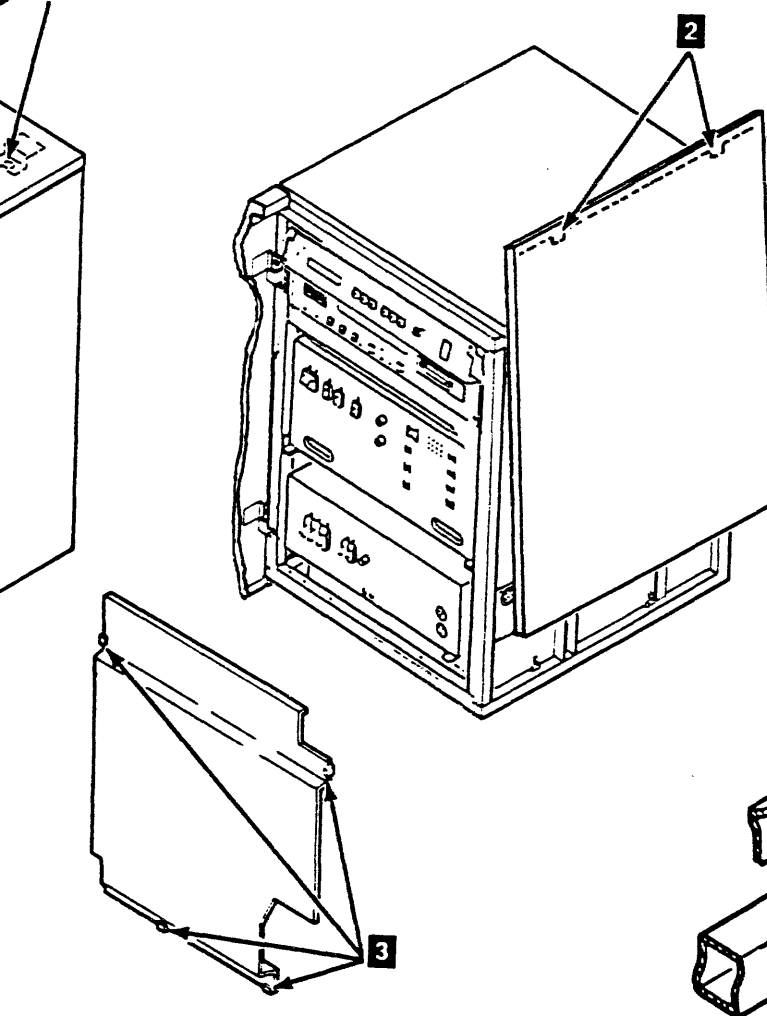

Front Safety Cover

TA90 MG EC C04824

### Tape Control Unit CARR-TCU 2-1

#### **Tape Control Unit Rear Safety Cover Removal**

The rear safety cover is held in the tape control unit frame with three sliding brackets 4. It is not necessary to loosen all of them to remove the cover.

- 1. Remove the grounding strap from the cover.
- Loosen the left bracket bolt, slide the bracket in, and at the same time pull the left side of the safety cover out and away from the tape control unit.
- 3. Return to the procedure that sent you here.

#### **Drip-Screen Guard Removal**

- Loosen the two screws that attach the guard to the I/O tailgate. Slide the guard to the left and lift off the rear frame member.
- 2. Return to the procedure that sent you here.

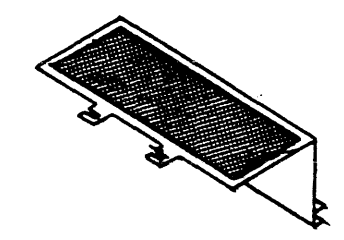

Drip-Screen Guard

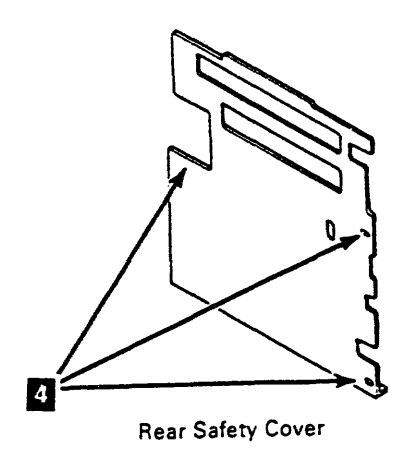

**Tape Control Unit** 

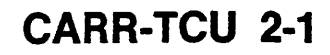

#### Tape Control Unit Cover and Safety Cover Installation

This page contains the steps needed to reinstall any of the tape control unit covers.

#### **Tape Control Unit Front or Rear Cover** Replacement

- 1. Move the cover into position near the hinges. Align the hinges of the door and the tape control unit 1 and insert the pins one at a time.
- 2. Reconnect the grounding strap to the cover.
- 3. Close the cover until it is held by the latch.
- 4. Return to the procedure that sent you here.

#### **Tape Control Unit Front Cover Adjustment**

Note: The tape control unit front cover must be adjusted so that it does not open to the casual or incidental touch. The cover should only open by the use of an intentional force in the proper area.

When the tape control unit front cover is adjusted correctly, the IML diskette drive should be parallel to the front cover and extend through the front cover approximately 2 mm (5/64 inch) (check the parallel adjustment with your six-inch straight edge).

- 1. As a starting point, loosen the two latch assembly holding screws and position the front of the latch assembly 7 to extend approximately 2 mm (5/64 inch) beyond the front of the side-frame.
- 2. Partially close the front cover and ensure that the catch mechanism 8 aligns with the latch assembly.
- 3. Close the front cover to ensure that it will stay closed with the latch assembly in this position (2 mm beyond the front side-frame).
- 4. Continue the adjustment by changing the 2 mm adjustment (distance from the front side-frame to the latch assembly) until the IML diskette drive is parallel (approximately) to the front cover and extends through the front cover approximately 2 mm (5/64 inch) (check the parallel adjustment with your six-inch straight edge).
- 5. Tighten the two latch assembly holding screws.
- 6. Return to the procedure that sent you here.

#### **Drip-Screen Guard Replacement**

- 1. Slide the guard over the rear frame member and to the right under the two screws on the I/O tailgate. Tighten the two screws.
- 2. Return to the procedure that sent you here.

#### **Tape Control Unit Top Cover Replacement**

- 1. Replace the top cover by inserting the front locating tabs into the brackets 5
- 2. Pivot the rear of the cover down and latch into position with the two captive screws 6
- 3. Return to the procedure that sent you here.

#### **Tape Control Unit Side Cover Replacement**

The side covers are held by two tabs 2 at the top that fit into slots in the tape control unit frame, and by a latch assembly at the bottom.

- 1. Lower the cover onto the tape control unit frame so the two tabs on the cover move into the slots in the tape control unit frame.
- 2. Reconnect the grounding strap to the cover, if present.
- 3. Continue to lower the cover, and at the same time move the cover bottom toward the tape control unit until it is held by the latch.

#### **Tape Control Unit Front Safety Cover** Replacement

It will be easier to install the safety cover if the bottom brackets are extended.

- 1. Check to see if the bottom brackets 3 are extended as far as possible. If not, loosen the bolts and move the brackets out as far as you can, then tighten the bolts.
- 2. Lift the cover into the tape control unit, setting the two bottom brackets into the holes in the tape control unit frame.
- 3. Continue to push the cover into the tape control unit until the left and right brackets are aligned with the holes in the tape control unit.
- 4. Reconnect the grounding strap to the cover.
- 5. Loosen the bracket bolts, slide the brackets into the tape control unit frame, and tighten the bracket bolts.
- 6. Return to the procedure that sent you here.

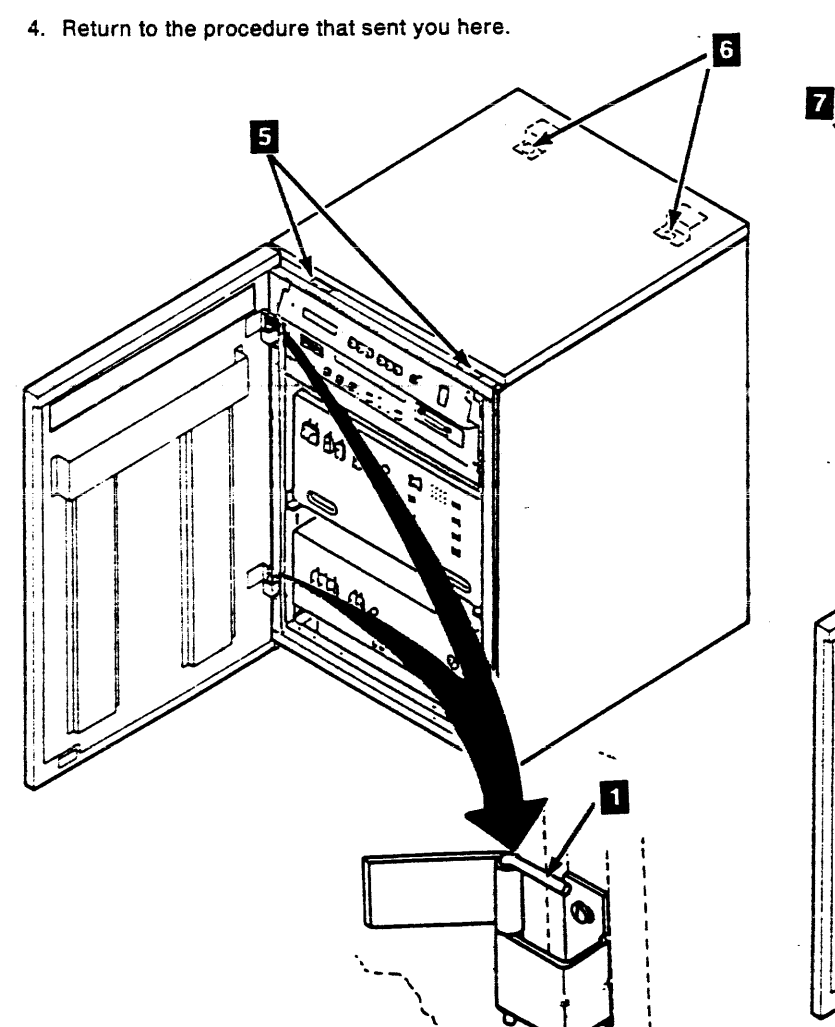

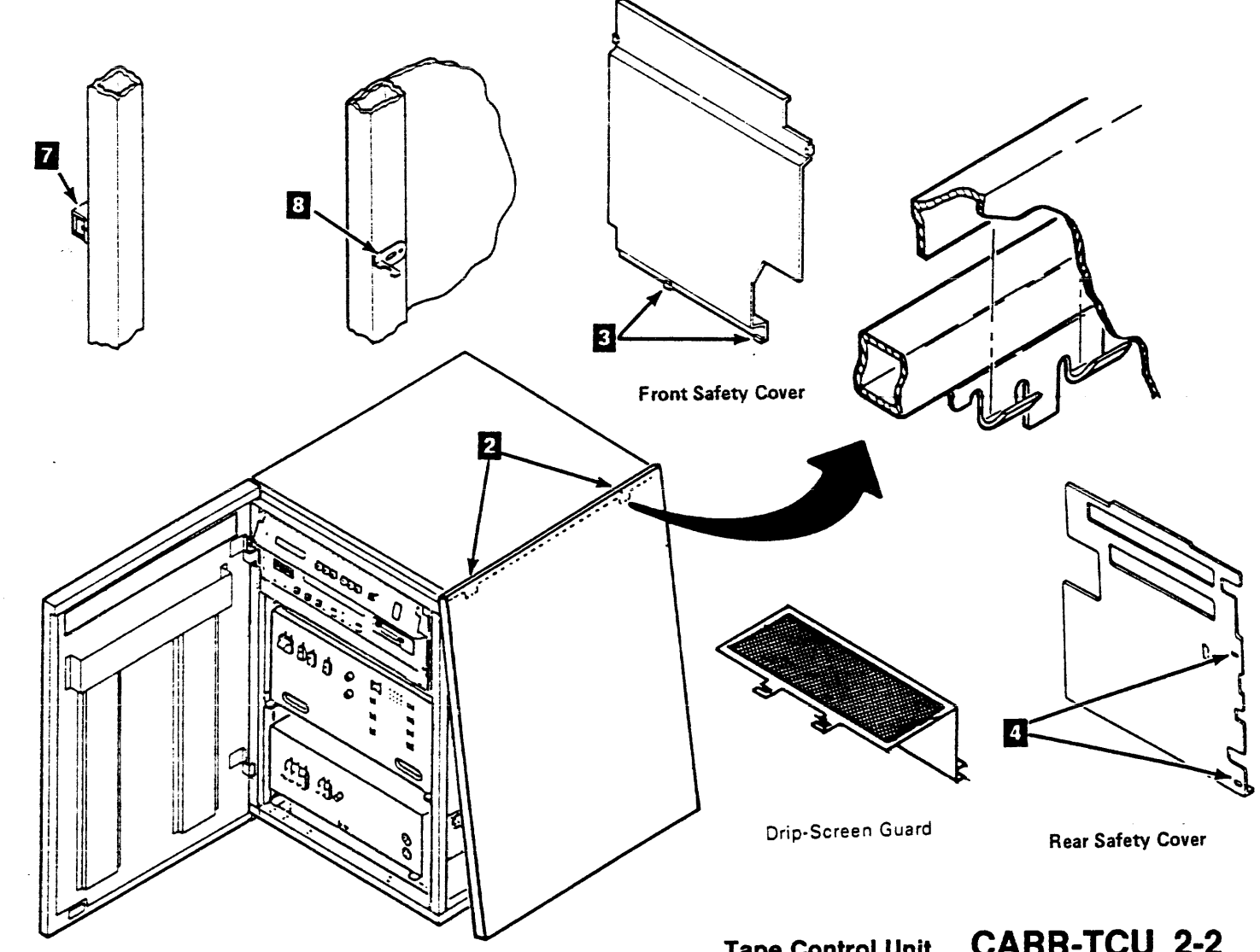

### Tape Control Unit CARR-TCU 2-2

#### **Tape Control Unit Rear Safety Cover** Replacement

It will be easier to install the safety cover if the right side brackets 4 are extended.

- 1. Check to see if the two right side brackets are extended out as far as possible. If not, loosen the bracket bolts and slide the brackets out as far as you can, then tighten the bolts.
- 2. Lift the cover into the tape control unit, inserting the two right side brackets into the holes of the tape control unit frame.
- 3. Continue pushing the cover in until the left side bracket is aligned with the hole in the tape control unit frame.
- 4. Reconnect the grounding strap to the cover.
- 5. Loosen the bracket bolt, slide the bracket into the hole in the tape control unit frame, then tighten the bolt.
- 6. Return to the procedure that sent you here.

#### **Tape Control Unit Offline Verification Procedure**

This page contains the steps needed to verify, and if necessary, to dismount and deallocate all tape control units.

#### Getting Started

- 1. First, if you haven't already done so, try to take the tape control unit offline using the following procedure:
  - a. Set the tape control unit Online Test/Offline Test switch to Offline (see LOC 1).
  - b. Wait (up to a minute) for the tape control unit Offline light to come on (see LOC 1).

If the tape control unit Offline light comes on, return to the procedure that sent you here.

- 2. If the tape control unit Offline light fails to come on within a minute, proceed as follows:
  - · Ensure that none of the adapters are stopped. (The middle LED on both adapters should be blinking.)

If the tape control unit Offline light comes on, return to the procedure that sent you here.

If an adapter has stopped, IML the TCU.

3. If the tape control unit Offline light fails to come on within a minute, and neither adapter has stopped, proceed as follows:

With the meter set on the 10 volt scale, meter the offine light (from - at 01A-A2B2D08 to + at 01A-A2A4D09).

Is the meter reading greater that 1 volt?

With the meter set on the 10 volt scale, meter the TCU Offline Test switch (from - at 01A-A2B2D08 to + at 01A-A2A4D07).

Does the meter read 5 volts +/- .5 volt? YES NO The TCU Offline Test switch is shorted in the Online position. Proceed to step 4 to put the tape control unit into a serviceable condition.

The TCU Offline switch and light are alright. Proceed to step 4.

This tape control unit is actually offline. The Offline light is open. Power off the tape control unit and replace FRU 141, Control Unit Operator Setup Panel (see CARR-TCU 1-1). Return to the procedure that sent you here and continue with the next step of that procedure.

- 4. Inform the customer that you will need the entire subsystem to complete the repair action.
- 5. When you have been given the subsystem, verify with the customer that all paths to the subsystem are offline to the host processors.
- 6. Ignore the status of the Offline light. There is no host activity to this subsystem.
- 7. If the Offline switch was indicated shorted in step 3 above, power off the tape control unit (see CARR-TCU 6) and replace FRU 141, Tape Control Unit Operator Setup Panel (see CARR-TCU 1-1).
- 8. Return to the procedure that sent you here and continue with the next step of that procedure.

YES NO

#### **Tape Control Unit Power Off and Power On Procedures**

This page contains the steps needed to remove and restore power to the tape control unit of the TA90 Tape Subsystem.

*To power Off.* first complete the "Power Off Procedure" on this page, then go to the desired section:

- AC Power Off
- DC Power Off.

To power On: go to the desired section:

- AC Power On
- DC Power On.

#### **Power Off Procedure**

- 1. Verify that all paths to the failing tape control unit are deallocated from the operating systems.
- Verify that all paths from any other tape control unit to drives on the failing tape control unit are deallocated from the operating systems.
- 3. Set the failing tape control unit Online Test/Offline Test switch to Offline Test (see LOC 1).
- 4. Wait (up to a minute) for the tape control unit Offline Test light to come on (see LOC 1). If the light comes on, continue with this procedure.

If the tape control unit Offline Test light fails to come on within a minute, go to CARR-TCU 5 and do the procedure for tape control unit offline verification, return here when finished.

#### AC Power Off

- Note: When the ac power is removed from the tape control unit, the ac power is also removed from all attached drives.
- Verify that all paths from any other tape control unit to drives on the failing tape control unit are deallocated from the operating system.
- 2. If there is a cartridge in any drive, remove it using the following three steps:
  - a. Set the drive Ready/Not Ready switch to Not Ready (see LOC 1).
  - b. Press the drive Unload switch (see LOC 1).
  - c. Remove the cartridge from the drive. If the cartridge cannot be removed, go to "Cartridge Removal By Hand" on CART 10, return here after the cartridge has been removed.
- 3. Disable the ports to the HSC.
- 4. If the subsystem power is normally controlled by an emergency power off (EPO) cable, set the tape control unit Local/Remote switch (see LOC 1) to the Local position.
- 5. Set the tape control unit Power On/Off switch (see LOC 1) to the Off position.
- 6. Open the tape control unit front cover and remove the front safety cover and ground connector, if present (see CARR-TCU 2-1).
- 7. The next step will remove power from the convenience outlet.

#### DANGER

Electric shock. When setting the tape control unit AC Power circuit breaker Off, hazardous voltages are still present on the AC Power circuit breaker and on the AC Power line cord.

- Set CB1 on the tape control unit ac power supply to Off (see LOC 1). There are two CB1s in the tape control unit, so do not confuse CB1 on the ac supply with CB1 on the dc supply.
- 9. Return to the procedure that sent you here.

#### AC Power On

- 1. Set CB1 on the tape control unit ac power supply (see LOC 1) to On.
- 2. Press the Local Power switch (see LOC 1).
- 3. Set the Power On/Off switch (see LOC 1) to the On position.
- 4. Press the unit emergency power reset switch (see LOC 1).
- 5. Press the tape control unit IML switch (see LOC 1) to IML and initiate a Power On Reset (POR).
- If the subsystem power is normally controlled by an emergency power off (EPO) cable, set the Local/Remote switch (see LOC 1) to the remote position.
- Replace the front safety cover and ground connector, if present (see CARR-TCU 2-2).
- 8. Close the tape control unit front cover (see CARR-TCU 2-2).
- 9. Continue by selecting one of the following:
  - If you were sent to this procedure by the CE panel, run GMP.
  - If you were sent to this procedure by the Maintenance Guide, return to the MAP or procedure that sent you here.

### Tape Control Unit CARR-TCU 6

#### DC Power Off

- 1. Disable the ports to the HSC.
- 2. Open the tape control unit rear cover (see CARR-TCU 2-1).
  - Note: The service switch is a three position switch:

Top = ON Middle = POR (Power On Reset) Down = OFF.

- 3. Set the tape control unit service switch to Off (see LOC 1).
- 4. Return to the procedure that sent you here.

#### DC Power On

Note: The service switch is a three position switch:

UP - ON

MID = POR (Power On Reset)

DOWN = OFF.

- 1. Set the tape control unit service switch (see LOC 1) to the MID position for one second, then to the On position.
- 2. Close the tape control unit rear cover (see CARR-TCU 2-1).
- 3. Continue by selecting one of the following:
  - If you were sent to this procedure by the CE panel, run. GMP.
  - If you were sent to this procedure by the Maintenance Guide return to the MAP or procedure that sent you here.

### Notes CARR-TCU 15

### Notes CARR-TCU 15

#### FRU015 Tape Control Unit Cables Removal and Replacement Procedure

This page is meant only to provide general instructions for removing and replacing tape control unit cables. Any of the cables that are in the tables starting on CARR-TCU 157 can be removed and replaced using these procedures.

**Warning:** Some parts handled during this procedure are sensitive to electrostatic discharge (ESD). See CARR-TCU 1-9 for "Instructions For Working With ESD-Sensitive Parts."

Since this procedure requires the ac power to be removed from the tape control unit, it is necessary to have all the drives attached to the tape control unit available.

#### **Removing Tape Control Unit Cables**

- 1. Go to CARR-TCU 6 for the procedure to remove *ac power* from the tape control unit.
- 2. Open the tape control unit rear cover.

- 3. Remove the tape control unit rear safety cover 6 (see CARR-TCU 2-1 ).
- 4. Open the logic gate 2.
- 5. Find the cable "from" and "to" locations using the table beginning on CARR-TCU 157.
- 6. To remove the cables from the tape control unit, it is necessary to remove some, or all of the following:
  - Logic gate covers
  - Logic card retainers 5
  - Top card connectors (TCC)
  - Top card cable connectors 4
  - Logic cards
  - Drip screen guard 7
- 7. Disconnect both ends of the cable to be removed.
- 8. Remove any cable retention hardware as needed to remove the cable.
- 9. Remove the cable from the tape control unit.

#### Replacing Tape Control Unit Cables

- 1. Find the cable "from" and "to" locations in the tables starting on CARR-TCU 157.
- 2. Place the cable in the tape control unit following the same path as the removed cable.

Install the cable retention (if any) as you install the cable.

Connect both ends of the cable.

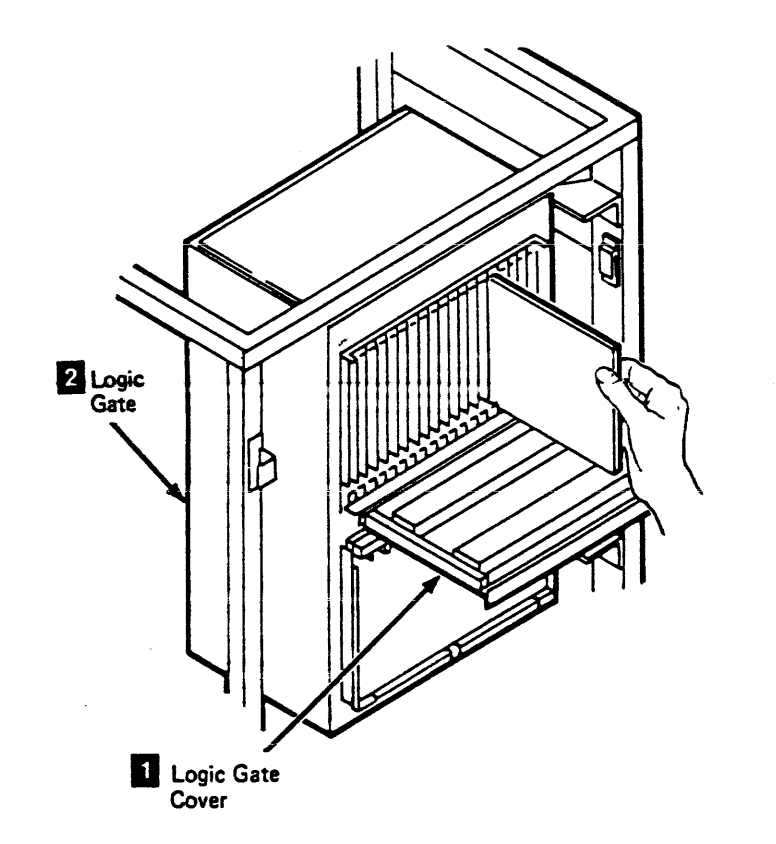

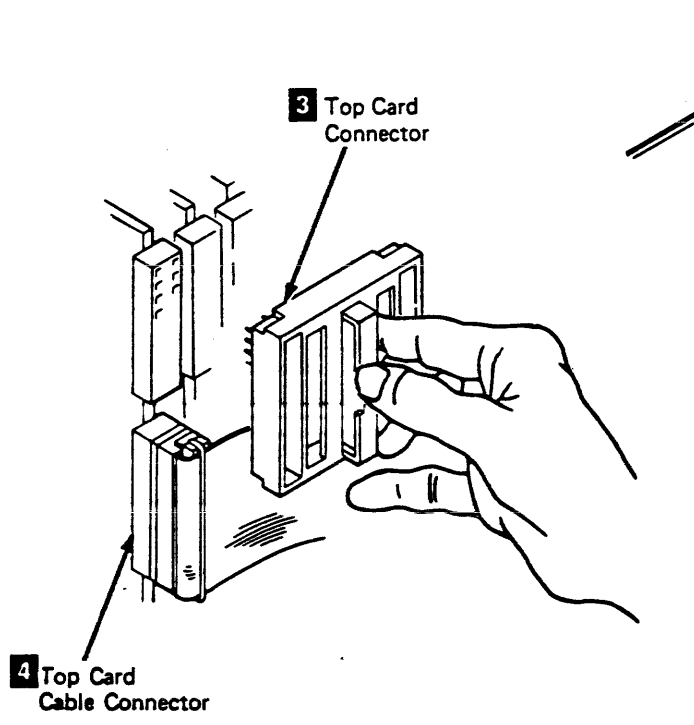

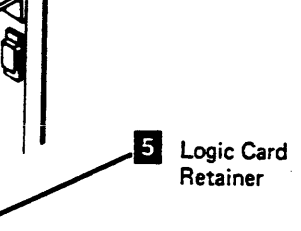

- 3. Install any of the following items that have been removed:
  - Logic gate covers
  - Logic card retainers 5
  - Top card connectors (TCC) 3
  - Top card cable connectors
  - Logic cards
  - Drip screen guard 7
- 4. Close the logic gate 2
- 5. Install the rear safety cover 6 (see CARR-TCU 2-2).
- 6. Go to CARR-TCU 6 for the procedure to restore *ac power* to the tape control unit.

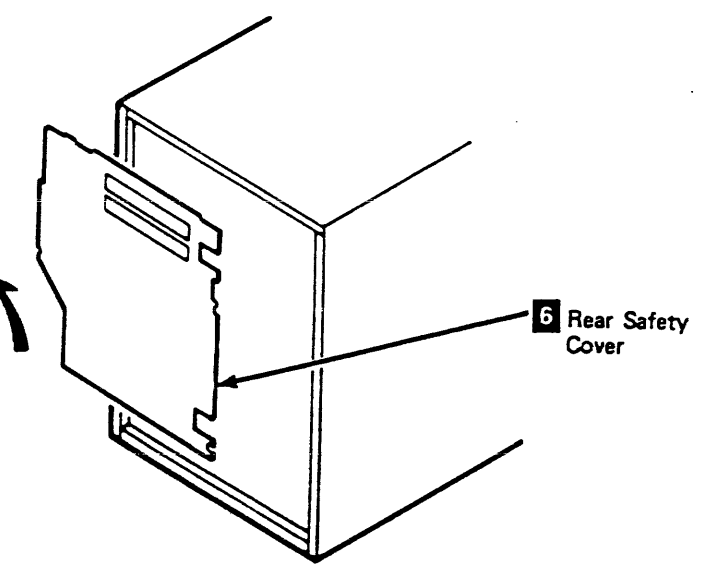

### **Tape Control Unit Cable Location Listing**

This table shows the FROM and TO locations for each cable listed.

| FRU     | FRU NAME                                    | FROM              | LOC<br>PAGE | то                                    | LOC<br>PAGE |
|---------|---------------------------------------------|-------------------|-------------|---------------------------------------|-------------|
| FRU015  | A1V5 to A2V3 Cable                          | 01A-A1V5          | 15          | 01A-A2V3                              | 15          |
| FRU022  | Read Bus Cable - Local                      | 01A-A2U2          | 15          | CU-P1-A1                              | 25          |
| FRU024  | Read Bus Cable - Remote                     | 01A-A2U4          | 15          | CU-P2-A2                              | 25          |
| FRU025* | Read Bus Cable - Remote                     | CU-P2-A1          | 25          | CU-P1-B1                              | 25          |
| FRU026* | Write Adapter Cable - TCU to                | CU-P2-A5          | 25          | 01A-A1Y6                              | 15          |
|         | Remote Drives                               |                   |             | 01A-A2Z2                              |             |
| FRU027  | Data Bus Cable - Remote                     | CU-P2-A3          | 25          | 01A-A1Y4                              | 15          |
|         |                                             |                   |             | 01A-A1Y5                              |             |
| FRU028  | Write Adapter Cable - TCU                   | CU-P1-A/B2        | 25          | 01A-A1Y5                              | 15          |
|         | Local/Remote                                |                   |             | 01A-P2A3                              |             |
| FRU029  | Data Bus Cable - Local                      | CU-P1-A2          | 25          | 01A-A1Y5                              | 15          |
| FRU048  | Power Bus Cable                             | 01A-A1Y2          | 15          | CU-GTE-TB1                            | 25          |
| FRU053  | Write Adapter A/B Cable                     | TU-D1-A1A3        | 15          | TU-D1-P2-A/B2                         | 25          |
|         |                                             | TU-D1-A1A5        |             |                                       |             |
| FRU056* | Status Store Communication                  | 01A-A1Y3          | 25          | CU-P2-A4                              | 25          |
|         | Cable - Dual TCU                            | 01A-A1Y2          |             |                                       |             |
| FRU091  | Power Bus Cable                             | 01A-A1Y5          | 15          | CU-GTE-TB1                            | 25          |
| FRU097  | Power Bus Cable                             | 01A-A1Z5          | 15          | CU-GTE-TB1                            | 25          |
| FRU103  | Power Bus Cable                             | 01A-A1Z2          | 15          | CU-GTE-TB1                            | 25          |
| FRU155  | Thermal Switch Cable                        | Gate<br>Thermal   | 25          | CU-CSU-J3                             | 50          |
| FRU156  | Power Bus Cable                             | 01A-A2Y5          | 15          | CU-GTE-TB2                            | 25          |
| FRU164  | GTE DC Distribution Cable<br>Assembly       |                   |             |                                       |             |
| FRU165  | Gate Fan Cable                              | Gate<br>Connector |             | Gate Fan                              | 30          |
| FRU166  | AC Power Supply to DC Power<br>Supply Cable | CU-PS-01-J3       | 55<br>or    | CU-PS-02-J2                           | 35          |
|         |                                             |                   | 60          |                                       |             |
| FRU167  | Power Bus Cable                             | 01A-A2Y2          | 20          | CU-GTE-TB2                            | 25          |
| FRU168  | Tape Control Unit Switch Panel to           | 01A-A2A4          | 20          | CU-OSU-J2                             | 50          |
|         | Gate Cable                                  |                   |             | CU-OSU-J1                             |             |
| FRU169  | A1Y1 to MD Connector Cable                  | 01A-A1Y1          | 20          | MD Connector                          | 50          |
| FRU173  | Channel A, B Address Cable                  | 01A-A2A2          | 20          | CU-OSU-J8                             | 50          |
|         |                                             |                   |             | CU-OSU-J9<br>CU-OSU-J10<br>CU-OSU-J11 |             |
| FRU175  | Read Bus Cable - Single TCU                 | 01A-A2U2          | 15          | CU-P1-A1                              | 25          |

\* This FRU is a part of the communicator feature.

| FRU    | FRU NAME                       | FROM          | LOC<br>PAGE | то                                                                               | LOC<br>PAGE |
|--------|--------------------------------|---------------|-------------|----------------------------------------------------------------------------------|-------------|
| FRU176 | Tape Control Unit Switch Panel | CU-PS-01-J4   | 55          | CU-OSU-J4,                                                                       | 50          |
|        | Voltage Cable                  | (J4A and J4B) | 60          | Switch<br>Connectors<br>J1 and J2,<br>TCU OP Panel J5,<br>and TCU<br>UEPO Switch |             |
| FRU177 | AC Power to Gate Cable         | CU-PS-02-J3   | 35          | Gate Connector                                                                   |             |
|        |                                | (J4A and J4B) |             |                                                                                  |             |
| FRU178 | A1S2W to A2V2 Cable            | 01A-A1S2W     | 20          | 01A-A2V2                                                                         | 15          |
| FRU179 | Power Bus Cable                | 01A-A2Z5      | 15          | CU-GTE-TB2                                                                       | 25          |
| FRU194 | IML Diskette Drive Cable       | 01A-A1A3      | 20          | IML Diskette<br>Drive                                                            | 25          |
| FRU217 | A2Z2 to Gate TB2 Cable         | 01A-A2Z2      | 15          | 01A-GTE-TB2                                                                      | 25          |

.

.

-

-

Tape Control Unit Cable Location Listing CARR-TCU 157

Tape Control Unit Cable Location Listing CARR-TCU 157

### Tape Control Unit Cable Location Listing (Continued)

This table shows the FROM and TO locations for each cable listed.

| FRU    | FRU NAME                        | FROM                                         | LOC<br>PAGE | то                                           | LOC<br>PAGE |
|--------|---------------------------------|----------------------------------------------|-------------|----------------------------------------------|-------------|
| FRU249 | A1Z1 to A2Y1 Cable              | 01A-A1Z1                                     | 15          | 01A-A2Y1                                     | 15          |
| FRU250 | A1Z2 to A2Y2 Cable              | 01A-A1Z2                                     | 15          | 01A-A2Y2                                     | 15          |
| FRU251 | A1Z3 to A2Y3 Cable              | 01A-A1Z3                                     | 15          | 01A-A2Y3                                     | 15          |
| FRU252 | A1Z4 to A2Y4 Cable              | 01A-A1Z4                                     | 15          | 01A-A2Y4                                     | 15          |
| FRU253 | A1Z5 to A2Y5 Cable              | 01A-A1Z5                                     | 15          | 01A-A2Y5                                     | 15          |
| FRU254 | A1Z6 to A2Y6 Cable              | 01A-A1Z6                                     | 15          | 01A-A2Y6                                     | 15          |
| FRU255 | A1A5 to A2A5 Cable              | 01A-A1A5                                     | 15          | 01A-A2A5                                     | 15          |
| FRU256 | A1V3 to A2V5 Cable              | 01A-A1V3                                     | 15          | 01A-A2V5                                     | 15          |
| FRU260 | TCU to TCU Read Cable - Remote  | CU0-P2A2<br>CU1-P2A2                         | 25 or<br>30 | CU1-P2A1<br>CU0-P2A1                         | 25 or<br>30 |
| FRU261 | TCU to TCU Write Cable - Remote | CU0-P2A3<br>CU0-P2A4<br>CU0-P2A5             | 25 or<br>30 | CU1-P2A5<br>CU1-P2A4<br>CU1-P2A3             | 25 or<br>30 |
| FRU271 | Bus Tag Interposer Cable        | CU-T1A1P<br>CU-T1B1P<br>CU-T1C1P<br>CU-T1D1P | 45          | CU-T1A3P<br>CU-T1B3P<br>CU-T1C3P<br>CU-T1D3P | 45          |

.

Tape Control Unit Cable Location Listing CARR-TCU 158

Tape Control Unit Cable Location Listing CARR-TCU 158

#### FRU084 Local/Remote Power Panel Removal and Replacement Procedure

This page contains the steps needed to remove and replace the Local/Remote power panel in the tape control unit.

Since this procedure requires the ac voltage to be switched off, it is necessary to have all tape drives attached to the tape control unit available for service.

#### Local/Remote Power Panel Removal Procedure

- 1. Go to CARR-TCU 6 for the procedure to remove the **ac power** from the tape control unit.
- 2. Remove the tape control unit front safety cover (see CARR-TCU 2-1 ).
- Remove the four mounting screws 4 holding the maintenance device (MD) connector to the Local/Remote power panel 2. Then remove the connector from the Local/Remote power panel.
- While holding the Local/Remote power panel, remove the two mounting screws securing the panel to the tape control unit frame.
- 5. Lower the Local/Remote power panel 2 and remove cable plugs P1 and P2 from the J1 and J2 connectors 1.
- 6. Remove the Local/Remote power panel 2 from the tape control unit.
- 7. Save the mounting screws for the replacement procedure.

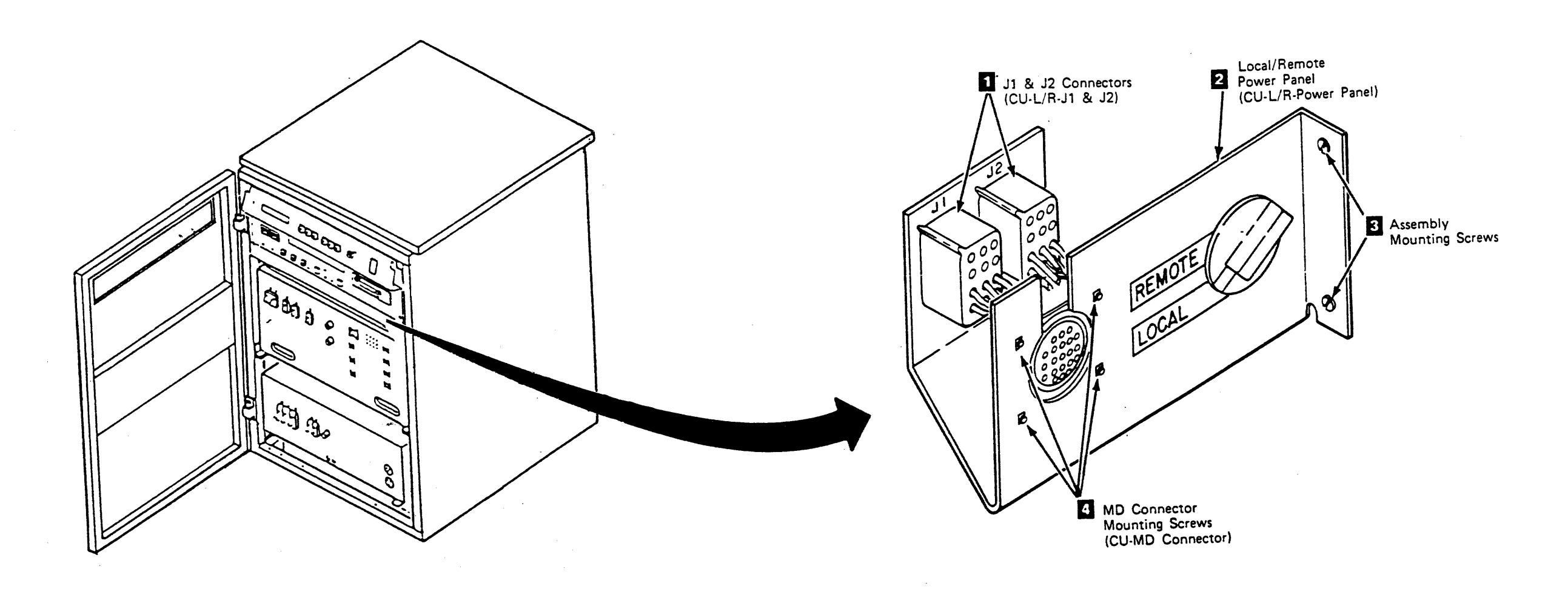

#### Local/Remote Power Panel Replacement

- Install cable plugs P1 and P2 into the J1 and J2 connectors
  on the Local/Remote power panel
  2
- Hold the Local/Remote power panel in position and install the two mounting screws 3 securing the Local/Remote power panel 2 to the tape control unit frame.
- Install the maintenance device (MD) connector on the Local/Remote power panel 2 with the four mounting screws 4.
- 4. Install the tape control unit front safety cover (see CARR-TCU 2-2 ).
- 5. Go to CARR-TCU 6 for the procedure to restore **ac power** to the tape control unit.

### FRU086 IML Diskette Drive Removal and Replacement Procedure

This page contains the steps needed to remove and replace the IML diskette drive in the tape control unit.

Note: This FRU can be removed and replaced without affecting the attached tape transport units by removing dc power from the tape control unit with the service switch.

#### Removing the IML Diskette Drive

- 1. Go to CARR-TCU 6 for the procedure to remove dc power from the tape control unit.
- safety cover (see CARR-TCU 2-1 ).
- 3. Remove the tape control unit top cover (see CARR-TCU 2-1 ).

- 4. Remove cable plugs P1 and P2 4 from the J1 and J2 connectors (TCU-Diskette Drive J1 and J2) on the rear of the diskette drive 1.
- 5. Remove the ground wire 3 attached to the rear of the diskette drive.
- 6. Remove the four screws that hold the IML diskette drive on the mounting brackets 2.
- 7. Remove the diskette drive from the front of the tape control unit switch panel.

/

#### **Replacing the IML Diskette Drive**

- 1. Place the diskette drive in the opening in the tape control unit switch panel from the front of the tape control unit.
- 2. Install the four screws 2 that hold the diskette drive to the mounting brackets.
- 3. Replace cable plugs P1 and P2 4 in the J1 and J2 connectors (TCU-Diskette Drive J1 and J2) on the rear of the diskette drive 1.

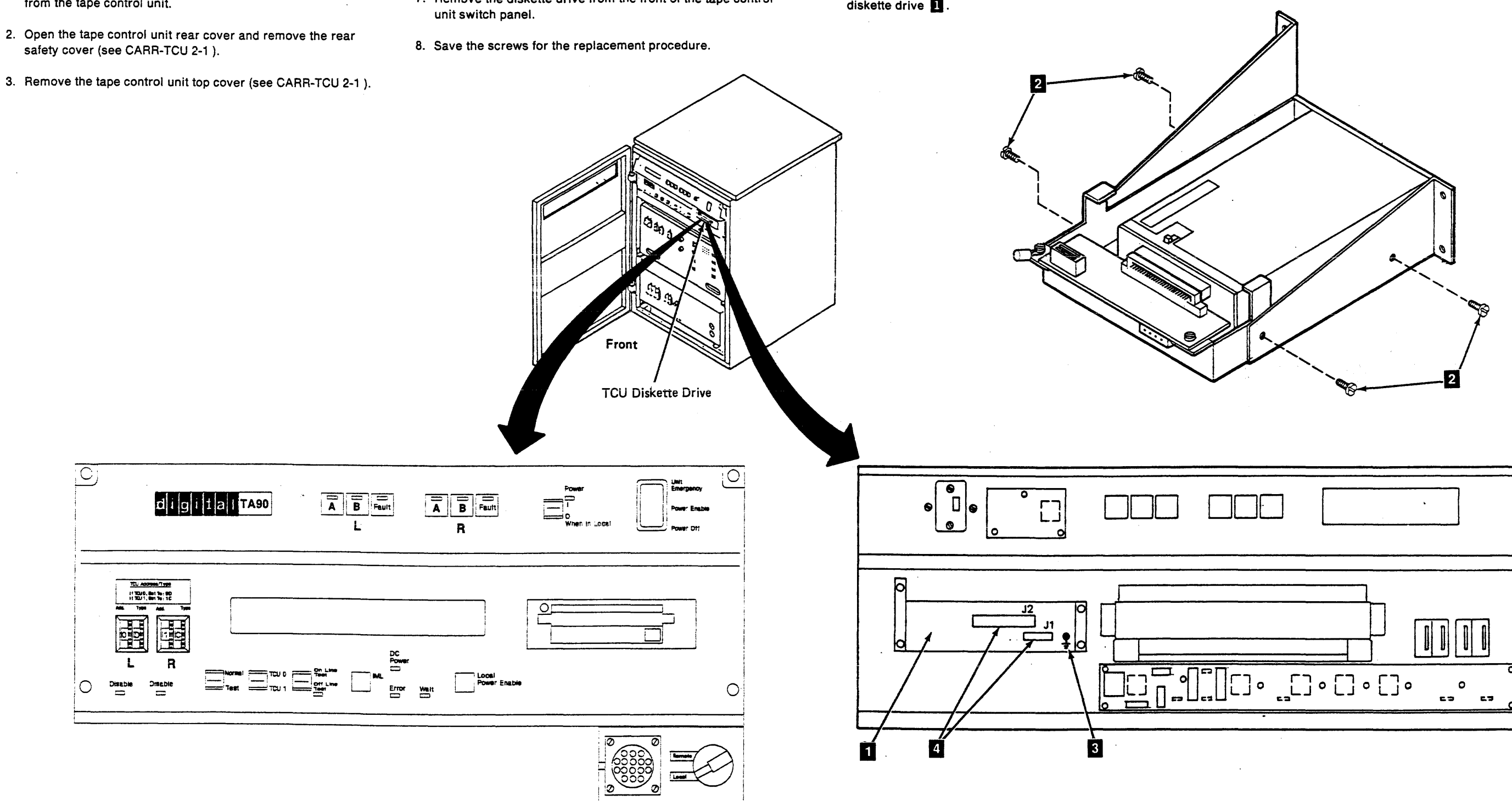

- 4. Replace the ground wire 3 attached to the rear of the diskette drive.
- 5. Replace the tape control unit top cover (see CARR-TCU 2-2 ).
- 6. Replace the tape control unit rear safety cover (see CARR-TCU 2-2 ) and close the rear cover.
- 7. Go to CARR-TCU 6 for the procedure to restore dc power to the tape control unit.

### FRU111 Tape Control Unit Logic Card Removal and Replacement Procedure

The page contains the steps needed to remove and replace any of the logic cards in the tape control unit. It is not necessary to power off the tape control unit; however, the dc voltage must be removed from the tape control unit.

See LOC 1 for the card locations.

Warning: Some parts handled during this procedure are sensitive to electrostatic discharge (ESD). See CARR-TCU 1-9 for "Instructions For Working With ESD-Sensitive Parts."

Warning: FRU 126 Power/POR card (01A-A2H4) or FRU 138 Voltage Regulator card (01A-A1T2) cannot be removed by this procedure without circuit damage. Go to CARR-TCU 1260 for removal of Power/POR card or Voltage Regulator card.

#### **Removing the Logic Cards**

- 1. Go to CARR-TCU 6 for the procedure to remove dc power from the tape control unit.
- 2. Open the tape control unit rear cover and remove the rear safety cover (see CARR-TCU 2-1).
- 3. Open the logic board cover 1
- 4. Remove the top card connectors (TCC) 2 as needed to remove the logic card.
- 5. Remove the top card cables 3 as needed to remove the logic card.
- 6. Remove the logic card retainers 4 to remove the logic card.
  - a. Remove the two mounting screws 5 holding each retainer.
  - b. Pull the retainer out of the logic gate.
- 7. Remove the logic card by pulling it straight out from the logic board.

#### **Replacing the Logic Cards**

Warning: Before installing the tape control unit logic cards, check the logic board for any damaged or bent pins.

- Note: If you are replacing logic card 01A-A1S2, check the setting of DLR switch position four (see CARR-TCU 1189).
- 1. Install the logic card in the card holder.
- 2. Install the logic card on the board being careful not to damage pins or connections. See LOC 1 for card locations.

TA90 MG EC C04824

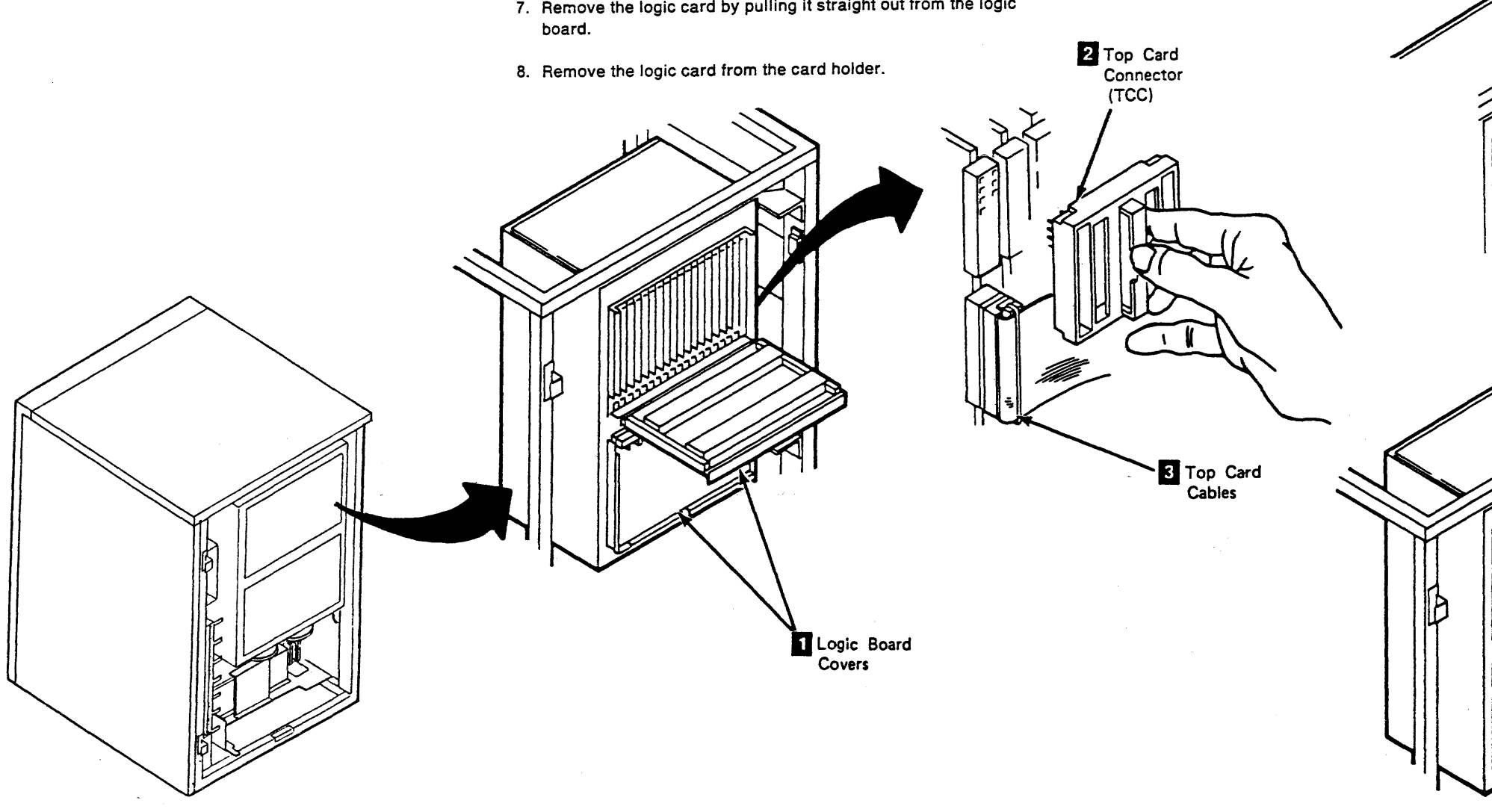

## Tape Control Unit CARR-TCU 1110

- 3. Install the top and bottom logic card retainers 4
  - a. Slide the card retainers into the logic gate.
  - b. Install the two mounting screws 5 into each retainer.
- 4. Install the top card connections (TCC) 2. See LOC 1 for TCC locations.
- 5. Install the top card cables 3. See LOC 1 for top card cable locations.
- 6. Close the logic board cover 1
- 7. Install the rear safety cover and close the rear cover (see CARR-TCU 2-2).
- 8. Go to CARR-TCU 6 for the procedure to restore dc power to the tape control unit.

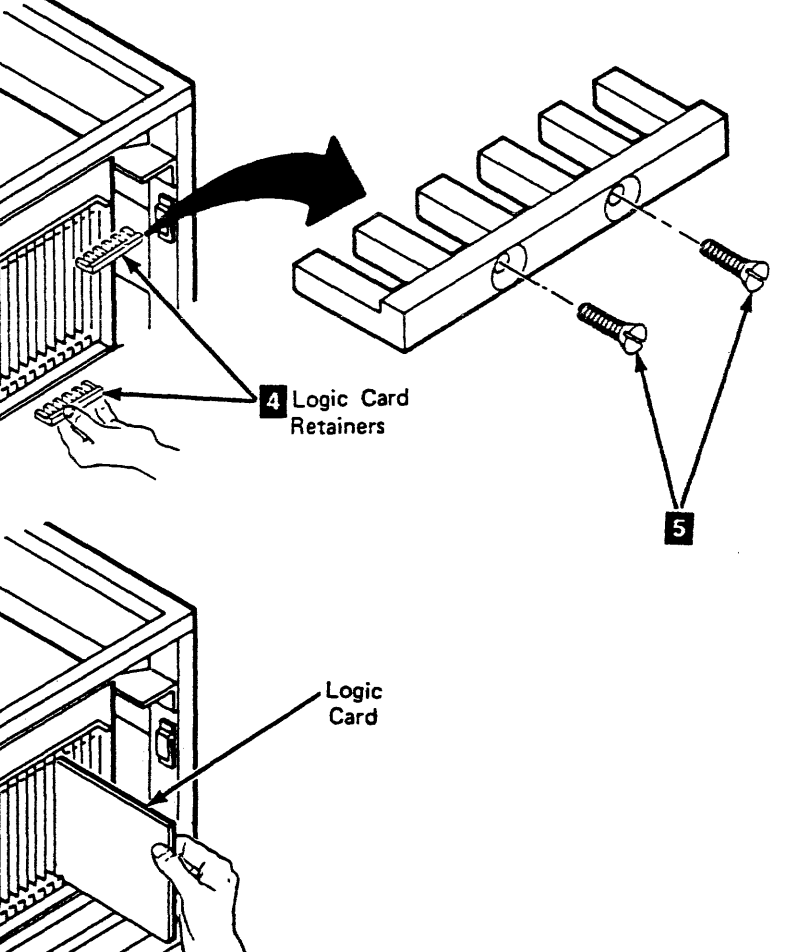

### FRU118 Drive-Adapter Card (01A-A1Q2) Removal and Replacement Procedure

This page contains the steps needed to remove and replace the drive- adapter card in the tape control unit. It is not necessary to power off the tape control unit; however, the dc voltage must be removed from the tape control unit.

Warning: Some parts handled during this procedure are sensitive to electrostatic discharge (ESD). See CARR-TCU 1-9 for "Instructions For Working With ESD-Sensitive Parts."

#### **Removing the Drive-Adapter Card**

- 1. Go to CARR-TCU 6 for the procedure to remove dc power from the tape control unit.
- 2. Open the tape control unit rear cover and remove the rear safety cover (see CARR-TCU 2-1 ).
- 3. Open the A1 logic board cover 1
- 4. Remove the card retainers 2
  - a. There are two mounting screws in each card retainer.
  - b. Pull the retainer out of the logic gate.
- 5. Remove the top card connectors on 01A-A1P5 and 01A-A1Q5 (see LOC 1).
- 6. Remove the drive-adapter card by pulling it straight out from the logic board. The drive-adapter card is in location 01A-A1Q2.
- 7. Remove the drive-adapter card from the card holder.
- 8. Place the drive-adapter card so that the switches 3 are positioned as shown. Write down the switch settings for later reference.
- 9. Save the card holder for the replacement procedure.

#### **Replacing the Drive-Adapter Card**

Warning: Before installing the drive-adapter card, check the logic board for any bent or damaged pins.

- 1. Verify that the drive-adapter card switches 3 are set correctly. Use the information saved from the removal (CARR-TCU 1180) and the information on CARR-TCU 1188 and CARR-TCU 1189 to verify the switch settings.
- 2. Install the drive-adapter card in the card holder.
- 3. Install the drive-adapter card in location 01A-A1Q2.
- 4. Install the top card connectors on 01A-A1P5 and 01A-A1Q5 (see LOC 1).
- 5. Install the top and bottom logic card retainers.
  - a. Slide the retainers 2 into the logic gate.
  - b. Install the two retaining screws into each retainer.

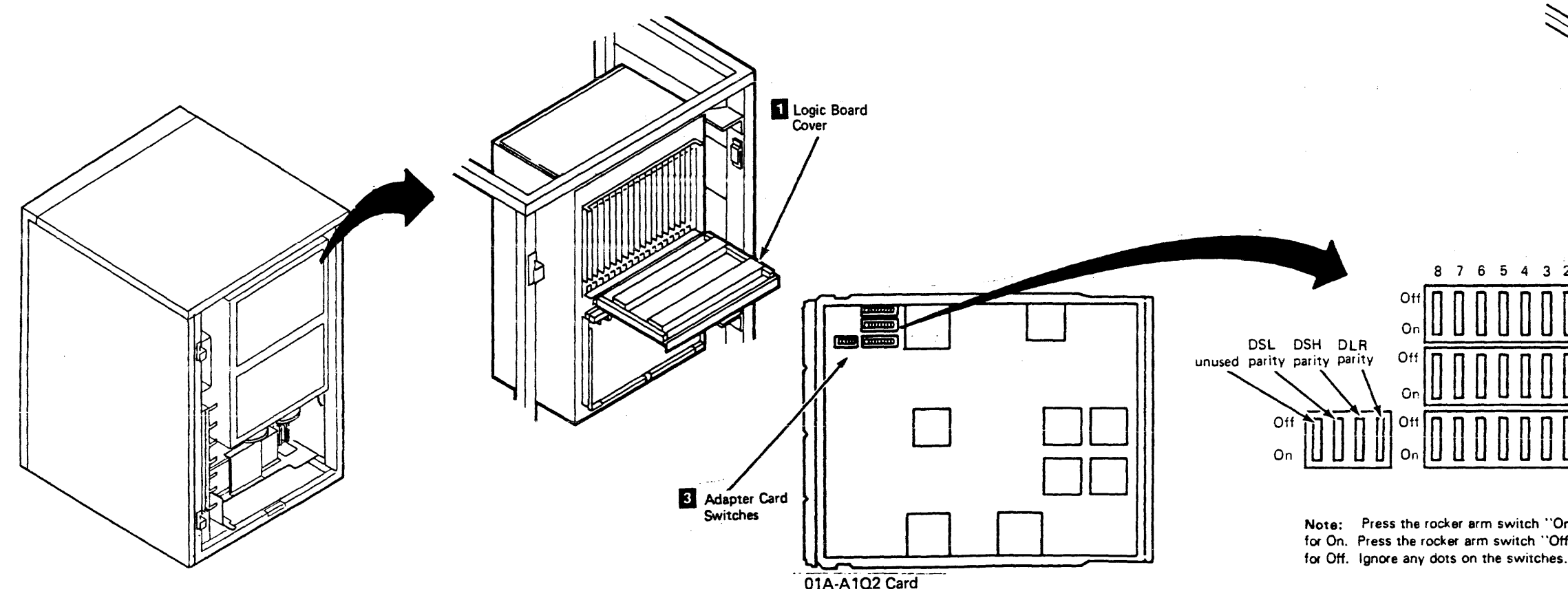

### Tape Control Unit CARR-TCU 1180

- 6. Close the logic board cover 1
- 7. Install the rear safety cover and close the rear cover (see CARR-TCU 2-2 ).
- 8. Go to CARR-TCU 6 for the procedure to restore dc power to the tape control unit.

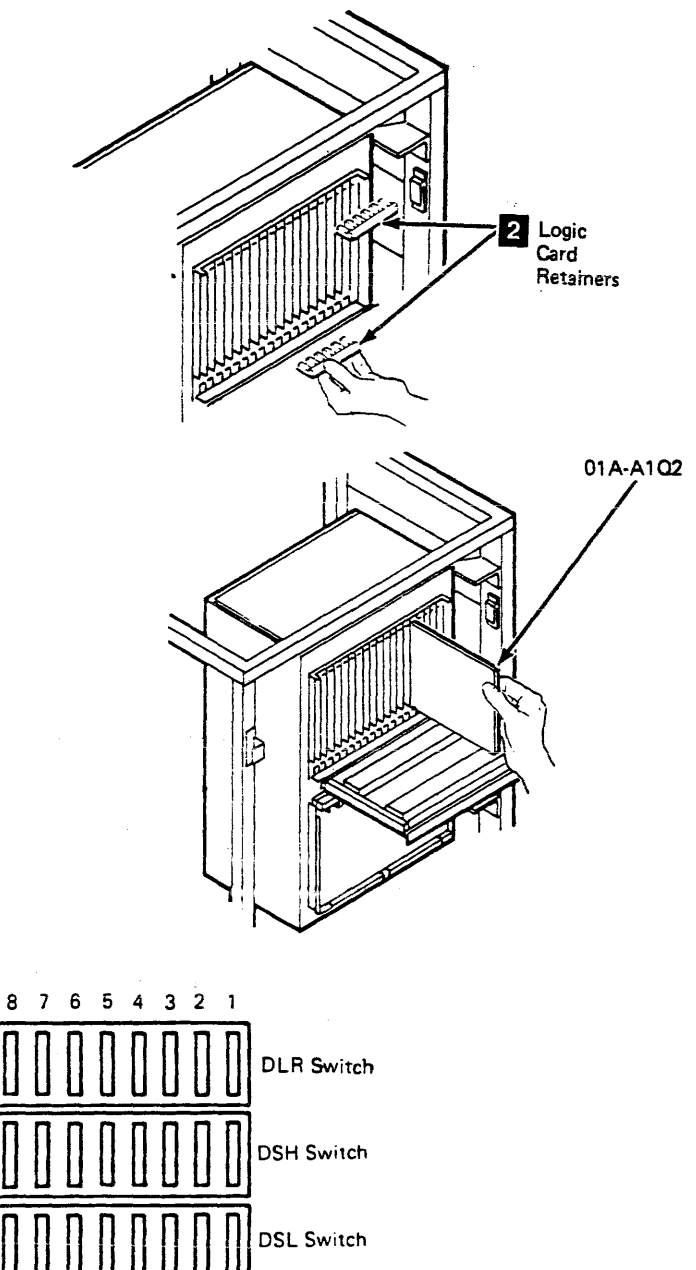

Note: Press the rocker arm switch "On" side, down for On. Press the rocker arm switch "Off" side, down

#### **FRU118 Drive-Adapter Card Replacement Procedure**

When replacing the drive-adapter card, or at installation time it may be necessary to set the switches on the drive adapter card. These switches contain the tape control unit serial number, the model designation, the language feature setting, the EC level, and the parity bits.

#### Switch Setting Procedures

- 1. Convert the decimal serial number of the tape control unit to hexadecimal as follows:
  - a. Write down the decimal serial number.
  - b. Locate the largest decimal value in Table 1 that will fit into the decimal number to be converted (the tape control unit serial number).
  - c. Write the hex equivalent of this number in the 'Hexadecimal Equivalent' position labeled the same as the column in Table 1 (where you found the hex number).

For Example: If your largest decimal value in Table 1 was 1536; you would write a '6' (the hex equivalent) in the 'Hexadecimal Equivalent' position labeled '2' (from Hexadecimal Column labeled '2').

- Note: Ensure that the hex equivalent digits from Table 1 are put into positions labeled the same as the columns they came from.
- d. Find the decimal remainder.
- e. Repeat this process to this and subsequent remainders to find any remaining hex digits.

See the example: The example shows that the decimal serial number of 10133 converts to the hexadecimal number of 2795.

Note: As four digits are required, add leading zero.

For Example: If your Hexadecimal Equivalent number is 4A5, add a leading zero to make the number 04A5.

- 2. Convert the hexadecimal serial number to its binary equivalent.
  - a. Convert each number to its binary equivalent and enter this information in the box below each digit.

See the example: The example shows that the hexadecimal number of 2795 converts to the binary number of 0010 0111 1001 0101.

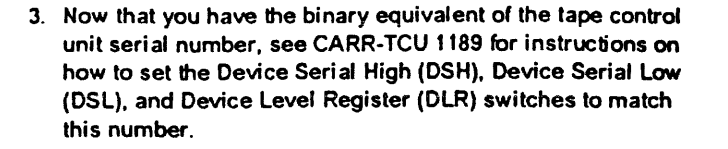

|     | HEXADECINAL COLUMNS |     |       |     |       |     |       |
|-----|---------------------|-----|-------|-----|-------|-----|-------|
|     | 1                   |     | 2     |     | 3     |     | 1     |
| Hex | - Dec               | Hex | - Dec | Hex | - Dec | Hex | - Dec |
| θ   | 0                   | θ   | 9     | 0   | θ     | 0   | θ     |
| 1   | 4,096               | 1   | 256   | 1   | 16    | 1   | 1     |
| 2   | 8,192               | 2   | 512   | 2   | 32    | 2   | 2     |
| 3   | 12,288              | 3   | 768   | 3   | 48    | 3   | 3     |
| 4   | 16,384              | 4   | 1,024 | 4   | 64    | 4   | 4     |
| 5   | 20,480              | 5   | 1,280 | 5   | 80    | 5   | 5     |
| . 6 | 24,576              | 6   | 1,536 | 5   | 96    | 6   | 6     |
| 7   | 28,672              | 7   | 1,792 | 7   | 112   | 7   | 7     |
| 8   | 32,768              | 8   | 2,048 | 8   | 128   | 8   | 8     |
| 9   | 36,864              | 9   | 2,304 | 9   | 144   | 9   | 9     |
| A   | 40,960              | A   | 2,560 | A   | 160   | A   | 10    |
| B   | 45,056              | B   | 2,816 | 8   | 176   | 8   | 11    |
| c   | 49, 152             | с   | 3,072 | C   | 192   | С   | 12    |
| D   | 53,248              | D   | 3,328 | D   | 208   | D   | 13    |
| E   | 57,344              | Ε   | 3,584 | E   | 224   | E   | 14    |
| F   | 61,440              | F   | 3,840 | F   | 240   | F   | 15    |

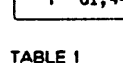

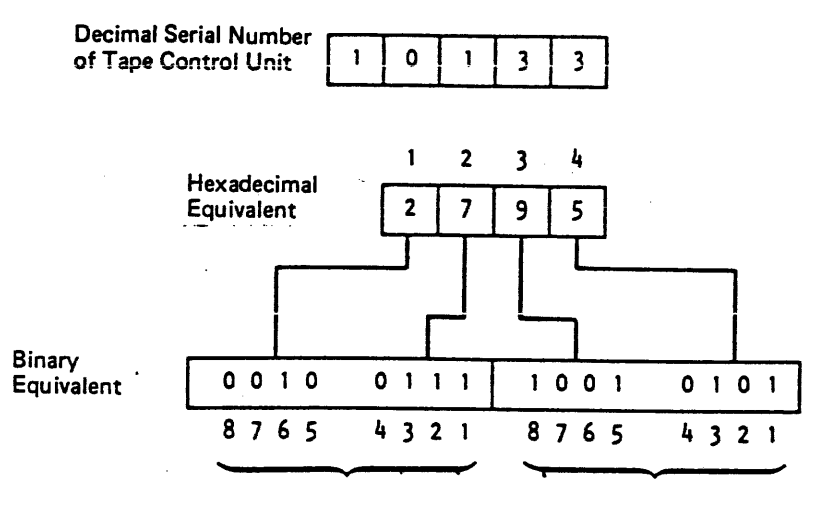

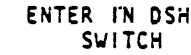

#### Example of Decimal to Binary

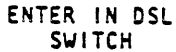

#### FRU118 Drive-Adapter Card Replacement Procedure

Warning: Some parts handled during this procedure are sensitive to electrostatic discharge (ESD). See CARR-TCU 1-9 for "Instructions For Working With ESD-Sensitive Parts."

When replacing the drive-adapter card, or at installation time, it may be necessary to set the switches on the drive-adapter card. These switches contain the tape control unit serial number, the model designation, the language feature setting, the EC level, and the parity bits.

#### Switch Setting Procedures

The following procedures are used to set all of the switches on the drive-adapter card.

- 1. Convert the decimal serial number to hexadecimal serial number (see CARR-TCU 1188),
- 2. Convert the hexadecimal number to binary serial number (see CARR-TCU 1188).
- 3. Position the drive-adapter card (01A-A1Q2) with the switches in the upper left corner (see illustration).
  - Note: The numbers and lettering on the card will now be upside down.
- 4. Set the Device Serial High (DSH) and Device Serial Low (DSL) switches to match the binary serial number (see CARR-TCU 1188).
- 5. Set switch Device Level Register (DLR), positions 1-3, for the desired language (see 'Message Language Setting' chart).
- 6. Set DLR switch position 4 On.
- 7. Set DLR switch position 5 On.
- 8. See the DLR switch position assignments for setting switch position 6.
- 9. See the DLR switch position assignments for setting switch position 7.
- 10. Set DLR switch position 8 Off.

- Note: When setting 'odd' parity, there should be an 'odd' number of switches set to the 'On' position for each group (DLR, DSH, and DSL). If not, set the parity switch to 'On' to create 'odd' parity.
- 11. Use the DLR parity switch to produce odd parity of the DLR switches. Odd parity is an odd number of switches set On.
- 12. Use the DSH parity switch to produce odd parity of the DSH switches. Odd parity is an odd number of switches set On.
- 13. Use the DSL parity switch to produce odd parity of the DSL switches. Odd parity is an odd number of switches set On.

#### **Switch Position Assignments**

Position assignments of the drive-adapter card switches are as follows:

1. DLR

- Switch position 8 (Reserved). Set switch position 8 to 0 (Off).
- Switch position 7 (TA90 Designator). Set switch position 7 to 0 (Off).
- Switch position 6 (Model Designator). If this is a TCU with BDx drives attached, set switch position 6 to 1 (On).
- Switch position 5 (Reserved). Set switch position 5 to 1 (On).
- Switch position 4 (Reserved). Set switch position 4 to 1 (On).
- Switch position 1-3 (Message Language Setting). Set by using the message language setting table on this page.
- 2. DSH
  - Switch positions 5-8 Digit 1 of the machine serial number (in binary form).
  - Switch positions 1-4 Digit 2 of the machine serial number (in binary form).

#### 3. DSL

- · Switch positions 5-8 Digit 3 of the machine serial number (in binary form).
- Switch positions 1-4 Digit 4 of the machine serial number (in binary form).

#### Message Language Setting

| Language | DLR | Switch | Positions | Binary |
|----------|-----|--------|-----------|--------|
| Uestrea  | 3   | 2      | 1         | vatue  |
| English  | Off | Off    | Off       | 000    |
| French   | Off | Off    | On        | 001    |
| German   | Off | On     | Off       | 010    |
| Spanish  | Off | On     | On        | 011    |
| [ta]ian  | On  | Off    | On        | 101    |

Note: Press the rocker arm switch "On" side, down for On. Press the rocker arm switch "Off" side, down for Off. Ignore any dots on the switches.

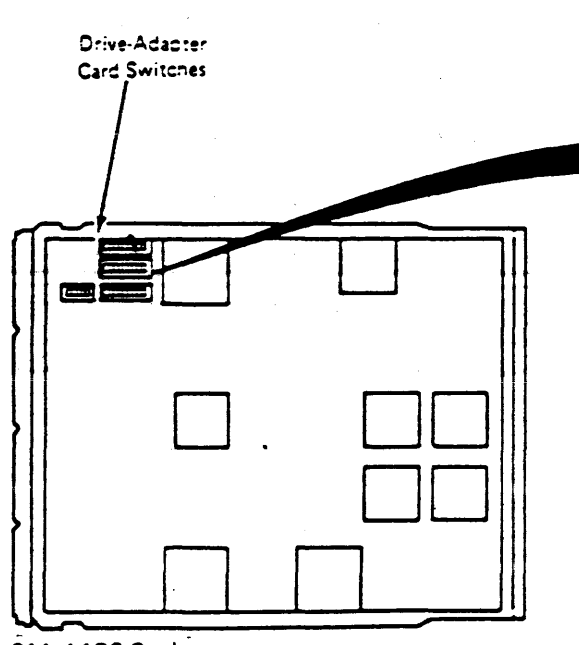

01A-A102 Card

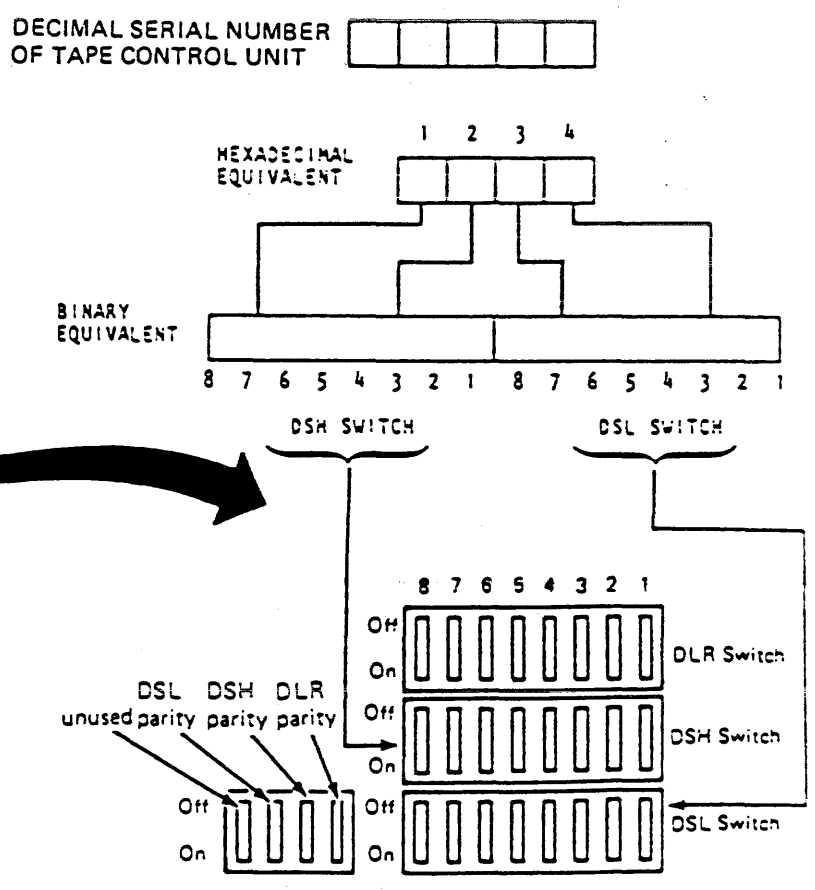

Note: Press the rocker arm switch "On" side, down for On. Press the rocker arm switch "Off" side, down for Off. Ignore any dots on the switches.

### FRU120 Buffer Adapter Card (01A-A1K2) Replacement Procedure

This page contains the steps needed to remove and replace the buffer adapter card in the tape control unit. It is not necessary to power off the tape control unit; however, the dc voltage must be removed from the tape control unit.

Warning: Some parts handled during this procedure are sensitive to electrostatic discharge (ESD). See CARR-TCU 1-9 for "Instructions For Working With ESD-Sensitive Parts."

#### **Removing the Buffer Adapter Card**

- 1. Go to CARR-TCU 6 for the procedure to remove dc power.
- 2. Open the tape control unit rear cover and remove the rear safety cover. See CARR-TCU 2-1.
- 3. Open the A1 logic board cover 1
- 4. Remove the card retainers 2
- a. There are two mounting screws in each card retainer.
- b. Pull the retainer out of the logic gate.
- 5. Remove the top card connectors from 01A-A1K2 through K5, and 01A-A1L2 through L5 (see LOC 1).
- 6. Remove the buffer adapter card by pulling straight out from the logic board. The buffer adapter card is in location 01A-A1K2.
- 7. Remove the buffer adapter card from the card holder. Save the card holder for use in the Replacement procedure.

8. Place the buffer adapter card so that the switches 3 are positioned at the bottom of the card as shown. Write down the switch settings for later reference.

#### **Replacing the Buffer Adapter Card**

Warning: Before installing the buffer adapter card, check the logic board for any bent or damaged pins.

- 1. Verify that the switches on the buffer adapter card are set correctly. Use the information saved from the removal procedure, and the information in the switch position assignments to verify the switch settings. If no switches are present, continue with step 2.
- 2. Install the buffer adapter card in the card holder.
- 3. Install the buffer adapter card in location 01A-A1K2.
- 4. Install four top card connectors on 01A-A1K2 to L2, 01A-A1K3 to L3, 01A-A1K4 to L4, and 01A-A1K5 to L5.
- 5. Install the top and bottom logic card retainers.
  - a. Slide the retainers 2 into the logic gate.
  - b. Install the two retaining screws into each retainer.

- 6. Close the logic board cover
- 7. Install the rear safety cover and close the rear cover (see CARR-TCU 2-2 or 2-4) .
- 8. Go to CARR-TCU 6 for the procedure to restore dc power to the tape control unit.

#### **Switch Position Assignments**

- 1. Switch Position 1. If you have card type 1 4, set this switch off. If you have card type 2 5, set this switch on.
- 2. Switch Position 2. If you have card type 1 4, set this switch off. If you have card type 2 5, set this switch on.
- 3. Switch Position 3. Improved Data Recording Capability Allowed - If you have card type 1 4 and data compaction is allowed, set this switch on. On all others, turn this switch off. Compaction must be allowed on both control units of a dual tape control unit subsystem.
- 4. Switch Position 4 (Reserved). Turn this switch off.
- 5. Switch Position 5 (Reserved). Turn this switch off.
- 6. Switch Position 6 (Reserved). Turn this switch off.
- 7. Switch Position 7 (Reserved). Turn this switch off.
- 8. Switch Position 8 Parity Use this switch to produce odd parity. Odd parity is an odd number of switches set on.

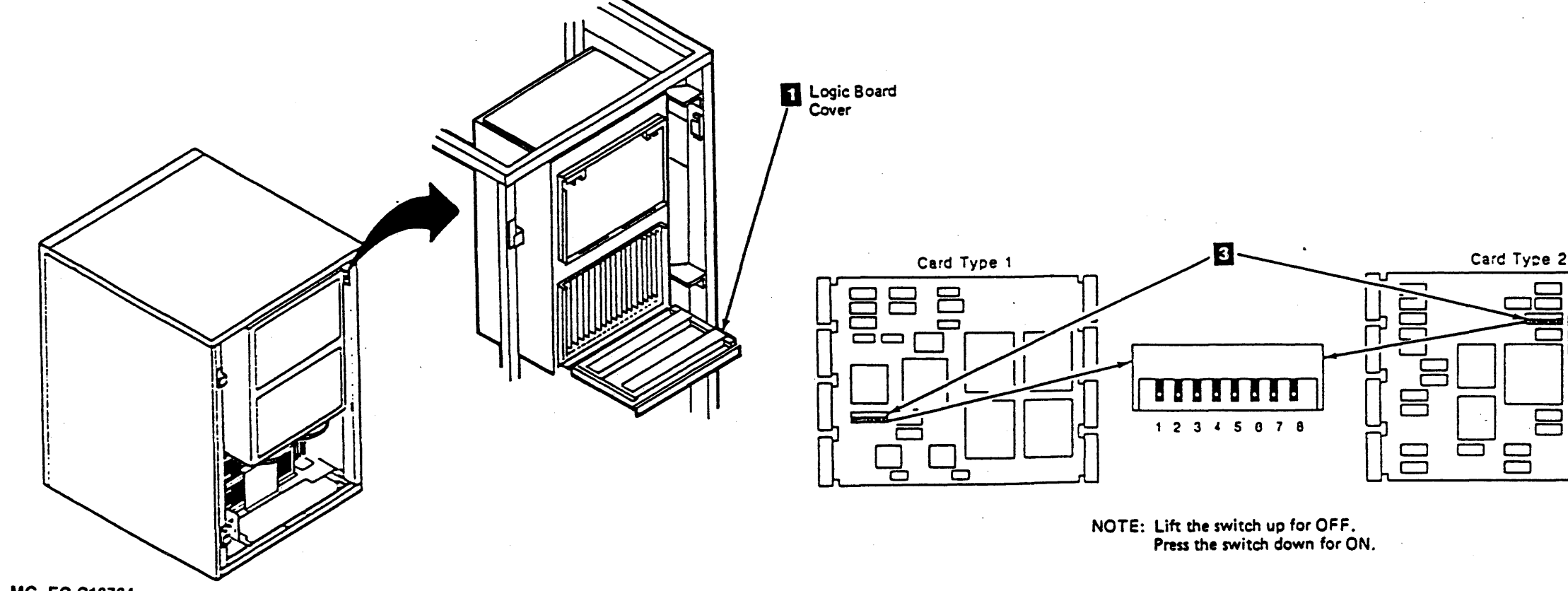

TA90 MG EC C13764

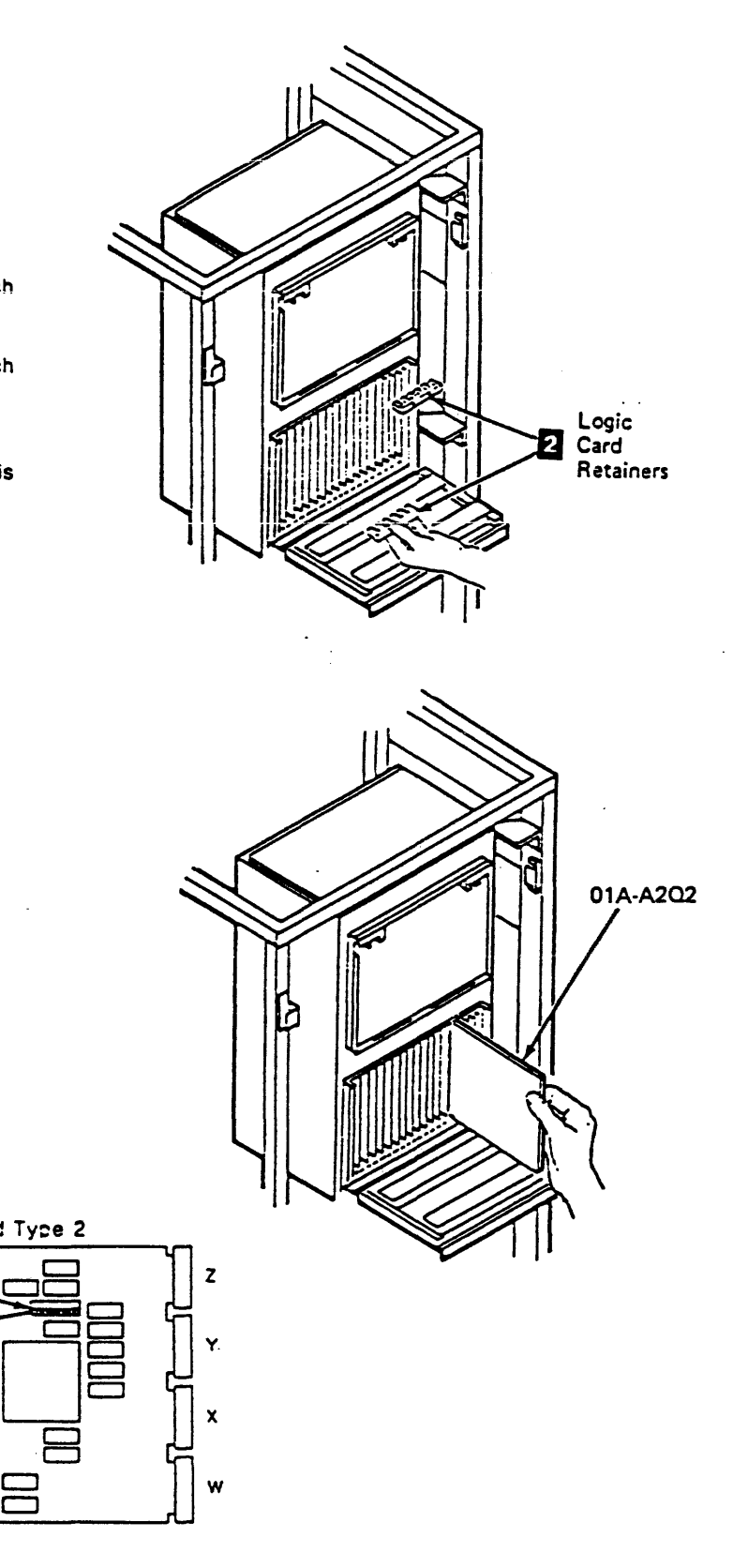

# FRU126 or 138 - Power/POR (01A-A2H4) or Voltage Regulator (01A-A1T2) Card Removal and Replacement Procedure

This page contains the steps needed to remove and replace either the Power/POR card (01A-A2H4) or the Voltage Regulator card (01A-A1T2) in the tape control unit

Warning: Some parts handled during this procedure are sensitive to electrostatic discharge (ESD). See CARR-TCU 1-9 for "Instructions For Working With ESD-Sensitive Parts."

Removing the Power/POR or Voltage Regulator Card

- 1. Go to CARR-TCU 6 for the procedure to remove ac power from the tape control unit.
- 2. Open the tape control unit rear cover and remove the rear safety cover and ground connector (see CARR-TCU 2-1 ).
- 3. Open the logic board cover 11.
- 4. Remove the logic card retainers 2
  - a. Remove the two screws holding each retainer.
  - b. Pull the retainer out of the logic gate.
- 5. Remove the Power/POR card or the Voltage Regulator card by pulling the card straight out from the logic board. The Power/POR card is in location 01A-A2H4. The Voltage Regulator Card is in location 01A-A1T2.
- 6. Remove the Power/POR card or the Voltage Regulator card from the card holder.
- 7. Save the card holder for the replacement procedure.

**Replacing the Power/POR or Voltage Regulator** Card

Warning: Before installing the Power/POR card or the Voltage Regulator card, check the logic board for any bent or damaged pins.

- 1. Install the Power/POR card or the Voltage Regulator card into the card holder saved from the removal procedure.
- 2. Install the Power/POR card in location 01A-A2H4. Install the Voltage Regulator card in location 01A-A1T2.
- 3. Install the top and bottom card retainers.
  - a. Slide the logic card retainers 2 into the logic gate.
- b. Install the two retaining screws into each retainer.

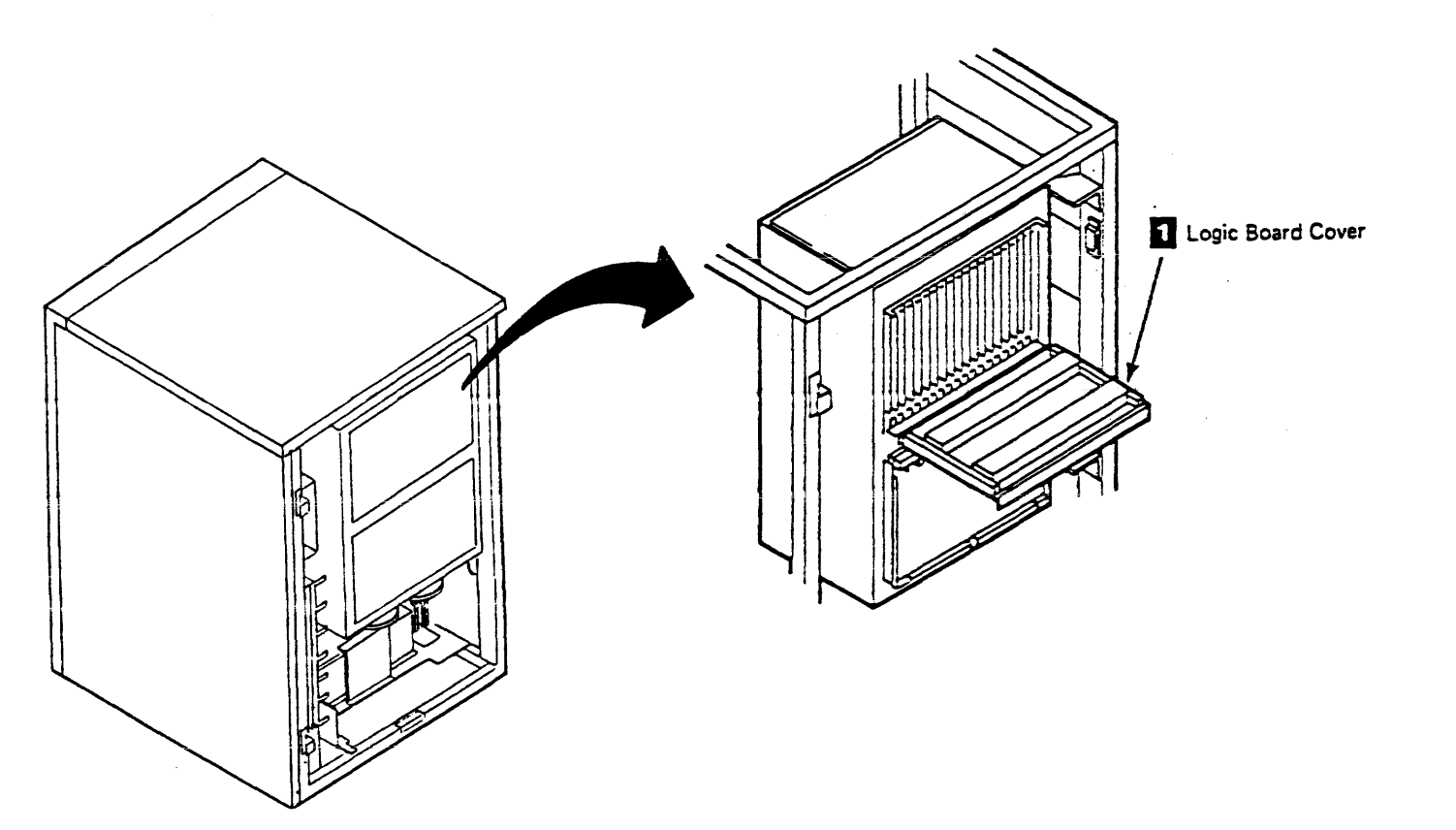

### Tape Control Unit CARR-TCU 1260

- 4. Close the logic board cover 1
- 5. Install the rear safety cover and ground connector and close the rear cover (see CARR-TCU 2-2).
- 6. Go to CARR-TCU 6 for the procedure to restore ac power to the tape control unit.

2 Logic Card Retainers

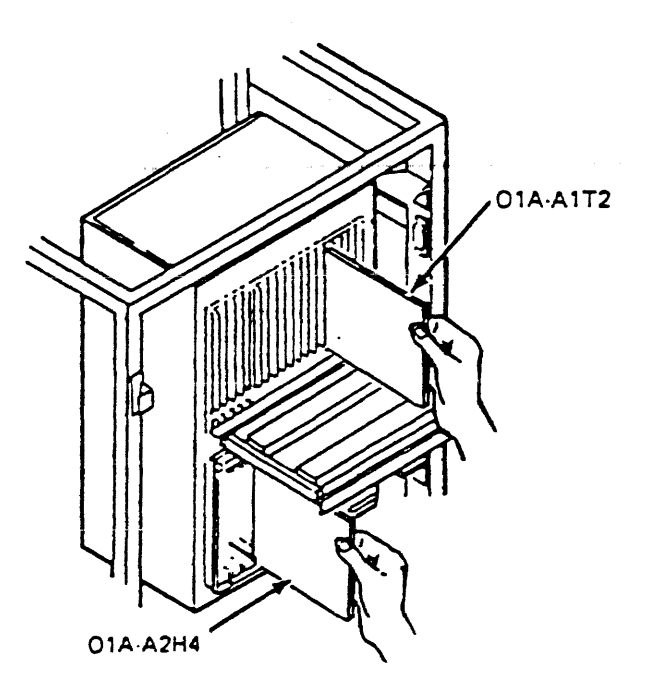

### FRU139 Tape Control Unit Logic Board (01A-A1) Removal and Replacement Procedure

The page contains the steps needed to remove and replace the A1 logic board in the tape control unit. It is not necessary to power off the subsystem to remove the logic board; however, the dc voltage must be removed from the tape control unit.

Warning: Some parts handled during this procedure are sensitive to electrostatic discharge (ESD). See CARR-TCU 1-9 for "Instructions For Working With ESD-Sensitive Parts."

#### **Removing the A1 Logic Board**

- 1. Go to CARR-TCU 6 for the procedure to remove dc power from the tape control unit.
- 2. Open the tape control unit rear cover and remove the rear safety cover and ground connector, if present (see CARR-TCU 2-1 ).
- 3. Open the A1 logic card cover.
- 4. Remove the top card connectors (TCC) 3 by pulling them straight off the logic cards.
- 5. Remove the top card cable connectors 2

- 6. Remove all of the logic card retainers 8. There are two mounting screws in each card retainer.
- 7. Remove the cable retention hardware 7
- 8. Remove the logic cards from the logic board.
- 9. Disconnect the cables from the Y and Z rows.
- 10. Disconnect the cables from the A and V columns.
- 11. Open the logic gate, and remove from the pin side of the logic board the laminar bus connectors 4 from locations Y5, Y2, Z5 and Z2.
- 12. Disconnect the voltage connections from locations 01A-A1T2G06, M06, and S06.
- 13. Disconnect the six dc voltage minibus connectors 5 from locations 01A-A1U2E14, U3E14, U4E14, B2A14, B3A14, and B4A14.
- 14. Remove the twelve logic board mounting screws and board retainers 6, then remove the logic board 1 from the tape control unit.
  - Note: Be sure to save the mounting hardware for the logic board replacement procedure.

#### **Replacing the A1 Logic Board**

- 1. Open the logic gate.
- 2. From the pin side of the logic gate, turn the logic board 1 so the letters on the board can be read correctly, then place the board into position against the logic gate.
- 3. Install the twelve logic board retainers 6 and mounting screws.
- 4. Connect the six dc voltage minibus connectors 5 to locations 01A-A1U2E14, U3E14, U4E14, B2A14, B3A14, and B4A14.
- 5. Connect the three dc voltage connectors to locations 01A-A1T1G06, M06, and S06.
- 6. Connect the laminar bus connectors 4 to locations 01A-A1Y2, Y5, Z2, and Z5,
- 7. Close the logic gate.
- 8. On the card side of the logic board, connect the cables to the Y and Z rows.

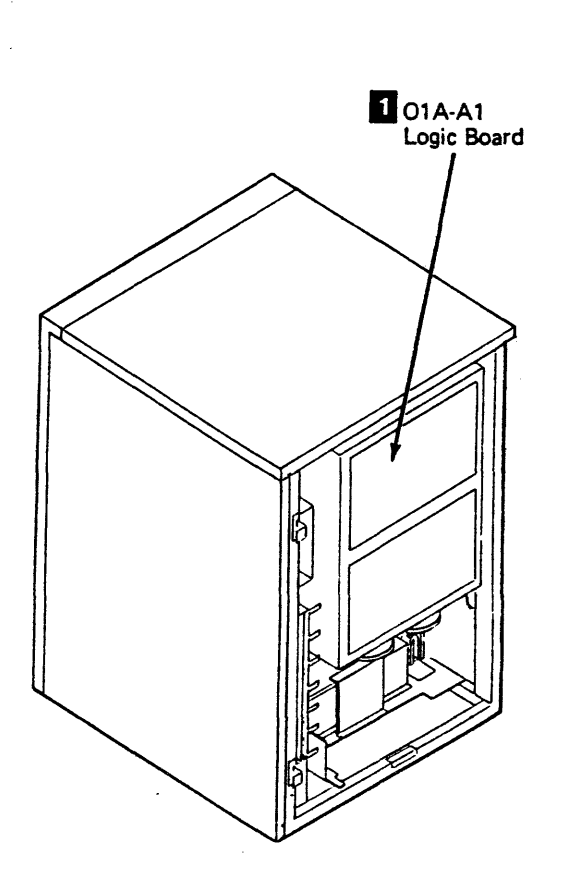

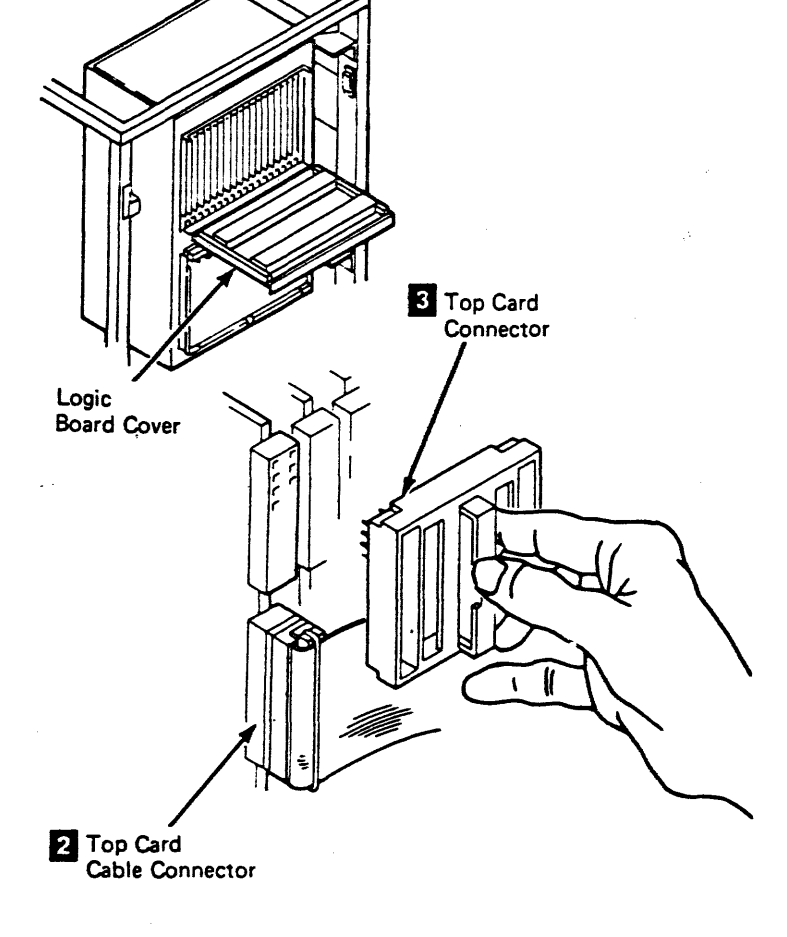

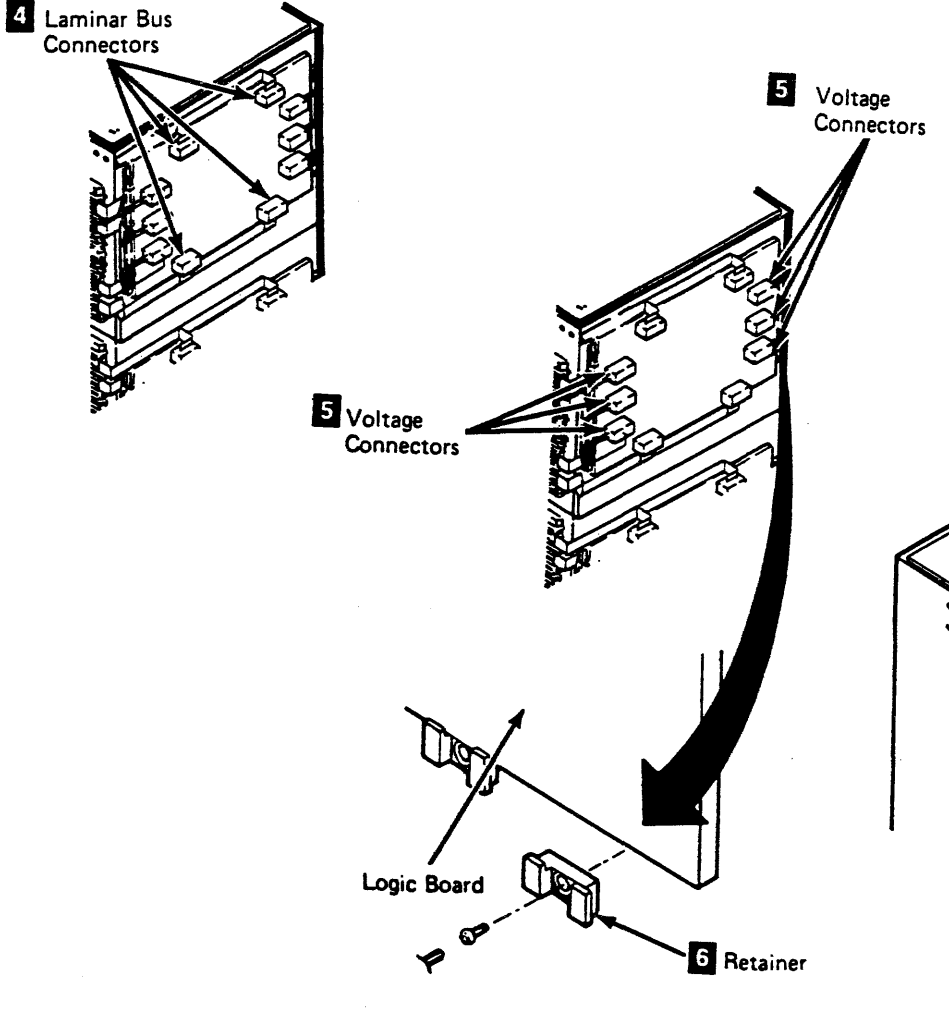

TA90 MG EC C04824

### Tape Control Unit CARR-TCU 1390

- 9. On the card side of the logic board, connect the cables to the A and V columns.
- 10. Install the cable retention hardware 7
- 11. Inspect the logic pins for damage, then install the logic cards.

Note: The card locations are shown on LOC 1.

12. Install the logic card retainers 8

Note: The top card connectors and the top card cable locations are shown on LOC 1.

- 13. Install the top card connectors (TCC) 3
- 14. Install the top card cable connectors 2
- 15. Close the logic card cover.
- 16. Install the tape control unit rear safety cover and ground connector (if present) and close the tape control unit rear cover (see CARR-TCU 2-2 ).
- 17. Go to CARR-TCU 6 for the procedure to restore dc power to the tape control unit.

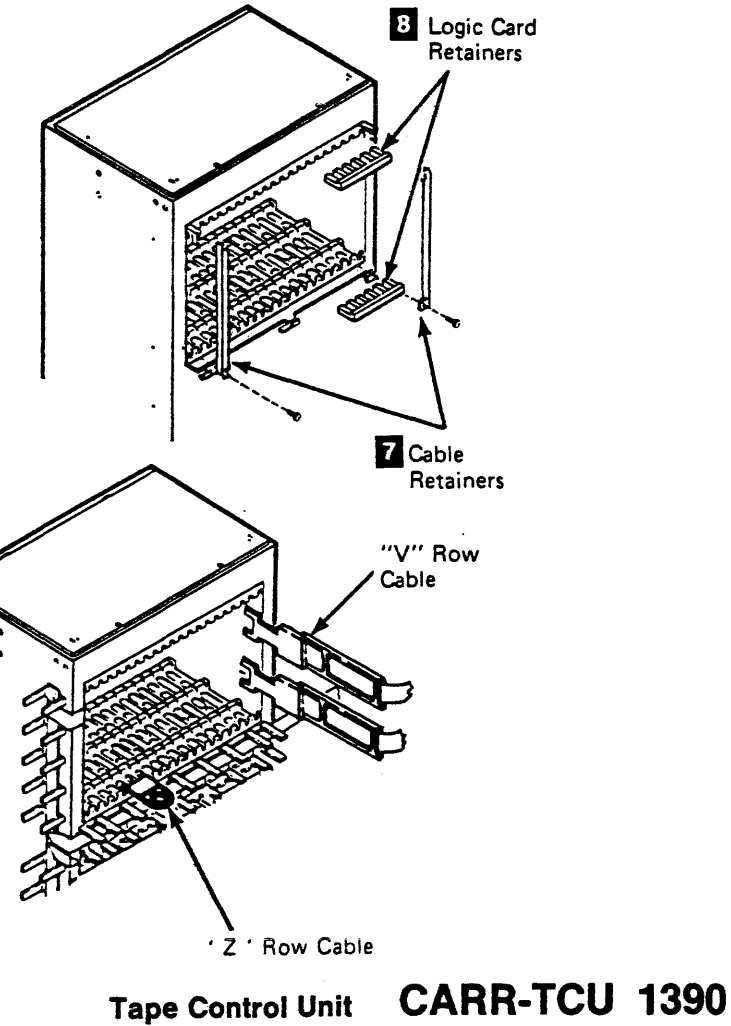

### FRU140 Tape Control Unit Logic Board (01A-A2) Removal and Replacement Procedure

The page contains the steps needed to remove and replace the A2 logic board in the tape control unit. It is not necessary to power off the subsystem to remove the logic board; however, the dc voltage must be removed from the tape control unit.

Warning: Some parts handled during this procedure are sensitive to electrostatic discharge (ESD). See CARR-TCU 1-9 for "Instructions For Working With ESD-Sensitive Parts."

#### **Removing the A2 Logic Board**

- 1. Go to CARR-TCU 6 for the procedure to remove dc power from the tape control unit.
- 2. Open the tape control unit rear cover and remove the rear safety cover and ground connector, if present (see CARR-TCU 2-1 ).
- 3. Open the A2 logic board cover.
- 4. Remove the top card connectors (TCC) 3 by pulling them straight off the logic cards.
- 5. Remove the top card cable connectors 2

- 6. Remove all of the logic card retainers 8. There are two mounting screws in each card retainer.
- 7. Remove the cable retention hardware 7.
- 8. Remove the logic cards from the logic board.
- 9. Disconnect the cables from the Y and Z rows.
- 10. Disconnect the cables from the A and V columns.
- 11. Open the logic gate, and remove from the pin side of the logic board the laminar bus connectors 4 from locations Y5, Y2, Z5 and Z2.
- 12. Disconnect the voltage connections from locations 01A-A2T2G06, M06, and S06.
- 13. Disconnect the six dc voltage minibus connectors 5 from locations 01A-A2U2E14, U3E14, U4E14, B2A24, B3A24, and B4A24.
- 14. Remove the twelve logic board mounting screws and board retainers 6, then remove the logic board 1 from the tape control unit.
  - Note: Be sure to save the mounting hardware for the logic board replacement procedure.

#### **Replacing the A2 Logic Board**

- 1. Open the logic gate.
- 2. From the pin side of the logic gate, turn the logic board 1 so the letters on the board can be read correctly, then place the board into position against the logic gate.
- 3. Install the twelve logic board retainers 6 and mounting screws.
- 4. Connect the six dc voltage minibus connectors 5 to locations 01A-A2U2E14, U3E14, U4E14, B2A24, B3A24, and B4A24.
- 5. Connect the three dc voltage connectors to locations 01A-A2T1G06, M06, and S06.
- 6. Connect the laminar bus connectors 4 to locations 01A-A2Y2, Y5, Z2, and Z5.
- 7. Close the logic gate.
- 8. On the card side of the logic board, connect the cables to Y and Z rows.

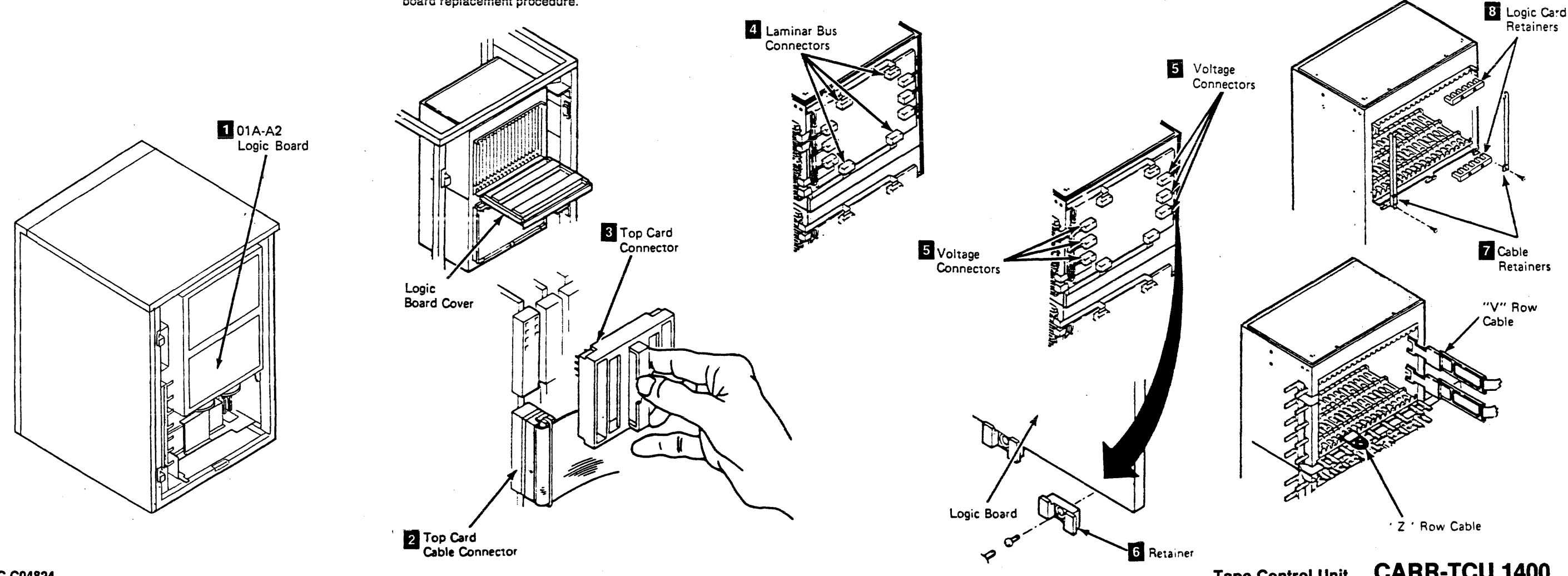

### Tape Control Unit CARR-TCU 1400

- 9. On the card side of the logic board, connect the cables to the A and V columns.
- 10. Install the cable retention hardware 7.
- 11. Inspect the logic pins for damage, then install the logic cards.

Note: The card locations are shown on LOC 1.

12. Install the logic card retainers 8

Note: The top card connectors and the top card cable locations are shown on LOC 1.

- 13. Install the top card connectors (TCC) 3
- 14. Install the top card cable connectors 2
- 15. Close the logic board cover.
- 16. Install the tape control unit rear safety cover and ground connector and close the tape control unit rear cover (see CARR-TCU 2-2).
- 17. Go to CARR-TCU 6 for the procedure to restore dc power to the tape control unit.

#### **CARR-TCU 1400** Tape Control Unit

#### FRU141 Tape Control Unit Switch Panel Printed Circuit Board Removal and Replacement Procedure

This page contains the steps needed to remove and replace the control unit switch panel circuit board.

All drives attached to the tape control unit must be available for service.

Note: This FRU can be removed and replaced in the tape control unit without affecting the attached drives by removing dc power from the control unit with the dc service switch.

**Removing the Tape Control Unit Switch Panel Printed Circuit Board** 

- 1. Go to CARR-TCU 6 for the procedure to remove *dc power* from the tape control unit.
- 2. Open the tape control unit rear cover and remove the top cover (see CARR-TCU 2-1 ).
- 3. Remove the four cables 3 (CU-OSU-J1, J2, J3, and J4) from the rear of the printed circuit board 2
- 4. Remove the ten mounting screws 1 from the rear of the tape control unit switch panel 4 and remove the printed circuit board 2 from the switch panel.
- 5. Save all mounting screws for the replacement procedure.

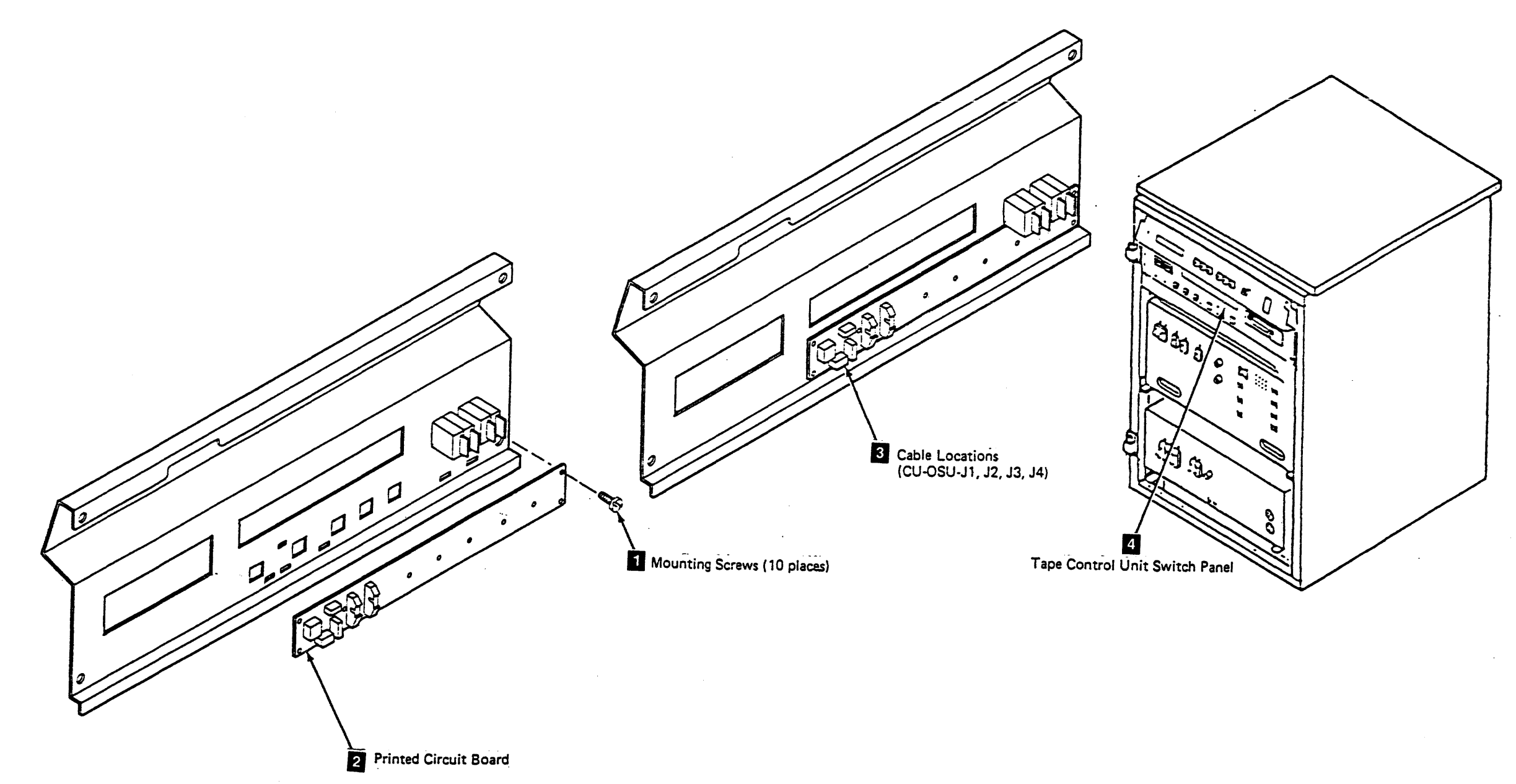

### Tape Control Unit CARR-TCU 1410

#### **Replacing the Tape Control Unit Switch Panel Printed Circuit Board**

- 1. Place the printed circuit board 2 on the tape control unit switch panel 4 and install the ten mounting screws 1.
- 2. Connect the four cables 3 (CU-OSU-J1, J2, J3, and J4) to the rear of the printed circuit board 2.
- 3. Replace the tape control unit top cover (see CARR-TCU 2-2) and close the rear cover.
- 4. Go to CARR-TCU 6 for the procedure to restore dc power to the tape control unit.

### FRU142 Operator Panel Printed Circuit Board Removal and Replacement Procedure

This page contains the steps needed to remove and replace the printed circuit board on the operator panel. All drives must be available for service.

Note: This FRU can be removed and replaced in the tape control unit without affecting the attached tape units by removing dc power from the control unit with the service switch.

**Removing the Operator Panel Printed Circuit** Board

- 1. Go to CARR-TCU 6 for the procedure to remove dc power from the tape control unit.
- 2. Open the tape control unit rear cover and remove the top cover (see CARR-TCU 2-1 ).
- 3. Disconnect the cable 2 (CU-OP-J1) from the operator panel printed circuit board.
- 4. Remove the three mounting screws that hold the operator panel printed circuit board (CU-OP) 3 to the control unit switch panel (CU-OSU) 1.
- 5. Remove the operator panel printed circuit board 3 from the tape control unit.

#### **Replacing the Operator Panel Printed Circuit** Board

- 1. Place the operator panel printed circuit board 3 on the tape control unit switch panel 1 and install the three mounting screws.
- 2. Connect the cable 2 (CU-OP-J1) to the rear of the operator panel printed circuit board.

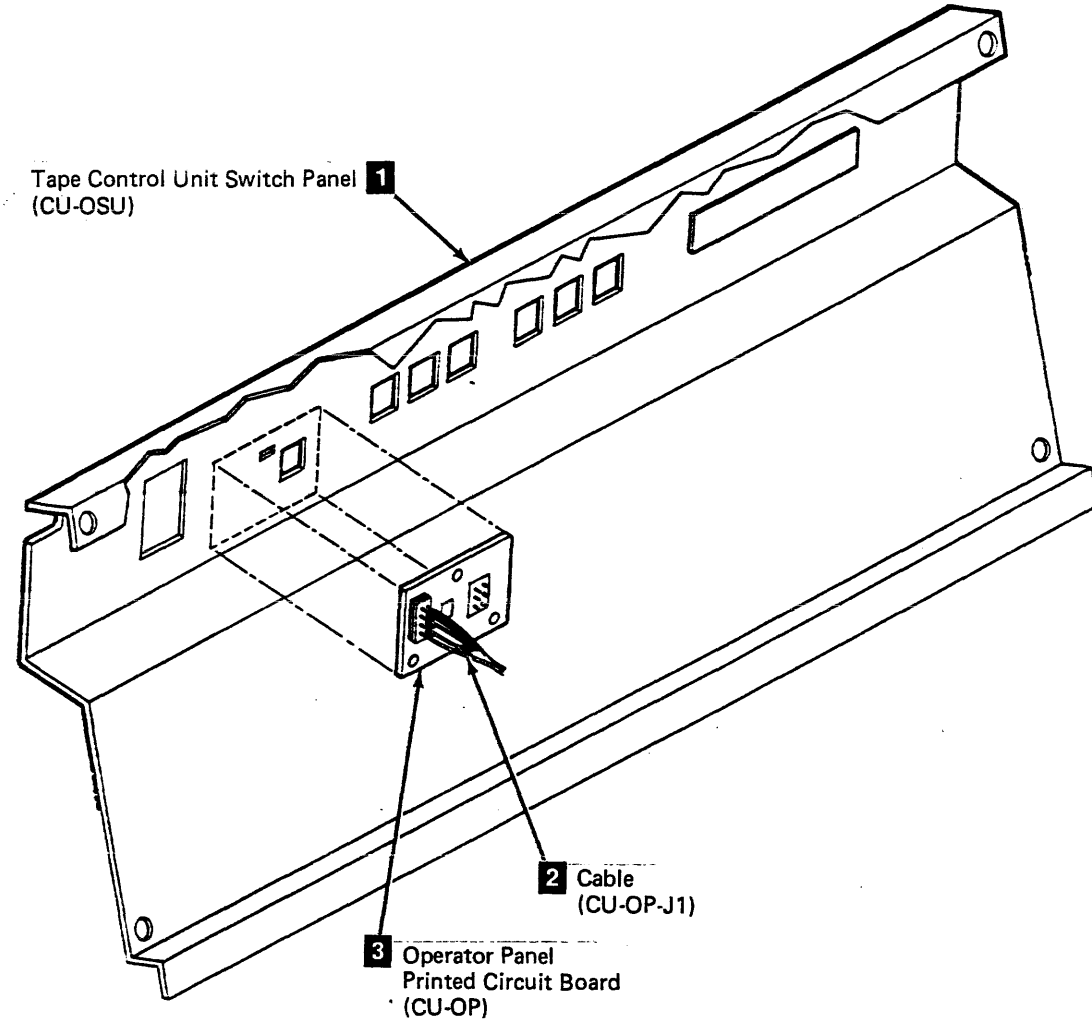

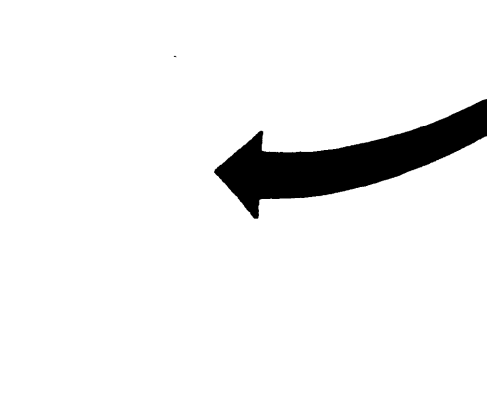

### Tape Control Unit CARR-TCU 1420

- 3. Install the tape control unit top cover and close the rear cover (see CARR-TCU 2-2 ).
- 4. Go to CARR-TCU 6 for the procedure to restore dc power to the tape control unit.

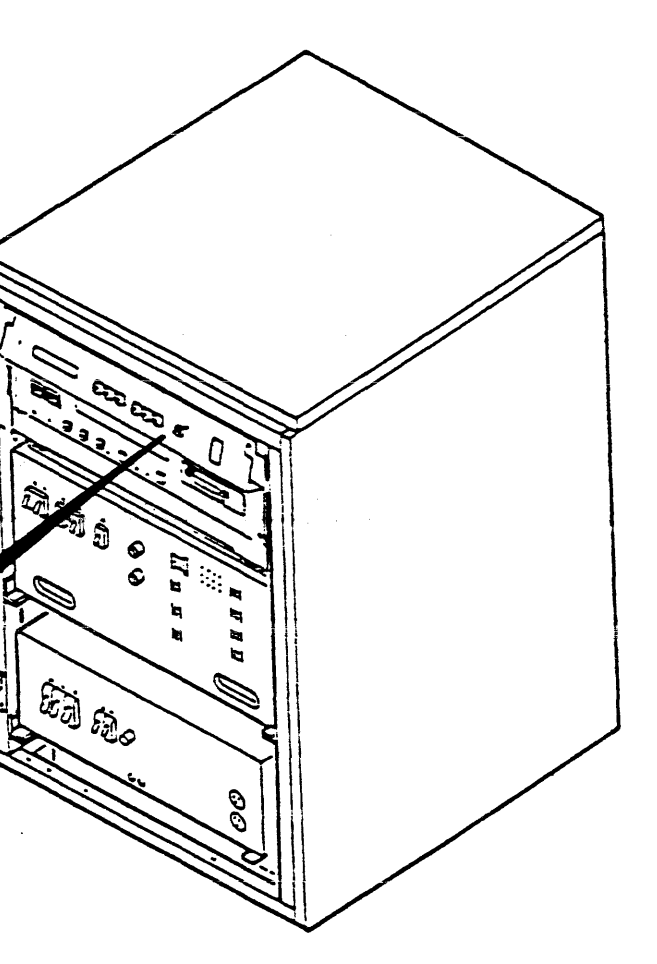

Ê \$

# FRU143 Tape Control Unit Lower Thermal Switch Removal and Replacement Procedure

This page contains the steps needed to remove and replace the lower thermal switch in the tape control unit logic gate.

### Removing the Tape Control Unit Thermal Switch

- 1. Open the rear cover and remove the rear safety cover (see CARR-TCU 2-1 ).
- 2. Remove the two mounting screws 1 holding the thermal switch assembly to the logic gate.
- 3. Disconnect the two wires from the thermal switch.
- 4. Remove the thermal switch assembly from the tape control unit.
- 5. Remove the thermal switch 2 from the thermal switch bracket 4 by removing the two mounting screws 3.

Replacing the Tape Control Unit Thermal Switch

- 1. Place the thermal switch 2 on the thermal switch bracket 4 and install the two mounting screws 3.
- 2. Place the thermal switch in position on the logic gate and install the two wires to the thermal switch.
- 3. Install the two mounting screws 🚺 , holding the thermal switch assembly to the logic gate.
- 4. Install the rear safety cover and close the rear cover (see CARR-TCU 2-2).
- 5. Go to CARR-TCU 6 for the procedure to restore ac power to the tape control unit.

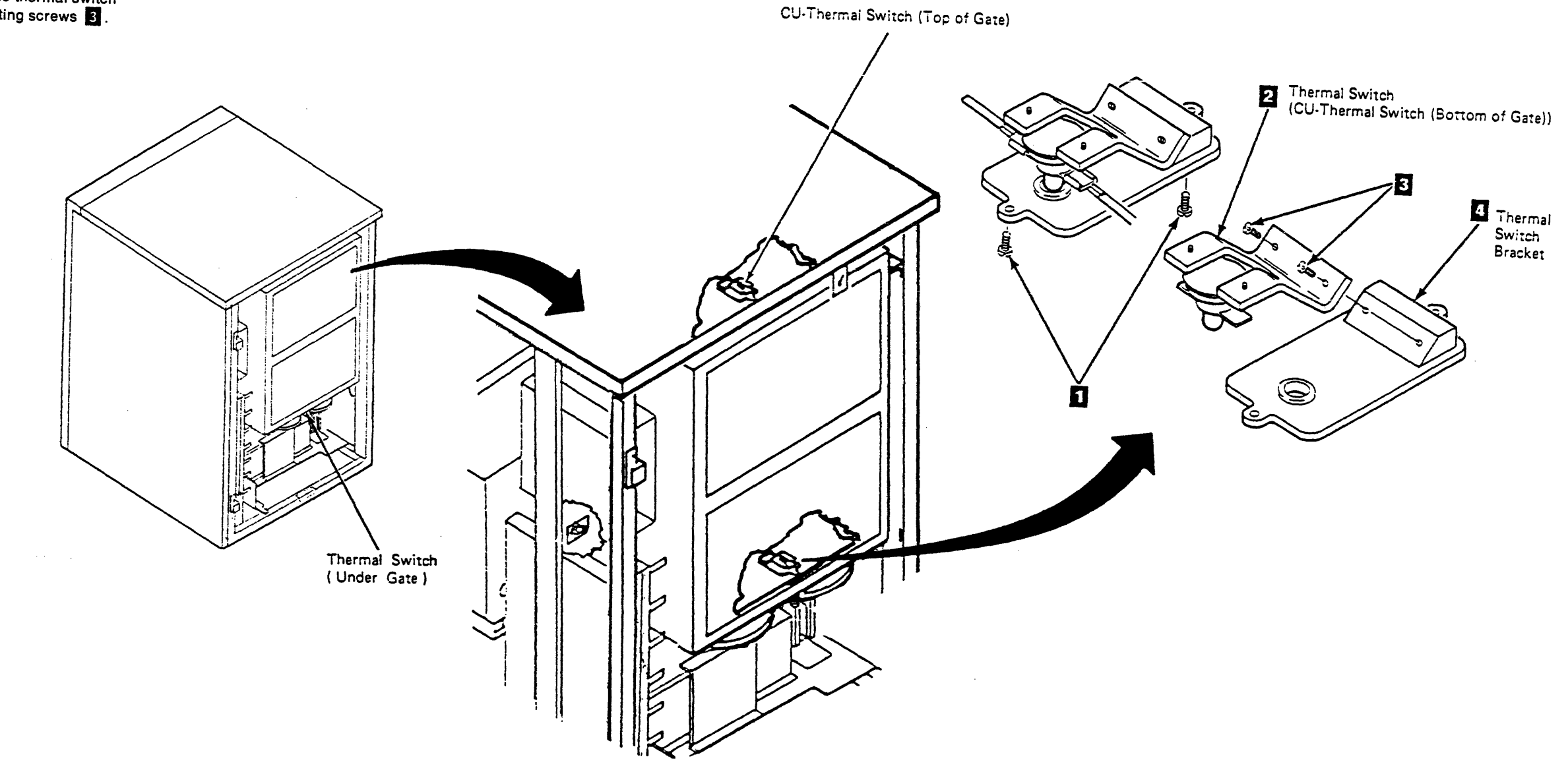

## Tape Control Unit CARR-TCU 1430

#### FRU144 AC Power Supply Removal and Replacement Procedure

This page contains the steps needed to remove and replace the ac power supply in the tape control unit. Since ac power is being removed from the tape control unit, all drives attached to the tape control unit must be available for service.

#### **Removing the AC Power Supply**

- Note: Have the customer turn off the circuit breaker for the tape control unit ac power source.
- 1. Go to CARR-TCU 6 for the procedure to remove **ac power** from the tape control unit.
- 2. Disconnect the ac line cord from the power source.
- Remove the tape control unit front cover (see CARR-TCU 2-1).
- 4. Remove connector J1 (CU-PS01-J1) from the right side of the ac power supply.
- 5. Open the tape control unit rear cover and remove the tape control unit rear safety cover, if present (see CARR-TCU 2-1).
- 6. Disconnect all of the cables from the rear of the ac power supply.
- Remove the cable clamp that holds the ac input cable to the tape control unit frame.
- 8. Remove the mounting bolts **1** from the front of the ac power supply.
- 9. Slide the ac power supply (CU-PS01) forward to get access to the input filter cover screws.
- 10. Remove the cover screws 8 from the input filter cover plate 7 and remove the plate.
- 11. Disconnect the wires from the three filter capacitors in the input filter 4.
  - Note: If you are removing a 50 Hz (except Japan) ac power supply; remove the wire from the neutral filter capacitor 6.
- 12. Remove the braided ground wire **5** from inside the input filter.
- 13. Remove the green/yellow ground wire 2 from the rear of the ac power supply.
- 14. Loosen and remove the mounting ring s from the line cord stress clamp. Be sure to save the mounting ring for later use.
- 15. Remove the two screws holding the line cord stress clamp. Remove the stress clamp and the line cord.

CAUTION:

The ac power supply weighs about 21 kilograms (45 pounds). Two service representatives should lift the tape control unit ac power supply.

16. Slide the ac power supply forward to remove it from the tape control unit.

#### **Replacing the AC Power Supply**

- Slide the tape control unit ac power supply (CU-PS01) into the front of the tape control unit. It will be necessary to get access to the input filter by removing the cover plate 7.
- Install the line cord and stress clamp and install the mounting ring 3. Use the mounting ring removed from the old power supply.
- Connect the yellow/green ground wire 2 to the outside rear of the power supply. Be sure to use a star washer between the lug on the wire and the power supply.
- 4. Connect the braided wire **5** to the ground point inside the input filter. Be sure to use a star washer between the lug on the wire and the input filter.
- 5. Connect one wire to each of the filter capacitors 4 in the input filter.

- If you are installing a 50 Hz (except Japan) ac power supply, connect the neutral wire to the neutral capacitor
- If you are installing a 50 Hz (except Japan) ac power supply, install the Delta/Wye jumper. See "Voltage Jumper Installation" for 50 Hz (except Japan) on this page.
- Install the input filter cover plate 7 and replace the cover screws 8.
- Slide the ac power supply to the rear of the tape control unit as far as it will go and install and tighten the two mounting bolts
- 10. Install the cable clamp that holds the ac input cable to the tape control unit frame.
- 11. Connect all of the cables to the rear of the ac power supply.
- 12. Connect the J1 cable (CU-PS01-J1) to the right side of the ac power supply.

#### DANGER

Electric shock. Hazardous voltages can be present in the ac line cord connectors.

- 13. Connect the ac line cord to the power source.
- 14. Have the customer turn on the circuit breaker for the tape control unit ac power source.

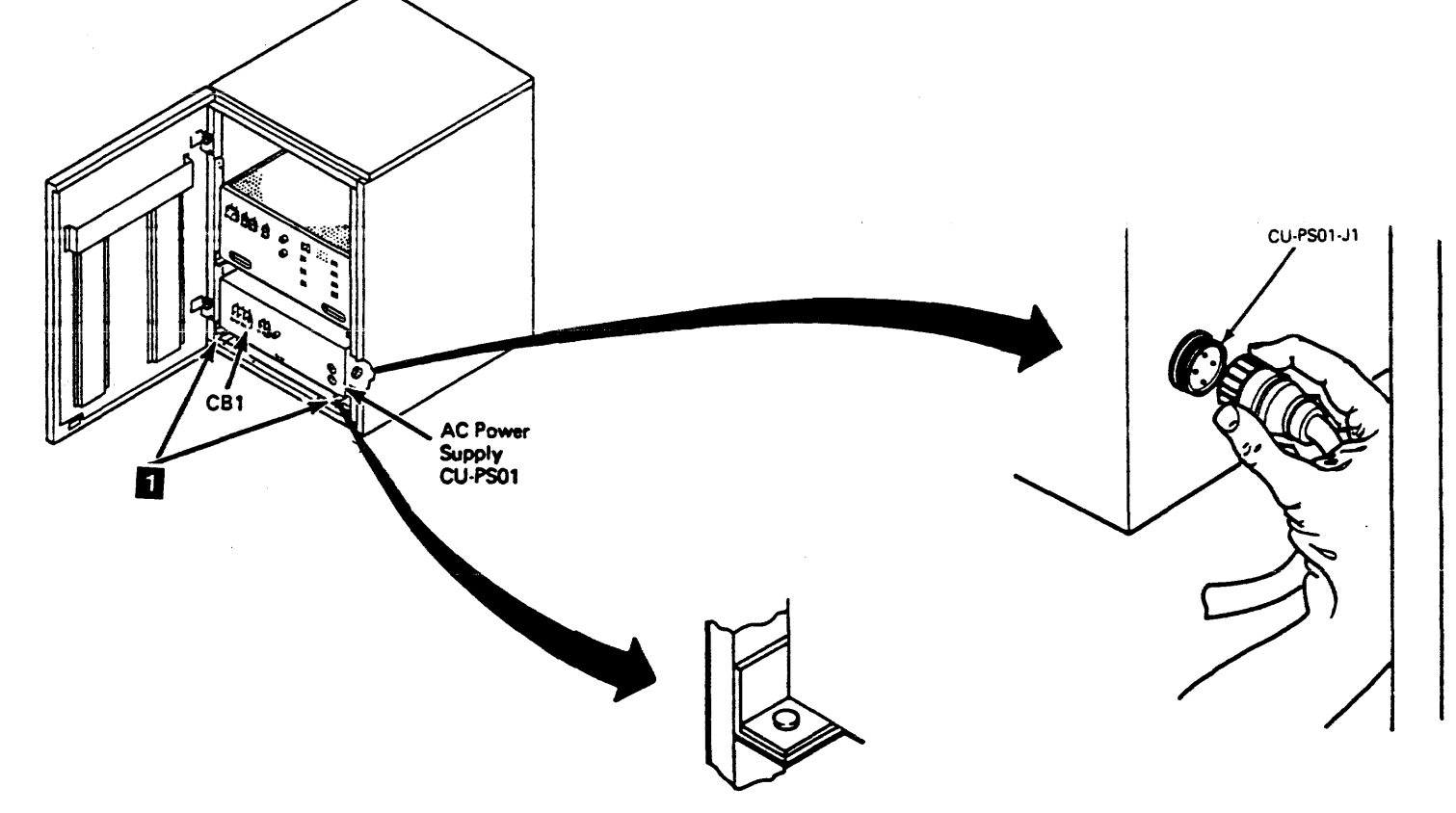

### Tape Control Unit CARR-TCU 1440

#### Voltage Jumper Installation

#### 60 Hz (and 50 Hz Japan)

- 1. Set the convenience outlet voltage.
  - To set the convenience outlet voltage to 100 V ac, insert the jumper plug 10 in CU-PS01-J12.
  - To set the convenience outlet voltage to 120 V ac, insert the jumper plug 10 in CU-PS01-J13.
- 2. Set the input voltage.
  - If the ac input voltage is 200 or 208 V ac, plug the voltage jumper II in CU-PS01-J9.
  - If the ac input voltage is 220 V ac, plug the voltage jumper II in CU-PS01-J10.
  - If the ac input voltage is 230 or 240 V ac, plug the voltage jumper 11 in CU-PS01-J11.

#### 50 Hz (except Japan)

- If the ac input voltage is 200 V ac, plug the Delta/Wye jumper in CU-PS01-J9 and the voltage jumpers 9 in CU-PS01-J11 and J13.
- If the ac input voltage is 220 V ac, plug the Delta/Wye jumper in CU-PS01-J9 and the voltage jumpers 2 in CU-PS01-J11 and J14.
- If the ac input voltage is 230 or 240 V ac, plug the Delta/Wye jumper in CU-PS01-J9 and the voltage jumpers 9 in CU-PS01-J11 and J15.
- If the ac input voltage is 380 V ac, plug the Delta/Wye jumper in CU-PS01-J10 and the voltage jumpers **9** in CU-PS01-J12 and J14.
- If the ac input voltage is 400 or 415 V ac, plug the Delta/Wye jumper in CU-PS01-J10 and the voltage jumpers 9 in CU-PS01-J12 and J15.
- Note: Should the Delta/Wye jumper (J9-J10) have to be changed, replug the cap in the empty socket.
- Install the tape control unit rear safety cover and ground connector, if present and close the tape control unit rear cover (see CARR-TCU 2-2).
- 4. Install the tape control unit front cover (see CARR-TCU 2-1 ).
- 5. Go to CARR-TCU 6 for the procedure to restore *ac power* to the tape control unit.

### FRU144 AC Power Supply Removal Procedure (Continued)

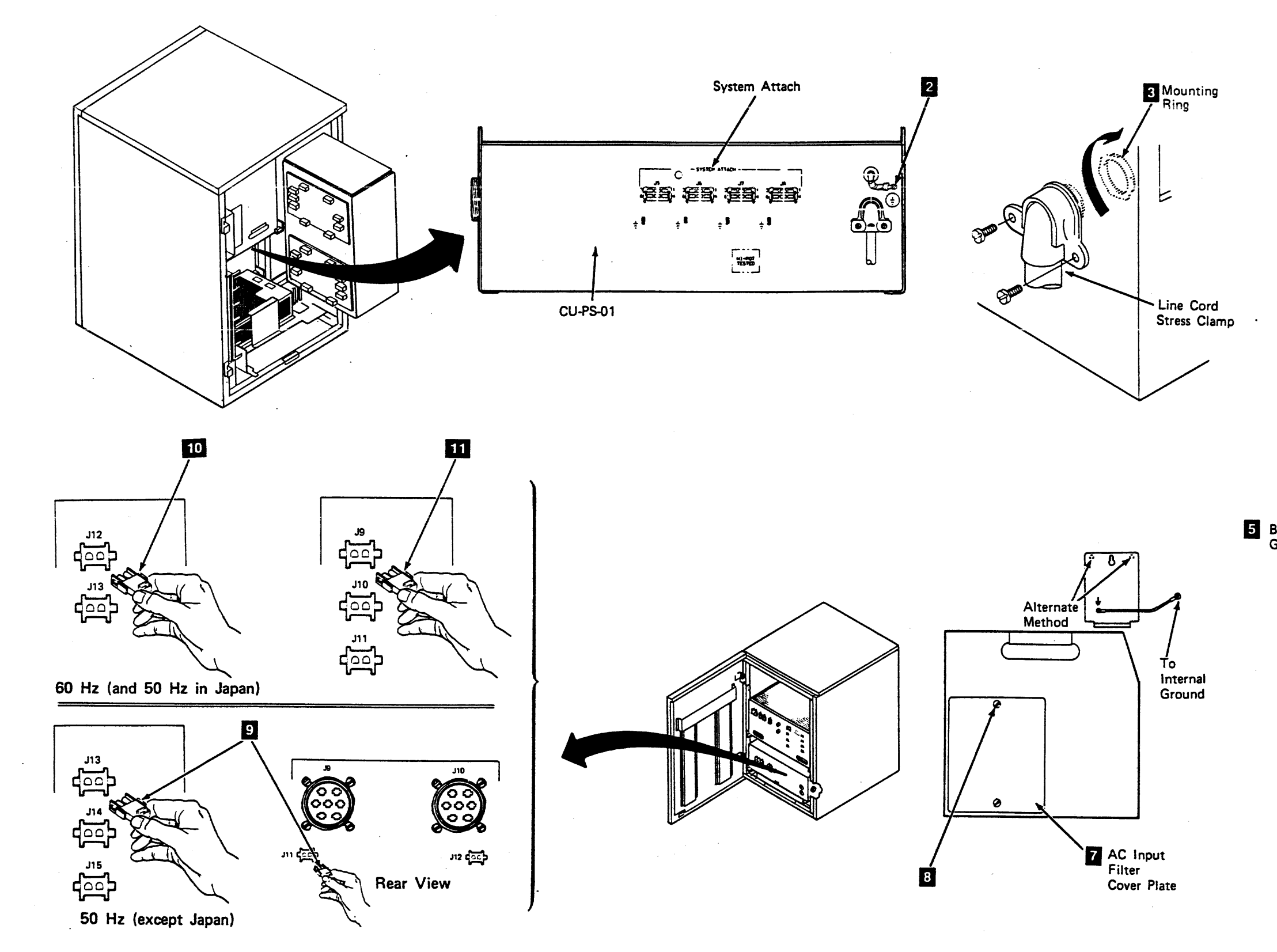

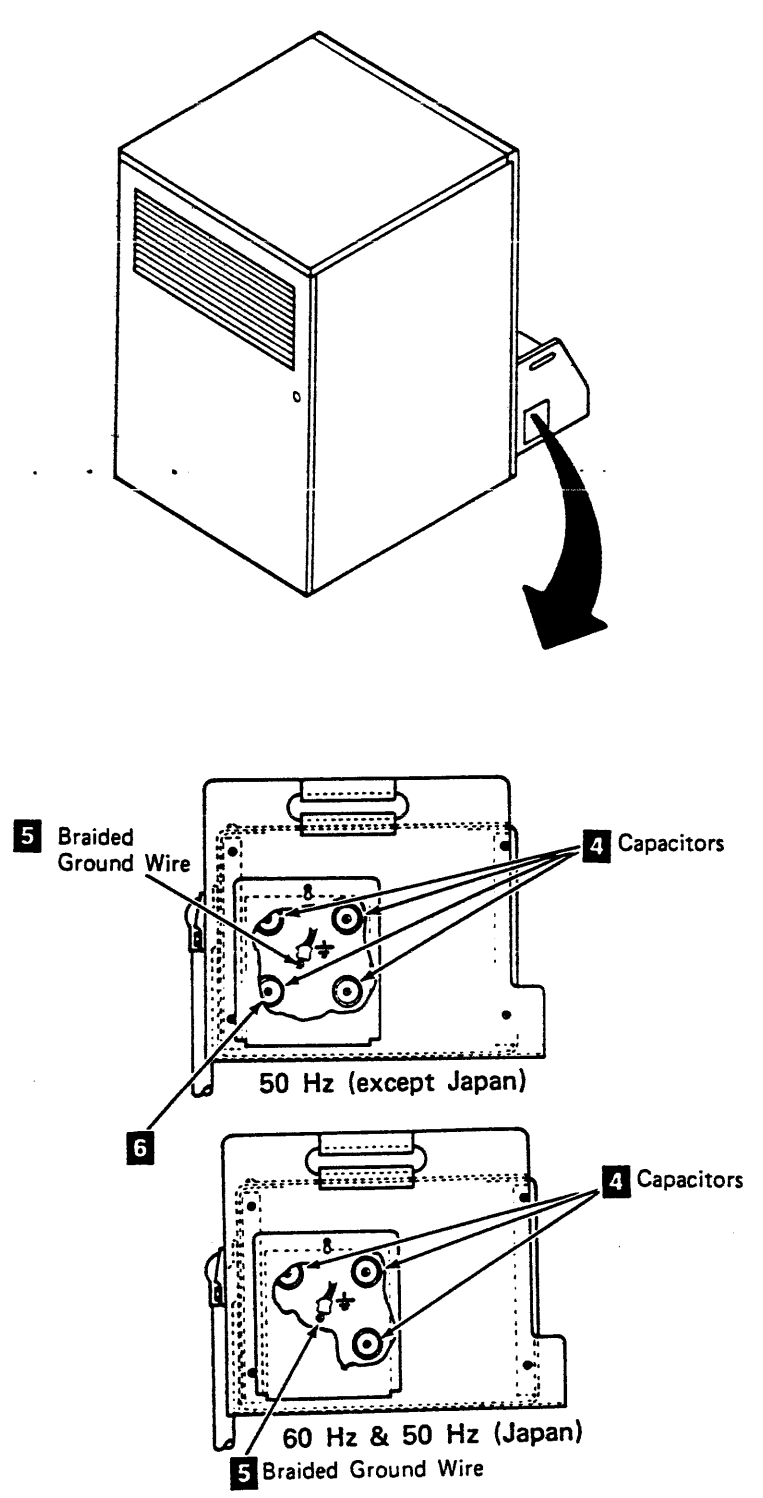

#### FRU145 Tape Control Unit DC Power Supply Removal and Replacement Procedure

This page contains the steps needed to remove and replace the dc power supply in the tape control unit. Because ac power must be turned off, all of the drives attached to the tape control unit must be available for service.

#### Removing the Tape Control Unit DC Power Supply

- 1. Go to CARR-TCU 6 for the procedure to remove *ac power* from the tape control unit.
- 2. Open the tape control unit rear and remove the rear safety cover and ground connector, if present (see CARR-TCU 2-1).
- 3. Open the logic gate.
- 4. Disconnect all of the cables from the top rear of the dc power supply 1 (CU-PS02).

- 5. Remove the tape control unit front cover (see CARR-TCU 2-1).
- 6. Remove the two mounting bolts 2 from the tape control unit dc power supply.

#### CAUTION:

The dc power supply weighs about 50 kilograms (110 pounds). Two service representatives should lift the tape control unit dc power supply.

7. Remove the tape control unit dc power supply by sliding it out the front of the tape control unit.

# Replacing the Tape Control Unit DC Power Supply

- 1. Slide the tape control unit dc power supply (CU-PS02) into the front of the tape control unit as far as it will go.
- 2. Align the two screw holes in the front on each side and install the two mounting bolts 2.
- 3. Install the cables into the top rear of the power supply 1
- 4. Close the logic gate.
- 5. Install the rear safety cover and close the rear cover (see CARR-TCU 2-2).

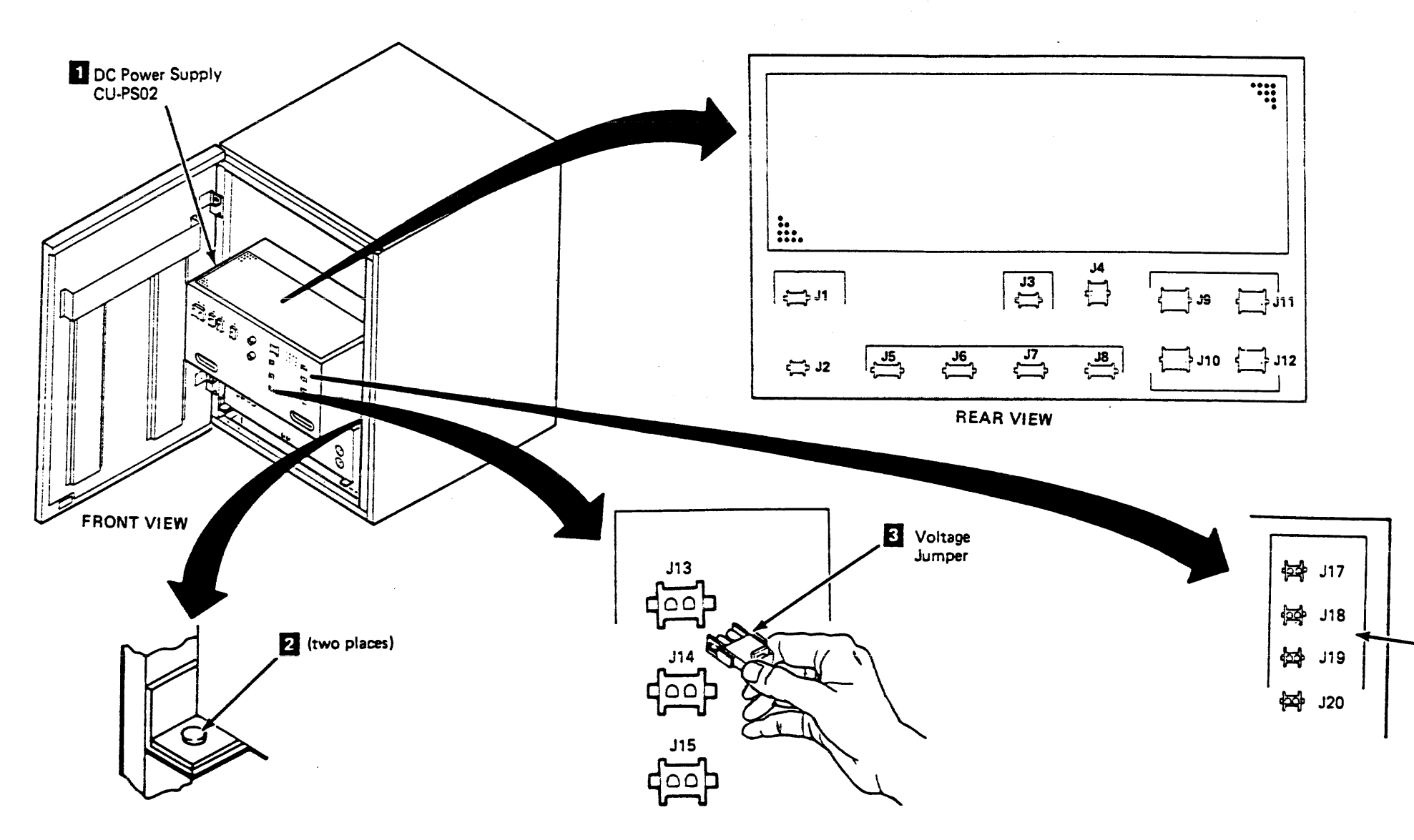

### Tape Control Unit CARR-TCU 1450

#### Installing the Power Supply Jumpers

- If the input voltage is 200 or 208 V ac, plug the voltage jumper 3 in CU-PS02-J13.
- If the input voltage is 220 V ac, plug the voltage jumper 3 in CU-PS02-J14.
- If the input voltage is 230 V ac, plug the voltage jumper 3 in CU-PS02-J15.
- If the input voltage is 380 V ac (50 Hz only), plug the voltage jumper 3 in CU-PS02-J14.
- If the input voltage is 400 or 415 V ac (50 Hz only), plug the voltage jumper 3 in CU-PS02-J15.

#### **Channel Adapters Installed**

- Plug the +5 V dc jumper in CU-PS02-J17.
- Install the tape control unit front cover (see CARR-TCU 2-2 ).
- Go to CARR-TCU 6 for the procedure to restore *ac power* to the tape control unit.

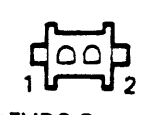

+5VDC Output Current Selection

#### FRU146 AC Fuse Removal and Replacement Procedure

This page contains the steps needed to remove and replace the ac fuses in the tape control unit ac power supply (CU-PS01).

Since ac power is being removed from the tape control unit, all of the drives attached to the tape control unit must be available for service.

#### Fuse Removal and Replacement - AC Power Supply

- 1. Go to CARR-TCU 6 for the procedure to remove ac power from the tape control unit.
- 2. Remove fuse F1 1 by turning the fuse holder cap counterclockwise.
- 3. Place a good fuse in the fuse holder cap and insert the fuse and cap into the power supply by turning the fuse holder cap clockwise.
- 4. Go to CARR-TCU 6 for the procedure to restore ac power to the tape control unit.

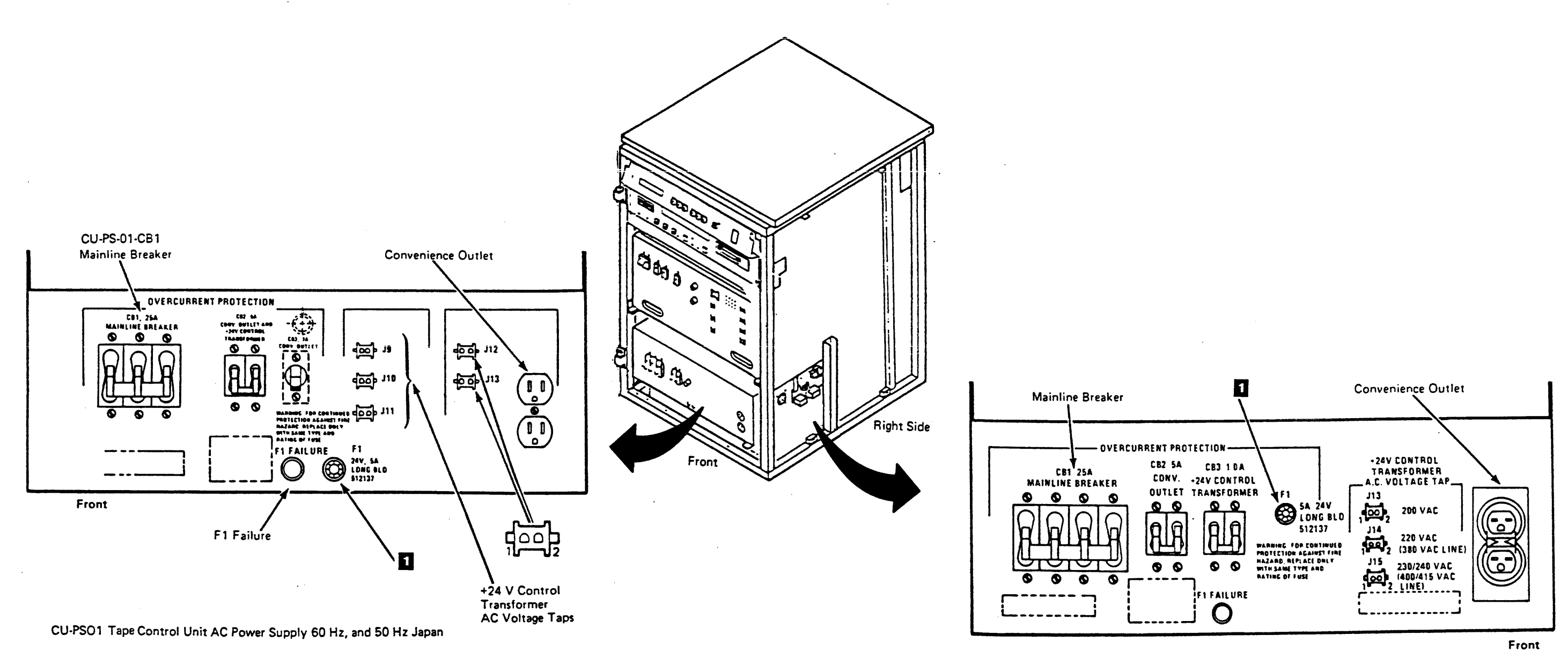

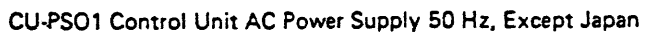

### FRU147, 148 DC Fuse Removal and Replacement Procedure

This page contains the steps needed to remove and replace either of the dc fuses in the tape control unit dc power supply (CU-PS02). Removing either of the fuses will not cause the power to be removed from the drives attached to the tape control unit.

#### **Removing the DC Fuses**

- 1. Go to CARR-TCU 6 for the procedure to remove *dc power* from the tape control unit.
- Remove the fuse holder cap 2 from the fuse holder 3 by pushing in and turning counterclockwise until it stops. Pull the fuse holder cap and the fuse out of the fuse holder.
- 3. Remove the defective fuse 4 from the fuse holder cap.

#### **Replacing the DC Fuses**

- 1. Insert the replacement fuse 4 into the fuse holder cap 2
- 2. insert the fuse holder cap and fuse into the fuse holder 3
- 3. Push in on the fuse holder cap and at the same time turn clockwise until it stops.
- 4. Go to CARR-TCU 6 for the procedure to restore *dc power* to the tape control unit.

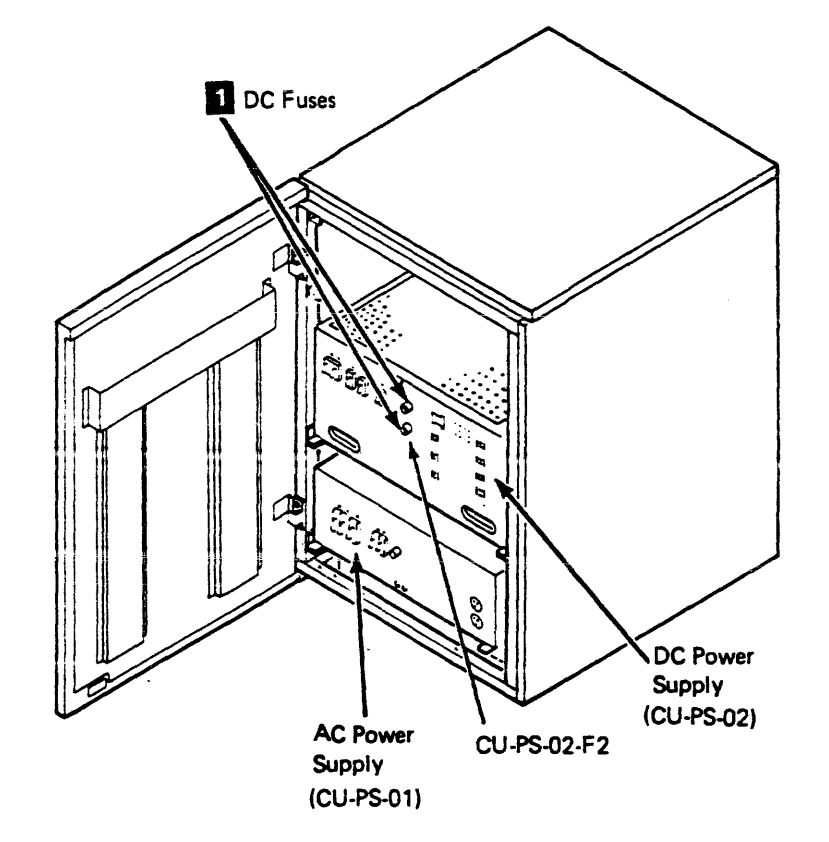

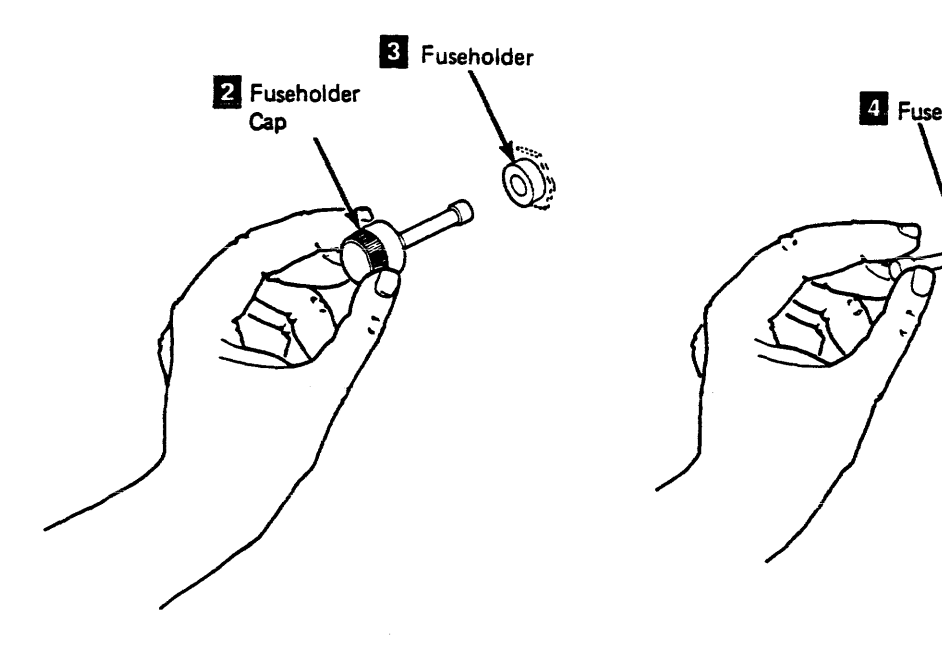

### Tape Control Unit CARR-TCU 1470

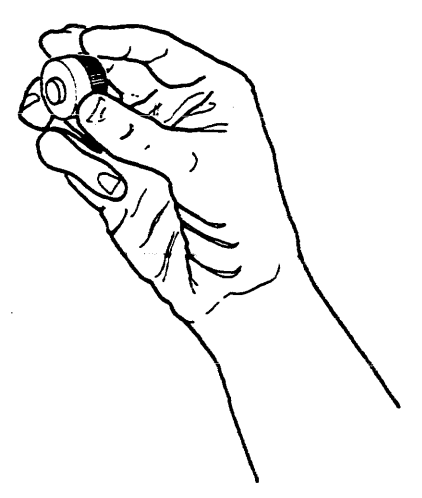

#### FRU149 AC Line Cord Removal and Replacement Procedure

This page contains the steps needed to remove and replace the ac line cord in the tape control unit. Since ac power is being removed from the tape control unit, all drives attached to the tape control unit must be available for service.

#### **Removing the AC Line Cord**

- Note: Have the customer turn off the circuit breaker for the tape control unit ac power source.
- 1. Go to CARR-TCU 6 for the procedure to remove ac power from the tape control unit.
- 2. Disconnect the ac line cord from the power source.
- 3. Remove the tape control unit front cover (see CARR-TCU 2-1).
- 4. Remove connector J1 (CU-PS01-J1) from the right side of the ac power supply (CU-PS01).
- 5. Open the tape control unit rear cover and remove the tape control unit rear safety cover and ground connector, if present (see CARR-TCU 2-1 ).
- 6. Remove the cable clamp which holds the ac input cable to the tape control unit frame.
- 7. Disconnect all of the cables from the rear of the ac power supply.

- 8. Remove the mounting bolts 2 from the front of the ac power supply.
- 9. Slide the ac power supply 11 forward to gain access to the input filter cover screw.
- 10. Remove the screw 9 from the input filter cover plate 8 and remove the plate.
- 11. Disconnect the wires from the three filter capacitors 5 in the input filter.
  - Note: If you are removing a 50 Hz, except Japan, ac line cord; remove the wire from the filter capacitor 7
- 12. Remove the braided ground wire 6 from inside the input filter.
- 13. Remove the green/yellow ground wire 3 from the rear of the ac power supply.
- 14. Loosen and remove the mounting ring 4 from the line cord stress clamp. Be sure to save the mounting ring for later use.
- 15. Remove the two screws and remove the line cord stress clamp 10 from the line cord.

#### 16. Remove the ac line cord.

#### **Replacing the AC Line Cord**

Use the stress clamp removed from the previous line cord for the next step.

- 1. Install the line cord stress clamp 10. Tighten the two stress clamp screws.
- 2. Install the line cord and stress clamp into the input filter and install the mounting ring 4. Use the the mounting ring removed from the old line cord.
- 3. Connect the green/yellow ground wire 3 to the outside rear of the power supply. Be sure to use a star washer between the lug on the wire and the power supply.
- 4. Connect the braided ground wire 6 to the ground point inside the input filter. Be sure to use a star washer between the lug on the wire and the input filter.
- 5. Connect the one wire to each of the filter capacitors 5 in the input filter.
  - Note: If you are installing a 50 Hz (except Japan) ac line cord, connect the wire to the filter capacitor 7.
- 6. Install the input filter cover plate 8 and screw 9

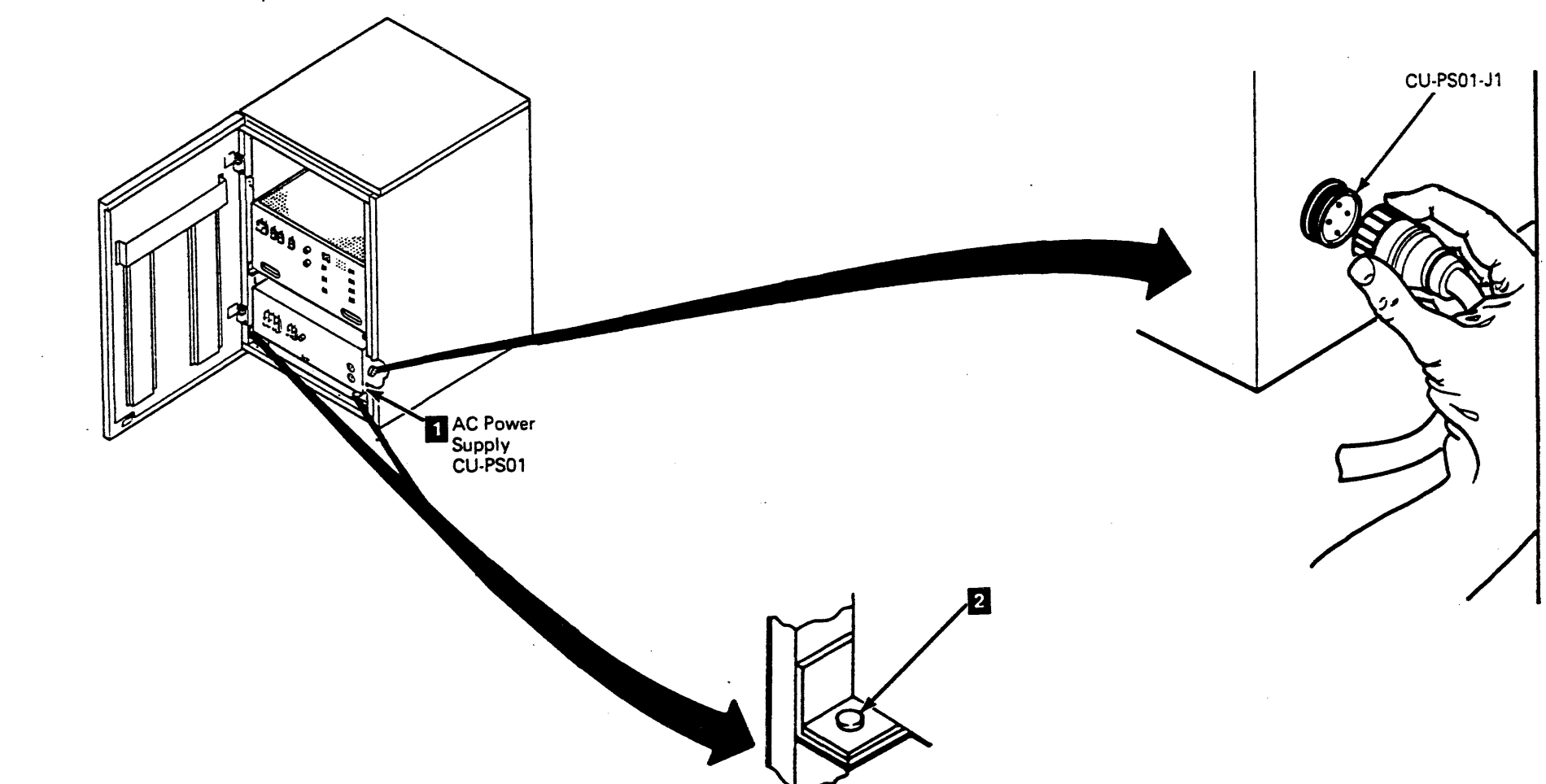

### Tape Control Unit CARR-TCU 1490

7. Slide the ac power supply to the rear of the tape control unit as far as it will go and install the two mounting bolts 2.

Note: There may not be any system cables to attach in the next step.

- 8. Install the cable clamp that holds the ac input cable to the tape control unit frame.
- 9. Connect all of the cables to the rear of the ac power supply 1.
- 10. Connect the J1 (CU-PS01-J1) cable on the right side of the ac power supply.

#### DANGER

Electrical shock. Hazardous voltages can be present in the ac line cord connectors.

- 11. Connect the ac line cord to the power source.
- 12. Have the customer turn on the circuit breaker for the tape control unit ac power source.
- 13. Install the tape control unit rear safety cover and ground connector, if present and close the tape control unit rear cover (see CARR-TCU 2-2 ).
- 14. Install the tape control unit front cover (see CARR-TCU 2-1).
- 15. Go to CARR-TCU 6 for the procedure to restore ac power to the tape control unit.

### FRU149 AC Line Cord Removal and Replacement Procedure (Continued)

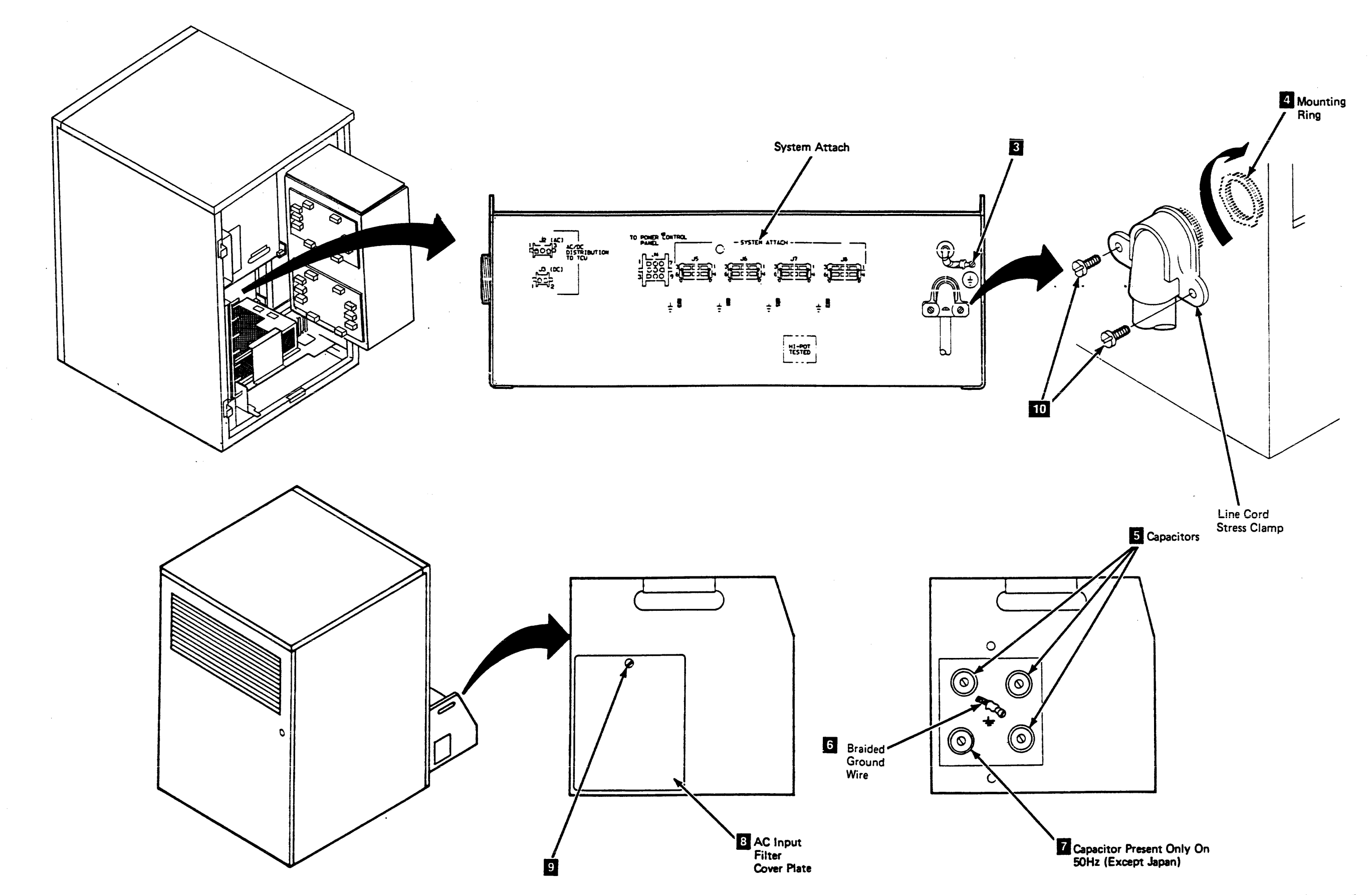

#### FRU150 and 151 Blower Assembly Removal and Replacement Procedure

This page contains the steps needed to remove and replace either of the blower assemblies in the tape control unit logic gate. It is not necessary to remove the ac power from the tape control unit to remove either of the blower assemblies.

#### **Removing the Blower Assembly**

- 1. Go to CARR-TCU 6 for the procedure to remove dc power from the tape control unit.
- 2. Open the tape control unit rear cover and remove the rear safety cover and ground connector, if present (see CARR-TCU 2-1 ).
- 3. Open the tape control unit logic gate 1 and find which of the two blowers 2 you want to replace.
- 4. Unplug the ac power plug 7 from the blower assembly 8

- 5. Remove the green/yellow ground connector 4 wire by removing the screw 5 and lockwasher 6
- 6. Remove the blower mounting screws 3 and at the same time, support the blower to keep it from falling.
- 7. Lift the blower assembly 8 away from the tape control unit.
- 8. Remove the finger guard mounting screw 9 from the blower assembly. Be careful not to lose the lockwashers 11 and nuts 12. Remove the finger guard 10

Save the finger guard for use with the replacement blower.

#### **Replacing the Blower Assembly**

- 1. Place the finger guard 10 on the blower assembly 8 and install the mounting screws 9, lockwashers 11 and nuts 12.
- 2. Place the blower assembly 8 in position against the tape control unit logic gate I and install the mounting screws 3.

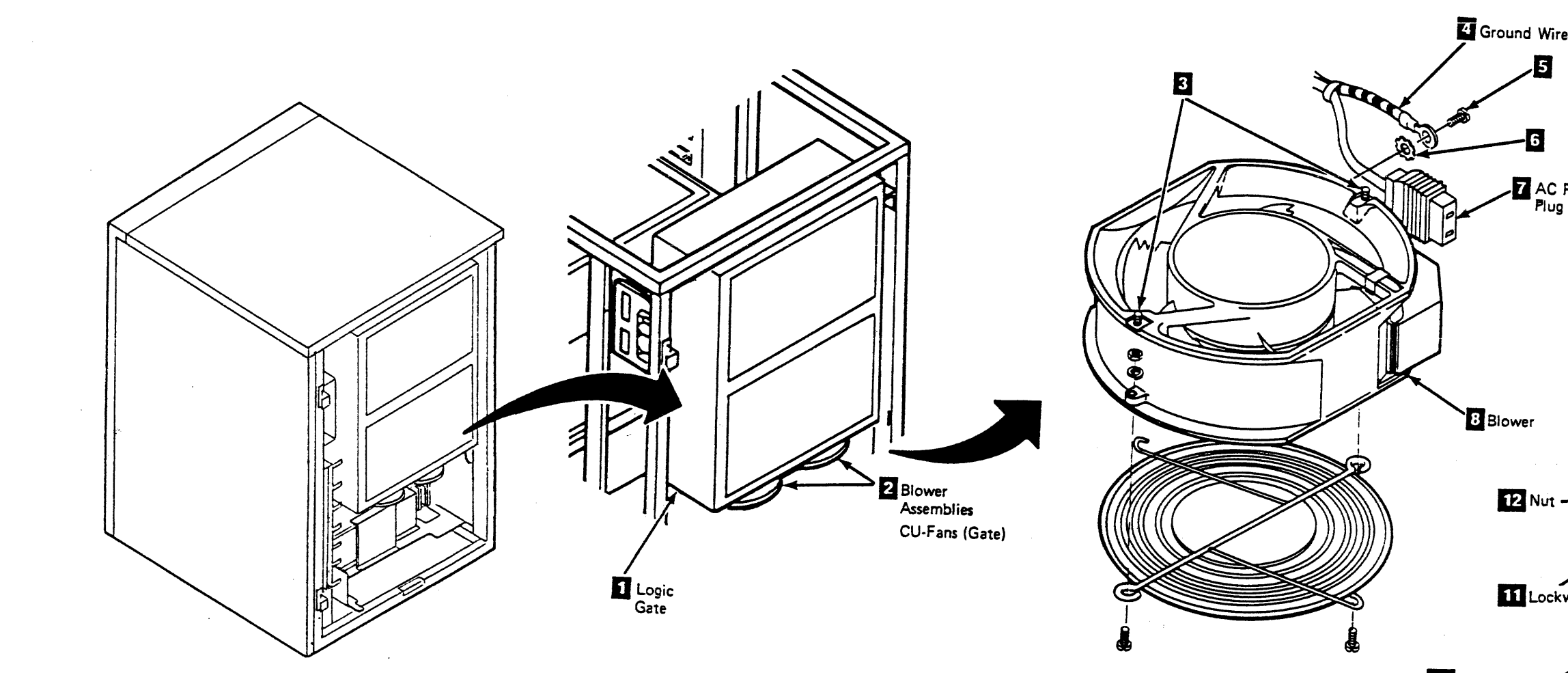

### Tape Control Unit CARR-TCU 1500

- install the green/yellow ground connector 4, the lockwasher 6 and the mounting screw 5 to the blower assembly 8.
- 4. Connect the blower ac power plug **7** to the blower assembly.

Make sure the blower plug is seated correctly on the blower.

- 5. Install the rear safety cover and ground connector, if present and close the rear cover (see CARR-TCU 2-2).
- 6. Go to CARR-TCU 6 for the procedure to restore dc power to the tape control unit.

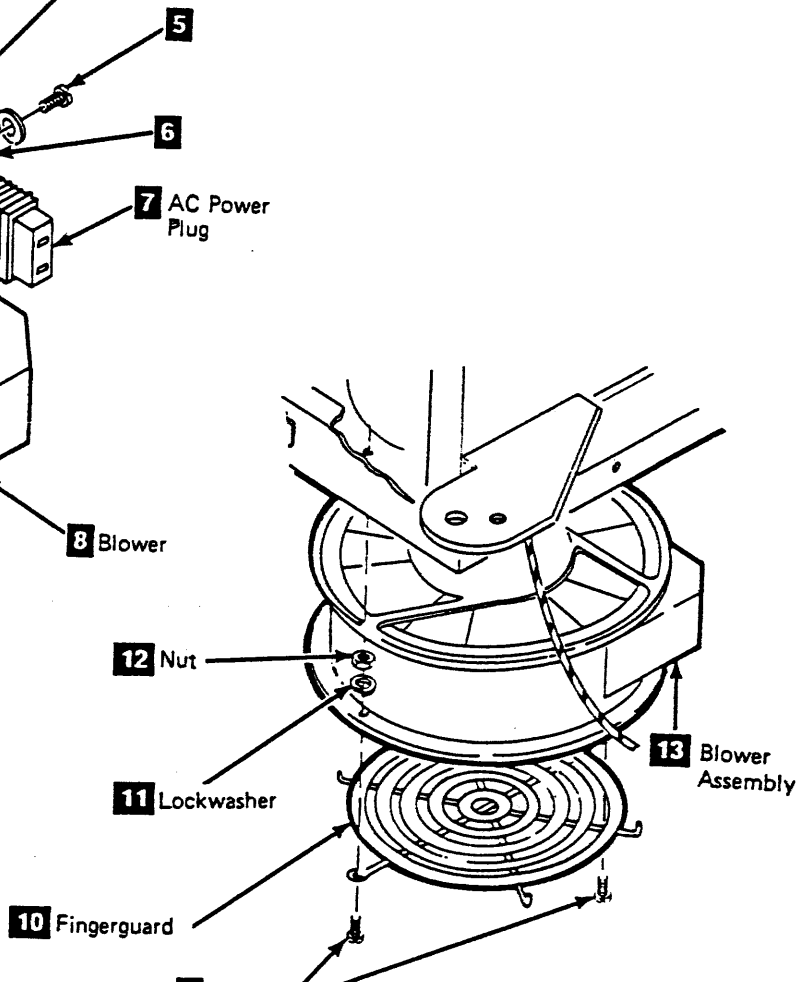

### FRU157 Top Card Connector Removal and Replacement Procedure

This page contains the steps needed to remove and replace any of the top card connectors (TCC) in the tape control unit.

It is not necessary to power off the tape control unit; however, dc voltage must be removed from the tape control unit.

#### Removing the Top Card Connectors (TCC)

- 1. Go to CARR-TCU 6 for the procedure to remove *dc power* from the tape control unit.
- Open the tape control unit rear cover and remove the rear safety cover and ground connector, if present (see CARR-TCU 2-1).
- 3. Open the logic board cover 11 needed to remove the TCC.
- 4. Remove the TCC 2 from the logic card by pulling it straight away from the card.

#### **Replacing the Top Card Connectors (TCC)**

- **Note:** For the logic card locations see LOC 1. For the top card connector and top card cable locations see LOC 1.
- 1. Insert the TCC 2 onto the logic card. Push the top card connector straight toward the logic card.
- 2. Close the logic board cover 1

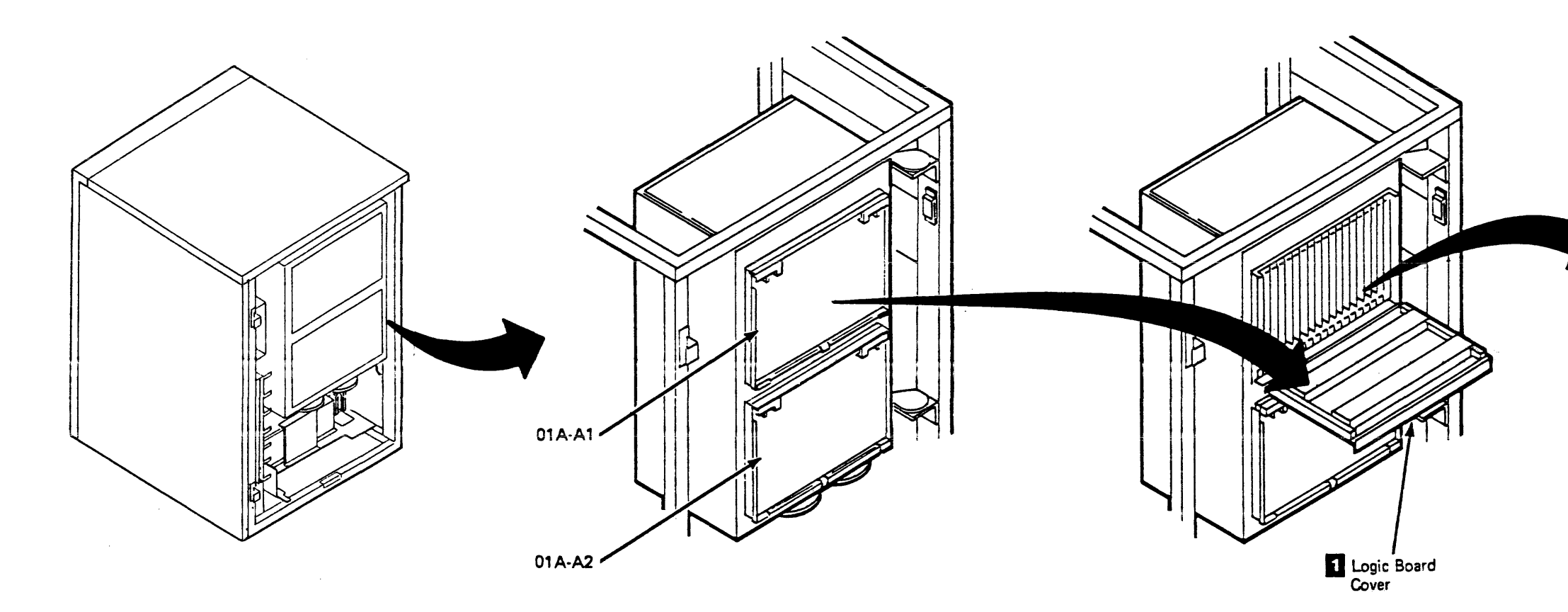

### Tape Control Unit CARR-TCU 1570

- 3. Install the rear safety cover and ground connector, if present and close the rear cover (see CARR-TCU 2-2).
- 4. Go to CARR-TCU 6 for the procedure to restore *dc power* to the tape control unit.

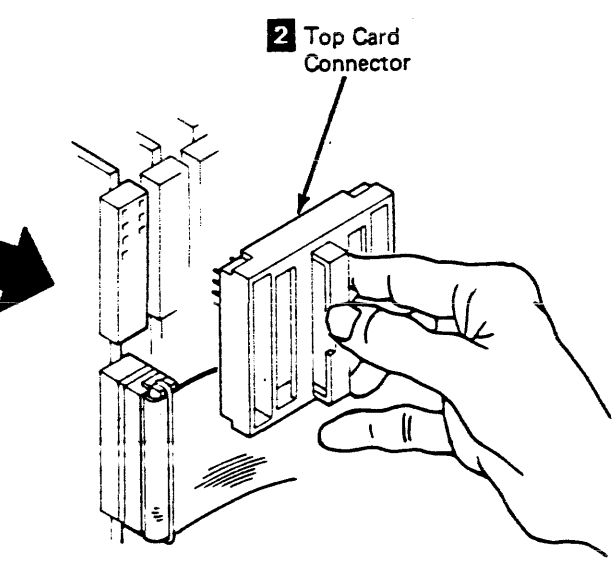

#### FRU160 Power Supply to Gate TB Cable Removal and Replacement Procedure

This page contains the steps needed to remove and replace the dc power supply to gate TB cable in the tape control unit. Since it is necessary to remove the ac power, all of the drives attached to the tape control unit should be available for service.

#### Removing the DC Power Supply to Gate TB Cable

- 1. Go to CARR-TCU 6 for the procedure to remove ac power from the tape control unit.'
- 2. Open the rear cover and remove the rear safety cover and ground connector, if present (see CARR-TCU 2-1).
- 3. Open the logic gate 1
- 4. Unplug connectors CU-PS02-P4, P9, P11, P10 and P12 6

- 5. Remove the cable retention hardware as you remove the cable to the logic gate.
- 6. Remove the plastic safety covers 2 from the three terminal blocks (TBs), setting the covers to the side.
- Note: It is not necessary to label each wire before removal because the wires on the new cable are laced to line up with the TB screws.
- 7. Remove the wires from TB2 5 (CU-A1-TB2) and set the screws to the side for later use.
- 8. Remove the wires from TB1 [4] (CU-A1-TB1) and set the screws to the side for later use.
- 9. Remove the wires from TB3 3 (CU-A1-TB3) and set the screws to the side for later use.
- 10. Remove the cable from the tape control unit.

#### Replacing the DC Power Supply to Gate TB Cable

- Note: The cable is laced so that the wires line up with the TB screws.
- 1. Install the wires and screws to TB3 3 (CU-A1-TB3). There are no wires connected to TB3-2, TB3-3, TB3-7, and TB3-14.
- 2. Install the wires and screws to TB1 4 (CU-A1-TB1).
- 3. Install the wires and screws to TB2 5 (CU-A1-TB2).
- 4. Place the cable in the same position as the cable removed and install the cable retention hardware.

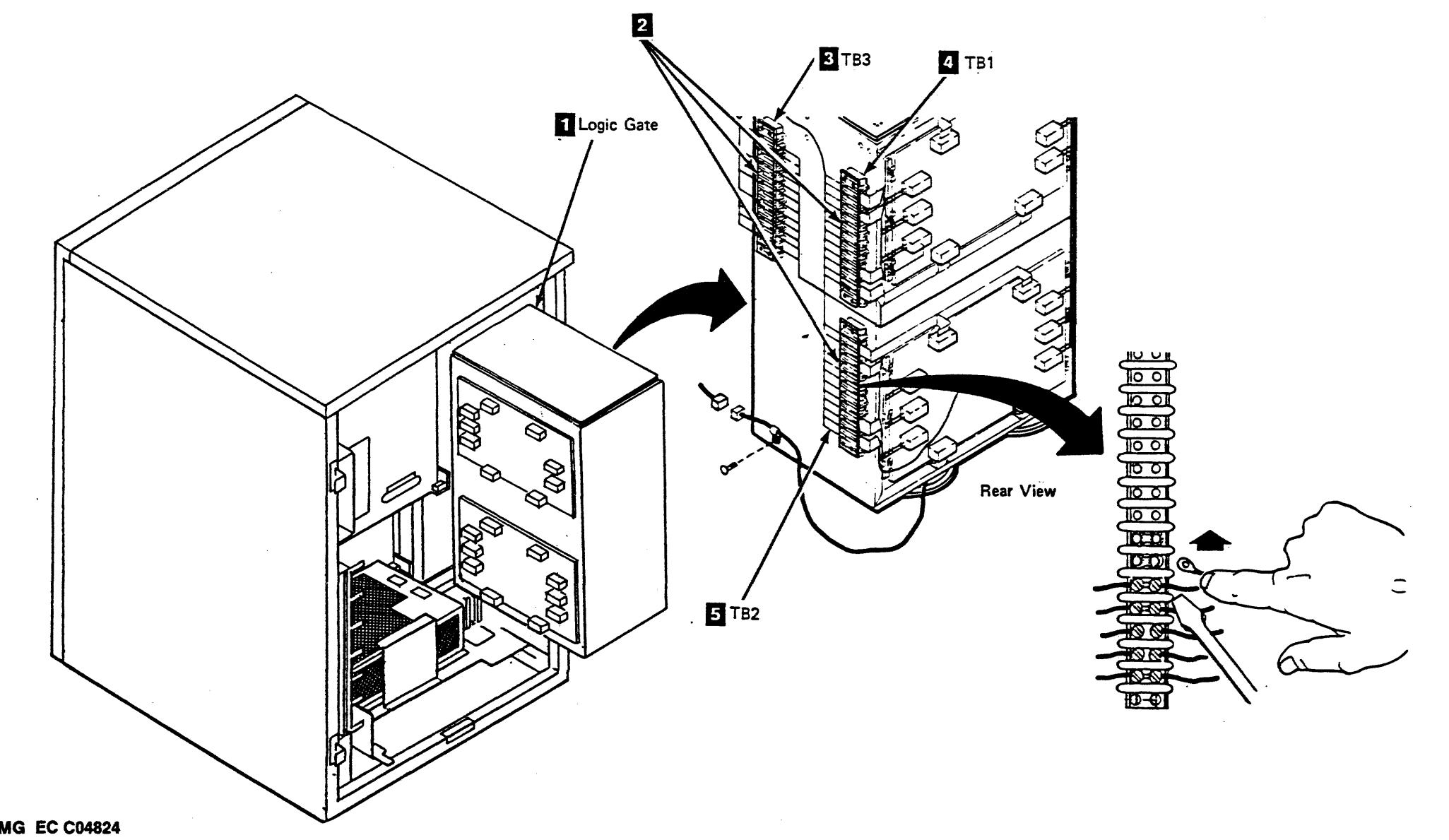

TA90 MG EC C04824

- 5. Install the connectors at the top rear of the dc power supply. The connectors are installed at CU-PS02-J12, J10, J11, J9 and J4 6.
- 6. Install the three plastic safety covers 2 onto the three TBs.
- 7. Close the logic gate
- 8. Install the rear safety cover and ground connector, if present and close the rear cover (see CARR-TCU 2-2).
- 9. Go to CARR-TCU 6 for the procedure to restore ac power to the tape control unit.

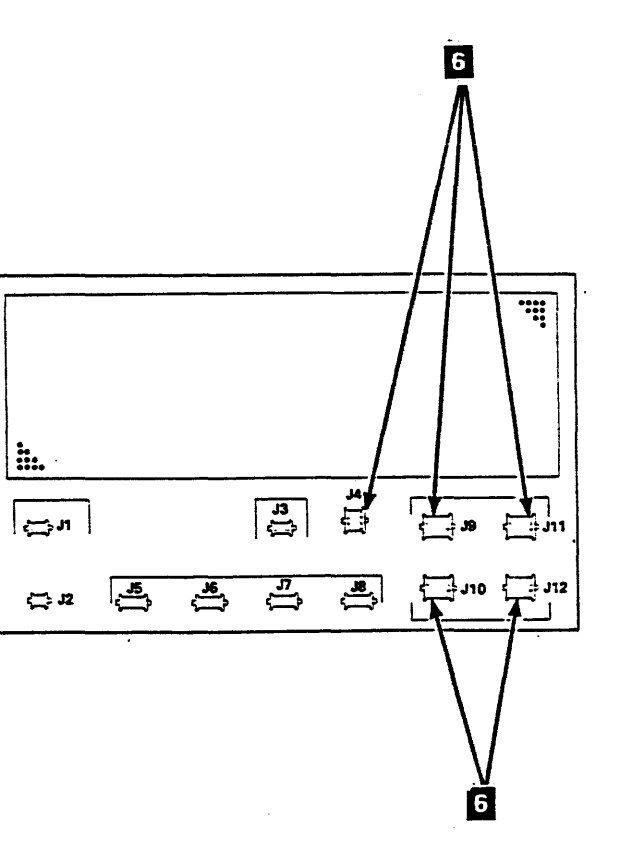

#### FRU162 Service Switch Assembly Removal and Replacement Procedure

This page contains the steps needed to remove and replace the service switch assembly from the tape control unit. It is necessary to remove the ac voltage from the tape control unit. All drives attached to the tape control unit must be available for service.

#### **Removing the Service Switch Assembly**

- 1. Go to CARR-TCU 6 for the procedure to remove ac power from the tape control unit.
- Open the rear cover of the tape control unit and remove the safety cover and ground connector, if present (see CARR-TCU 2-1 or 2-3).
- 3. Swing out the logic gate and locate TB3 (see LOC 1).
- 4. Remove the plastic cover from TB3.
- 5. Open the 01A logic board cover and remove the bottom screw from the right cable retention bar. Loosen the top screw from the right cable retention bar. (This step is necessary to provide space to remove the switch assembly wires.)

- 6. Disconnect the wires from TB3 positions 5A, 12A, 13A, and 14A.
- 7. Note the wire routing, then remove the wires from any retention hardware.
- 8. Loosen the two screws 2 that hold the top cover on the gate by turning the fasteners one-quarter turn counterclockwise.
- 9. If the thermal switch is mounted on the top cover, lift the cover up far enough to disconnect the two thermal wires 1
- 10. Lift the cover off.
- 11. While holding onto the service switch assembly 3, remove the mounting nut, lock washer 6 and the guard bracket 5, if it is removable, from the outside of the logic gate. Remove the switch assembly from inside the gate, being careful not to lose the lock washer 4.
- 12. Save the mounting nut and washers for the service switch assembly replacement procedure.

# Replacing the Service Switch and Cable Assembly

- Route the four-lead branch of the switch assembly along the same path as the old switch assembly and out the card side of the gate to TB3. Ensure the cable is routed under the 01A board right cable retention bar. This will prevent the cable being pinched when the board cover is closed.
- Place a lock-washer a on the front of the service switch assembly, and with the key-way up mount it on the rear of the logic gate with the operating toggle through the gate mounting hole.
- 3. If removed previously, install the guard bracket 5 (with the ON label up), lock-washer, and nut 6 on the outside of the logic gate.
- 4. Tighten the nut to hold the assembly in place.
- 5. Connect the four wires to TB3 positions 5A, 12A, 13A, and 14A.

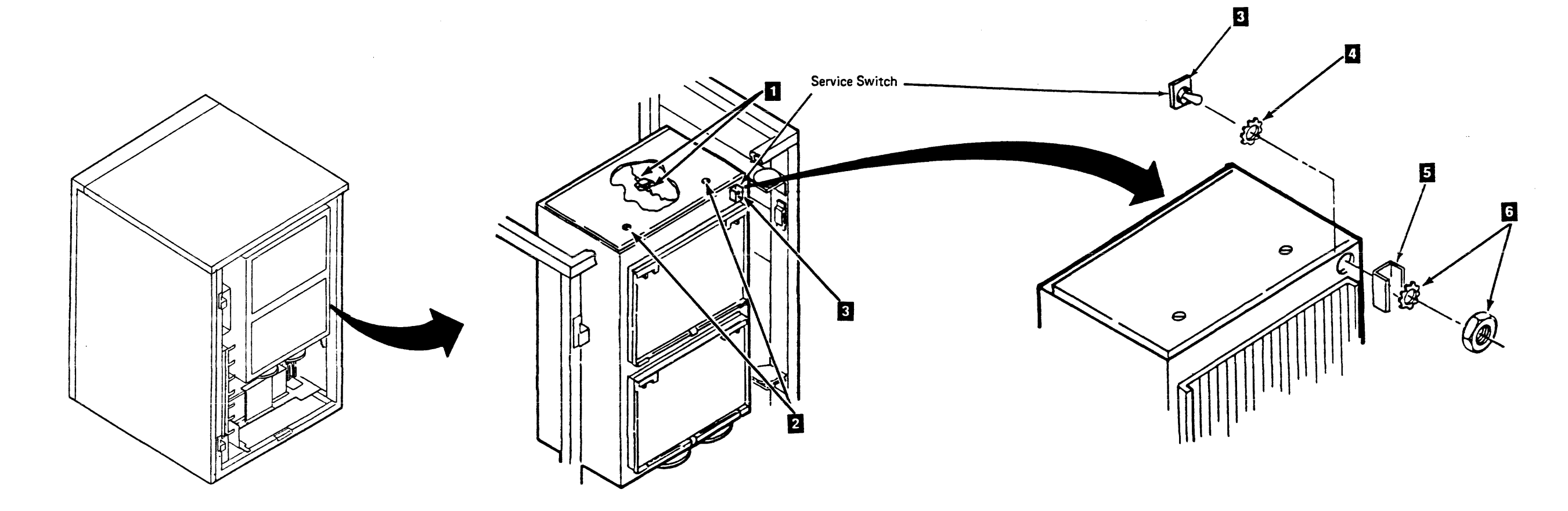

### Tape Control Unit CARR-TCU 1620

- 6. Place the logic gate top cover into position.
- If you removed them previously, connect the two slip-on connectors 1 to the thermal switch.
- Close the top logic gate cover and then tighten by turning the fasteners
  one-quarter turn clockwise.
- 9. Replace the plastic cover on TB3.
- 10. Replace the bottom screw for the right cable retention bar for 01A logic board.

Note: Ensure all cable retentions are under the cable retention bar before doing the next step.

- 11. Tighten the top screw for the right cable retention bar, then close the 01A logic board cover.
- 12. Ensure that the service switch is in the On position, then close the logic gate.
- Replace the rear safety cover and ground connector, if present, and close the rear tape control unit cover (see CARR-TCU 2-2 or 2-4).
- 14. Go to CARR-TCU 6 for the procedure to restore ac power to the tape control unit.

# FRU165 Gate Fan Cable Removal and Replacement Procedure

This page contains the steps needed to remove and replace the gate fan cable from the tape control unit logic gate. It is not necessary to remove ac power to remove this cable.

### Removing the Gate Fan Cable

- Go to CARR-TCU 6 for the procedure to remove *dc power* from the tape control unit.
- Open the tape control unit rear cover and remove the rear safety cover and ground connector (see CARR-TCU 2-1).
- 3. Open the tape control unit logic gate and find the gate fan cable 3 at the bottom of the logic gate.

- 4. Unplug the connector 🙎 (CU-A1-P1) near the bottom hinge.
- 5. Unplug the connectors 7 from each of the blowers.
- Remove the green/yellow ground wire 4, the star washer
  and the mounting screw 5 from each of the blowers.
- Remove the cable clamp and remove the cable from the logic gate.

#### Replacing the Gate Fan Cable

- Place the gate fan cable 3 in position on the bottom of the logic gate and plug each connector 7 onto the blower assemblies.
- Install the green/yellow ground wire and mounting screw
  to each of the blowers. Be sure to use the star washer
  on each blower.

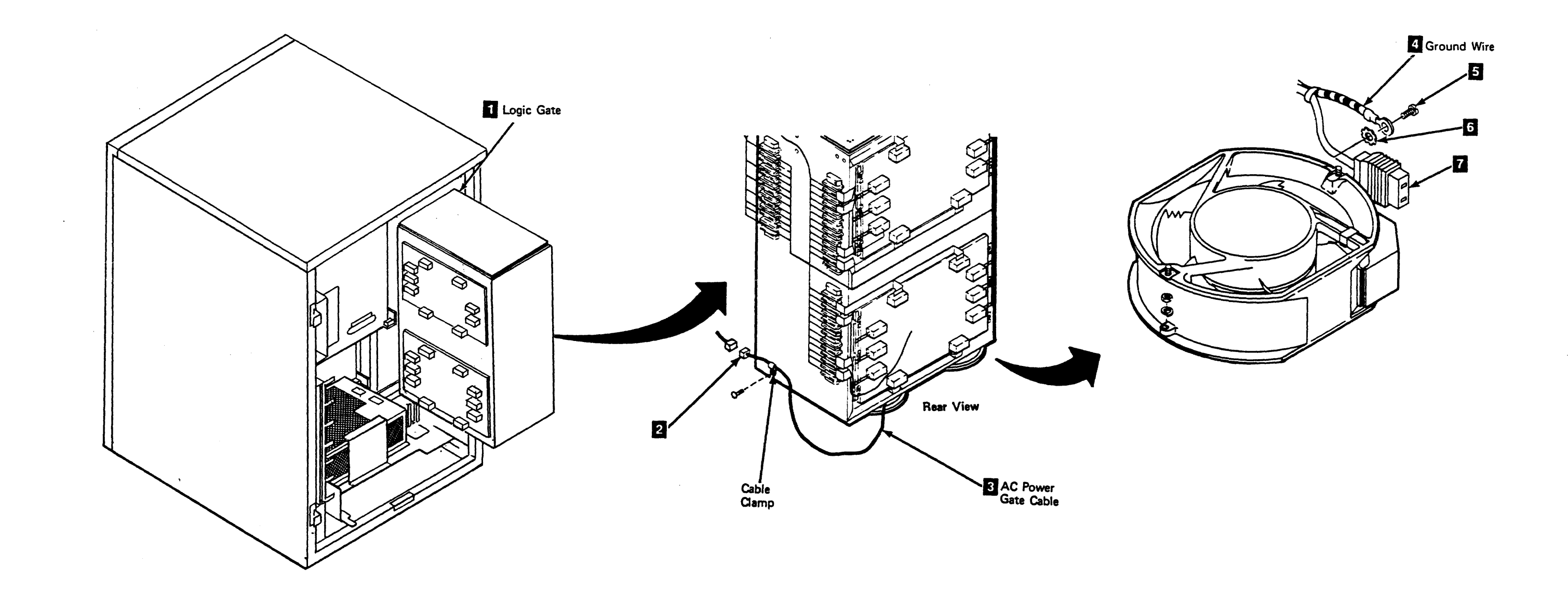

- 3. Install the cable clamp to the logic gate.
- Plug the connector 2 (CU-A1-P1) into the cable near the bottom hinge of the logic gate.
- 5. Close the logic gate 1.
- 6. Install the rear safety cover and close the rear cover (see CARR-TCU 2-2).
- Go to CARR-TCU 6 for the procedure to restore *dc power* to the tape control unit.

## FRU177 AC Power to Gate Cable Removal and Replacement Procedure

This page contains the steps needed to remove and replace the ac power to gate cable from the tape control unit. The ac power does not need to be removed from the tape control unit to remove the gate fan cable.

### **Removing the AC Power to Gate Cable**

- 1. Go to CARR-TCU 6 for the procedure to remove *dc power* from the tape control unit.
- 2. Open the tape control unit rear cover and remove the rear safety cover and ground connector, if present (see CARR-TCU 2-1).

3. Open the logic gate.

The ac power to gate cable is located near the bottom hinge of the logic gate and travels to the top rear of the dc power supply.

- 4. Unplug the connector from CU-PS02-J3.
- 5. Remove the cable retainers as you remove the cable from the tape control unit.
- Disconnect the cable plug at the connector 1 (CU-A1-P1) near the bottom hinge of the logic gate 2.
- 7. Remove the cable from the tape control unit.

### Replacing the AC Power to Gate Cable

- 1. Connect the cable plug to the connector 1 (CU-A1-P1) located near the bottom hinge of the logic gate 2.
- 2. Place the cable in the path shown and install the cable retention hardware as you install the cable.

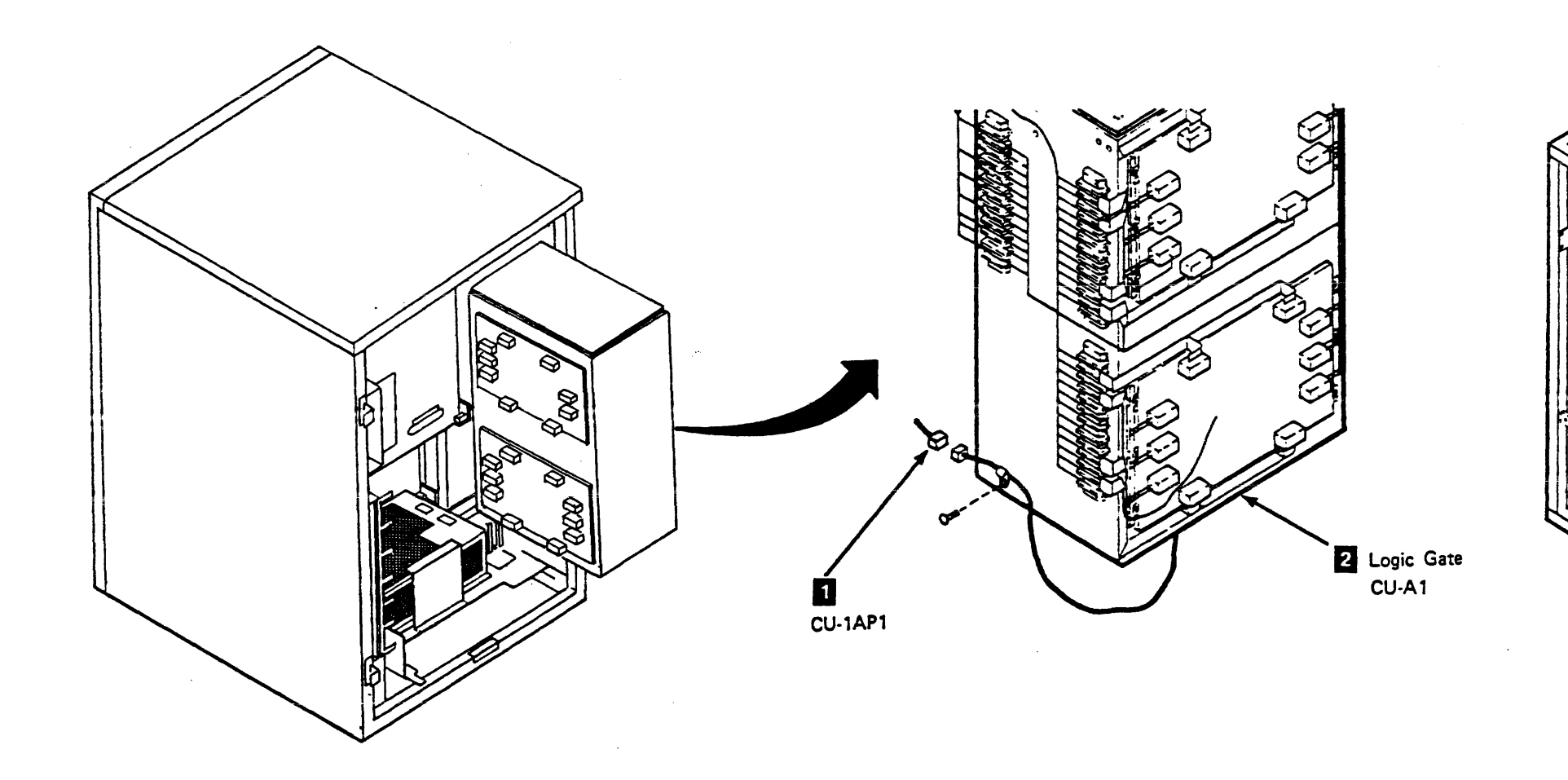

- 3. Connect the cable to CU-PS02-J3.
- 4. Close the logic gate.
- Install the rear safety cover and ground connector, if present and close the rear cover (see CARR-TCU 2-2).
- Go to CARR-TCU 6 for the procedure to restore *dc power* to the tape control unit.

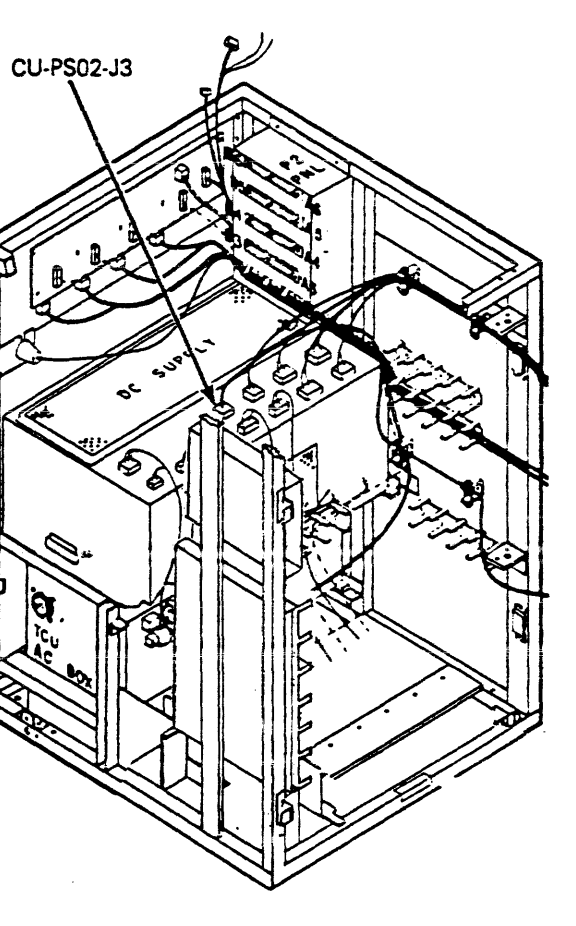
## FRU197 TCU Address Switch Removal and Replacement Procedure

This page contains the steps needed to remove and replace either of the TCU address switches 1 from the tape control unit operator setup panel 2.

All of the drives attached to the tape control unit must be available for service.

Note: This FRU can be removed and replaced without affecting the attached tape transport units by removing dc power from the tape control unit with the service switch.

## **Removing the TCU Address Switch**

- 1. Go to CARR-TCU 6 for the procedure to remove dc power from the tape control unit.
- 2. Open the tape control unit rear cover and remove the top cover (see CARR-TCU 2-1 ).
- 3. Remove the two cables 3 (CU-OSU-J12 and J13) from the rear of the TCU address switch you are replacing.
- 4. Push the TCU address switch 11. 4 out from the rear of the tape control unit operator setup panel 2 by squeezing the retaining tabs 5 and 6 together, and at the same time pushing the switch toward the front of the tape control unit.

#### **Replacing the TCU Address Switch**

- 1. Place the TCU address switch 1, 4 in the proper position so the numbers can be read correctly. Push the switch into the tape control unit operator setup panel 2 as far as it will go.
- 2. Connect the two cables 3 (CU-OSU-J12 and J13) to the switch.

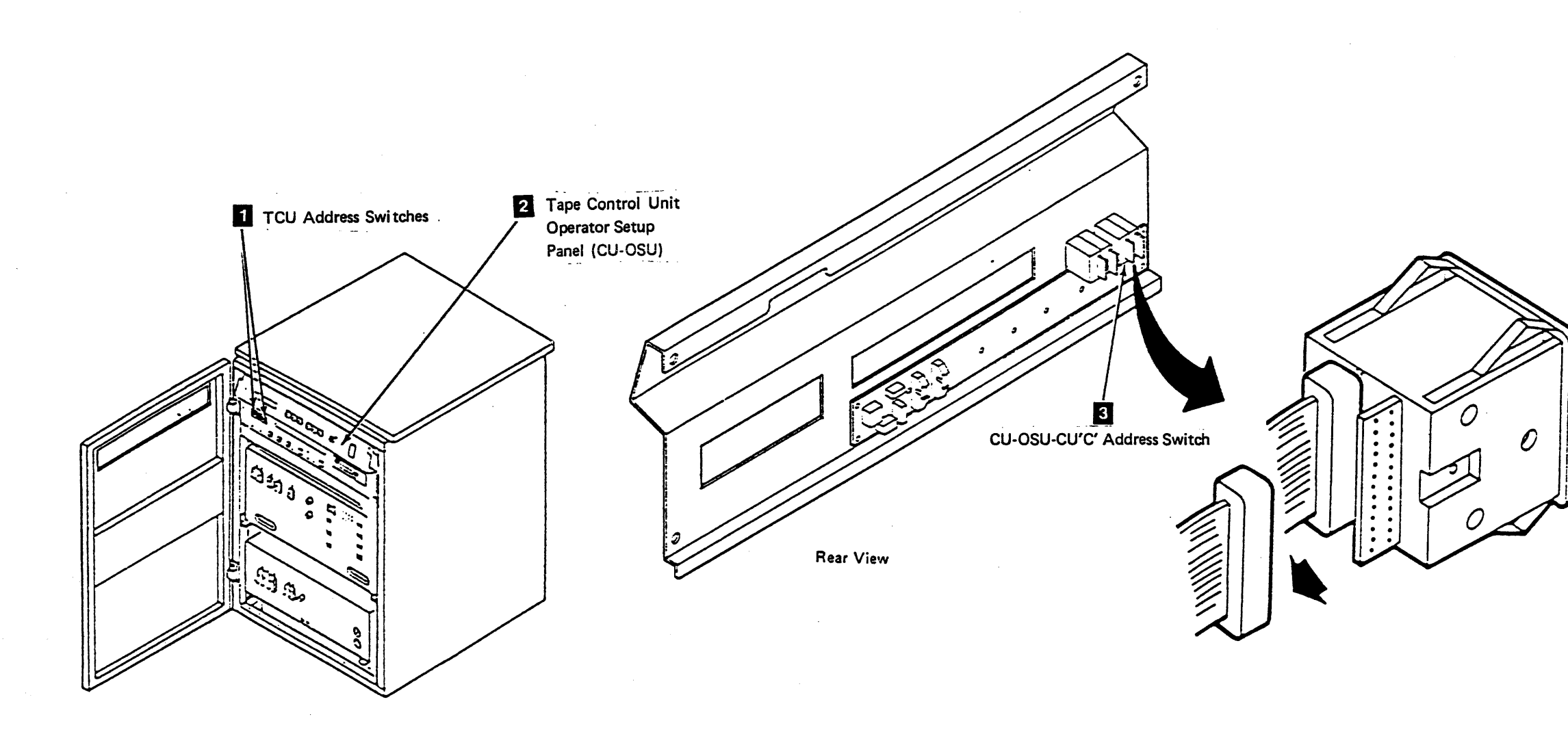

**CARR-TCU 1970** Tape Control Unit

- 3. Replace the tape control unit top cover and close the rear cover (see CARR-TCU 2-2 ).
- 4. Go to CARR-TCU 6 for the procedure to restore dc power to the tape control unit.

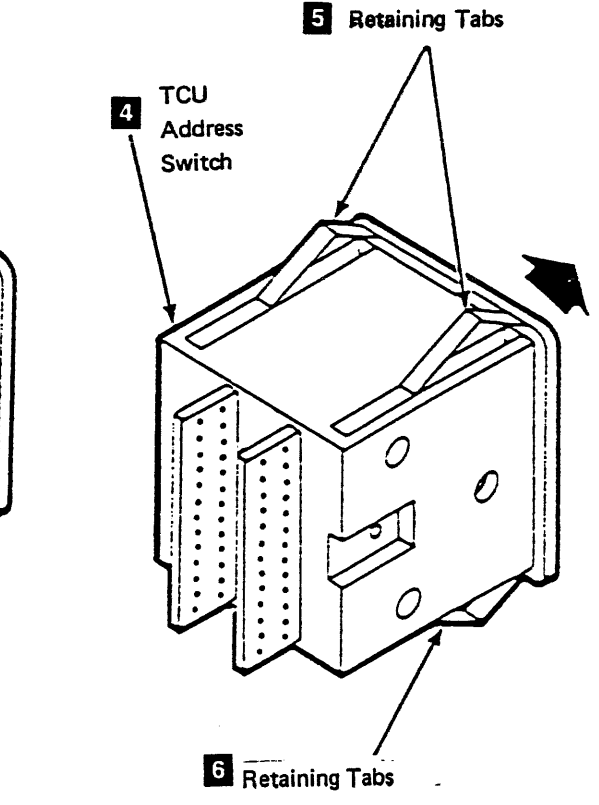

## **FRU198 UEPO Switch Removal and Replacement Procedure**

This page contains the steps needed to remove and replace the UEPO switch from the tape control unit operator panel. Because ac power must be switched off, it is necessary to have all drives attached to the tape control unit available for service.

## **Removing the UEPO Switch**

- 1. Go to CARR-TCU 6 for the procedure to remove ac power from the tape control unit.
- 2. Open the tape control unit rear cover and remove the top cover (see CARR-TCU 2-1 or 2-3).

- 3. Remove the EPO switch cable 2
- 4. Remove the four mounting screws 1 holding UEPO switch 4 and remove the switch from the tape control unit switch panel 3 (CU-OP).

## **Replacing the UEPO Switch**

Place the UEPO switch 4 into position on the tape control unit switch panel 3 (CU-OP), and install the four mounting screws 1.

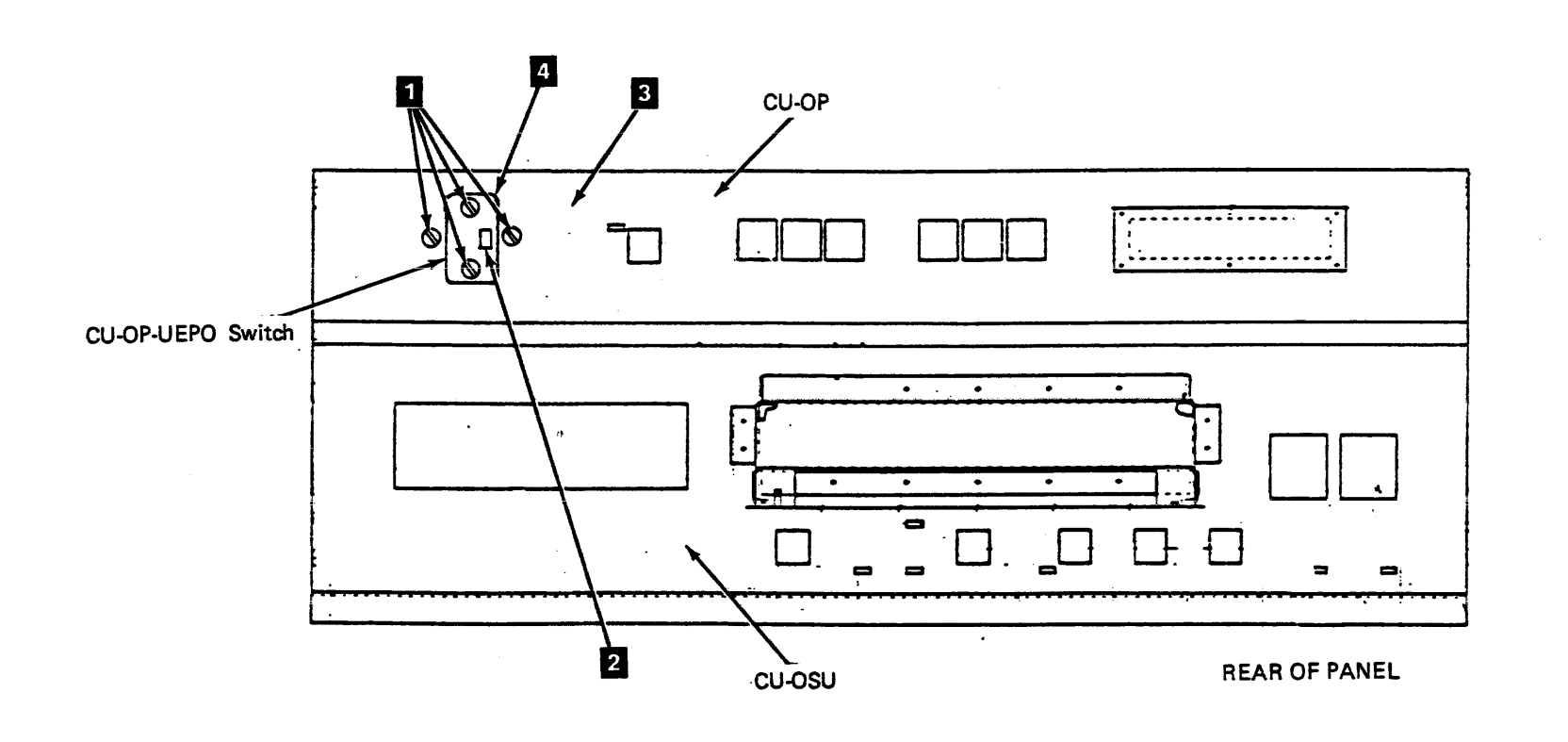

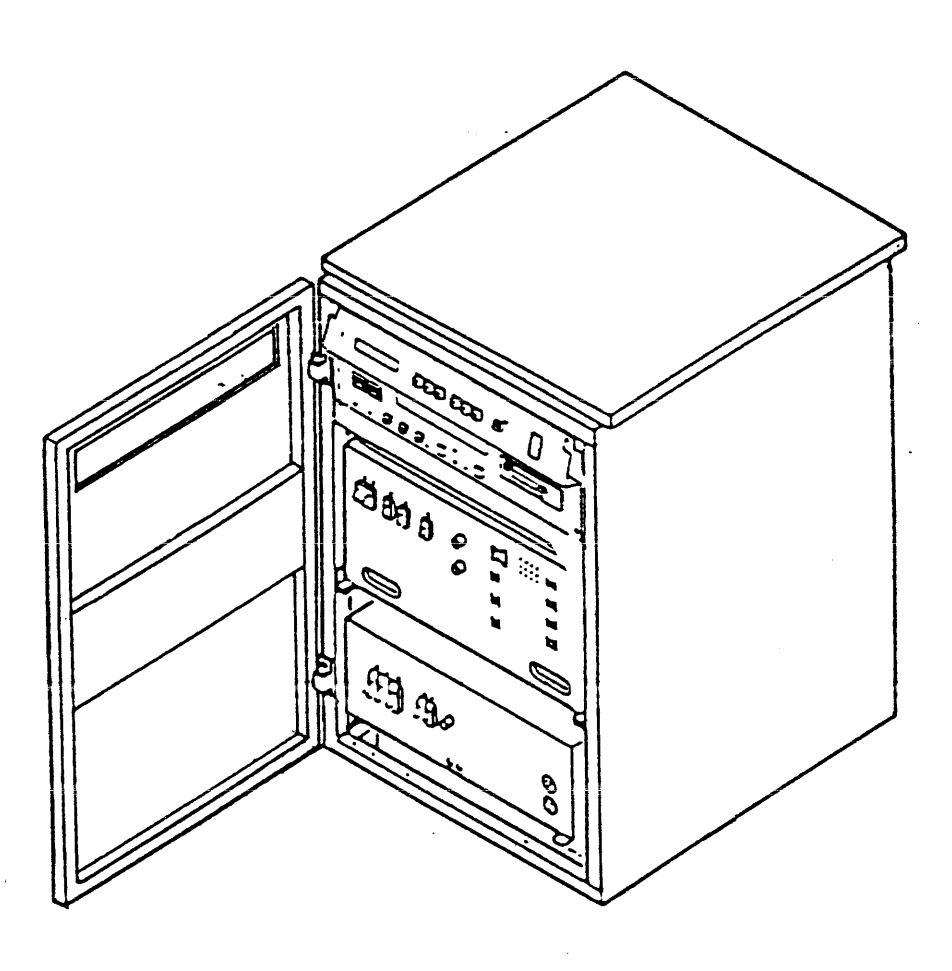

- 2. Attach the UEPO switch cable 2 to the connector on the rear of the UEPO switch.
- 3. Replace the tape control unit top cover and close the rear cover (see CARR-TCU 2-2 or 2-4).
- 4. Go to CARR-TCU 6 for the procedure to restore ac power to the tape control unit.

# FRU 199 Write Terminator Removal and Replacement Procedure

This page contains the steps needed to remove and replace the write bus terminator. Depending on the subsystem configuration, the terminator can be in the tape control unit, or in the end drive attached to the tape control unit. The terminator will be in the tape control unit <u>only</u> when there are no drives physically attached to the tape control unit. It is not necessary to remove the ac or dc power from the tape control unit to exchange the terminator; however, it is necessary to have all the drives attached to the tape control unit available for service.

## Removing the Write Bus Terminator

- 1. Find the terminator to be removed.
- There is one write bus terminator **3** for each tape control unit. This terminator will be either in the tape control unit or the end tape transport unit attached to the tape control unit, depending on your subsystem configuration.

If the terminator is in the end tape unit, open the right cover (see CARR-DR 2-1) on the end tape unit. The terminator is located in the interframe connector panel [] (attached to the right-front of the plenum assembly 2).

- If the terminator is in the tape control unit, open the right cover (see CARR-TCU 2-1). The terminator is located in the CU-P1 panel 4.
- Remove the terminator by removing the two mounting screws and pulling the terminator straight out of the connector.

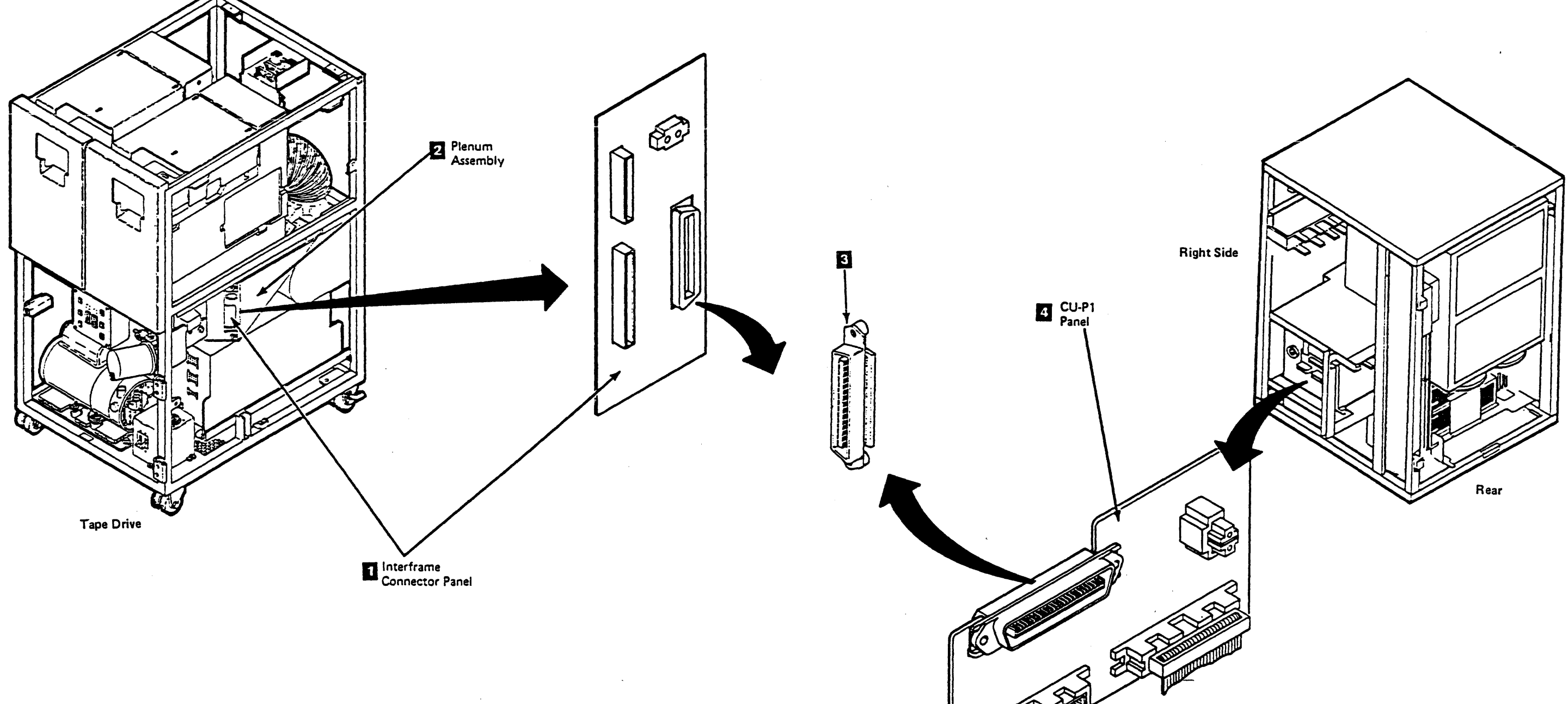

## Tape Control Unit CARR-TCU 1995

## Replacing the Write Bus Terminator

- Replace the write bus terminator by pushing it straight into the connector (in the tape control unit or tape transport unit, depending on your subsystem configuration) and then replace the two mounting screws.
- 2. Close all covers on the tape control unit (see CARR-TCU 2-2) and tape transport units (see CARR-DR 2-2).

# FRU224 Tape Control Unit Gate Upper Thermal Switch Removal and Replacement Procedure

The page contains the steps needed to remove and replace the upper thermal switch in the tape control unit logic gate. It is necessary to remove the ac voltage from the tape control unit. All drives attached to the tape control unit must be available for service.

## Removing the Tape Control Unit Gate Upper Thermal Switch

- Go to CARR-TCU 6 for the procedure to remove ac power from the tape control unit.
- 2. Open the rear cover of the tape control unit and remove the safety cover (see CARR-TCU 2-1 ).

- 3. Swing out the logic gate and locate the two top cover mounting screws 2, loosen the screws.
- 4. Raise the cover and disconnect the two wires 3 on the thermal switch, then remove the cover.
- Remove the two thermal switch mounting bracket screws
  , and remove the thermal switch 1. Save the mounting bracket hardware for the replacement procedure.

Replacing the Tape Control Unit Gate Upper Thermal Switch

- Place the thermal switch 1 in the mounting bracket and attach it to the gate top cover with the two mounting screws
   .
- 2. Connect the two wires **3** to the thermal switch.
- 3. Place the cover on top of the logic gate, and tighten the two mounting screws 2.

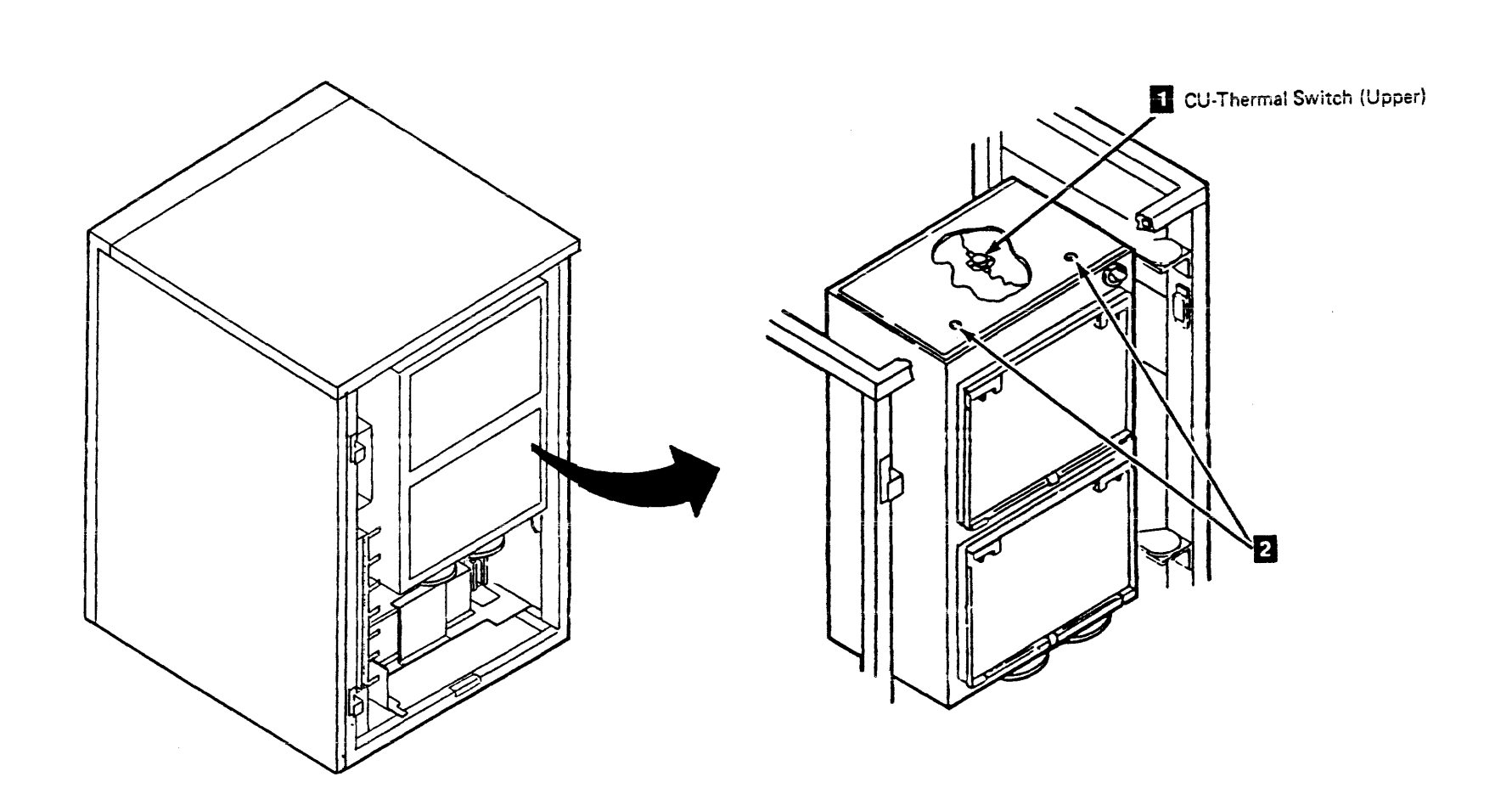

# Tape Control Unit CARR-TCU 2240

- 4. Close the gate, replace the rear safety cover, and close the rear tape control unit door (see CARR-TCU 2-2).
- 5. Go to CARR-TCU 6 for the procedure to restore *ac power* to the tape control unit.

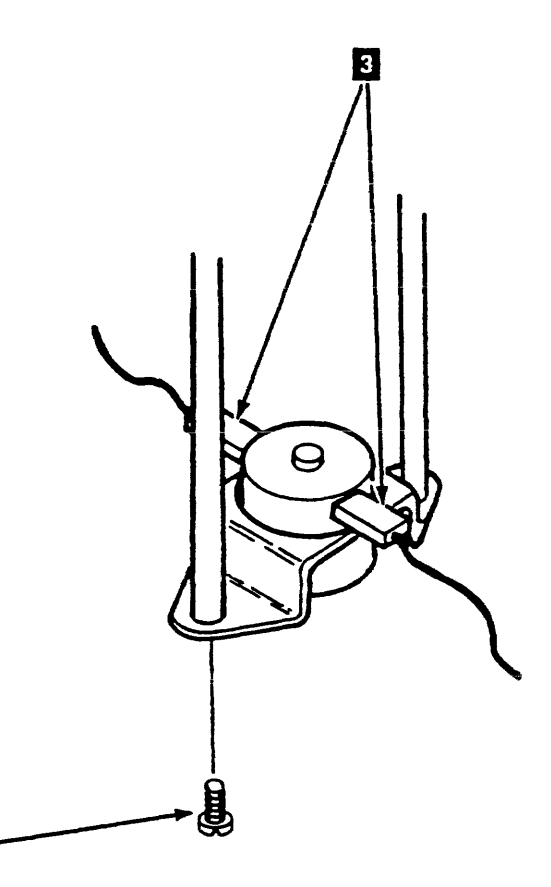

4

## **FRU258 IML Diskette**

## About the Initial Program Load (IML Functional Diskette)

The functional diskette is a 3.5" diskette that is used to load the microcode into the control unit for the TA90 subsystem.

Note: The functional diskette has a serial number written on it and on it's label.

If a functional diskette problem is suspected, use the backup functional diskette for that tape control unit.

A defective functional diskette cannot be repaired. If the functional backup diskette is used, a new one at the correct EC level must be ordered to replace it.

When the new functional diskette is received, it must be IML'ed in the tape control unit that does not have a backup functional diskette. See PANEL 7 for IML'ing the TA90. Using the functional diskette causes the tape control unit serial number to be written on the diskette.

Once the serial number is written on the functional diskette:

- 1. Remove it from the tape control unit.
- 2. Write the tape control unit's serial number on the new functional diskette label using a felt-tip pen.
- 3. Save the new functional diskette to use as a backup for that tape control unit.

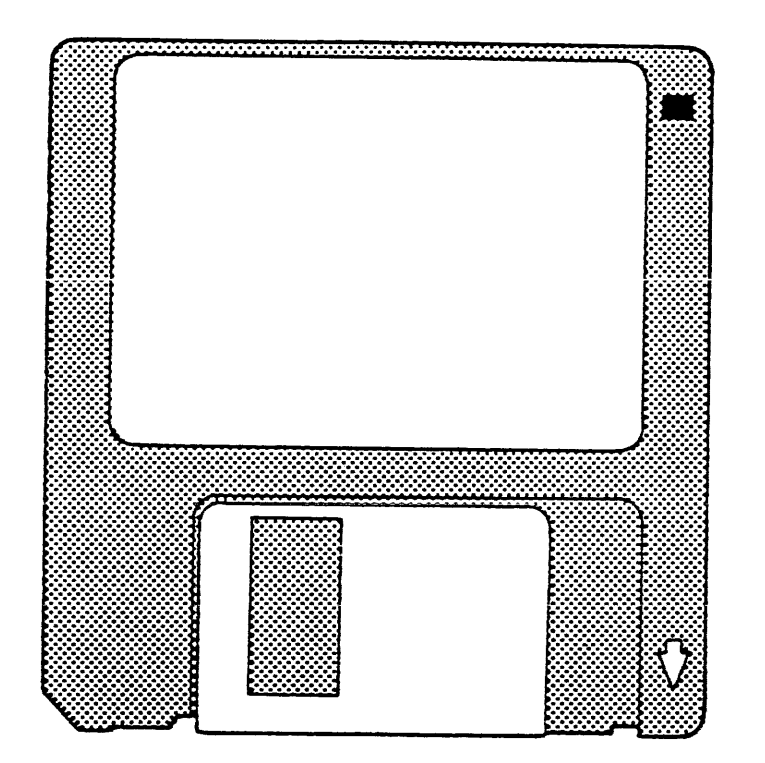

TA90 MG EC C13764

## Tape Control Unit CARR-TCU 2580

## FRU279 DC Load Box Removal and Replacement Procedure

This page contains the steps needed to remove and replace the Load Box in the tape control unit. It is not necessary to power off the subsystem to remove the load box; however, the dc voltage must be removed from the tape control unit.

## Removing the Load Box

- 1. Go to CARR-TCU 6 for the procedure to remove <u>dc power</u> from the tape control unit.
- 2. Open the tape control unit rear cover and remove the rear safety cover and ground connector, if present (see CARR-TCU 2-1).
- 3. Remove the tape control unit top cover (see CARR-TCU 2-1).
- 4. Open the logic gate 11.
- 5. Disconnect the load box cable from TB1 and TB3 (see ZT010 and ZT020 in Volume C01).
- 6. Remove the two screws 2 from the load box.
- 7. Lift the load box up and out of the tape control unit.

### Replacing the Load Box

- Set the load box over the top side rail on the tape control unit.
- 2. Install the two screws 2
- 3. Install the load box cable on TB1 and TB3 (see ZT010 and ZT020 in Volume C01).
- 4. Close the logic gate.
- 5. Install the tape control unit top cover (see CARR-TCU 2-2).
- Install the rear safety cover and ground connector, if present and close the tape control unit rear cover (see CARR-TCU 2-2).
- Go to CARR-TCU 6 for the procedure to restore <u>dc power</u> to the tape control unit.

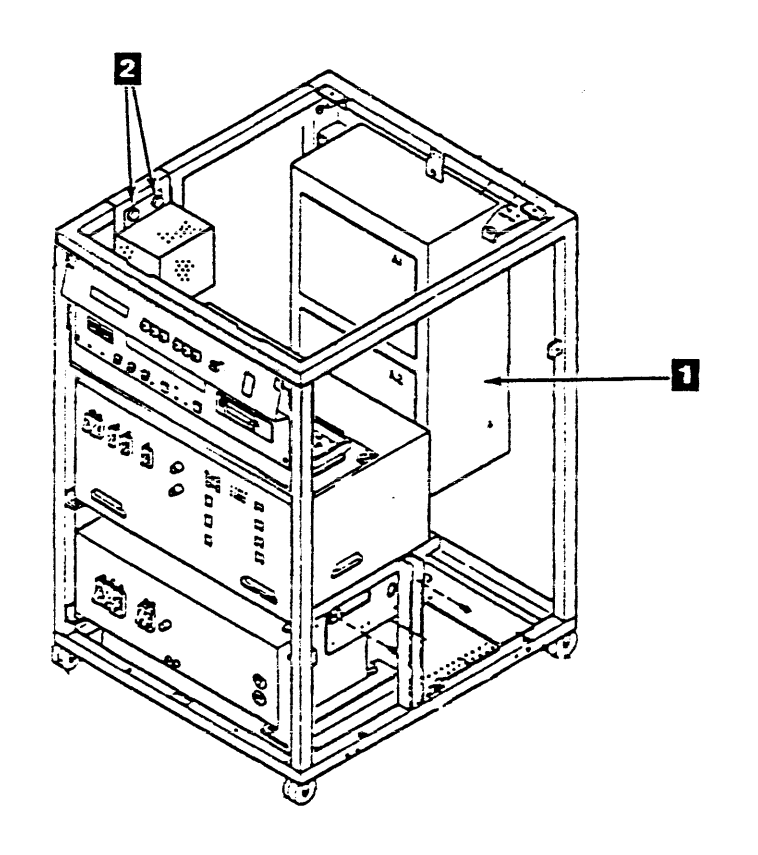

Tape Control Unit CARR-TCU 2790

# FRU900 Tape Control Unit STI-FIPS Adapter Removal and Replacement Procedure

The page contains the steps needed to remove and replace the STI-FIPS Adapters in the tape control unit. It is not necessary to power off the tape control unit; however, the dc voltage must be removed from the tape control unit.

See LOC 1 for the location of the STI-FIPS adapter chassis.

Warning: Parts handled during this procedure are sensitive to electrostatic discharge (ESD). See CARR-TCU 1-9 for "Instructions For Working With ESD-Sensitive Parts."

- Removing the STI-FIPS Adapter
- 1. Go to CARR-TCU 6 for the procedure to remove dc power from the tape control unit.
- 2. Open the tape control unit rear cover door and remove the rear safety cover 🚺 (see CARR-TCU 2-1). Remove the STI-FIPS cable cover by removing the retainer thumbnut
- 3. Remove the card cables 2 as needed to remove the logic card.
- 4. Loosen the STI-FIPS adapter logic card retainer hexbolts to remove the logic card. CAUTION: Before removing either STI-FIPS adapter card, ensure that the card cables 2 are removed.
- 5. Remove the logic card by pulling it straight out from the gate.

## **Replacing the STI-FIPS Adapter**

- 1. Install the STI-FIPS adapter in the gate.
- 2. Tighten the STI-FIPS adapter card retainer hexbolts 3
- 3. Install the card cables 2.
- 4. Install the STI-FIPS cable cover and tighten the retainer thumbnut 1 finger tight.
- 5. Install the rear safety cover and close the rear cover (see CARR-TCU 2-2).
- 6. Go to CARR-TCU 6 for the procedure to restore dc power to the tape control unit.

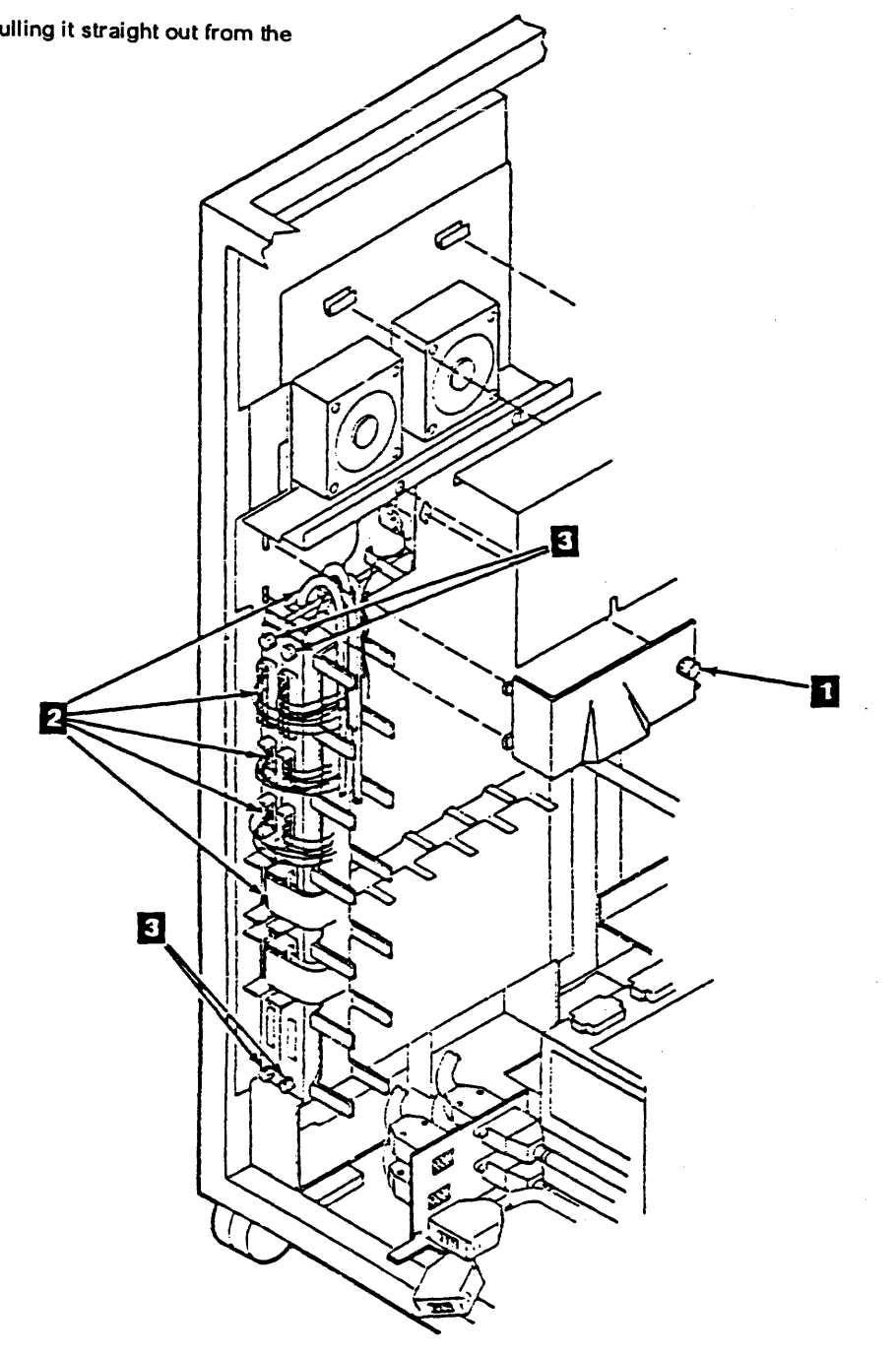

## Tape Control Unit CARR-TCU 9000

## FRU903 STI DC Power Supply Removal and Replacement Procedure

If the replacement power supply is a different P/N than the one being replaced see CARR-TCU 9035.

This page contains the steps needed to remove and replace the dc power supply in the tape control unit. Because ac power must be turned off, all of the drives attached to the tape control unit must be available for service.

### Removing the STI DC Power Supply

- 1. Go to CARR-TCU 6 for the procedure to remove ac power from the tape control unit.
- 2. Open the tape control unit rear and remove the rear safety cover and ground connector, if present (see CARR-TCU 2-1).
- 3. Open the logic gate.
- 4. Remove the drip screen (see CARR-TCU 2-1).

- Disconnect all of the cables from the top of the dc power supply 1 (CU-PS03).
- 6. Remove the four mounting bolts 2 from the STI dc power supply.
- 7. Remove the STI dc power supply by lifting it out the rear of the tape control unit.

## **Replacing the STI DC Power Supply**

- 1. Place the STI dc power supply (CU-PS03) into position in the rear of the tape control unit.
- 2. Align the four screw holes in the flange base of the STI supply and install the four mounting screws 2.
- 3. Install the cables into the top of the power supply
- 4. Close the logic gate.
- 5. Install the drip screen (see CARR-TCU 2-2).
- 6. install the rear safety cover and close the rear cover (see CARR-TCU 2-2).

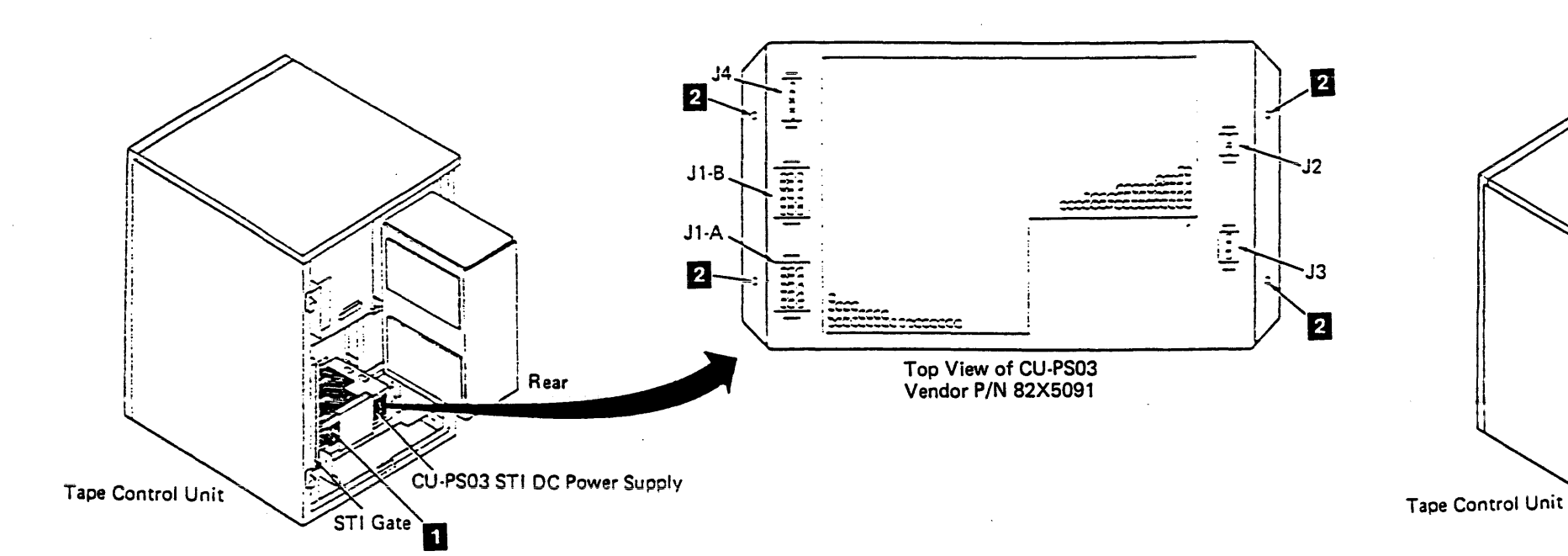

## Tape Control Unit CARR-TCU 9030

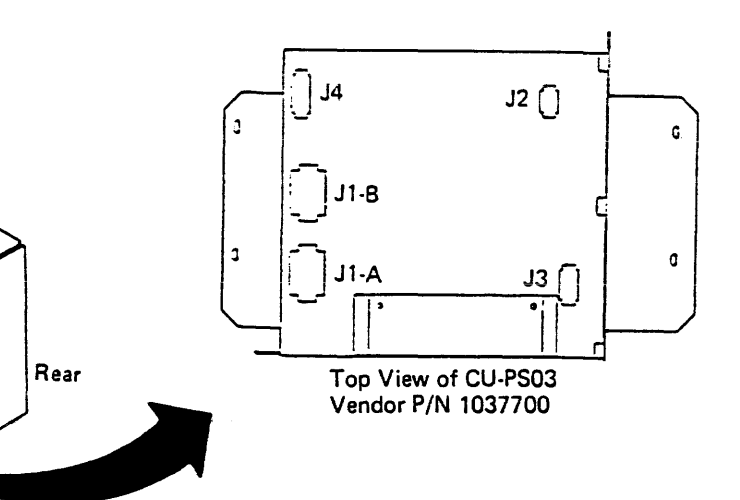

## FRU903 STI DC Power Supply Removal and Replacement Procedure

### From P/N 82X5091 to P/N 1037700

This page contains the steps needed to remove and replace the dc power supply in the tape control unit. Because ac power must be turned off, all of the drives attached to the tape control unit must be available for service.

#### Removing the STI DC Power Supply - P/N 82X5091

- 1. Go to CARR-TCU 6 for the procedure to remove ac power from the tape control unit.
- 2. Open the tape control unit rear and remove the rear safety cover and ground connector, if present (see CARR-TCU 2-1).
- 3. Open the logic gate.
- 4. Remove the drip screen (see CARR-TCU 2-1).
- 5. Remove the drip screen mounting bracket 3 and discard, save the screws and tighten to the baseplate.
- 6. Disconnect all of the cables from the top of the dc power supply 1 (CU-PS03).
- 7. Remove the four mounting bolts 2 from the STI dc power supply.
- 8. Remove the STI dc power supply by lifting it out the rear of the tape control unit.

### **Replacing the STI DC Power Supply - P/N** 1037700

- 1. Place the STI dc power supply (CU-PS03) into position in the rear of the tape control unit.
- 2. Align the four screw holes in the flange base of the STI supply and install the four mounting screws 2.
- 3. Install the cables into the top of the power supply
- 4. Close the logic gate.
- 5. Install the drip screen (see CARR-TCU 2-2).
- 6. Install the rear safety cover and close the rear cover (see CARR-TCU 2-2).

#### From P/N 1037700 to P/N 82X5091

This page contains the steps needed to remove and replace the dc power supply in the tape control unit. Because ac power must be turned off, all of the drives attached to the tape control unit must be available for service.

#### Removing the STI DC Power Supply - P/N 1037700

- 1. Go to CARR-TCU 6 for the procedure to remove ac power from the tape control unit.
- 2. Open the tape control unit rear and remove the rear safety cover and ground connector, if present (see CARR-TCU 2-1).
- 3. Open the logic gate.
- 4. Disconnect all of the cables from the top of the dc power supply 1 (CU-PS03).
- 5. Remove the drip screen (see CARR-TCU 2-1).
- 6. Remove the four mounting bolts 2 from the STI dc power supply.
- 7. Remove the STI dc power supply by lifting it out the rear of the tape control unit.

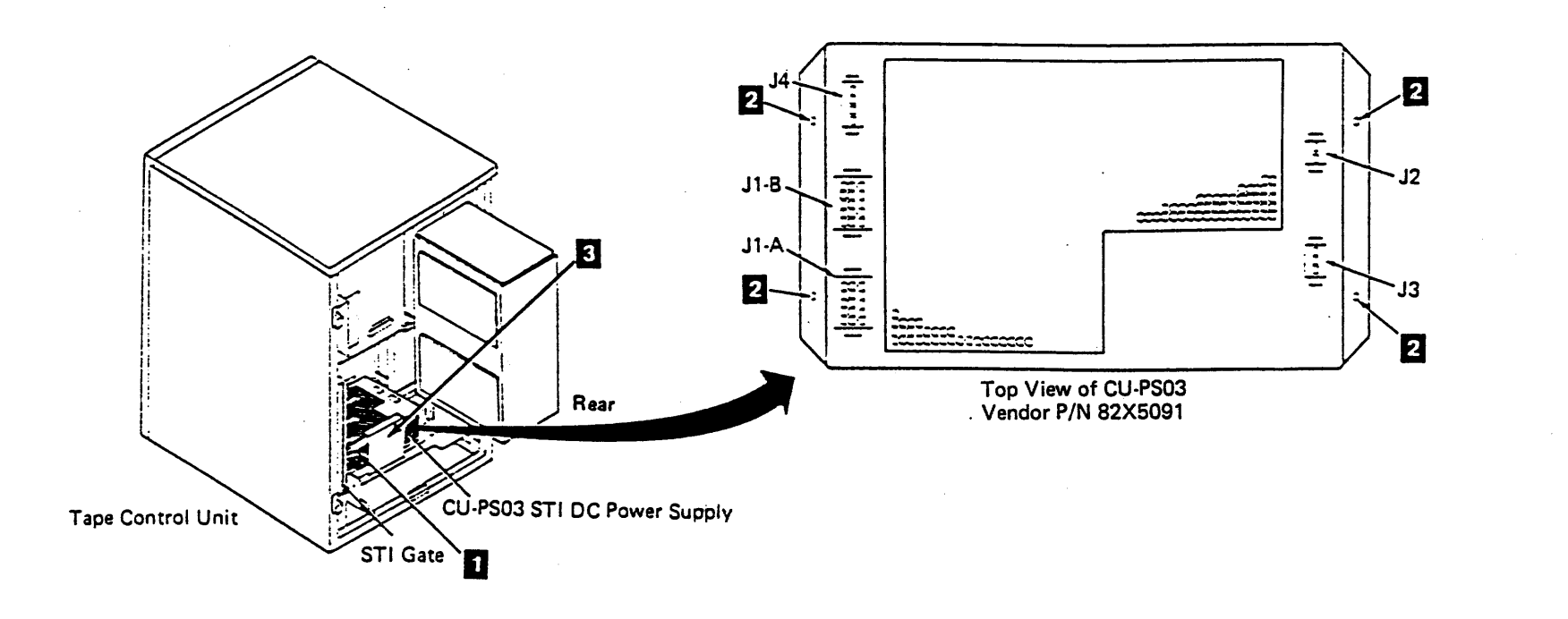

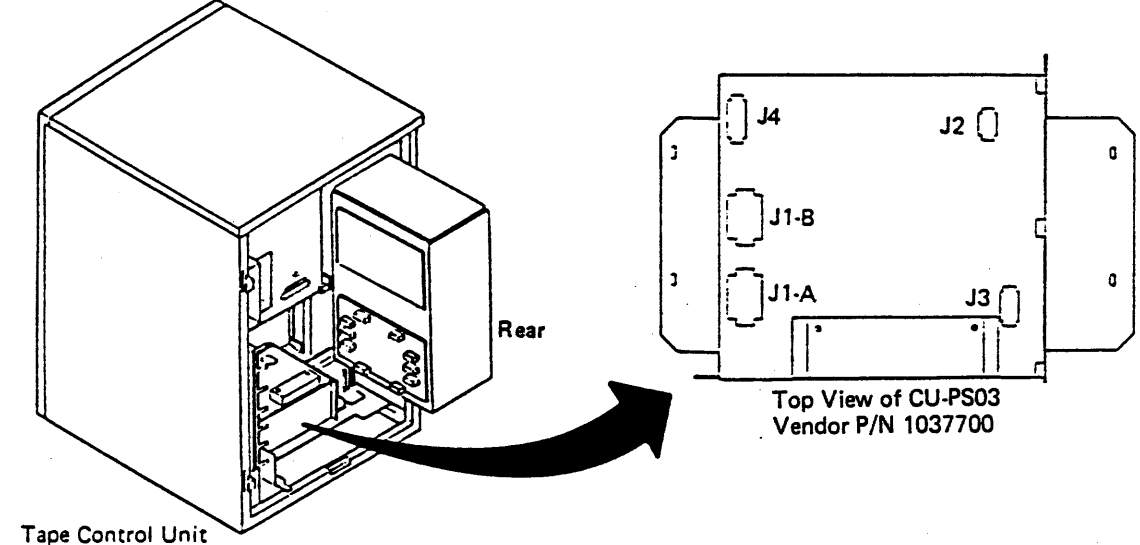

TA90 MG EC C13764

## Replacing the STI DC Power Supply - P/N 82X5091

- 1. Place the STI dc power supply (CU-PS03) into position in the rear of the tape control unit.
- 2. Align the four screw holes in the flange base of the STI supply and install the four mounting screws 2.
- 3. Install the cables into the top of the power supply
- 4. Close the logic gate.
- 5. Install the drip screen mounting bracket 3 supplied with this power supply to the baseplate with the screws supplied with the bracket.
- 6. Install the drip screen (see CARR-TCU 2-2).
- 7. Install the rear safety cover and close the rear cover (see CARR-TCU 2-2).

# FRU904 STI Gate Fans Removal and Replacement Procedure

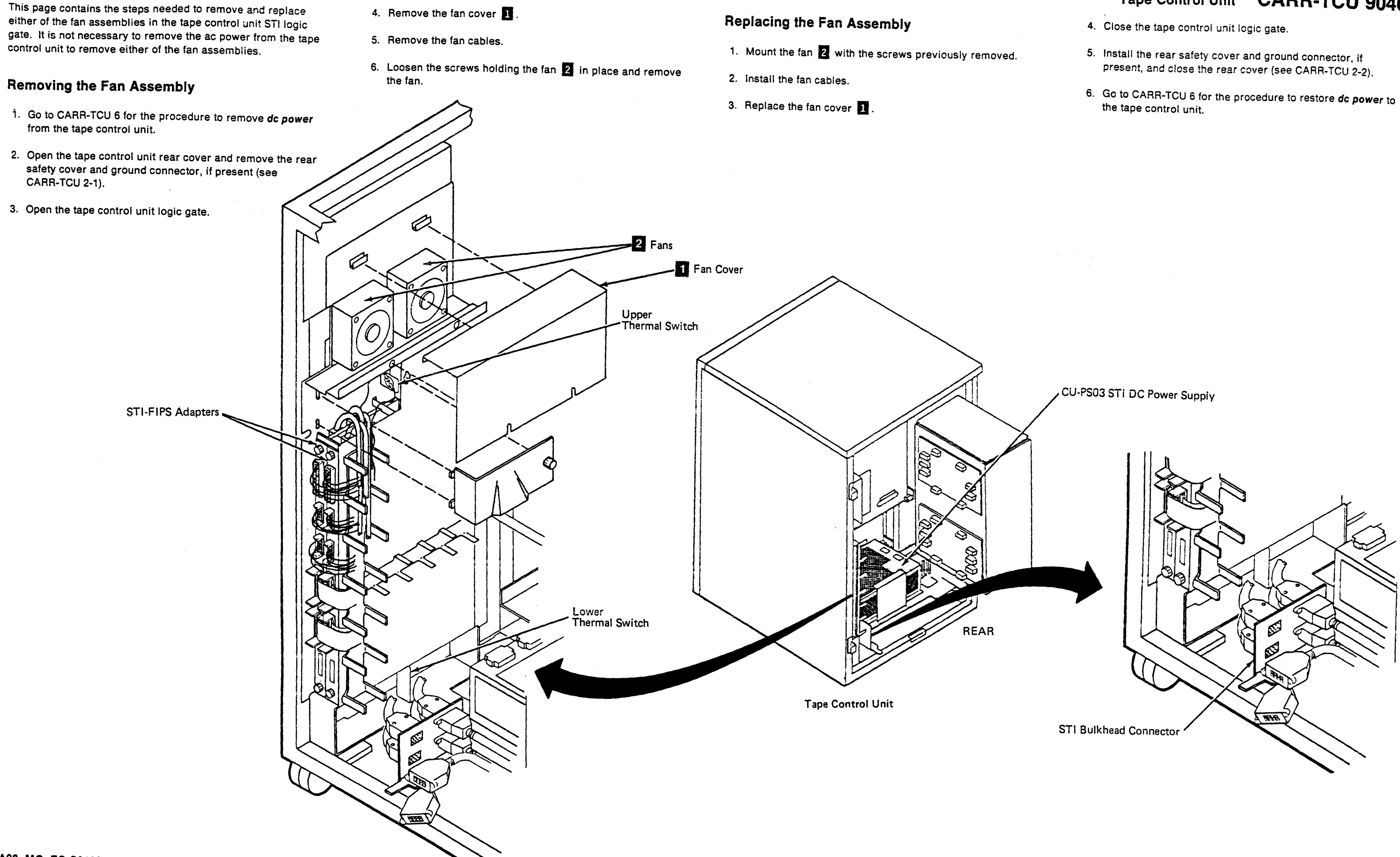

## FRU905 Tape Control Unit STI Gate Upper Thermal Switch Removal and Replacement Procedure

The page contains the steps needed to remove and replace the upper thermal switch in the tape control unit STI logic gate. It is necessary to remove the ac voltage from the tape control unit. All drives attached to the tape control unit must be available for service.

- 3. Swing out the logic gate.
- 4. Remove the two wires from the upper thermal switch
- 5. Remove the thermal switch from the mounting bracket.

## Replacing the Tape Control Unit STI Gate Upper Thermal Switch

- 1. Place the thermal switch 1 in the mounting bracket and attach it to the gate.
- 2. Connect the two wires to the thermal switch.

## Removing the Tape Control Unit STI Gate Upper Thermal Switch

- 1. Go to CARR-TCU 6 for the procedure to remove ac power from the tape control unit.
- safety cover (see CARR-TCU 2-1).

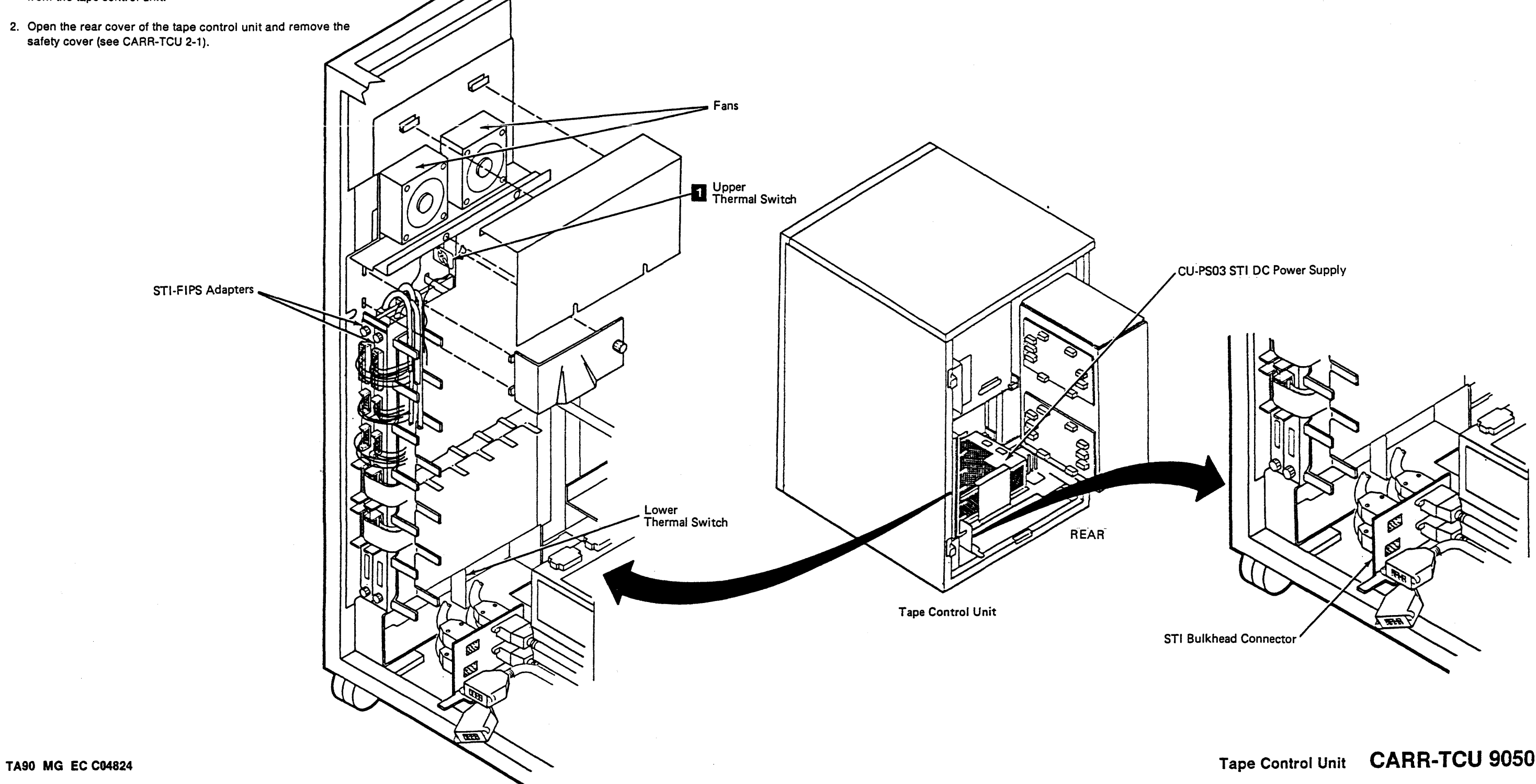

- 3. Close the gate, replace the rear safety cover, and close the rear tape control unit door (see CARR-TCU 2-2).
- 4. Go to CARR-TCU 6 for the procedure to restore ac power to the tape control unit.

# FRU906 Tape Control Unit STI Gate Lower Thermal Switch Removal and Replacement Procedure

The page contains the steps needed to remove and replace the lower thermal switch in the tape control unit STI logic gate. It is necessary to remove the ac voltage from the tape control unit. All drives attached to the tape control unit must be available for service.

- 3. Swing out the logic gate.
- 4. Remove the two wires from the lower thermal switch 1
- 5. Remove the thermal switch from the mounting bracket.

Replacing the Tape Control Unit STI Gate Lower Thermal Switch

- 1. Place the thermal switch 🔟 in the mounting bracket and attach it to the gate.
- 2. Connect the two wires to the thermal switch.

## Removing the Tape Control Unit STI Gate Lower Thermal Switch

- 1. Go to CARR-TCU 6 for the procedure to remove ac power from the tape control unit.
- 2. Open the rear cover of the tape control unit and remove the safety cover (see CARR-TCU 2-1).

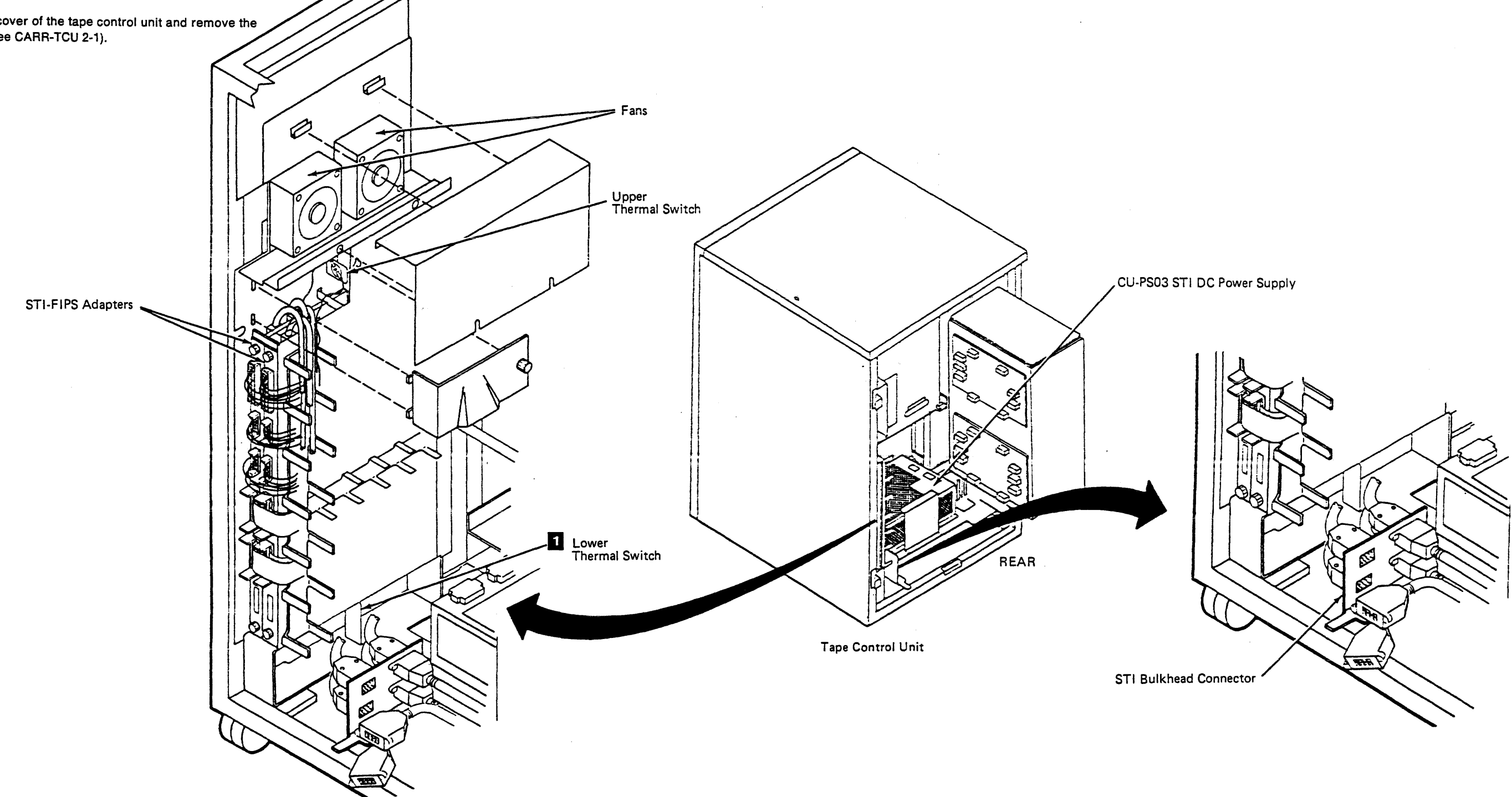

- 3. Close the gate, replace the rear safety cover, and close the rear tape control unit door (see CARR-TCU 2-2).
- 4. Go to CARR-TCU 6 for the procedure to restore ac power to the tape control unit.

| READER'S COMMENTS                                                                                             | TA90/E Magnetic Tape Subsy                                                                                                    | stem Maintenance Guide<br>EK-PTA90-MG-002 |   | READER'S COMM                                                                                                    | INTS                                           | TA90/E M                                            | agnetic Ta                           | ape Subsy                       | rstem Maintenance Guide<br>EK-PTA90-MG-002 |  |  |
|----------------------------------------------------------------------------------------------------|----------------------------------------------------------------------------------------------------|-------------------------------------------|---|----------------------------------------------------------------------------------------------------|------------------------------------------------|-----------------------------------------------------|--------------------------------------|---------------------------------|--------------------------------------------|--|--|
| Your comments and suggestions will help us in our efforts to improve the quality of our publications.         |                                                                                                    |                                           |   | Your comments and suggestions will help us in our efforts to improve the quality of our publications.             |                                                |                                                     |                                      |                                 |                                            |  |  |
| 1. How did you use this manual? (Circle you                                                                   | r response.)                                                                                                    |                                           |   | 1. How did you use this ma                                                                                        | inual? (Circle your res                        | ponse.)                                             |                                      |                                 |                                            |  |  |
| (a) Installation (c) Maintenance (e) Training<br>(b) Operation/use (d) Programming (f) Other (Please specify) |                                                                                                    |                                           |   | (a) Installation (c) Maintenance (e) Training<br>(b) Operation/use (d) Programming (f) Other (Please specify)     |                                                |                                                     |                                      |                                 |                                            |  |  |
| 2. Did the manual meet your needs? Yes $\Box$ (                                                               | No∃ Why?                                                                                                    |                                           |   | 2. Did the manual meet yo                                                                                         | ur needs? Yes 🗆 No 🗆                           | Why?                                                |                                      |                                 |                                            |  |  |
| 3. Please rate the manual on the following c                                                                  | ategories. (Circle your response.)                                                                                                    |                                           |   | 3. Please rate the manual                                                                                         | on the following categ                         | ories. (Circ                                        | le your re                           | esponse.)                       |                                            |  |  |
| Excell                                                                                                    | ent Good Fair Poor                                                                                                    | Unacceptable                              | 1 |                                                                                                    | Excellent                                      | Good                                                | Fair                                 | Poor                            | Unacceptable                               |  |  |
| Accuracy5Clarity5Completeness5Table of Contents, Index5Illustrations, examples5Overall ease of use5           | 4    3    2      4    3    2      4    3    2      4    3    2      4    3    2      4    3    2      4    3    2      4    3    2      4    3    2 | 1<br>1<br>1<br>1<br>1                     |   | Accuracy<br>Clarity<br>Completeness<br>Table of Contents, Index<br>Illustrations, examples<br>Overall ease of use | 5<br>5<br>5<br>5<br>5<br>5                     | 4<br>4<br>4<br>4<br>4                               | 3<br>3<br>3<br>3<br>3<br>3<br>3<br>3 | 2<br>2<br>2<br>2<br>2<br>2<br>2 | 1<br>1<br>1<br>1<br>1                      |  |  |
| 4. What things did you like most about this r                                                                 | 4. What things did you like most about this manual?                                                                                                 |                                           |   |                                                                                                    |                                                | 4. What things did you like most about this manual? |                                      |                                 |                                            |  |  |
| 5. What things did you like least about this r<br>                                                            | ound in this manual.                                                                                                    |                                           |   | 6. Please list and describe<br>Page Description/L                                                                 | any errors you found<br>ocation of Error       | in this manu                                        | ial.                                 |                                 |                                            |  |  |
| Name                                                                                                    | Job Title                                                                                                    | · · · · · · · · · · · · · · · · · · ·     |   | Name                                                                                                    | <u></u>                                        | Јођ Т                                               | itle                                 |                                 | ······································     |  |  |
| Street Company                                                                                                |                                                                                                    |                                           |   | Street Company                                                                                                    |                                                |                                                     |                                      |                                 |                                            |  |  |
| City                                                                                                    | Department                                                                                                    |                                           | 1 | City                                                                                                    | <u> </u>                                       | Depa                                                | rtment                               |                                 |                                            |  |  |
| State/Country                                                                                                 | Telephone Number                                                                                                    |                                           |   | State/Country                                                                                                    |                                                | Telep                                               | hone Nun                             | nber                            |                                            |  |  |
| Postal (ZIP) Code                                                                                             | Date                                                                                                    |                                           | 1 | Postal (ZIP) Code                                                                                                 |                                                | Date                                                |                                      |                                 |                                            |  |  |
| THANK YOU FOR YOUR COMMENTS AND SUGGESTIONS                                                                   |                                                                                                    |                                           |   | THANK YOU FOR YOUR COMMENTS AND SUGGESTIONS                                                                       |                                                |                                                     |                                      |                                 |                                            |  |  |
| Please do not use this form to order manua<br>or (in the USA) call our DECdirect™ departr                     | Is. Contact your representative at I nent at this toll-free number: 800-25                                                                          | Digital Equipment Corporation<br>58-1710. |   | Please do not use this form or (in the USA) call our DE                                                           | n to order manuals. C<br>Cdirect™ department a | ontact your<br>at this toll-fr                      | represent<br>ee numbe                | ative at D<br>er: 800-258       | igital Equipment Corporat<br>8-1710.       |  |  |
| 1989 by Digital Equipment Corporation.                                                                        |                                                                                                    |                                           |   | 1989 by Digital Equipment Corporation.                                                                            |                                                |                                                     |                                      |                                 |                                            |  |  |
|                                                                                                    |                                                                                                    |                                           | I | -                                                                                                    |                                                |                                                     |                                      |                                 |                                            |  |  |

| Good | Fair | Poor | Unacceptable |
|------|------|------|--------------|
| 4    | 3    | 2    | 1            |
| 4    | 3    | 2    | 1            |
| 4    | 3    | 2    | 1            |
| 4    | 3    | 2    | 1            |
| 4    | 3    | 2    | 1            |
| 4    | 3    | 2    | 1            |

tion

## FOLD HERE AND TAPE. DO NOT STAPLE

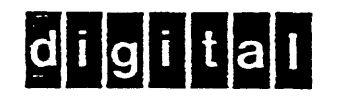

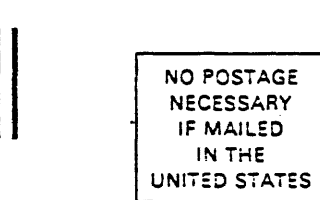

# **BUSINESS REPLY MAIL**

FIRST CLASS PERMIT NO. 33 MAYNARD, MA.

POSTAGE WILL BE PAID BY THE ADDRESSEE

DIGITAL EQUIPMENT CORPORATION Educational Services/Quality Assurance 12 Crosby Drive BUO/E08 Bedford, MA 01730-1493 USA

FOLD HERE AND TAPE. DO NOT STAPLE

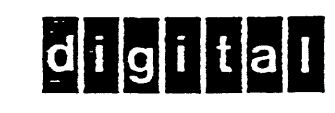

FIRST CLASS

12 Crosby Drive BUO/E08 Bedford, MA 01730-1493 USA

FOLD HERE AND TAPE. DO NOT STAPLE

FOLD HERE AND TAPE. DO NOT STAPLE

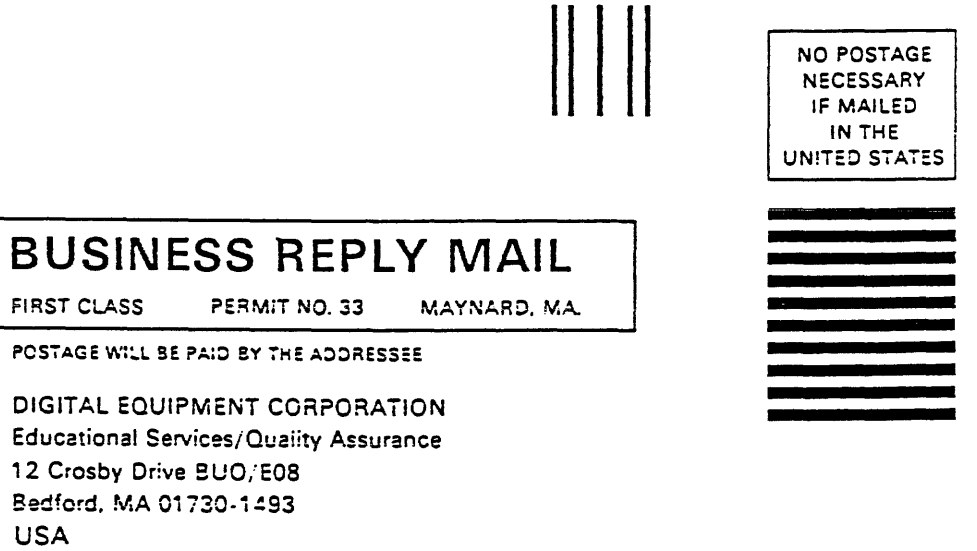